HP 8590 EM-Series EMC Analyzer Calibration Guide

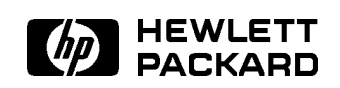

HP Part No. 5962-0467 Printed in USA December 1995

Download from Www.Somanuals.com. All Manuals Search And Download.

#### Notice

The information contained in this document is subject to change without notice.

Hewlett-Packard makes no warranty of any kind with regard to this material, including but not limited to, the implied warranties of merchantability and fitness for a particular purpose. Hewlett-Packard shall not be liable for errors contained herein or for incidental or consequential damages in connection with the furnishing, performance, or use of this material.

#### **Restricted Rights Legend**

Use, duplication, or disclosure by the U.S. Government is subject to restrictions as set forth in subparagraph (c) (1) (ii) of the Rights of Technical Data and Computer Software clause at DFARS 252.227-7013 for DOD agencies, and subparagraphs (c) (1) and (c) (2) of the Commercial Computer Software Restricted Rights clause at FAR 52.227-19 for other agencies.

© Copyright Hewlett-Packard Company 1995

All Rights Reserved. Reproduction, adaptation, or translation without prior written permission is prohibited, except as allowed under the copyright laws. 1400 Fountaingrove Parkway, Santa Rosa CA, 95403-1799, USA

#### Certification

Hewlett-Packard Company certifies that this product met its published specifications at the time of shipment from the factory. Hewlett-Packard further certifies that its calibration measurements are traceable to the United States National Institute of Standards and Technology, to the extent allowed by the Institute's calibration facility, and to the calibration facilities of other International Standards Organization members.

#### Warranty

This Hewlett-Packard instrument product is warranted against defects in material and workmanship for a period of one year from date of shipment. During the warranty period, Hewlett-Packard Company will, at its option, either repair or replace products which prove to be defective.

For warranty service or repair, this product must be returned to a service facility designated by Hewlett-Packard. Buyer shall prepay shipping charges to Hewlett-Packard and Hewlett-Packard shall pay shipping charges to return the product to Buyer. However, Buyer shall pay all shipping charges, duties, and taxes for products returned to Hewlett-Packard from another country.

Hewlett-Packard warrants that its software and firmware designated by Hewlett-Packard for use with an instrument will execute its programming instructions when properly installed on that instrument. Hewlett-Packard does not warrant that the operation of the instrument, or software, or firmware will be uninterrupted or error-free.

LIMITATION OF WARRANTY

The foregoing warranty shall not apply to defects resulting from improper or inadequate maintenance by Buyer, Buyer-supplied software or interfacing, unauthorized modification or misuse, operation outside of the environmental specifications for the product, or improper site preparation or maintenance.

NO OTHER WARRANTY IS EXPRESSED OR IMPLIED. HEWLETT-PACKARD SPECIFICALLY DISCLAIMS THE IMPLIED WARRANTIES OF MERCHANTABILITY AND FITNESS FOR A PARTICULAR PURPOSE.

Exclusive Remedies

THE REMEDIES PROVIDED HEREIN ARE BUYER'S SOLE AND EXCLUSIVE REMEDIES. HEWLETT-PACKARD SHALL NOT BE LIABLE FOR ANY DIRECT, INDIRECT, SPECIAL, INCIDENTAL, OR CONSEQUENTIAL DAMAGES, WHETHER BASED ON CONTRACT, TORT, OR ANY OTHER LEGAL THEORY.

#### Assistance

Product maintenance agreements and other customer assistance agreements are available for Hewlett-Packard products. For any assistance, contact your nearest Hewlett-Packard Sales and Service Office.

#### Compliance

This instrument has been designed and tested in accordance with IEC Publication 348, Safety Requirements for Electronic Measuring Apparatus, and has been supplied in a safe condition. The instruction documentation contains information and warnings which must be followed by the user to ensure safe operation and to maintain the instrument in a safe condition.

#### Safety Notes

The following safety notes are used throughout this manual. Familiarize yourself with each of the notes and its meaning before operating this instrument.

# WARNING Warning denotes a hazard. It calls attention to a procedure which, if not correctly performed or adhered to, could result in injury or loss of life. Do *not* proceed beyond a warning note until the indicated conditions are fully understood and met.

| CAUTION | Caution denotes a hazard. It calls attention to a procedure<br>that, if not correctly performed or adhered to, would result in<br>damage to or destruction of the instrument. Do <i>not</i> proceed<br>beyond a caution sign until the indicated conditions are fully |
|---------|----------------------------------------------------------------------------------------------------|
|         | understood and met.                                                                                                    |

# **General Safety Considerations**

| WARNING     | No operator serviceable parts inside. Refer servicing to<br>qualified personnel. To prevent electrical shock, do not<br>remove covers.                                                                                  |
|-------------|----------------------------------------------------------------------------------------------------|
|             | If this instrument is not used as specified, the protection<br>provided by the equipment may be impaired. This<br>instrument must be used in a normal condition (in which<br>all means for protection are intact) only. |
|             | For continued protection against fire hazard, replace line<br>fuse only with same type and rating ([F 5A/250V]). The<br>use of other fuses or material is prohibited.                                                   |
| CAUTION     | <ul> <li>Before switching on this instrument, make sure that the line<br/>voltage selector switch is set to the voltage of the power<br/>supply and the correct fuse is installed.</li> </ul>                           |
|             | Always use the three-prong ac power cord supplied with this<br>instrument. Failure to ensure adequate earth grounding by<br>not using this cord may cause instrument damage.                                            |
|             | Only clean the instrument cabinet using a damp cloth.                                                                                                    |
| $\triangle$ | The instruction documentation symbol. The product is marked<br>with this symbol when it is necessary for the user to refer to the<br>instructions in the documentation.                                                 |
| CE          | The CE mark is a registered trademark of the European<br>Community. (If accompanied by a year, it is when the design was<br>proven.)                                                                                    |
| ISM1-A      | This is a symbol of an Industrial Scientific and Medical Group 1<br>Class A product.                                                                                                    |
| CSA         | The CSA mark is a registered trademark of the Canadian Standards Association.                                                                                                    |

# **Manual Conventions**

| (Front-Panel Key) | This represents a key physically located on the instrument.                                    |
|-------------------|------------------------------------------------------------------------------------------------|
| Softkey           | This indicates a "softkey," a key whose label is determined by the firmware of the instrument. |
| Screen Text       | This indicates text displayed on the instrument's screen.                                      |

# HP 8590 EM-Series EMC Analyzer Documentation Description

The following documents are provided with the HP 8590 EM-Series EMC Analyzer.

| Verification Guide    | provides information for verifying the instrument's performance, specifications and characteristics, and customer support.     |
|-----------------------|----------------------------------------------------------------------------------------------------|
| User's Guide          | describes instrument features and how to make<br>measurements with your EMC analyzer.                                          |
| Quick Reference Guide | provides menu maps, error messages, and key<br>descriptions, remote programming codes, and<br>other helpful charts and tables. |

#### In This Book

This book helps you test the performance of the EMC analyzer. The first three chapters of this guide provide information for performing the performance verification tests. The next six chapters provide specifications and characteristics for the six EMC analyzer products. The last chapter gives helpful information when your require support.

| Chapter 1 | contains information on which performance verification tests<br>that you will perform and lists the equipment required to<br>perform these tests. |
|-----------|----------------------------------------------------------------------------------------------------|
| Chapter 2 | contains the performance verification tests to ensure your EMC analyzer is operating properly.                                                    |
| Chapter 3 | contains the test records for your use when performing the performance verification tests.                                                        |
| Chapter 4 | provides the specifications and characteristics for the HP 8591EM EMC analyzer.                                                                   |
| Chapter 5 | provides the specifications and characteristics for the HP 8593EM EMC analyzer.                                                                   |
| Chapter 6 | provides the specifications and characteristics for the HP 8594EM EMC analyzer.                                                                   |

viii

| Chapter 7  | provides the specifications and characteristics for the HP 8595EM EMC analyzer.                          |
|------------|----------------------------------------------------------------------------------------------------|
| Chapter 8  | provides the specifications and characteristics for the HP 8596EM EMC analyzer.                          |
| Chapter 9  | provides the characteristics for the EMC analyzer with the RF filter section.                            |
| Chapter 10 | contains information for providing customer support to you if you have a problem with your EMC analyzer. |
| 1          |                                                                                                    |

Download from Www.Somanuals.com. All Manuals Search And Download.

# Calibrating

This chapter identifies the performance test procedures which test the electrical performance of the analyzer.

Allow the analyzer to warm up in accordance with the temperature stability specifications before performing the tests called out in this chapter.

None of the test procedures involve removing the cover of the analyzer.

#### Calibration

Calibration verifies that the analyzer performance is within all specifications. It is time consuming and requires extensive test equipment. Calibration consists of *all* the performance tests. For a complete listing of the performance tests, see the performance verification tests table for your specific analyzer.

### **Operation Verification**

Operation verification only tests the most critical specifications. These tests are recommended for incoming inspection, troubleshooting, or after repair. Operation verification requires less time and equipment than the calibration. See the performance verification tests table for your analyzer.

## **Calibration Cycle**

The performance tests in Chapter 2 should be used to check the analyzer against its specifications once every year. Specifications are listed in this calibration guide.

The 300 MHz frequency of the CAL OUT signal must be checked at the same time and adjusted if necessary. Refer to the "10 MHz Frequency Reference Adjustment" procedure in the assembly-level repair service guide.

1.2 Calibrating

#### **Performance Verification Test Tables**

The tables on the following pages list the performance tests in chapter 2. Select the analyzer option being calibrated and perform the tests marked in the option column.

A dot indicates that the test is required for calibration. Note that some of the tests are used for both calibration and operation verification (marked with •).

|     |                                                                                         | Calibratio       | n for Instr | ument Opti | on:       |
|-----|-----------------------------------------------------------------------------------------|------------------|-------------|------------|-----------|
|     | Performance Test Name                                                                   | Std <sup>1</sup> | 004         | 010        | 101       |
| 1.  | 10 MHz Reference Output Accuracy                                                        | •                |             | •          | •         |
| 2.  | 10 MHz Precision Frequency Reference Output                                             |                  | •           |            |           |
|     | Accuracy                                                                                | _                | -           | -          | -         |
| 4.  | Frequency Readout and Marker Count Accuracy                                             |                  |             |            | •         |
| 6.  | Noise Sidebands                                                                         |                  | $\bullet$   | $\bullet$  | $\bullet$ |
| 7.  | System Related Sidebands                                                                | •                | •           | •          | •         |
| 8.  | Frequency Span Readout Accuracy                                                         | •                | •           | •          | •         |
| 10. | Residual FM                                                                             | •                | •           | •          | •         |
| 12. | Sweep Time Accuracy                                                                     | •                | •           | •          | •         |
| 13. | Scale Fidelity                                                                          |                  | o           | o          | ·         |
| 14. | Reference Level Accuracy                                                                | •                | ·           | •          | ·         |
| 16. | Absolute Amplitude Calibration and Resolution (IF)<br>Bandwidth Switching Uncertainties | ●                | ◙           | ◙          | ◙         |
| 17. | Resolution (IF) Bandwidth Accuracy                                                      | •                | •           | •          | •         |
| 18. | Calibrator Amplitude Accuracy                                                           | •                | ۰           | •          | ·         |
| 19. | Frequency Response                                                                      | •                | $\bullet$   | $\bullet$  | $\bullet$ |
| 24. | Other Input Related Spurious Responses                                                  | •                | •           | •          | •         |
| 29. | Spurious Response <sup>2</sup>                                                          | ●                | ⊙           | ⊙          | ⊙         |
| 34. | Gain Compression                                                                        | •                | •           | •          | •         |
| 39. | Displayed Average Noise Level                                                           |                  | ◙           | ◙          | $\bullet$ |
| 44. | Residual Responses                                                                      | •                | •           | •          | •         |
| 47. | Fast Time Domain Sweeps                                                                 |                  |             |            | •         |
| 49. | Absolute Amplitude, Vernier, and Power Sweep<br>Accuracy                                |                  |             | •          |           |
| 52. | Tracking Generator Level Flatness                                                       |                  |             | •          |           |
| 54. | Harmonic Spurious Outputs                                                               |                  |             | •          |           |
| 56. | Non-Harmonic Spurious Outputs                                                           |                  |             | •          |           |
| 58. | Tracking Generator Feedthrough                                                          |                  |             | •          |           |
| 62. | CISPR Pulse Response                                                                    | •                | •           | •          | •         |

#### Table 1-1. HP 8591EM Performance Verification Tests

 $1~{\rm Use}$  this column for all other options not listed in this table.

2 "Part 2: Third Order Intermodulation Distortion, 50 MHz" is not required for operation verification.

#### 1.4 Calibrating

|                                                                                             | Calibrat           | ion for Iı | nstrumen | t Option: |           |           |
|---------------------------------------------------------------------------------------------|--------------------|------------|----------|-----------|-----------|-----------|
| Performance Verification Test Name                                                          | $\mathbf{Std}^{1}$ | 004        | 010      | 026       | 027       | 101       |
| 1. 10 MHz Reference Output Accuracy                                                         | •                  |            | •        | •         | •         | •         |
| 2. 10 MHz Precision Frequency Reference Output<br>Accuracy                                  |                    | •          |          |           |           |           |
| 3. Comb Generator Frequency Accuracy                                                        | •                  | •          | •        | •         | •         | •         |
| 5. Frequency Readout and Marker Count Accuracy                                              | •                  | •          | ◙        | ◙         | •         | •         |
| 6. Noise Sidebands                                                                          | •                  | ∙          | •        | $\bullet$ | ∙         | ⊙         |
| 7. System Related Sidebands                                                                 | •                  | •          | •        | •         | •         | •         |
| 9. Frequency Span Readout Accuracy                                                          | •                  | •          | ⊙        | ⊙         | •         | $\odot$   |
| 11. Residual FM                                                                             | •                  | •          | •        | •         | •         | •         |
| 12. Sweep Time Accuracy                                                                     | •                  | •          | •        | •         | •         | •         |
| 13. Scale Fidelity                                                                          | •                  | ⊙          | ⊙        | ⊙         | ⊙         | $\bullet$ |
| 15. Reference Level Accuracy                                                                | •                  | •          | •        | $\bullet$ | •         | •         |
| 16. Absolute Amplitude Calibration and Resolution (IF)<br>Bandwidth Switching Uncertainties | ◙                  | ◙          | ◙        | ◙         | ◙         | ◙         |
| 17. Resolution (IF) Bandwidth Accuracy                                                      | •                  | •          | •        | •         | •         | •         |
| 18. Calibrator Amplitude Accuracy                                                           | •                  | •          | ⊙        | ∙         | •         | •         |
| 20. Frequency Response                                                                      | •                  | $\bullet$  | •        | $\bullet$ | $\bullet$ | •         |
| 25. Other Input Related Spurious Responses                                                  | •                  | •          | •        | •         | •         | •         |
| 30. Spurious Response <sup>2</sup>                                                          | •                  | •          | •        | ⊙         | •         | •         |
| 35. Gain Compression                                                                        | •                  | •          | •        | •         | •         | •         |
| 40. Displayed Average Noise Level                                                           | •                  | $\bullet$  | ⊙        | ⊙         | $\bullet$ | $\bullet$ |
| 46. Residual Responses                                                                      | •                  | •          | •        | •         | •         | •         |
| 48. Fast Time Domain Sweeps                                                                 |                    |            |          |           |           | •         |
| 50. Absolute Amplitude Accuracy                                                             |                    |            | •        |           |           |           |
| 51. Power Sweep Range                                                                       |                    |            | •        |           |           |           |
| 53. Tracking Generator Level Flatness                                                       |                    |            | •        |           |           |           |
| 55. Harmonic Spurious Outputs                                                               |                    |            | •        |           |           |           |
| 57. Non-Harmonic Spurious Outputs                                                           |                    |            | •        |           |           |           |
| 60. Tracking Generator Feedthrough                                                          |                    |            | •        |           |           |           |
| 61. Tracking Generator LO Feedthrough Amplitude                                             |                    |            | •        |           |           |           |
| 62. CISPR Pulse Response                                                                    | •                  | •          | •        | •         |           |           |

#### Table 1-2. HP 8593EM Performance Verification Tests

1 Use this column for all other options not listed in this table.

2 "Part 2: Third Order Intermodulation Distortion, 50 MHz" is not required for operation verification.

| Performance Verification Test Name                                                          | 101       |
|---------------------------------------------------------------------------------------------|-----------|
| 511- 004 010                                                                                | 101       |
| 1. 10 MHz Reference Output Accuracy     •                                                   | •         |
| 2. 10 MHz Precision Frequency Reference Output •<br>Accuracy                                |           |
| 4. Frequency Readout and Marker Count Accuracy .                                            | •         |
| 6. Noise Sidebands                                                                          | $\bullet$ |
| 7. System Related Sidebands • •                                                             | •         |
| 9. Frequency Span Readout Accuracy                                                          | •         |
| 11. Residual FM • •                                                                         | •         |
| 12. Sweep Time Accuracy • •                                                                 | •         |
| 13. Scale Fidelity                                                                          | •         |
| 15. Reference Level Accuracy .                                                              | •         |
| 16. Absolute Amplitude Calibration and Resolution (IF)<br>Bandwidth Switching Uncertainties | ●         |
| 17. Resolution (IF) Bandwidth Accuracy • • •                                                | •         |
| 18. Calibrator Amplitude Accuracy                                                           | •         |
| 21. Frequency Response                                                                      | •         |
| 26. Other Input Related Spurious Responses • • •                                            | •         |
| 31. Spurious Response <sup>2</sup>                                                          | •         |
| 36. Gain Compression • •                                                                    | •         |
| 41. Displayed Average Noise Level                                                           | •         |
| 45. Residual Responses • •                                                                  | •         |
| 48. Fast Time Domain Sweeps                                                                 | •         |
| 50. Absolute Amplitude Accuracy                                                             |           |
| 51. Power Sweep Range •                                                                     |           |
| 53. Tracking Generator Level Flatness •                                                     |           |
| 55. Harmonic Spurious Outputs •                                                             |           |
| 57. Non-Harmonic Spurious Outputs •                                                         |           |
| 59. Tracking Generator Feedthrough                                                          |           |
| 61. Tracking Generator LO Feedthrough Amplitude                                             |           |
| 62. CISPR Pulse Response • •                                                                | •         |

#### Table 1-3. HP 8594EM Performance Verification Tests

 $1\,$  Use this column for all other options not listed in this table.

2 "Third Order Intermodulation Distortion" is not required for operation verification.

#### 1.6 Calibrating

|     | Performance Verification Test Name                                                      | Calibratio | n for Instr | ument Opti | on:       |
|-----|-----------------------------------------------------------------------------------------|------------|-------------|------------|-----------|
| 1   |                                                                                         | Sta        | 004         | 010        | 101       |
| 1.  | 10 MHz Reference Output Accuracy                                                        | •          |             | •          | •         |
| 2.  | 10 MHz Precision Frequency Reference Output<br>Accuracy                                 |            | •           |            |           |
| 5.  | Frequency Readout and Marker Count Accuracy                                             | ⊙          | ⊙           | ⊙          | ⊙         |
| 6.  | Noise Sidebands                                                                         | •          | $\bullet$   | •          | $\bullet$ |
| 7.  | System Related Sidebands                                                                | •          | •           | •          | •         |
| 9.  | Frequency Span Readout Accuracy                                                         | •          | $\bullet$   | •          | ⊙         |
| 11. | Residual FM                                                                             | •          | •           | •          | •         |
| 12. | Sweep Time Accuracy                                                                     | •          | •           | •          | •         |
| 13. | Scale Fidelity                                                                          | $\bullet$  | $\bullet$   | $\bullet$  | ullet     |
| 15. | Reference Level Accuracy                                                                | •          | $\bullet$   | $\bullet$  | ⊙         |
| 16. | Absolute Amplitude Calibration and Resolution (IF)<br>Bandwidth Switching Uncertainties | ●          | ◙           | ●          | ⊙         |
| 17. | Resolution (IF) Bandwidth Accuracy                                                      | •          | •           | •          | •         |
| 18. | Calibrator Amplitude Accuracy                                                           | $\bullet$  | $\bullet$   | $\bullet$  | $\bullet$ |
| 22. | Frequency Response                                                                      | ·          | ⊙           | ⊙          | ⊙         |
| 27. | Other Input Related Spurious Responses                                                  | •          | •           | •          | •         |
| 32. | Spurious Response <sup>2</sup>                                                          | •          | $\bullet$   | $\bullet$  | ⊙         |
| 37. | Gain Compression                                                                        | •          | •           | •          | •         |
| 42. | Displayed Average Noise Level                                                           | •          | ◙           | •          | •         |
| 46. | Residual Responses                                                                      | •          | ٠           | •          | •         |
| 48. | Fast Time Domain Sweeps                                                                 |            |             |            | •         |
| 50. | Absolute Amplitude Accuracy                                                             |            |             | •          |           |
| 51. | Power Sweep Range                                                                       |            |             | •          |           |
| 53. | Tracking Generator Level Flatness                                                       |            |             | •          |           |
| 55. | Harmonic Spurious Outputs                                                               |            |             | •          |           |
| 57. | 57. Non-Harmonic Spurious Outputs                                                       |            |             | •          |           |
| 60. | 60. Tracking Generator Feedthrough                                                      |            |             | •          |           |
| 61. | Tracking Generator LO Feedthrough Amplitude                                             |            |             | •          |           |
| 62. | CISPR Pulse Response                                                                    | •          | •           | •          | •         |
| [   |                                                                                         |            |             | 1          |           |

Table 1-4. HP 8595EM Performance Verification Tests

1 Use this column for all other options  $\mathit{not}$  listed in this table.

2 "Third Order Intermodulation Distortion" is not required for operation verification.

|     |                                                                                         | Calibrat         | ion for Inst | trument Op | tion:                |
|-----|-----------------------------------------------------------------------------------------|------------------|--------------|------------|----------------------|
|     | Performance Verification Test Name                                                      | Std <sup>1</sup> | 004          | 010        | 101                  |
| 1.  | 10 MHz Reference Output Accuracy                                                        | •                |              | •          | •                    |
| 2.  | 10 MHz Precision Frequency Reference Output<br>Accuracy                                 |                  | •            |            |                      |
| 3.  | Comb Generator Frequency Accuracy                                                       | •                | ◙            | •          | •                    |
| 5.  | Frequency Readout and Marker Count Accuracy                                             | •                | •            | •          | $\bullet$            |
| 6.  | Noise Sidebands                                                                         | •                | •            | •          | •                    |
| 7.  | System Related Sidebands                                                                | •                | •            | •          | •                    |
| 9.  | Frequency Span Readout Accuracy                                                         | •                | •            | •          | $\bullet$            |
| 11. | Residual FM                                                                             | •                | •            | •          | •                    |
| 12. | Sweep Time Accuracy                                                                     | •                | •            | •          | •                    |
| 13. | Scale Fidelity                                                                          | •                | •            | •          | ·                    |
| 15. | Reference Level Accuracy                                                                | •                | •            | •          | •                    |
| 16. | Absolute Amplitude Calibration and Resolution (IF)<br>Bandwidth Switching Uncertainties | ●                | ◙            | ◙          | ◙                    |
| 17. | Resolution (IF) Bandwidth Accuracy                                                      | •                | •            | •          | •                    |
| 18. | Calibrator Amplitude Accuracy                                                           | •                | ⊙            | •          | ∙                    |
| 23. | Frequency Response                                                                      | •                | •            | •          | •                    |
| 28. | Other Input Related Spurious Responses                                                  | •                | •            | •          | •                    |
| 33. | Spurious Response <sup>2</sup>                                                          | •                | $\bullet$    | $\bullet$  | $\bullet$            |
| 38. | Gain Compression                                                                        | •                | •            | •          | •                    |
| 43. | Displayed Average Noise Level                                                           | •                | ⊙            | •          | $\overline{\bullet}$ |
| 46. | Residual Responses                                                                      | •                | •            | •          | •                    |
| 48. | Fast Time Domain Sweeps                                                                 |                  |              |            | •                    |
| 50. | Absolute Amplitude Accuracy                                                             |                  |              | •          |                      |
| 51. | Power Sweep Range                                                                       |                  |              | •          |                      |
| 53. | Tracking Generator Level Flatness                                                       |                  |              | •          |                      |
| 55. | Harmonic Spurious Outputs                                                               |                  |              | •          |                      |
| 57. | Non-Harmonic Spurious Outputs                                                           |                  |              | •          |                      |
| 60. | Tracking Generator Feedthrough                                                          |                  |              | •          |                      |
| 61. | Tracking Generator LO Feedthrough Amplitude                                             |                  |              | •          |                      |
| 62. | CISPR Pulse Response                                                                    | •                | •            | •          | •                    |

#### Table 1-5. HP 8596EM Performance Verification Tests

 $1~{\rm Use}$  this column for all other options not listed in this table.

2 "Third Order Intermodulation Distortion" is not required for operation verification.

#### 1.8 Calibrating

#### Safety

Familiarize yourself with the safety symbols marked on the analyzer, and read the general safety instructions and the symbol definitions given in the front of this guide *before* you begin verifying performance of the EMC analyzer.

#### **Before You Start**

There are four things you should do before starting a performance verification test:

- Switch the analyzer on and let it warm up in accordance with the temperature stability specification.
- Read "Making a Measurement" in your analyzer user's guide.
- After the analyzer has warmed up as specified, perform the self-calibration procedure documented in "Improving Accuracy With Self-Calibration Routines" in the *HP 8590 EM-Series EMC Analyzer User's Guide*. The performance of the analyzer is only specified after the analyzer calibration routines have been run and if the analyzer is autocoupled.
- Read the rest of this section before you start any of the tests, and make a copy of the Performance Verification Test Record described below in "Recording the test results."

#### Test equipment you will need

Tables 1-6 through 1-9 list the recommended test equipment for the performance tests. Any equipment that meets the critical specifications given in the table can be substituted for the recommended model.

#### **Recording the test results**

Performance verification test records, for each EMC analyzer, are provided in the chapter following the tests.

Each test result is identified as a *TR Entry* in the performance tests and on the performance verification test record. We recommend that you make a copy of the performance verification test record, record the test results on the copy, and

keep the copy for your calibration test record. This record could prove valuable in tracking gradual changes in test results over long periods of time.

#### Frequency and amplitude self-calibration

Perform the frequency and amplitude self-calibration routines at least once per day, or if the analyzer fails a verification test. To perform self-calibration, press CAL then CAL FREQ & AMPTD. The instrument must be up to operating temperature in order for this test to be valid. Press CAL STORE when the test is complete. If the analyzer continuously fails one or more specifications, complete any remaining tests and record all test results on a copy of the test record. Then refer to the "Customer Support" chapter for instructions on how to solve the problem.

#### Periodically verifying operation

The analyzer requires periodic verification of operation. Under most conditions of use, you should test the analyzer at least once a year with either operation verification or the complete set of performance verification tests.

1.10 Calibrating

| Equipment                      | Critical Specifications for<br>Equipment Substitution                                                                                                    | Recommended<br>Model |
|--------------------------------|----------------------------------------------------------------------------------------------------|----------------------|
| Digital Voltmeter              | Input Resistance: $\geq 10$ megohms<br>Accuracy: $\pm 10$ mV on 100 V range                                                                                  | HP 3456A             |
| Frequency Counter <sup>1</sup> | Frequency: 10 MHz<br>Resolution: ±0.002 Hz<br>External Timebase                                                                                              | HP 5334A/B           |
| Frequency Standard             | Frequency: 10 MHz<br>Timebase Accy (Aging): <1 ×10 <sup>-9</sup> /day                                                                                        | HP 5061B             |
| Measuring Receiver             | Compatible with Power Sensors<br>dB Relative Mode<br>Resolution: 0.01 dB<br>Reference Accuracy: ±1.2%                                                        | HP 8902A             |
| Microwave Frequency<br>Counter | Frequency Range: 9 MHz to 7 GHz<br>Timebase Accy (Aging): <5 × 10 <sup>-10</sup> /day                                                                        | HP 5343A             |
| Power Meter                    | Power Range: Calibrated in dBm and<br>dB relative to reference power -70 dBm<br>to +44 dBm, sensor dependent                                                 | HP 436A              |
| Power Sensor                   | Frequency Range: 100 kHz to 1800 MHz<br>Maximum SWR: 1.60 (100 kHz to 300 kHz)<br>1.20 (300 kHz to 1 MHz)<br>1.1 (1 MHz to 2.0 GHz)<br>1.30 (2.0 to 2.9 GHz) | HP 8482A             |
| Power Sensor <sup>2</sup>      | Frequency Range: 1 MHz to 2 GHz<br>Maximum SWR: 1.18 (600 kHz to 2.0 GHz) 75 Ω                                                                               | HP 8483A             |
| Power Sensor,<br>Low Power     | Frequency Range: 300 MHz<br>Amplitude Range: -20 dBm to -70 dBm<br>Maximum SWR: 1.1 (300 MHz)                                                                | HP 8484A             |

#### Table 1-6. Recommended Test Equipment

1 Precision Frequency Reference only

2 HP 8591EM only

| Equipment                                             | Critical Specifications for<br>Equipment Substitution                                                                                                    | Recommended<br>Model                      |
|-------------------------------------------------------|----------------------------------------------------------------------------------------------------|-------------------------------------------|
| Power Sensor <sup>1</sup>                             | Frequency Range: 50 MHz to 26.5 GHz<br>Maximum SWR: 1.10 ( 300 MHz)<br>1.15 (50 MHz to 100 MHz)<br>1.10 (100 MHz to 2.0 GHz)<br>1.15 (2.0 GHz to 12.4 GHz)<br>1.20 (12.4 GHz to 18.0 GHz)<br>1.25 (18.0 GHz to 26.5 GHz) | HP 8485A                                  |
| Pulse Generator                                       | Period Range: 1 ms to 980 ms ±2%,<br>single pulse mode<br>Level -2 V to +2 V<br>Transition Time: 6 ns ±10%, ±1 ns<br>Pulse Width: 150 ns to 3 µs ±1% ±1 ns                                                               | HP 8161A                                  |
| Pulse Generator <sup>2</sup>                          | Frequency: 100 Hz<br>Duty Cycle: 50%<br>Output: TTL                                                                                                    | HP 8116A                                  |
| Signal Generator                                      | Frequency Range: 1 MHz to 1000 MHz<br>Amplitude Range: -35 to +16 dBm<br>SSB Noise: <-120 dBc/Hz at 20 kHz offset                                                                                                    | HP 8640B,<br>Option 002<br>or<br>HP 8642A |
| Spectrum Analyzer,<br>Microwave                       | Frequency Range: 100 kHz to 7 GHz<br>Relative Amplitude Accuracy:<br>100 kHz to 1.8 GHz: <±1.8 dB<br>Frequency Accuracy: <±10 kHz @ 7 GHz                                                                                | HP 8566A/B                                |
| Synthesized Sweeper <sup>3</sup>                      | Frequency Range: 10 MHz to 22 GHz<br>Frequency Accuracy (CW): ± 0.02%<br>Leveling Modes: Internal and External<br>Modulation Modes: AM<br>Power Level Range: -35 to +16 dBm                                              | HP 8340A/B<br>or<br>HP 83630A             |
| Synthesizer/Function<br>Generator<br>1.12 Calibrating | Frequency Range: 0.1 Hz to 500 Hz<br>Frequency Accuracy: ±0.02%<br>Waveform: Triangle                                                                                                    | HP 3325B                                  |
| Synthesizer/Level<br>Generator                        | Frequency Range: 1 kHz to 80 MHz<br>Amplitude Range: +12 to -85 dBm<br>Flatness: ±0.15 dB<br>Attenuator Accuracy: ±0.09 dB                                                                                               | HP 3335A                                  |

#### Table 1-6. Recommended Test Equipment (continued)

 $1~{\rm Not}$  for HP  $8591{\rm EM}$ 

2 HP 8591EM only

3 For HP 8591EM, HP 8593EM Option 026 or Option 027, HP 8594EM, HP 8595EM, and HP 8596EM

Calibrating 1.13

| Equipment                                       | Critical Specifications for<br>Accessory Substitution                                                                                                    | Recommended<br>Model   |
|-------------------------------------------------|----------------------------------------------------------------------------------------------------|------------------------|
| Attenuator, 3 dB                                | Type N (m to f)<br>Attenuation: 3 dB<br>Frequency: dc to 12.4 GHz                                                                                                    | HP 8491A<br>Option 003 |
| Attenuator, 10 dB                               | Type N (m to f)<br>Frequency: 300 MHz                                                                                                    | HP 8491A<br>Option 010 |
| Attenuator, 1 dB Step                           | Attenuation Range: 0 to 12 dB<br>Frequency Range: 50 MHz<br>Connectors: BNC female                                                                                                    | HP 355C                |
| Attenuator, 10 dB Step                          | Attenuation Range: 0 to 30 dB<br>Frequency Range: 50 MHz<br>Connectors: BNC female                                                                                                    | HP 355D                |
| Directional Bridge                              | Frequency Range: 0.1 to 110 MHz<br>Directivity: >40 dB<br>Maximum VSWR: 1.1:1<br>Transmission Arm Loss: 6 dB (nominal)<br>Coupling Arm Loss: 6 dB (nominal)                                           | HP 8721A               |
| Directional Coupler                             | Frequency Range: 1.7 GHz to 8 GHz<br>Coupling: 16 dB (nominal)<br>Max. Coupling Deviation: ±1 dB<br>Directivity: 14 dB minimum<br>Flatness: 0.75 dB maximum<br>VSWR: <1.45<br>Insertion Loss: <1.3 dB | 0955-0125              |
| Low Pass Filter,<br>50 MHz                      | Cutoff Frequency: 50 MHz<br>Rejection at 80 MHz: >50 dB                                                                                                    | 0955-0306              |
| Low Pass Filter,<br>300 MHz<br>1.14 Calibrating | Cutoff Frequency: 300 MHz<br>Bandpass Insertion Loss: <0.9 dB<br>at 300 MHz<br>Stopband Insertion Loss: >40 dB<br>at 435 MHz                                                                          | 0955-0455              |
| Low Pass Filter,<br>4.4 GHz                     | Cutoff Frequency: 4.4 GHz<br>Rejection at 5.5 GHz: >40 dB                                                                                                    | HP 11689A              |

#### Table 1-7. Recommended Accessories

| Equipment                   | Critical Specifications for<br>Accessory Substitution                                                                               | Recommended<br>Model |
|-----------------------------|----------------------------------------------------------------------------------------------------|----------------------|
| Modulator<br>Teletech SC35B | Frequency 50 MHz<br>ON/OFF RATIO >70 dB<br>Switching Speed 2 ns<br>Insertion Loss: 5 dB                                             | 0955-0533            |
| Power Splitter <sup>1</sup> | Frequency Range: 50 kHz to 1.8 GHz<br>Insertion Loss: 6 dB (nominal)<br>Output Tracking: <0.25 dB<br>Equivalent Output SWR: <1.22:1 | HP 11667A            |
| Power Splitter <sup>2</sup> | Frequency Range: 50 kHz to 22 GHz<br>Insertion Loss: 6 dB (nominal)<br>Output Tracking: <0.25 dB<br>Equivalent Output SWR: <1.22:1  | HP 11667B            |
| Termination, 50 $\Omega$    | Impedance: 50 Ω (nominal)<br>(2 required for Option 010)                                                                            | HP 908A              |
| Termination <sup>3</sup>    |                                                                                                    | HP 909D              |

#### Table 1-7. Recommended Accessories (continued)

1 HP 8591EM and HP 8593EM

2 HP 8593EM, HP 8594EM, HP 8595EM, and HP 8596EM

3 HP 8595EM and HP 8596EM only

| Equipment            | Critical Specifications for<br>Accessory Substitution | Recommended<br>Model |
|----------------------|-------------------------------------------------------|----------------------|
| Adapter              | APC 3.5 (f) to APC 3.5 (f) (2 required)               | 5061-5311            |
| Adapter <sup>1</sup> | BNC (f) to dual banana plug                           | 1251-1277            |
| Adapter              | BNC (f) to SMA (m)                                    | 1250-1200            |
| Adapter              | BNC (m) to BNC (m)                                    | 1250-0216            |
| Adapter              | BNC tee $(m)$ $(f)$ $(f)$                             | 1250-0781            |
| Adapter              | Type N (f) to APC 3.5 (f)                             | 1250-1745            |
| Adapter              | Type N (f) to APC 3.5 (m)                             | 1250-1750            |
| Adapter              | Type N (m) to APC 3.5 (m)                             | 1250 - 1743          |
| Adapter <sup>2</sup> | Type N (m) to APC 3.5 (f)                             | 1250-1744            |
| Adapter <sup>3</sup> | Type N (f) to BNC (f)                                 | 1250-1474            |
| Adapter              | Type N (f) to BNC (m) (2 required)                    | 1250-1477            |
| Adapter              | Type N (m) to BNC (f) (4 required)                    | 1250-1476            |
| Adapter              | Type N (m) to BNC (m) (2 required)                    | 1250-1473            |
| Adapter              | Type N (f) to Type N (f)                              | 1250-1472            |
| Adapter <sup>3</sup> | Type N (m) to Type N (m)                              | 1250-1475            |

#### Table 1-8. Recommended Adapters

1 HP 8591EM only

 $2\ \mathrm{HP}\ 8593\mathrm{EM},\ \mathrm{HP}\ 8594\mathrm{EM},\ \mathrm{HP}\ 8595\mathrm{EM},\ \mathrm{and}\ \mathrm{HP}\ 8596\mathrm{EM}\ \mathrm{only}$ 

 $3\ \mathrm{HP}\ 8591\mathrm{EM},\ \mathrm{HP}\ 8594\mathrm{EM},\ \mathrm{HP}\ 8595\mathrm{EM},\ \mathrm{and}\ \mathrm{HP}\ 8596\mathrm{EM}\ \mathrm{only}$ 

#### 1.16 Calibrating

| Equipment          | Critical Specifications for<br>Cable Substitution                                                                                                    | Recommended<br>Model |
|--------------------|----------------------------------------------------------------------------------------------------|----------------------|
| $Cable^1$          | Cal Comb<br>Connectors: SMA (m) both ends                                                                                                    | 08592-60061          |
| $Cable^1$          | Connectors: SMA (m) both ends<br>Length: 61 cm (18 in)                                                                                                    | 8120-1578            |
| Cable <sup>2</sup> | Frequency Range: 10 MHz to 26.5 GHz<br>Maximum SWR: <1.4 at 26.5 GHz<br>Length: ≥91 cm (36 in)<br>Connectors: APC 3.5 (m) both ends<br>Maximum Insertion Loss 2 dB<br>(2 required) | 8120-4921            |
| Cable              | Type N, 183 cm (72 in)                                                                                                    | HP 11500A            |
| Cable              | Type N, 62 cm (24 in)                                                                                                    | HP 11500B/C          |
| Cable              | Type N, 152 cm (60 in)                                                                                                    | HP 11500D            |
| Cable              | Frequency Range: dc to 1 GHz<br>Length: ≥91 cm (36 in)<br>Connectors: BNC (m) both ends<br>(2 required)                                                                            | HP 10503A            |
| Cable              | Frequency Range: dc to 310 MHz<br>Length: 23 cm (9 in)<br>Connectors: BNC (m) both ends                                                                                            | HP 10502A            |

#### Table 1-9. Recommended Cables

1 For HP 8593EM only

 $2\ {\rm For}\ {\rm HP}\ 8593{\rm EM}$  Option  $026\ {\rm or}\ 027,$  or HP  $8594{\rm EM},$  HP  $8595{\rm EM},$  or HP  $8596{\rm EM}$  only

Download from Www.Somanuals.com. All Manuals Search And Download.

# **Performance Verification Tests**

These tests verify the electrical performance of the EMC analyzer. Allow the EMC analyzer to warm up in accordance with the temperature stability specifications before performing the tests.

| CAUTION | <ul><li>All performance verification tests (except test 62. CISPR Pulse Response) must be performed with the EMC analyzer set in the <i>spectrum analyzer mode</i>.</li><li>To set the EMC analyzer to the spectrum analyzer mode, press:</li></ul> |  |  |
|---------|----------------------------------------------------------------------------------------------------|--|--|
|         | (MODE)                                                                                                    |  |  |
|         | SPECTRUM ANALYZER                                                                                                    |  |  |
|         | Performance verification test 62. CISPR Pulse Response must<br>be performed with the EMC analyzer set in the <i>EMC analyzer</i><br><i>mode</i> .<br>To set the analyzer to the EMC analyzer mode, press:                                           |  |  |
|         | (MODE)                                                                                                    |  |  |
|         |                                                                                                    |  |  |

EMC ANALYZER

Performance Verification Tests 2.1

#### 1. 10 MHz Reference Output Accuracy, HP 8590 EM-Series

If your instrument is equipped with a Precision Frequency Reference, perform "10 MHz Precision Frequency Reference Output Accuracy," instead.

This performance verification test must be performed with the EMC analyzer set in the *spectrum analyzer mode*.

The settability is measured by changing the setting of the digital-to-analog converter (DAC) which controls the frequency of the timebase. The frequency difference per DAC step is calculated and compared to the specification.

The related adjustment for this performance verification test is the "10 MHz Reference, HP 8590 EM-Series".

#### **Equipment Required**

Microwave frequency counter Frequency standard Cable, BNC, 122 cm (48 in) (2 required)

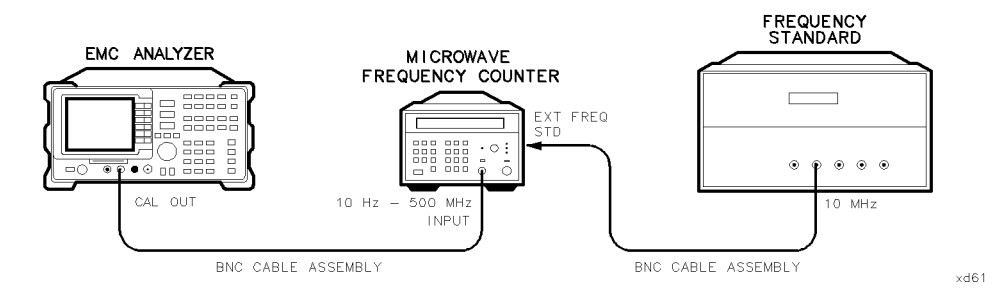

Figure 2-1. 10 MHz Reference Output Accuracy Test Setup

#### Procedure

The test results will be invalid if REF UNLK is displayed at any time during this test. REF UNLK will be displayed if the internal reference oscillator is unlocked from the 10 MHz reference. A REF UNLK might occur if there is a hardware failure or if the jumper between 10 MHz REF OUTPUT and EXT REF IN on the rear panel is removed.

#### 2.2 Performance Verification Tests

#### 1. 10 MHz Reference Output Accuracy, HP 8590 EM-Series

- 1. Connect the equipment as shown in Figure 2-1.
- 2. Set the frequency counter controls as follows:

| SAMPLE RATE                             | . Midrange              |
|-----------------------------------------|-------------------------|
| 50 $\Omega/1 \Omega$ SWITCH             | 50 Ω                    |
| 10 Hz-500 MHz/500 MHz-26.5 GHz SWITCH10 | $\rm Hz\text{-}500~MHz$ |
| FREQUENCY STANDARD (Rear panel)         | EXTERNAL                |

- 3. Wait for the frequency counter reading to stabilize. Record the frequency counter reading in the 10 MHz Reference Accuracy Worksheet as **Counter Reading 1**.
- 4. Set the EMC analyzer by pressing the following keys:

| (FREQ | <u>UENCY</u> –37 (Hz | .)          |                 |
|-------|----------------------|-------------|-----------------|
| (CAL) | More 1 of 4          | More 2 of 4 | VERIFY TIMEBASE |

- 5. Record the number in the active function block of the EMC analyzer in the 10 MHz Reference Accuracy Worksheet as the Timebase DAC Setting.
- 6. Add one to the **Timebase DAC Setting** recorded in step 5, then enter this number using the DATA keys on the EMC analyzer.

For example, if the timebase DAC setting is 105, press 1,0,6 (Hz).

- 7. Wait for the frequency counter reading to stabilize. Record the frequency counter reading in the 10 MHz Reference Accuracy Worksheet as **Counter Reading 2**.
- 8. Subtract one from the Timebase DAC Setting recorded in step 5, then enter this number using the DATA keys on the EMC analyzer.

For example, if the timebase DAC setting is 105, press 1, 0, 4, (Hz).

9. Wait for the frequency counter reading to stabilize. Record the frequency counter reading in the 10 MHz Reference Accuracy Worksheet as **Counter Reading 3**.

Performance Verification Tests 2.3

#### 1. 10 MHz Reference Output Accuracy, HP 8590 EM-Series

**10 MHz Reference Accuracy Worksheet** 

| Description          | Measurement |
|----------------------|-------------|
| Counter Reading 1    | Hz          |
| Timebase DAC Setting |             |
| Counter Reading 2    | Hz          |
| Counter Reading 3    | Hz          |

- 10. Calculate the frequency settability by performing the following steps:
  - a. Calculate the frequency difference between Counter Reading 2 and Counter Reading 1.
  - b. Calculate the frequency difference between Counter Reading 3 and Counter Reading 1.
  - c. Divide the frequency difference with the greatest absolute value by two and record the value as **TR Entry 1** of the performance verification test record. The settability should be less than  $\pm 150$  Hz.
  - d. Press (PRESET) on the EMC analyzer. The timebase DAC will be reset automatically to the value recorded in step 5.

2.4 Performance Verification Tests

#### 2. 10 MHz Precision Frequency Reference Output Accuracy, HP 8590 EM-Series Option 004

If the EMC analyzer is *not* equipped with a Precision Frequency Reference, perform "10 MHz Reference Output Accuracy," instead.

This performance verification test must be performed with the EMC analyzer set in the *spectrum analyzer mode*.

This test measures the warmup characteristics of the 10 MHz reference oscillator. The ability of the 10 MHz oscillator to meet its warmup characteristics gives a high level of confidence that it will also meet its yearly aging specification.

A frequency counter is connected to the 10 MHz REF OUTPUT. After the EMC analyzer has been allowed to cool for at least 60 minutes, the EMC analyzer is powered on. A frequency measurement is made five minutes after power is applied and the frequency is recorded. Another frequency measurement is made 25 minutes later (30 minutes after power is applied) and the frequency is recorded. A final frequency measurement is made 60 minutes after power is applied. The difference between each of the first two frequency measurements and the last frequency measurement is calculated and recorded.

The related adjustment for this procedure is "10 MHz Precision Frequency Reference for Option 004, HB 8500 FM Series"

Option 004, HP 8590 EM-Series".

#### **Equipment Required**

Frequency counter Frequency standard Cable, BNC, 122 cm (48 in) *(two required)* 

#### Procedure

The EMC analyzer must have been allowed to sit with the power off for at least 60 minutes before performing this procedure. This adequately simulates a cold start. A cold start is defined as the EMC analyzer being powered on after being off for at least 60 minutes.

1. Allow the EMC analyzer to sit with the power off for at least 60 minutes before proceeding. Connect the equipment as shown in Figure 2-2.

Performance Verification Tests 2.5

2. Set the EMC analyzer LINE switch on. Record the Power On Time below.

Power On Time \_\_\_\_\_

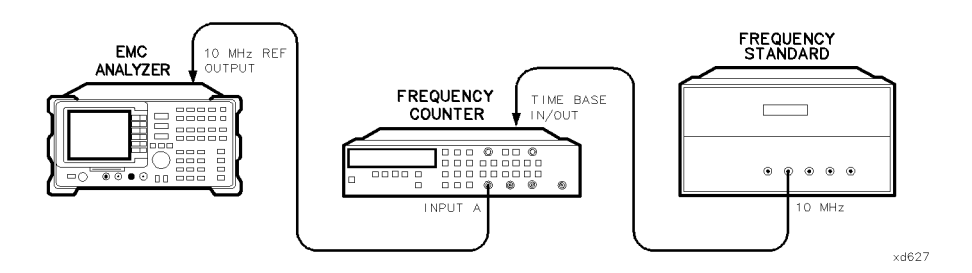

Figure 2-2. 10 MHz Precision Frequency Reference Output Accuracy Test Setup

2.6 Performance Verification Tests

3. Set the frequency counter controls as follows:

| FUNCTION/DATA FREQ A |
|----------------------|
| INPUT A              |
| X10 ATTNOFF          |
| ACOFF                |
| 50 Ω Z OFF           |
| AUTO TRIGON          |
| 100 kHz FILTER A OFF |

- 4. On the frequency counter, select a 10 second gate time by pressing GATE TIME 10 GATE TIME. Offset the displayed frequency by -10.0 MHz by pressing (MATH), (SELECT/ENTER), (CHS/EEX) 10 (CHS/EEX) 6 (SELECT/ENTER), (SELECT ENTER). The frequency counter should now display the difference between the INPUT A signal and 10.0 MHz with 0.001 Hz resolution.
- 5. Proceed with the next step 5 minutes after the Power On Time noted in step 2.
- 6. Wait at least two periods for the frequency counter to settle. Record the frequency counter reading in the 10 MHz Reference Accuracy Worksheet as **Counter Reading 1** with 0.001 Hz resolution.
- 7. Proceed with the next step 30 minutes after the Power On Time noted in step 2.
- 8. Record the frequency counter reading in the 10 MHz Reference Accuracy Worksheet as **Counter Reading 2** with 0.001 Hz resolution.
- 9. Proceed with the next step 60 minutes after the Power On Time noted in step 2.
- 10. Wait at least two periods for the frequency counter to settle. Record the frequency counter reading in the 10 MHz Reference Accuracy Worksheet as **Counter Reading 3** with 0.001 Hz resolution.

| Description       | Measurement |
|-------------------|-------------|
| Counter Reading 1 | Hz          |
| Counter Reading 2 | Hz          |
| Counter Reading 3 | Hz          |

**10 MHz Reference Accuracy Worksheet** 

#### Performance Verification Tests 2.7

11. Calculate the 5 Minute Warmup Error by subtracting Reading 3 from Reading 1 and dividing the result by 10 MHz.

5 Minute Warmup Error = (Reading 1 - Reading 3) /  $(10.0 \times 10^6)$ 

- 12. Record the results as **TR Entry 1** of the performance verification test record.
- 13. Calculate the 30 Minute Warmup Error by subtracting Reading 3 from Reading 2 and dividing the result by 10 MHz.

30 Minute Warmup Error = (Reading 2 - Reading 3) /  $(10.0 \times 10^6)$ 

14. Record the results as **TR Entry 2** of the performance verification test record.

2.8 Performance Verification Tests
# 3. Comb Generator Frequency Accuracy, HP 8593EM and HP 8596EM

This performance verification test must be performed with the EMC analyzer set in the *spectrum analyzer mode*.

A 100 MHz signal from a synthesized source and the output from a comb generator are applied to the input of the EMC analyzer. The source frequency is adjusted until the two signals appear at the same frequency. The frequency setting of the source is then equal to the comb generator frequency and this frequency is compared to the specification.

The related adjustment procedure for this performance verification test is the "Comb Generator, HP 8593EM and HP 8596EM" adjustment.

## **Equipment Required**

Synthesized sweeper Power splitter Cable, APC 3.5 mm (m) 91 cm (36 in) Cable, SMA 61 cm (18 in) (m) to (m) Adapter, Type N (m) to APC 3.5 (m) Adapter, 3.5 mm (f) to 3.5 mm (f)

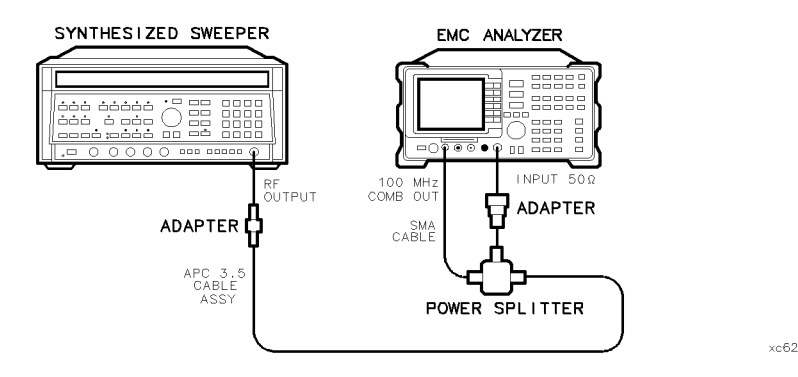

Figure 2-3. Comb Generator Frequency Accuracy Test Setup

## 3. Comb Generator Frequency Accuracy, HP 8593EM and HP 8596EM

## Procedure

1. Connect the equipment as shown in Figure 2-3.

Option 026 only: Omit the Type N to APC 3.5 mm adapter.

2. Press instrument preset on the synthesized sweeper, then set the controls as follows:

| CW          | 100.025 | MHz |
|-------------|---------|-----|
| POWER LEVEL | 0       | dBm |
| RF          |         | OFF |

3. Press (PRESET) on the EMC analyzer, then wait for preset routine to finish. Set the EMC analyzer by pressing the following keys:

```
(FREQUENCY) 100 (MHz)

(AUX/USER COMB GEN ON OFF (ON)

(SPAN 10 (MHz)

(AMPLITUDE) REF LVL 117 (dB\mu V)

(BW) IF BW AUTO MAN (MAN) 10 (kHz)

(MKR \rightarrow MKR \rightarrow HIGH

(MKR More 1 of 3 MK TRACK ON OFF (ON)

(SPAN) 100 (kHz)
```

- 4. Press (AMPLITUDE) and adjust the reference-level setting until the signal peak is 10 dB below the reference level.
- 5. Set the synthesized sweeper RF on. Adjust the synthesized sweeper power level until the two signals are the same amplitude.
- 6. Set SCALE LOG LIN (LOG) to 2 dB on the EMC analyzer.
- 7. If necessary, readjust the synthesized sweeper power level until the two signals are the same amplitude.
- 8. Set the synthesized sweeper CW to 100 MHz. A very unstable signal will probably appear. The peak amplitude should be at least 3 dB greater in amplitude than either of the individual signals.
- 9. Adjust the synthesized sweeper CW setting until a single signal appears to rise and fall in amplitude at the slowest rate (1 Hz frequency resolution will be necessary). The signal peak should be displayed approximately 6 dB above the amplitude of the individual signals.

#### 2.10 Performance Verification Tests

## 3. Comb Generator Frequency Accuracy, HP 8593EM and HP 8596EM

10. Record the synthesized sweeper CW frequency setting as **TR Entry 1** of the performance verification test record. The frequency should be between 99.993 MHz and 100.007 MHz.

This performance verification test must be performed with the EMC analyzer set in the *spectrum analyzer mode*.

The frequency readout accuracy of the EMC analyzer is tested with an input signal of known frequency. By using the same frequency standard for the EMC analyzer and the synthesized sweeper, the frequency reference error is eliminated.

## **Equipment Required**

Synthesized sweeper Adapter, Type N (f) to APC 3.5 (m) Adapter, APC 3.5 (f) to APC 3.5 (f) Cable, BNC, 122 cm (48 in) Cable, APC 3.5 mm (m) 91 cm (36 in)

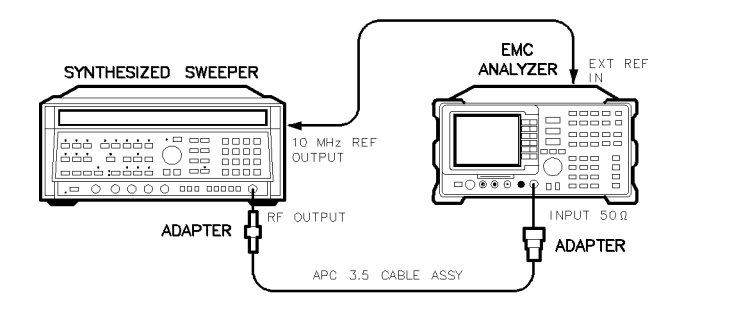

Figure 2-4. Frequency Readout Accuracy Test Setup, HP 8591EM and HP 8594EM

xd63

## **Procedure**

This performance verification test consists of two parts:

Part 1: Frequency Readout Accuracy Part 2: Marker Count Accuracy

Perform "Part 1: Frequency Readout Accuracy" before performing "Part 2: Marker Count Accuracy."

#### 2.12 Performance Verification Tests

## Part 1: Frequency Readout Accuracy

- 1. Connect the equipment as shown in Figure 2-4. Remember to connect the 10 MHz REF OUT of the synthesized sweeper to the EXT REF IN of the EMC analyzer.
- 2. Perform the following steps to set up the equipment:
  - Press INSTRUMENT PRESET on the synthesized sweeper, then set the controls as follows:

| CW          | <br>1.5 GHz                       |
|-------------|-----------------------------------|
| POWER LEVEL | <br>$\dots \dots -10 \text{ dBm}$ |

- On the EMC analyzer, press (PRESET), wait for the preset routine to finish, then press (FREQUENCY) 1.5 (GHz).
- 3. Set the EMC analyzer to measure the frequency readout accuracy by pressing the following keys:

 $(\underline{SPAN} \ 20 \ (\underline{MHz})$  $(\underline{MKR} \rightarrow \underline{MARKER} \rightarrow \underline{HIGH}$ 

- 4. Record the MKR frequency reading as **TR Entry 1** in the performance verification test record. The reading should be within the limits shown in Table 2-1.
- 5. Change to the next EMC analyzer span setting listed in Table 2-1.
- 6. Repeat steps 3 through 5 for each EMC analyzer span setting/TR entry listed in Table 2-1.

| EMC Analyzer  | MKR Reading   |          |               |
|---------------|---------------|----------|---------------|
| Span<br>(MHz) | Min.<br>(MHz) | TR Entry | Max.<br>(MHz) |
| 20            | 1.49918       | 1        | 1.50082       |
| 10            | 1.49958       | 2        | 1.50042       |
| 1             | 1.499968      | 3        | 1.500032      |

Table 2-1. Frequency Readout Accuracy

7. Set the EMC analyzer by pressing the following keys:

(BW) IF BW AUTO MAN (MAN) 300 (Hz)

## (SPAN) 20 (kHz)

- 8. Press ( $\overline{MKR} \rightarrow MARKER \rightarrow HIGH$  on the EMC analyzer.
- 9. Record the MKR frequency reading as **TR Entry 4** of the performance verification test record. The reading should be within the limits of 1.49999924 GHz and 1.50000076 GHz.

"Part 1: Frequency Readout Accuracy" is now complete. Continue with "Part 2: Marker Count Accuracy."

#### 2.14 Performance Verification Tests

## Part 2: Marker Count Accuracy

Perform "Part 1: Frequency Readout Accuracy" before performing this procedure.

1. Press (PRESET) on the EMC analyzer, then wait for the preset routine to finish. Set the EMC analyzer to measure the marker count accuracy by pressing the following keys:

| FREQUENCY 1.5 (GHz)                          |
|----------------------------------------------|
| SPAN) 20 (MHz)                               |
| BW) IF BW AUTO MAN (MAN) 300 (kHz)           |
| MKR More 1 of 3 MK COUNT ON OFF (ON)         |
| More 2 of 3 CNT RES AUTO MAN (MAN) $100 (Hz$ |

- <sup>2</sup>. Press (MKR  $\rightarrow$ ) MARKER  $\rightarrow$  HIGH, then wait for a count to be taken (it may take several seconds).
- 3. Record the CNTR frequency reading as **TR Entry 5** of the performance verification test record. The reading should be within the limits of 1.4999989 GHz and 1.5000011 GHz.
- 4. Change the EMC analyzer settings by pressing the following keys:

(SPAN) 1 (MHz) (MKR) More 1 of 3 More 2 of 3 CNT RES AUTO MAN (MAN) 10 (Hz)

- 5. Press (MKR  $\rightarrow$  MARKER  $\rightarrow$  HIGH, then wait for a count to be taken (it may take several seconds).
- 6. Record the CNTR frequency reading as **TR Entry 6** of the performance verification test record. The reading should be within the limits of 1.49999989 GHz and 1.50000011 GHz.
- 7. Set the EMC analyzer by pressing the following keys:

(BW) IF BW AUTO MAN (MAN) 300 (Hz) (SPAN) 20 (kHz)

- 8. Press ( $\overline{MKR} \rightarrow$ ) MARKER  $\rightarrow$  HIGH on the EMC analyzer.
- 9. Record the MKR frequency reading as **TR Entry 7** of the performance verification test record. The reading should be within the limits of 1.49999989 GHz and 1.50000011 GHz.

10. Set the EMC analyzer by pressing the following keys:

BW IF BW AUTO MAN (MAN) 30 (Hz) (SPAN) 2 (kHz)

- <sup>11.</sup> Press  $(\overline{MKR} \rightarrow MARKER \rightarrow HIGH (\overline{MKR})$  More 1 of 3 MK TRACK ON OFF (ON), then wait until the count is completed (it may take several seconds).
- 12. Record the MKR reading as **TR Entry 8** of the Performance verification Test Record. The reading should be within the limits of 1.49999989 and 1.50000011.

2.16 Performance Verification Tests

# 5. Frequency Readout and Marker Count Accuracy, HP 8593EM, HP 8595EM, and HP 8596EM

This performance verification test must be performed with the EMC analyzer set in the *spectrum analyzer mode*.

The frequency readout accuracy of the EMC analyzer is tested with an input signal of known frequency. By using the same frequency standard for the EMC analyzer and the synthesized sweeper, the frequency reference error is eliminated.

## **Equipment Required**

Synthesized sweeper Adapter, Type N (f) to APC 3.5 (m) Adapter, APC 3.5 (f) to APC 3.5 (f) Cable, APC 3.5, 91 cm (36 in) Cable, BNC, 122 cm (48 in)

## Additional Equipment for Option 026

Adapter, 3.5 mm (f) to 3.5 mm (f)

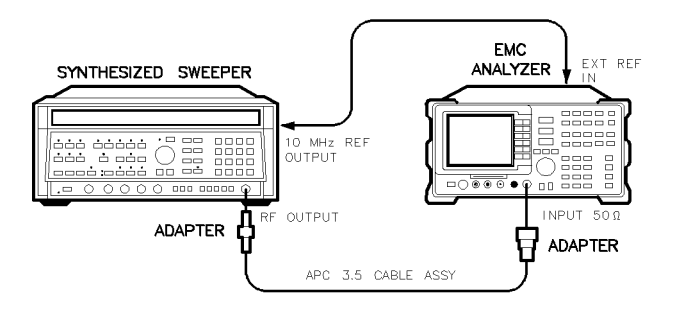

xd63

Figure 2-5. Frequency Readout Accuracy Test Setup, HP 8593EM, HP 8595EM, and HP 8596EM

## Procedure

This performance verification test consists of two parts:

Part 1: Frequency Readout Accuracy

Part 2: Marker Count Accuracy

Perform "Part 1: Frequency Readout Accuracy" before performing "Part 2: Marker Count Accuracy."

## Part 1: Frequency Readout Accuracy

1. Connect the equipment as shown in Figure 2-5. Remember to connect the 10 MHz REF OUT of the synthesized sweeper to the EXT REF IN of the EMC analyzer.

*Option 026 only:* Use the 3.5 mm adapter to connect the cable to the EMC analyzer input.

2. Press INSTRUMENT PRESET on the synthesized sweeper, then set the controls as follows:

- 3. Press (PRESET) on the EMC analyzer, wait for the preset routine to finish, then press (FREQUENCY) 1.5 (GHz).
- 4. On the EMC analyzer, press the following keys to measure the frequency readout accuracy:

(SPAN) 20 (MHz) (MKR  $\rightarrow$ ) MARKER  $\rightarrow$  HIGH

- 5. Record the MKR frequency reading as **TR Entry 1** in the performance verification test record as indicated in Table 2-2. The reading should be within the limits shown.
- 6. Change to the next EMC analyzer span setting listed in Table 2-2.
- 7. Repeat steps 4 through 6 for the EMC analyzer 10 MHz and 1 MHz span settings as listed in Table 2-2.
- 8. Change the synthesized sweeper CW frequency and the EMC analyzer center frequency and span as required by Table 2-2 and repeat steps 4 through 7.

#### 2.18 Performance Verification Tests

| Synthesized Sweeper<br>CW Frequency<br>(MHz) | EMC Analyzer<br>Span<br>(MHz) | EMC Analyzer<br>Center Frequency<br>(GHz) | Minimum<br>Frequency<br>(GHz) | TR Entry<br>Frequency<br>(GHz) | Maximum<br>Frequency<br>(GHz) |
|----------------------------------------------|-------------------------------|-------------------------------------------|-------------------------------|--------------------------------|-------------------------------|
| 1500                                         | 20                            | 1.5                                       | 1.49918                       | 1                              | 1.50082                       |
| 1500                                         | 10                            | 1.5                                       | 1.49958                       | 2                              | 1.50042                       |
| 1500                                         | 1                             | 1.5                                       | 1.499968                      | 3                              | 1.500032                      |
| 4000                                         | 20                            | 4.0                                       | 3.99918                       | 4                              | 4.00082                       |
| 4000                                         | 10                            | 4.0                                       | 3.99958                       | 5                              | 4.00042                       |
| 4000                                         | 1                             | 4.0                                       | 3.999968                      | 6                              | 4.000032                      |
| Stop here for HP 859                         | 5EM.                          |                                           |                               |                                |                               |
| 9000                                         | 20                            | 9.0                                       | 8.99918                       | 7                              | 9.00082                       |
| 9000                                         | 10                            | 9.0                                       | 8.99958                       | 8                              | 9.00042                       |
| 9000                                         | 1                             | 9.0                                       | 8.999968                      | 9                              | 9.000032                      |
| Stop here for HP 8596EM.                     |                               |                                           |                               |                                |                               |
| 16000                                        | 20                            | 16.0                                      | 15.99918                      | 10                             | 16.00082                      |
| 16000                                        | 10                            | 16.0                                      | 15.99958                      | 11                             | 16.00042                      |
| 16000                                        | 1                             | 16.0                                      | 15.999968                     | 12                             | 16.000032                     |
| 21000                                        | 20                            | 21.0                                      | 20.99918                      | 13                             | 21.00082                      |
| 21000                                        | 10                            | 21.0                                      | 20.99958                      | 14                             | 21.00042                      |
| 21000                                        | 1                             | 21.0                                      | 20.999968                     | 15                             | 21.000032                     |

 Table 2-2. Frequency Readout Accuracy

9. Set the synthesized sweeper CW to 1.5 GHz.

10. Set the EMC analyzer by pressing the following keys:

| (FREQUENCY) 1.5 (GHz) |
|-----------------------|
| (BW) 300 (Hz)         |
| (SPAN) 20 (kHz)       |

<sup>11.</sup> Press (MKR  $\rightarrow$  MARKER  $\rightarrow$  HIGH on the EMC analyzer.

12. Record the MKR frequency reading as **TR Entry 16** of the performance verification test record. The reading should be within the limits of 1.49999924 GHz and 1.50000076 GHz.

"Part 1: Frequency Readout Accuracy" is now complete. Continue with "Part 2: Marker Count Accuracy."

## Part 2: Marker Count Accuracy

Perform "Part 1: Frequency Readout Accuracy" before performing this procedure.

- 1. Press (PRESET) on the EMC analyzer, then wait for the preset routine to finish.
- 2. Set the EMC analyzer to measure the marker count accuracy by pressing the following keys:

```
(FREQUENCY 1.5 GHz
SPAN 20 MHz)
BW IF BW AUTO MAN (MAN) 300 (kHz)
MKR More 1 of 3 MK COUNT ON OFF (ON)
More 2 of 3 CNT RES AUTO MAN (MAN) 100 (Hz)
```

- <sup>3.</sup> Press (MKR  $\rightarrow$  MARKER  $\rightarrow$  HIGH, then wait for a count to be taken (it may take several seconds).
- 4. Record the CNTR frequency reading as **TR Entry 17** of the performance verification test record. The reading should be within the limits shown in Table 2-3.

#### 2.20 Performance Verification Tests

| Synthesized<br>Sweeper<br>CW Frequency | EMC Analyzer<br>Center<br>Frequency | EMC Analyzer<br>Span | EMC Analyzer<br>Counter<br>Resolution | CNT         | MKR Frequ | iency       |
|----------------------------------------|-------------------------------------|----------------------|---------------------------------------|-------------|-----------|-------------|
| (MHz)                                  | (GHz)                               | (MHz)                | (Hz)                                  | Min. (GHz)  | TR Entry  | Max. (GHz)  |
| 1500                                   | 1.5                                 | 20                   | 100                                   | 1.4999989   | 17        | 1.5000011   |
| 1500                                   | 1.5                                 | 1                    | 10                                    | 1.49999989  | 18        | 1.50000011  |
| 4000                                   | 4.0                                 | 20                   | 100                                   | 3.9999989   | 19        | 4.0000011   |
| 4000                                   | 4.0                                 | 1                    | 10                                    | 3.99999989  | 20        | 4.00000011  |
| If HP 8595EM,                          | stop here.                          |                      |                                       |             |           |             |
| 9000                                   | 9.0                                 | 20                   | 100                                   | 8.9999979   | 21        | 9.0000021   |
| 9000                                   | 9.0                                 | 1                    | 10                                    | 8.999999979 | 22        | 9.00000021  |
| If HP 8596EM,                          | stop here.                          |                      |                                       |             |           |             |
| 16000                                  | 16.0                                | 20                   | 100                                   | 15.9999969  | 23        | 16.0000031  |
| 16000                                  | 16.0                                | 1                    | 10                                    | 15.99999969 | 24        | 16.00000031 |
| 21000                                  | 21.0                                | 20                   | 100                                   | 20.9999959  | 25        | 21.0000041  |
| 21000                                  | 21.0                                | 1                    | 10                                    | 20.99999959 | 26        | 21.00000041 |

 Table 2-3. Marker Count Accuracy

5. Change the EMC analyzer settings by pressing the following keys:

(SPAN) 1 (MHz) (MKR) More 1 of 3 MK COUNT ON OFF (ON) More 2 of 3 CNT RES AUTO MAN (MAN) 10 (Hz)

- 6. Press (MKR  $\rightarrow$  MARKER  $\rightarrow$  HIGH, then wait for a count to be taken (it may take several seconds).
- 7. Record the CNTR frequency reading as **TR Entry 18** of the performance verification test record. The reading should be within the limits shown in Table 2-3.
- 8. Set the synthesized sweeper CW frequency to the next frequency as required by Table 2-3.
- 9. Repeat steps 2 through 8 for each of the remaining EMC analyzer settings listed in Table 2-3.

10. Set the synthesized sweeper CW to 1.5 GHz.

11. Set the EMC analyzer by pressing the following keys:

(FREQUENCY) 1.5 (GHz) (BW) IF BW AUTO MAN (MAN) 300 (Hz) (SPAN) 20 (kHz)

- <sup>12</sup>. Press (MKR  $\rightarrow$ ) MARKER  $\rightarrow$  HIGH on the EMC analyzer.
- 13. Record the MKR frequency reading as **TR Entry 27** of the performance verification test record. The reading should be within the limits of 1.49999989 GHz and 1.50000011 GHz.
- 14. Set the EMC analyzer by pressing the following keys:

BW IF BW AUTO MAN (MAN) 30 (Hz) (SPAN) 2 (kHz)

- <sup>15.</sup> Press (MKR  $\rightarrow$  MARKER  $\rightarrow$  HIGH (MKR) More 1 of 3 MK TRACK ON OFF (ON), then wait until the count is completed (it may take several seconds).
- 16. Record the MKR reading as **TR Entry 28** of the Performance verification Test Record. The reading should be within the limits of 1.49999989 and 1.50000011.

2.22 Performance Verification Tests

This performance verification test must be performed with the EMC analyzer set in the *spectrum analyzer mode*.

A 500 MHz CW signal is applied to the input of the EMC analyzer. The marker functions are used to measure the amplitude of the carrier and the noise level 10 kHz, 20 kHz, and 30 kHz above and below the carrier. The difference between these two measurements is compared to specification after the result is normalized to 1 Hz.

## **Equipment Required**

Signal generator Cable, Type N, 183 cm (72 in)

## Additional Equipment for Option 026

Adapter, APC 3.5 (f) to Type N (f)

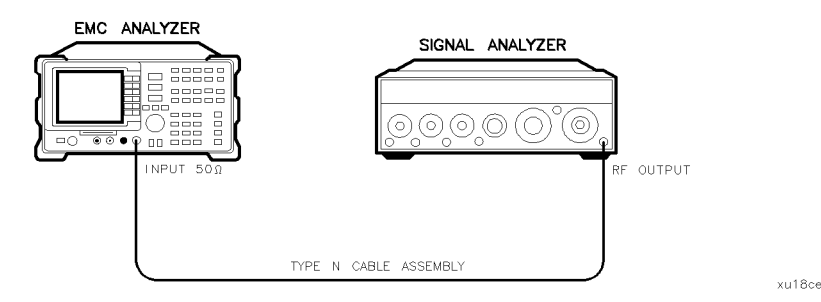

Figure 2-6. Noise Sidebands Test Setup

## Procedure

This performance verification test consists of three parts:

- Part 1: Noise Sideband Suppression at 10 kHz
- Part 2: Noise Sideband Suppression at 20 kHz
- Part 3: Noise Sideband Suppression at 30 kHz

Perform part 1 before performing part 2 or part 3 of this procedure.

A worksheet is provided at the end of this procedure for calculating the noise sideband suppression.

2.24 Performance Verification Tests

## Part 1: Noise Sideband Suppression at 10 kHz

1. Perform the following steps to set up the equipment:

• Set the signal generator controls as follows:

| FREQUENCY 5  | 00 MHz |
|--------------|--------|
| OUTPUT LEVEL | .0 dBm |
| AM           | OFF    |
| FM           | OFF    |
| COUNTER      | INT    |
| RF           | ON     |

- Connect the equipment as shown in Figure 2-6.
- Press (PRESET) on the EMC analyzer, wait for the preset routine to finish, then press (FREQUENCY) 500 (MHz).
- 2. Press the following EMC analyzer keys to measure the carrier amplitude.

Wait for the completion of a sweep, then press ( $\overline{MKR} \rightarrow$ ) MARKER  $\rightarrow$  HIGH.

Record the MKR amplitude reading in the Noise Sideband Worksheet as the **Carrier Amplitude**.

3. Press the following EMC analyzer keys to measure the noise sideband level at +10 kHz:

| More 1 of 3          | More 2 of 3 |
|----------------------|-------------|
| MARKER $\Delta$ 10 ( | <u>kHz</u>  |
| (MKR) MARKER         | NORMAL      |

Record the MKR amplitude reading in the Noise Sideband Worksheet as the **Noise Sideband Level at + 10 kHz**.

4. Press the following EMC analyzer keys to measure the noise sideband level at -10 kHz:

 $(\overline{\text{MKR}} \rightarrow \text{MARKER} \rightarrow \text{HIGH}$ More 1 of 3 More 2 of 3  $MARKER \Delta -10 (\overline{\text{kHz}})$   $(\overline{\text{MKR}}) MARKER NORMAL$ 

Record the MKR amplitude reading in the Noise Sideband Worksheet as the Noise Sideband Level at -10 kHz.

- 5. Record the more positive value, either Noise Sideband Level at  $\pm 10$  kHz or Noise Sideband Level at  $\pm 10$  kHz from the Noise Sideband Worksheet as the **Maximum Noise Sideband Level at**  $\pm 10$  kHz.
- 6. Calculate the Noise Sideband Suppression at 10 kHz by subtracting the Carrier Amplitude from the Maximum Noise Sideband Level at  $\pm 10$  kHz. Use the equation below.

Noise Sideband Suppression = Maximum Noise Sideband Level – Carrier Amplitude

7. Record the Noise Sideband Suppression at 10 kHz in the performance verification test record as **TR Entry 1**. The suppression should be  $\leq -60$  dBc.

## Part 2: Noise Sideband Suppression at 20 kHz

1. Press the following EMC analyzer keys to measure the noise sideband level at +20 kHz:

(MKR) MARKER Δ 20 (kHz)

MARKER NORMAL

Record the MKR amplitude reading in the Noise Sideband Worksheet as the **Noise Sideband Level at +20 kHz**.

2. Press the following EMC analyzer keys to measure the noise sideband level at -20 kHz:

 $(MKR \rightarrow MARKER \rightarrow HIGH$ More 1 of 3 More 2 of 3 MARKER  $\Delta -20$  (kHz)

#### 2.26 Performance Verification Tests

(MKR) MARKER NORMAL

Record the MKR amplitude reading in the Noise Sideband Worksheet as the Noise Sideband Level at -20 kHz.

- 3. Record the more positive value, either Noise Sideband Level at +20 kHz or Noise Sideband Level at -20 kHz from the Noise Sideband Worksheet as the **Maximum Noise Sideband Level at \pm 20 kHz.**
- 4. Calculate the Noise Sideband Suppression at 20 kHz by subtracting the Carrier Amplitude from the Maximum Noise Sideband Level at  $\pm 20$  kHz. Use the equation below.

Noise Sideband Suppression = Maximum Noise Sideband Level – Carrier Amplitude

5. Record the Noise Sideband Suppression at 20 kHz in the performance verification test record as **TR Entry 2**. The suppression should be  $\leq -70$  dBc.

## Part 3: Noise Sideband Suppression at 30 kHz

1. Press the following EMC analyzer keys to measure the noise sideband level at + 30 kHz:

(MKR) MARKER  $\Delta$  30 (kHz) MARKER NORMAL

Record the MKR amplitude reading in the Noise Sideband Worksheet as the **Noise Sideband Level at + 30 kHz**.

2. Press the following EMC analyzer keys to measure the noise sideband level at -30 kHz:

 $(MKR \rightarrow MARKER \rightarrow HIGH$ More 1 of 3 More 2 of 3
MARKER  $\Delta -30$  (kHz)
(MKR MARKER NORMAL

Record the MKR amplitude reading in the Noise Sideband Worksheet as the Noise Sideband Level at -30 kHz.

3. Record the more positive value, either Noise Sideband Level at +30 kHz or Noise Sideband Level at -30 kHz from the Noise Sideband Worksheet as the **Maximum Noise Sideband Level at**  $\pm 30$  kHz.

4. Calculate the Noise Sideband Suppression at 30 kHz by subtracting the Carrier Amplitude from the Maximum Noise Sideband Level at  $\pm 30$  kHz. Use the equation below.

Noise Sideband Suppression = Maximum Noise Sideband Level – Carrier Amplitude

5. Record the Noise Sideband Suppression at 30 kHz in the performance verification test record as **TR Entry 3**. The suppression should be  $\leq -75$  dBc.

| Description                                       | Measurement     |
|---------------------------------------------------|-----------------|
| Carrier Amplitude                                 | $\_$ dB $\mu$ V |
| Noise Sideband Level at +10 kHz                   | $\_$ dB $\mu$ V |
| Noise Sideband Level at $-10$ kHz                 | $\_$ dB $\mu$ V |
| Maximum Noise Sideband Level at $\pm 10~{ m kHz}$ | $\_$ dB $\mu$ V |
|                                                   |                 |
| Noise Sideband Level at $+20$ kHz                 | $\_$ dB $\mu$ V |
| Noise Sideband Level at $-20$ kHz                 | $\_$ dB $\mu$ V |
| Maximum Noise Sideband Level at $\pm 20~{ m kHz}$ | $\_$ dB $\mu$ V |
|                                                   |                 |
| Noise Sideband Level at +30 kHz                   | $\_$ dB $\mu$ V |
| Noise Sideband Level at $-30$ kHz                 | $\_$ dB $\mu$ V |
| Maximum Noise Sideband Level at $\pm 30~{ m kHz}$ | $\_$ dB $\mu$ V |

#### Noise Sideband Worksheet

Note that the IF bandwidth is normalized to 1 Hz as follows:

1 Hz noise-power = (noise-power in dBc) - ( $10 \times log[IF BW]$ ) For example, -60 dBc in a 1 kHz IF bandwidth is normalized to -90 dBc/Hz.

## 2.28 Performance Verification Tests

## 7. System Related Sidebands, HP 8590 EM-Series

This performance verification test must be performed with the EMC analyzer set in the *spectrum analyzer mode*.

A 500 MHz CW signal is applied to the input of the EMC analyzer. The marker functions are used to measure the amplitude of the carrier and the amplitude of any system related sidebands >30 kHz above and below the carrier. System related sidebands are any internally generated line related, power supply related or local oscillator related sidebands.

There are no related adjustment procedures for this performance test.

## **Equipment Required**

Signal generator Cable, Type N, 183 cm (72 in)

## Additional Equipment for Option 026

Adapter, APC 3.5 (f) to Type N (f)

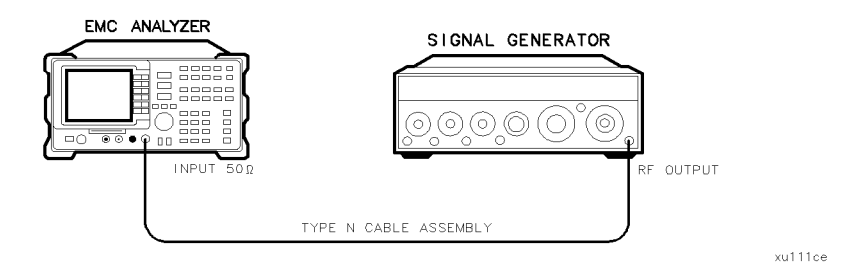

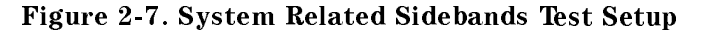

## Procedure

1. Set the signal generator controls as follows:

| FREQUENCY    |       |
|--------------|-------|
| OUTPUT LEVEL | 0 dBm |
| AM           | OFF   |
| FM           | OFF   |
| COUNTER      | INT   |

## 7. System Related Sidebands, HP 8590 EM-Series

RF ..... ON

2. Connect the equipment as shown in Figure 2-7.

*Option 026 only:* Use the APC adapter to connect the cable to the EMC analyzer input.

3. Press (PRESET) on the EMC analyzer, then wait for the preset routine to finish. Set the EMC analyzer to measure the system related sideband above the signal by pressing the following keys:

4. Allow the EMC analyzer to stabilize for approximately 1 minute, then press the following keys:

MKR More 1 of 3 MK TRACK ON OFF (OFF) (FREQUENCY) CF STEP AUTO MAN (MAN) 130 (kHz) (SGL SWP)

5. Wait for the completion of the sweep, then press the following EMC analyzer keys:

```
\begin{array}{rcl} (\overline{MKR} \rightarrow & MKR \rightarrow & HIGH \\ \hline More 1 of 3 & More 2 of 3 & MARKER \Delta \\ \hline \hline & (FREQUENCY) \\ \hline & (step-up key) \end{array}
```

- 6. Measure the system related sideband above the signal by pressing (SGL SWP) on the EMC analyzer. Wait for the completion of a new sweep, then press  $(MKR \rightarrow) MKR \rightarrow HIGH$ .
- 7. Record the Marker- $\Delta$  Amplitude as **TR Entry 1** of the performance verification test record.

The system related sideband above the signal should be > 65 dBc.

#### 2.30 Performance Verification Tests

## 7. System Related Sidebands, HP 8590 EM-Series

8. Set the EMC analyzer to measure the system related sideband below the signal by pressing the following EMC analyzer keys:

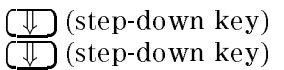

9. Measure the system related sideband below the signal by pressing (SGL SWP). Wait for the completion of a new sweep, then press  $(MKR \rightarrow)$  MKR  $\rightarrow$  HIGH.

Record the Marker- $\Delta$  Amplitude as **TR Entry 2** of the performance verification test record.

The system related sideband below the signal should be > 65 dBc.

This performance verification test must be performed with the EMC analyzer set in the *spectrum analyzer mode*.

For testing each frequency span, two synthesized sources are used to provide two precisely-spaced signals. The EMC analyzer marker functions are used to measure this frequency difference and the marker reading is compared to the specification.

## **Equipment Required**

Synthesized Sweeper Synthesizer/Level Generator Signal Generator Power Splitter Adapter, Type N (m) to Type N (m) Adapter, Type N (f) to APC 3.5 (f) Cable, Type N, 183 cm (72 in) Cable, Type N, 152 cm (60 in)

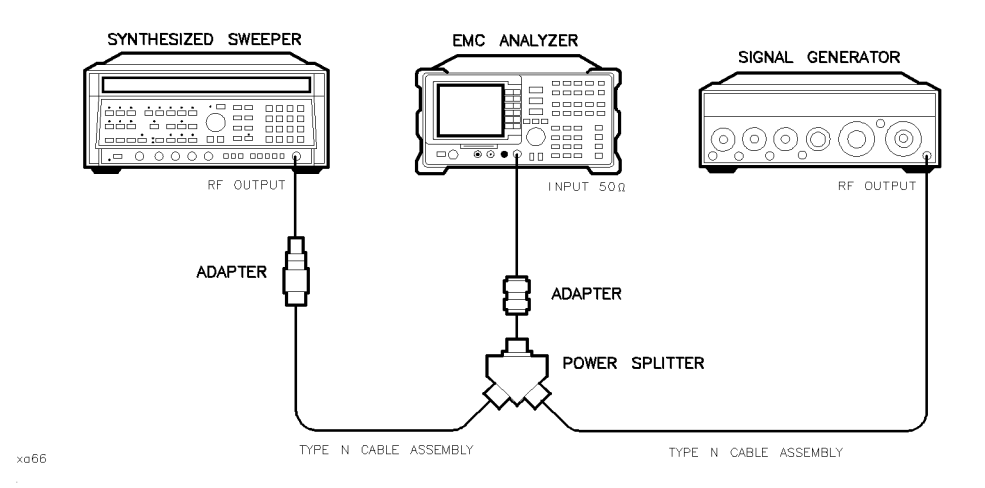

Figure 2-8. 1800 MHz Frequency Span Readout Accuracy Test Setup, HP 8591EM

#### 2.32 Performance Verification Tests

#### **Procedure**

This performance verification test consists of two parts:

Part 1: 1800 MHz Frequency Span Readout Accuracy

Part 2: 10.1 MHz to 10 kHz Frequency Span Readout Accuracy

Perform "Part 1: 1800 MHz Frequency Span Readout Accuracy" before performing "Part 2: 10.1 MHz to 10 kHz Frequency Span Readout Accuracy."

#### Part 1: 1800 MHz Frequency Span Readout Accuracy

- 1. Connect the equipment as shown in Figure 2-8. Note that the power splitter is used as a combiner.
- 2. Press (PRESET) on the EMC analyzer, then wait for the preset routine to finish.
- 3. Press INSTRUMENT PRESET on the synthesized sweeper and set the controls as follows:

| CW          | <br>1700 MHz               |
|-------------|----------------------------|
| POWER LEVEL | <br>$\dots -5 \text{ dBm}$ |

4. On the signal generator, set the controls as follows:

| FREQUENCY | (LOCKED MODE) | <br>z |
|-----------|---------------|-------|
| CW OUTPUT |               | <br>m |

- 5. Adjust the EMC analyzer center frequency, if necessary, to place the lower frequency on the second vertical graticule line (one division from the left-most graticule line).
- 6. On the EMC analyzer, press (SGL SWP). Wait for the completion of a new sweep, then press the following keys:

 $\begin{array}{c} \hline \mbox{MKR} \rightarrow \mbox{MARKER} \rightarrow \mbox{HIGH} \\ \hline \mbox{More 1 of 3 More 2 of 3 MARKER } \Delta \\ \hline \mbox{More 3 of 3 NEXT PEAK} \end{array}$ 

The two markers should be on the signals near the second and tenth vertical graticule lines (the first graticule line is the left-most).

- 7. Press More 1 of 3 More 2 of 3 MARKER  $\Delta$ , then continue pressing More 3 of 3 NEXT PK RIGHT until the marker  $\Delta$  is on the right-most signal (1700 MHz).
- 8. Record the MKR  $\Delta$  frequency reading as **TR Entry 1** of the performance verification test record.

The MKR  $\Delta$  reading should be between 1446 MHz and 1554 MHz.

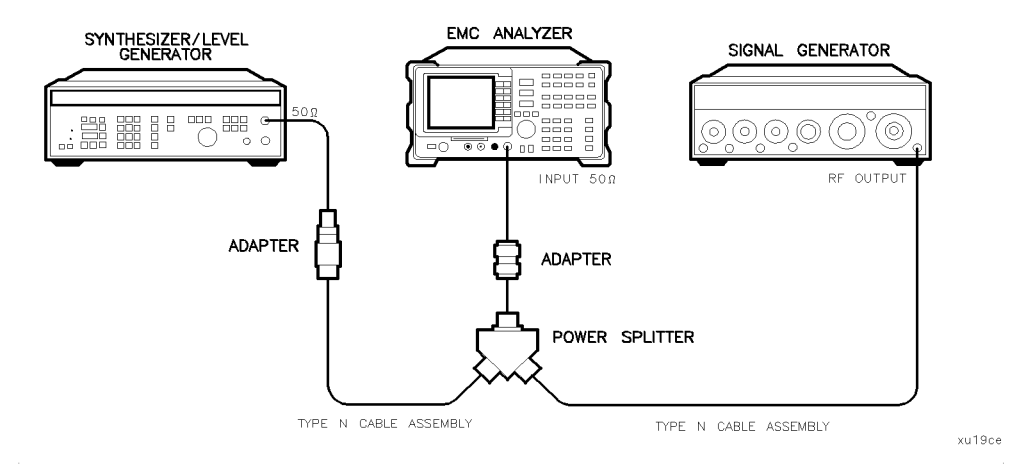

Figure 2-9. 10.1 MHz to 10 kHz Frequency Span Readout Accuracy Test Setup, HP 8591EM

## Part 2: 10.1 MHz to 10 kHz Frequency Span Readout Accuracy

Perform "Part 1: 1800 MHz Frequency Span Readout Accuracy" before performing this procedure.

- 1. Connect the equipment as shown in Figure 2-9. Note that the power splitter is used as a combiner.
- 2. Press (PRESET) on the EMC analyzer, then wait for the preset routine to finish. Set the EMC analyzer by pressing the following keys:

(<u>frequency</u> 70 (<u>Mhz</u>) (span) 10.1 (Mhz)

#### 2.34 Performance Verification Tests

3. Press INSTRUMENT PRESET on the synthesized sweeper, then set the controls as follows:

| CW            | <br>74 MHz |
|---------------|------------|
| POWER LEVEL . | <br>–5 dBm |

4. Set the synthesizer/level generator controls as follows:

| FREQUENCY |       | Z |
|-----------|-------|---|
| AMPLITUDE | 0 dBr | n |

- 5. Adjust the EMC analyzer center frequency to center the two signals on the display.
- 6. On the EMC analyzer, press (<u>SGL SWP</u>). Wait for the completion of a new sweep, then press the following keys:

 $(\overrightarrow{MKR} \rightarrow MARKER \rightarrow HIGH$ More 1 of 3 More 2 of 3 MARKER  $\Delta$ More 3 of 3 NEXT PEAK

The two markers should be on the signals near the second and tenth vertical graticule lines (the first graticule line is the left-most).

- 7. Record the MKR- $\Delta$  frequency reading in the performance verification test record as **TR Entry 2**. The MKR- $\Delta$  frequency reading should be within the limits shown.
- 8. Press (MKR), More 1 of 3, then MARKER ALL OFF on the EMC analyzer.
- 9. Change the equipment to the next settings listed in Table 2-4.
- 10. On the EMC analyzer, press (<u>SGL SWP</u>). Wait for the completion of a new sweep, then press the following keys:

 $(\overline{MKR} \rightarrow MARKER \rightarrow HIGH$ More 1 of 3 More 2 of 3 MARKER  $\Delta$ More 3 of 3 NEXT PEAK

- 11. Record the MKR- $\Delta$  frequency reading in the performance verification test record.
- 12. Repeat steps 8 through 11 for the remaining EMC analyzer span settings through **TR Entry 6** (refer to Table 2-4).

13. Set the EMC analyzer to measure the frequency span accuracy at 1 kHz by pressing the following keys:

MKR More 1 of 3 MARKER ALL OFF (BW) 30 (Hz)

- 14. Change to the next EMC analyzer span setting listed in Table 2-4 (**TR Entry 7**). Be sure to set the synthesized sweeper CW and synthesizer/level generator frequencies as shown in the table.
- 15. On the EMC analyzer, press (SGL SWP). Wait for the completion of a new sweep, then press the following keys:

 $\begin{array}{ccc} \hline MKR \longrightarrow & MARKER \rightarrow & HIGH \\ \hline More 1 of 3 & More 2 of 3 & MARKER \Delta \\ \hline More 3 of 3 & NEXT & PEAK \end{array}$ 

- 16. Record the MKR- $\Delta$  frequency reading in **TR Entry 7** of the performance verification test record.
- 17. Repeat steps 15 and 16 for the 300 Hz EMC analyzer span setting.
- 18. Verify that the 300 Hz span setting is within 225 Hz to 255 Hz.

2.36 Performance Verification Tests

| EMC Analyzer<br>Span Setting | Synthesizer/Level<br>Generator<br>Frequency | Synthesized Sweeper<br>Frequency | MKR- <b>A</b> Reading |          | ng        |
|------------------------------|---------------------------------------------|----------------------------------|-----------------------|----------|-----------|
|                              | MHz                                         | MHz                              | Minimum               | TR Entry | Maximum   |
| 10.10 MHz                    | 66.000                                      | 74.000                           | 7.70 MHz              | 2        | 8.30 MHz  |
| 10.00 MHz                    | 66.000                                      | 74.000                           | 7.80 MHz              | 3        | 8.20 MHz  |
| 100.00 kHz                   | 69.960                                      | 70.040                           | 78.00 kHz             | 4        | 82.00 kHz |
| 99.00 kHz                    | 69.960                                      | 70.040                           | 78.00 kHz             | 5        | 82.06 kHz |
| 10.00 kHz                    | 69.996                                      | 70.004                           | 7.80 kHz              | 6        | 8.20 kHz  |
| 1.00 kHz                     | 69.9996                                     | 70.0004                          | 0.78 kHz              | 7        | 0.82 kHz  |
| $300.00 \text{ Hz}^1$        | 69.99988                                    | 70.00012                         | 225.00 Hz             | _        | 255.00 Hz |

Table 2-4. Frequency Span Readout Accuracy

1 This is not an EMC analyzer specification; however, the 300 Hz span is tested to  $\pm 5$  % to keep the narrow bandwidth accuracy and residual FM measurement uncertainty at a minimum. If the 300 Hz span accuracy is >5% the additional measurement uncertainty may need to be included for the bandwidth accuracy and residual FM measurement uncertainties.

This performance verification test must be performed with the EMC analyzer set in the *spectrum analyzer mode*.

For testing each frequency span, two synthesized sources are used to provide two precisely-spaced signals. The EMC analyzer marker functions are used to measure this frequency difference and the marker reading is compared to the specification.

## **Equipment Required**

Synthesized sweeper Synthesizer/level generator Signal generator Power splitter Adapter, Type N (m) to Type N (m) Adapter, Type N (f) to APC 3.5 (f) Cable, APC 3.5, 91 cm (36 in) Cable, Type N, 183 cm (72 in) Cable, Type N, 152 cm (60 in) *or* Adapter, APC 3.5 (f) to Type N (f)

## Additional Equipment for Option 026

Adapter, APC 3.5 (f) to Type N (f)

2.38 Performance Verification Tests

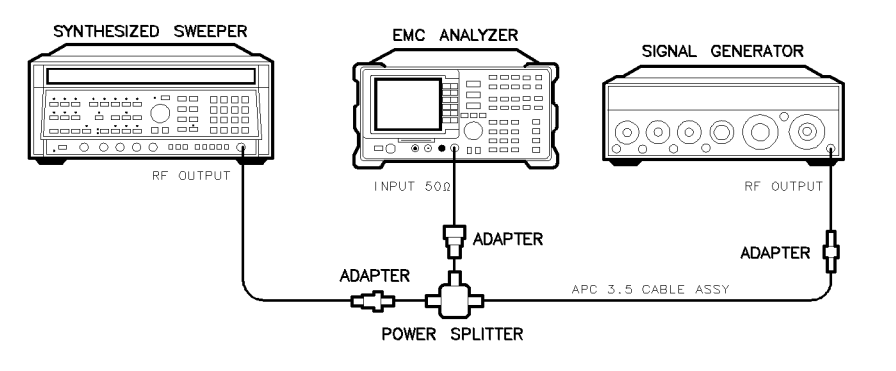

Figure 2-10. 1800 MHz Frequency Span Readout Accuracy Test Setup HP 8593EM, HP 8595EM, and HP 8596EM

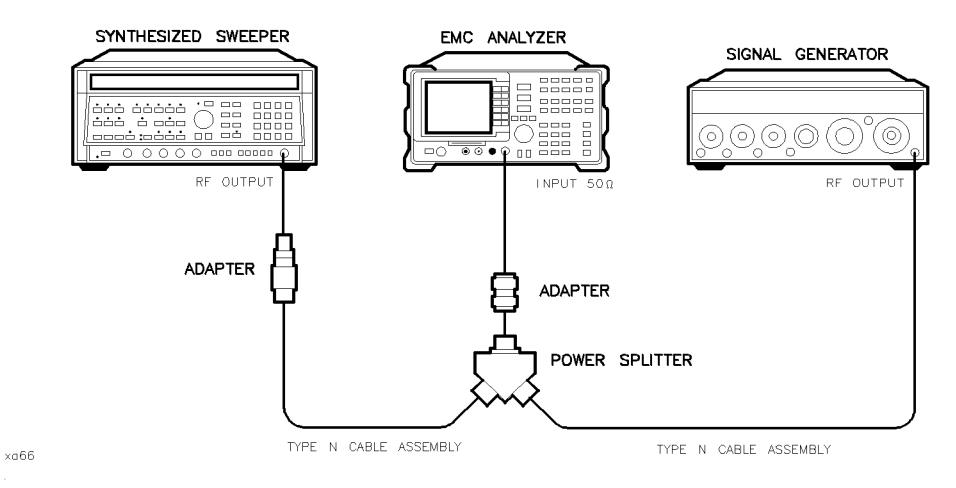

Figure 2-11. Frequency Span Readout Test Setup, HP 8594EM

## Procedure

This performance verification test consists of two parts:

Part 1: 1800 MHz Frequency Span Readout Accuracy

Part 2: 10.1 MHz to 10 kHz Frequency Span Readout Accuracy

Perform "Part 1: 1800 MHz Frequency Span Readout Accuracy" before performing "Part 2: 10.1 MHz to 10 kHz Frequency Span Readout Accuracy."

#### Performance Verification Tests 2.39

xd640

## Part 1: 1800 MHz Frequency Span Readout Accuracy

1. Connect the equipment as shown in Figure 2-10 (Figure 2-11 for HP 8594EM).

Note that the power splitter is used as a combiner.

2. Press (PRESET) on the EMC analyzer, then wait for the preset routine to finish. Set the EMC analyzer by pressing the following keys:

| (FREQ  | JENCY) | 900  | (MHz) |
|--------|--------|------|-------|
| (SPAN) | 1800   | (MHz | )     |

3. Press INSTRUMENT PRESET on the synthesized sweeper and set the controls as follows:

| CW          | <br> | 1700 MHz |
|-------------|------|----------|
| POWER LEVEL | <br> | 5 dBm    |

4. On the signal generator, set the controls as follows:

| FREQUENCY | (LOCKED MODE) | ) MHz |
|-----------|---------------|-------|
| CW OUTPUT |               | ) dBm |

- 5. Adjust the EMC analyzer center frequency, if necessary, to place the lower frequency on the second vertical graticule line (one division from the left-most graticule line).
- 6. On the EMC analyzer, press (SGL SWP).

Wait for the completion of a new sweep, then press:

 $(MKR \rightarrow)$  MARKER  $\rightarrow$  HIGH

More 1 of 3 More 2 of 3 MARKER  $\Delta$ 

More 3 of 3 NEXT PEAK

The two markers should be on the signals near the second and tenth vertical graticule lines (the first graticule line is the left-most).

- 7. Press More 1 of 3 More 2 of 3 MARKER  $\Delta$  More 3 of 3, then continue pressing NEXT PK RIGHT until the marker  $\Delta$  is on the right-most signal.
- 8. Record the MKR  $\Delta$  frequency reading as **TR Entry 1** of the performance verification test record.

The MKR reading should be within the 1446 MHz and 1554 MHz.

#### 2.40 Performance Verification Tests

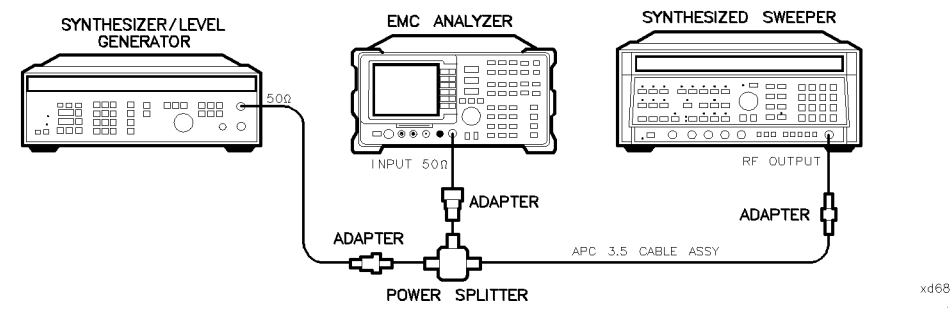

Figure 2-12.

10.1 MHz to 10 kHz Frequency Span Readout Accuracy Test Setup, HP 8593EM, HP 8594EM, HP 8595EM, and HP 8596EM

## Part 2: 10.1 MHz to 10 kHz Frequency Span Readout Accuracy

Perform "Part 1: 1800 MHz Frequency Span Readout Accuracy" before performing this procedure.

- 1. Connect the equipment as shown in Figure 2-12. Note that the Power Splitter is used as a combiner.
- 2. Press (PRESET) on the EMC analyzer, then wait for the preset routine to finish. Set the EMC analyzer by pressing the following keys:

| (FREQU | ENCY | ) 70 | (MHz) |
|--------|------|------|-------|
| (SPAN) | 10.1 | (MH: | 2     |

3. Press INSTRUMENT PRESET on the synthesized sweeper, then set the controls as follows:

| CW          | <br>.74 MHz |
|-------------|-------------|
| POWER LEVEL | <br>-5  dBm |

4. Set the synthesizer/level generator controls as follows:

| FREQUENCY |                                                                                                    |  |
|-----------|----------------------------------------------------------------------------------------------------|--|
| AMPLITUDE | $\dots \dots \dots \dots \dots \dots \dots \dots \dots \dots \dots \dots \dots \dots \dots \dots \dots \dots \dots $ |  |

- 5. Adjust the EMC analyzer center frequency to center the two signals on the display.
- 6. On the EMC analyzer, press (<u>SGL SWP</u>). Wait for the completion of a new sweep, then press the following keys:

 $(MKR \rightarrow MARKER \rightarrow HIGH$ More 1 of 3 More 2 of 3 MARKER  $\Delta$ More 3 of 3 NEXT PEAK

The two markers should be on the signals near the second and tenth vertical graticule lines (the first graticule line is the left-most).

- 7. Record the MKR- $\Delta$  frequency reading in the performance verification test record as **TR Entry 2**. The MKR- $\Delta$  frequency reading should be within the limits shown.
- 8. Press (MKR), More 1 of 3, MARKER ALL OFF on the EMC analyzer.
- 9. Change the equipment to the next settings listed in Table 2-5.
- 10. On the EMC analyzer, press (SGL SWP). Wait for the completion of a new sweep, then press the following keys:

```
\begin{array}{ccc} \hline MKR \longrightarrow & MARKER \rightarrow & HIGH \\ \hline More 1 of 3 & More 2 of 3 & MARKER \Delta \\ \hline More 3 of 3 & NEXT & PEAK \end{array}
```

- 11. Record the MKR- $\Delta$  frequency reading in the performance verification test record.
- 12. Repeat steps 8 through 11 for the remaining EMC analyzer span settings through **TR Entry 6** (refer to Table 2-5).
- 13. Set the EMC analyzer to measure the frequency span accuracy at 1 kHz by pressing the following keys:

MKR More 1 of 3 MARKER ALL OFF (BW) 30 (Hz)

If necessary, adjust the center frequency to display the two signals.

- 14. Change to the next EMC analyzer span setting listed in Table 2-5 (**TR Entry 7**). Be sure to set the synthesized sweeper CW and synthesizer/level generator frequencies as shown in the table.
- 15. On the EMC analyzer, press (SGL SWP). Wait for the completion of a new sweep, then press the following keys:

 $(MKR \rightarrow)$  MARKER  $\rightarrow$  HIGH

#### 2.42 Performance Verification Tests

More 1 of 3 More 2 of 3 MARKER  $\Delta$ More 3 of 3 NEXT PEAK

- 16. Record the MKR- $\Delta$  frequency reading in **TR Entry 7** of the performance verification test record.
- 17. Repeat steps 15 and 16 for the 300 Hz EMC analyzer span setting.
- 18. Verify that the 300 Hz span setting is within 225 Hz to 255 Hz.

| EMC Analyzer<br>Span Setting | Synthesizer/Level<br>Generator<br>Frequency | Synthesized Sweeper<br>Frequency | MKR-Δ Reading |          | ng        |
|------------------------------|---------------------------------------------|----------------------------------|---------------|----------|-----------|
|                              | MHz                                         | MHz                              | Min.          | TR Entry | Max.      |
| 10.10 MHz                    | 66.000                                      | 74.000                           | 7.70 MHz      | 2        | 8.30 MHz  |
| 10.00 MHz                    | 66.000                                      | 74.000                           | 7.80 MHz      | 3        | 8.20 MHz  |
| 100.00 kHz                   | 69.960                                      | 70.040                           | 78.00 kHz     | 4        | 82.00 kHz |
| 99.00 kHz                    | 69.960                                      | 70.040                           | 78.00 kHz     | 5        | 82.00 kHz |
| 10.00 kHz                    | 69.996                                      | 70.004                           | 7.80 kHz      | 6        | 8.20 kHz  |
| 1.00 kHz                     | 69.9996                                     | 70.0004                          | 0.78 kHz      | 7        | 0.82 kHz  |
| $300.00 \text{ Hz}^1$        | 69.99988                                    | 70.00012                         | 225.00 Hz     | _        | 255.00 Hz |

Table 2-5. Frequency Span Readout Accuracy

1 This is not an EMC analyzer specification; however, the 300 Hz span is tested to  $\pm 5$  % to keep the narrow bandwidth accuracy and residual FM measurement uncertainty at a minimum. If the 300 Hz span accuracy is >5% the additional measurement uncertainty may need to be included for the bandwidth accuracy and residual FM measurement uncertainties.

## 10. Residual FM, HP 8591EM

This performance verification test must be performed with the EMC analyzer set in the *spectrum analyzer mode*.

This test measures the inherent short-term instability of the EMC analyzer LO system. With the analyzer in zero span, a stable signal is applied to the input and slope-detected on the linear portion of the IF bandwidth filter skirt. Any instability in the LO transfers to the IF signal in the mixing process. The test determines the slope of the IF filter in hertz per decibel (Hz/dB) and then measures the signal amplitude variation caused by the residual FM. Multiplying these two values yields the residual FM in hertz. The narrow bandwidth test uses a 300 Hz span. This span is not specified, however, it is tested in "Frequency Span Accuracy."

There are no related adjustment procedures for this performance test.

## **Equipment Required**

Signal generator Cable, Type N, 183 cm (72 in)

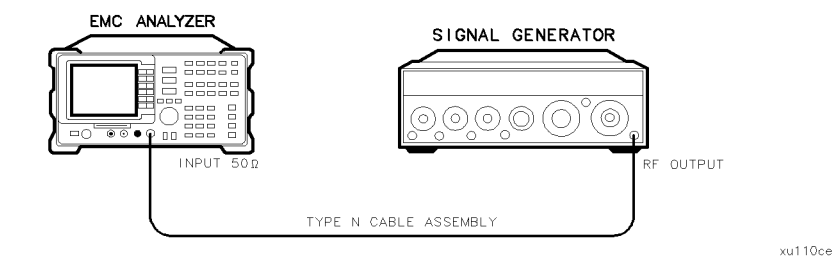

Figure 2-13. Residual FM Test Setup, HP 8591EM

## **Procedure**

This performance test consists of two parts:

Part 1: Residual FM Part 2: Narrow Bandwidth Residual FM

#### 2.44 Performance Verification Tests
# Part 1: Residual FM

# **Determining the IF Filter Slope**

- 1. Connect the equipment as shown in Figure 2-13.
- 2. Set the signal generator controls as follows:

| FREQUENCY | · | 500 I | MHz |
|-----------|---|-------|-----|
| CW OUTPUT |   | -10 c | 1Bm |

3. Press (PRESET) on the EMC analyzer, then wait for the preset routine to finish. Set the EMC analyzer by pressing the following keys:

| (FREQUENCY) 500 (MHz)                                 |      |
|-------------------------------------------------------|------|
| (SPAN) 1 (MHz)                                        |      |
| (AMPLITUDE) 98 ( $dB\mu V$ )                          |      |
| SCALE LOG LIN (LOG) 1 (B)                             |      |
| (BW) 1 (kHz)                                          |      |
| $(\overline{MKR} \rightarrow)$ MKR $\rightarrow$ HIGH |      |
| (MKR) More 1 of 3 MK TRACK ON OFF                     | (ON) |
| (SPAN) 10 (kHz)                                       |      |

4. Wait for the AUTO ZOOM message to disappear, then press the following EMC analyzer keys:

If you have difficulty achieving the  $\pm 0.1$  dB setting, then make the following EMC analyzer settings:

(SPAN) 5 (KHZ) (BW) AVG BW AUTO MAN (MAN) 30 (HZ)

5. Rotate the EMC analyzer knob counterclockwise until the MKR- $\Delta$  amplitude reads  $-1 \text{ dB} \pm 0.1 \text{ dB}$ . Press (MKR), MARKER  $\Delta$ . Rotate the knob counterclockwise until the MKR- $\Delta$  amplitude reads  $-4 \text{ dB} \pm 0.1 \text{ dB}$ .

6. Divide the MKR- $\Delta$  frequency in hertz by the MKR- $\Delta$  amplitude in dB to obtain the slope of the IF bandwidth filter.

For example, if the MKR- $\Delta$  frequency is 1.08 kHz and the MKR- $\Delta$  amplitude is 3.92 dB, the slope would be equal to 275.5 Hz/dB. Record the result below:

Slope \_\_\_\_\_ Hz/dB

2-46 Performance Verification Tests

## Measuring the Residual FM

7. On the EMC analyzer, press:

(MKR) More 1 of 3 MARKER ALL OFF (MKR  $\rightarrow$  MKR  $\rightarrow$  HIGH More 1 of 3 More 2 of 3 MARKER  $\Delta$ 

- 8. Rotate the knob counterclockwise until the MKR- $\Delta$  amplitude reads  $-3 \text{ dB} \pm 0.1 \text{ dB}$ .
- 9. On the EMC analyzer, press the following keys:

(MKR) MARKER NORMAL (MKR  $\rightarrow$  MARKER  $\rightarrow$  CF (SGL SWP) (BW) AVG BW AUTO MAN (MAN) 1 (kHz) (SPAN 0 (Hz) (SWEEP/TRIG) 100 (ms) (SGL SWP)

NoteThe displayed trace should be about three divisions<br/>below the reference level. If it is not, press (SWEEP/TRIG),<br/>SWEEP CONT SGL (CONT), (FREQUENCY), and use the knob<br/>to place the displayed trace about three divisions below the<br/>reference level. Press (SGL SWP).

10. On the EMC analyzer, press  $(MKR \rightarrow)$ , MORE 1 of 3, MARKER  $\rightarrow$  PK-PK. Read the MKR- $\Delta$  amplitude, take its absolute value, and record the result as the Deviation.

Deviation \_\_\_\_\_ dB

11. Calculate the Residual FM by multiplying the Slope recorded in step 6 by the Deviation recorded in step 10.

Record this value as **TR Entry 1** of the performance verification test record. The residual FM should be less than 250 Hz.

Continue with "Part 2: Narrow Bandwidth Residual FM."

# Part 2: Narrow Bandwidth Residual FM

The following procedure is an additional test for testing the residual FM of EMC analyzers in narrow bandwidths. Perform "Part 1: Residual FM" before performing this procedure.

# **Determining the IF Filter Slope**

1. Press (PRESET) on the EMC analyzer, then wait for the preset routine to finish. Set the EMC analyzer by pressing the following keys:

2. Wait for the AUTO ZOOM message to disappear. Press the following EMC analyzer keys:

```
\begin{array}{cccc} (\overline{MKR} \longrightarrow & More \ 1 \ of \ 3 \ MARKER \ \rightarrow REF \ LVL \\ \hline \hline MKR & MARKER \ 1 \ ON \ OFF \ (OFF) \\ \hline \hline BW \ 30 \ (Hz) \\ \hline (SGL \ SWP) \end{array}
```

3. Wait for the completion of a new sweep on the EMC analyzer, then press:

 $(\overline{MKR} \rightarrow MKR \rightarrow HIGH$ More 1 of 3 More 2 of 3 MARKER  $\Delta$ 

- 4. Rotate the EMC analyzer knob counterclockwise until the MKR- $\Delta$  amplitude reads  $-1 \text{ dB} \pm 0.2 \text{ dB}$ . Press MARKER  $\Delta$ . Rotate the knob counterclockwise until the MKR- $\Delta$  amplitude reads  $-4 \text{ dB} \pm 0.3 \text{ dB}$ .
- 5. Divide the MKR- $\Delta$  frequency (in hertz) by the MKR- $\Delta$  amplitude (in dB) to obtain the slope of the IF bandwidth filter.

For example, if the MKR- $\Delta$  frequency is 1.08 kHz and the MKR- $\Delta$  amplitude is 3.92 dB, the slope would be equal to 275.5 Hz/dB. Record the result below:

## 2.48 Performance Verification Tests

Slope \_\_\_\_\_ Hz/dB

Performance Verification Tests 2.49

## Measuring the Residual FM

6. On the EMC analyzer, press the following keys:

(SWEEP/TRIG) SWEEP CONT SGL (CONT) (MKR) MARKER 1 ON OFF (OFF) (SPAN) ZERO SPAN (SWEEP/TRIG) SWP TIME AUTO MAN (MAN) 300 (ms) (FREQUENCY)

- 7. Rotate the EMC analyzer knob until the displayed trace is approximately 3 divisions below the reference level, then press (SGL SWEEP).
- 8. On the EMC analyzer, press  $(MKR \rightarrow)$ , More 1 of 3, MARKER  $\rightarrow$  PK-PK. Read the MKR- $\Delta$  amplitude, take its absolute value, and record the result as the Deviation.

Deviation \_\_\_\_\_ dB

9. Calculate the Residual FM by multiplying the Slope recorded in step 5 by the Deviation recorded in step 8.

Record this value as **TR Entry 2** of the performance verification test record. The residual FM should be less than 30 Hz.

The "Residual FM" performance test is now complete.

2.50 Performance Verification Tests

# 11. Residual FM, HP 8593EM, HP 8594EM, HP 8595EM, and HP 8596EM

This performance verification test must be performed with the EMC analyzer set in the *spectrum analyzer mode*.

This test measures the inherent short-term instability of the EMC analyzer LO system. With the analyzer in zero span, a stable signal is applied to the input and slope-detected on the linear portion of the IF bandwidth filter skirt. Any instability in the LO transfers to the IF signal in the mixing process. The test determines the slope of the IF filter in hertz per decibel (Hz/dB) and then measures the signal amplitude variation caused by the residual FM. Multiplying these two values yields the residual FM in hertz. The narrow bandwidth test uses a 300 Hz span. This span is not specified, however, it is tested in "Frequency Span Accuracy."

There are no related adjustment procedures for this performance test.

## **Equipment Required**

Signal generator Cable, Type N, 183 cm (72 in)

## Additional Equipment for Option 026

Adapter, APC 3.5 (f) to Type N (f)

# Procedure

This performance verification test consists of two parts:

Part 1: Residual FM Part 2: Narrow Bandwidth Residual FM

## Part 1: Residual FM

## **Determining the IF Filter Slope**

1. Connect the equipment as shown in Figure 2-14.

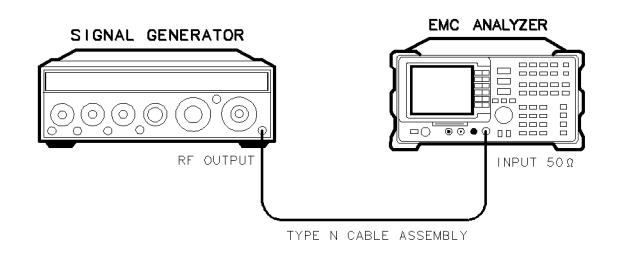

Figure 2-14. Residual FM Test Setup, HP 8593EM, HP 8594EM, HP 8595EM, and HP 8596EM ×d64

2. Set the signal generator controls as follows:

| FREQUENCY |      | MHz |
|-----------|------|-----|
| CW OUTPUT | 10 d | lBm |

3. Press (PRESET) on the EMC analyzer, then wait for the preset routine to finish. Set the EMC analyzer by pressing the following keys:

 $\begin{array}{l} \hline \label{eq:preduced_frequency_frequency_frequenc$ 

4. Wait for the AUTO ZOOM message to disappear, then press the following EMC analyzer keys:

## 2.52 Performance Verification Tests

 $\begin{array}{c} (\overline{MKR} \longrightarrow \mbox{More 1 of 3 MARKER} \longrightarrow \mbox{REF LVL} \\ \hline (\overline{MKR} \ \mbox{MARKER 1 ON OFF (OFF)} \\ \hline (\overline{SGL \ SWP} \\ \hline (\overline{MKR} \longrightarrow \ \mbox{MKR} \longrightarrow \ \mbox{HIGH More 1 of 3 More 2 of 3 MARKER } \Delta \end{array}$ 

If you have difficulty achieving the  $\pm 0.1$  dB setting, then make the following EMC analyzer settings:

(SPAN) 5 (KHZ) (BW) AVG BW AUTO MAN (MAN) 30 (HZ)

- 5. Rotate the EMC analyzer knob counterclockwise until the MKR- $\Delta$  amplitude reads  $-1 \text{ dB} \pm 0.1 \text{ dB}$ . Press (MKR) MARKER  $\Delta$ . Rotate the knob counterclockwise until the MKR- $\Delta$  amplitude reads  $-4 \text{ dB} \pm 0.1 \text{ dB}$ .
- 6. Divide the MKR- $\Delta$  frequency (in hertz) by the MKR- $\Delta$  amplitude (in dB) to obtain the slope of the IF bandwidth filter.

For example, if the MKR- $\Delta$  frequency is 1.08 kHz and the MKR- $\Delta$  amplitude is 3.92 dB, the slope would be equal to 275.5 Hz/dB.

Record the result below:

Slope \_\_\_\_\_ Hz/dB

## Measuring the Residual FM

7. On the EMC analyzer, press:

(MKR) More 1 of 3 MARKER ALL OFF (MKR  $\rightarrow$  MKR  $\rightarrow$  HIGH More 1 of 3 More 2 of 3 MARKER  $\Delta$ 

- 8. Rotate the knob counterclockwise until the MKR- $\Delta$  amplitude reads  $-3 \text{ dB} \pm 0.1 \text{ dB}$ .
- 9. On the EMC analyzer, press the following keys:

(MKR) MARKER NORMAL (MKR  $\rightarrow$  MARKER  $\rightarrow$  CF (SGL SWP) (BW) 1 (kHz) (SPAN) 0 (Hz) (SWEEP/TRIG) 100 (ms) (SGL SWP)

- NoteThe displayed trace should be about three divisions<br/>below the reference level. If it is not, press (SWEEP/TRIG),<br/>SWEEP CONT SGL (CONT), (FREQUENCY), and use the knob<br/>to place the displayed trace about three divisions below the<br/>reference level. Press (SGL SWP).
- 10. On the EMC analyzer, press  $(MKR \rightarrow)$ , More 1 of 3, MARKER  $\rightarrow$  PK-PK. Read the MKR- $\Delta$  amplitude, take its absolute value, and record the result as the Deviation.

Deviation \_\_\_\_\_ dB

11. Calculate the Residual FM by multiplying the Slope recorded in step 6 by the Deviation recorded in step 10.

Record this value as **TR Entry 1** of the performance verification test record. The residual FM should be less than 250 Hz.

Continue with "Part 2: Narrow Bandwidth Residual FM."

#### 2.54 Performance Verification Tests

# Part 2: Narrow Bandwidth Residual FM

The following procedure is an additional test for testing the residual FM of EMC analyzers in Narrow bandwidths. Perform "Part 1: Residual FM" before performing this procedure.

# **Determining the IF Filter Slope**

1. Press (PRESET) on the EMC analyzer, then wait for the preset routine to finish. Set the EMC analyzer by pressing the following keys:

 $\begin{array}{l} ( \mbox{Frequency} 500 \mbox{ (MHz)} \\ ( \mbox{span} 1 \mbox{ (MHz)} \\ ( \mbox{amplitude} 98 \mbox{ (dB} \mu V ) \\ \mbox{Scale log lin (LOG) 1 \mbox{ (dB)} \\ ( \mbox{mkr} \rightarrow \mbox{ MKR} \rightarrow \mbox{ High} \\ ( \mbox{mkr} \mbox{ More 1 of 3 MK TRACK ON OFF (ON)} \\ ( \mbox{span} \mbox{ 300 \mbox{ (Hz)} \\ \end{array} )$ 

2. Wait for the AUTO ZOOM message to disappear, then press the following EMC analyzer keys:

 $(\overrightarrow{MKR} \rightarrow \overrightarrow{More 1} \text{ of } 3 \text{ MARKER } \rightarrow \overrightarrow{REF} \text{ LVL}$   $(\overrightarrow{MKR} \rightarrow \overrightarrow{MARKER 1} \text{ ON OFF (OFF)}$   $(\overrightarrow{BW} 30 \text{ (Hz)}$   $(\overrightarrow{SGL SWP})$ 

3. Wait for the completion of a new sweep, then press:

- 4. Rotate the EMC analyzer knob counterclockwise until the MKR- $\Delta$  amplitude reads  $-1 \text{ dB} \pm 0.2 \text{ dB}$ . Press MARKER  $\Delta$ . Rotate the knob counterclockwise until the MKR- $\Delta$  amplitude reads  $-4 \text{ dB} \pm 0.3 \text{ dB}$ .
- 5. Divide the MKR- $\Delta$  frequency (in hertz) by the MKR- $\Delta$  amplitude (in dB) to obtain the slope of the IF bandwidth filter.

For example, if the MKR- $\Delta$  frequency is 1.08 kHz and the MKR- $\Delta$  amplitude is 3.92 dB, the slope would be equal to 275.5 Hz/dB. Record the result below:

Slope \_\_\_\_\_ Hz/dB

2.56 Performance Verification Tests

## Measuring the Residual FM

6. On the EMC analyzer, press the following keys:

(SWEEP/TRIG) SWEEP CONT SGL (CONT) (MKR) MARKER 1 ON OFF (OFF) (SPAN) ZERO SPAN (SWEEP/TRIG) SWP TIME AUTO MAN (MAN) 300 (ms) (FREQUENCY)

- 7. Rotate the EMC analyzer knob until the displayed trace is approximately 3 divisions below the reference level, then press (SGL SWEEP).
- 8. On the EMC analyzer, press  $(MKR \rightarrow)$ , More 1 of 3, MARKER  $\rightarrow$  PK-PK. Read the MKR- $\Delta$  amplitude, take its absolute value, and record the result as the Deviation.

Deviation \_\_\_\_\_ dB

9. Calculate the Residual FM by multiplying the Slope recorded in step 5 by the Deviation recorded in step 8.

Record this value as **TR Entry 2** of the performance verification test record. The residual FM should be less than 30 Hz.

The "Residual FM" performance verification test is now complete.

# 12. Sweep Time Accuracy, HP 8590 EM-Series

This performance verification test must be performed with the EMC analyzer set in the *spectrum analyzer mode*.

This test uses a synthesizer function generator to amplitude modulate a 500 MHz CW signal from another signal generator. The EMC analyzer demodulates this signal in zero span to display the response in the time domain. The marker delta frequency function on the EMC analyzer is used to read out the sweep time accuracy.

If you are testing an EMC analyzer equipped with Option 101 or Option 301, also perform the "Fast Time Domain Sweeps" test for the specific EMC analyzer model.

There are no related adjustment procedures for this performance test.

# **Equipment Required**

Synthesizer/function generator Signal generator Cable, Type N, 152 cm (60 in) Cable, BNC, 120 cm (48 in)

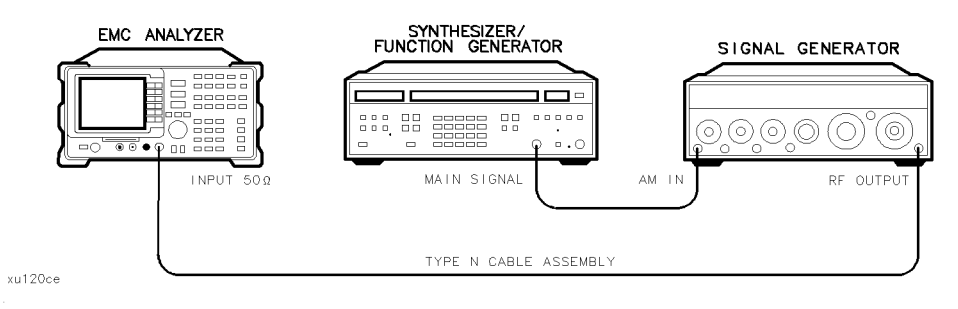

Figure 2-15. Sweep Time Accuracy Test Setup

## 2.58 Performance Verification Tests

## 12. Sweep Time Accuracy, HP 8590 EM-Series

## Procedure

- 1. Set the signal generator to output a 500 MHz, -10 dBm, CW signal. Set the AM and FM controls to off.
- 2. Set the synthesizer/function generator to output a 500 Hz, +5 dBm triangle waveform signal.
- 3. Connect the equipment as shown in Figure 2-15.
- 4. Press (PRESET) on the EMC analyzer, then wait for the preset routine to finish. Set the EMC analyzer by pressing the following keys:

 $\begin{array}{l} \hline \label{eq:FREQUENCY} 500 \ (\mbox{MHz}) \\ \hline \mbox{(SPAN)} 10 \ (\mbox{MHz}) \\ \hline \mbox{(MKR} \rightarrow \mbox{MKR} \rightarrow \mbox{HIGH} \\ \hline \mbox{(MKR} \ \mbox{More 1 of 3 } \mbox{MK } \mbox{TRACK ON OFF (ON)} \\ \hline \mbox{(SPAN)} 50 \ \mbox{(Hz)} \end{array}$ 

5. Wait for the AUTO ZOOM routine to finish, then press the following EMC analyzer keys:

(SPAN) ZERO SPAN (BW) 3 (MHz) (SWEEP) 20 (ms) (AMPLITUDE) SCALE LOG LIN (LIN)

- 6. Adjust signal amplitude for a midscreen display.
- 7. Set the signal generator AM switch to the AC position.
- 8. On the EMC analyzer, press (SWEEP/TRIG) Trigger VIDEO, then adjust the video trigger so that the EMC analyzer is sweeping.
- 9. On the EMC analyzer, press (<u>SGL SWP</u>). After the completion of the sweep, press (<u>MKR</u>  $\rightarrow$  MKR  $\rightarrow$  HIGH. If necessary, press NEXT PK LEFT until the marker is on the left-most signal. This is the "marked signal."
- 10. Press More 1 of 3 More 2 of 3 MARKER DELTA More 3 of 3 and then press NEXT PK RIGHT eight times so the marker delta is on the eighth signal peak from the "marked signal."

Record the marker  $\Delta$  reading as **TR Entry 1** in the performance verification test record.

# 12. Sweep Time Accuracy, HP 8590 EM-Series

11. Change the EMC analyzer's sweep time setting and the synthesizer/function generator's frequency for the next TR entry listed in Table 2-6. Then repeat steps 9 and 10 for the TR entry.

| EMC Analyzer<br>Sweep Time Setting | Synthesizer/Function<br>Generator Frequency | Minimum<br>Reading | TR Entry<br>(MKR Δ) | Maximum<br>Reading |
|------------------------------------|---------------------------------------------|--------------------|---------------------|--------------------|
| 20 ms                              | $500.0 \ \mathrm{Hz}$                       | 15.4 ms            | 1                   | 16.6 ms            |
| 100 ms                             | $100.0 \ \mathrm{Hz}$                       | 77.0 ms            | <b>2</b>            | 83.0 ms            |
| 1 s                                | 10.0 Hz                                     | 770.0 ms           | 3                   | 830.0 ms           |
| 10 s                               | 1.0 Hz                                      | $7.7 \mathrm{~s}$  | 4                   | 8.3 s              |

 Table 2-6. Sweep Time Accuracy

2.60 Performance Verification Tests

This performance verification test must be performed with the EMC analyzer set in the *spectrum analyzer mode*.

A 50 MHz CW signal is applied to the INPUT 50  $\Omega$  of the analyzer through two step attenuators. The attenuators increase the effective amplitude range of the source. The amplitude of the source is decreased in 10 dB steps and the analyzer marker functions are used to measure the amplitude difference between steps. The source's internal attenuator is used as the reference standard. The test is performed in both log and linear amplitude scales.

# **Equipment Required**

Synthesizer/level generator Attenuator, 1 dB step Attenuator, 10 dB step Cable, BNC, 122 cm (48 in) Cable, BNC, 20 cm (9 in) Adapter, Type N (m) to BNC (f) Adapter, Type BNC (m) to BNC (m)

# Additional Equipment for Option 026

Adapter, APC 3.5 (f) to Type N (f)

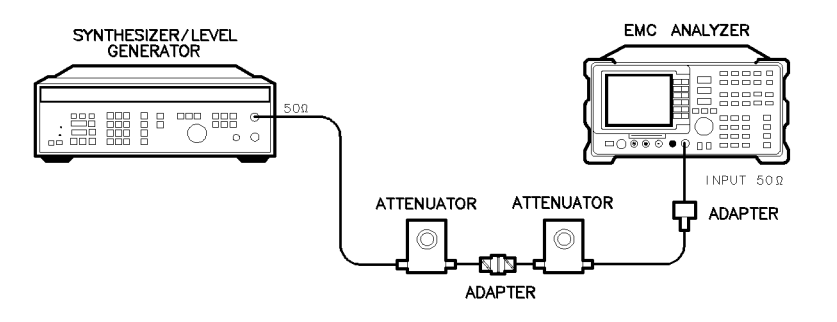

Figure 2-16. Scale Fidelity Test Setup

#### Performance Verification Tests 2.61

×a68

## Procedure

# Log Scale

1. Set the synthesizer/level generator controls as follows:

| FREQUENCY  | . 50 MHz |
|------------|----------|
| AMPLITUDE+ | - 10 dBm |
| AMPTD INCR | 0.05 dB  |
| OUTPUT     | 50 Ω     |

- 2. Connect the equipment as shown in Figure 2-16. Set the 10 dB step attenuator to 10 dB attenuation and the 1 dB step attenuator to 0 dB attenuation.
- 3. Press (PRESET) on the EMC analyzer, then wait for the preset routine to finish. Set the EMC analyzer by pressing the following keys:

 $\begin{array}{l} \hline \mbox{FREQUENCY} 50 \mbox{ (MHz)} \\ \hline \mbox{(SPAN)} 10 \mbox{ (MHz)} \\ \hline \mbox{(MKR} \rightarrow \mbox{ MARKER} \rightarrow \mbox{ HIGH} \\ \hline \mbox{(MKR)} \mbox{ More 1 of 3 } \mbox{ MK TRACK ON OFF (ON)} \\ \hline \mbox{(SPAN)} 50 \mbox{ (Hz)} \\ \hline \end{array}$ 

Wait for the auto zoom routine to finish, then set the IF bandwidth and the averaging bandwidth by pressing the following keys:

(BW) IF BW AUTO MAN (MAN) 3 (kHz) AVG BW AUTO MAN (MAN) 30 (Hz)

- 4. If necessary, adjust the 1 dB step attenuator attenuation until the MKR amplitude reads between 106 dB $\mu$ V and 107 dB $\mu$ V.
- 5. On the synthesizer/level generator, press AMPLITUDE and use the increment keys to adjust the amplitude until the EMC analyzer MKR amplitude reads 107 dB $\mu$ V  $\pm$ 0.05 dB.

It may be necessary to decrease the resolution of the amplitude increment of the synthesizer/level generator to 0.01 dB to obtain a MKR reading of 107 dB $\mu$ V  $\pm$ 0.05 dB.

## 2.62 Performance Verification Tests

- 6. On the EMC analyzer, press (MKR  $\rightarrow$ ), MARKER  $\rightarrow$  HIGH, More 1 of 3, More 2 of 3, and MARKER  $\Delta$ .
- 7. Set the synthesizer/level generator AMPTD INCR to 4 dB.
- 8. On the synthesizer/level generator, press AMPLITUDE, then increment down to step the synthesizer/level generator to the next lowest nominal amplitude listed in Table 2-7.
- 9. Record the Actual MKR  $\Delta$  amplitude reading in the performance verification test record as indicated by Table 2-7. The MKR amplitude should be within the limits shown.
- 10. Repeat steps 8 through 9 for the remaining Synthesizer/Level Generator Nominal Amplitudes listed in Table 2-7.
- 11. For each Actual MKR  $\Delta$  reading recorded in Table 2-7, subtract the previous Actual MKR  $\Delta$  reading. Add 4 dB to the number and record the result as the incremental error in the performance verification test record as indicated by Table 2-7. The incremental error should not exceed 0.4 dB/4 dB.

| Synthesizer/Level<br>Generator<br>Nominal Amplitude | dB from<br>Ref Level<br>(nominal) | TR Entry<br>Cumulative Error<br>(MKR ∆ Reading) |             |           | TR Entry<br>(Incremental<br>Error) |
|-----------------------------------------------------|-----------------------------------|-------------------------------------------------|-------------|-----------|------------------------------------|
|                                                     |                                   | Min. (dB)                                       | Actual (dB) | Max. (dB) | TR Entry                           |
| + 10  dBm                                           | 0                                 | 0 (Ref)                                         | 0 (Ref)     | 0 (Ref)   | 0 (Ref)                            |
| + 6  dBm                                            | -4                                | -4.34                                           | 1           | -3.66     | 18                                 |
| +2  dBm                                             | -8                                | -8.38                                           | 2           | -7.62     | 19                                 |
| −2 dBm                                              | -12                               | -12.42                                          | 3           | -11.58    | 20                                 |
| -6 dBm                                              | -16                               | -16.46                                          | 4           | -15.54    | 21                                 |
| -10 dBm                                             | -20                               | -20.50                                          | 5           | -19.50    | 22                                 |
| -14 dBm                                             | -24                               | -24.54                                          | 6           | -23.46    | 23                                 |
| –18 dBm                                             | -28                               | -28.58                                          | 7           | -27.42    | <b>24</b>                          |
| -22 dBm                                             | -32                               | -32.62                                          | 8           | -31.38    | 25                                 |
| -26 dBm                                             | -36                               | -36.66                                          | 9           | - 35.34   | 26                                 |
| -30 dBm                                             | -40                               | -40.70                                          | 10          | - 39.30   | 27                                 |
| -34 dBm                                             | -44                               | -44.74                                          | 11          | -43.26    | 28                                 |
| -38 dBm                                             | -48                               | -48.78                                          | 12          | -47.22    | 29                                 |
| -42 dBm                                             | -52                               | -52.82                                          | 13          | -51.18    | 30                                 |
| -46 dBm                                             | -56                               | -56.86                                          | 14          | -55.14    | 31                                 |
| -50 dBm                                             | -60                               | -60.90                                          | 15          | -59.10    | 32                                 |
| -54 dBm                                             | -64                               | -64.94                                          | 16          | -63.06    | N/A                                |
| -58 dBm                                             | -68                               | -68.98                                          | 17          | -67.02    | N/A                                |

Table 2-7. Cumulative and Incremental Error, Log Mode

12. Press the following EMC analyzer keys:

BW IF BW AUTO MAN (MAN) 300 (Hz) (SPAN) 10 (kHz)

13. Repeat steps 4 through 11 for the narrow IF bandwidths. Record the results as indicated by Table 2-8.

The scale fidelity in log mode is complete for EMC analyzers. Continue with step 14.

#### 2.64 Performance Verification Tests

| Danuwiutiis                                         |                                   |           |                                                 |           |          |
|-----------------------------------------------------|-----------------------------------|-----------|-------------------------------------------------|-----------|----------|
| Synthesizer/Level<br>Generator<br>Nominal Amplitude | dB from<br>Ref Level<br>(nominal) | Cu<br>(M  | TR Entry<br>Cumulative Error<br>(MKR ∆ Reading) |           |          |
|                                                     |                                   | Min. (dB) | Actual (dB)                                     | Max. (dB) | TR Entry |
| + 10 dBm                                            | 0                                 | 0 (Ref)   | 0 (Ref)                                         | 0 (Ref)   | 0 (Ref)  |
| + 6  dBm                                            | -4                                | -4.44     | 33                                              | -3.56     | 50       |
| +2  dBm                                             | -8                                | -8.48     | 34                                              | -7.52     | 51       |
| <b>–</b> 2 dBm                                      | - 12                              | -12.52    | 35                                              | -11.48    | 52       |
| -6 dBm                                              | - 16                              | -16.56    | 36                                              | - 15.44   | 53       |
| -10 dBm                                             | -20                               | -20.60    | 37                                              | -19.40    | 54       |
| -14 dBm                                             | -24                               | -24.64    | 38                                              | -23.36    | 55       |
| -18 dBm                                             | -28                               | -28.68    | 39                                              | -27.32    | 56       |
| -22 dBm                                             | -32                               | -32.72    | 40                                              | -31.28    | 57       |
| -26 dBm                                             | -36                               | -36.76    | 41                                              | - 35.24   | 58       |
| -30 dBm                                             | -40                               | -40.80    | 42                                              | - 39.20   | 59       |
| -34 dBm                                             | -44                               | -44.84    | 43                                              | -43.16    | 60       |
| -38 dBm                                             | -48                               | -48.88    | 44                                              | -47.12    | 61       |
| -42 dBm                                             | -52                               | -52.92    | 45                                              | -51.08    | 62       |
| -46 dBm                                             | -56                               | -56.96    | 46                                              | -55.04    | 63       |
| -50 dBm                                             | -60                               | -61.00    | 47                                              | - 59.00   | 64       |
| -54 dBm                                             | -64                               | -65.04    | 48                                              | -62.96    | N/A      |
| -58 dBm                                             | -68                               | -69.08    | 49                                              | -66.92    | N/A      |

# Table 2-8.Cumulative and Incremental Error, Log Mode for Narrow<br/>Bandwidths

# Linear Scale

14. Set the synthesizer/level generator controls as follows:

| AMPLITUDE  | . +10 dBm |
|------------|-----------|
| AMPTD INCR | 0.05 dB   |

15. Set the 1 dB step attenuator to 0 dB attenuation.

16. Press (PRESET) on the EMC analyzer, then wait for the preset routine to finish. Set the EMC analyzer by pressing the following keys:

(AMPLITUDE) SCALE LOG LIN (LIN) More 1 of 3 Amptd Units Volts (FREQUENCY) 50 (MHz) (SPAN) 10 (MHz) (MKR  $\rightarrow$  MARKER  $\rightarrow$  HIGH (MKR More 1 of 3 MK TRACK ON OFF (ON) (SPAN) 50 (kHz)

Wait for the auto zoom routine to finish, then set the IF bandwidth and the averaging bandwidth by pressing the following keys:

BW IF BW AUTO MAN (MAN) 3 (kHz) AVG BW AUTO MAN (MAN) 30 (Hz)

- 17. If necessary, adjust the 1 dB step attenuator attenuation until the MKR reads approximately 223.6 mV. It may be necessary to decrease the resolution of the amplitude increment of the synthesizer/level generator to 0.01 dB to obtain a MKR reading of 223.6 mV  $\pm$  0.4 mV.
- 18. On the synthesizer/level generator, press AMPLITUDE, then use the increment keys to adjust the amplitude until the EMC analyzer MKR amplitude reads 223.6 mV  $\pm 0.4$  mV.
- <sup>19.</sup> On the EMC analyzer, press  $(MKR \rightarrow)$ , MARKER  $\rightarrow$  HIGH, (MKR), More 1 of 3, MK TRACK ON OFF (OFF).
- 20. Set the synthesizer/level generator amplitude increment to 3 dB.
- 21. On the synthesizer/level generator, press AMPLITUDE, then increment down to step the synthesizer/level generator to the next lowest nominal amplitude listed in Table 2-9.
- 22. Record the MKR amplitude reading in the performance verification test record as indicated in Table 2-9. The MKR amplitude should be within the limits shown.
- 23. Repeat steps 21 and 22 for the remaining Synthesizer/Level Generator Nominal Amplitudes listed in Table 2-9.

## 2.66 Performance Verification Tests

| Synthesizer/Level              | % of                   | N         | IKR Readiı | ıg        |
|--------------------------------|------------------------|-----------|------------|-----------|
| Generator<br>Nominal Amplitude | Ref Level<br>(nominal) | Min. (mV) | TR Entry   | Max. (mV) |
| + 10 dBm                       | 100                    | 0 (Ref)   | 0 (Ref)    | 0 (Ref)   |
| $+7 \ dBm$                     | 70.7                   | 151.59    | 65         | 165.01    |
| $+ 4 \ dBm$                    | 50                     | 105.36    | 66         | 118.78    |
| + 1  dBm                       | 35.48                  | 72.63     | 67         | 86.05     |
| −2 dBm                         | 25                     | 49.46     | 68         | 62.88     |

Table 2-9. Scale Fidelity, Linear Mode

24. Press the following EMC analyzer keys:

(BW) IF BW AUTO MAN (MAN) 300 (Hz) (SPAN) 10 (kHz)

25. Repeat steps 17 through 22 for the narrow IF bandwidths. Record the results as indicated in Table 2-10.

The scale fidelity in linear mode is complete. Continue with step 26.

Table 2-10.Scale Fidelity, Linear Mode for Narrow Bandwidths

| Synthesizer/Level              | % of                   | N         | IKR Readii | ıg        |
|--------------------------------|------------------------|-----------|------------|-----------|
| Generator<br>Nominal Amplitude | Ref Level<br>(nominal) | Min. (mV) | TR Entry   | Max. (mV) |
| + 10 dBm                       | 100                    | 0 (Ref)   | 0 (Ref)    | 0 (Ref)   |
| +7  dBm                        | 70.7                   | 151.59    | 69         | 165.01    |
| + 4  dBm                       | 50                     | 105.36    | 70         | 118.78    |
| $+ 1 \ dBm$                    | 35.48                  | 72.63     | 71         | 86.05     |
| −2 dBm                         | 25                     | 49.46     | 72         | 82.88     |

# Log to Linear Switching

- 26. Set the 10 dB step attenuator to 10 dB attenuation and the 1 dB step attenuator to 0 dB attenuation.
- 27. Set the synthesizer controls as follows:

| FREQUENCY |    | MHz |
|-----------|----|-----|
| AMPLITUDE | +6 | dBm |

- 28. On the EMC analyzer, press (PRESET), then wait for the preset routine to finish.
- 29. Set the EMC analyzer by pressing the following keys:

 $\begin{array}{c} \hline \mbox{FREQUENCY} 50 \mbox{ (MHz)} \\ \hline \mbox{SPAN} 10 \mbox{ (MHz)} \\ \hline \mbox{BW} 300 \mbox{ (kHz)} \\ \hline \mbox{MKR} \rightarrow \mbox{MARKER} \rightarrow \mbox{HIGH} \\ \hline \mbox{More 1 of 3 MARKER} \rightarrow \mbox{REF LVL} \\ \hline \mbox{More 2 of 3 More 3 of 3 MARKER} \rightarrow \mbox{HIGH} \end{array}$ 

30. Record the peak marker reading in Log mode below.

Log Mode Amplitude Reading\_\_\_\_\_ dBµV

- 31. Press (AMPLITUDE) SCALE LOG LIN (LIN) to change the scale to linear.
- <sup>32.</sup> Press (MKR  $\rightarrow$ ), MARKER  $\rightarrow$  HIGH, then record the peak marker amplitude reading in linear mode.

Linear Mode Amplitude Reading\_\_\_\_\_ dBµV

33. Subtract the Linear Mode Amplitude Reading from the Log Mode Amplitude Reading, then record this value as the Log/Linear Error.

Log/Linear Error\_\_\_\_\_dB

34. If the Log/Linear Error is less than 0 dB, record this value as **TR Entry 73** in the performance verification test record. The absolute value of the

## 2.68 Performance Verification Tests

reading should be less than 0.25 dB. If the Log/Linear Error is greater than 0 dB, continue with the next step.

35. On the EMC analyzer, press the following keys:

More 1 of 3 MARKER  $\rightarrow$  REF LVL More 2 of 3 More 3 of 3 MARKER  $\rightarrow$  HIGH

36. Record the peak marker amplitude reading in linear mode.

Linear Mode Amplitude Reading\_\_\_\_\_ dBµV

37. On the EMC analyzer, press the following keys:

 $(\underline{\mathsf{AMPLITUDE}}) \text{ SCALE LOG LIN (LOG)}$  $(\overline{\mathsf{MKR}} \rightarrow) \text{ MARKER } \rightarrow \text{ HIGH}$ 

38. Record the peak marker reading in Log mode below.

Log Mode Amplitude Reading\_\_\_\_\_ dBµV

39. Subtract the Log Mode Amplitude Reading from the Linear Mode Amplitude Reading, then record this value as the Linear/Log Error.

Linear/Log Error\_\_\_\_\_ dB

- 40. Record the Linear/Log Error as **TR Entry 73** in the performance verification test record. The absolute value of the reading should be less than 0.25 dB.
- 41. Press the following EMC analyzer keys:

(AMPLITUDE) SCALE LOG LIN (LOG) (BW) IF BW AUTO MAN (MAN) 300 (Hz) (SPAN) 10 (kHz)

42. Repeat steps 29 through 39 for the narrow bandwidths. Record the results in the performance verification test record as **TR Entry 74**.

This performance verification test must be performed with the EMC analyzer set in the *spectrum analyzer mode*.

A 50 MHz CW signal is applied to the INPUT 50  $\Omega$  of the EMC analyzer through two step attenuators. The attenuators increase the effective amplitude range of the source. The amplitude of the source is decreased in 10 dB steps and the EMC analyzer marker functions are used to measure the amplitude difference between steps. The source's internal attenuator is used as the reference standard. The test is performed in both log and linear amplitude scales.

It is only necessary to test reference levels as low as 17 dB $\mu$ V (with 10 dB attenuation) since lower reference levels are a function of the EMC analyzer microprocessor manipulating the trace data. There is no error associated with the trace data manipulation.

# **Equipment Required**

Synthesizer/level generator Attenuator, 1 dB steps Attenuator, 10 dB steps Cable, BNC 122 cm (48 in) *(two required)* Adapter, Type N (m) to BNC (f) Adapter, BNC (m) to BNC (m)

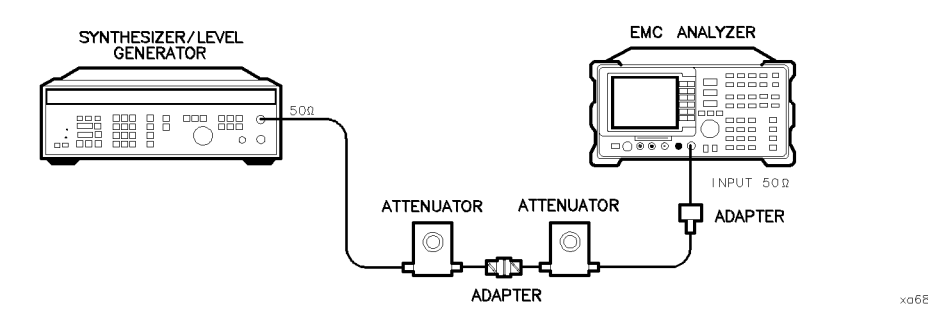

Figure 2-17. Reference Level Accuracy Test Setup, HP 8591EM

## 2.70 Performance Verification Tests

## Procedure

## Log Scale

1. Set the synthesizer/level generator controls as follows:

| FREQUENCY  | 50 MHz              |
|------------|---------------------|
| AMPLITUDE  | 10 dBm              |
| AMPTD INCR | .10 dB              |
| OUTPUT     | $\dots 50 \ \Omega$ |

- 2. Connect the equipment as shown in Figure 2-17. Set the 10 dB step attenuator to 10 dB attenuation and the 1 dB step attenuator to 0 dB attenuation.
- 3. Press (PRESET) on the EMC analyzer, then wait for the preset routine to finish. Set the EMC analyzer by pressing the following keys:

| (FREQUENCY) 50 (MHz)                                     |                  |
|----------------------------------------------------------|------------------|
| (SPAN) 10 (MHz)                                          |                  |
| $(\overline{MKR} \rightarrow)$ MARKER $\rightarrow$ HIGH |                  |
| (MKR) More 1 of 3 MK TRACK ON OFF                        | (ON)             |
| (SPAN) 50 (kHz)                                          |                  |
| (AMPLITUDE) 87 ( $+dB\mu V$ ) SCALE LOG LIN              | $(LOG) \ 1 \ GB$ |
| (BW) 3 (kHz) AVG BW AUTO MAN (MAN) 30                    | 0 (Hz)           |

- 4. Set the 1 dB step attenuator to place the signal peak one to two dB (one to two divisions) below the reference level.
- 5. On the EMC analyzer, press the following keys:

| SGL | SWP         | )                         |             |             |                 |
|-----|-------------|---------------------------|-------------|-------------|-----------------|
| MKF | <u>۲</u> →) | MARKER $\rightarrow$ HIGH | More 1 of 3 | More 2 of 3 | MARKER $\Delta$ |

- 6. Set the synthesizer/level generator amplitude and EMC analyzer reference level according to Table 2-11. At each setting, press (<u>SGL SWP</u>) on the EMC analyzer.
- 7. Record the MKR  $\Delta$  amplitude reading in the performance verification test record as indicated in Table 2-11. The MKR  $\Delta$  reading should be within the limits shown.

| Synthesizer/Level<br>Generator Amplitude | EMC Analyzer<br>Reference Level | MKR ∆ Reading (dB) |          |         |
|------------------------------------------|---------------------------------|--------------------|----------|---------|
| (dBm)                                    | (dB $\mu$ V)                    | Min.               | TR Entry | Max.    |
| - 10                                     | 87                              | 0 (Ref)            | 0 (Ref)  | 0 (Ref) |
| 0                                        | 97                              | -0.4               | 1        | +0.4    |
| + 10                                     | 107                             | -0.5               | 2        | +0.5    |
| -20                                      | 77                              | -0.4               | 3        | +0.4    |
| - 30                                     | 67                              | -0.5               | 4        | +0.5    |
| - 40                                     | 57                              | -0.8               | 5        | +0.8    |
| -50                                      | 47                              | -1.0               | 6        | + 1.0   |
| - 60                                     | 37                              | -1.1               | 7        | + 1.1   |
| -70                                      | 27                              | -1.2               | 8        | + 1.2   |
| -80                                      | 17                              | -1.3               | 9        | + 1.3   |

# Table 2-11. Reference Level Accuracy, Log Mode

14. Reference Level Accuracy, HP 8591EM

# **Linear Scale**

- 8. Set the synthesizer/level generator amplitude to -10 dBm.
- 9. Set the 1 dB step attenuator to 0 dB attenuation.
- 10. Set the EMC analyzer controls as follows:

| (AMPLITUDE) 87 (+dB $\mu$ | <u>√</u> )                 |
|---------------------------|----------------------------|
| SCALE LOG LIN (LI         | N)                         |
| (AMPLITUDE) More 1        | of 3 Amptd Units $dB\mu V$ |
| (SWEEP/TRIG) SWEEP        | CONT SGL (CONT)            |
| (MKR) More 1 of 3         | MARKER ALL OFF             |

- 11. Set the 1 dB step attenuator to place the signal peak one to two divisions below the reference level.
- 12. On the EMC analyzer, press the following keys:

| (SGL SWP            | )                         |             |             |                 |
|---------------------|---------------------------|-------------|-------------|-----------------|
| $(MKR \rightarrow)$ | $MARKER \rightarrow HIGH$ | More 1 of 3 | More 2 of 3 | MARKER <b>D</b> |

## 2.72 Performance Verification Tests

(MKR) More 1 of 3 MK TRACK ON OFF (OFF)

- 13. Set the synthesizer/level generator amplitude and EMC analyzer reference level according to Table 2-12. At each setting, press <u>SGL SWP</u> on the EMC analyzer.
- 14. Record the MKR  $\Delta$  amplitude reading in Table 2-12. The MKR  $\Delta$  reading should be within the limits shown.

| Synthesizer/Level<br>Generator Amplitude | EMC Analyzer<br>Reference Level | MKR <b>A</b> Reading (dB) |          |         |
|------------------------------------------|---------------------------------|---------------------------|----------|---------|
| (dBm)                                    | $(\mathbf{dB}\mu\mathbf{V})$    | Min.                      | TR Entry | Max.    |
| - 10                                     | 87                              | 0 (Ref)                   | 0 (Ref)  | 0 (Ref) |
| 0                                        | 97                              | -0.4                      | 10       | + 0.4   |
| + 10                                     | 107                             | -0.5                      | 11       | + 0.5   |
| -20                                      | 77                              | -0.4                      | 12       | + 0.4   |
| - 30                                     | 67                              | -0.5                      | 13       | + 0.5   |
| - 40                                     | 57                              | -0.8                      | 14       | + 0.8   |
| - 50                                     | 47                              | -1.0                      | 15       | + 1.0   |
| - 60                                     | 37                              | -1.1                      | 16       | + 1.1   |
| -70                                      | 27                              | -1.2                      | 17       | + 1.2   |
| - 80                                     | 17                              | -1.3                      | 18       | + 1.3   |

Table 2-12. Reference Level Accuracy, Linear Mode

# **Narrow Bandwidths**

15. Press the following EMC analyzer keys:

 $\begin{array}{c} \hline (AMPLITUDE 87 (+dB\mu V) SCALE LOG LIN (LOG) 1 (dB) \\ \hline (BW) IF BW AUTO MAN (MAN) 300 (Hz) \\ \hline (SPAN 10 (kHz) \\ \hline (SWEEP/TRIG SWEEP CONT SGL (CONT) \\ \hline \end{array}$ 

- 16. Set the synthesizer/level generator to -10 dBm.
- 17. Repeat steps 4 through 6, using Table 2-13 for the narrow IF bandwidths.

18. Record the MKR  $\Delta$  amplitude reading in the performance verification test record as indicated in Table 2-13. The MKR  $\Delta$  reading should be within the limits shown.

| Synthesizer/Level<br>Generator Amplitude | EMC Analyzer<br>Reference Level | MKR <b>A</b> Reading (dB) |           |         |
|------------------------------------------|---------------------------------|---------------------------|-----------|---------|
| (dBm)                                    | (dB $\mu$ V)                    | Min.                      | TR Entry  | Max.    |
| -10                                      | 87                              | 0 (Ref)                   | 0 (Ref)   | 0 (Ref) |
| 0                                        | 97                              | -0.4                      | 19        | +0.4    |
| + 10                                     | 107                             | -0.5                      | 20        | +0.5    |
| -20                                      | 77                              | -0.4                      | 21        | +0.4    |
| -30                                      | 67                              | -0.5                      | 22        | +0.5    |
| -40                                      | 57                              | -0.8                      | 23        | +0.8    |
| -50                                      | 47                              | -1.1                      | <b>24</b> | + 1.1   |
| -60                                      | 37                              | -1.2                      | 25        | + 1.2   |
| -70                                      | 27                              | -1.3                      | 26        | + 1.3   |
| -80                                      | 17                              | -1.4                      | 27        | + 1.4   |

Table 2-13. Reference Level Accuracy, Log Mode for Narrow IF Bandwidths

- 19. Repeat steps 8 through 13, using Table 2-14 for the narrow IF bandwidths.
- 20. Record the MKR  $\Delta$  amplitude reading in the performance verification test record as indicated in Table 2-14. The MKR  $\Delta$  reading should be within the limits shown.

2.74 Performance Verification Tests

| Synthesizer/Level<br>Generator Amplitude | EMC Analyzer<br>Reference Level | MKR <b>A</b> Reading (dB) |          |         |
|------------------------------------------|---------------------------------|---------------------------|----------|---------|
| (dBm)                                    | (dB $\mu$ V)                    | Min.                      | TR Entry | Max.    |
| - 10                                     | 87                              | 0 (Ref)                   | 0 (Ref)  | 0 (Ref) |
| 0                                        | 97                              | -0.4                      | 28       | +0.4    |
| + 10                                     | 107                             | -0.5                      | 29       | +0.5    |
| -20                                      | 77                              | -0.4                      | 30       | +0.4    |
| -30                                      | 67                              | -0.5                      | 31       | +0.5    |
| -40                                      | 57                              | -0.8                      | 32       | +0.8    |
| -50                                      | 47                              | -1.1                      | 33       | + 1.1   |
| -60                                      | 37                              | -1.2                      | 34       | + 1.2   |
| -70                                      | 27                              | -1.3                      | 35       | + 1.3   |
| -80                                      | 17                              | -1.4                      | 36       | + 1.4   |

# Table 2-14. Reference Level Accuracy, Linear Mode for Narrow IF Bandwidths

This performance verification test must be performed with the EMC analyzer set in the *spectrum analyzer mode*.

A 50 MHz CW signal is applied to the INPUT 50  $\Omega$  of the EMC analyzer through two step attenuators. The attenuators increase the effective amplitude range of the source. The amplitude of the source is decreased in 10 dB steps and the EMC analyzer marker functions are used to measure the amplitude difference between steps. The source internal attenuator is used as the reference standard. The test is performed in both log and linear amplitude scales.

It is only necessary to test reference levels as low as 17 db $\mu$ V (with 10 dB attenuation) since lower reference levels are a function of the EMC analyzer microprocessor manipulating the trace data. There is no error associated with the trace data manipulation.

# **Equipment Required**

Synthesizer/level generator Attenuator, 1 dB steps Attenuator, 10 dB steps Cable, BNC 122 cm (48 in) *(two required)* Adapter, Type N (m) to BNC (f) Adapter, BNC (m) to BNC (m)

# Additional Equipment for Option 026

Adapter, APC 3.5 (f) to Type N (f) Adapter, BNC (f) to SMA (m)

2.76 Performance Verification Tests

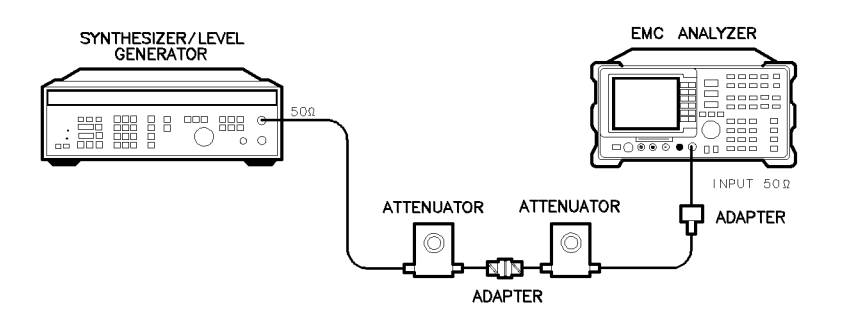

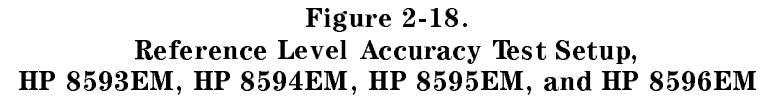

## **Procedure**

## Log Scale

1. Set the synthesizer/level generator controls as follows:

| FREQUENCY  | 50 MHz            |
|------------|-------------------|
| AMPLITUDE  | -10 dBm           |
| AMPTD INCR | 10 dB             |
| OUTPUT     | $\dots 50 \Omega$ |

- 2. Connect the equipment as shown in Figure 2-18. Set the 10 dB step attenuator to 10 dB attenuation and the 1 dB step attenuator to 0 dB attenuation.
- 3. Press (PRESET) on the EMC analyzer, then wait for the preset routine to finish. Set the EMC analyzer by pressing the following keys:

 $\begin{array}{c} ( \mbox{FREQUENCY} 50 \mbox{ (MHz} \\ \mbox{SPAN} 10 \mbox{ (MHz} \\ \mbox{MKR} \rightarrow \mbox{MARKER} \rightarrow \mbox{HIGH} \\ \mbox{MKR} \mbox{More} 1 \mbox{of} 3 \mbox{MK} \mbox{TRACK} \mbox{ON} \mbox{OFF} \mbox{(ON)} \\ \mbox{SPAN} 50 \mbox{ (kHz} \\ \mbox{AMPLITUDE} \mbox{87} \mbox{(+dB}\mu \mbox{V} \mbox{SCALE} \mbox{LOG} \mbox{LIN} \mbox{(LOG)} \mbox{1 dB} \\ \mbox{BW} \mbox{3 (kHz} \mbox{AVG} \mbox{BW} \mbox{AUTO} \mbox{MAN} \mbox{30 (Hz)} \\ \end{array}$ 

## Performance Verification Tests 2.77

×a68

- 4. Set the 1 dB step attenuator to place the signal peak one to two dB (one to two divisions) below the reference level.
- 5. On the EMC analyzer, press the following keys:

```
\begin{array}{c} (\underline{SGL \ SWP} \\ \hline (\underline{MKR} \rightarrow \\ \underline{MARKER} \rightarrow \\ \underline{HIGH} \\ \hline \\ More \ 1 \ of \ 3 \ More \ 2 \ of \ 3 \ MARKER \ \Delta \end{array}
```

- 6. Set the synthesizer/level generator amplitude and EMC analyzer reference level according to Table 2-15.
- 7. At each setting, press (SGL SWP) on the EMC analyzer.
- 8. Record the MKR  $\Delta$  amplitude reading in the performance verification test record as indicated in Table 2-15. The MKR  $\Delta$  reading should be within the limits shown.
- 9. Repeat steps 6 through 8 for each entry in Table 2-15.

| Synthesizer/Level<br>Generator Amplitude | EMC Analyzer<br>Reference Level | MKR <b>A</b> Reading (dB) |          |         |
|------------------------------------------|---------------------------------|---------------------------|----------|---------|
| (dBm)                                    | (dB $\mu$ V)                    | Min.                      | TR Entry | Max.    |
| - 10                                     | 87                              | 0 (Ref)                   | 0 (Ref)  | 0 (Ref) |
| 0                                        | 97                              | -0.4                      | 1        | +0.4    |
| + 10                                     | 107                             | -0.5                      | 2        | +0.5    |
| -20                                      | 77                              | -0.4                      | 3        | +0.4    |
| - 30                                     | 67                              | -0.5                      | 4        | +0.5    |
| - 40                                     | 57                              | -0.8                      | 5        | +0.8    |
| - 50                                     | 47                              | -1.0                      | 6        | + 1.0   |
| - 60                                     | 37                              | -1.1                      | 7        | + 1.1   |
| -70                                      | 27                              | -1.2                      | 8        | + 1.2   |
| - 80                                     | 17                              | -1.3                      | 9        | + 1.3   |

Table 2-15. Reference Level Accuracy, Log Mode

# 2.78 Performance Verification Tests

## **Linear Scale**

- 10. Set the synthesizer/level generator amplitude to -10 dBm.
- 11. Set the 1 dB step attenuator to 0 dB attenuation.
- 12. Set the EMC analyzer controls as follows:

| (AMPLITUDE) | 87 ( <u>+dBµV</u> ) |             |                          |
|-------------|---------------------|-------------|--------------------------|
| SCALE LOG   | LIN (LIN)           |             |                          |
| (AMPLITUDE) | More 1 of 3         | Amptd Units | $(\underline{+dB\mu V})$ |
| (SWEEP/TRIG | ) SWEEP CONT        | SGL (CONT)  |                          |
| (MKR) More  | 1 of 3 MARKE        | ER ALL OFF  |                          |

- 13. Set the 1 dB step attenuator to place the signal peak one to two divisions below the reference level.
- 14. On the EMC analyzer, press the following keys:

(SGL SWP)  $(MKR \rightarrow MARKER \rightarrow HIGH$ More 1 of 3 More 2 of 3 MARKER  $\Delta$ 

- 15. Set the synthesizer/level generator amplitude and EMC analyzer reference level according to Table 2-16.
- 16. At each setting, press (SGL SWP) on the EMC analyzer.
- 17. Record the MKR  $\Delta$  amplitude reading in the performance verification test record as indicated in Table 2-16. The MKR  $\Delta$  reading should be within the limits shown.
- 18. Repeat steps 15 through 17 for each entry in Table 2-16.

| Synthesizer/Level<br>Generator Amplitude | EMC Analyzer<br>Reference Level | MKR <b>A</b> Reading (dB) |          |         |
|------------------------------------------|---------------------------------|---------------------------|----------|---------|
| (dBm)                                    | $(\mathbf{dB}\mu\mathbf{V})$    | Min.                      | TR Entry | Max.    |
| - 10                                     | 87                              | 0 (Ref)                   | 0 (Ref)  | 0 (Ref) |
| 0                                        | 97                              | -0.4                      | 10       | +0.4    |
| + 10                                     | 107                             | -0.5                      | 11       | +0.5    |
| -20                                      | 77                              | -0.4                      | 12       | +0.4    |
| - 30                                     | 67                              | -0.5                      | 13       | +0.5    |
| - 40                                     | 57                              | -0.8                      | 14       | +0.8    |
| - 50                                     | 47                              | -1.0                      | 15       | + 1.0   |
| - 60                                     | 37                              | -1.1                      | 16       | + 1.1   |
| -70                                      | 27                              | -1.2                      | 17       | + 1.2   |
| - 80                                     | 17                              | -1.3                      | 18       | + 1.3   |

 Table 2-16. Reference Level Accuracy, Linear Mode

## **Narrow Bandwidths**

19. Press the following EMC analyzer keys:

```
(AMPLITUDE) 87 (+dBµV) SCALE LOG LIN (LOG) 1 dB

(BW) IF BW AUTO MAN (MAN) 300 (Hz)

(SPAN) 10 (kHz)

(SWEEP/TRIG) SWEEP CONT SGL (CONT)
```

- 20. Set the synthesizer/level generator to -10 dBm.
- 21. Set the 1 dB step attenuator to place the signal peak one to two dB (one to two divisions) below the reference level.
- 22. On the EMC analyzer, press the following keys:

(SGL SWP)  $(MKR \rightarrow MARKER \rightarrow HIGH$ More 1 of 3 More 2 of 3 MARKER  $\Delta$ 

#### 2.80 Performance Verification Tests
# 15. Reference Level Accuracy, HP 8593EM, HP 8594EM, HP 8595EM, and HP 8596EM

- 23. Set the synthesizer/level generator amplitude and EMC analyzer reference level according to Table 2-17.
- 24. At each setting, press (SGL SWP) on the EMC analyzer.
- 25. Record the MKR  $\Delta$  amplitude reading in the performance verification test record as indicated in Table 2-17. The MKR  $\Delta$  reading should be within the limits shown.
- 26. Repeat steps 23 through 25 for each entry in Table 2-17.

| Synthesizer/Level<br>Generator Amplitude | EMC Analyzer<br>Reference Level | MKR ∆ Reading (dB) |           |         |
|------------------------------------------|---------------------------------|--------------------|-----------|---------|
| (dBm)                                    | $(\mathbf{dB}\mu\mathbf{V})$    | Min.               | TR Entry  | Max.    |
| - 10                                     | 87                              | 0 (Ref)            | 0 (Ref)   | 0 (Ref) |
| 0                                        | 97                              | -0.4               | 19        | + 0.4   |
| + 10                                     | 107                             | -0.5               | 20        | + 0.5   |
| -20                                      | 77                              | -0.4               | 21        | + 0.4   |
| - 30                                     | 67                              | -0.5               | 22        | + 0.5   |
| - 40                                     | 57                              | -0.8               | 23        | + 0.8   |
| - 50                                     | 47                              | -1.1               | <b>24</b> | + 1.1   |
| - 60                                     | 37                              | -1.2               | <b>25</b> | + 1.2   |
| -70                                      | 27                              | -1.3               | 26        | + 1.3   |
| - 80                                     | 17                              | -1.4               | 27        | + 1.4   |

Table 2-17. Reference Level Accuracy, Log Mode for Narrow Bandwidths

- 27. Repeat steps 10 through 16 for the narrow bandwidths, using Table 2-18.
- 28. Record the MKR  $\Delta$  amplitude reading in the performance verification test record as indicated in Table 2-18. The MKR  $\Delta$  reading should be within the limits shown.

| 15. | Reference | Level | Accuracy, | HP | 8593EM, | HP | 8594EM, | HP | 8595EM, | and | HP | 8596EM |
|-----|-----------|-------|-----------|----|---------|----|---------|----|---------|-----|----|--------|
|-----|-----------|-------|-----------|----|---------|----|---------|----|---------|-----|----|--------|

| Synthesizer/Level<br>Generator Amplitude | EMC Analyzer<br>Reference Level | MKR <b>A</b> Reading (dB) |          |         |
|------------------------------------------|---------------------------------|---------------------------|----------|---------|
| (dBm)                                    | (dB $\mu$ V)                    | Min.                      | TR Entry | Max.    |
| - 10                                     | 87                              | 0 (Ref)                   | 0 (Ref)  | 0 (Ref) |
| 0                                        | 97                              | -0.4                      | 28       | +0.4    |
| + 10                                     | 107                             | -0.5                      | 29       | +0.5    |
| -20                                      | 77                              | -0.4                      | 30       | +0.4    |
| - 30                                     | 67                              | -0.5                      | 31       | +0.5    |
| - 40                                     | 57                              | -0.8                      | 32       | +0.8    |
| - 50                                     | 47                              | -1.1                      | 33       | + 1.1   |
| - 60                                     | 37                              | -1.2                      | 34       | + 1.2   |
| -70                                      | 27                              | -1.3                      | 35       | + 1.3   |
| - 80                                     | 17                              | -1.4                      | 36       | + 1.4   |

| Table 2-18.                                      |
|--------------------------------------------------|
| Reference Level Accuracy, Linear Mode for Narrow |
| Bandwidths                                       |

2.82 Performance Verification Tests

Download from Www.Somanuals.com. All Manuals Search And Download.

# 16. Absolute Amplitude Calibration and Resolution (IF) Bandwidth Switching Uncertainties, HP 8590 EM-Series

This performance verification test must be performed with the EMC analyzer set in the *spectrum analyzer mode*.

To measure the absolute amplitude calibration uncertainty the input signal is measured after the self-calibration routine is finished.

To measure the resolution (IF) bandwidth switching uncertainty an amplitude reference is taken with the bandwidth set to 3 kHz using the marker-delta function. The bandwidth is changed to settings between 3 MHz and 1 kHz and the amplitude variation is measured at each setting and compared to the specification. The span is changed as necessary to maintain approximately the same aspect ratio.

## **Equipment Required**

Cable, BNC, 23 cm (9 in) Adapter, Type N (m) to BNC (f)

# Additional Equipment for Option 026

Adapter, APC 3.5 (f) to Type N (f)

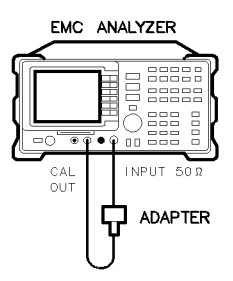

xc623

Figure 2-19. Uncertainty Test Setup

## Absolute Amplitude Uncertainty

- 1. Connect the CAL OUT to the EMC analyzer input using the BNC cable and adapter, as shown in Figure 2-19.
- 2. Press (PRESET) on the EMC analyzer, then wait for the preset routine to finish. Set the EMC analyzer controls by pressing the following keys:

<sup>3.</sup> Press (MKR  $\rightarrow$ ), MARKER  $\rightarrow$  HIGH, then record the marker reading in **TR Entry 1** of the performance verification test record.

The marker reading should be within 86.85 and 87.15 dB $\mu$ V.

## **Resolution (IF) Bandwidth Switching Uncertainty**

4. Press (PRESET) on the EMC analyzer, then wait for the preset routine to finish. Set the EMC analyzer controls by pressing the following keys:

 $\begin{array}{l} \hline \label{eq:FREQUENCY} 300 \ (\text{MHz}) \\ \hline \end{tabular} \\ \hline \end{tabular} \\ \hline$ 

### 2.84 Performance Verification Tests

5. Press (AMPLITUDE) and use the knob to adjust the reference level until the signal appears one division below the reference level, then press the following keys:

| ( <u>MKR</u> - | $\rightarrow$ MARKI | $\exists R \rightarrow$ | HIGH    |                 |      |
|----------------|---------------------|-------------------------|---------|-----------------|------|
| More           | 1 of 3              | More                    | 2 of 3  | MARKER $\Delta$ |      |
| (MKR)          | More 1              | of 3                    | MK TRAC | K ON OFF        | (ON) |

6. Set the EMC analyzer resolution (IF) bandwidth and span according to Table 2-19.

| EMC A         | nalyzer            | MKR & TRK Amplitude Readir |          |           |  |
|---------------|--------------------|----------------------------|----------|-----------|--|
| IF BW Setting | SPAN Setting       | Min. (dB)                  | TR Entry | Max. (dB) |  |
| 3 kHz         | 50 kHz             | 0 (Ref)                    | 0 (Ref)  | 0 (Ref)   |  |
| 1 kHz         | 50 kHz             | -0.5                       | 2        | +0.5      |  |
| 9 kHz         | 50 kHz             | -0.4                       | 3        | +0.4      |  |
| 10 kHz        | 50 kHz             | -0.4                       | 4        | +0.4      |  |
| 30 kHz        | 500 kHz            | -0.4                       | 5        | +0.4      |  |
| 100 kHz       | 500 kHz            | -0.4                       | 6        | +0.4      |  |
| 120 kHz       | 500 kHz            | -0.4                       | 7        | +0.4      |  |
| 300 kHz       | $5  \mathrm{MHz}$  | -0.4                       | 8        | + 0.4     |  |
| 1 MHz         | $10  \mathrm{MHz}$ | -0.4                       | 9        | +0.4      |  |
| 3 MHz         | $10  \mathrm{MHz}$ | -0.4                       | 10       | +0.4      |  |

Table 2-19.Resolution (IF) Bandwidth Switching Uncertainty

7. Press (MKR  $\rightarrow$ ), MARKER  $\rightarrow$  HIGH, then record the MKR  $\Delta$  TRK amplitude reading in the performance verification test record as indicated in Table 2-19.

The amplitude reading should be within the limits shown.

- 8. Repeat steps 6 through 7 for each of the remaining bandwidth and span settings listed in Table 2-19.
- 9. Press the following EMC analyzer keys:

 $\begin{array}{c} \hline \text{(SPAN)} 50 \text{ (kHz)} \\ \hline \text{(BW)} 3 \text{ (kHz)} \\ \hline \text{(MKR} \rightarrow \text{ MARKER} \rightarrow \text{ HIGH} \\ \hline \text{More 1 of 3 More 2 of 3 MARKER } \\ \hline \text{(MKR)} \text{ More 1 of 3 MK TRACK ON OFF (ON)} \end{array}$ 

- 10. Set the bandwidth and span according to Table 2-20.
- 11. Press  $(MKR \rightarrow)$ , MARKER  $\rightarrow$  HIGH, then record the MKR  $\Delta$  TRK amplitude reading in the performance verification test record as indicated in Table 2-20.

The amplitude reading should be within the limits shown.

12. Repeat steps 10 through 11 for each of the remaining bandwidth and span settings listed in Table 2-20.

| EMC A         | nalyzer      | MKR & TRK Amplitude Readi |          |           |  |
|---------------|--------------|---------------------------|----------|-----------|--|
| IF BW Setting | SPAN Setting | Min. (dB)                 | TR Entry | Max. (dB) |  |
| 3 kHz         | 50  kHz      | 0 (Ref)                   | 0 (Ref)  | 0 (Ref)   |  |
| 300 Hz        | 1 kHz        | -0.6                      | 11       | + 0.6     |  |
| 200 Hz        | 1 kHz        | -0.6                      | 12       | + 0.6     |  |
| 100 Hz        | 1 kHz        | -0.6                      | 13       | + 0.6     |  |
| 30 Hz         | 1 kHz        | -0.6                      | 14       | + 0.6     |  |

Table 2-20. Resolution (IF) Bandwidth Switching Uncertainty for Narrow Bandwidths

Note that it is normal for the 200 Hz bandwidth shape to have a dip in the center of the response.

#### 2.86 Performance Verification Tests

This performance verification test must be performed with the EMC analyzer set in the *spectrum analyzer mode*.

The output of a synthesizer/level generator is connected to the input of the EMC analyzer. Measurements are performed in zero span to reduce the measurement uncertainty.

The frequency of the synthesizer/level generator is set to the center of the bandwidth-filter response. The synthesizer output is then reduced in amplitude by either 3 dB or 6 dB to determine the reference point. A marker reference is set and the synthesizer output is increased to its previous level.

The frequency of the synthesizer is reduced then recorded when the resulting marker amplitude matches the previously set marker reference. The synthesizer frequency is increased so that it is tuned on the opposite point on the skirt of the filter response. The frequency is once again recorded and the difference between the two frequencies is compared to the specification.

## **Equipment Required**

Synthesizer/level generator Cable, BNC, 122 cm (48 in) Adapter, Type N (m) to BNC (f)

## Additional Equipment for Option 026

Adapter, APC 3.5 (f) to Type N (f)

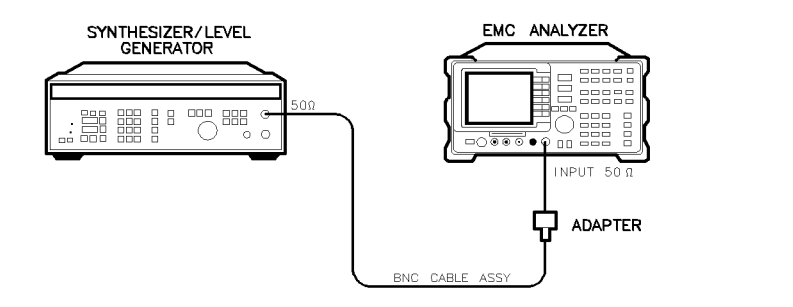

xc612

Figure 2-20. Resolution (IF) Bandwidth Accuracy Test Setup

## Procedure

1. Connect the equipment as shown in Figure 2-20.

## 3 dB Bandwidths

2. Set the synthesizer/level generator controls as follows:

| AMPLITUDE  | 0 dBm |
|------------|-------|
| AMPTD INCR |       |
| FREQUENCY  |       |

3. Press (PRESET) on the EMC analyzer, then wait for the preset routine to finish. Set the EMC analyzer by pressing the following keys:

| FREQUENCY 50 (MHz)           |           |
|------------------------------|-----------|
| SPAN) ZERO SPAN              |           |
| BW 3 (MHz)                   |           |
| AVG BW AUTO MAN (MAN) 30 (Hz | )         |
| AMPLITUDE) SCALE LOG LIN (LC | G) 1 (dB) |

- 4. On the synthesizer/level generator, set MANUAL TUNE ON/OFF to ON.
- 5. On the EMC analyzer, press (MKR).
- 6. Adjust the frequency of the synthesizer/level generator for a maximum marker reading.

It will be necessary to adjust the MANUAL TUNE DIGIT resolution on the synthesizer/level generator for the best compromise between tuning speed and resolution.

#### 2.88 Performance Verification Tests

Adjust the synthesizer/level generator amplitude to place the peak of the signal at or below the top graticule.

- 7. On the synthesizer/level generator, press AMPLITUDE and INCR (D) (step-down key).
- 8. Press MARKER  $\Delta$  on the EMC analyzer.
- 9. On the synthesizer/level generator, press INCR (1) (step-up key).
- 10. On the synthesizer/level generator, press FREQUENCY. Lower the frequency of the synthesizer/level generator by adjusting the knob until the marker delta amplitude is  $0.0 \pm 0.05$  dB.
- 11. Record the synthesizer/level generator frequency readout in column 1 of Table 2-21.
- 12. Using the synthesizer/level generator knob, raise the frequency so that the marker-delta amplitude is maximum. Continue increasing the frequency until the marker reads  $0.0 \pm 0.05$  dB.
- 13. Record the synthesizer/level generator frequency readout in column 2 of Table 2-21.
- 14. Adjust the synthesizer/level generator frequency for maximum amplitude.
- 15. Repeat steps 5 through 14 for each of the RES BW settings listed in Table 2-21.
- 16. Subtract the Synthesizer Lower Frequency from the Synthesizer Upper Frequency. Record the difference as the Resolution Bandwidth Accuracy, in the performance verification test record as indicated in Table 2-21.

RES BW Accuracy = Upper Frequency – Lower Frequency

| EMC Analyzer<br>RES BW | Column 1<br>Synthesizer<br>Lower Frequency | Column 2<br>Synthesizer<br>Upper Frequency | TR Entry |
|------------------------|--------------------------------------------|--------------------------------------------|----------|
|                        |                                            |                                            |          |
| 3 MHz                  |                                            |                                            | 1        |
| 300 kHz                |                                            |                                            | 2        |
| 100 kHz                |                                            |                                            | 3        |
| 30 kHz                 |                                            |                                            | 4        |
| 10 kHz                 |                                            |                                            | 5        |
| 3 kHz                  |                                            |                                            | 6        |
| 1 kHz                  |                                            |                                            | 7        |

Table 2-21. 3 dB Resolution (IF) Bandwidth Accuracy

### 6 dB EMI Bandwidths

- 17. Set the synthesizer/level generator AMPTD INCR to 6 dB.
- 18. On the EMC analyzer, press the following keys:

(BW) 9 kHz EMI BW

(MKR) MARKER NORMAL

- 19. On the synthesizer/level generator, press FREQUENCY. Adjust the frequency for a maximum marker reading.
- 20. On the synthesizer/level generator, press AMPLITUDE and INCR () (step-down key).
- 21. Press MARKER  $\Delta$  on the EMC analyzer.
- 22. On the synthesizer/level generator, press INCR ( ) (step-up key).
- 23. On the synthesizer/level generator, press FREQUENCY. Lower the frequency of the synthesizer/level generator by adjusting the knob until the marker-delta amplitude is  $0.0 \pm 0.05$  dB.
- 24. Record the synthesizer/level generator frequency readout in column 1 of Table 2-22.

#### 2.90 Performance Verification Tests

- 25. Using the synthesizer/level generator knob, increase the frequency so that the marker-delta amplitude is maximum. Continue increasing the frequency until the marker reads  $0.0 \pm 0.05$  dB.
- 26. Record the synthesizer/level generator frequency readout in column 2 of Table 2-22.
- 27. Adjust the synthesizer/level generator frequency for maximum marker amplitude.
- 28. Repeat steps 18 through 26 for the 120 kHz EMI bandwidth ((BW) 120 kHz EMI BW) and the 1 MHz EMI bandwidth ((BW) 1 (MHz)).
- 29. Subtract the Synthesizer Lower Frequency from the Synthesizer Upper Frequency. Record the difference as the Resolution Bandwidth Accuracy, in the performance verification test record as indicated in Table 2-22.

RES BW Accuracy = Upper Frequency – Lower Frequency

| EMC Analyzer<br>RES BW | Column 1<br>Synthesizer<br>Lower Frequency | Column 2<br>Synthesizer<br>Upper Frequency | TR Entry |
|------------------------|--------------------------------------------|--------------------------------------------|----------|
|                        |                                            |                                            |          |
| 9 kHz                  |                                            |                                            | 8        |
| 120 kHz                |                                            |                                            | 9        |
| 1 MHz                  |                                            |                                            | 10       |

Table 2-22. EMI Resolution (IF) Bandwidth Accuracy

30. Press (PRESET) on the EMC analyzer, then wait for the preset routine to finish. Set the EMC analyzer by pressing the following keys:

 $\begin{array}{l} ( \overline{\text{FREQUENCY}} 50 \ (\overline{\text{MHz}}) \\ (\overline{\text{SPAN}} \ 1 \ (\overline{\text{MHz}}) \\ (\overline{\text{MKR}} \rightarrow \ MARKER \rightarrow \text{HIGH} \\ (\overline{\text{MKR}} \ More \ 1 \ of \ 3 \ MK \ TRACK \ ON \ OFF \ (ON) \\ (\overline{\text{SPAN}} \ 1 \ (\overline{\text{kHz}}) \\ \end{array}$ 

Wait for the auto zoom routine to finish, then press the following keys:

(MKR) MARKER 1 ON OFF (OFF)

(AUX/USER) More 1 of 3 3 dB POINTS (AMPLITUDE) SCALE LOG LIN (LOG) 1 (dB) (BW) 300 (Hz)

- 31. Set the EMC analyzer bandwidth and span according to Table 2-23.
- 32. Press (SGL SWP). Record the -3 dB POINTS: readout in the performance verification test record as indicated in Table 2-23.
- 33. Repeat steps 31 through 32 for each of the bandwidth settings listed in Table 2-23.

| <b>Table 2-23.</b>                                   |
|------------------------------------------------------|
| <b>Resolution (IF) Bandwidth Accuracy for Narrow</b> |
| Bandwidths                                           |

| Resolution (IF)<br>Bandwidth | Frequency Span | TR Entry<br>(–3 dB Readout) |
|------------------------------|----------------|-----------------------------|
| 300 Hz                       | 1 kHz          | 11                          |
| 100 Hz                       | 1 kHz          | 12                          |
| 30 Hz                        | 300  Hz        | 13                          |

## 6 dB EMI 200 Hz Bandwidths

It is normal for the 200 Hz bandwidth shape to have a dip in the center of the response.

34. Press the following EMC analyzer keys:

(AUX/USER) More 1 of 3 6 dB POINTS

(BW) 200 Hz EMI BW

35. Press (SGL SWP). Record the -6 dB POINTS: readout in the performance verification test record as **TR Entry 14**.

#### 2.92 Performance Verification Tests

This performance verification test must be performed with the EMC analyzer set in the *spectrum analyzer mode*.

This test measures the accuracy of the EMC analyzer CAL OUT signal. The first part of the test characterizes the insertion loss of a Low Pass Filter (LPF) and 10 dB Attenuator. The harmonics of the CAL OUT signal are suppressed with the LPF before the amplitude accuracy is measured using a power meter.

Calibrator Frequency is not included in this procedure because it is a function of the Frequency Reference (CAL OUT Frequency =  $300 \text{ MHz} \pm [300 \text{ MHz} \times \text{Frequency Reference}]$ ). Perform the Frequency Reference Accuracy test to verify the CAL OUT frequency.

### **Equipment Required**

Synthesized sweeper Measuring receiver *(used as a power meter)* Power meter Power sensor, low power with a 50 MHz reference attenuator Power sensor, 100 kHz to 1800 MHz Power splitter 10 dB Attenuator, Type N (m to f), dc-12.4 GHz Filter, low pass (300 MHz) Cable, Type N, 152 cm (60 in) Adapter, APC 3.5 (f) to Type N (f) Adapter, Type N (f) to BNC (m) *(two required)* Adapter, Type N (m) to BNC (f)

## Procedure

This performance verification test consists of two parts:

Part 1: LPF, Attenuator and Adapter Insertion Loss Characterization Part 2: Calibrator Amplitude Accuracy

Perform "Part 1: LPF, Attenuator and Adapter Insertion Loss Characterization" before "Part 2: Calibrator Amplitude Accuracy."

A worksheet is provided at the end of this procedure for calculating the corrected insertion loss and the calibrator amplitude accuracy.

## Part 1: LPF, Attenuator and Adapter Insertion Loss Characterization

1. Zero and calibrate the measuring receiver and 100 kHz to 1800 MHz power sensor in LOG mode as described in the measuring receiver operation manual.

**CAUTION** Do not attempt to calibrate the low-power power sensor without the reference attenuator or damage to the low-power power sensor will occur.

- 2. Zero and calibrate the power meter and low-power power sensor, as described in the power meter operation manual.
- 3. Press INSTRUMENT PRESET on the synthesized sweeper, then set the controls as follows:

| CW          | <br>       |
|-------------|------------|
| POWER LEVEL | <br>15 dBr |

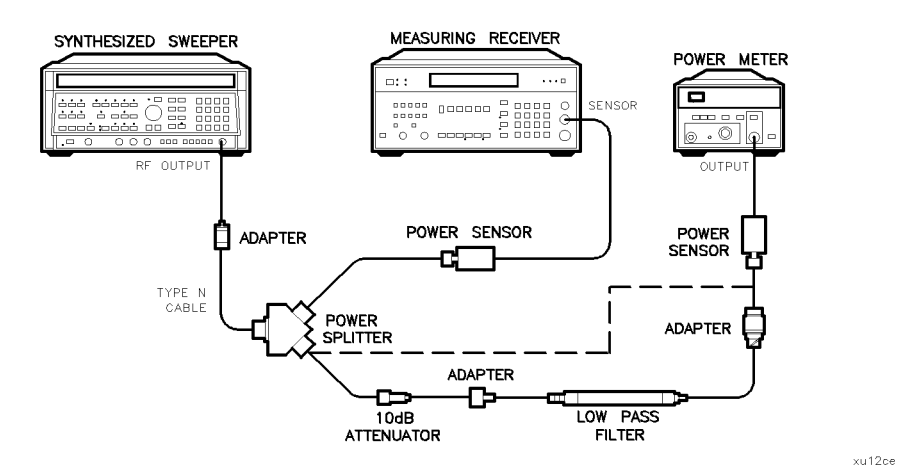

Figure 2-21. LPF Characterization

4. Connect the equipment as shown in Figure 2-21. Connect the low-power power sensor directly to the power splitter (bypass the LPF, attenuator, and

#### 2.94 Performance Verification Tests

adapters). Wait for the power sensor to settle before proceeding with the next step.

- 5. On the measuring receiver, press RATIO mode. The power indication should be 0 dB.
- 6. On the power meter, press the dB REF mode key. The power indication should be 0 dB.
- 7. Connect the LPF, attenuator and adapters as shown in Figure 2-21.
- 8. Record the measuring receiver reading in dB in the worksheet as the Mismatch Error. This is the relative error due to mismatch.
- 9. Record the power meter reading in dB in the worksheet as the Uncorrected Insertion Loss. This is the relative uncorrected insertion loss of the LPF, attenuator and adapters.
- 10. Subtract the Mismatch Error (step 8) from the Uncorrected Insertion Loss (step 9). This is the corrected insertion loss. Record this value in the worksheet as the Corrected Insertion Loss.

Example: If the Mismatch Error is +0.3 dB and the Uncorrected Insertion Loss is -10.2 dB, subtract the mismatch error from the insertion loss to yield a corrected reading of -10.5 dB.

## Part 2: Calibrator Amplitude Accuracy

Perform "Part 1: LPF, Attenuator and Adapter Insertion Loss Characterization" before performing this procedure.

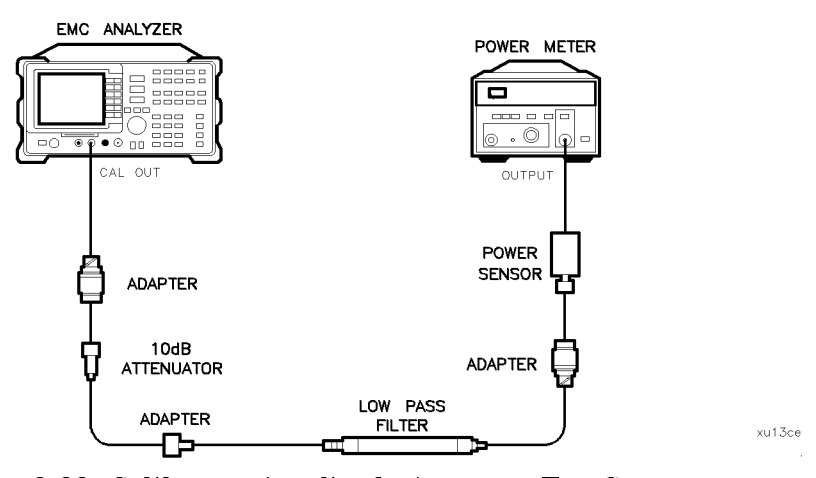

Figure 2-22. Calibrator Amplitude Accuracy Test Setup

- 11. Connect the equipment as shown in Figure 2-22. The EMC analyzer should be positioned so that the setup of the adapters, LPF and attenuator do not bind. It may be necessary to support the center of gravity of the devices.
- 12. On the power meter, press the dBm mode key. Record the Power Meter Reading in dBm in the worksheet as the Power Meter Reading.
- 13. Subtract the Corrected Insertion Loss (step 10) from the Power Meter Reading (step 12).

CAL OUT Power = Power Meter Reading - Corrected Insertion Loss

Example: If the Corrected Insertion Loss is -10.0 dB, and the power meter reading is -30 dB, then (-30 dB) - (-10.0 dB) = -20 dB

14. Record this value as **TR Entry 1** of the performance verification test record as the CAL OUT power. The CAL OUT should be  $-20 \text{ dBm } \pm 0.4 \text{ dB}$ .

#### 2.96 Performance Verification Tests

# **Calibrator Amplitude Accuracy Worksheet**

| Description                | Measurement |
|----------------------------|-------------|
| Mismatch Error             | dB          |
| Uncorrected Insertion Loss | dB          |
| Corrected Insertion Loss   | dB          |
| Power Meter Reading        | dBm         |

This performance verification test must be performed with the EMC analyzer set in the *spectrum analyzer mode*.

The output of the synthesized sweeper is fed through a power splitter to a power sensor and the EMC analyzer. The synthesized sweeper's power level is adjusted at 300 MHz to place the displayed signal at the EMC analyzer center horizontal graticule line. The measuring receiver, used as a power meter, is placed in RATIO mode. At each new sweeper frequency and EMC analyzer center frequency setting, the sweeper's power level is adjusted to place the signal at the center horizontal graticule line. The measuring receiver displays the inverse of the frequency response relative to 300 MHz (CAL OUT frequency).

# **Equipment Required**

Synthesized sweeper Measuring receiver *(used as a power meter)* Synthesizer/level generator Power sensor, 100 kHz to 1800 MHz Power splitter Adapter, Type N (f) to APC 3.5 (f) Adapter, Type N (m) to Type N (m) Adapter, Type N (m) to BNC (f) Cable, BNC, 122 cm (48 in) Cable, Type N, 183 cm (72 in)

2.98 Performance Verification Tests

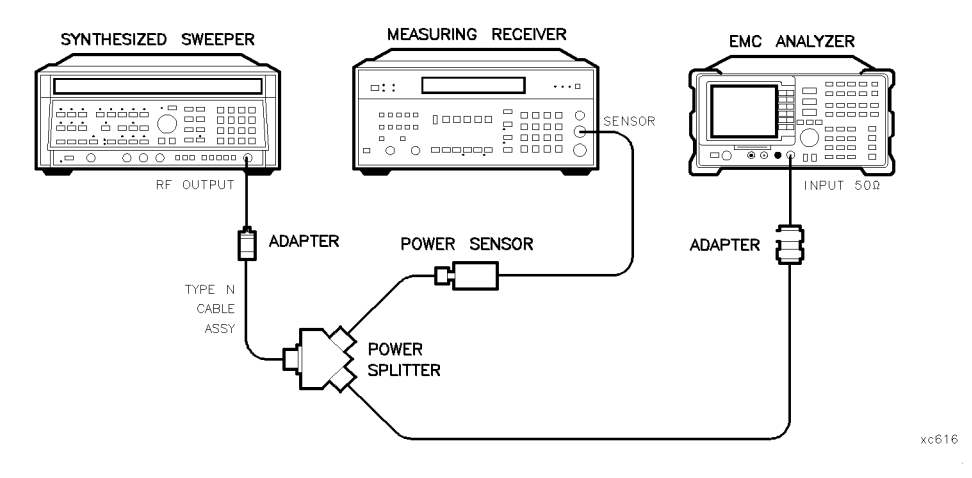

Figure 2-23. Frequency Response Test Setup, 250 MHz, HP 8591EM

# Frequency Response, 250 MHz

- 1. Zero and calibrate the measuring receiver and 100 kHz to 1800 MHz power sensor in log mode as described in the measuring receiver operation manual.
- 2. Connect the equipment as shown in Figure 2-23.
- 3. Press INSTRUMENT PRESET on the synthesized sweeper. Set the synthesized sweeper controls as follows:

| CW          | 300 | MHz |
|-------------|-----|-----|
| FREQ STEP   | 50  | MHz |
| POWER LEVEL | 8   | dBm |

4. On the EMC analyzer, press (PRESET) and wait for the preset routine to finish. Set the EMC analyzer by pressing the following keys:

(MKR) More 1 of 3 MK TRACK ON OFF (ON)

- 5. Adjust the synthesized sweeper power level for a MKR-TRK amplitude reading of 93 dB $\mu$ V  $\pm 0.05$  dB.
- 6. Set the sensor Cal Factor on the measuring receiver, then press RATIO.
- 7. Set the synthesized sweeper CW to 50 MHz.
- 8. Press (FREQUENCY) 50 (MHz) on the EMC analyzer.
- 9. Adjust the synthesized sweeper power level for an EMC analyzer MKR-TRK amplitude reading of 93 dB $\mu$ V  $\pm 0.05$  dB.
- 10. Set the sensor Cal Factor on the measuring receiver, then record the negative of the power ratio displayed on the measuring receiver in column 2 of Table 2-24 as the Error Relative to 300 MHz at 50 MHz.
- 11. Set the synthesized sweeper CW to 100 MHz.
- 12. Press (FREQUENCY) 100 (MHz) on the EMC analyzer.
- 13. Adjust the synthesized sweeper power level for an EMC analyzer MKR-TRK amplitude reading of 93 dB $\mu$ V  $\pm 0.05$  dB.
- 14. Set the sensor Cal Factor on the measuring receiver, then record the negative of the power ratio displayed on the measuring receiver in column 2 of Table 2-24 as the Error Relative to 300 MHz at 100 MHz.
- 15. On the synthesized sweeper, press CW, and (f) (step-up key), then on the EMC analyzer, press (FREQUENCY), and (f) (step-up key).
- 16. Record the negative of the power ratio displayed on the measuring receiver in column 2 of Table 2-24.
- 17. Repeat steps 15 through 16 for each new frequency, entering the power sensor Cal Factor into the measuring receiver for each frequency setting as indicated in Table 2-24.

2.100 Performance Verification Tests

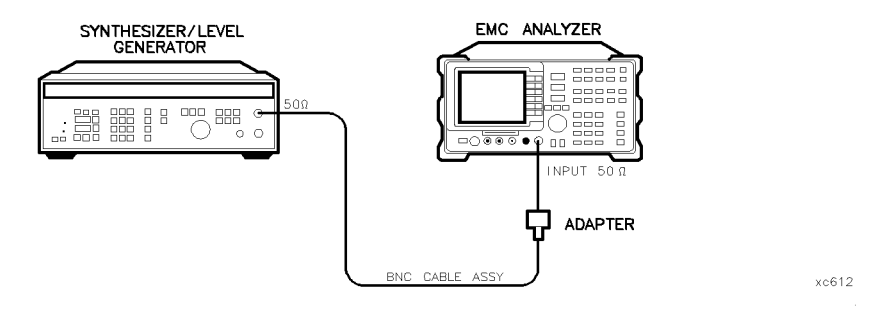

Figure 2-24. Frequency Response Test Setup, <50 MHz, HP 8591EM

## **Frequency Response**, ≤50 MHz

18. Using a cable, connect the synthesizer/level generator directly to the INPUT 50  $\Omega$ . Refer to Figure 2-24.

Set the synthesizer/level generator controls as follows:

| FREQUENCY  |      |   | <br> | <br> |      |      |  | <br> |      |      | <br> |      | <br>  | <br> |     | 50  | Μ  | ĺΗz |
|------------|------|---|------|------|------|------|--|------|------|------|------|------|-------|------|-----|-----|----|-----|
| AMPLITUDE  | <br> |   | <br> | <br> | <br> | <br> |  | <br> | <br> |      |      | <br> | <br>  | <br> | . — | 15  | dl | Bm  |
| AMPTD INCR |      | • | <br> | <br> | <br> |      |  | <br> | <br> | <br> | <br> |      | <br>• | <br> |     | 0.0 | )5 | dB  |

19. On the EMC analyzer, press the following keys:

| ( <u>frequency</u> ) 50 ( <u>Mhz</u> )<br>(span) 10 (Mhz) |
|-----------------------------------------------------------|
| BW 3 (kHz) AVG BW AUTO MAN (MAN) 10 (kHz)                 |
| $(MKR \rightarrow)$ MARKER $\rightarrow$ HIGH             |
| MKR More 1 of 3 MK TRACK ON OFF (ON)                      |
| (SPAN) 100 (kHz)                                          |

Wait for the AUTO ZOOM routine to finish.

- 20. Adjust the synthesizer/level generator amplitude until the MKR-TRK reads 93 dB $\mu$ V. This corresponds to the amplitude at 50 MHz recorded in step 11. Record the synthesizer/level generator amplitude in column 2 of Table 2-25 for Synthesizer/Level Generator Amplitude at 50 MHz.
- 21. On the EMC analyzer, press (MKR  $\rightarrow$  MARKER  $\rightarrow$  HIGH, More 1 of 3 More 2 of 3 MARKER  $\Delta$ .

- 22. Set the EMC analyzer and the synthesizer/level generator to the next frequency settings listed in Table 2-25.
- 23. At each frequency, adjust the synthesizer/level generator amplitude for a MKR- $\Delta$ -TRK amplitude reading of 0.00 ±0.05 dB.
- 24. Record the synthesizer/level generator amplitude setting in column 2 of Table 2-25 as the synthesizer/level generator amplitude.
- 25. Repeat steps 22 through 24 for each frequency setting listed in Table 2-25.
- 26. For each of the frequencies in Table 2-25, subtract the Synthesizer/Level Generator Amplitude (column 2) from the Synthesizer/Level Generator Amplitude at 50 MHz recorded in step 19. Record the result as the Response Relative to 50 MHz (column 3) of Table 2-25.
- 27. Add to each of the Response Relative to 50 MHz entries in Table 2-25 the Error Relative to 300 MHz at 50 MHz recorded in step 11. Record the results as the Response Relative to 300 MHz (column 4) in Table 2-25.

## **Test Results**

Perform the following steps to verify the frequency response of the EMC analyzer.

1. Enter the most positive number from Table 2-25, column 4:

\_\_\_\_ dB

2. Enter the most positive number from Table 2-24, column 2:

\_\_\_\_\_ dB

- 3. Record the more positive of numbers from steps 1 and 2 in **TR Entry 1** of the performance verification test record.
- 4. Enter the most negative number from Table 2-25, column 4:

\_\_\_\_\_ dB

5. Enter the most negative number from Table 2-24, column 2:

\_\_\_\_\_ dB

- 6. Record the more negative of numbers from steps 4 and 5 in **TR Entry 2** of the performance verification test record.
- 7. Subtract the results of step 6 from the results of step 3. Record this value in **TR Entry 3** of the performance verification test record.

#### 2.102 Performance Verification Tests

The result should be less than 2.0 dB.

The absolute values in steps 3 and 6 should be less than 1.5 dB.

| Column 1<br>EMC Analyzer<br>Frequency<br>(MHz) | Column 2<br>Error Relative<br>to 300 MHz<br>(dB) | Column 3<br>CAL FACTOR<br>Frequency<br>(GHz) | Column 1<br>EMC Analyzer<br>Frequency<br>(MHz) | Column 2<br>Error Relative<br>to 300 MHz<br>(dB) | Column 3<br>CAL FACTOR<br>Frequency<br>(GHz) |
|------------------------------------------------|--------------------------------------------------|----------------------------------------------|------------------------------------------------|--------------------------------------------------|----------------------------------------------|
| 50                                             |                                                  | 0.03                                         | 950                                            |                                                  | 1.0                                          |
| 100                                            |                                                  | 0.1                                          | 1000                                           |                                                  | 1.0                                          |
| 150                                            |                                                  | 0.1                                          | 1050                                           |                                                  | 1.0                                          |
| 200                                            |                                                  | 0.3                                          | 1100                                           |                                                  | 1.0                                          |
| 250                                            |                                                  | 0.3                                          | 1150                                           |                                                  | 1.0                                          |
| 300 (Ref)                                      |                                                  | 0.3                                          | 1200                                           |                                                  | 1.0                                          |
| 350                                            |                                                  | 0.3                                          | 1250                                           |                                                  | 1.0                                          |
| 400                                            |                                                  | 0.3                                          | 1300                                           |                                                  | 1.0                                          |
| 450                                            |                                                  | 0.3                                          | 1350                                           |                                                  | 1.0                                          |
| 500                                            |                                                  | 0.3                                          | 1400                                           |                                                  | 1.0                                          |
| 550                                            |                                                  | 1.0                                          | 1450                                           |                                                  | 1.0                                          |
| 600                                            |                                                  | 1.0                                          | 1500                                           |                                                  | 1.0                                          |
| 650                                            |                                                  | 1.0                                          | 1550                                           |                                                  | 2.0                                          |
| 700                                            |                                                  | 1.0                                          | 1600                                           |                                                  | 2.0                                          |
| 750                                            |                                                  | 1.0                                          | 1650                                           |                                                  | 2.0                                          |
| 800                                            |                                                  | 1.0                                          | 1700                                           |                                                  | 2.0                                          |
| 850                                            |                                                  | 1.0                                          | 1750                                           |                                                  | 2.0                                          |
| 900                                            |                                                  | 1.0                                          | 1800                                           |                                                  | 2.0                                          |

 Table 2-24. Frequency Response Errors Worksheet

| Column 1<br>EMC Analyzer<br>Frequency | Column 2<br>Synthesizer/Level Generator<br>Amplitude<br>(dBm) | Column 3<br>Response<br>Relative<br>to 50 MHz | Column 4<br>Response<br>Relative<br>to 300 MHz |
|---------------------------------------|---------------------------------------------------------------|-----------------------------------------------|------------------------------------------------|
| $50  \mathrm{MHz}$                    |                                                               | 0 (Ref)                                       |                                                |
| $20  \mathrm{MHz}$                    |                                                               |                                               |                                                |
| $10  \mathrm{MHz}$                    |                                                               |                                               |                                                |
| $5  \mathrm{MHz}$                     |                                                               |                                               |                                                |
| 1 MHz                                 |                                                               |                                               |                                                |
| 200 kHz                               |                                                               |                                               |                                                |
| 50 kHz                                |                                                               |                                               |                                                |
| 9 kHz                                 |                                                               |                                               |                                                |

Table 2-25. Frequency Response,  $\leq$ 50 MHz Worksheet

2.104 Performance Verification Tests

This performance verification test must be performed with the EMC analyzer set in the *spectrum analyzer mode*.

The output of the synthesized sweeper is fed through a power splitter to a power sensor and the EMC analyzer. The synthesized sweeper power level is adjusted at 300 MHz to place the displayed signal at the analyzer center horizontal graticule line. The measuring receiver, used as a power meter, is placed in RATIO mode. At each new synthesized sweeper frequency and analyzer center frequency setting, the synthesized sweeper power level is adjusted to place the signal at the center horizontal graticule line. The measuring receiver displays the inverse of the frequency response relative to 300 MHz (CAL OUT frequency).

## **Equipment Required**

Synthesized sweeper Measuring receiver (used as a power meter) Synthesizer/Level generator Power sensor, 50 MHz to 26.5 GHz Power splitter Termination, 50  $\Omega$ Adapter, Type N (m) to APC 3.5 (m) Adapter, Type N (f) to BNC (f) Adapter, 3.5 mm (f) to 3.5mm (f) Adapter, Type BNC (f) to SMA (m) Cable, BNC, 122 cm (48 in) Cable, APC 3.5, 91 cm (36 in)

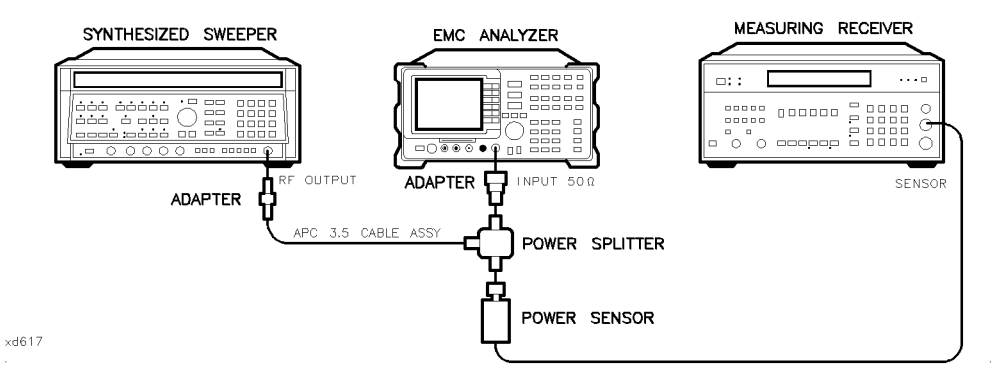

Figure 2-25. Frequency Response Test Setup, ≥50 MHz, HP 8593EM

## Procedure

- 1. Zero and calibrate the measuring receiver and 50 MHz to 26.5 GHz power sensor in LOG mode as described in the measuring receiver operation manual.
- 2. Connect the equipment as shown in Figure 2-25.
- 3. Press instrument preset on the synthesized sweeper. Set the synthesized sweeper controls as follows:

| CW          | 300 | MHz |
|-------------|-----|-----|
| FREQ STEP   | 100 | MHz |
| POWER LEVEL | 8   | dBm |

4. On the EMC analyzer, press (PRESET), then wait for the preset routine to finish. Press the following analyzer keys:

(FREQUENCY) More 1 of 2 Band Lock 0-2.9 Gz BAND 0 (FREQUENCY) 300 (MHz) CF STEP AUTO MAN (MAN) 100 (MHz) (SPAN 10 (MHz) (AMPLITUDE REF LVL 97 (+dBµV) SCALE LOG LIN (LOG) 1 (dB) (BW) IF BW AUTO MAN (MAN) 1 (MHz) AVG BW AUTO MAN (MAN) 10 (kHz)

#### 2.106 Performance Verification Tests

- 5. On the EMC analyzer, press  $(MKR \rightarrow MARKER \rightarrow HIGH, (MKR),$ More 1 of 3, and MK TRACK ON OFF (ON).
- 6. Adjust the synthesized sweeper power level for a MKR-TRK amplitude reading of 93 dB $\mu$ V  $\pm$ 0.1 dB.
- 7. Press RATIO on the measuring receiver.

## Frequency Response, Band 0, $\geq$ 50 MHz

- 8. Set the synthesized sweeper CW FREQUENCY to 50 MHz.
- 9. On the EMC analyzer, press (FREQUENCY) 50 (MHz).
- 10. Adjust the synthesized sweeper power level for an EMC analyzer MKR-TRK amplitude reading of 93 dB $\mu$ V  $\pm$ 0.1 dB.
- 11. Record the negative of the power ratio displayed on the measuring receiver in column 2 of Table 2-26 as the Measuring Receiver Reading at 50 MHz.
- 12. Set the synthesized sweeper CW FREQUENCY to 100 MHz.
- 13. On the EMC analyzer, press (FREQUENCY) 100 (MHz).
- 14. Adjust the synthesized sweeper power level for an EMC analyzer MKR-TRK amplitude reading of 93 dB $\mu$ V  $\pm$ 0.1 dB.
- 15. Record the negative of the power ratio displayed on the measuring receiver in Table 2-26 as the Measuring Receiver Reading.
- 16. On the synthesized sweeper, press (<u>CW</u>), and (↑) (step up) key and on the EMC analyzer, press (<u>FREQUENCY</u>), (↑) (step up) key to step through the remaining frequencies listed in Table 2-26.
- 17. At each new frequency repeat steps 13 through 15, entering the power sensor Cal Factor into the measuring receiver as indicated in Table 2-26.

#### Frequency Response, Band 1

18. Press the following EMC analyzer keys:

 $\begin{array}{c} \hline \mbox{FREQUENCY} \mbox{More 1 of 2 Band Lock 2.75-6.5 BAND 1} \\ \hline \mbox{FREQUENCY 2.75 GHz} \\ \hline \mbox{SPAN 10 (MHz)} \\ \hline \mbox{BW IF BW AUTO MAN (MAN) 1 (MHz)} \\ \hline \mbox{AVG BW AUTO MAN (MAN) 10 (kHz)} \\ \hline \mbox{AVG BW AUTO MAN (MAN) 10 (kHz)} \\ \hline \mbox{MKR} \rightarrow \mbox{MARKER} \rightarrow \mbox{HIGH} \\ \hline \mbox{MKR} \mbox{More 1 of 3 MK TRACK ON OFF (ON)} \end{array}$ 

- 19. Set the synthesized sweeper CW to 2.75 GHz.
- 20. On the EMC analyzer, press (AMPLITUDE), More 1 of 3, and PRESEL PEAK.
- 21. Adjust the synthesized sweeper power level for an EMC analyzer MKR-TRK amplitude reading of 93 dB $\mu$ V  $\pm$ 0.1 dB.
- 22. Record the negative of the power ratio displayed on the measuring receiver in Table 2-27, column 2.
- 23. Set the synthesized sweeper CW and the EMC analyzer Center Frequency to 2.8 GHz. Repeat steps 20 through 22.
- 24. On the synthesized sweeper, press CW, and (↑) (step up) key, then on the EMC analyzer, press (FREQUENCY), (↑) (step up) key to step through the remaining frequencies listed in Table 2-27.
- 25. At each new frequency repeat steps 19 through 21, entering the power sensor Cal Factor into the measuring receiver as indicated in Table 2-27.

#### 2.108 Performance Verification Tests

## **Frequency Response, Band 2**

26. Press the following EMC analyzer keys:

 $\begin{array}{l} \hline \label{eq:FREQUENCY} \mbox{More 1 of 2 Band Lock 6.0-12.8 BAND 2} \\ \hline \mbox{FREQUENCY 6.0 (GHz)} \\ \hline \mbox{CF STEP AUTO MAN (MAN) 200 (MHz)} \\ \hline \mbox{SPAN 10 (MHz)} \\ \hline \mbox{BW IF BW AUTO MAN (MAN) 1 (MHz)} \\ \hline \mbox{AVG BW AUTO MAN (MAN) 10 (kHz)} \\ \hline \mbox{MKR} \rightarrow \mbox{MARKER} \rightarrow \mbox{HIGH} \\ \hline \mbox{MKR} \mbox{More 1 of 3 MK TRACK ON OFF (ON)} \end{array}$ 

- 27. Set the synthesized sweeper CW to 6.0 GHz.
- 28. On the EMC analyzer, press (AMPLITUDE), More 1 of 3, and PRESEL PEAK.
- 29. Adjust the synthesized sweeper power level for an EMC analyzer MKR-TRK amplitude reading of 93 dB $\mu$ V  $\pm$ 0.1 dB.
- 30. Record the negative of the power ratio displayed on the measuring receiver in Table 2-28, column 2.
- 31. On the synthesized sweeper, press (CW), and (A) (step up) key, then on the EMC analyzer, press (FREQUENCY), and (A) (step up) key to step through the remaining frequencies listed in Table 2-28.
- 32. At each new frequency repeat steps 28 through 30, entering the power sensor Cal Factor into the measuring receiver as indicated in Table 2-28.

#### Frequency Response, Band 3

33. On the EMC analyzer, press the following keys:

 $\begin{array}{c} \hline \mbox{FREQUENCY} \mbox{More 1 of 2 Band Lock 12.4-19. BAND 3} \\ \hline \mbox{FREQUENCY 12.4 GHz} \\ \hline \mbox{SPAN 10 (MHz)} \\ \hline \mbox{BW IF BW AUTO MAN (MAN) 1 (MHz)} \\ \hline \mbox{AVG BW AUTO MAN (MAN) 10 (kHz)} \\ \hline \mbox{AVG BW AUTO MAN (MAN) 10 (kHz)} \\ \hline \mbox{MKR} \rightarrow \mbox{MARKER} \rightarrow \mbox{HIGH} \\ \hline \mbox{MKR} \mbox{More 1 of 3 MK TRACK ON OFF (ON)} \end{array}$ 

- 34. Set the synthesized sweeper CW to 12.4 GHz.
- 35. On the EMC analyzer, press (AMPLITUDE), More 1 of 3, and PRESEL PEAK.
- 36. Adjust the synthesized sweeper power level for an EMC analyzer MKR-TRK amplitude reading of 93 dB $\mu$ V  $\pm$ 0.1 dB.
- 37. Record the negative of the power ratio displayed on the measuring receiver in Table 2-29, column 2.
- 38. On the synthesized sweeper, press CW, and (f) (step up), then on the EMC analyzer, press (FREQUENCY), (f) (step up) to step through the remaining frequencies listed in Table 2-29.
- 39. At each new frequency repeat steps 35 through 37, entering the power sensor Cal Factor into the measuring receiver as indicated in Table 2-29.

#### 2.110 Performance Verification Tests

## **Frequency Response, Band 4**

40. On the EMC analyzer, press the following keys:

 $\begin{array}{l} \hline \label{eq:FREQUENCY} \mbox{More 1 of 2 Band Lock 19.1-22 BAND 4} \\ \hline \mbox{FREQUENCY 19.1 GHz} \\ \hline \mbox{CF STEP AUTO MAN (MAN) 100 (MHz)} (For Option 026 or 027 only, press: 200 (MHz)) \\ \hline \mbox{SPAN 5 (MHz)} \\ \hline \mbox{BW IF BW AUTO MAN (MAN) 1 (MHz)} \\ \hline \mbox{AVG BW AUTO MAN (MAN) 10 (kHz)} \\ \hline \mbox{MKR} \rightarrow \mbox{MARKER} \rightarrow \mbox{HIGH} \\ \hline \mbox{(MKR) More 1 of 3 MK TRACK ON OFF (ON)} \end{array}$ 

- 41. Set the synthesized sweeper CW to 19.1 GHz.
- 42. On the EMC analyzer, press (AMPLITUDE), More 1 of 3, and PRESEL PEAK.
- 43. Adjust the synthesized sweeper power level for an EMC analyzer MKR-TRK amplitude reading of 93 dB $\mu$ V  $\pm$ 0.1 dB.
- 44. Record the negative of the power ratio displayed on the measuring receiver in Table 2-30, column 2 (*Option 026 or 027 only*: use Table 2-31, column 2.)
- 45. On the synthesized sweeper, press CW, and ( ) (step up) key, then on the EMC analyzer, press (FREQUENCY), ( ) (step up) key to step through the remaining frequencies listed in Table 2-30.
- 46. At each new frequency repeat steps 42 through 44, entering the power sensor Cal Factor into the measuring receiver as indicated in Table 2-30, column 2.

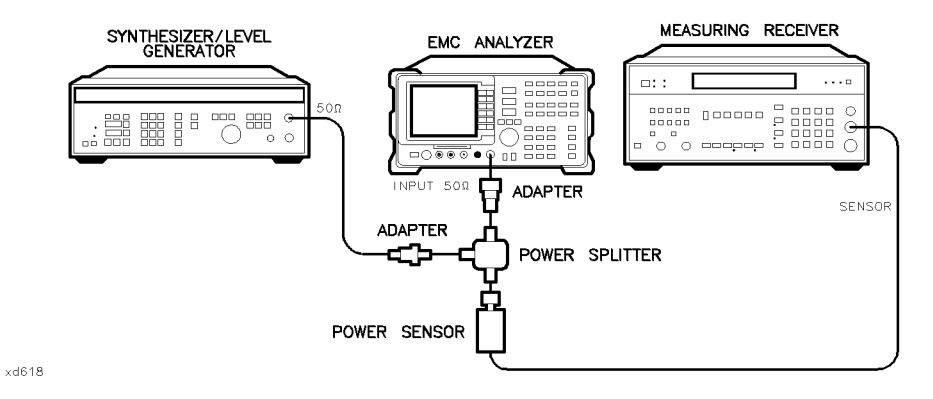

Figure 2-26. Frequency Response Test Setup, <50 MHz, HP 8593EM

## Frequency Response, Band 0, <50 MHz

47. Set the synthesizer/level generator controls as follows:

| FREQUENCY  |   | . 50 MHz   |
|------------|---|------------|
| AMPLITUDE  |   | $-8 \ dBm$ |
| AMPTD INCR | ٤ | .0.05 dB   |

48. On the EMC analyzer, press the following keys:

(MKR) More 1 of 3 MARKER ALL OFF (FREQUENCY) More 1 of 2 Band Lock BND LOCK ON OFF (OFF) (FREQUENCY) 50 (MHz) (SPAN 10 (MHz) (MKR  $\rightarrow$  MARKER  $\rightarrow$  HIGH (MKR More 1 of 3 MKR TRACK ON OFF (ON) (SPAN 100 (kHz) (BW) IF BW AUTO MAN (MAN) 10 (kHz)

49. Connect the equipment as shown if Figure 2-26, with the power sensor connected to power splitter.

*Option 026 or 027 only:* Connect the power splitter to the analyzer input directly.

50. Enter the power sensor 50 MHz Cal Factor into the measuring receiver.

#### 2.112 Performance Verification Tests

- 51. Adjust the synthesizer/level generator amplitude until the measuring receiver display reads the same value as recorded in step 11. Record the amplitude displayed on the synthesizer/level generator in column 2 of Table 2-32.
- 52. Replace the 50 MHz to 26.5 GHz power sensor with the 50  $\Omega$  termination.
- 53. On the EMC analyzer, press the following key:

 $(MKR \rightarrow MARKER \rightarrow HIGH$ More 1 of 3 More 2 of 3 MARKER  $\Delta$  (MKR) More 1 of 3 MK TRACK ON OFF (ON)

- 54. Set the EMC analyzer center frequency and the synthesizer frequency to the frequencies listed in Table 2-32.
- 55. At each frequency, adjust the synthesizer/level generator amplitude for a MKR  $\Delta$ -TRK amplitude reading of 0.00 dB  $\pm$ 0.05 dB. Record the amplitude displayed on the synthesizer/level generator in column 2 of Table 2-32 as the Synthesizer/Level Generator Amplitude.
- 56. For each of the frequencies in Table 2-32, subtract the Synthesizer/Level Generator Amplitude Reading (column 2) from the Synthesizer/Level Generator Amplitude Setting (50 MHz) recorded in step 51. Record the result as the Response Relative to 50 MHz (column 3) of Table 2-32.
- 57. Add to each of the Response Relative to 50 MHz entries in Table 2-32 the measuring receiver Reading for 50 MHz listed in Table 2-26. Record the results as the Response Relative to 300 MHz (column 4) in Table 2-32.

## **Test Results**

#### Frequency Response, Band 0

1. Enter the most positive number from Table 2-32, column 4:

\_\_\_\_\_ dB

2. Enter the most positive number from Table 2-26, column 2:

\_\_\_\_\_ dB

- 3. Enter the more positive of numbers from step 1 and step 2 as **TR Entry 1** of the performance verification test record (absolute referenced to 300 MHz).
- 4. Enter the most negative number from Table 2-32, column 4:

\_\_\_\_\_ dB

- 5. Enter the most negative number from Table 2-26, column 2:
  - \_\_\_\_\_ dB
- 6. Enter the more negative of numbers from step 4 and step 5 as **TR Entry 2** of the performance verification test record.
- 7. Subtract step 6 from step 3. Enter this value as **TR Entry 3** of the performance verification test record (relative flatness).

## Frequency Response, Band 1

- 1. Enter the most positive number from Table 2-27, column 2, as **TR Entry 4** of the performance verification test record.
- 2. Enter the most negative number from Table 2-27, column 2, as **TR Entry 5** of the performance verification test record.
- 3. Subtract step 2 from step 1. Enter this value as **TR Entry 6** of the performance verification test record.

## Frequency Response, Band 2

- 1. Enter the most positive number from Table 2-28, column 2, as **TR Entry 7** of the performance verification test record.
- 2. Enter the most negative number from Table 2-28, column 2, as **TR Entry 8** of the performance verification test record.
- 3. Subtract step 2 from step 1. Enter this value as **TR Entry 9** of the performance verification test record.

#### 2.114 Performance Verification Tests

## Frequency Response, Band 3

- 1. Enter the most positive number from Table 2-29, column 2, as **TR Entry 10** of the performance verification test record.
- 2. Enter the most negative number from Table 2-29, column 2, as **TR Entry 11** of the performance verification test record.
- 3. Subtract step 2 from step 1. Enter this value as **TR Entry 12** of the performance verification test record.

## Frequency Response, Band 4

*Option 026 or 027 only:* Proceed to "Frequency Response, Band 4 for Option 026 or 027" if the EMC analyzer is equipped with Option 026 or 027.

- 1. Enter the most positive number from Table 2-30, column 1, as **TR Entry 13** of the performance verification test record.
- 2. Enter the most negative number from Table 2-30, column 2, as **TR Entry 14** of the performance verification test record.
- 3. Subtract step 2 from step 1. Enter this value as **TR Entry 15** of the performance verification test record.

### Frequency Response, Band 4 for Option 026 or 027

- 1. Enter the most positive number from Table 2-31, column 2, as **TR Entry 13** of the performance verification test record.
- 2. Enter the most negative number from Table 2-31, column 2, as **TR Entry 14** of the performance verification test record.
- 3. Subtract step 2 from step 1. Enter this value as **TR Entry 15** of the performance verification test record.

| Column 1<br>Frequency<br>(MHz) | Column 2<br>Measuring<br>Receiver<br>Reading (dB) | Column 3<br>CAL FACTOR<br>Frequency<br>(GHz) | Column 1<br>Frequency<br>(MHz) | Column 2<br>Measuring<br>Receiver<br>Reading (dB) | Column 3<br>CAL FACTOR<br>Frequency<br>(GHz) |
|--------------------------------|---------------------------------------------------|----------------------------------------------|--------------------------------|---------------------------------------------------|----------------------------------------------|
| 50                             |                                                   | 0.05                                         | 1500                           |                                                   | 2.0                                          |
| 100                            |                                                   | 0.05                                         | 1600                           |                                                   | 2.0                                          |
| 200                            |                                                   | 0.05                                         | 1700                           |                                                   | 2.0                                          |
| 300                            |                                                   | 0.05                                         | 1800                           |                                                   | 2.0                                          |
| 400                            |                                                   | 0.05                                         | 1900                           |                                                   | 2.0                                          |
| 500                            |                                                   | 0.05                                         | 2000                           |                                                   | 2.0                                          |
| 600                            |                                                   | 0.05                                         | 2100                           |                                                   | 2.0                                          |
| 700                            |                                                   | 0.05                                         | 2200                           |                                                   | 2.0                                          |
| 800                            |                                                   | 0.05                                         | 2300                           |                                                   | 2.0                                          |
| 900                            |                                                   | 0.05                                         | 2400                           |                                                   | 2.0                                          |
| 1000                           |                                                   | 0.05                                         | 2500                           |                                                   | 3.0                                          |
| 1100                           |                                                   | 2.0                                          | 2600                           |                                                   | 3.0                                          |
| 1200                           |                                                   | 2.0                                          | 2700                           |                                                   | 3.0                                          |
| 1300                           |                                                   | 2.0                                          | 2800                           |                                                   | 3.0                                          |
| 1400                           |                                                   | 2.0                                          | 2900                           |                                                   | 3.0                                          |

# Table 2-26. Frequency Response Band 0, ${\geq}50~MHz$

2.116 Performance Verification Tests
| Column 1<br>Frequency<br>(GHz) | Column 2<br>Measuring<br>Receiver<br>Reading (dB)<br>Preselector<br>Peaked | Column 3<br>CAL FACTOR<br>Frequency<br>(GHz) | Column 1<br>Frequency<br>(GHz) | Column 2<br>Measuring<br>Receiver<br>Reading (dB)<br>Preselector<br>Peaked | Column 3<br>CAL FACTOR<br>Frequency<br>(GHz) |
|--------------------------------|----------------------------------------------------------------------------|----------------------------------------------|--------------------------------|----------------------------------------------------------------------------|----------------------------------------------|
| 2.75                           |                                                                            | 3.0                                          | 4.7                            |                                                                            | 5.0                                          |
| 2.8                            |                                                                            | 3.0                                          | 4.8                            |                                                                            | 5.0                                          |
| 2.9                            |                                                                            | 3.0                                          | 4.9                            |                                                                            | 5.0                                          |
| 3.0                            |                                                                            | 3.0                                          | 5.0                            |                                                                            | 5.0                                          |
| 3.1                            |                                                                            | 3.0                                          | 5.1                            |                                                                            | 5.0                                          |
| 3.2                            |                                                                            | 3.0                                          | 5.2                            |                                                                            | 5.0                                          |
| 3.3                            |                                                                            | 3.0                                          | 5.3                            |                                                                            | 5.0                                          |
| 3.4                            |                                                                            | 3.0                                          | 5.4                            |                                                                            | 5.0                                          |
| 3.5                            |                                                                            | 4.0                                          | 5.5                            |                                                                            | 6.0                                          |
| 3.6                            |                                                                            | 4.0                                          | 5.6                            |                                                                            | 6.0                                          |
| 3.7                            |                                                                            | 4.0                                          | 5.7                            |                                                                            | 6.0                                          |
| 3.8                            |                                                                            | 4.0                                          | 5.8                            |                                                                            | 6.0                                          |
| 3.9                            |                                                                            | 4.0                                          | 5.9                            |                                                                            | 6.0                                          |
| 4.0                            |                                                                            | 4.0                                          | 6.0                            |                                                                            | 6.0                                          |
| 4.1                            |                                                                            | 4.0                                          | 6.1                            |                                                                            | 6.0                                          |
| 4.2                            |                                                                            | 4.0                                          | 6.2                            |                                                                            | 6.0                                          |
| 4.3                            |                                                                            | 4.0                                          | 6.3                            |                                                                            | 6.0                                          |
| 4.4                            |                                                                            | 4.0                                          | 6.4                            |                                                                            | 6.0                                          |
| 4.5                            |                                                                            | 5.0                                          | 6.5                            |                                                                            | 6.0                                          |
| 4.6                            |                                                                            | 5.0                                          |                                |                                                                            |                                              |

Table 2-27. Frequency Response Band 1

| Column 1<br>Frequency<br>(GHz) | Column 2<br>Measuring<br>Receiver<br>Reading (dB)<br>Preselector<br>Peaked | Column 3<br>CAL FACTOR<br>Frequency<br>(GHz) | Column 1<br>Frequency<br>(GHz) | Column 2<br>Measuring<br>Receiver<br>Reading (dB)<br>Preselector<br>Peaked | Column 3<br>CAL FACTOR<br>Frequency<br>(GHz) |
|--------------------------------|----------------------------------------------------------------------------|----------------------------------------------|--------------------------------|----------------------------------------------------------------------------|----------------------------------------------|
| 6.0                            |                                                                            | 6.0                                          | 9.6                            |                                                                            | 10.0                                         |
| 6.2                            |                                                                            | 6.0                                          | 9.8                            |                                                                            | 10.0                                         |
| 6.4                            |                                                                            | 6.0                                          | 10.0                           |                                                                            | 10.0                                         |
| 6.6                            |                                                                            | 7.0                                          | 10.2                           |                                                                            | 10.0                                         |
| 6.8                            |                                                                            | 7.0                                          | 10.4                           |                                                                            | 10.0                                         |
| 7.0                            |                                                                            | 7.0                                          | 10.6                           |                                                                            | 11.0                                         |
| 7.2                            |                                                                            | 7.0                                          | 10.8                           |                                                                            | 11.0                                         |
| 7.4                            |                                                                            | 7.0                                          | 11.0                           |                                                                            | 11.0                                         |
| 7.6                            |                                                                            | 8.0                                          | 11.2                           |                                                                            | 11.0                                         |
| 7.8                            |                                                                            | 8.0                                          | 11.4                           |                                                                            | 11.0                                         |
| 8.0                            |                                                                            | 8.0                                          | 11.6                           |                                                                            | 12.0                                         |
| 8.2                            |                                                                            | 8.0                                          | 11.8                           |                                                                            | 12.0                                         |
| 8.4                            |                                                                            | 8.0                                          | 12.0                           |                                                                            | 12.0                                         |
| 8.6                            |                                                                            | 9.0                                          | 12.2                           |                                                                            | 12.0                                         |
| 8.8                            |                                                                            | 9.0                                          | 12.4                           |                                                                            | 12.0                                         |
| 9.0                            |                                                                            | 9.0                                          | 12.6                           |                                                                            | 13.0                                         |
| 9.2                            |                                                                            | 9.0                                          | 12.8                           |                                                                            | 13.0                                         |
| 9.4                            |                                                                            | 9.0                                          |                                |                                                                            |                                              |

# Table 2-28. Frequency Response Band 2

2.118 Performance Verification Tests

| Column 1<br>Frequency<br>(GHz) | Column 2<br>Measuring<br>Receiver<br>Reading (dB)<br>Preselector<br>Peaked | Column 3<br>CAL FACTOR<br>Frequency<br>(GHz) | Column 1<br>Frequency<br>(GHz) | Column 2<br>Measuring<br>Receiver<br>Reading (dB)<br>Preselector<br>Peaked | Column 3<br>CAL FACTOR<br>Frequency<br>(GHz) |
|--------------------------------|----------------------------------------------------------------------------|----------------------------------------------|--------------------------------|----------------------------------------------------------------------------|----------------------------------------------|
| 12.4                           |                                                                            | 12.0                                         | 16.0                           |                                                                            | 16.0                                         |
| 12.6                           |                                                                            | 13.0                                         | 16.2                           |                                                                            | 16.0                                         |
| 12.8                           |                                                                            | 13.0                                         | 16.4                           |                                                                            | 16.0                                         |
| 13.0                           |                                                                            | 13.0                                         | 16.6                           |                                                                            | 17.0                                         |
| 13.2                           |                                                                            | 13.0                                         | 16.8                           |                                                                            | 17.0                                         |
| 13.4                           |                                                                            | 13.0                                         | 17.0                           |                                                                            | 17.0                                         |
| 13.6                           |                                                                            | 14.0                                         | 17.2                           |                                                                            | 17.0                                         |
| 13.8                           |                                                                            | 14.0                                         | 17.4                           |                                                                            | 17.0                                         |
| 14.0                           |                                                                            | 14.0                                         | 17.6                           |                                                                            | 18.0                                         |
| 14.2                           |                                                                            | 14.0                                         | 17.8                           |                                                                            | 18.0                                         |
| 14.4                           |                                                                            | 14.0                                         | 18.0                           |                                                                            | 18.0                                         |
| 14.6                           |                                                                            | 15.0                                         | 18.2                           |                                                                            | 18.0                                         |
| 14.8                           |                                                                            | 15.0                                         | 18.4                           |                                                                            | 18.0                                         |
| 15.0                           |                                                                            | 15.0                                         | 18.6                           |                                                                            | 19.0                                         |
| 15.2                           |                                                                            | 15.0                                         | 18.8                           |                                                                            | 19.0                                         |
| 15.4                           |                                                                            | 15.0                                         | 19.0                           |                                                                            | 19.0                                         |
| 15.6                           |                                                                            | 16.0                                         | 19.2                           |                                                                            | 19.0                                         |
| 15.8                           |                                                                            | 16.0                                         | 19.4                           |                                                                            | 19.0                                         |

Table 2-29. Frequency Response Band 3

| Column1<br>Frequency<br>(GHz) | Column 2<br>Measuring<br>Receiver<br>Reading (dB)<br>Preselector<br>Peaked | Column 3<br>CAL FACTOR<br>Frequency<br>(GHz) | Column 1<br>Frequency<br>(GHz) | Column 2<br>Measuring<br>Receiver<br>Reading (dB)<br>Preselector<br>Peaked | Column 3<br>CAL FACTOR<br>Frequency<br>(GHz) |
|-------------------------------|----------------------------------------------------------------------------|----------------------------------------------|--------------------------------|----------------------------------------------------------------------------|----------------------------------------------|
| 19.1                          |                                                                            | 19.0                                         | 20.6                           |                                                                            | 21.0                                         |
| 19.2                          |                                                                            | 19.0                                         | 20.7                           |                                                                            | 21.0                                         |
| 19.3                          |                                                                            | 19.0                                         | 20.8                           |                                                                            | 21.0                                         |
| 19.4                          |                                                                            | 19.0                                         | 20.9                           |                                                                            | 21.0                                         |
| 19.5                          |                                                                            | 20.0                                         | 21.0                           |                                                                            | 21.0                                         |
| 19.6                          |                                                                            | 20.0                                         | 21.1                           |                                                                            | 21.0                                         |
| 19.7                          |                                                                            | 20.0                                         | 21.2                           |                                                                            | 21.0                                         |
| 19.8                          |                                                                            | 20.0                                         | 21.3                           |                                                                            | 21.0                                         |
| 19.9                          |                                                                            | 20.0                                         | 21.4                           |                                                                            | 21.0                                         |
| 20.0                          |                                                                            | 20.0                                         | 21.5                           |                                                                            | 22.0                                         |
| 20.1                          |                                                                            | 20.0                                         | 21.6                           |                                                                            | 22.0                                         |
| 20.2                          |                                                                            | 20.0                                         | 21.7                           |                                                                            | 22.0                                         |
| 20.3                          |                                                                            | 20.0                                         | 21.8                           |                                                                            | 22.0                                         |
| 20.4                          |                                                                            | 20.0                                         | 21.9                           |                                                                            | 22.0                                         |
| 20.5                          |                                                                            | 21.0                                         | 22.0                           |                                                                            | 22.0                                         |

# Table 2-30. Frequency Response Band 4

2.120 Performance Verification Tests

| Column 1<br>Frequency<br>(GHz) | Column 2<br>Measuring<br>Receiver<br>Reading (dB)<br>Preselector<br>Peaked | Column 3<br>CAL FACTOR<br>Frequency<br>(GHz) | Column 1<br>Frequency<br>(GHz) | Column 2<br>Measuring<br>Receiver<br>Reading (dB)<br>Preselector<br>Peaked | Column 3<br>CAL FACTOR<br>Frequency<br>(GHz) |
|--------------------------------|----------------------------------------------------------------------------|----------------------------------------------|--------------------------------|----------------------------------------------------------------------------|----------------------------------------------|
| 19.1                           |                                                                            | 19.0                                         | 22.9                           |                                                                            | 23.0                                         |
| 19.3                           |                                                                            | 19.0                                         | 23.1                           |                                                                            | 23.0                                         |
| 19.5                           |                                                                            | 20.0                                         | 23.3                           |                                                                            | 23.0                                         |
| 19.7                           |                                                                            | 20.0                                         | 23.5                           |                                                                            | 24.0                                         |
| 19.9                           |                                                                            | 20.0                                         | 23.7                           |                                                                            | 24.0                                         |
| 20.1                           |                                                                            | 20.0                                         | 23.9                           |                                                                            | 24.0                                         |
| 20.3                           |                                                                            | 20.0                                         | 24.1                           |                                                                            | 24.0                                         |
| 20.5                           |                                                                            | 21.0                                         | 24.3                           |                                                                            | 24.0                                         |
| 20.7                           |                                                                            | 21.0                                         | 24.5                           |                                                                            | 25.0                                         |
| 20.9                           |                                                                            | 21.0                                         | 24.7                           |                                                                            | 25.0                                         |
| 21.1                           |                                                                            | 21.0                                         | 24.9                           |                                                                            | 25.0                                         |
| 21.3                           |                                                                            | 21.0                                         | 25.1                           |                                                                            | 25.0                                         |
| 21.5                           |                                                                            | 22.0                                         | 25.3                           |                                                                            | 25.5                                         |
| 21.7                           |                                                                            | 22.0                                         | 25.5                           |                                                                            | 25.5                                         |
| 21.9                           |                                                                            | 22.0                                         | 25.7                           |                                                                            | 25.5                                         |
| 22.1                           |                                                                            | 22.0                                         | 25.9                           |                                                                            | 26.0                                         |
| 22.3                           |                                                                            | 22.0                                         | 26.1                           |                                                                            | 26.0                                         |
| 22.5                           |                                                                            | 23.0                                         | 26.3                           |                                                                            | 26.5                                         |
| 22.7                           |                                                                            | 23.0                                         | 26.5                           |                                                                            | 26.5                                         |

Table 2-31. Frequency Response Band 4, Option 026 or 027

| Column 1<br>EMC Analyzer<br>Synthesizer/Level Generator<br>Frequency | Column 2<br>Synthesizer/Level Generator<br>Amplitude<br>(dBm) | Column 3<br>Response<br>Relative<br>to 50 MHz | Column 4<br>Response<br>Relative to 300 MHz |
|----------------------------------------------------------------------|---------------------------------------------------------------|-----------------------------------------------|---------------------------------------------|
| 50 MHz                                                               |                                                               | 0 (Reference)                                 |                                             |
| 20 MHz                                                               |                                                               |                                               |                                             |
| 10 MHz                                                               |                                                               |                                               |                                             |
| 5 MHz                                                                |                                                               |                                               |                                             |
| 1 MHz                                                                |                                                               |                                               |                                             |
| 200 kHz                                                              |                                                               | . <u></u>                                     |                                             |
| 50 kHz                                                               |                                                               |                                               |                                             |

# Table 2-32. Frequency Response Band 0, ${<}50~MHz$

2.122 Performance Verification Tests

This performance verification test must be performed with the EMC analyzer set in the *spectrum analyzer mode*.

The RF INPUT coupling is first set to the dc coupled mode. The output of the synthesized sweeper is fed through a power splitter to a power sensor and the EMC analyzer. The synthesized sweeper's power level is adjusted at 300 MHz to place the displayed signal at the analyzer center horizontal graticule line. The measuring receiver, used as a power meter, is placed in RATIO mode. At each new sweeper frequency and analyzer center frequency setting, the sweeper's power level is adjusted to place the signal at the center horizontal graticule line. The measuring receiver displays the inverse of the frequency response relative to 300 MHz (CAL OUT frequency).

## **Equipment Required**

Synthesized sweeper Measuring receiver *(used as a power meter)* Synthesizer/level generator Power sensor, 50 MHz to 2.9 GHz Power splitter Termination, 50 Ω Adapter, Type N (m) to APC 3.5 (m) Adapter, Type N (f) to APC 3.5 (m) Adapter, 3.5 mm (f) to 3.5mm (f) Cable, BNC, 122 cm (48 in) Cable, APC 3.5, 91 cm (36 in)

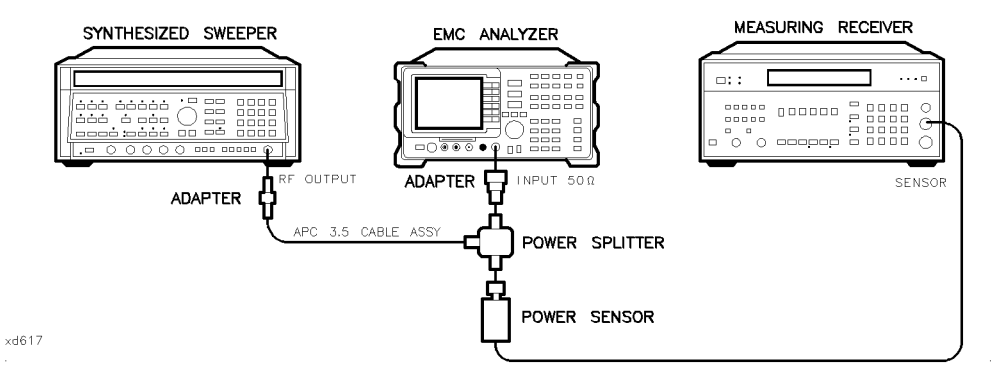

Figure 2-27. Frequency Response Test Setup, ≥50 MHz, HP 8594EM

## Procedure

- 1. Zero and calibrate the measuring receiver and 50 MHz to 2.9 GHz power sensor in log mode as described in the measuring receiver operation manual.
- 2. Connect the equipment as shown in Figure 2-27.
- 3. Press (INSTR PRESET) on the synthesized sweeper, then set the controls as follows:

| CW          | .300 | MHz |
|-------------|------|-----|
| FREQ STEP   | .100 | MHz |
| POWER LEVEL | 8    | dBm |

4. On the EMC analyzer, press **PRESET**. Wait for the preset to finish, then set the EMC analyzer controls by pressing the following keys:

[FREQUENCY] 300 (MHz] CF STEP AUTO MAN (MAN) 100 (MHz] (SPAN 5 (MHz) (AMPLITUDE 97 ( $\pm dB\mu V$ ) SCALE LOG LIN (LOG) 1 dB (AMPLITUDE More 1 of 3 More 2 of 3 COUPLE AC DC (DC) (BW) 1 (MHz) AVG BW AUTO MAN (MAN) 10 (kHz)

5. On the EMC analyzer, press  $(MKR \rightarrow MARKER \rightarrow HIGH, (MKR) MK TRACK ON OFF (ON).$ 

### 2.124 Performance Verification Tests

- 6. Adjust the synthesized sweeper power level for a MKR-TRK amplitude reading of 93 dB $\mu$ V  $\pm 0.1$  dB.
- 7. Set the power sensor cal factor for the measuring receiver, then press RATIO.
- 8. Set the synthesized sweeper CW to 50 MHz.
- 9. Press (FREQUENCY), 50 (MHz) on the EMC analyzer.
- 10. Adjust the synthesized sweeper power level for an EMC analyzer MKR-TRK amplitude reading of 93 dB $\mu$ V  $\pm$ 0.1 dB.
- 11. Set the power sensor cal factor for the measuring receiver, then record the power ratio displayed on the measuring receiver below. Record the negative of the power ratio in Table 2-33.

Measuring Receiver Reading at 50 MHz \_\_\_\_\_ dB

- 12. Set the synthesized sweeper CW to 100 MHz.
- 13. Press (FREQUENCY), 100 (MHz) on the EMC analyzer.
- 14. Adjust the synthesized sweeper power level for an EMC analyzer MKR-TRK amplitude reading of 93 dB $\mu$ V  $\pm$ 0.1 dB.
- 15. Set the power sensor cal factor for the measuring receiver, then record the negative of the power ratio displayed on the measuring receiver in Table 2-33 as the Measuring Receiver Reading at 100 MHz.
- 16. On the synthesized sweeper, press CW, and  $(\uparrow)$  (step up) key.

17. On the EMC analyzer, press (FREQUENCY), (A) (step up) key to step through the remaining frequencies listed in Table 2-33.

At each new frequency repeat steps 14 through 16, entering the power sensor's Cal Factor into the measuring receiver as indicated in Table 2-33.

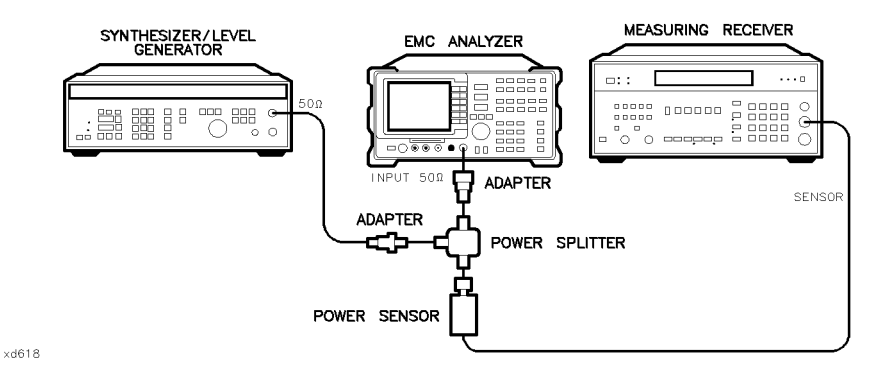

Figure 2-28. Frequency Response Test Setup, <50 MHz, HP 8594EM

- 18. Connect the equipment as shown in Figure 2-28, with the power sensor connected to power splitter.
- 19. Set the synthesizer/level generator controls as follows:

| FREQUENCY  | 50  MHz |
|------------|---------|
| AMPLITUDE  | −8 dBm  |
| AMPTD INCR | 0.05 dB |

20. On the EMC analyzer, press (MKR), More 1 of 3, MARKER ALL OFF, then set the controls by pressing the following keys:

| (FREQUENCY)   | 50  | (MHz) |
|---------------|-----|-------|
| (SPAN) 100 (k | Hz) |       |
| (BW) 10 (kHz) | )   |       |

#### 2.126 Performance Verification Tests

- 21. Enter the power sensor's 50 MHz Cal Factor into the measuring receiver.
- 22. Adjust the synthesizer/level generator amplitude until the measuring receiver display reads the same value as recorded in step 11. Record the synthesizer/level generator amplitude here and in Table 2-34.

Synthesizer/Level Generator Amplitude Setting (50 MHz) \_\_\_\_\_ dBm

- 23. Replace the power sensor with the 50  $\Omega$  termination.
- 24. Press the following EMC analyzer keys:

- 25. Set the EMC analyzer center frequency and the synthesizer/level generator frequency to the frequencies listed in Table 2-34. At each frequency, adjust the synthesizer/level generator amplitude for a MKR  $\Delta$ -TRK amplitude reading of 0.00  $\pm$ 0.05 dB. Record the synthesizer/level generator amplitude setting in Table 2-34 as the Synthesizer/Level Generator Amplitude.
- 26. For each of the frequencies in Table 2-34, subtract the Synthesizer/Level Generator Amplitude Reading (column 2) from the Synthesizer/Level Generator Amplitude Setting (50 MHz) recorded in step 20. Record the result as the Response Relative to 50 MHz (column 3) of Table 2-34.
- 27. Add to each of the Response Relative to 50 MHz entries in Table 2-34 the Measuring Receiver Reading for 50 MHz listed in Table 2-33. Record the results as the Response Relative to 300 MHz (column 4) in Table 2-34.
- 28. Record the test results in the performance verification test record by performing the following steps:
  - a. Enter the most positive number from Table 2-34, column 4:

\_\_\_\_\_ dB

b. Enter the most positive number from Table 2-33, column 2:

\_\_\_\_\_ dB

- c. Enter the more positive of numbers from (a) and (b) as **TR Entry 1** of the performance verification test record. (Absolute referenced to 300 MHz.)
- d. Enter the most negative number from Table 2-34, column 4:

\_\_\_\_\_ dB

e. Enter the most negative number from Table 2-33, column 2:

\_\_\_\_\_ dB

- f. Enter the more negative of numbers from (d) and (e) as **TR Entry 2** of the performance verification test record.
- g. Subtract (f) from (c), then enter this value as **TR Entry 3** of the performance verification test record. (Relative flatness.)

#### 2.128 Performance Verification Tests

| Column 1<br>Frequency<br>(MHz) | Column 2<br>Measuring<br>Receiver<br>Reading (dB) | Column 3<br>CAL FACTOR<br>Frequency<br>(GHz) | Column 1<br>Frequency<br>(MHz) | Column 2<br>Measuring<br>Receiver<br>Reading (dB) | Column 3<br>CAL FACTOR<br>Frequency<br>(GHz) |
|--------------------------------|---------------------------------------------------|----------------------------------------------|--------------------------------|---------------------------------------------------|----------------------------------------------|
| 50                             |                                                   | 0.05                                         | 1500                           |                                                   | 2.0                                          |
| 100                            |                                                   | 0.05                                         | 1600                           |                                                   | 2.0                                          |
| 200                            |                                                   | 0.05                                         | 1700                           |                                                   | 2.0                                          |
| 300                            |                                                   | 0.05                                         | 1800                           |                                                   | 2.0                                          |
| 400                            |                                                   | 0.05                                         | 1900                           |                                                   | 2.0                                          |
| 500                            |                                                   | 0.05                                         | 2000                           |                                                   | 2.0                                          |
| 600                            |                                                   | 0.05                                         | 2100                           |                                                   | 2.0                                          |
| 700                            |                                                   | 0.05                                         | 2200                           |                                                   | 2.0                                          |
| 800                            |                                                   | 0.05                                         | 2300                           |                                                   | 2.0                                          |
| 900                            |                                                   | 0.05                                         | 2400                           |                                                   | 2.0                                          |
| 1000                           |                                                   | 0.05                                         | 2500                           |                                                   | 3.0                                          |
| 1100                           |                                                   | 2.0                                          | 2600                           |                                                   | 3.0                                          |
| 1200                           |                                                   | 2.0                                          | 2700                           |                                                   | 3.0                                          |
| 1300                           |                                                   | 2.0                                          | 2800                           |                                                   | 3.0                                          |
| 1400                           |                                                   | 2.0                                          | 2900                           |                                                   | 3.0                                          |

Table 2-33. Frequency Response,  ${\geq}50~MHz$ 

| Column 1<br>EMC Analyzer<br>Synthesizer/Level<br>Generator Frequency | Column 2<br>Synthesizer<br>Level<br>Generator Amplitude<br>(dBm) | Column 3<br>Response<br>Relative<br>to 50 MHz | Column 4<br>Response<br>Relative to 300 MHz |
|----------------------------------------------------------------------|------------------------------------------------------------------|-----------------------------------------------|---------------------------------------------|
| 50 MHz                                                               |                                                                  | 0 (Reference)                                 |                                             |
| 20 MHz                                                               |                                                                  |                                               |                                             |
| 10 MHz                                                               |                                                                  |                                               |                                             |
| 5 MHz                                                                |                                                                  |                                               |                                             |
| 1 MHz                                                                |                                                                  |                                               |                                             |
| 200 kHz                                                              |                                                                  |                                               |                                             |
| 50 kHz                                                               |                                                                  |                                               |                                             |

# Table 2-34. Frequency Response, <50 MHz

2.130 Performance Verification Tests

This performance verification test must be performed with the EMC analyzer set in the *spectrum analyzer mode*.

The output of the synthesized sweeper is fed through a power splitter to a power sensor and the EMC analyzer. The synthesized sweeper power level is adjusted at 300 MHz to place the displayed signal at the analyzer center horizontal graticule line. The measuring receiver, used as a power meter, is placed in RATIO mode. At each new synthesized sweeper frequency and analyzer center frequency setting, the synthesized sweeper power level is adjusted to place the signal at the center horizontal graticule line. The measuring receiver displays the inverse of the frequency response relative to 300 MHz (CAL OUT frequency).

### **Equipment Required**

Synthesized sweeper Measuring receiver (used as a power meter) Synthesizer/Level generator Power sensor, 50 MHz to 6.5 GHz Power splitter Termination, 50  $\Omega$ Adapter, Type N (m) to APC 3.5 (m) Adapter, Type N (f) to BNC (f) Adapter, 3.5 mm (f) to 3.5mm (f) Adapter, Type BNC (f) to SMA (m) Cable, BNC, 122 cm (48 in) Cable, APC 3.5, 91 cm (36 in)

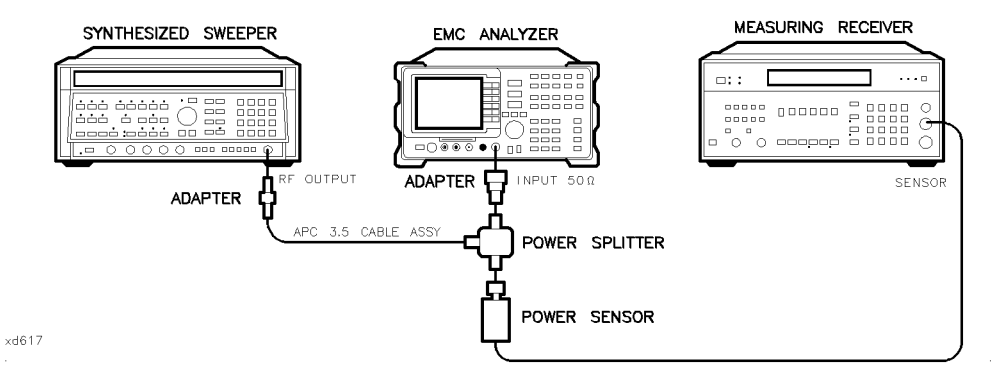

Figure 2-29. Frequency Response Test Setup,  $\geq$ 50 MHz, HP 8595EM

### Procedure

- 1. Zero and calibrate the measuring receiver and 50 MHz to 6.5 GHz power sensor in LOG mode as described in the measuring receiver operation manual.
- 2. Connect the equipment as shown in Figure 2-29.
- 3. Press instrument preset on the synthesized sweeper. Set the synthesized sweeper controls as follows:

| CW          |         |
|-------------|---------|
| FREQ STEP   | 100 MHz |
| POWER LEVEL | 8 dBm   |

4. On the EMC analyzer, press (PRESET), then wait for the preset routine to finish. Press the following analyzer keys:

 $\begin{array}{c} \hline \label{eq:requency} \mbox{More 1 of 2 Band Lock 0-2.9 Gz BAND 0} \\ \hline \mbox{FREQUENCY 300 (MHz)} \\ \hline \mbox{CF STEP AUTO MAN (MAN) 100 (MHz)} \\ \hline \mbox{SPAN 10 (MHz)} \\ \hline \mbox{AMPLITUDE REF LVL 97 (+dB $\mu$V)} \\ \hline \mbox{AMPLITUDE More 1 of 3 More 2 of 3 COUPLE AC DC (DC)} \\ \hline \mbox{SCALE LOG LIN (LOG) 1 dB} \\ \hline \mbox{BW IF BW AUTO MAN (MAN) 1 (MHz)} \\ \hline \mbox{AVG BW AUTO MAN (MAN) 10 (kHz)} \\ \hline \end{tabular}$ 

#### 2 132 Performance Verification Tests

- 5. On the EMC analyzer, press  $(MKR \rightarrow MARKER \rightarrow HIGH, (MKR),$ More 1 of 3, and MK TRACK ON OFF (ON).
- 6. Adjust the synthesized sweeper power level for a MKR-TRK amplitude reading of 93 dB $\mu$ V  $\pm$ 0.1 dB.
- 7. Press RATIO on the measuring receiver.

## Frequency Response, Band 0, $\geq$ 50 MHz

- 8. Set the synthesized sweeper CW FREQUENCY to 50 MHz.
- 9. Set the EMC analyzer CENTER FREQUENCY to 50 MHz.
- 10. Adjust the synthesized sweeper power level for an EMC analyzer MKR-TRK amplitude reading of 93 dB $\mu$ V  $\pm$ 0.1 dB.
- 11. Record the power ratio displayed on the measuring receiver below, then record the negative of this value in column 2 of Table 2-35 as the Measuring Receiver Reading at 50 MHz.

Measuring Receiver Reading at 50 MHz\_\_\_\_dB

- 12. Set the synthesized sweeper CW FREQUENCY to 100 MHz.
- 13. Set the EMC analyzer CENTER FREQUENCY to 100 MHz.
- 14. Adjust the synthesized sweeper power level for an EMC analyzer MKR-TRK amplitude reading of 93 dB $\mu$ V  $\pm$ 0.1 dB.
- 15. Record the negative of the power ratio displayed on the measuring receiver in Table 2-35 as the measuring receiver Reading.
- 16. On the synthesized sweeper, press (CW), and (↑) (step up) key and on the EMC analyzer, press (FREQUENCY), (↑) (step up) key to step through the remaining frequencies listed in Table 2-35.
- 17. At each new frequency repeat steps 13 through 15, entering the power sensor Cal Factor into the measuring receiver as indicated in Table 2-35.

#### Frequency Response, Band 1

18. Press the following EMC analyzer keys:

- 19. Set the synthesized sweeper CW to 2.75 GHz.
- 20. On the EMC analyzer, press (AMPLITUDE), More 1 of 3, and PRESEL PEAK.
- 21. Adjust the synthesized sweeper power level for an EMC analyzer MKR-TRK amplitude reading of 93 dB $\mu$ V  $\pm$ 0.1 dB.
- 22. Record the negative of the power ratio displayed on the measuring receiver in Table 2-36, column 2.
- 23. Set the synthesized sweeper CW and the EMC analyzer Center Frequency to 2.8 GHz. Repeat steps 20 through 22.
- 24. On the synthesized sweeper, press CW, and (↑) (step up) key, then on the EMC analyzer, press (FREQUENCY), (↑) (step up) key to step through the remaining frequencies listed in Table 2-36.
- 25. At each new frequency, repeat steps 20 through 22, entering the power sensor Cal Factor into the measuring receiver as indicated in Table 2-36.

#### 2.134 Performance Verification Tests

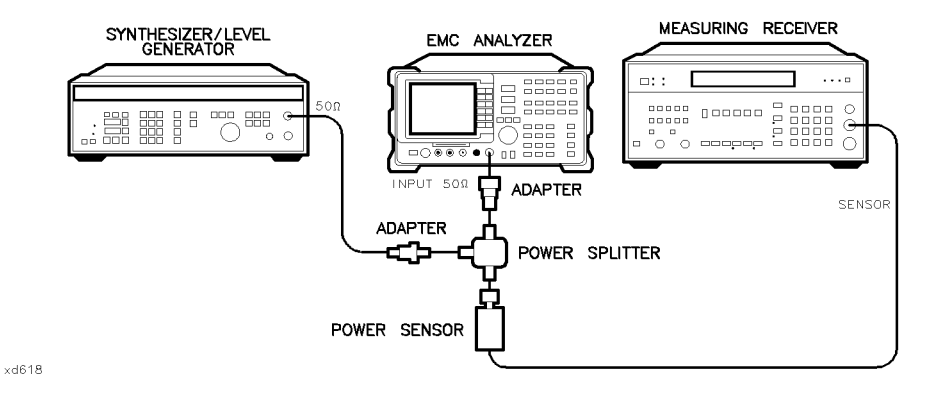

Figure 2-30. Frequency Response Test Setup, <50 MHz, HP 8595EM

### Frequency Response, Band 0, <50 MHz

26. Set the synthesizer/level generator controls as follows:

| FREQUENCY  | <br>50 MHz             |
|------------|------------------------|
| AMPLITUDE  | <br>-8 dBm             |
| AMPTD INCR | <br>$0.05~\mathrm{dB}$ |

- 27. Connect the equipment as shown if Figure 2-30, with the power sensor connected to power splitter.
- 28. On the EMC analyzer, press the following keys:

(MKR) MARKER 1 ON OFF (OFF) (FREQUENCY) More 1 of 2 Band Lock BND LOCK ON OFF (OFF) (FREQUENCY) 50 (MHz) (SPAN) 10 (MHz) (MKR  $\rightarrow$  MARKER  $\rightarrow$  HIGH (MKR More 1 of 3 MKR TRACK ON OFF (ON) (SPAN) 100 (kHz) (BW) IF BW AUTO MAN (MAN) 10 (kHz)

- 29. Enter the power sensor 50 MHz Cal Factor into the measuring receiver.
- 30. Adjust the synthesizer/level generator amplitude until the measuring receiver display reads the same value as recorded in step 11. Record the synthesizer/level generator amplitude in Table 2-37.

- 31. Replace the power sensor with the 50  $\Omega$  termination.
- 32. On the EMC analyzer, press the following key:

 $\underbrace{\mathsf{MKR}}_{\mathsf{MKR}} \xrightarrow{} \mathsf{MARKER} \xrightarrow{} \mathsf{HIGH} \text{ More 1 of 3 More 2 of 3 MARKER } \Delta$   $\underbrace{\mathsf{MKR}}_{\mathsf{More 1 of 3 MK TRACK ON OFF (ON)}}$ 

- 33. Set the EMC analyzer center frequency and the synthesizer frequency to the frequencies listed in Table 2-37.
- 34. At each frequency, adjust the synthesizer/level generator amplitude for a MKR  $\Delta$ -TRK amplitude reading of 0.00  $\pm$ 0.05 dB. Record the synthesizer/level generator Amplitude Setting in Table 2-37 as the synthesizer/level generator Amplitude.
- 35. For each of the frequencies in Table 2-37, subtract the synthesizer/level generator Amplitude Reading (column 2) from the synthesizer/level generator Amplitude Setting (50 MHz) recorded in step 50. Record the result as the Response Relative to 50 MHz (column 3) of Table 2-37.
- 36. Add to each of the Response Relative to 50 MHz entries in Table 2-37 the measuring receiver Reading for 50 MHz listed in Table 2-35. Record the results as the Response Relative to 300 MHz (column 4) in Table 2-37.

2.136 Performance Verification Tests

### **Test Results**

### Frequency Response, Band 0

1. Enter the most positive number from Table 2-37, column 4:

\_\_\_\_\_ dB

2. Enter the most positive number from Table 2-35, column 2:

\_\_\_\_\_dB

- 3. Enter the more positive of numbers from step 1 and step 2 as **TR Entry 1** of the performance verification test record (absolute referenced to 300 MHz).
- 4. Enter the most negative number from Table 2-37, column 4:
  - \_\_\_\_\_ dB
- 5. Enter the most negative number from Table 2-35, column 2:

\_\_\_\_ dB

- 6. Enter the more negative of numbers from step 4 and step 5 as **TR Entry 2** of the performance verification test record.
- 7. Subtract step 6 from step 3. Enter this value as **TR Entry 3** of the performance verification test record (relative flatness).

### Frequency Response, Band 1

- 1. Enter the most positive number from Table 2-36, column 2, as **TR Entry 4** of the performance verification test record.
- 2. Enter the most negative number from Table 2-36, column 2, as **TR Entry 5** of the performance verification test record.
- 3. Subtract step 2 from step 1. Enter this value as **TR Entry 6** of the performance verification test record.

| Column 1<br>Frequency<br>(MHz) | Column 2<br>Measuring<br>Receiver<br>Reading (dB) | Column 3<br>CAL FACTOR<br>Frequency<br>(GHz) | Column 1<br>Frequency<br>(MHz) | Column 2<br>Measuring<br>Receiver<br>Reading (dB) | Column 3<br>CAL FACTOR<br>Frequency<br>(GHz) |
|--------------------------------|---------------------------------------------------|----------------------------------------------|--------------------------------|---------------------------------------------------|----------------------------------------------|
| 50                             |                                                   | 0.05                                         | 1500                           |                                                   | 2.0                                          |
| 100                            |                                                   | 0.05                                         | 1600                           |                                                   | 2.0                                          |
| 200                            |                                                   | 0.05                                         | 1700                           |                                                   | 2.0                                          |
| 300                            |                                                   | 0.05                                         | 1800                           |                                                   | 2.0                                          |
| 400                            |                                                   | 0.05                                         | 1900                           |                                                   | 2.0                                          |
| 500                            |                                                   | 0.05                                         | 2000                           |                                                   | 2.0                                          |
| 600                            |                                                   | 0.05                                         | 2100                           |                                                   | 2.0                                          |
| 700                            |                                                   | 0.05                                         | 2200                           |                                                   | 2.0                                          |
| 800                            |                                                   | 0.05                                         | 2300                           |                                                   | 2.0                                          |
| 900                            |                                                   | 0.05                                         | 2400                           |                                                   | 2.0                                          |
| 1000                           |                                                   | 0.05                                         | 2500                           |                                                   | 3.0                                          |
| 1100                           |                                                   | 2.0                                          | 2600                           |                                                   | 3.0                                          |
| 1200                           |                                                   | 2.0                                          | 2700                           |                                                   | 3.0                                          |
| 1300                           |                                                   | 2.0                                          | 2800                           |                                                   | 3.0                                          |
| 1400                           |                                                   | 2.0                                          | 2900                           |                                                   | 3.0                                          |

# Table 2-35. Frequency Response Band 0, ${\geq}50~MHz$

2.138 Performance Verification Tests

| Column 1<br>Frequency<br>(GHz) | Column 2<br>Measuring<br>Receiver<br>Reading (dB)<br>Preselector<br>Peaked | Column 3<br>CAL FACTOR<br>Frequency<br>(GHz) | Column 1<br>Frequency<br>(GHz) | Column 2<br>Measuring<br>Receiver<br>Reading (dB)<br>Preselector<br>Peaked | Column 3<br>CAL FACTOR<br>Frequency<br>(GHz) |
|--------------------------------|----------------------------------------------------------------------------|----------------------------------------------|--------------------------------|----------------------------------------------------------------------------|----------------------------------------------|
| 2.75                           |                                                                            | 3.0                                          | 4.7                            |                                                                            | 5.0                                          |
| 2.8                            |                                                                            | 3.0                                          | 4.8                            |                                                                            | 5.0                                          |
| 2.9                            |                                                                            | 3.0                                          | 4.9                            |                                                                            | 5.0                                          |
| 3.0                            |                                                                            | 3.0                                          | 5.0                            |                                                                            | 5.0                                          |
| 3.1                            |                                                                            | 3.0                                          | 5.1                            |                                                                            | 5.0                                          |
| 3.2                            |                                                                            | 3.0                                          | 5.2                            |                                                                            | 5.0                                          |
| 3.3                            |                                                                            | 3.0                                          | 5.3                            |                                                                            | 5.0                                          |
| 3.4                            |                                                                            | 3.0                                          | 5.4                            |                                                                            | 5.0                                          |
| 3.5                            |                                                                            | 4.0                                          | 5.5                            |                                                                            | 6.0                                          |
| 3.6                            |                                                                            | 4.0                                          | 5.6                            |                                                                            | 6.0                                          |
| 3.7                            |                                                                            | 4.0                                          | 5.7                            |                                                                            | 6.0                                          |
| 3.8                            |                                                                            | 4.0                                          | 5.8                            |                                                                            | 6.0                                          |
| 3.9                            |                                                                            | 4.0                                          | 5.9                            |                                                                            | 6.0                                          |
| 4.0                            |                                                                            | 4.0                                          | 6.0                            |                                                                            | 6.0                                          |
| 4.1                            |                                                                            | 4.0                                          | 6.1                            |                                                                            | 6.0                                          |
| 4.2                            |                                                                            | 4.0                                          | 6.2                            |                                                                            | 6.0                                          |
| 4.3                            |                                                                            | 4.0                                          | 6.3                            |                                                                            | 6.0                                          |
| 4.4                            |                                                                            | 4.0                                          | 6.4                            |                                                                            | 6.0                                          |
| 4.5                            |                                                                            | 5.0                                          | 6.5                            |                                                                            | 6.0                                          |
| 4.6                            | . <u> </u>                                                                 | 5.0                                          |                                |                                                                            |                                              |

Table 2-36. Frequency Response Band 1

| Column 1<br>EMC Analyzer<br>Synthesizer/Level Generator<br>Frequency | Column 2<br>Synthesizer/Level Generator<br>Amplitude<br>(dBm) | Column 3<br>Response<br>Relative<br>to 50 MHz | Column 4<br>Response<br>Relative<br>to 300 MHz |
|----------------------------------------------------------------------|---------------------------------------------------------------|-----------------------------------------------|------------------------------------------------|
| 50 MHz                                                               |                                                               | 0 (Reference)                                 |                                                |
| 20 MHz                                                               |                                                               |                                               |                                                |
| 10 MHz                                                               |                                                               |                                               |                                                |
| 5 MHz                                                                |                                                               |                                               |                                                |
| 1 MHz                                                                |                                                               |                                               |                                                |
| 200 kHz                                                              |                                                               |                                               |                                                |
| 50 kHz                                                               |                                                               |                                               |                                                |

| Table 2-37. | Frequency | Response | Band 0 | < 50        | MHz    |
|-------------|-----------|----------|--------|-------------|--------|
| Labic 2-01. | ricquency | nesponse | Danu V | $, \sim 00$ | TATTT' |

2.140 Performance Verification Tests

This performance verification test must be performed with the EMC analyzer set in the *spectrum analyzer mode*.

The output of the synthesized sweeper is fed through a power splitter to a power sensor and the EMC analyzer. The synthesized sweeper power level is adjusted at 300 MHz to place the displayed signal at the analyzer center horizontal graticule line. The measuring receiver, used as a power meter, is placed in RATIO mode. At each new synthesized sweeper frequency and analyzer center frequency setting, the synthesized sweeper power level is adjusted to place the signal at the center horizontal graticule line. The measuring receiver displays the inverse of the frequency response relative to 300 MHz (CAL OUT frequency).

### **Equipment Required**

Synthesized sweeper Measuring receiver (used as a power meter) Synthesizer/Level generator Power sensor, 50 MHz to 12.8 GHz Power splitter Termination, 50  $\Omega$ Adapter, Type N (m) to APC 3.5 (m) Adapter, Type N (f) to BNC (f) Adapter, 3.5 mm (f) to 3.5mm (f) Adapter, Type BNC (f) to SMA (m) Cable, BNC, 122 cm (48 in) Cable, APC 3.5, 91 cm (36 in)

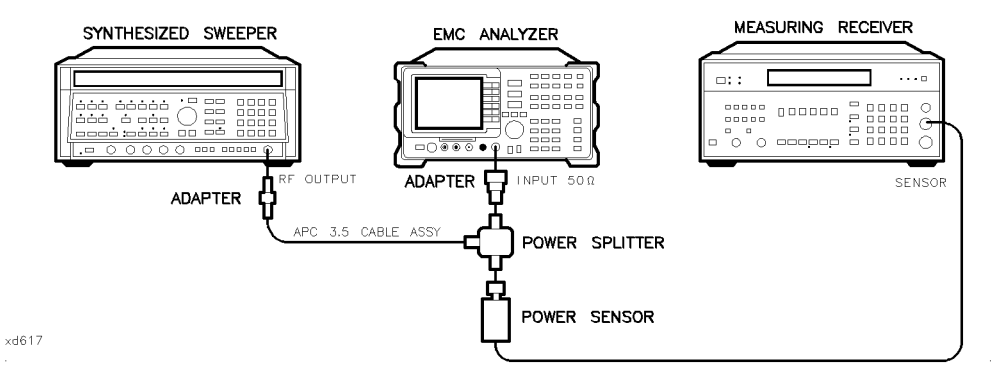

Figure 2-31. Frequency Response Test Setup, ≥50 MHz, HP 8596EM

### Procedure

- 1. Zero and calibrate the measuring receiver and 50 MHz to 12.8 GHz power sensor in LOG mode as described in the measuring receiver operation manual.
- 2. Connect the equipment as shown in Figure 2-31.
- 3. Press instrument preset on the synthesized sweeper. Set the synthesized sweeper controls as follows:

| CW          | .300  | MHz |
|-------------|-------|-----|
| FREQ STEP   | . 100 | MHz |
| POWER LEVEL | 8     | dBm |

4. On the EMC analyzer, press (PRESET), then wait for the preset routine to finish. Press the following analyzer keys:

(FREQUENCY) More 1 of 2 Band Lock 0-2.9 Gz BAND 0 (FREQUENCY) 300 (MHz) CF STEP AUTO MAN (MAN) 100 (MHz) (SPAN 10 (MHz) (AMPLITUDE REF LVL 97 (+dBµV) SCALE LOG LIN (LOG) 1 (dB) (BW) IF BW AUTO MAN (MAN) 1 (MHz) AVG BW AUTO MAN (MAN) 10 (kHz)

### 2.142 Performance Verification Tests

- 5. On the EMC analyzer, press  $(MKR \rightarrow MARKER \rightarrow HIGH, (MKR),$ More 1 of 3, and MK TRACK ON OFF (ON).
- 6. Adjust the synthesized sweeper power level for a MKR-TRK amplitude reading of 93 dB $\mu$ V  $\pm$ 0.1 dB.
- 7. Press RATIO on the measuring receiver.

## Frequency Response, Band 0, $\geq$ 50 MHz

- 8. Set the synthesized sweeper CW FREQUENCY to 50 MHz.
- 9. Set the EMC analyzer CENTER FREQUENCY to 50 MHz.
- 10. Adjust the synthesized sweeper power level for an EMC analyzer MKR-TRK amplitude reading of 93 dB $\mu$ V  $\pm$ 0.1 dB.
- 11. Record the power ratio displayed on the measuring receiver below, then record the negative of this value in column 2 of Table 2-38 as the Measuring Receiver Reading at 50 MHz.

Measuring Receiver Reading at 50 MHz\_\_\_\_dB

- 12. Set the synthesized sweeper CW FREQUENCY to 100 MHz.
- 13. Set the EMC analyzer CENTER FREQUENCY to 100 MHz.
- 14. Adjust the synthesized sweeper power level for an EMC analyzer MKR-TRK amplitude reading of 93 dB $\mu$ V  $\pm$ 0.1 dB.
- 15. Record the negative of the power ratio displayed on the measuring receiver in Table 2-38 as the measuring receiver Reading.
- 16. On the synthesized sweeper, press ( $\overline{CW}$ ), and ( $\uparrow$ ) (step up) key and on the EMC analyzer, press ( $\overline{FREQUENCY}$ ), ( $\uparrow$ ) (step up) key to step through the remaining frequencies listed in Table 2-38.
- 17. At each new frequency repeat steps 13 through 15, entering the power sensor Cal Factor into the measuring receiver as indicated in Table 2-38.

#### Frequency Response, Band 1

18. Press the following EMC analyzer keys:

- 19. Set the synthesized sweeper CW to 2.75 GHz.
- 20. On the EMC analyzer, press (AMPLITUDE), More 1 of 3, and PRESEL PEAK.
- 21. Adjust the synthesized sweeper power level for an EMC analyzer MKR-TRK amplitude reading of 93 dB $\mu$ V  $\pm$ 0.1 dB.
- 22. Record the negative of the power ratio displayed on the measuring receiver in Table 2-39, column 2.
- 23. Set the synthesized sweeper CW and the EMC analyzer Center Frequency to 2.8 GHz. Repeat steps 20 through 22.
- 24. On the synthesized sweeper, press CW, and (↑) (step up) key, then on the EMC analyzer, press (FREQUENCY), (↑) (step up) key to step through the remaining frequencies listed in Table 2-39.
- 25. At each new frequency repeat steps 20 through 22, entering the power sensor Cal Factor into the measuring receiver as indicated in Table 2-39.

#### 2.144 Performance Verification Tests

### **Frequency Response, Band 2**

26. Press the following EMC analyzer keys:

 $\begin{array}{c} \hline \mbox{FREQUENCY} \ \mbox{More 1 of 2 Band Lock 6.0-12.8 BAND 2} \\ \hline \mbox{FREQUENCY 6.0 GHz} \\ \hline \mbox{CF STEP AUTO MAN (MAN) 200 MHz} \\ \hline \mbox{SPAN 10 (MHz)} \\ \hline \mbox{BW IF BW AUTO MAN (MAN) 1 (MHz)} \\ \hline \mbox{AVG BW AUTO MAN (MAN) 10 (kHz)} \\ \hline \mbox{MKR} \rightarrow \mbox{MARKER} \rightarrow \mbox{HIGH} \\ \hline \mbox{MKR} \ \mbox{More 1 of 3 MK TRACK ON OFF (ON)} \end{array}$ 

- 27. Set the synthesized sweeper CW to 6.0 GHz.
- 28. On the EMC analyzer, press (AMPLITUDE), More 1 of 3, and PRESEL PEAK.
- 29. Adjust the synthesized sweeper power level for an EMC analyzer MKR-TRK amplitude reading of 93 dB $\mu$ V  $\pm$ 0.1 dB.
- 30. Record the negative of the power ratio displayed on the measuring receiver in Table 2-40, column 2.
- 31. On the synthesized sweeper, press (CW), and (A) (step up) key, then on the EMC analyzer, press (FREQUENCY), and (A) (step up) key to step through the remaining frequencies listed in Table 2-40.
- 32. At each new frequency repeat steps 28 through 30, entering the power sensor Cal Factor into the measuring receiver as indicated in Table 2-40.

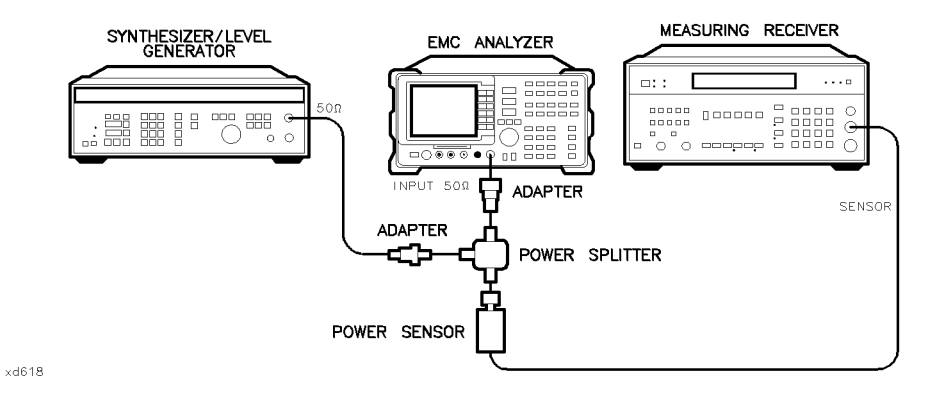

Figure 2-32. Frequency Response Test Setup, <50 MHz, HP 8596EM

### Frequency Response, Band 0, <50 MHz

33. Set the synthesizer/level generator controls as follows:

| FREQUENCY  | <u> </u> | 50 MHz  |
|------------|----------|---------|
| AMPLITUDE  |          | 8 dBm   |
| AMPTD INCR | ₹0       | 0.05 dB |

- 34. Connect the equipment as shown if Figure 2-32, with the power sensor connected to power splitter.
- 35. On the EMC analyzer, press the following keys:

(MKR) MARKER 1 ON OFF (OFF)

 $\begin{array}{c} \hline \label{eq:FREQUENCY} \mbox{More 1 of 2 Band Lock BND LOCK ON OFF (OFF)} \\ \hline \mbox{FREQUENCY 50 (MHz)} \\ \hline \mbox{(SPAN) 10 (MHz)} \\ \hline \mbox{(MKR $\longrightarrow$ MARKER $\longrightarrow$ HIGH} \\ \hline \mbox{(MKR $More 1 of 3 $MKR $TRACK $ON $OFF (ON)} \\ \hline \mbox{(SPAN) 100 (kHz)} \\ \hline \mbox{(BW) IF BW $AUT0 $MAN $(MAN) 10 $(kHz)} \\ \hline \end{array}$ 

- 36. Enter the power sensor 50 MHz Cal Factor into the measuring receiver.
- 37. Adjust the synthesizer/level generator amplitude until the measuring receiver display reads the same value as recorded in step 11. Record the synthesizer/level generator amplitude in Table 2-41.

### 2.146 Performance Verification Tests

- 38. Replace the 50 MHz to 12.8 GHz power sensor with the 50  $\Omega$  termination.
- 39. On the EMC analyzer, press the following key:

 $(\overline{MKR} \rightarrow MARKER \rightarrow HIGH More 1 of 3 More 2 of 3 MARKER \Delta$   $(\overline{MKR}) More 1 of 3 MK TRACK ON OFF (ON)$ 

- 40. Set the EMC analyzer center frequency and the synthesizer frequency to the frequencies listed in Table 2-41.
- 41. At each frequency, adjust the synthesizer/level generator amplitude for a MKR  $\Delta$ -TRK amplitude reading of 0.00  $\pm$ 0.05 dB. Record the synthesizer/level generator Amplitude Setting in Table 2-41 as the synthesizer/level generator Amplitude.
- 42. For each of the frequencies in Table 2-41, subtract the synthesizer/level generator Amplitude Reading (column 2) from the synthesizer/level generator Amplitude Setting (50 MHz) recorded in step 37. Record the result as the Response Relative to 50 MHz (column 3) of Table 2-41.
- 43. Add to each of the Response Relative to 50 MHz entries in Table 2-41 the measuring receiver Reading for 50 MHz listed in Table 2-38. Record the results as the Response Relative to 300 MHz (column 4) in Table 2-41.

### **Test Results**

### Frequency Response, Band 0

1. Enter the most positive number from Table 2-41, column 4:

\_\_\_\_\_ dB

2. Enter the most positive number from Table 2-38, column 2:

\_\_\_\_\_ dB

- 3. Enter the more positive of numbers from step 1 and step 2 as **TR Entry 1** of the performance verification test record (absolute referenced to 300 MHz).
- 4. Enter the most negative number from Table 2-41, column 4:

\_\_\_\_\_ dB

5. Enter the most negative number from Table 2-38, column 2:

\_\_\_\_\_ dB

- 6. Enter the more negative of numbers from step 4 and step 5 as **TR Entry 2** of the performance verification test record.
- 7. Subtract step 6 from step 3. Enter this value as **TR Entry 3** of the performance verification test record (relative flatness).

## Frequency Response, Band 1

- 1. Enter the most positive number from Table 2-39, column 2, as **TR Entry 4** of the performance verification test record.
- 2. Enter the most negative number from Table 2-39, column 2, as **TR Entry 5** of the performance verification test record.
- 3. Subtract step 2 from step 1. Enter this value as **TR Entry 6** of the performance verification test record.

### Frequency Response, Band 2

- 1. Enter the most positive number from Table 2-40, column 2, as **TR Entry 7** of the performance verification test record.
- 2. Enter the most negative number from Table 2-40, column 2, as **TR Entry 8** of the performance verification test record.
- 3. Subtract step 2 from step 1. Enter this value as **TR Entry 9** of the performance verification test record.

#### 2.148 Performance Verification Tests

| Column 1<br>Frequency<br>(MHz) | Column 2<br>Measuring<br>Receiver<br>Reading (dB) | Column 3<br>CAL FACTOR<br>Frequency<br>(GHz) | Column 1<br>Frequency<br>(MHz) | Column 2<br>Measuring<br>Receiver<br>Reading (dB) | Column 3<br>CAL FACTOR<br>Frequency<br>(GHz) |
|--------------------------------|---------------------------------------------------|----------------------------------------------|--------------------------------|---------------------------------------------------|----------------------------------------------|
| 50                             |                                                   | 0.05                                         | 1500                           |                                                   | 2.0                                          |
| 100                            |                                                   | 0.05                                         | 1600                           |                                                   | 2.0                                          |
| 200                            |                                                   | 0.05                                         | 1700                           |                                                   | 2.0                                          |
| 300                            |                                                   | 0.05                                         | 1800                           |                                                   | 2.0                                          |
| 400                            |                                                   | 0.05                                         | 1900                           |                                                   | 2.0                                          |
| 500                            |                                                   | 0.05                                         | 2000                           |                                                   | 2.0                                          |
| 600                            |                                                   | 0.05                                         | 2100                           |                                                   | 2.0                                          |
| 700                            |                                                   | 0.05                                         | 2200                           |                                                   | 2.0                                          |
| 800                            |                                                   | 0.05                                         | 2300                           |                                                   | 2.0                                          |
| 900                            |                                                   | 0.05                                         | 2400                           |                                                   | 2.0                                          |
| 1000                           |                                                   | 0.05                                         | 2500                           |                                                   | 3.0                                          |
| 1100                           |                                                   | 2.0                                          | 2600                           |                                                   | 3.0                                          |
| 1200                           |                                                   | 2.0                                          | 2700                           |                                                   | 3.0                                          |
| 1300                           |                                                   | 2.0                                          | 2800                           |                                                   | 3.0                                          |
| 1400                           |                                                   | 2.0                                          | 2900                           |                                                   | 3.0                                          |

Table 2-38. Frequency Response Band 0,  ${\geq}50~MHz$ 

| Column 1<br>Frequency<br>(GHz) | Column 2<br>Measuring<br>Receiver<br>Reading (dB)<br>Preselector<br>Peaked | Column 3<br>CAL FACTOR<br>Frequency<br>(GHz) | Column 1<br>Frequency<br>(GHz) | Column 2<br>Measuring<br>Receiver<br>Reading (dB)<br>Preselector<br>Peaked | Column 3<br>CAL FACTOR<br>Frequency<br>(GHz) |
|--------------------------------|----------------------------------------------------------------------------|----------------------------------------------|--------------------------------|----------------------------------------------------------------------------|----------------------------------------------|
| 2.75                           |                                                                            | 3.0                                          | 4.7                            |                                                                            | 5.0                                          |
| 2.8                            |                                                                            | 3.0                                          | 4.8                            |                                                                            | 5.0                                          |
| 2.9                            |                                                                            | 3.0                                          | 4.9                            |                                                                            | 5.0                                          |
| 3.0                            |                                                                            | 3.0                                          | 5.0                            |                                                                            | 5.0                                          |
| 3.1                            |                                                                            | 3.0                                          | 5.1                            |                                                                            | 5.0                                          |
| 3.2                            |                                                                            | 3.0                                          | 5.2                            |                                                                            | 5.0                                          |
| 3.3                            |                                                                            | 3.0                                          | 5.3                            |                                                                            | 5.0                                          |
| 3.4                            |                                                                            | 3.0                                          | 5.4                            |                                                                            | 5.0                                          |
| 3.5                            |                                                                            | 4.0                                          | 5.5                            |                                                                            | 6.0                                          |
| 3.6                            |                                                                            | 4.0                                          | 5.6                            |                                                                            | 6.0                                          |
| 3.7                            |                                                                            | 4.0                                          | 5.7                            |                                                                            | 6.0                                          |
| 3.8                            |                                                                            | 4.0                                          | 5.8                            |                                                                            | 6.0                                          |
| 3.9                            |                                                                            | 4.0                                          | 5.9                            |                                                                            | 6.0                                          |
| 4.0                            |                                                                            | 4.0                                          | 6.0                            |                                                                            | 6.0                                          |
| 4.1                            |                                                                            | 4.0                                          | 6.1                            |                                                                            | 6.0                                          |
| 4.2                            |                                                                            | 4.0                                          | 6.2                            |                                                                            | 6.0                                          |
| 4.3                            |                                                                            | 4.0                                          | 6.3                            |                                                                            | 6.0                                          |
| 4.4                            |                                                                            | 4.0                                          | 6.4                            |                                                                            | 6.0                                          |
| 4.5                            |                                                                            | 5.0                                          | 6.5                            |                                                                            | 6.0                                          |
| 4.6                            |                                                                            | 5.0                                          |                                |                                                                            |                                              |

# Table 2-39. Frequency Response Band 1

2.150 Performance Verification Tests

| Column 1<br>Frequency<br>(GHz) | Column 2<br>Measuring<br>Receiver<br>Reading (dB)<br>Preselector<br>Peaked | Column 3<br>CAL FACTOR<br>Frequency<br>(GHz) | Column 1<br>Frequency<br>(GHz) | Column 2<br>Measuring<br>Receiver<br>Reading (dB)<br>Preselector<br>Peaked | Column 3<br>CAL FACTOR<br>Frequency<br>(GHz) |
|--------------------------------|----------------------------------------------------------------------------|----------------------------------------------|--------------------------------|----------------------------------------------------------------------------|----------------------------------------------|
| 6.0                            |                                                                            | 6.0                                          | 9.6                            |                                                                            | 10.0                                         |
| 6.2                            |                                                                            | 6.0                                          | 9.8                            |                                                                            | 10.0                                         |
| 6.4                            |                                                                            | 6.0                                          | 10.0                           |                                                                            | 10.0                                         |
| 6.6                            |                                                                            | 7.0                                          | 10.2                           |                                                                            | 10.0                                         |
| 6.8                            |                                                                            | 7.0                                          | 10.4                           |                                                                            | 10.0                                         |
| 7.0                            |                                                                            | 7.0                                          | 10.6                           |                                                                            | 11.0                                         |
| 7.2                            |                                                                            | 7.0                                          | 10.8                           |                                                                            | 11.0                                         |
| 7.4                            |                                                                            | 7.0                                          | 11.0                           |                                                                            | 11.0                                         |
| 7.6                            |                                                                            | 8.0                                          | 11.2                           |                                                                            | 11.0                                         |
| 7.8                            |                                                                            | 8.0                                          | 11.4                           |                                                                            | 11.0                                         |
| 8.0                            |                                                                            | 8.0                                          | 11.6                           |                                                                            | 12.0                                         |
| 8.2                            |                                                                            | 8.0                                          | 11.8                           |                                                                            | 12.0                                         |
| 8.4                            |                                                                            | 8.0                                          | 12.0                           |                                                                            | 12.0                                         |
| 8.6                            |                                                                            | 9.0                                          | 12.2                           |                                                                            | 12.0                                         |
| 8.8                            |                                                                            | 9.0                                          | 12.4                           |                                                                            | 12.0                                         |
| 9.0                            |                                                                            | 9.0                                          | 12.6                           |                                                                            | 13.0                                         |
| 9.2                            |                                                                            | 9.0                                          | 12.8                           |                                                                            | 13.0                                         |
| 9.4                            |                                                                            | 9.0                                          |                                |                                                                            |                                              |

 Table 2-40. Frequency Response Band 2

| Column 1<br>EMC Analyzer<br>Synthesizer/Level Generator<br>Frequency | Column 2<br>Synthesizer/Level Generator<br>Amplitude<br>(dBm) | Column 3<br>Response<br>Relative<br>to 50 MHz | Column 4<br>Response<br>Relative to 300 MHz |
|----------------------------------------------------------------------|---------------------------------------------------------------|-----------------------------------------------|---------------------------------------------|
| 50 MHz                                                               |                                                               | 0 (Reference)                                 |                                             |
| 20 MHz                                                               |                                                               |                                               |                                             |
| 10 MHz                                                               |                                                               |                                               |                                             |
| 5 MHz                                                                |                                                               |                                               |                                             |
| 1 MHz                                                                |                                                               |                                               |                                             |
| 200 kHz                                                              |                                                               | . <u></u>                                     |                                             |
| 50 kHz                                                               |                                                               |                                               |                                             |

# Table 2-41. Frequency Response Band 0, <50~MHz

2.152 Performance Verification Tests
This performance verification test must be performed with the EMC analyzer set in the *spectrum analyzer mode*.

A synthesized source and the EMC analyzer are set to the same frequency and the amplitude of the source is set to  $-20 \text{ dBm} (87 \text{ dB}\mu\text{V})$ . A marker-amplitude reference is set on the EMC analyzer. The source is then tuned to several different frequencies where image responses could occur. At each source frequency, the source amplitude is set to -20 dBm and the amplitude of the response, if any, is measured using the EMC analyzer marker function. The marker-amplitude difference is then compared to the specification.

There are no related adjustment procedures for this performance test.

## **Equipment Required**

Synthesized sweeper Measuring receiver *(used as a power meter)* Power sensor, 100 kHz to 1800 MHz Adapter, Type N (f) to APC 3.5 (f) Adapter, Type N (f) to Type N (f) Cable, Type N, 183 cm (72 in)

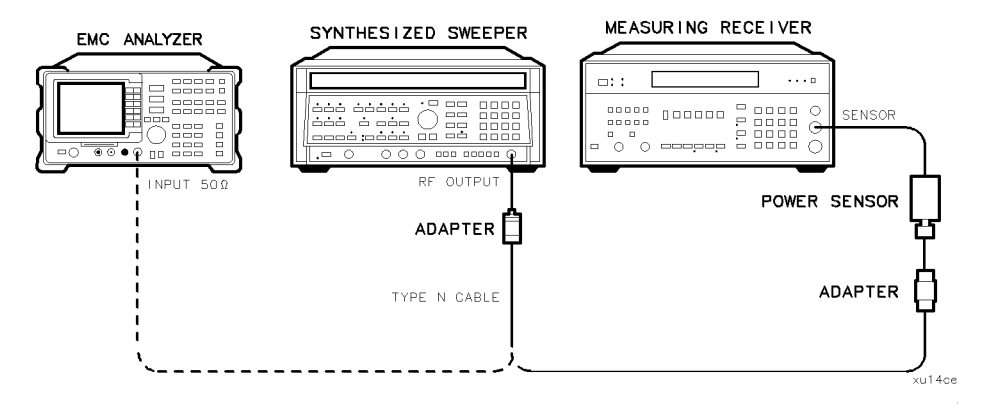

Figure 2-33. Other Input Related Spurious Responses Test Setup, HP 8591EM

### Procedure

- 1. Zero and calibrate the measuring receiver and power sensor in log mode (power reads out in dBm), as described in the measuring receiver operation manual. Enter the power sensor's 542.8 MHz Cal Factor into the measuring receiver.
- 2. Press INSTRUMENT PRESET on the synthesized sweeper and set the controls as follows:

- 3. Connect the equipment as shown in Figure 2-33. Connect the output of the synthesized sweeper to the power sensor.
- 4. Adjust the synthesized sweeper power level for a  $-20 \text{ dBm} \pm 0.1 \text{ dB}$  reading on the measuring receiver.
- 5. On the synthesized sweeper, press SAVE 1.
- 6. Enter the power sensor's Cal Factor for 1142.8 MHz into the measuring receiver.
- 7. Set the CW frequency on the synthesized sweeper to 1142.8 MHz.
- 8. Adjust the synthesized sweeper power level for a  $-20 \text{ dBm} \pm 0.1 \text{ dB}$  reading on the measuring receiver.
- 9. On the synthesized sweeper, press SAVE 2.
- 10. Enter the power sensor's Cal Factor for 500 MHz into the measuring receiver.
- 11. Set the CW frequency on the synthesized sweeper to 500 MHz.
- 12. Adjust the synthesized sweeper power level for a  $-20 \text{ dBm} \pm 0.1 \text{ dB}$  reading on the measuring receiver.
- 13. Connect the synthesized sweeper to the RF INPUT of the EMC analyzer as shown in Figure 2-33.
- 14. On the EMC analyzer, press (PRESET), then wait for the preset routine to finish. Set the EMC analyzer by pressing the following keys:

 $\begin{array}{c} ( \mbox{frequency} 500 \mbox{ mHz} ) \\ ( \mbox{span} 10 \mbox{ mHz} ) \\ ( \mbox{amplitude} 97 \mbox{ db} \mu V ) \end{array}$ 

#### 2.154 Performance Verification Tests

 $(\overline{MKR} \rightarrow) MKR \rightarrow HIGH$ 

(MKR) More 1 of 3 MK TRACK ON OFF (ON)

(SPAN) 200 (kHz)

15. Wait for the AUTO ZOOM message to disappear. Press the following EMC analyzer keys:

- 16. For each of the frequencies listed in Table 2-42, do the following:
  - a. Set the synthesized sweeper to the listed CW frequency by pressing (RECALL) 1 for a CW frequency of 542.8 MHz or (RECALL) 2 for a CW frequency of 1142.8 MHz.
  - b. Press (SGL SWP) and wait for the completion of a new sweep.
  - <sup>c</sup> On the EMC analyzer, press  $(MKR \rightarrow MKR \rightarrow HIGH)$  and record the marker-delta amplitude reading in Table 2-42 as the Actual MKR  $\Delta$  Amplitude.

The Actual MKR  $\Delta$  Amplitude should be greater than the Minimum MKR  $\Delta$  Amplitude listed in the table below.

Note that the Minimum MKR  $\Delta$  Amplitude is 10 dB more positive than the specification. This is due to the 10 dB change in reference level made in step 15.

| Table | 2-42. | Image | Respo | nses |
|-------|-------|-------|-------|------|
|-------|-------|-------|-------|------|

| Synthesized Sweeper<br>CW Frequency | TR<br>Entry | Actual MKR ∆<br>Amplitude (dBc) | Minimum MKR ∆<br>Amplitude (dBc) |
|-------------------------------------|-------------|---------------------------------|----------------------------------|
|                                     |             |                                 |                                  |
| 542.8 MHz                           | 1           |                                 | 55                               |
| 1142.8 MHz                          | 2           |                                 | 55                               |

17. Record both of the Actual MKR  $\Delta$  Amplitude readings listed in Table 2-42 into the performance verification test record.

#### 2.156 Performance Verification Tests

# 25. Other Input Related Spurious Responses, HP 8593EM

This performance verification test must be performed with the EMC analyzer set in the *spectrum analyzer mode*.

A synthesized source and the EMC analyzer are set to the same frequency and the amplitude of the source is set to 0 dBm (107 dB $\mu$ V). A marker-amplitude reference is set on the EMC analyzer. The source is then tuned to several different frequencies which should generate image, multiple, and out-of-band responses. At each source frequency, the source amplitude is set to 0 dBm and the amplitude of the response, if any, is measured using the EMC analyzer marker function. The marker-amplitude difference is then compared to the specification.

There are no related adjustment procedures for this performance test.

## **Equipment Required**

Synthesized sweeper Measuring receiver *(used as a power meter)* Power sensor, 50 MHz to 26.5 GHz Power splitter Adapter, Type N (m) to APC 3.5 (m) Adapter, APC 3.5 (f) to APC 3.5 (f) Cable, APC 3.5, 91 cm (36 in)

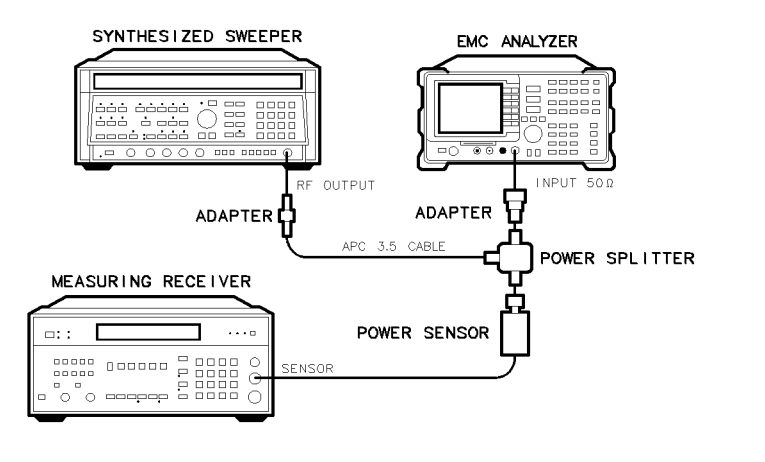

×d619

Figure 2-34. Other Input Related Spurious Responses Test Setup, HP 8593EM

## **Procedure**

## Band 0

- 1. Zero and calibrate the measuring receiver and power sensor in log mode (power reads out in dBm), as described in the measuring receiver operation manual. Enter the power sensor 2 GHz Cal Factor into the measuring receiver.
- 2. Press INSTRUMENT PRESET on the synthesized sweeper and set the controls as follows:

| CW          | <br> |      | Hz |
|-------------|------|------|----|
| POWER LEVEL | <br> | 4 dI | 3m |

3. Connect the equipment as shown in Figure 2-34. Connect the output of the synthesizer to the power sensor.

*Option 026 only:* Connect the power splitter to the EMC analyzer input directly. Do not use an adapter to connect the power splitter to the EMC analyzer.

4. Press (PRESET) on the EMC analyzer, then wait for the preset routine to finish. Set the EMC analyzer by pressing the following keys:

(FREQUENCY) 2.0 (GHz)

#### 2.158 Performance Verification Tests

(SPAN) 1 (MHz) (AMPLITUDE) REF LVL 97 ( $dB\mu V$ ) ATTEN AUTO MAN (MAN) 0 (dB)

- 5. Adjust the synthesized sweeper power level for a  $-10 \text{ dBm} \pm 0.1 \text{ dB}$  reading on the measuring receiver.
- 6. On the EMC analyzer, press the following keys:

 $(MKR \rightarrow MKR \rightarrow HIGH$  (MKR) More 1 of 3 MK TRACK ON OFF (ON) (SPAN) 200 (kHz)

Wait for the AUTO ZOOM message to disappear. Press the following EMC analyzer keys:

 $\begin{array}{cccc} (\overline{MKR} \longrightarrow MKR \rightarrow HIGH \\ (\overline{MKR} \longrightarrow More 1 of 3 MARKER \rightarrow REF LVL \\ (\overline{MKR} & More 1 of 3 MK TRACK ON OFF (OFF) \\ (\overline{MKR} \longrightarrow MKR \rightarrow HIGH More 1 of 3 More 2 of 3 MARKER \Delta \\ (\overline{AMPLITUDE} \bigoplus (step-down key) \\ (\overline{SGL SWP}) \end{array}$ 

- 7. For each of the Band 0 frequencies listed in Table 2-43, do the following:
  - a. Set the synthesized sweeper to the listed CW frequency.
  - b. Enter the appropriate power sensor CAL Factor into the measuring receiver.
  - c. Set the synthesized sweeper power level for -10 dBm reading on the measuring receiver.
  - d. Press (SGL SWP) and wait for the completion of a new sweep.
  - e. On the EMC analyzer, press (MKR  $\rightarrow$ ) MKR  $\rightarrow$  HIGH and record the marker-delta amplitude reading in Table 2-43 as the Actual MKR  $\Delta$  Amplitude.

The Actual MKR  $\Delta$  Amplitude should be greater than the Minimum MKR  $\Delta$  Amplitude listed in Table 2-43.

Note that the Minimum MKR  $\Delta$  Amplitude is 10 dB more positive than the specification. This is due to the 10 dB change in reference level made in step 6.

8. Press the following EMC analyzer keys:

MKR More 1 of 3 MARKER ALL OFF DISPLAY HOLD (AUTO COUPLE) AUTO ALL (SPAN) 1 (MHz) (AMPLITUDE) REF LVL 97 (dBµV) ATTEN AUTO MAN (MAN) 0 (dB) (SWEEP/TRIG) SWEEP CONT SGL (CONT)

## Band 1

- 9. On the EMC analyzer, press (FREQUENCY), 4, (GHz).
- 10. Set the synthesized sweeper CW to 4 GHz.
- 11. Enter the power sensor 4 GHz CAL Factor into the measuring receiver.
- 12. Press the following EMC analyzer keys:

 $(MKR \rightarrow)$  MKR  $\rightarrow$  HIGH

(AMPLITUDE) More 1 of 3 PRESEL PEAK

Wait for the CAL: PEAKING message to disappear, then press:

(MKR) More 1 of 3 MARKER ALL OFF

13. Repeat steps 5 through 8 for the synthesized sweeper CW frequencies listed in Table 2-43 for Band 1.

#### 2.160 Performance Verification Tests

## Band 2

14. On the EMC analyzer, press (FREQUENCY), 9, (GHz).

15. Set the synthesized sweeper CW to 9 GHz.

- 16. Enter the power sensor 9 GHz CAL Factor into the measuring receiver.
- 17. Press the following EMC analyzer keys:

 $(\overline{MKR} \rightarrow MKR \rightarrow HIGH$   $(\overline{AMPLITUDE}) More 1 of 3 PRESEL PEAK$ 

Wait for the CAL: PEAKING message to disappear, then press:

(MKR) More 1 of 3 MARKER ALL OFF

18. Repeat steps 5 through 8 for the synthesized sweeper CW frequencies listed in Table 2-43 for Band 2.

## Band 3

- 19. On the EMC analyzer, press (FREQUENCY), 15, (GHz).
- 20. Set the synthesized sweeper CW to 15 GHz.
- 21. Enter the power sensor 15 GHz CAL Factor into the measuring receiver.
- 22. Press the following EMC analyzer keys:

 $(MKR \rightarrow) MKR \rightarrow HIGH$ 

(AMPLITUDE) More 1 of 3 PRESEL PEAK

Wait for the CAL: PEAKING message to disappear, then press:

(MKR) More 1 of 3 MARKER ALL OFF

23. Repeat steps 5 through 8 for the synthesized sweeper CW frequencies listed in Table 2-43 for Band 3.

## Band 4

24. On the EMC analyzer, press (FREQUENCY), 21, (GHz).

- 25. Set the synthesized sweeper CW to 21 GHz.
- 26. Enter the power sensor 21 GHz CAL Factor into the measuring receiver.
- 27. Press the following EMC analyzer keys:

 $(MKR \rightarrow) MKR \rightarrow HIGH$ 

(AMPLITUDE) More 1 of 3 PRESEL PEAK

Wait for the CAL: PEAKING message to disappear, then press:

(MKR) More 1 of 3 MARKER ALL OFF

28. Repeat steps 5 through 8 for the synthesized sweeper CW frequencies listed in Table 2-43 for Band 4.

## Band 4 for Option 026 or 027

Perform this section only if you EMC analyzer is equipped with Option 026 or Option 027.

- 29. On the EMC analyzer, press (FREQUENCY), 24, (GHz).
- 30. Set the synthesized sweeper CW to 24 GHz.
- 31. Enter the power sensor 24 GHz CAL Factor into the measuring receiver.
- 32. Press the following EMC analyzer keys:

 $(MKR \rightarrow) MKR \rightarrow HIGH$ 

(AMPLITUDE) More 1 of 3 PRESEL PEAK

Wait for the CAL: PEAKING message to disappear, then press:

(MKR) More 1 of 3 MARKER ALL OFF

33. Repeat steps 5 through 8 for the synthesized sweeper CW frequencies listed in Table 2-43 for Band 4 for Option 026 or Option 027.

#### 2.162 Performance Verification Tests

## **Specification Summary**

- 1. Record the maximum Actual MKR  $\Delta$  Amplitude from Table 2-43 for Band 0 as **TR Entry 1** of the performance verification test record.
- 2. Record the maximum Actual MKR  $\Delta$  Amplitude from Table 2-43 for Bands 1, 2, and 3 as **TR Entry 2** of the performance verification test record.
- 3. Record the maximum Actual MKR  $\Delta$  Amplitude from Table 2-43 for Band 4 as **TR Entry 3** of the performance verification test record.

Option 026 or 027 only: Record the maximum Actual MKR  $\Delta$  Amplitude from Table 2-43 for band 4, Option 026 or 027 as **TR Entry 3** of the performance verification test record.

| Band         Center Frequency<br>(GHz)         CW Frequency<br>(MHz)         Amplitude<br>(dBc)         Amplitude | n MKK A<br>plitude<br>dBc) |
|----------------------------------------------------------------------------------------------------|----------------------------|
|                                                                                                    |                            |
| 0 2.0 2042.8*                                                                                                    | 55                         |
| 2.0 2642.8*                                                                                                    | 55                         |
| 2.0 9842.8 <sup>†</sup>                                                                                           | 55                         |
| 2.0 7921.4 <sup>†</sup>                                                                                           | 55                         |
| 2.0 1820.8 <sup>‡</sup>                                                                                           | 55                         |
| 2.0 278.5 <sup>‡</sup>                                                                                            | 55                         |
|                                                                                                    |                            |
| 1 4.0 4042.8*                                                                                                    | 55                         |
| 4.0 4642.8*                                                                                                    | 55                         |
| 4.0 8321.4 <sup>†</sup>                                                                                           | 55                         |
| 4.0 3742.9 <sup>‡</sup>                                                                                           | 55                         |
|                                                                                                    |                            |
| 2 9.0 9042.8 <sup>*</sup>                                                                                         | 55                         |
| 9.0 9642.8*                                                                                                    | 55                         |
| 9.0 4982.1 <sup>†</sup>                                                                                           | 55                         |
| 9.0 9342.8 <sup>‡</sup>                                                                                           | 55                         |
|                                                                                                    |                            |
| 3 15.0 15042.8*                                                                                                   | 55                         |
| 15.0 15642.8*                                                                                                    | 55                         |
| 15.0 4785.8 <sup>†</sup>                                                                                          | 55                         |
|                                                                                                    | 55                         |
|                                                                                                    | 55                         |
| 4 21.0 21.042.9 <sup>*</sup>                                                                                      | 50                         |
| 21.0 $21042.0$ $=$                                                                                                | 50                         |
| 21.0 5008.05 <sup>†</sup>                                                                                         | 55                         |
| $21.0$ $5000.95^{\circ}$                                                                                          | 50                         |
|                                                                                                    | 50                         |
| 4 24 24042 S*                                                                                                    | 50                         |
| $\begin{array}{c ccccccccccccccccccccccccccccccccccc$                                                             | 50                         |
| $\begin{array}{ c c c c c c c c c c c c c c c c c c c$                                                            | 55                         |
| 07 24 11099.0'                                                                                                    | 50                         |
| Option 027         24         20019.00*           * L = D                                                         | 90                         |
| Image Response                                                                                                    |                            |
| + Multiple Response                                                                                               |                            |

 Table 2-43. Other Input Related Spurious Worksheet

## 2.164 Performance Verification Tests

This performance verification test must be performed with the EMC analyzer set in the *spectrum analyzer mode*.

A synthesized source and the EMC analyzer are set to the same frequency and the amplitude of the source is set to 0 dBm (107 dB $\mu$ V). A marker amplitude reference is set on the analyzer. The source is then tuned to several different frequencies which should generate image, multiple, and out-of-band responses. At each source frequency, the source amplitude is set to 0 dBm and the amplitude of the response, if any, is measured using the analyzer marker function. The marker amplitude difference is then compared to the specification.

There are no related adjustment procedures for this performance verification test.

#### **Equipment Required**

Synthesized sweeper Measuring receiver *(used as a power meter)* Power sensor, 50 MHz to 2.9 GHz Power splitter Adapter, Type N (m) to APC 3.5 (m) Adapter, APC 3.5 (f) to APC 3.5 (f) Cable, APC 3.5, 91 cm (36 in)

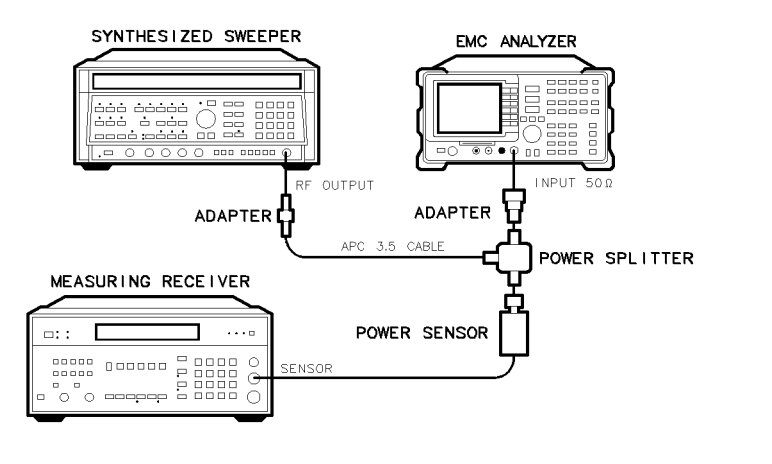

×d619

Figure 2-35. Other Input Related Spurious Responses Test Setup, HP 8594EM

## **Procedure**

- 1. Zero and calibrate the measuring receiver and power sensor in log mode (power reads out in dBm). Enter the power sensor 2 GHz Cal Factor into the measuring receiver.
- 2. Press INSTR PRESET on the synthesized sweeper, then set the controls as follows:

| CW          |    | MHz |
|-------------|----|-----|
| POWER LEVEL | -4 | dBm |

- 3. Connect the equipment as shown in Figure 2-35.
- 4. On the EMC analyzer, press (PRESET) and wait for the preset to finish. Set the EMC analyzer by pressing the following keys:

 $\begin{array}{c} \hline ( \overline{\text{FREQUENCY}} & 2.0 & (\overline{\text{GHz}} \\ \hline ( \overline{\text{SPAN}} & 1 & (\overline{\text{MHz}} \\ \hline ( \overline{\text{AMPLITUDE}} & 97 & (\overline{\text{dB}\mu V} \\ \hline \end{array} \\ \hline \begin{array}{c} \text{ATTEN} & \text{AUTO} & \text{MAN} & (MAN) & 0 & (\overline{\text{dB}} \\ \hline \end{array} \\ \end{array}$ 

- 5. Adjust the synthesized sweeper power level for a  $-10 \text{ dBm} \pm 0.1 \text{ dB}$  reading on the measuring receiver.
- 6. On the EMC analyzer, press the following keys:

 $(MKR \rightarrow) MKR \rightarrow HIGH$ 

#### 2.166 Performance Verification Tests

(MKR) More 1 of 3 MK TRACK ON OFF (ON)

(SPAN) 200 (kHz)

Wait for the AUTO ZOOM message to disappear. Press the following analyzer keys:

 $\begin{array}{cccc} (\overline{MKR} \rightarrow & MKR \rightarrow & HIGH & More 1 & of 3 & MARKER \rightarrow REF & LVL \\ \hline (\overline{MKR} \rightarrow & MKR \rightarrow & HIGH & More 1 & of 3 & More 2 & of 3 & MARKER & \Delta \\ \hline (\overline{AMPLITUDE}) ( \bar{\downarrow}) (step-down & key) \\ \hline (\overline{SGL SWP}) \end{array}$ 

- 7. For each of the frequencies listed in Table 2-44 for a center frequency of 2.0 GHz, do the following:
  - a. Set the synthesized sweeper to the listed CW frequency.
  - b. Enter the appropriate power sensor Cal Factor into the measuring receiver.
  - c. Set the synthesized sweeper power level for a -10 dBm reading on the measuring receiver.
  - d. Press (SGL SWP) and wait for completion of a new sweep.
  - e. On the EMC analyzer, press  $(MKR \rightarrow MKR \rightarrow HIGH)$  and record the MKR  $\Delta$  amplitude reading in Table 2-44 as the Actual MKR  $\Delta$  Amplitude.

The Actual MKR  $\Delta$  Amplitude should be greater than the Minimum MKR  $\Delta$  Amplitude listed in the table.

Note that the Minimum MKR  $\Delta$  Amplitude is 10 dB more positive than the specification. This is due to the 10 dB change in reference level made in step 6.

8. Record the maximum Actual MKR  $\Delta$  Amplitude from Table 2-44 as **TR Entry 1** of the performance verification test record.

| EMC Analyzer<br>Center Frequency<br>(GHz) | Synthesized Sweeper<br>CW Frequency<br>(MHz) | Actual MKR ∆<br>Amplitude<br>(dBc) | Minimum MKR ∆<br>Amplitude<br>(dBc) |  |  |
|-------------------------------------------|----------------------------------------------|------------------------------------|-------------------------------------|--|--|
|                                           |                                              |                                    |                                     |  |  |
| 2.0                                       | $2042.8^{*}$                                 |                                    | 55                                  |  |  |
| 2.0                                       | $2642.8^{*}$                                 |                                    | 55                                  |  |  |
| 2.0                                       | $9842.8^{\dagger}$                           |                                    | 55                                  |  |  |
| 2.0                                       | $7921.4^\dagger$                             |                                    | 55                                  |  |  |
| 2.0                                       | 1820.8 <sup>‡</sup>                          |                                    | 55                                  |  |  |
| 2.0                                       | $278.5^{\ddagger}$                           |                                    | 55                                  |  |  |
| * Image Response                          |                                              | •                                  |                                     |  |  |
| † Out-of-Band Response                    |                                              |                                    |                                     |  |  |
| <sup>‡</sup> Multiple Response            | <u>)</u>                                     |                                    |                                     |  |  |

Table 2-44. Other Input Related Spurious Worksheet

2.168 Performance Verification Tests

# 27. Other Input Related Spurious Responses, HP 8595EM

This performance verification test must be performed with the EMC analyzer set in the *spectrum analyzer mode*.

A synthesized source and the EMC analyzer are set to the same frequency and the amplitude of the source is set to 0 dBm (107 dB $\mu$ V). A marker-amplitude reference is set on the EMC analyzer. The source is then tuned to several different frequencies which should generate image, multiple, and out-of-band responses. At each source frequency, the source amplitude is set to 0 dBm and the amplitude of the response, if any, is measured using the EMC analyzer marker function. The marker-amplitude difference is then compared to the specification.

There are no related adjustment procedures for this performance test.

## **Equipment Required**

Synthesized sweeper Measuring receiver *(used as a power meter)* Power sensor, 50 MHz to 6.5 GHz Power splitter Adapter, Type N (m) to APC 3.5 (m) Adapter, APC 3.5 (f) to APC 3.5 (f) Cable, APC 3.5, 91 cm (36 in)

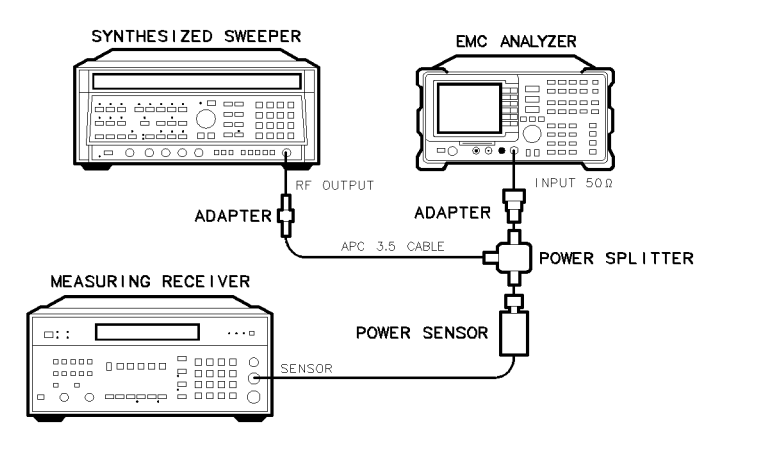

×d619

Figure 2-36. Other Input Related Spurious Responses Test Setup, HP 8595EM

## Procedure

## Band 0

- 1. Zero and calibrate the measuring receiver and power sensor in log mode (power reads out in dBm), as described in the measuring receiver operation manual. Enter the power sensor 2 GHz Cal Factor into the measuring receiver.
- 2. Press INSTRUMENT PRESET on the synthesized sweeper and set the controls as follows:

| CW  |        |     | <br> | <br> | <br> | <br>2000       | MHz |
|-----|--------|-----|------|------|------|----------------|-----|
| POV | VER LE | VEL | <br> | <br> | <br> | <br>$\dots -4$ | dBm |

- 3. Connect the equipment as shown in Figure 2-36. Connect the output of the synthesizer to the power sensor.
- 4. Press (PRESET) on the EMC analyzer, then wait for the preset routine to finish. Set the EMC analyzer by pressing the following keys:

 $\begin{array}{c} ( \hline {\sf FREQUENCY} 2.0 \ {\sf GHz} \\ ( \hline {\sf SPAN} 1 \ {\sf (MHz} ) \\ ( \hline {\sf AMPLITUDE} \ {\sf REF} \ {\sf LVL} \ 97 \ {\sf (dB}\mu {\sf V} ) \\ {\sf ATTEN} \ {\sf AUTO} \ {\sf MAN} \ ({\sf MAN}) \ 0 \ {\sf (dB} \end{array}$ 

#### 2.170 Performance Verification Tests

- 5. Adjust the synthesized sweeper power level for a  $-10 \text{ dBm} \pm 0.1 \text{ dB}$  reading on the measuring receiver.
- 6. On the EMC analyzer, press the following keys:

Wait for the AUTO ZOOM message to disappear. Press the following EMC analyzer keys:

- 7. For each of the frequencies listed in Table 2-45, do the following:
  - a. Set the synthesized sweeper to the listed CW frequency.
  - b. Enter the appropriate power sensor CAL Factor into the measuring receiver.
  - c. Set the synthesized sweeper power level for -10 dBm reading on the measuring receiver.
  - d. Press (SGL SWP) and wait for the completion of a new sweep.
  - e. On the EMC analyzer, press  $(MKR \rightarrow)$  MKR  $\rightarrow$  HIGH and record the marker-delta amplitude reading in Table 2-45 as the Actual MKR  $\Delta$  Amplitude.

The Actual MKR  $\Delta$  Amplitude should be greater than the Minimum MKR  $\Delta$  Amplitude listed in Table 2-45.

Note that the Minimum MKR  $\Delta$  Amplitude is 10 dB more positive than the specification. This is due to the 10 dB change in reference level made in step 6.

8. Press the following EMC analyzer keys:

```
MKR MARKER 1 ON OFF (OFF)

(DISPLAY) HOLD

(AUTO COUPLE) AUTO ALL

(SPAN) 1 (MHz)

(AMPLITUDE) REF LVL 97 (JBµV)

ATTEN AUTO MAN (MAN) 0 (JB)

(SWEEP/TRIG) SWEEP CONT SGL (CONT)
```

## Band 1

- 9. On the EMC analyzer, press (FREQUENCY), 4, (GHz).
- 10. Set the synthesized sweeper CW to 4 GHz.
- 11. Enter the power sensor 4 GHz CAL Factor into the measuring receiver.
- 12. Press the following EMC analyzer keys:

 $(MKR \rightarrow) MKR \rightarrow HIGH$ 

(AMPLITUDE) More 1 of 3 PRESEL PEAK

Wait for the CAL: PEAKING message to disappear, then press:

(MKR) More 1 of 3 MARKER ALL OFF

13. Repeat steps 5 through 8 for the synthesized sweeper CW frequencies listed in Table 2-45 for Band 1.

## **Specification Summary**

- 1. Record the maximum Actual MKR  $\Delta$  Amplitude from Table 2-45 for Band 0 as **TR Entry 1** of the performance verification test record.
- 2. Record the maximum Actual MKR  $\Delta$  Amplitude from Table 2-45 for Bands 1 as **TR Entry 2** of the performance verification test record.

#### 2.172 Performance Verification Tests

| Band   | EMC Analyzer<br>Center Frequency<br>(GHz) | Synthesized Sweeper<br>CW Frequency<br>(MHz) | Actual MKR Δ<br>Amplitude<br>(dBc) | Minimum MKR ∆<br>Amplitude<br>(dBc) |
|--------|-------------------------------------------|----------------------------------------------|------------------------------------|-------------------------------------|
|        |                                           |                                              |                                    |                                     |
| 0      | 2.0                                       | $2042.8^{*}$                                 |                                    | 55                                  |
|        | 2.0                                       | $2642.8^{*}$                                 |                                    | 55                                  |
|        | 2.0                                       | $9842.8^{\dagger}$                           |                                    | 55                                  |
|        | 2.0                                       | $7921.4^{\dagger}$                           |                                    | 55                                  |
|        | 2.0                                       | 1820.8 <sup>‡</sup>                          |                                    | 55                                  |
|        | 2.0                                       | $278.5^{\ddagger}$                           |                                    | 55                                  |
|        |                                           |                                              |                                    |                                     |
| 1      | 4.0                                       | $4042.8^{*}$                                 |                                    | 55                                  |
|        | 4.0                                       | $4642.8^{*}$                                 |                                    | 55                                  |
|        | 4.0                                       | $8321.4^{\dagger}$                           |                                    | 55                                  |
|        | 4.0                                       | $3742.9^{\ddagger}$                          |                                    | 55                                  |
| * Ima  | ge Response                               |                                              |                                    |                                     |
| † Out- | of-Band Response                          |                                              |                                    |                                     |

<sup>‡</sup> Multiple Response

This performance verification test must be performed with the EMC analyzer set in the *spectrum analyzer mode*.

A synthesized source and the EMC analyzer are set to the same frequency and the amplitude of the source is set to 0 dBm (107 dB $\mu$ V). A marker-amplitude reference is set on the EMC analyzer. The source is then tuned to several different frequencies which should generate image, multiple, and out-of-band responses. At each source frequency, the source amplitude is set to 0 dBm and the amplitude of the response, if any, is measured using the EMC analyzer marker function. The marker-amplitude difference is then compared to the specification.

There are no related adjustment procedures for this performance test.

## **Equipment Required**

Synthesized sweeper Measuring receiver *(used as a power meter)* Power sensor, 50 MHz to 12.8 GHz Power splitter Adapter, Type N (m) to APC 3.5 (m) Adapter, APC 3.5 (f) to APC 3.5 (f) Cable, APC 3.5, 91 cm (36 in)

2.174 Performance Verification Tests

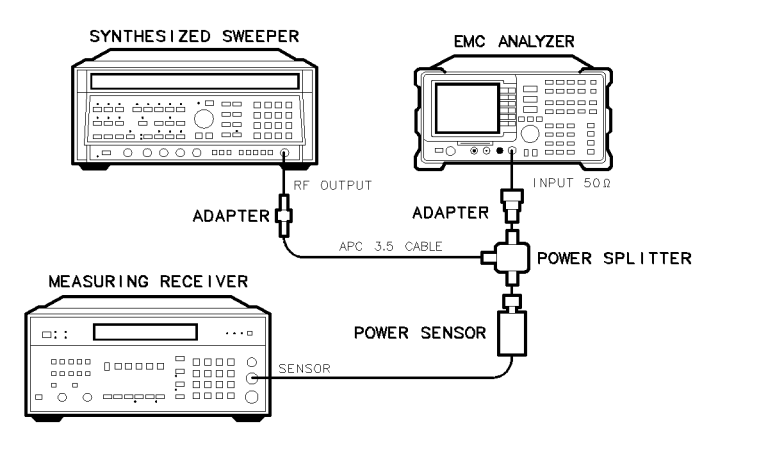

Figure 2-37. Other Input Related Spurious Responses Test Setup, HP 8596EM

## Procedure

## Band 0

- 1. Zero and calibrate the measuring receiver and power sensor in log mode (power reads out in dBm), as described in the measuring receiver operation manual. Enter the power sensor 2 GHz Cal Factor into the measuring receiver.
- 2. Press INSTRUMENT PRESET on the synthesized sweeper and set the controls as follows:

| CW          |   | MHz |
|-------------|---|-----|
| POWER LEVEL | 4 | dBm |

- 3. Connect the equipment as shown in Figure 2-37. Connect the output of the synthesizer to the power sensor.
- 4. Press (PRESET) on the EMC analyzer, then wait for the preset routine to finish. Set the EMC analyzer by pressing the following keys:

(FREQUENCY) 2.0 (GHz) (SPAN) 1 (MHz) (AMPLITUDE) REF LVL 97 ( $dB\mu V$ ) ATTEN AUTO MAN (MAN) 0 (dB)

Performance Verification Tests 2.175

×d619

- 5. Adjust the synthesized sweeper power level for a  $-10 \text{ dBm} \pm 0.1 \text{ dB}$  reading on the measuring receiver.
- 6. On the EMC analyzer, press the following keys:

 $(MKR \rightarrow)$  MKR  $\rightarrow$  HIGH

MKR More 1 of 3 MK TRACK ON OFF (ON) (SPAN) 200 (kHz)

Wait for the AUTO ZOOM message to disappear. Press the following EMC analyzer keys:

- 7. For each of the frequencies listed in Table 2-46, do the following:
  - a. Set the synthesized sweeper to the listed CW frequency.
  - b. Enter the appropriate power sensor CAL Factor into the measuring receiver.
  - c. Set the synthesized sweeper power level for -10 dBm reading on the measuring receiver.
  - d. Press (SGL SWP) and wait for the completion of a new sweep.
  - e. On the EMC analyzer, press  $(MKR \rightarrow MKR \rightarrow HIGH$  and record the marker-delta amplitude reading in Table 2-46 as the Actual MKR  $\Delta$  Amplitude.

The Actual MKR  $\Delta$  Amplitude should be greater than the Minimum MKR  $\Delta$  Amplitude listed in Table 2-46.

Note that the Minimum MKR  $\Delta$  Amplitude is 10 dB more positive than the specification. This is due to the 10 dB change in reference level made in step 6.

2.176 Performance Verification Tests

8. Press the following EMC analyzer keys:

(MKR) MARKER 1 ON OFF (OFF) (DISPLAY) HOLD (AUTO COUPLE) AUTO ALL (SPAN) 1 (MHz) (AMPLITUDE) REF LVL 97 (dBµV) ATTEN AUTO MAN (MAN) 0 (dB) (SWEEP) SWEEP CONT SGL (CONT)

## Band 1

- 9. On the EMC analyzer, press (FREQUENCY), 4, (GHz).
- 10. Set the synthesized sweeper CW to 4 GHz.
- 11. Enter the power sensor 4 GHz CAL Factor into the measuring receiver.
- 12. Press the following EMC analyzer keys:

 $(MKR \rightarrow) MKR \rightarrow HIGH$ 

```
(AMPLITUDE) More 1 of 3 PRESEL PEAK
```

Wait for the CAL: PEAKING message to disappear, then press:

(MKR) More 1 of 3 MARKER ALL OFF

13. Repeat steps 5 through 8 for the synthesized sweeper CW frequencies listed in Table 2-46 for Band 1.

## Band 2

- 14. On the EMC analyzer, press (FREQUENCY), 9, (GHz).
- 15. Set the synthesized sweeper CW to 9 GHz.
- 16. Enter the power sensor 9 GHz CAL Factor into the measuring receiver.
- 17. Press the following EMC analyzer keys:

 $(\overrightarrow{MKR} \rightarrow MKR \rightarrow HIGH$   $(\overrightarrow{AMPLITUDE}) More 1 of 3 PRESEL PEAK$ 

Wait for the CAL: PEAKING message to disappear, then press:

(MKR) More 1 of 3 MARKER ALL OFF

18. Repeat steps 5 through 8 for the synthesized sweeper CW frequencies listed in Table 2-46 for Band 2.

2.178 Performance Verification Tests

## **Specification Summary**

- 1. Record the maximum Actual MKR  $\Delta$  Amplitude from Table 2-46 for Band 0 as **TR Entry 1** of the performance verification test record.
- 2. Record the maximum Actual MKR  $\Delta$  Amplitude from Table 2-46 for Bands 1 and 2 as **TR Entry 2** of the performance verification test record.

| Band                       | EMC Analyzer<br>Center Frequency<br>(GHz)        | Synthesized Sweeper<br>CW Frequency<br>(MHz) | Actual MKR Δ<br>Amplitude<br>(dBc) | Minimum MKR ∆<br>Amplitude<br>(dBc) |
|----------------------------|--------------------------------------------------|----------------------------------------------|------------------------------------|-------------------------------------|
|                            |                                                  |                                              |                                    |                                     |
| 0                          | 2.0                                              | $2042.8^{*}$                                 |                                    | 55                                  |
|                            | 2.0                                              | $2642.8^{*}$                                 |                                    | 55                                  |
|                            | 2.0                                              | $9842.8^{\dagger}$                           |                                    | 55                                  |
|                            | 2.0                                              | $7921.4^{\dagger}$                           |                                    | 55                                  |
|                            | 2.0                                              | 1820.8 <sup>‡</sup>                          |                                    | 55                                  |
|                            | 2.0                                              | 278.5 <sup>‡</sup>                           | ·                                  | 55                                  |
|                            |                                                  |                                              |                                    |                                     |
| 1                          | 4.0                                              | $4042.8^{*}$                                 |                                    | 55                                  |
|                            | 4.0                                              | $4642.8^{*}$                                 |                                    | 55                                  |
|                            | 4.0                                              | $8321.4^{\dagger}$                           |                                    | 55                                  |
|                            | 4.0                                              | $3742.9^{\ddagger}$                          |                                    | 55                                  |
|                            |                                                  |                                              |                                    |                                     |
| 2                          | 9.0                                              | $9042.8^{*}$                                 |                                    | 55                                  |
|                            | 9.0                                              | $9642.8^{*}$                                 |                                    | 55                                  |
|                            | 9.0                                              | $4982.1^{\dagger}$                           |                                    | 55                                  |
|                            | 9.0                                              | $9342.8^{\ddagger}$                          |                                    | 55                                  |
| * Imag<br>† Out-<br>‡ Mult | ge Response<br>of-Band Response<br>iple Response |                                              | <u>.</u>                           | <u>.</u>                            |

Table 2-46. Other Input Related Spurious Worksheet

This performance verification test must be performed with the EMC analyzer set in the *spectrum analyzer mode*.

This test is performed in two parts. Part 1 measures second harmonic distortion; part 2 measures third order intermodulation distortion.

To test second harmonic distortion, a 50 MHz low pass filter is used to filter the source output, ensuring that harmonics read by the EMC analyzer are internally generated and not coming from the source. To measure the distortion products, the power at the mixer is set 25 dB higher than specified. New test limits have been developed based on this higher power.

With -45 dBm at the input mixer and the distortion products suppressed by 70 dBc, the equivalent Second Order Intercept (SOI) is +25 dBm (-45 dBm + 70 dBc). Therefore, with -20 dBm at the mixer, and the distortion products suppressed by 45 dBc, the equivalent SOI is also +25 dBm (-20 dBm + 45 dBc).

For third order intermodulation distortion, two signals are combined in a directional bridge (for isolation) and are applied to the EMC analyzer input. The power level of the two signals is 8 dB higher than specified, so the distortion products should be suppressed by 16 dB less than specified. In this manner, the equivalent third order intercept (TOI) is measured.

With two -30 dBm signals at the input mixer and the distortion products suppressed by 70 dBc, the equivalent TOI is +5 dBm (-30 dBm + 70 dBc/2). However, if two -22 dBm signals are present at the input mixer and the distortion products are suppressed by 54 dBc, the equivalent TOI is also +5 dBm (-22 dBm + 54 dBc/2).

Performing the test with a higher power level maintains the measurement integrity while reducing both test time and the dependency upon the source's noise sideband performance.

2.180 Performance Verification Tests

## **Equipment Required**

Synthesizer/level generator Synthesized sweeper Measuring receiver *(used as a power meter)* Power sensor, 100 kHz to 1800 MHz 50 MHz low pass filter Directional bridge Cable, BNC, 120 cm (48 in) *(two required)* Adapter, Type N (f) to APC 3.5 (f) Adapter, Type N (f) to BNC (m) Adapter, Type N (m) to BNC (f) Adapter, Type N (m) to BNC (m)

## Procedure

This performance verification test consists of two parts:

Part 1: Second Harmonic Distortion, 30 MHz Part 2: Third Order Intermodulation Distortion, 50 MHz

Perform "Part 1: Second Harmonic Distortion, 30 MHz" before performing "Part 2: Third Order Intermodulation Distortion, 50 MHz."

## Part 1: Second Harmonic Distortion, 30 MHz

1. Set the synthesizer level generator controls as follows:

| FREQUENCY | <br>MHz |
|-----------|---------|
| AMPLITUDE | <br>dBm |

2. Connect the equipment as shown in Figure 2-38.

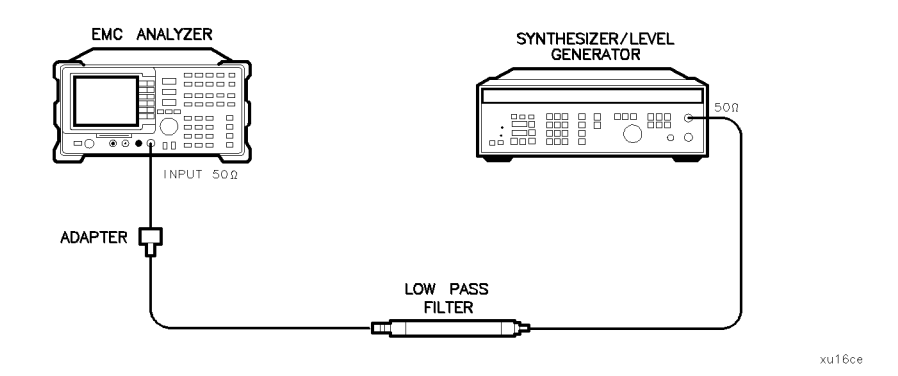

Figure 2-38. Second Harmonic Distortion Test Setup, 30 MHz, HP 8591EM

3. Press (PRESET) on the EMC analyzer, then wait for the preset routine to finish. Set the EMC analyzer by pressing the following keys:

| (FREQUENCY) 30 (MHz)                                                    |
|-------------------------------------------------------------------------|
| (SPAN) 10 (MHz)                                                         |
| $\overline{(\text{AMPLITUDE})}$ 97 $\overline{(+\text{dB}\mu\text{V})}$ |
| $(\overline{MKR} \rightarrow)$ MARKER $\rightarrow$ HIGH                |
| MKR More 1 of 3 MK TRACK ON OFF (ON)                                    |
| (SPAN) 1 (MHz)                                                          |

4. Wait for the AUTO ZOOM message to disappear, then press the following EMC analyzer keys:

MKR More 1 of 3 MK TRACK ON OFF (OFF) (BW) 30 (kHz)

- 5. Adjust the synthesizer level generator amplitude to place the peak of the signal at the reference level (97 dB $\mu$ V).
- 6. Set the EMC analyzer control as follows:

(BW) 1 (kHz) AVG BW AUTO MAN (MAN) 100 (Hz)

7. Wait for two sweeps to finish, then press the following EMC analyzer keys:

 $(\underline{\mathsf{MKR}} \rightarrow) \mathbf{MARKER} \rightarrow \mathbf{HIGH}$ 

#### 2.182 Performance Verification Tests

More 1 of 3 MKR  $\rightarrow$  CF STEP (MKR) MARKER  $\Delta$ (FREQUENCY)

8. Press the  $\uparrow$ , (step-up key) on the EMC analyzer to step to the second harmonic (at 60 MHz). Press  $(MKR \rightarrow MARKER \rightarrow HIGH$ . Record the MKR  $\Delta$  Amplitude reading in the performance verification test record as **TR Entry 1**.

## Part 2: Third Order Intermodulation Distortion, 50 MHz

- 1. Zero and calibrate the measuring receiver and 100 kHz to 1800 MHz power sensor in log mode (power reads out in dBm), as described in the measuring receiver operation manual. Enter the power sensor's 50 MHz Cal Factor into the measuring receiver.
- 2. Connect the equipment as shown in Figure 2-39 with the output of the directional bridge connected to the 100 kHz to 1.8 GHZ power sensor.

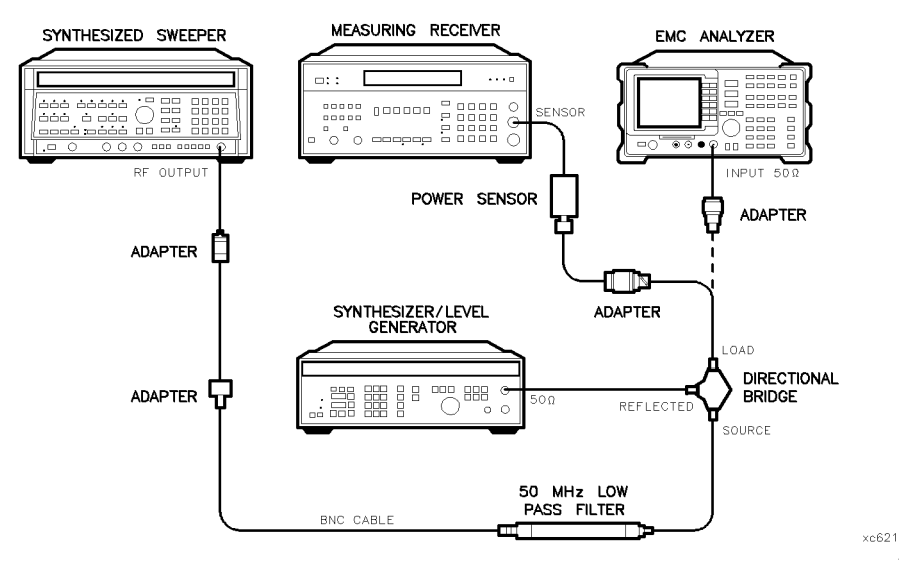

Figure 2-39. Third Order Intermodulation Distortion Test Setup, HP 8591EM

3. Press INSTRUMENT PRESET on the synthesized sweeper. Set the synthesized sweeper controls as follows:

| POV                    | VE] | R I | LE | V | E. | L |      |      |  | <br> | <br> |      |      |      |         | <br> |      |      |  |  | . • | -6 | d   | Bm  | L |
|------------------------|-----|-----|----|---|----|---|------|------|--|------|------|------|------|------|---------|------|------|------|--|--|-----|----|-----|-----|---|
| $\mathbf{C}\mathbf{W}$ |     |     |    |   |    |   | <br> |      |  |      |      | <br> | <br> |      | <br>    | <br> |      |      |  |  |     | 50 | ) N | ĺΗz | 1 |
| $\mathbf{RF}$          |     |     |    |   |    |   |      | <br> |  |      |      |      | <br> | <br> | <br>• • |      | <br> | <br> |  |  | • • |    | . ( | )FF | ١ |

4. Set the synthesizer/level generator controls as follows:

| FREQUENCY        | 50.050 MHz             |
|------------------|------------------------|
| AMPLITUDE        | $\dots -6 \text{ dBm}$ |
| 50 Ω/75 Ω SWITCH | RF output)             |

5. On the EMC analyzer, press (PRESET), then wait until the preset routine is finished. Set the EMC analyzer by pressing the following keys:

| FREQUEN           | СҮ) 50 (МНz)                                            |   |
|-------------------|---------------------------------------------------------|---|
| (SPAN) 10         | (MHz)                                                   |   |
|                   | $\overline{\text{DE}}$ 97 (+dB $\mu$ V)                 |   |
| $MKR \rightarrow$ | MARKER $\rightarrow$ HIGH More 1 of 3 PEAK EXCURSN 3 dB | ) |
| DISPLAY)          | More 1 of 2 THRESHLD ON OFF (ON) 17 $dB\mu V$           |   |

- 6. On the synthesized sweeper, set RF on. Adjust the power level until the measuring receiver reads -12 dBm  $\pm 0.05$  dB.
- 7. Disconnect the 100 kHz to 4.2 GHZ power sensor from the directional bridge. Connect the directional bridge directly to the EMC analyzer RF INPUT using an adapter (do not use a cable).
- 8. On the EMC analyzer, press the following keys:

 $\underbrace{\text{MKR}}_{\text{MKR}} \text{MARKER} \rightarrow \text{HIGH}$   $\underbrace{\text{MKR}}_{\text{SPAN}} \text{More 1 of 3 MK TRACK ON OFF (ON)}$   $\underbrace{\text{SPAN}}_{200 \text{ (kHz)}}$ 

Wait for the AUTO ZOOM message to disappear, then press the following EMC analyzer keys:

 $\begin{array}{c} \hline \mbox{MKR} & \mbox{More 1 of 3 MK TRACK ON OFF (OFF)} \\ \hline \mbox{MKR} \rightarrow & \mbox{MARKER} \rightarrow & \mbox{HIGH More 1 of 3 MARKER} \rightarrow & \mbox{REF LVL} \end{array}$ 

9. On the synthesized level generator, set the 50  $\Omega/75 \Omega$  switch to the 50  $\Omega$  position (RF on). Adjust the amplitude until the two signals are displayed at the same amplitude.

#### 2 184 Performance Verification Tests

10. If necessary, adjust the EMC analyzer center frequency until the two signals are centered on the display, then set the EMC analyzer by pressing the following keys:

(BW) 3 (kHz) AVG BW AUTO MAN (MAN) 300 (Hz)

<sup>11.</sup> Press (MKR  $\rightarrow$ ), MARKER  $\rightarrow$  HIGH, then press (DISPLAY), DSP LINE ON OFF (ON). Set the display line to a value 54 dB below the current reference level setting.

The third order intermodulation distortion products should appear 50 kHz below the lower frequency signal and 50 kHz above the higher frequency signal. Their amplitude should be less than the display line. See Figure 2-40.

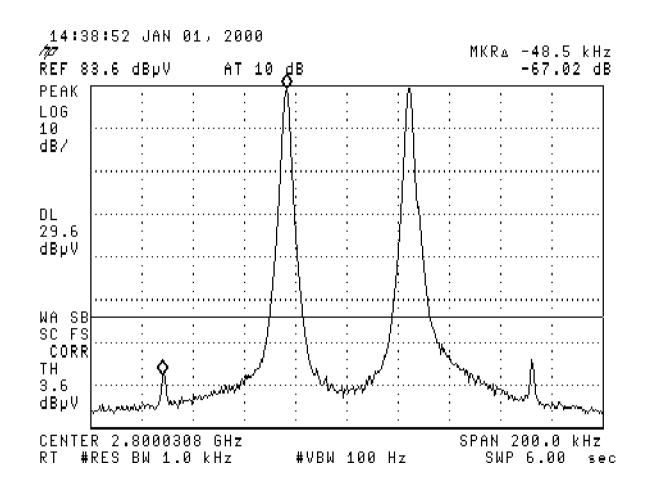

Figure 2-40. Third Order Intermodulation Distortion, HP 8591EM

- 12. If the distortion products can be seen, proceed as follows:
  - a. On the EMC analyzer, press  $(MKR \rightarrow)$ , MARKER  $\rightarrow$  HIGH, More 1 of 3, More 2 of 3, and MARKER  $\Delta$ .
  - b. Press More 3 of 3 then repeatedly press NEXT PEAK until the active marker is on the highest distortion product.
  - c. Record the MKR  $\Delta$  amplitude reading as **TR Entry 2** of the performance verification test record. The MKR  $\Delta$  reading should be less than -54 dBc.
- 13. If the distortion products cannot be seen, proceed as follows:
  - a. On both the synthesized sweeper and the synthesized level generator, increase the POWER LEVEL by 5 dB. Distortion products should now be visible at this higher power level.
  - b. On the EMC analyzer, press (MKR  $\rightarrow$ ), MARKER  $\rightarrow$  HIGH, More 1 of 3, More 2 of 3, and MARKER  $\Delta$ .
  - <sup>C.</sup> Press More 3 of 3 then repeatedly press NEXT PEAK until the active marker is on the highest distortion products.
  - d. On both the synthesized sweeper and the synthesizer level generator, reduce the power level by 5 dB and wait for the completion of a new sweep.
  - e. Record the MKR  $\Delta$  amplitude reading as **TR Entry 2** of the performance verification test record. The MKR  $\Delta$  reading should be less than -54 dBc.

#### 2.186 Performance Verification Tests

This performance verification test must be performed with the EMC analyzer set in the *spectrum analyzer mode*.

This test is performed in four parts. The first two parts measure the second harmonic distortion; the last two parts measure the third order intermodulation distortion. Second harmonic distortion and third order intermodulation distortion is checked in both low band (50 kHz to 2.9 GHz) and high band (2.75 to 22 GHz).

To test second harmonic distortion, 50 MHz and 4.4 GHz low pass filters are used to filter the source output, ensuring that harmonics read by the analyzer are internally generated and not coming from the source. The distortion products are measured using the EMC analyzer marker functions.

For third order intermodulation distortion, two signals are combined in a directional coupler (for isolation) and are applied to the EMC analyzer input. The power level of the two signals is 8 dB higher than specified, so the distortion products should be suppressed by 16 dB less than specified. In this manner, the equivalent Third Order Intercept (TOI) is measured.

With two -30 dBm signals at the input mixer and the distortion products suppressed by 70 dBc, the equivalent TOI is +5 dBm (-30 dBm + 70 dBc/2). However, if two -22 dBm signals are present at the input mixer and the distortion products are suppressed by 54 dBc, the equivalent TOI is also +5 dBm (-22 dBm + 54 dBc/2).

Performing the test with a higher power level maintains the measurement integrity while reducing both test time and the dependency upon the source noise sideband performance.

### **Equipment Required**

Synthesized sweeper (two required) Measuring receiver (used as a power meter) Power sensor, 50 MHz to 26.5 GHz Power splitter Low pass filter, 50 MHz Low pass filter, 4.4 GHz Directional coupler Cable, APC 3.5, 91 cm (36 in) (two required) Cable, BNC, 120 cm (48 in)

```
Adapter, Type N (m) to APC 3.5 (m)
Adapter, APC 3.5 (f) to APC 3.5 (f) (two required)
Adapter, Type N (m) to BNC (f)
Adapter, Type N (m) to APC 3.5 (f)
Adapter, Type N (f) to BNC (m)
```

## Additional Equipment for Option 026

Adapter, BNC (f) to SMA (m)

## Procedure

This performance verification test consists of four parts:

- Part 1: Second Harmonic Distortion, <2.9 GHz
- Part 2: Second Harmonic Distortion, >2.9 GHz

Part 3: Third Order Intermodulation Distortion, <2.9 GHz

Part 4: Third Order Intermodulation Distortion, >2.9 GHz

## Part 1: Second Harmonic Distortion, <2.9 GHz

1. Press (PRESET) on the synthesized sweeper, then set the controls as follows:

2. Connect the equipment as shown in Figure 2-41.

*Option 026 only:* Use the BNC to SMA adapter with an APC 3.5 (f) to (f) adapter.

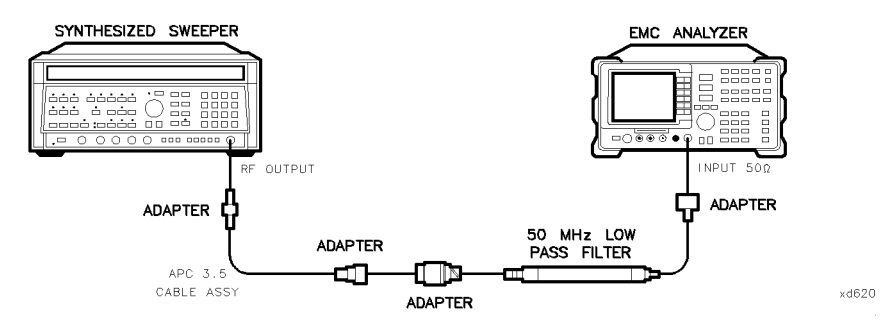

Figure 2-41. Second Harmonic Distortion Test Setup, HP 8593EM

#### 2.188 Performance Verification Tests
3. Press (PRESET) on the EMC analyzer, then wait for the preset routine to finish. Set the EMC analyzer by pressing the following keys:

(FREQUENCY) 30 (MHz) (SPAN) 1 (MHz) (AMPLITUDE) REF LVL 77 dBµV (BW) IF BW AUTO MAN (MAN) 30 (kHz)

- 4. Adjust the synthesized sweeper power level to place the peak of the signal displayed on the EMC analyzer at the reference level of 77 dB $\mu$ V.
- 5. Press the following EMC analyzer keys:

(BW) IF BW AUTO MAN (MAN) 1 (kHz) AVG BW AUTO MAN (MAN) 100 (Hz)

6. Wait for two sweeps to finish, then press the following EMC analyzer keys:

```
\begin{array}{l} (\overline{MKR} \longrightarrow MARKER \rightarrow HIGH \\ More 1 of 3 MKR \rightarrow CF STEP \\ (\overline{MKR} MARKER \Delta \\ (\overline{FREQUENCY}) \end{array}
```

- 7. Press the m (step up) key on the EMC analyzer to step to the second harmonic (at 60 MHz). Set the reference level to 57 dB $\mu$ V.
- 8. Wait for one full sweep, then press ( $MKR \rightarrow$ ) MARKER  $\rightarrow$  HIGH.
- 9. Record the MKR  $\Delta$  Amplitude reading as **TR Entry 1** of the performance verification test record. The amplitude reading should be less than the specified limit.

Note that the maximum MKR  $\Delta$  Amplitude Reading is 20 dB higher than the specification. This is a result of changing the reference level from 77 dB $\mu$ V to 57 dB $\mu$ V.

# Part 2: Second Harmonic Distortion, >2.9 GHz

10. Zero and calibrate the measuring receiver and 50 MHz to 26.5 GHz power sensor in log mode (power reads out in dBm), as described in the measuring receiver operation manual. Enter the power sensor 3 GHz Cal Factor into the measuring receiver.

- 11. Measure the noise level at 5.6 GHz using the following steps:
  - a. Remove any cable or adapters from the EMC analyzer INPUT 50  $\Omega$ .
  - b. Press (PRESET) on the EMC analyzer, then wait for the preset routine to finish. Set the EMC analyzer by pressing the following keys:

- c. Press <u>(SGL SWP</u>). Wait until AVG 10 is displayed along the left side of the CRT display.
- d. Press (MKR  $\rightarrow$ ) MARKER  $\rightarrow$  HIGH on the EMC analyzer and record the marker amplitude reading as the Noise Level at 5.6 GHz in Table 2-47.
- 12. Press (PRESET) on the EMC analyzer, then wait for the preset routine to finish. Set the EMC analyzer by pressing the following keys:

(FREQUENCY) More 1 of 2 Band Lock 2.75-6.5 BAND 1 (FREQUENCY) 2.8 GHz (SPAN) 10 (MHz)

13. Connect the equipment as shown in Figure 2-42, with the output of the synthesized sweeper connected to the input of the power splitter, and the power splitter outputs connected to the EMC analyzer and the power sensor.

*Option 026 only:* Use the BNC to SMA adapter with an APC 3.5 (f) to (f) adapter.

14. On the synthesized sweeper, press the preset key, then set the controls as follows:

| CW          | <br>. 2.8 GHz |
|-------------|---------------|
| POWER LEVEL | <br>0 dBm     |

#### 2.190 Performance Verification Tests

15. On the EMC analyzer, press the following keys:

 $(\underline{\mathsf{MKR}} \to \mathsf{MARKER} \to \mathsf{HIGH}$ 

(AMPLITUDE) More 1 of 3 PRESEL PEAK

Wait for the peaking message to disappear.

- <sup>16.</sup> Press (MKR  $\rightarrow$  MARKER  $\rightarrow$  HIGH, More 1 of 3 More 2 of 3 MARKER  $\Delta$ , then record the measuring receiver reading at 2.8 GHz in Table 2-47.
- 17. Set the synthesized sweeper CW to 5.6 GHz.
- 18. Press the following EMC analyzer keys:

(FREQUENCY) 5.6 (GHz) (MKR  $\rightarrow$ ) MARKER  $\rightarrow$  HIGH (AMPLITUDE) More 1 of 3 PRESEL PEAK

Wait for the peaking message to disappear.

 $\underbrace{(MKR \rightarrow)} MARKER \rightarrow HIGH$  (MKR) More 1 of 3 MK TRACK ON OFF (ON)

- 19. Adjust the synthesized sweeper power level until the Marker  $\Delta$  Amplitude reads 0 dB  $\pm$ 0.20 dB.
- 20. Enter the power sensor 6 GHz Cal Factor into the measuring receiver.
- 21. Record the Measuring Receiver Reading at 5.6 GHz in Table 2-47.
- 22. Subtract the Measuring Receiver Reading at 5.6 GHz from the Measuring Receiver Reading at 2.8 GHz, then record this value as the Frequency Response Error (**FRE**) in Table 2-47. For example, if the Measuring Receiver Reading at 5.6 GHz is -6.45 dBm and the Measuring Receiver Reading at 2.8 GHz is -7.05 dBm, the Frequency Response Error would be -7.05 dBm -(-6.45 dBm) = -0.60 dB.

Measuring Receiver Reading at 2.8 GHz – Measuring Receiver Reading at 5.6 GHz = FRE

Table 2-47. Second Harmonic Distortion Worksheet

| Description                           | Measurement |
|---------------------------------------|-------------|
| Noise Level at 5.6 GHz                | dB \u03c4 V |
| Measuring Receiver Reading at 2.8 GHz | dBm         |
| Measuring Receiver Reading at 5.6 GHz | dBm         |
|                                       |             |
| Frequency Response Error (FRE)        | dB          |
| Distortion-limited Specification      | dBc         |
| Noise-limited Specification           | dBc         |

- 23. Calculate the desired maximum marker amplitude reading as follows:
  - a. Add the Frequency Response Error (FRE) to -60 dBc (specification is -100 dBc, but reference level will be changed by 40 dB to yield the required dynamic range), then record as the Distortion-limited Specification in Table 2-47.

Distortion-limited Specification =  $-60 \, dBc + FRE$ 

b. Subtract 67 dB $\mu$ V (reference level setting) from Noise Level at 5.6 GHz, then record in Table 2-47.

Noise-limited Specification = Noise Level at 5.6  $GHz - 67 dB\mu V$ 

# 2.192 Performance Verification Tests

c. Record the more positive of the values recorded in steps a. and b. above as **TR Entry 2** of the performance verification test record. For example, if the value in step a. is -59 dBc and the value in step b. is -61 dBc, record -59 dBc.

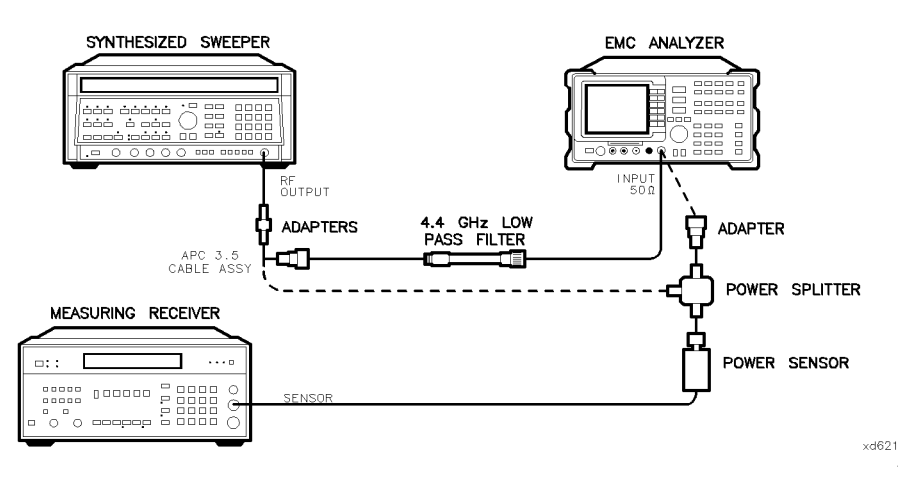

Figure 2-42. Second Harmonic Distortion Test Setup, >2.9 GHz, HP 8593EM

24. Connect the equipment as shown in Figure 2-42 with the filter in place.

25. Set the synthesized sweeper controls as follows:

| CW  |     |    |     | <br> | <br> | <br> | <br>2.8 GHz |
|-----|-----|----|-----|------|------|------|-------------|
| POW | /ER | LE | VEL | <br> | <br> | <br> | <br>0 dBm   |

26. Set the EMC analyzer by pressing the following keys:

(FREQUENCY) 2.8 (GHz) (MKR) More 1 of 3 MARKER ALL OFF (MKR  $\rightarrow$  MARKER  $\rightarrow$  HIGH (AMPLITUDE) More 1 of 3 PRESEL PEAK

Wait for the peaking message to disappear.

(MKR) More 1 of 3 MK TRACK ON OFF (ON) (SPAN) 100 (kHz)

- 27. Adjust the synthesized sweeper power level for an EMC analyzer marker amplitude reading of 107 dB $\mu$ V  $\pm 0.2$  dB.
- 28. On the EMC analyzer, press the following keys:

[MKR] More 1 of 3 MK TRACK ON OFF (OFF) (MKR  $\rightarrow$ ) MARKER  $\rightarrow$  HIGH More 1 of 3 More 2 of 3 MARKER  $\Delta$ (FREQUENCY 5.6 GHz) (SPAN) 10 (MHz)

- 29. Remove the filter and connect the synthesized sweeper output directly to the EMC analyzer INPUT 50  $\Omega$ .
- 30. On the EMC analyzer, press the following keys:

 $\underbrace{\mathsf{MKR} \rightarrow} \mathsf{MARKER} \rightarrow \mathsf{HIGH}$   $\underbrace{\mathsf{AMPLITUDE}} \mathsf{More 1 of 3 PRESEL PEAK}$ 

Wait for the peaking message to disappear.

```
MKR More 1 of 3 MK TRACK ON OFF (ON)
(SPAN) 100 (kHz)
```

- 31. Reinstall the filter between the synthesized sweeper output and the EMC analyzer INPUT 50  $\Omega$ .
- 32. Set the EMC analyzer by pressing the following keys:

(AMPLITUDE) REF LVL 67 dB $\mu$ V (BW) AVG BW AUTO MAN (MAN) 30 (Hz) More 1 of 2 VID AVG ON OFF (ON) 10 (ENTER) (SGL SWP)

Wait until AVG 10 is displayed along the left side of the CRT display.

33. Press  $(MKR \rightarrow MARKER \rightarrow HIGH)$ , then record the Marker Amplitude Reading as **TR Entry 3** of the performance verification test record.

The Marker Amplitude Reading should be more negative than the specification previously recorded as **TR Entry 2** of the performance verification test record.

#### 2.194 Performance Verification Tests

# Part 3: Third Order Intermodulation Distortion, <2.9 GHz

- 34. Zero and calibrate the measuring receiver and 50 MHz to 26.5 GHz power sensor in log mode (power reads out in dBm), as described in the measuring receiver operation manual. Enter the power sensor 3 GHz Cal Factor into the measuring receiver.
- 35. Connect the equipment as shown in Figure 2-43 with the input of the directional coupler connected to the power sensor.

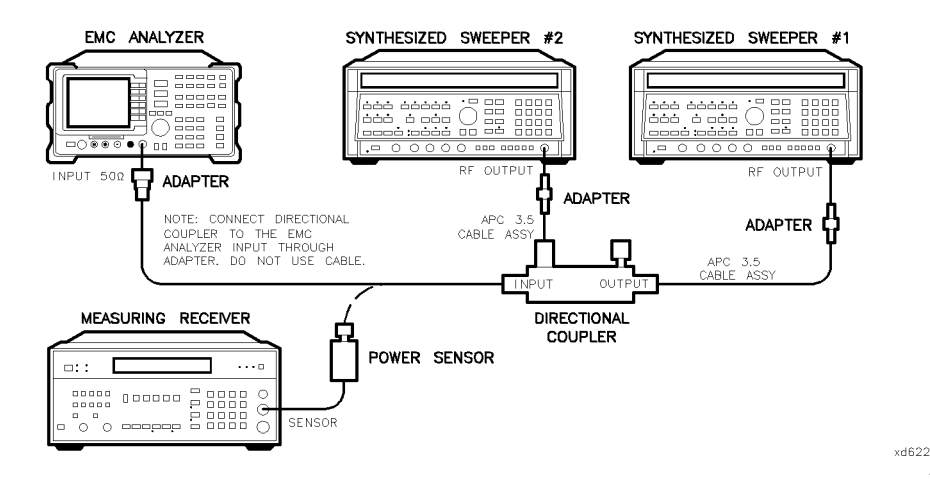

Figure 2-43. Third-Order Intermodulation Distortion Test Setup, HP 8593EM

36. Press instrument preset on each synthesized sweeper. Set each of the synthesized sweeper controls as follows:

| POWER LEVEL                 | 15 dBm      |
|-----------------------------|-------------|
| CW (synthesized sweeper #1) |             |
| CW (synthesized sweeper #2) | 2.80005 GHz |
| RF                          | OFF         |

37. On the EMC analyzer, press (PRESET), then wait until the preset routine is finished. Set the controls as follows:

| (FREQUI | ENCY) | 2.8 | (GHz) |
|---------|-------|-----|-------|
| (SPAN)  | 1 (мн | z   |       |

(<u>AMPLITUDE</u>) REF LVL 97 dB $\mu$ V (<u>MKR</u>  $\rightarrow$  MARKER  $\rightarrow$  HIGH More 1 of 3 PEAK EXCURSN 3 (<u>B</u>) (<u>DISPLAY</u>) More 1 of 2 THRESHLD ON OFF (ON) 17 dB $\mu$ V

- 38. On synthesized sweeper #1, set RF on. Adjust the power level until the measuring receiver reads -12 dBm  $\pm 0.05$  dB.
- 39. Disconnect the power sensor from the directional coupler. Connect the directional coupler directly to the EMC analyzer INPUT 50  $\Omega$  using an adapter (do not use a cable).

Option 026 only: Connect the directional coupler directly to the EMC analyzer INPUT 50  $\Omega$ .

40. On the EMC analyzer, press the following keys:

 $\begin{array}{l} (MKR \rightarrow MARKER \rightarrow HIGH \\ (MKR) More 1 of 3 MK TRACK ON OFF (ON) \\ (SPAN) 200 (kHz) \end{array}$ 

Wait for the AUTO ZOOM message to disappear.

```
\begin{array}{c} \hline \mbox{MKR} & \mbox{More 1 of 3 MK TRACK ON OFF (OFF)} \\ \hline \mbox{(FREQUENCY)} ( \box{(Areal}{red}) ( step-up key) \\ \hline \mbox{(MKR} \rightarrow \mbox{MARKER} \rightarrow \mbox{HIGH} \\ \hline \mbox{More 1 of 3 MARKER} \rightarrow \mbox{REF LVL} \end{array}
```

41. On synthesized sweeper #2, set RF on. Adjust the power level until the two signals are displayed at the same amplitude.

If necessary, adjust the EMC analyzer center frequency until the two signals are centered on the display.

42. Set the EMC analyzer by pressing the following keys:

BW) IF BW AUTO MAN (MAN) 1 KHz AVG BW AUTO MAN (MAN) 100 Hz

#### 2.196 Performance Verification Tests

43. Press the following analyzer keys:

Set the display line to a value 54 dB below the current reference level setting.

44. The third-order intermodulation distortion products should appear 50 kHz below the lower frequency signal and 50 kHz above the higher frequency signal. Their amplitude should be less than the display line. See Figure 2-44.

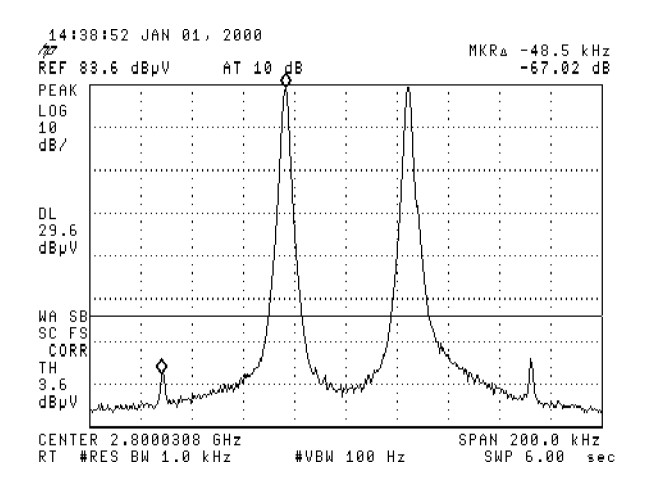

Figure 2-44. Third Order Intermodulation Distortion, HP 8593EM

- 45. If the distortion products can be seen, proceed as follows:
  - a. On the EMC analyzer, press  $(MKR \rightarrow)$ , MARKER  $\rightarrow$  HIGH, More 1 of 3, More 2 of 3, and MARKER  $\Delta$ .
  - b. Press More 3 of 3 then repeatedly press NEXT PEAK until the active marker is on the highest distortion product.
  - c. Record the MKR  $\Delta$  amplitude reading as **TR Entry 2** of the performance verification test record. The MKR  $\Delta$  reading should be less than -54 dBc.
- 46. If the distortion products cannot be seen, proceed as follows:
  - a. On both the synthesized sweeper and the synthesized level generator, increase the POWER LEVEL by 5 dB. Distortion products should now be visible at this higher power level.
  - b. On the EMC analyzer, press (MKR  $\rightarrow$ ), MARKER  $\rightarrow$  HIGH, More 1 of 3, More 2 of 3, and MARKER  $\Delta$ .
  - <sup>C.</sup> Press More 3 of 3 then repeatedly press NEXT PEAK until the active marker is on the highest distortion products.
  - d. On both the synthesized sweeper and the synthesizer level generator, reduce the power level by 5 dB and wait for the completion of a new sweep.
  - e. Record the MKR  $\Delta$  amplitude reading as **TR Entry 2** of the performance verification test record. The MKR  $\Delta$  reading should be less than -54 dBc.

# Part 4: Third Order Intermodulation Distortion, >2.9 GHz

- 47. Enter the Power Sensor 4 GHz Cal Factor into the measuring receiver.
- 48. Disconnect the directional coupler from the EMC analyzer, then connect the power sensor to the output of the directional coupler.
- 49. Set each of the synthesized sweeper controls as follows:

| POWER LEVEL                 | 15 dBm                     |
|-----------------------------|----------------------------|
| CW (synthesized sweeper #1) |                            |
| CW (synthesized sweeper #2) | $\ldots 4.00005~GHz$       |
| RF                          | $\ldots \ldots \ldots OFF$ |

#### 2.198 Performance Verification Tests

50. On the EMC analyzer, press (PRESET), then wait until the preset routine is finished. Set the EMC analyzer by pressing the following keys:

| (FREQUEN            | СҮ 4.0 (GHz)                          |                    |
|---------------------|---------------------------------------|--------------------|
|                     | MHZ)<br>DE BEF LVI. 97 dBuV           |                    |
|                     |                                       |                    |
| $(MKR \rightarrow)$ | MARKER $\rightarrow$ High More 1 of 3 | PEAK EXCURSN 3 (B) |
| (display)           | More 1 of 2 THRESHLD ON OF            | F 17 $dB\mu V$     |

- 51. On synthesized sweeper #1, set RF on. Adjust the power level until the measuring receiver reads -12 dBm  $\pm 0.05$  dB.
- 52. Disconnect the power sensor from the directional coupler. Connect the directional coupler directly to the EMC analyzer INPUT 50  $\Omega$  using an adapter (do not use a cable).

*Option 026 only:* Connect the directional coupler directly to the EMC analyzer INPUT 50  $\Omega$ .

53. On the EMC analyzer, press the following:

 $(\overline{MKR} \rightarrow MARKER \rightarrow HIGH$   $(\overline{AMPLITUDE}) More 1 of 3 PRESEL PEAK$ 

Wait for the peaking message to disappear.

(MKR) More 1 of 3 MK TRACK ON OFF (ON)

(SPAN) 200 (kHz)

Wait for the AUTO ZOOM message to disappear, then press the following EMC analyzer keys:

 $\begin{array}{c} \hline \mbox{MKR} & \mbox{More 1 of 3 MK TRACK ON OFF (OFF)} \\ \hline \mbox{(FREQUENCY)} & & & & & \\ \hline \mbox{(step-up key)} \\ \hline \mbox{(MKR} \rightarrow \mbox{MARKER} \rightarrow \mbox{HIGH} \\ \hline \mbox{More 1 of 3 MARKER} \rightarrow \mbox{REF LVL} \end{array}$ 

54. On synthesized sweeper #2, set RF on. Adjust the power level until the two signals are displayed at the same amplitude.

If necessary, adjust the EMC analyzer center frequency until the two signals are centered on the display.

55. Set the EMC analyzer by pressing the following keys:

BW IF BW AUTO MAN (MAN) 1 (kHz) AVG BW AUTO MAN (MAN) 100 (Hz)

- 56. Press (MKR  $\rightarrow$  MARKER  $\rightarrow$  HIGH, More 1 of 3 More 2 of 3 MARKER  $\Delta$  then set the DISPLAY LINE to a value 54 dB below the current reference level setting. The third-order intermodulation distortion products should appear 50 kHz below the lower frequency signal and 50 kHz above the higher frequency signal. Their amplitude should be less than the display line. See Figure 2-44.
- 57. If the distortion products can be seen, proceed as follows:
  - a. On the EMC analyzer, press  $(MKR \rightarrow)$ , MARKER  $\rightarrow$  HIGH, More 1 of 3, More 2 of 3, and MARKER  $\Delta$ .
  - b. Press More 3 of 3 then repeatedly press NEXT PEAK until the active marker is on the highest distortion product.
  - c. Record the MKR  $\Delta$  amplitude reading as **TR Entry 2** of the performance verification test record. The MKR  $\Delta$  reading should be less than -54 dBc.
- 58. If the distortion products cannot be seen, proceed as follows:
  - a. On both the synthesized sweeper and the synthesized level generator, increase the POWER LEVEL by 5 dB. Distortion products should now be visible at this higher power level.
  - b. On the EMC analyzer, press (MKR  $\rightarrow$ ), MARKER  $\rightarrow$  HIGH, More 1 of 3, More 2 of 3, and MARKER  $\Delta$ .
  - <sup>C.</sup> Press More 3 of 3 then repeatedly press NEXT PEAK until the active marker is on the highest distortion products.
  - d. On both the synthesized sweeper and the synthesizer level generator, reduce the power level by 5 dB and wait for the completion of a new sweep.
  - e. Record the MKR  $\Delta$  amplitude reading as **TR Entry 2** of the performance verification test record. The MKR  $\Delta$  reading should be less than -54 dBc.

2.200 Performance Verification Tests

This performance verification test must be performed with the EMC analyzer set in the *spectrum analyzer mode*.

This test is performed in two parts. The first part measures second harmonic distortion; the second part measures third order intermodulation distortion.

To test second harmonic distortion, a 50 MHz low pass filter is used to filter the source output, ensuring that harmonics read by the analyzer are internally generated and not coming from the source. The distortion products are measured using the analyzer marker functions.

For third order intermodulation distortion, two signals are combined in a directional coupler (for isolation) and are applied to the analyzer input. The power level of the two signals is 8 dB higher than specified, so the distortion products should be suppressed by 16 dB less than specified. In this manner, the equivalent Third Order Intercept (TOI) is measured.

With two -30 dBm signals at the input mixer and the distortion products suppressed by 70 dBc, the equivalent TOI is +5 dBm (-30 dBm + 70 dBc/2). However, if two -22 dBm signals are present at the input mixer and the distortion products are suppressed by 54 dBc, the equivalent TOI is also +5 dBm (-22 dBm + 54 dBc/2). Performing the test with a higher power level maintains the measurement integrity while reducing both test time and the dependency upon the source's noise sideband performance.

# **Equipment Required**

Synthesized sweeper (two required) Measuring receiver (used as a power meter) Power sensor, 50 MHz to 2.9 GHz Low pass filter, 50 MHz Directional coupler Cable, APC 3.5, 91 cm (36 in) (two required) Cable, BNC, 120 cm (48 in) Adapter, Type N (m) to APC 3.5 (m) Adapter, Type N (m) to APC 3.5 (f) (two required) Adapter, Type N (m) to BNC (f) Adapter, Type N (m) to APC 3.5 (f) Adapter, Type N (m) to APC 3.5 (f)

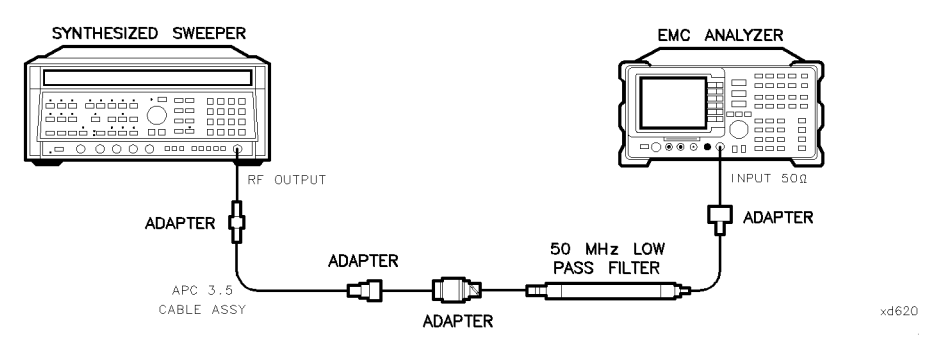

Figure 2-45. Second Harmonic Distortion Test Setup, HP 8594EM

# Procedure

# **Second Harmonic Distortion**

1. Press PRESET on the synthesized sweeper, then set the controls as follows:

| $CW \dots$ |         | <br> | <br>$\dots 30  MHz$ |
|------------|---------|------|---------------------|
| POWER      | R LEVEL | <br> | <br>-30  dBm        |

- 2. Connect the equipment as shown in Figure 2-45.
- 3. Press (PRESET) on the EMC analyzer, then wait for the preset to finish. Set the EMC analyzer by pressing the following keys:

- 4. Adjust the synthesized sweeper power level to place the peak of the signal at the reference level (77 dB $\mu$ V).
- 5. Set the EMC analyzer by pressing the following keys:

BW 1 (kHz) AVG BW AUTO MAN (MAN) 100 (Hz)

6. Wait for two sweeps to finish, then press the following EMC analyzer keys:

 $\begin{array}{ccc} \hline \mbox{MKR} \rightarrow & \mbox{MARKER} \rightarrow & \mbox{HIGH} \\ \mbox{More 1 of 3 } & \mbox{MKR} \rightarrow & \mbox{CF STEP} \end{array}$ 

# 2.202 Performance Verification Tests

 $(MKR) MARKER \Delta$  (FREQUENCY)

- 7. Press the 1 (step up) key on the EMC analyzer to step to the second harmonic (at 60 MHz). Set the reference level to  $-57 \text{ dB}\mu\text{V}$ . Wait for a full sweep to finish, then press  $(MKR \rightarrow)$  MARKER  $\rightarrow$  HIGH.
- 8. Record the MKR  $\Delta$  Amplitude reading as **TR Entry 1** of the performance verification test record.

Note that the maximum MKR  $\Delta$  Amplitude Reading is 20 dB higher than the specification. This is a result of changing the reference level from 77 dB $\mu$ V to 57 dB $\mu$ V.

# **Third Order Intermodulation Distortion**

- 9. Zero and calibrate the measuring receiver and 50 MHz to 2.9 GHz power sensor combination in log mode (RF power readout in dBm). Enter the power sensor 3 GHz Cal Factor into the measuring receiver.
- 10. Connect the equipment as shown in Figure 2-46 with the input of the directional coupler connected to the power sensor.

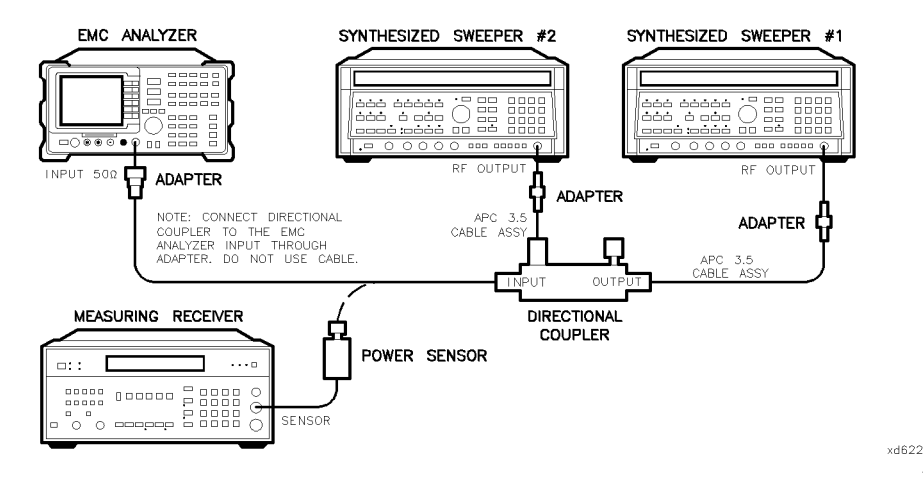

Figure 2-46. Third-Order Intermodulation Distortion Test Setup, HP 8594EM

11. Press INSTR PRESET on each synthesized sweeper. Set each of the synthesized sweeper controls as follows:

| POWER LEVEL                 | 15 dBm      |
|-----------------------------|-------------|
| CW (synthesized sweeper #1) | 2.800 GHz   |
| CW (synthesized sweeper #2) | 2.80005 GHz |
| RF                          | OFF         |

12. On the EMC analyzer, press (PRESET) and wait until the preset routine is finished. Press the following EMC analyzer keys:

 $\begin{array}{c} \hline \label{eq:FREQUENCY} 2.8 \ \mbox{GHz} \\ \hline \mbox{SPAN} 1 \ \mbox{MHz} \\ \hline \mbox{AMPLITUDE} 97 \ \mbox{+} \mbox{dB} \ \mbox{MKR} \rightarrow \ \mbox{MARKER} \rightarrow \ \mbox{HIGH} \ \mbox{More} 1 \ \mbox{of} 3 \ \mbox{PEAK} \ \mbox{EXCURSN} \ \mbox{3} \ \mbox{dB} \\ \hline \mbox{DISPLAY} \ \mbox{More} 1 \ \mbox{of} 2 \ \ \mbox{THRESHLD} \ \mbox{ON} \ \mbox{OFF} \ \mbox{(ON)} \ \mbox{17} \ \mbox{+} \ \mbox{dB} \ \mbox{dB} \\ \hline \mbox{DISPLAY} \ \mbox{More} 1 \ \mbox{of} 2 \ \ \mbox{THRESHLD} \ \mbox{ON} \ \mbox{OFF} \ \mbox{(ON)} \ \mbox{17} \ \mbox{+} \ \mbox{dB} \ \mbox{dB} \\ \hline \mbox{dB} \ \mbox{dB} \ \m$ 

- 13. On synthesized sweeper #1, set RF on. Adjust the power level until the measuring receiver reads -12 dBm  $\pm 0.05$  dB.
- 14. Disconnect the power sensor from the directional coupler. Connect the directional coupler directly to the EMC analyzer INPUT 50  $\Omega$  using an adapter (do not use a cable).
- 15. On the EMC analyzer, press the following keys:

 $\begin{array}{l} (\mbox{MKR} \rightarrow \mbox{MARKER} \rightarrow \mbox{HIGH} \\ (\mbox{MKR} \mbox{More 1 of 3 } \mbox{MK TRACK ON OFF (ON)} \\ (\mbox{SPAN} \mbox{200 (kHz)} \end{array}$ 

Wait for the AUTO ZOOM message to disappear, then press the following EMC analyzer keys:

 $\begin{array}{c} \hline \mbox{MKR} & \mbox{More 1 of 3 MK TRACK ON OFF (OFF)} \\ \hline \mbox{(FREQUENCY)} ( \box{(step-up key)} \\ \hline \mbox{(MKR} \rightarrow \mbox{MARKER} \rightarrow \mbox{HIGH} \\ \hline \mbox{More 1 of 3 MARKER} \rightarrow \mbox{REF LVL} \end{array}$ 

- 16. On synthesized sweeper #2, set RF on. Adjust the power level until the two signals are displayed at the same amplitude.
- 17. If necessary, adjust the EMC analyzer Center Frequency until the two signals are centered on the display. Press the following EMC analyzer keys:

#### 2.204 Performance Verification Tests

(BW) 1 (kHz) AVG BW AUTO MAN (MAN) 100 (Hz) (MKR  $\rightarrow$  MARKER  $\rightarrow$  HIGH More 1 of 3 More 2 of 3 MARKER  $\Delta$ (DISPLAY) DSP LINE ON OFF (ON)

Set the display line to a value 54 dB below the current reference level setting.

18. The third-order intermodulation distortion products should appear 50 kHz below the lower frequency signal and 50 kHz above the higher frequency signal. Their amplitude should be less than the display line. See Figure 2-47.

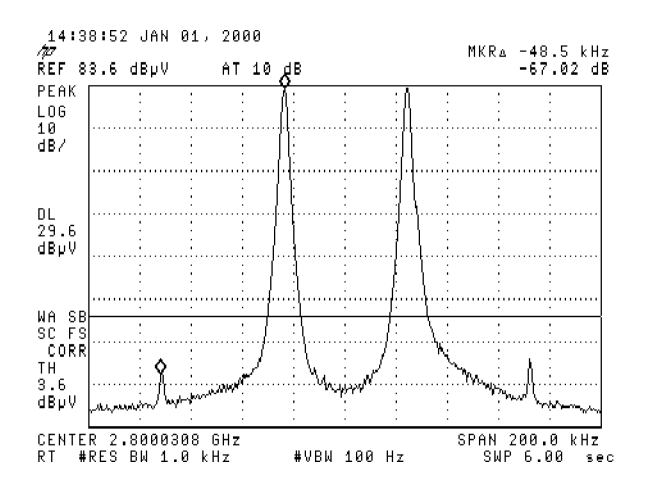

Figure 2-47. Third Order Intermodulation Distortion, HP 8594EM

- 19. If the distortion products can be seen, proceed as follows:
  - a. On the EMC analyzer, press  $(MKR \rightarrow)$ , MARKER  $\rightarrow$  HIGH, More 1 of 3, More 2 of 3, and MARKER  $\Delta$ .
  - b. Press More 3 of 3 then repeatedly press NEXT PEAK until the active marker is on the highest distortion product.
  - c. Record the MKR  $\Delta$  amplitude reading as **TR Entry 2** of the performance verification test record. The MKR  $\Delta$  reading should be less than -54 dBc.
- 20. If the distortion products cannot be seen, proceed as follows:
  - a. On both the synthesized sweeper and the synthesized level generator, increase the POWER LEVEL by 5 dB. Distortion products should now be visible at this higher power level.
  - b. On the EMC analyzer, press (MKR  $\rightarrow$ ), MARKER  $\rightarrow$  HIGH, More 1 of 3, More 2 of 3, and MARKER  $\Delta$ .
  - <sup>C.</sup> Press More 3 of 3 then repeatedly press NEXT PEAK until the active marker is on the highest distortion products.
  - d. On both the synthesized sweeper and the synthesizer level generator, reduce the power level by 5 dB and wait for the completion of a new sweep.
  - e. Record the MKR  $\Delta$  amplitude reading as **TR Entry 2** of the performance verification test record. The MKR  $\Delta$  reading should be less than -54 dBc.

2.206 Performance Verification Tests

This performance verification test must be performed with the EMC analyzer set in the *spectrum analyzer mode*.

This test is performed in four parts. The first two parts measure the second harmonic distortion; the last two parts measure the third order intermodulation distortion. Second harmonic distortion and third order intermodulation distortion is checked in both low band (50 kHz to 2.9 GHz) and high band (2.75 to 6.5 GHz).

To test second harmonic distortion, 50 MHz and 4.4 GHz low pass filters are used to filter the source output, ensuring that harmonics read by the analyzer are internally generated and not coming from the source. The distortion products are measured using the EMC analyzer marker functions.

For third order intermodulation distortion, two signals are combined in a directional coupler (for isolation) and are applied to the analyzer input. The power level of the two signals is 8 dB higher than specified, so the distortion products should be suppressed by 16 dB less than specified. In this manner, the equivalent Third Order Intercept (TOI) is measured.

With two -30 dBm signals at the input mixer and the distortion products suppressed by 70 dBc, the equivalent TOI is +5 dBm (-30 dBm + 70 dBc/2). However, if two -22 dBm signals are present at the input mixer and the distortion products are suppressed by 54 dBc, the equivalent TOI is also +5 dBm (-22 dBm + 54 dBc/2). Performing the test with a higher power level maintains the measurement integrity while reducing both test time and the dependency upon the source noise sideband performance.

# **Equipment Required**

Synthesized sweeper (two required) Measuring receiver (used as a power meter) Power sensor, 50 MHz to 6.5 GHz Power splitter Low pass filter, 50 MHz Low pass filter, 4.4 GHz Directional coupler Cable, APC 3.5, 91 cm (36 in) (two required) Cable, BNC, 120 cm (48 in) Adapter, Type N (m) to APC 3.5 (m)

Adapter, APC 3.5 (f) to APC 3.5 (f) (two required) Adapter, Type N (m) to BNC (f) Adapter, Type N (m) to APC 3.5 (f) Adapter, Type N (f) to BNC (m)

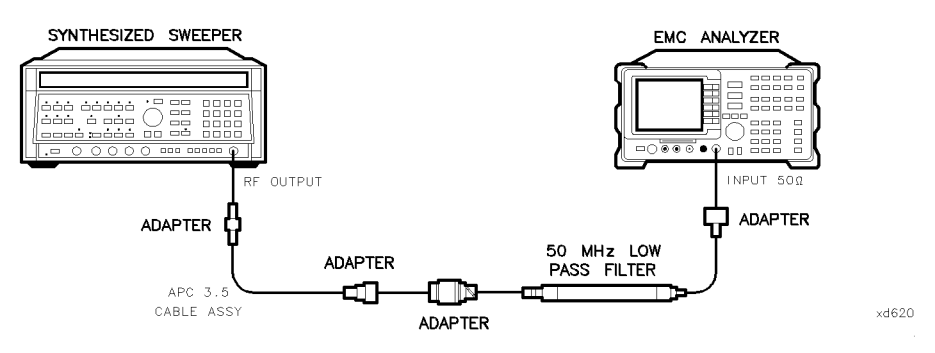

Figure 2-48. Second Harmonic Distortion Test Setup, HP 8595EM

# **Procedure**

This performance verification test consists of four parts:

- Part 1: Second Harmonic Distortion, <2.9 GHz
- Part 2: Second Harmonic Distortion, >2.9 GHz
- Part 3: Third Order Intermodulation Distortion, <2.9 GHz
- Part 4: Third Order Intermodulation Distortion, >2.9 GHz

# Part 1: Second Harmonic Distortion, <2.9 GHz

1. Press (PRESET) on the synthesized sweeper, then set the controls as follows:

| CW       |      |                               |
|----------|------|-------------------------------|
| POWER LE | EVEL | $\dots \dots -30 \text{ dBm}$ |

- 2. Connect the equipment as shown in Figure 2-48.
- 3. Press (PRESET) on the EMC analyzer, then wait for the preset routine to finish. Set the EMC analyzer by pressing the following keys:

(FREQUENCY) 30 (MHz) (SPAN) 1 (MHz) (AMPLITUDE) REF LVL 77 (+dBµV) (BW) IF BW AUTO MAN (MAN) 30 (kHz)

# 2.208 Performance Verification Tests

- 4. Adjust the synthesized sweeper power level to place the peak of the signal displayed on the EMC analyzer at the reference level (77 dB $\mu$ V).
- 5. Press the following EMC analyzer keys:

(BW) IF BW AUTO MAN (MAN) 1 (kHz) AVG BW AUTO MAN (MAN) 100 (Hz)

6. Wait for two sweeps to finish, then press the following EMC analyzer keys:

 $(\overline{MKR} \longrightarrow MARKER \rightarrow HIGH$ More 1 of 3 MKR  $\rightarrow$  CF STEP  $(\overline{MKR}) MARKER \Delta$  (FREQUENCY)

- 7. Press the 1 (step up) key on the EMC analyzer to step to the second harmonic (at 60 MHz). Set the reference level to  $-57 \text{ dB}\mu\text{V}$ .
- 8. Wait for one full sweep, then press (MKR  $\rightarrow$ ) MARKER  $\rightarrow$  HIGH.
- 9. Record the MKR  $\Delta$  Amplitude reading as **TR Entry 1** of the performance verification test record. The amplitude reading should be less than the specified limit.

Note that the maximum MKR  $\Delta$  Amplitude Reading is 20 dB higher than the specification. This is a result of changing the reference level from 77 dB $\mu$ V to 57 dB $\mu$ V.

# Part 2: Second Harmonic Distortion, >2.9 GHz

- 10. Zero and calibrate the measuring receiver and 50 MHz to 6.5 GHz power sensor in log mode (power reads out in dBm), as described in the measuring receiver operation manual. Enter the power sensor 3 GHz Cal Factor into the measuring receiver.
- 11. Measure the noise level at 5.6 GHz using the following steps:
  - a. Remove any cable or adapters from the EMC analyzer INPUT 50  $\Omega$ .

b. Press (PRESET) on the EMC analyzer, then wait for the preset routine to finish. Set the EMC analyzer by pressing the following keys:

(FREQUENCY) 5.6 (GHz) (SPAN) ZERO SPAN (AMPLITUDE) REF LVL 67  $\pm dB\mu V$ (BW) IF BW AUTO MAN (MAN) 1 (kHz) AVG BW AUTO MAN (MAN) 30 (Hz) (TRACE) More 1 of 4 More 2 of 4 VID AVG ON OFF (ON) 10 (ENTER) (SWEEP/TRIG) SWP TIME AUTO MAN (MAN) 5.0 (sec)

- c. Press (<u>SGL SWP</u>). Wait until AVG 10 is displayed along the left side of the CRT display.
- d. Press  $(MKR \rightarrow)$  MARKER  $\rightarrow$  HIGH on the EMC analyzer and record the marker amplitude reading as the Noise Level at 5.6 GHz in Table 2-48.
- 12. Press (PRESET) on the EMC analyzer, then wait for the preset routine to finish. Set the EMC analyzer by pressing the following keys:

(SPAN) Band Lock 2.75-6.5 BAND 1 (FREQUENCY) 2.8 (GHz) (SPAN) 10 (MHz)

- 13. Connect the equipment as shown in Figure 2-49, with the output of the synthesized sweeper connected to the input of the power splitter, and the power splitter outputs connected to the EMC analyzer and the power sensor.
- 14. On the synthesized sweeper, press preset, then set the controls as follows:

| CW          | 2.8 GHz |
|-------------|---------|
| POWER LEVEL | .0 dBm  |

15. On the EMC analyzer, press the following keys:

 $(MKR \rightarrow) MARKER \rightarrow HIGH$ 

(AMPLITUDE) More 1 of 3 PRESEL PEAK

Wait for the peaking message to disappear.

#### 2.210 Performance Verification Tests

- <sup>16.</sup> Press (MKR  $\rightarrow$  MARKER  $\rightarrow$  HIGH, More 1 of 3 More 2 of 3 MARKER  $\Delta$ , then record the power meter reading at 2.8 GHz in Table 2-48.
- 17. Set the synthesized sweeper CW to 5.6 GHz.
- 18. Press the following EMC analyzer keys:

 $\begin{array}{l} (\overline{\text{FREQUENCY}} \ 5.6 \ \text{GHz} \\ (\overline{\text{MKR}} \rightarrow \ \text{MARKER} \ \rightarrow \ \text{HIGH} \\ (\overline{\text{AMPLITUDE}} \ \text{More} \ 1 \ \text{of} \ 3 \ \text{PRESEL} \ \text{PEAK} \end{array}$ 

Wait for the peaking message to disappear.

 $(MKR \rightarrow MARKER \rightarrow HIGH$ (MKR) More 1 of 3 MK TRACK ON OFF (ON)

- 19. Adjust the synthesized sweeper power level until the Marker  $\Delta$  Amplitude reads 0 dB  $\pm 0.20$  dB.
- 20. Enter the power sensor 6 GHz Cal Factor into the power meter.
- 21. Record the Power Meter Reading at 5.6 GHz in Table 2-48.
- 22. Subtract the Power Meter Reading at 5.6 GHz from the Power Meter Reading at 2.8 GHz, then record this value as the Frequency Response Error (FRE) in Table 2-48.

For example, if the Power Meter Reading at 5.6 GHz is -6.45 dBm and the Power Meter Reading at 2.8 GHz is -7.05 dBm, the Frequency Response Error would be -7.05 dBm -(-6.45 dBm) = -0.60 dB.

Power Meter Reading at 2.8 GHz – Power Meter Reading at 5.6 GHz = FRE

| Description                      | Measurement |
|----------------------------------|-------------|
| Noise Level at 5.6 GHz           | dB µ V      |
| Power Meter Reading at 2.8 GHz   | dBm         |
| Power Meter Reading at 5.6 GHz   | dBm         |
|                                  |             |
| Frequency Response Error (FRE)   | dB          |
| Distortion-limited Specification | dBc         |
| Noise-limited Specification      | dBc         |

 Table 2-48. Second Harmonic Distortion Worksheet

2.212 Performance Verification Tests

- 23. Calculate the desired maximum marker amplitude reading as follows:
  - a. Add the Frequency Response Error (FRE) to -60 dBc (specification is -100 dBc, but reference level will be changed by 40 dB to yield the required dynamic range), then record the Distortion-limited Specification in Table 2-48.

Distortion-limited Specification =  $-60 \ dBc + FRE$ 

b. Subtract 67 dB $\mu$ V (reference level setting) from Noise Level at 5.6 GHz, then record in Table 2-48.

Noise-limited Specification = Noise Level at 5.6 GHz + 67  $dB\mu V$ 

c. Record the more positive of the values recorded in a and b above as **TR Entry 2** of the performance verification test record. For example, if the value in a is -59 dBc and the value in b is -61 dBc, record -59 dBc.

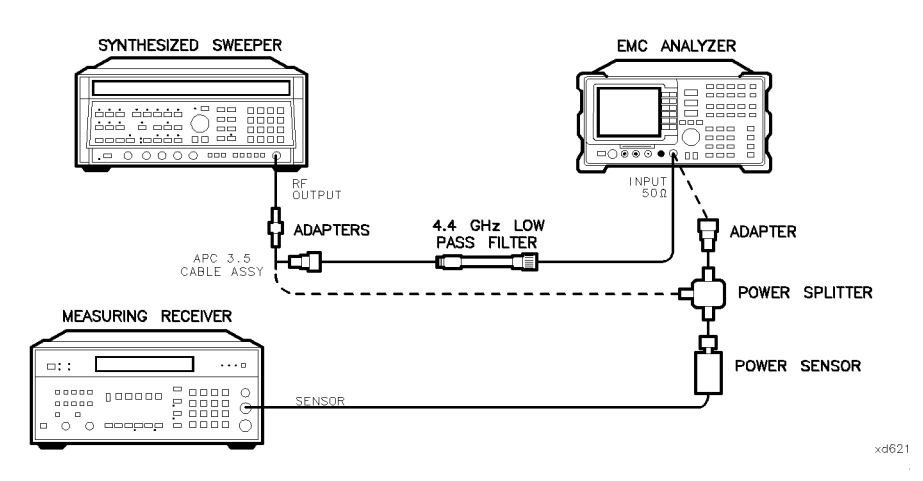

Figure 2-49. Second Harmonic Distortion Test Setup, >2.9 GHz, HP 8595EM

24. Connect the equipment as shown in Figure 2-49 with the filter in place.

25. Set the synthesized sweeper controls as follows:

| CW  |    |    |     |    | <br> | <br> | <br> | <br> | <br> | <br> | <br> | <br> | <br> |      |      | 2 | .8 | GH  | Z |
|-----|----|----|-----|----|------|------|------|------|------|------|------|------|------|------|------|---|----|-----|---|
| POW | ΈR | LE | VEI | L. | <br> | <br> | <br> | <br> | <br> | <br> | <br> |      | <br> | <br> | <br> |   | 0  | dBn | ı |

26. Set the EMC analyzer by pressing the following keys:

 $\begin{array}{l} (\mbox{Frequency 2.8 GHz}) \\ (\mbox{MKR} \mbox{Markers 0FF} \\ (\mbox{MKR} \rightarrow \mbox{Marker} \rightarrow \mbox{HIGH} \\ (\mbox{Amplitude} \mbox{More 1 of 3 PRESEL PEAK} \end{array}$ 

Wait for the peaking message to disappear.

MKR More 1 of 3 MK TRACK ON OFF (ON) (SPAN) 100 (kHz)

- 27. Adjust the synthesized sweeper power level for an EMC analyzer marker amplitude reading of 107 dB $\mu$ V  $\pm 0.2$  dB.
- 28. On the EMC analyzer, press the following keys:

(MKR) More 1 of 3 MK TRACK ON OFF (OFF) (MKR  $\rightarrow$  MARKER  $\rightarrow$  HIGH More 1 of 3 More 2 of 3 MARKER  $\Delta$ (FREQUENCY) 5.6 (GHz) (SPAN) 10 (MHz)

- 29. Remove the filter and connect the synthesized sweeper output directly to the EMC analyzer INPUT 50  $\Omega$ .
- 30. On the EMC analyzer, press the following keys:

 $(MKR \rightarrow)$  MARKER  $\rightarrow$  HIGH

(AMPLITUDE) More 1 of 3 PRESEL PEAK

Wait for the peaking message to disappear.

MKR More 1 of 3 MK TRACK ON OFF (ON) (SPAN) 100 (kHz)

31. Reinstall the filter between the synthesized sweeper output and the EMC analyzer INPUT 50  $\Omega$ .

#### 2.214 Performance Verification Tests

32. Set the EMC analyzer by pressing the following keys:

(AMPLITUDE) REF LVL 67 (+dB $\mu$ V) (BW) AVG BW AUTO MAN (MAN) 30 (Hz) (TRACE) More 1 of 4 More 2 of 4 VID AVG ON OFF (ON) 10 (ENTER) (SGL SWP)

Wait until AVG 10 is displayed along the left side of the CRT display.

33. Press (MKR  $\rightarrow$  MARKER  $\rightarrow$  HIGH, then record the Marker Amplitude Reading as **TR Entry 3** of the performance verification test record.

The Marker Amplitude Reading should be more negative than the Specification previously recorded as **TR Entry 2** of the performance verification test record.

# Part 3: Third Order Intermodulation Distortion, <2.9 GHz

- 34. Zero and calibrate the measuring receiver and 50 MHz to 6.5 GHz power sensor in log mode (power reads out in dBm), as described in the measuring receiver operation manual. Enter the power sensor 3 GHz Cal Factor into the measuring receiver.
- 35. Connect the equipment as shown in Figure 2-50 with the input of the directional coupler connected to the power sensor.

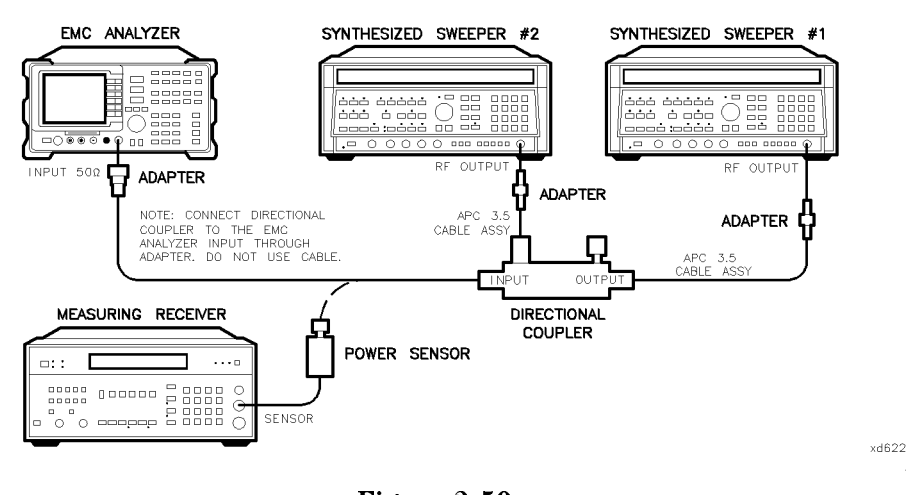

Figure 2-50. Third-Order Intermodulation Distortion Test Setup, HP 8595EM

36. Press instrument preset on each synthesized sweeper. Set each of the synthesized sweeper controls as follows:

| POWER LEVEL                    | . –15 | dBm            |
|--------------------------------|-------|----------------|
| CW (synthesized sweeper #1)    | 2.800 | $\mathrm{GHz}$ |
| CW (synthesized sweeper #2)2.8 | 30005 | $\mathrm{GHz}$ |
| RF                             |       | OFF            |

37. On the EMC analyzer, press (PRESET), then wait until the preset routine is finished. Set the controls as follows:

| FREQUEN           | CY) 2.8 (GHz)                                            |
|-------------------|----------------------------------------------------------|
| (SPAN) 1 (        | MHz                                                      |
|                   | $\overrightarrow{\text{REF LVL } 97 (+ dB\mu V)}$        |
| $MKR \rightarrow$ | MARKER $\rightarrow$ HIGH More 1 of 3 PEAK EXCURSN 3 (B) |
|                   | More 1 of 2 THRESHLD ON OFF (ON) 17 $(+dB\mu V)$         |

- 38. On synthesized sweeper #1, set RF on. Adjust the power level until the measuring receiver reads -12 dBm  $\pm 0.05$  dB.
- 39. Disconnect the power sensor from the directional coupler. Connect the directional coupler directly to the EMC analyzer INPUT 50  $\Omega$  using an adapter (do not use a cable).

# 2.216 Performance Verification Tests

40. On the EMC analyzer, press the following keys:

 $\begin{array}{l} (\underline{\rm MKR} \rightarrow {\rm MARKER} \rightarrow {\rm HIGH} \\ (\underline{\rm MKR} \ {\rm More} \ 1 \ {\rm of} \ 3 \ {\rm MK} \ {\rm TRACK} \ {\rm ON} \ {\rm OFF} \ ({\rm ON}) \\ (\underline{\rm SPAN} \ 200 \ {\rm kHz} \end{array}$ 

Wait for the AUTO ZOOM message to disappear.

 $\begin{array}{c} \hline \mbox{MKR} & \mbox{More 1 of 3 MK TRACK ON OFF (OFF)} \\ \hline \mbox{FREQUENCY} & & & & & \\ \hline \mbox{(step-up key)} \\ \hline \mbox{(MKR} \rightarrow \mbox{MARKER} \rightarrow \mbox{HIGH} \\ \hline \mbox{More 1 of 3 MARKER} \rightarrow \mbox{REF LVL} \end{array}$ 

41. On synthesized sweeper #2, set RF on. Adjust the power level until the two signals are displayed at the same amplitude.

If necessary, adjust the EMC analyzer center frequency until the two signals are centered on the display.

42. Set the EMC analyzer by pressing the following keys:

(BW) IF BW AUTO MAN (MAN) 1 (kHz) AVG BW AUTO MAN (MAN) 100 (Hz)

43. Press the following analyzer keys:

 $(\overrightarrow{MKR} \rightarrow MARKER \rightarrow HIGH More 1 of 3 More 2 of 3 MARKER \Delta$   $(\overrightarrow{DISPLAY}) DSP LINE ON OFF (ON)$ 

Set the display line to a value 54 dB below the current reference level

setting.

44. The third-order intermodulation distortion products should appear 50 kHz below the lower frequency signal and 50 kHz above the higher frequency signal. Their amplitude should be less than the display line. See Figure 2-51.

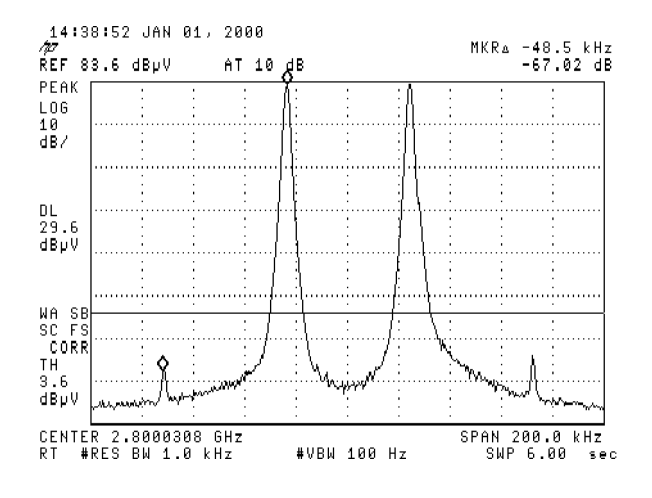

Figure 2-51. Third Order Intermodulation Distortion, HP 8595EM

- 45. If the distortion products can be seen, proceed as follows:
  - a. On the EMC analyzer, press  $(MKR \rightarrow)$ , MARKER  $\rightarrow$  HIGH, More 1 of 3, More 2 of 3, and MARKER  $\Delta$ .
  - b. Press More 3 of 3 then repeatedly press NEXT PEAK until the active marker is on the highest distortion product.
  - c. Record the MKR  $\Delta$  amplitude reading as **TR Entry 2** of the performance verification test record. The MKR  $\Delta$  reading should be less than -54 dBc.

2.218 Performance Verification Tests

- 46. If the distortion products cannot be seen, proceed as follows:
  - a. On both the synthesized sweeper and the synthesized level generator, increase the POWER LEVEL by 5 dB. Distortion products should now be visible at this higher power level.
  - b. On the EMC analyzer, press  $(MKR \rightarrow)$ , MARKER  $\rightarrow$  HIGH, More 1 of 3, More 2 of 3, and MARKER  $\Delta$ .
  - <sup>C</sup>• Press More 3 of 3 then repeatedly press NEXT PEAK until the active marker is on the highest distortion products.
  - d. On both the synthesized sweeper and the synthesizer level generator, reduce the power level by 5 dB and wait for the completion of a new sweep.
  - e. Record the MKR  $\Delta$  amplitude reading as **TR Entry 2** of the performance verification test record. The MKR  $\Delta$  reading should be less than -54 dBc.

# Part 4: Third Order Intermodulation Distortion, >2.9 GHz

- 47. Enter the Power Sensor 4 GHz Cal Factor into the measuring receiver.
- 48. Disconnect the directional coupler from the EMC analyzer, then connect the power sensor to the output of the directional coupler.
- 49. Set each of the synthesized sweeper controls as follows:

| POWER LEVEL $\dots \dots \dots \dots \dots \dots \dots \dots \dots \dots \dots \dots \dots \dots \dots \dots \dots \dots \dots$ | lΒm |
|----------------------------------------------------------------------------------------------------|-----|
| CW (synthesized sweeper #1)4.000 (                                                                                              | GHz |
| CW (synthesized sweeper #2)                                                                                                    | GHz |
| RF                                                                                                    | OFF |

50. On the EMC analyzer, press (PRESET), then wait until the preset routine is finished. Set the EMC analyzer by pressing the following keys:

| FREQUEN             | сү 4.0 <u>Ghz</u>                           |                              |              |                  |
|---------------------|---------------------------------------------|------------------------------|--------------|------------------|
| ( <u>SPAN</u> ) 1 ( | <u>MHz</u> )                                |                              |              |                  |
| ( <u>bw</u> ) REF   | LVL 97 ( <u>+</u> dBµ∨)                     |                              |              |                  |
| $(MKR \rightarrow)$ | $\texttt{MARKER} \rightarrow \texttt{HIGH}$ | More 1 of 3                  | PEAK EXCURSN | $3  \mathrm{dB}$ |
| (DISPLAY)           | THRESHLD ON OF                              | <b>F</b> 17 ( <u>+dBμ</u> ∨) |              |                  |

51. On synthesized sweeper #1, set RF on. Adjust the power level until the measuring receiver reads  $-12 \text{ dBm} \pm 0.05 \text{ dB}$ .

- 52. Disconnect the power sensor from the directional coupler. Connect the directional coupler directly to the EMC analyzer INPUT 50  $\Omega$  using an adapter (do not use a cable).
- 53. On the EMC analyzer, press the following key:

 $(MKR \rightarrow) MARKER \rightarrow HIGH$ 

(AMPLITUDE) More 1 of 3 PRESEL PEAK

Wait for the peaking message to disappear.

MKR More 1 of 3 MK TRACK ON OFF (ON) (SPAN) 200 (kHz)

Wait for the AUTO ZOOM message to disappear, then press the following EMC analyzer keys:

 $\begin{array}{c} \hline \mbox{MKR} & \mbox{More 1 of 3 MK TRACK ON OFF (OFF)} \\ \hline \mbox{(FREQUENCY)} ( \box{(step-up key)} \\ \hline \mbox{(MKR} \rightarrow \mbox{MARKER} \rightarrow \mbox{HIGH} \\ \hline \mbox{More 1 of 3 MARKER} \rightarrow \mbox{REF LVL} \end{array}$ 

54. On synthesized sweeper #2, set RF on. Adjust the power level until the two signals are displayed at the same amplitude.

If necessary, adjust the EMC analyzer center frequency until the two signals are centered on the display.

55. Set the EMC analyzer by pressing the following keys:

BW IF BW AUTO MAN (MAN) 1 KHZ AVG BW AUTO MAN (MAN) 100 (HZ)

<sup>56.</sup> Press (MKR  $\rightarrow$  MARKER  $\rightarrow$  HIGH, More 1 of 3 More 2 of 3 MARKER  $\Delta$  then set the DISPLAY LINE to a value 54 dB below the current reference level setting.

The third-order intermodulation distortion products should appear 50 kHz below the lower frequency signal and 50 kHz above the higher frequency signal. Their amplitude should be less than the display line. See Figure 2-51.

#### 2.220 Performance Verification Tests

- 57. If the distortion products can be seen, proceed as follows:
  - a. On the EMC analyzer, press  $(MKR \rightarrow)$ , MARKER  $\rightarrow$  HIGH, More 1 of 3, More 2 of 3, and MARKER  $\Delta$ .
  - b. Press More 3 of 3 then repeatedly press NEXT PEAK until the active marker is on the highest distortion product.
  - c. Record the MKR  $\Delta$  amplitude reading as **TR Entry 2** of the performance verification test record. The MKR  $\Delta$  reading should be less than -54 dBc.
- 58. If the distortion products cannot be seen, proceed as follows:
  - a. On both the synthesized sweeper and the synthesized level generator, increase the POWER LEVEL by 5 dB. Distortion products should now be visible at this higher power level.
  - b. On the EMC analyzer, press  $(MKR \rightarrow)$ , MARKER  $\rightarrow$  HIGH, More 1 of 3, More 2 of 3, and MARKER  $\Delta$ .
  - <sup>C</sup>. Press More 3 of 3 then repeatedly press NEXT PEAK until the active marker is on the highest distortion products.
  - d. On both the synthesized sweeper and the synthesizer level generator, reduce the power level by 5 dB and wait for the completion of a new sweep.
  - e. Record the MKR  $\Delta$  amplitude reading as **TR Entry 2** of the performance verification test record. The MKR  $\Delta$  reading should be less than -54 dBc.

This performance verification test must be performed with the EMC analyzer set in the *spectrum analyzer mode*.

This test is performed in four parts. The first two parts measure the second harmonic distortion; the last two parts measure the third order intermodulation distortion. Second harmonic distortion and third order intermodulation distortion is checked in both low band (50 kHz to 2.9 GHz) and high band (2.75 to 12.8 GHz).

To test second harmonic distortion, 50 MHz and 4.4 GHz low pass filters are used to filter the source output, ensuring that harmonics read by the analyzer are internally generated and not coming from the source. The distortion products are measured using the EMC analyzer marker functions.

For third order intermodulation distortion, two signals are combined in a directional coupler (for isolation) and are applied to the analyzer input. The power level of the two signals is 8 dB higher than specified, so the distortion products should be suppressed by 16 dB less than specified. In this manner, the equivalent Third Order Intercept (TOI) is measured.

With two -30 dBm signals at the input mixer and the distortion products suppressed by 70 dBc, the equivalent TOI is +5 dBm (-30 dBm + 70 dBc/2). However, if two -22 dBm signals are present at the input mixer and the distortion products are suppressed by 54 dBc, the equivalent TOI is also +5 dBm (-22 dBm + 54 dBc/2). Performing the test with a higher power level maintains the measurement integrity while reducing both test time and the dependency upon the source noise sideband performance.

# **Equipment Required**

Synthesized sweeper (two required) Measuring receiver (used as a power meter) Power sensor, 50 MHz to 12.8 GHz Power splitter Low pass filter, 50 MHz Low pass filter, 4.4 GHz Directional coupler Cable, APC 3.5, 91 cm (36 in) (two required) Cable, BNC, 120 cm (48 in) Adapter, Type N (m) to APC 3.5 (m)

# 2.222 Performance Verification Tests

Adapter, APC 3.5 (f) to APC 3.5 (f) *(two required)* Adapter, Type N (m) to BNC (f) Adapter, Type N (m) to APC 3.5 (f) Adapter, Type N (f) to BNC (m)

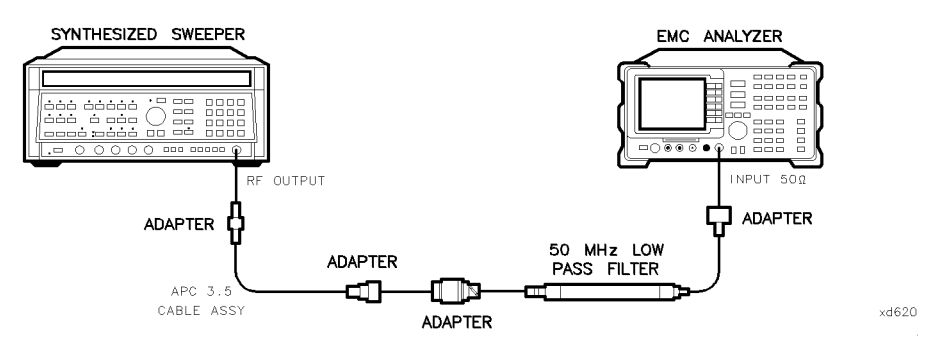

Figure 2-52. Second Harmonic Distortion Test Setup, HP 8596EM

# Procedure

This performance verification test consists of four parts:

- Part 1: Second Harmonic Distortion, <2.9 GHz
- Part 2: Second Harmonic Distortion, >2.9 GHz
- Part 3: Third Order Intermodulation Distortion, <2.9 GHz
- Part 4: Third Order Intermodulation Distortion, >2.9 GHz

# Part 1: Second Harmonic Distortion, <2.9 GHz

1. Press (PRESET) on the synthesized sweeper, then set the controls as follows:

| CW          | <br>) MHz |
|-------------|-----------|
| POWER LEVEL | <br>) dBm |

- 2. Connect the equipment as shown in Figure 2-52.
- 3. Press (PRESET) on the EMC analyzer, then wait for the preset routine to finish. Set the EMC analyzer by pressing the following keys:

| (FREQUENCY) 30 (MHz)                 |
|--------------------------------------|
| (SPAN) 1 (MHz)                       |
| (AMPLITUDE) REF LVL 77 (+dB $\mu$ V) |
| (BW) IF BW AUTO MAN (MAN) 30 (kHz)   |

- 4. Adjust the synthesized sweeper power level to place the peak of the signal displayed on the EMC analyzer at the reference level (77 dB $\mu$ V).
- 5. Press the following EMC analyzer keys:

BW IF BW AUTO MAN (MAN) 1 KHZ AVG BW AUTO MAN (MAN) 100 HZ

6. Wait for two sweeps to finish, then press the following EMC analyzer keys:

- 7. Press the  $(\uparrow)$  (step up) key on the EMC analyzer to step to the second harmonic (at 60 MHz). Set the reference level to 57 dB $\mu$ V.
- 8. Wait for one full sweep, then press (MKR  $\rightarrow$ ) MARKER  $\rightarrow$  HIGH.
- 9. Record the MKR  $\Delta$  Amplitude reading as **TR Entry 1** of the performance verification test record. The amplitude reading should be less than the specified limit.

Note that the maximum MKR  $\Delta$  Amplitude Reading is 20 dB higher than the specification. This is a result of changing the reference level from 77 dB $\mu$ V to 57 dB $\mu$ V.

# Part 2: Second Harmonic Distortion, >2.9 GHz

- 10. Zero and calibrate the measuring receiver and 50 MHz to 12.8 GHz power sensor in log mode (power reads out in dBm), as described in the measuring receiver operation manual. Enter the power sensor 3 GHz Cal Factor into the measuring receiver.
- 11. Measure the noise level at 5.6 GHz using the following steps:
  - a. Remove any cable or adapters from the EMC analyzer INPUT 50  $\Omega$ .

#### 2.224 Performance Verification Tests
b. Press (PRESET) on the EMC analyzer, then wait for the preset routine to finish. Set the EMC analyzer by pressing the following keys:

[FREQUENCY] 5.6 GHz (SPAN ZERO SPAN (AMPLITUDE) REF LVL 67  $\pm dB\mu V$ (BW) IF BW AUTO MAN (MAN) 1 (kHz) AVG BW AUTO MAN (MAN) 30 (Hz) (TRACE) More 1 of 4 More 2 of 4 VID AVG ON OFF (ON) 10 (ENTER) (SWEEP/TRIG) SWP TIME AUTO MAN (MAN) 5.0 (sec)

- c. Press (SGL SWP). Wait until AVG 10 is displayed along the left side of the CRT display.
- d. Press (MKR  $\rightarrow$  MARKER  $\rightarrow$  HIGH on the EMC analyzer and record the marker amplitude reading as the Noise Level at 5.6 GHz in Table 2-49.
- 12. Press (PRESET) on the EMC analyzer, then wait for the preset routine to finish. Set the EMC analyzer by pressing the following keys:

| (FREQUENCY)   | More 1 of 2 | Band Lock | 2.75-6.5 BAND 1 |
|---------------|-------------|-----------|-----------------|
| (FREQUENCY)   | 2.8 (GHz)   |           |                 |
| (SPAN) 10 (MI | Hz)         |           |                 |

- 13. Connect the equipment as shown in Figure 2-53, with the output of the synthesized sweeper connected to the input of the power splitter, and the power splitter outputs connected to the EMC analyzer and the power sensor.
- 14. On the synthesized sweeper, press preset, then set the controls as follows:

| CW   |     |      | <br> | <br> | <br> | . 2.8 GHz |
|------|-----|------|------|------|------|-----------|
| POWE | R L | EVEL | <br> | <br> | <br> | 0 dBm     |

15. On the EMC analyzer, press the following keys:

 $(\underline{\mathsf{MKR}} \to) \quad \underline{\mathsf{MARKER}} \to \\ \\ \operatorname{HIGH}$ 

(AMPLITUDE) More 1 of 3 PRESEL PEAK

Wait for the peaking message to disappear.

- <sup>16.</sup> Press (MKR  $\rightarrow$  MARKER  $\rightarrow$  HIGH, More 1 of 3 More 2 of 3 MARKER  $\Delta$ , then record the power meter reading at 2.8 GHz in Table 2-49.
- 17. Set the synthesized sweeper CW to 5.6 GHz.
- 18. Press the following EMC analyzer keys:

 $\begin{array}{l} (\overline{\text{FREQUENCY}} \ 5.6 \ \text{GHz}) \\ (\overline{\text{MKR}} \rightarrow ) \ \text{MARKER} \rightarrow \ \text{HIGH} \\ (\overline{\text{AMPLITUDE}} \ \text{More} \ 1 \ \text{of} \ 3 \ \text{PRESEL} \ \text{PEAK} \end{array}$ 

Wait for the peaking message to disappear.

 $\underbrace{\mathsf{MKR}} \to \mathsf{MARKER} \to \mathsf{HIGH}$  $\underbrace{\mathsf{(MKR)}} \mathsf{More 1 of 3 MK TRACK ON OFF (ON)}$ 

- 19. Adjust the synthesized sweeper power level until the Marker  $\Delta$  Amplitude reads 0 dB  $\pm 0.20$  dB.
- 20. Enter the power sensor 6 GHz Cal Factor into the power meter.
- 21. Record the Power Meter Reading at 5.6 GHz in Table 2-49.
- 22. Subtract the Power Meter Reading at 5.6 GHz from the Power Meter Reading at 2.8 GHz, then record this value as the Frequency Response Error (FRE) in Table 2-49. For example, if the Power Meter Reading at 5.6 GHz is -6.45 dBm and the Power Meter Reading at 2.8 GHz is -7.05 dBm, the Frequency Response Error would be -7.05 dBm (-6.45 dBm) = -0.60 dB.

Power Meter Reading at 2.8 GHz – Power Meter Reading at 5.6 GHz = FRE

#### 2.226 Performance Verification Tests

# Table 2-49. Second Harmonic Distortion Worksheet

| Description                      | Measurement |
|----------------------------------|-------------|
| Noise Level at 5.6 GHz           | dBµV        |
| Power Meter Reading at 2.8 GHz   | dBm         |
| Power Meter Reading at 5.6 GHz   | dBm         |
|                                  |             |
| Frequency Response Error (FRE)   | dB          |
| Distortion-limited Specification | dBc         |
| Noise-limited Specification      | dBc         |

- 23. Calculate the desired maximum marker amplitude reading as follows:
  - a. Add the Frequency Response Error (FRE) to -60 dBc (specification is -100 dBc, but reference level will be changed by 40 dB to yield the required dynamic range), then record as the Distortion-limited Specification in Table 2-49.

Distortion-limited Specification =  $-60 \ dBc + FRE$ 

b. Subtract 67 dB $\mu$ V (reference level setting) from Noise Level at 5.6 GHz, then record in Table 2-49.

Noise-limited Specification = Noise Level at 5.6 GHz + 67  $dB\mu V$ 

c. Record the more positive of the values recorded in a and b above as **TR Entry 2** of the performance verification test record. For example, if the value in a is -59 dBc and the value in b is -61 dBc, record -59 dBc.

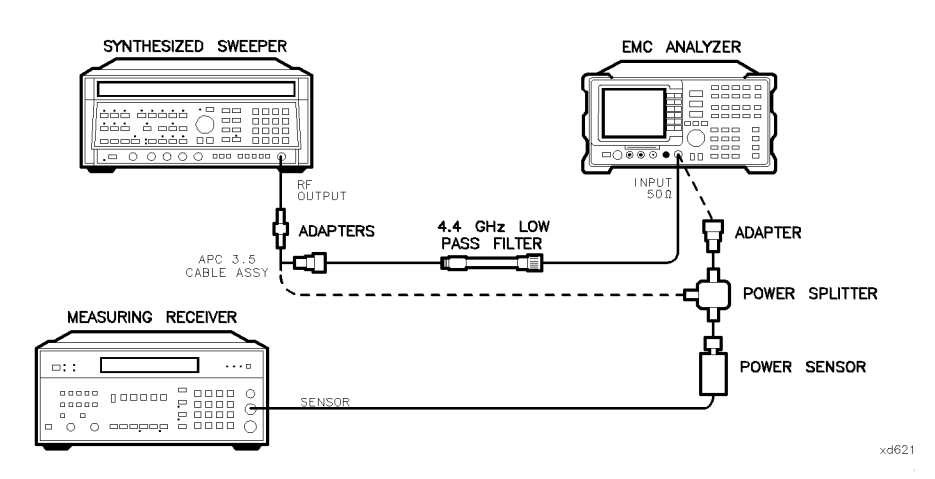

Figure 2-53. Second Harmonic Distortion Test Setup, >2.9 GHz, HP 8596EM

- 24. Connect the equipment as shown in Figure 2-53 with the filter in place.
- 25. Set the synthesized sweeper controls as follows:

| CW          | <br>2.8 GH | Ιz |
|-------------|------------|----|
| POWER LEVEL | <br>0 dBi  | m  |

2.228 Performance Verification Tests

26. Set the EMC analyzer by pressing the following keys:

Wait for the peaking message to disappear.

(MKR) More 1 of 3 MK TRACK ON OFF (ON) (SPAN) 100 (kHz)

- 27. Adjust the synthesized sweeper power level for an EMC analyzer marker amplitude reading of 107 dB $\mu$ V  $\pm 0.2$  dB.
- 28. On the EMC analyzer, press the following keys:

(MKR) More 1 of 3 MK TRACK ON OFF (OFF) (MKR  $\rightarrow$  MARKER  $\rightarrow$  HIGH More 1 of 3 More 2 of 3 MARKER  $\Delta$ (FREQUENCY) 5.6 (GHz) (SPAN) 10 (MHz)

- 29. Remove the filter and connect the synthesized sweeper output directly to the EMC analyzer INPUT 50  $\Omega$ .
- 30. On the EMC analyzer, press the following keys:

 $(\overline{MKR} \rightarrow MARKER \rightarrow HIGH$   $(\overline{AMPLITUDE}) More 1 of 3 PRESEL PEAK$ 

Wait for the peaking message to disappear.

MKR More 1 of 3 MK TRACK ON OFF (ON) (SPAN) 100 (kHz)

31. Reinstall the filter between the synthesized sweeper output and the EMC analyzer INPUT 50  $\Omega$ .

32. Set the EMC analyzer by pressing the following keys:

(AMPLITUDE) REF LVL 67 (+dB $\mu$ V) BW AVG BW AUTO MAN (MAN) 30 Hz (TRACE) More 1 of 4 More 2 of 4 VID AVG ON OFF (ON) 10 (ENTER) (SGL SWP)

Wait until AVG 10 is displayed along the left side of the CRT display.

33. Press (MKR  $\rightarrow$  MARKER  $\rightarrow$  HIGH, then record the Marker Amplitude Reading as **TR Entry 3** of the performance verification test record.

The Marker Amplitude Reading should be more negative than the Specification previously recorded as **TR Entry 2** of the performance verification test record.

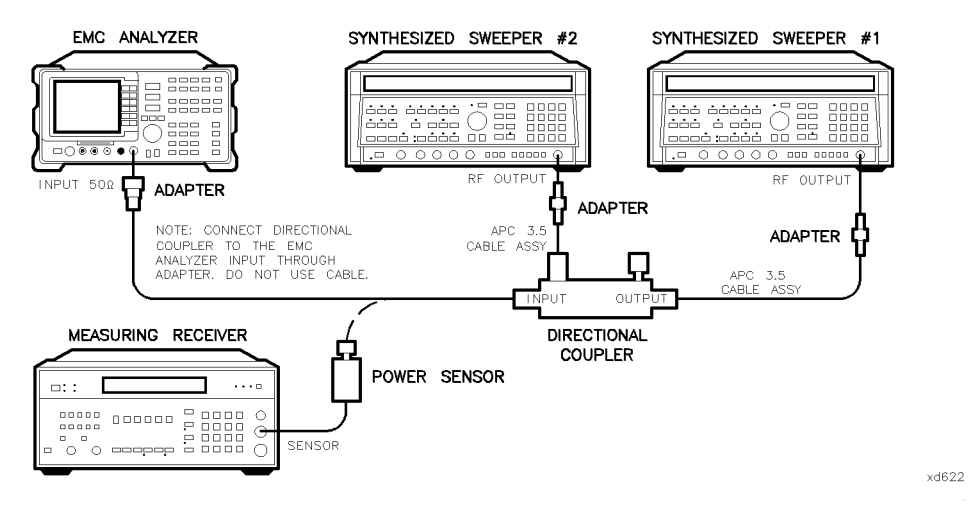

Figure 2-54. Third-Order Intermodulation Distortion Test Setup, HP 8596EM

## Part 3: Third Order Intermodulation Distortion, <2.9 GHz

34. Zero and calibrate the measuring receiver and 50 MHz to 12.8 GHz power sensor in log mode (power reads out in dBm), as described in the measuring receiver operation manual. Enter the power sensor 3 GHz Cal Factor into the measuring receiver.

#### 2.230 Performance Verification Tests

- 35. Connect the equipment as shown in Figure 2-54 with the input of the directional coupler connected to the power sensor.
- 36. Press instrument preset on each synthesized sweeper. Set each of the synthesized sweeper controls as follows:

| POWER LEVEL                 | $\ldots \ldots -15 \ dBm$ |
|-----------------------------|---------------------------|
| CW (synthesized sweeper #1) | 2.800 GHz                 |
| CW (synthesized sweeper #2) | 2.80005 GHz               |
| RF                          | OFF                       |

37. On the EMC analyzer, press (PRESET), then wait until the preset routine is finished. Set the controls as follows:

| (FREQUENCY) 2.8 (GHz)                                                |                             |                  |
|----------------------------------------------------------------------|-----------------------------|------------------|
| (SPAN) 1 (MHz)                                                       |                             |                  |
| (AMPLITUDE) REF LVL 97 (+dB $\mu$ V)                                 |                             |                  |
| $(\overline{MKR} \rightarrow)$ MARKER $\rightarrow$ HIGH More 1 of 3 | PEAK EXCURSN                | $3  \mathrm{dB}$ |
| (DISPLAY) More 1 of 2 THRESHLD ON OF                                 | <b>F</b> (ON) 17 $(+dB\mu)$ | √)               |

- 38. On synthesized sweeper #1, set RF on. Adjust the power level until the measuring receiver reads -12 dBm  $\pm 0.05$  dB.
- 39. Disconnect the power sensor from the directional coupler. Connect the directional coupler directly to the EMC analyzer INPUT 50  $\Omega$  using an adapter (do not use a cable).
- 40. On the EMC analyzer, press the following keys:

 $(MKR \rightarrow MARKER \rightarrow HIGH$  (MKR More 1 of 3 MK TRACK ON OFF (ON) (SPAN) 200 (kHz)

Wait for the AUTO ZOOM message to disappear.

 $\begin{array}{c} \hline \mbox{MKR} & \mbox{More 1 of 3 MK TRACK ON OFF (OFF)} \\ \hline \mbox{FREQUENCY} & & & & & \\ \hline \mbox{(step-up key)} \\ \hline \mbox{(MKR} \rightarrow \mbox{MARKER} \rightarrow \mbox{HIGH} \\ \hline \mbox{More 1 of 3 MARKER} \rightarrow \mbox{REF LVL} \end{array}$ 

41. On synthesized sweeper #2, set RF on. Adjust the power level until the two signals are displayed at the same amplitude.

If necessary, adjust the EMC analyzer center frequency until the two signals are centered on the display.

42. Set the EMC analyzer by pressing the following keys:

BW IF BW AUTO MAN (MAN) 1 KHZ AVG BW AUTO MAN (MAN) 100 (Hz)

43. Press the following analyzer keys:

 $\underbrace{(MKR \rightarrow)}{MARKER \rightarrow} HIGH More 1 of 3 More 2 of 3 MARKER \Delta$   $\underbrace{(DISPLAY)}{DSP} LINE ON OFF (ON)$ 

Set the display line to a value 54 dB below the current reference level setting.

44. The third-order intermodulation distortion products should appear 50 kHz below the lower frequency signal and 50 kHz above the higher frequency signal. Their amplitude should be less than the display line. See Figure 2-55.

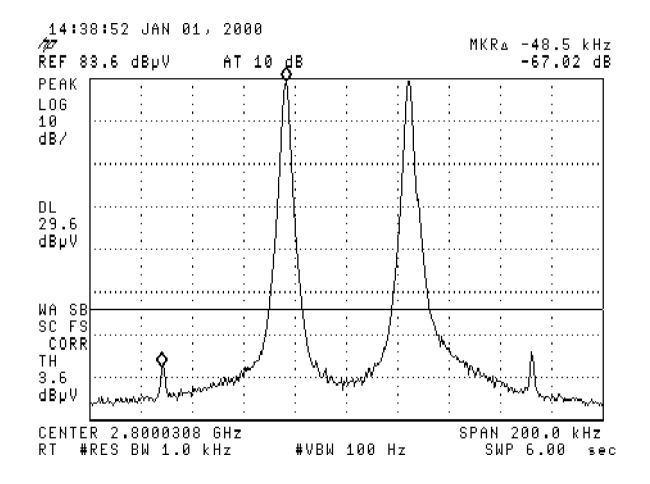

Figure 2-55. Third Order Intermodulation Distortion, HP 8596EM

### 2.232 Performance Verification Tests

- 45. If the distortion products can be seen, proceed as follows:
  - a. On the EMC analyzer, press  $(MKR \rightarrow)$ , MARKER  $\rightarrow$  HIGH, More 1 of 3, More 2 of 3, and MARKER  $\Delta$ .
  - b. Press More 3 of 3 then repeatedly press NEXT PEAK until the active marker is on the highest distortion product.
  - c. Record the MKR  $\Delta$  amplitude reading as **TR Entry 2** of the performance verification test record. The MKR  $\Delta$  reading should be less than -54 dBc.
- 46. If the distortion products cannot be seen, proceed as follows:
  - a. On both the synthesized sweeper and the synthesized level generator, increase the POWER LEVEL by 5 dB. Distortion products should now be visible at this higher power level.
  - b. On the EMC analyzer, press  $(MKR \rightarrow)$ , MARKER  $\rightarrow$  HIGH, More 1 of 3, More 2 of 3, and MARKER  $\Delta$ .
  - <sup>C</sup>• Press More 3 of 3 then repeatedly press NEXT PEAK until the active marker is on the highest distortion products.
  - d. On both the synthesized sweeper and the synthesizer level generator, reduce the power level by 5 dB and wait for the completion of a new sweep.
  - e. Record the MKR  $\Delta$  amplitude reading as **TR Entry 2** of the performance verification test record. The MKR  $\Delta$  reading should be less than -54 dBc.

## Part 4: Third Order Intermodulation Distortion, >2.9 GHz

- 47. Enter the Power Sensor 4 GHz Cal Factor into the measuring receiver.
- 48. Disconnect the directional coupler from the EMC analyzer, then connect the power sensor to the output of the directional coupler.
- 49. Set each of the synthesized sweeper controls as follows:

| PO            | WER LEVEL    |         |       | <br> | $\dots \dots \dots \dots \dots \dots -15 \text{ dBm}$ |
|---------------|--------------|---------|-------|------|-------------------------------------------------------|
| CW            | (synthesized | sweeper | #1).  | <br> | 4.000 GHz                                             |
| CW            | (synthesized | sweeper | #2) . | <br> | $\ldots \ldots 4.00005~\mathrm{GHz}$                  |
| $\mathbf{RF}$ |              |         |       | <br> | OFF                                                   |

50. On the EMC analyzer, press (PRESET), then wait until the preset routine is finished. Set the EMC analyzer by pressing the following keys:

 $\begin{array}{c} (\underline{\mathsf{FREQUENCY}} \ 4.0 \ \text{GHz} \\ (\underline{\mathsf{SPAN}} \ 1 \ \text{(MHz)} \\ (\underline{\mathsf{AMPLITUDE}} \ \mathbf{REF} \ \mathsf{LVL} \ 97 \ (\underline{+} \mathsf{dB} \mu \nabla) \\ (\underline{\mathsf{MKR}} \rightarrow \mathbf{MARKER} \rightarrow \mathbf{HIGH} \ \mathbf{More} \ 1 \ \mathbf{of} \ 3 \ \mathbf{PEAK} \ \mathbf{EXCURSN} \ 3 \ \mathbf{dB} \\ (\underline{\mathsf{DISPLAY}} \ \mathbf{More} \ 1 \ \mathbf{of} \ 2 \ \mathbf{THRESHLD} \ \mathbf{ON} \ \mathbf{OFF} \ 17 \ (\underline{+} \mathsf{dB} \mu \nabla) \end{array}$ 

- 51. On synthesized sweeper #1, set RF on. Adjust the power level until the measuring receiver reads -12 dBm  $\pm 0.05$  dB.
- 52. Disconnect the power sensor from the directional coupler. Connect the directional coupler directly to the EMC analyzer INPUT 50  $\Omega$  using an adapter (do not use a cable).
- 53. On the EMC analyzer, press the following key:

 $\begin{array}{c} (\underline{\mathsf{MKR}} \longrightarrow & \mathtt{MARKER} \rightarrow & \mathtt{HIGH} \\ \hline (\underline{\mathsf{AMPLITUDE}} & \mathtt{More 1 of 3 PRESEL PEAK} \end{array}$ 

Wait for the peaking message to disappear.

MKR More 1 of 3 MK TRACK ON OFF (ON)

Wait for the AUTO ZOOM message to disappear, then press the following EMC analyzer keys:

 $\begin{array}{c} \hline \mbox{MKR} & \mbox{More 1 of 3 MK TRACK ON OFF (OFF)} \\ \hline \mbox{FREQUENCY} ( \blacktrleft ) (step-up key) \\ \hline \mbox{MKR} \rightarrow \mbox{MARKER} \rightarrow \mbox{HIGH} \\ \hline \mbox{More 1 of 3 MARKER} \rightarrow \mbox{REF LVL} \end{array}$ 

54. On synthesized sweeper #2, set RF on. Adjust the power level until the two signals are displayed at the same amplitude.

If necessary, adjust the EMC analyzer center frequency until the two signals are centered on the display.

#### 2.234 Performance Verification Tests

55. Set the EMC analyzer by pressing the following keys:

(BW) IF BW AUTO MAN (MAN) 1 (KHZ) AVG BW AUTO MAN (MAN) 100 (HZ)

56. Press (MKR  $\rightarrow$  MARKER  $\rightarrow$  HIGH, More 1 of 3 More 2 of 3 MARKER  $\Delta$  then set the DISPLAY LINE to a value 54 dB below the current reference level setting.

The third-order intermodulation distortion products should appear 50 kHz below the lower frequency signal and 50 kHz above the higher frequency signal. Their amplitude should be less than the display line. See Figure 2-55.

- 57. If the distortion products can be seen, proceed as follows:
  - a. On the EMC analyzer, press  $(MKR \rightarrow)$ , MARKER  $\rightarrow$  HIGH, More 1 of 3, More 2 of 3, and MARKER  $\Delta$ .
  - b. Press More 3 of 3 then repeatedly press NEXT PEAK until the active marker is on the highest distortion product.
  - c. Record the MKR  $\Delta$  amplitude reading as **TR Entry 2** of the performance verification test record. The MKR  $\Delta$  reading should be less than -54 dBc.
- 58. If the distortion products cannot be seen, proceed as follows:
  - a. On both the synthesized sweeper and the synthesized level generator, increase the POWER LEVEL by 5 dB. Distortion products should now be visible at this higher power level.
  - b. On the EMC analyzer, press  $(MKR \rightarrow)$ , MARKER  $\rightarrow$  HIGH, More 1 of 3, More 2 of 3, and MARKER  $\Delta$ .
  - <sup>C</sup>• Press More 3 of 3 then repeatedly press NEXT PEAK until the active marker is on the highest distortion products.
  - d. On both the synthesized sweeper and the synthesizer level generator, reduce the power level by 5 dB and wait for the completion of a new sweep.
  - e. Record the MKR  $\Delta$  amplitude reading as **TR Entry 2** of the performance verification test record. The MKR  $\Delta$  reading should be less than -54 dBc.

This performance verification test must be performed with the EMC analyzer set in the *spectrum analyzer mode*.

Gain compression is measured by applying two signals, separated by 3 MHz. First, the test places a -20 dBm (87 dB $\mu$ V) signal at the input of the EMC analyzer (the EMC analyzer reference level is also set to 87 dB $\mu$ V). Then, a 0 dBm (107 dB $\mu$ V) signal is applied to the EMC analyzer, overdriving its input. The decrease in the first signal's amplitude (gain compression) caused by the second signal is the measured gain compression.

For the narrow bandwidth part of this test, the signals are separated by 10 kHz, then the first signal is kept 10 dB below the reference level.

There are no related adjustment procedures for this performance test.

## **Equipment Required**

Synthesized sweeper Synthesizer/level generator Measuring receiver *(used as a power meter)* Power sensor, 100 kHz to 1800 MHz Directional bridge Cable, BNC, 120 cm (48 in) *(two required)* Adapter, Type N (f) to BNC (m) Adapter, Type N (m) to BNC (m) Adapter, Type N (f) to APC 3.5 (f) Adapter, Type N (m) to BNC (f)

2.236 Performance Verification Tests

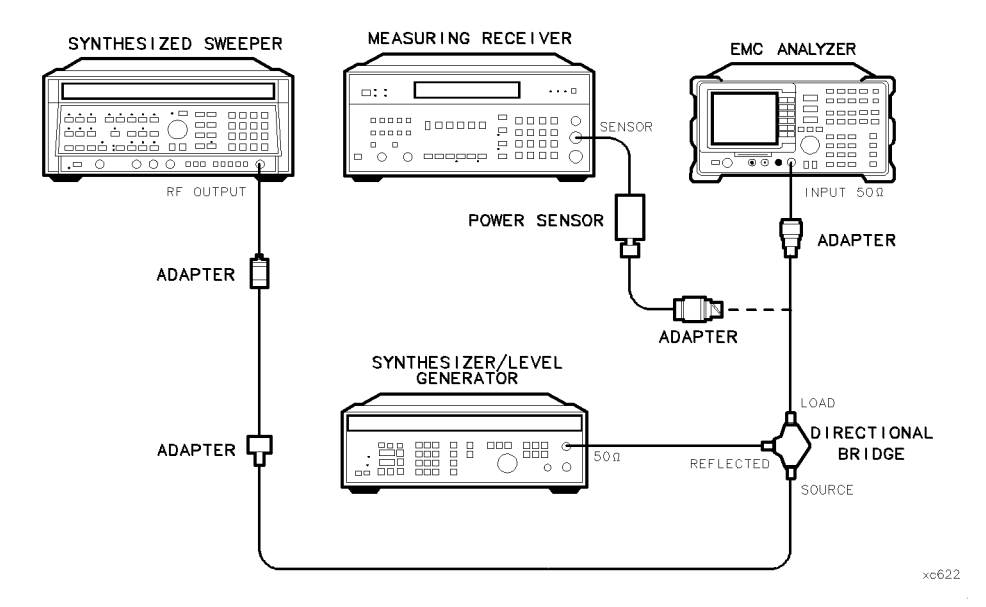

Figure 2-56. Gain Compression Test Setup, HP 8591EM

## **Procedure**

- 1. Zero and calibrate the measuring receiver and power sensor combination in log mode (power reads out in dBm) as described in the measuring receiver operation manual. Enter the power sensor's 50 MHz Cal Factor into the measuring receiver.
- 2. Connect the equipment as shown in Figure 2-56, with the load of the directional bridge connected to the power sensor.
- 3. Press INSTRUMENT PRESET on the synthesized sweeper, then set the controls as follows:

| CW          | <br> | 53 MHz |
|-------------|------|--------|
| POWER LEVEL | <br> | 6 dBm  |

4. Set the synthesized/level generator controls as follows:

| CW                           | MHz    |
|------------------------------|--------|
| AMPLITUDE                    | dBm    |
| 50 $\Omega/75 \Omega$ SWITCH | (tput) |

5. On the EMC analyzer, press (PRESET), then wait for the preset routine to finish. Press the EMC analyzer keys as follows:

 $\begin{array}{l} ( \mbox{frequency} 50 \mbox{ (mHz)} \\ ( \mbox{span} 20 \mbox{ (mHz)} \\ ( \mbox{amplitude} 87 \mbox{ (dB} \mu V ) \\ \mbox{scale} \mbox{log} \mbox{ lin} \mbox{ (LOG)} 1 \mbox{ (BW)} 300 \mbox{ (hz)} \end{array}$ 

- 6. On the synthesized sweeper, adjust the power level for a 0 dBm reading on the measuring receiver. Set RF to off.
- 7. On the synthesizer/level generator, set the 50  $\Omega/75 \Omega$  switch to 50  $\Omega$ .

Note that the power level applied to the EMC analyzer input is 10 dB greater than the specification to account for the 10 dB attenuation setting. A power level of 0 dBm at the EMC analyzer input yields -10 dBm at the input mixer.

- 8. Disconnect the power sensor from the directional bridge and connect the directional bridge to the INPUT 50  $\Omega$  connector of the EMC analyzer using an adapter. Do not use a cable.
- 9. On the EMC analyzer, press the following keys:

Wait for the AUTO ZOOM routine to finish.

- 10. On the synthesizer/level generator, adjust the amplitude to place the signal 1 dB below the EMC analyzer reference level.
- 11. On the EMC analyzer, press  $(MKR \rightarrow MKR \rightarrow HIGH More 1 of 3)$ More 2 of 3 MARKER  $\Delta$ .
- 12. On the synthesized sweeper, set RF to ON.
- 13. On the EMC analyzer, press  $(MKR \rightarrow)$  MKR  $\rightarrow$  HIGH, then NEXT PEAK.

The active marker should be on the lower amplitude signal and not on the signal that is off the top of the screen. If it is not on the lower amplitude signal, reposition the marker to this peak using the EMC analyzer knob.

#### 2.238 Performance Verification Tests

14. Read the MKR  $\Delta$  amplitude and record in the performance verification test record as **TR Entry 1**. The absolute value of this amplitude should be less than 0.5 dB.

## Narrow Bandwidth

- 15. Remove the EMC analyzer from the directional bridge and reconnect the measuring receiver power sensor to the directional bridge as shown in Figure 2-56.
- 16. Press INSTRUMENT PRESET on the synthesized sweeper, then set the controls as follows:

| CW  |     |    |    |   | <br> | <br> | <br> | <br> | <br> | <br> | <br> | <br> |     | <br> | <br> | <br>. 5 | 50.010 | ) M | IHz |
|-----|-----|----|----|---|------|------|------|------|------|------|------|------|-----|------|------|---------|--------|-----|-----|
| POW | VER | LE | VE | L | <br> | <br> | <br> | <br> | <br> | <br> | <br> | <br> | ••• | <br> |      |         | 6      | d   | Bm  |

17. Set the synthesized/level generator controls as follows:

| FREQUENCY        | 0 MHz  |
|------------------|--------|
| AMPLITUDE        | 4 dBm  |
| 50 Ω/75 Ω SWITCH | utput) |

- 18. On the synthesized sweeper, adjust the power level for a 0 dBm reading on the measuring receiver. Set RF to OFF.
- 19. On the synthesizer/level generator, set the 50  $\Omega/75 \Omega$  switch to 50  $\Omega$ .
- 20. Disconnect the power sensor from the directional bridge and connect the directional bridge to the INPUT 50  $\Omega$  connector of the EMC analyzer using an adapter. Do not use a cable.
- 21. On the EMC analyzer, press (PRESET), then wait for the preset routine to finish. Press the EMC analyzer keys as follows:

Wait for the auto zoom routine to finish.

22. On the synthesizer/level generator, adjust the amplitude to place the signal 10 dB below the EMC analyzer reference level.

- 23. On the EMC analyzer, press (SGL SWP), then wait for the completion of a new sweep. Press (MKR  $\rightarrow$ ) MKR  $\rightarrow$  HIGH More 1 of 3 More 2 of 3 MARKER  $\Delta$ .
- 24. On the synthesized sweeper, set RF to ON.
- 25. On the EMC analyzer, press (SGL SWP), then wait for the completion of a new sweep. Press (MKR  $\rightarrow$  MKR  $\rightarrow$  HIGH More 1 of 3 More 2 of 3 MARKER  $\Delta$ .
- 26. Read the MKR  $\Delta$  amplitude and record in the performance verification test record as **TR Entry 2**.

2.240 Performance Verification Tests

This performance verification test must be performed with the EMC analyzer set in the *spectrum analyzer mode*.

This performance verification test measures gain compression in both low band and high band. Two signals, separated by 3 MHz, are used. First, the test places a -30 dBm (77 dB $\mu$ V) signal at the input of the EMC analyzer (the EMC analyzer reference level is also set to 77 dB $\mu$ V). Then, a 0 dBm (107 db $\mu$ V) signal is applied to the EMC analyzer, overdriving its input. The decrease in the first signal's amplitude (gain compression) caused by the second signal is the measured gain compression.

For the narrow bandwidth part of this test, the signals are separated by 10 kHz, then the first signal is kept 10 dB below the reference level.

There are no related adjustment procedures for this performance test.

## **Equipment Required**

Synthesized sweeper (two required) Measuring receiver (used as a power meter) Power sensor, 50 MHz to 26.5 GHz Directional coupler Cable, APC 3.5, 91 cm (36 in) (two required) Adapter, Type N (m) to APC 3.5 (m) (not required for Option 026) Adapter, APC 3.5 (f) to APC 3.5 (f) (two required)

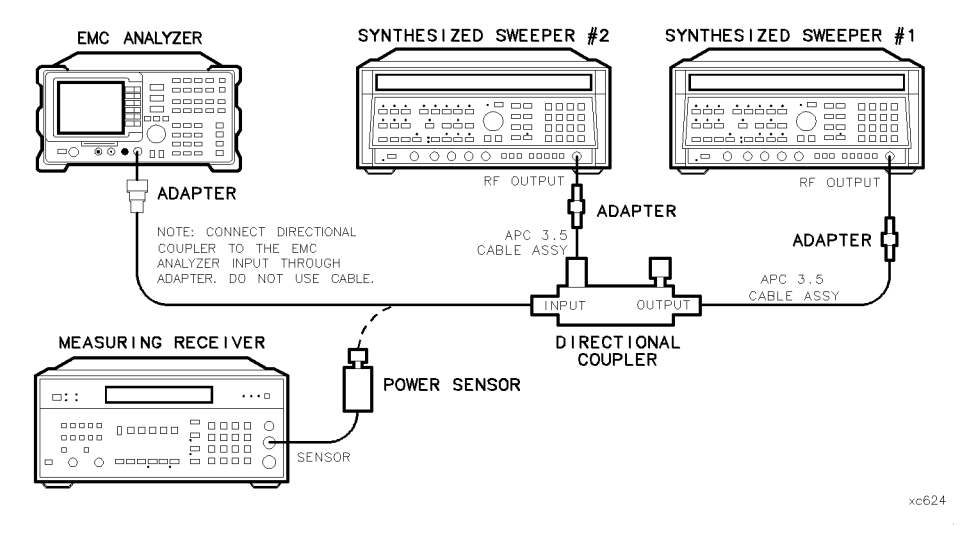

Figure 2-57. Gain Compression Test Setup, HP 8593EM

2.242 Performance Verification Tests

## Procedure

## Gain Compression, <2.9 GHz

- 1. Zero and calibrate the measuring receiver and 50 MHz to 26.5 GHz power sensor combination in log mode (power reads out in dBm) as described in the measuring receiver operation manual. Enter the power sensor 2 GHz Cal Factor into the measuring receiver.
- 2. Connect the equipment as shown in Figure 2-57, with the output of the directional coupler connected to the power sensor.
- 3. Press INSTRUMENT PRESET on both synthesized sweepers.
- 4. Set synthesized sweeper #1 controls as follows:

| CW  |     |   |    |    |   | <br> | <br> | <br> |  | <br> | <br> | <br> | <br> |   |     | <br> | <br> |      |     | <br>2. | 003 | GI | Ηz |
|-----|-----|---|----|----|---|------|------|------|--|------|------|------|------|---|-----|------|------|------|-----|--------|-----|----|----|
| POW | VER | L | ΕV | Έl | L | <br> | <br> | <br> |  | <br> | <br> | <br> | <br> | • | ••• | <br> | <br> | <br> | • • | <br>   | 0   | dB | m  |

5. Set synthesized sweeper #2 controls as follows:

| CW        | <br> | 2.0 GHz                       |
|-----------|------|-------------------------------|
| AMPLITUDE | <br> | $\dots \dots -14 \text{ dBm}$ |

6. On the EMC analyzer, press (PRESET), then wait for the preset routine to finish. Press the EMC analyzer keys as follows:

| (FREQUENCY) 2.0 (GHz)                |           |
|--------------------------------------|-----------|
| (SPAN) 20 (MHz)                      |           |
| (AMPLITUDE) REF LVL 77 ( $dB\mu V$ ) | I         |
| SCALE LOG LIN (LOG) 1 (dB)           |           |
| (BW) IF BW AUTO MAN (MAN):           | 300 (kHz) |

7. On synthesized sweeper #1, adjust the power level for a 0 dBm reading on the measuring receiver. Set RF to off.

The power level applied to the EMC analyzer input is 10 dB greater than the specification to account for the 10 dB attenuation setting. A power level of 0 dBm at the EMC analyzer input yields -10 dBm at the input mixer.

8. Disconnect the power sensor from the directional coupler and connect the directional coupler to the INPUT 50  $\Omega$  connector of the EMC analyzer using an adapter. Do not use a cable.

*Option 026 only:* Connect the directional coupler to the EMC analyzer directly.

9. On the EMC analyzer, press the following keys:

Wait for the AUTO ZOOM routine to finish.

- 10. On synthesized sweeper #2, adjust the power level to place the signal 1 dB below the EMC analyzer reference level.
- 11. On the EMC analyzer, press  $(MKR \rightarrow MKR \rightarrow HIGH More 1 \text{ of } 3)$ More 2 of 3 MARKER  $\Delta$ .
- 12. On synthesized sweeper #1, set RF to ON.
- $^{13}$ . On the EMC analyzer, press (MKR  $\rightarrow$ ) MKR  $\rightarrow$  HIGH, then NEXT PEAK.

The active marker should be on the lower amplitude signal and not on the signal that is off the top of the screen. If it is not on the lower amplitude signal, reposition the marker to this peak using the EMC analyzer knob.

14. Read the MKR  $\Delta$  amplitude and record in the performance verification test record as **TR Entry 1**. The absolute value of this amplitude should be less than 0.5 dB.

## Gain Compression, >2.9 GHz

- 15. Disconnect the directional coupler from the EMC analyzer input, then connect the directional coupler to the power sensor.
- 16. Set the EMC analyzer by pressing the following key:

(FREQUENCY) 4.0 (GHz) (SPAN) 20 (MHz) (MKR) More 1 of 3 MARKER ALL OFF

#### 2 244 Performance Verification Tests

| 17. | Set synthesized sweeper #1 controls as follows:                                                                                                    |
|-----|----------------------------------------------------------------------------------------------------|
|     | CW                                                                                                    |
| 18. | Set synthesized sweeper #2 controls as follows:                                                                                                    |
|     | CW                                                                                                    |
| 19. | Enter the power sensor CAL Factor into the measuring receiver.                                                                                                    |
| 20. | On synthesized sweeper #1, adjust the power level for a 0 dBm reading on the measuring receiver. Set RF to off.                                                                           |
| 21. | Disconnect the power sensor from the directional coupler and connect the directional coupler to the INPUT 50 $\Omega$ connector of the EMC analyzer using an adapter. Do not use a cable. |
| 22. | On the EMC analyzer, press the following keys:                                                                                                    |
|     | $(MKR \rightarrow MKR \rightarrow HIGH$                                                                                                    |
|     | (MKR) More 1 of 3 MK TRACK ON OFF (ON)                                                                                                    |
|     | Wait for the signal to be centered on screen.                                                                                                    |
|     | (AMPLITUDE) More 1 of 3 PRESEL PEAK                                                                                                    |
|     | Wait for the CAL: PEAKING message to disappear.                                                                                                    |
|     | (SPAN) 10 (MHz)                                                                                                    |
|     | Wait for the AUTO ZOOM message to disappear.                                                                                                    |
| 23. | On synthesized sweeper #2, adjust the power level to place the signal 1 dB below the EMC analyzer reference level.                                                                        |
| 24. | On the EMC analyzer, press $(MKR \rightarrow MKR \rightarrow HIGH More 1 of 3)$                                                                                                    |
|     | More 2 of 3 MARKER $\Delta$ .                                                                                                    |
| 25. | On synthesized sweeper #1, set RF to ON.                                                                                                    |
| 26. | On the EMC analyzer, press $(MKR \rightarrow MKR \rightarrow HIGH$ , then NEXT PEAK.                                                                                                    |
|     | The active marker should be on the lower amplitude signal and not on the signal that is off the top of the screen. If it is not on the lower amplitude                                    |

signal, reposition the marker to this peak using the EMC analyzer knob.

27. Read the MKR  $\Delta$  amplitude and record in the performance verification test record as **TR Entry 2**. The absolute value of this amplitude should be less than or equal to 0.5 dB.

### **Narrow Bandwidth**

- 28. Remove the EMC analyzer from the directional coupler and reconnect the measuring receiver power sensor to the directional coupler as shown in Figure 2-57.
- 29. Press INSTRUMENT PRESET on both synthesized sweepers.
- 30. Set synthesized sweeper #1 controls as follows:

| CW          |          | <br> | 0 MHz |
|-------------|----------|------|-------|
| POWER LEVEL | <i>.</i> | <br> | 0 dBm |

31. Set synthesized sweeper #2 controls as follows:

| CW          | . 2.0 GHz |
|-------------|-----------|
| POWER LEVEL | –14 dBm   |
| RF          | OFF       |

- 32. On synthesized sweeper #1, adjust the power level for a 0 dBm reading on the measuring receiver. Set RF to OFF.
- 33. On synthesized sweeper #2, set the RF to ON.
- 34. Disconnect the power sensor from the directional coupler and connect the directional coupler to the INPUT 50  $\Omega$  connector of the EMC analyzer using an adapter. Do not use a cable.
- 35. On the EMC analyzer, press (PRESET), then wait for the preset routine to finish. Press the EMC analyzer keys as follows:

 $\begin{array}{l} \hline \mbox{FREQUENCY} 2.0 \ \mbox{GHz} \\ \hline \mbox{SPAN} 10 \ \mbox{MHz} \\ \hline \mbox{Amplitude} 97 \ \mbox{dB} \mu \mbox{V} \\ \hline \mbox{MKR} \rightarrow \ \mbox{MKR} \rightarrow \ \mbox{HIGH} \\ \hline \mbox{MKR} \ \mbox{More} 1 \ \mbox{of} 3 \ \mbox{MK} \ \mbox{TRACK} \ \mbox{ON} \ \mbox{OFF} \ \mbox{(ON)} \\ \hline \mbox{SPAN} 2 \ \mbox{kHz} \end{array}$ 

Wait for the AUTO ZOOM message to disappear.

36. On synthesized sweeper #2, adjust the amplitude to place the signal 10 dB below the EMC analyzer reference level.

#### 2.246 Performance Verification Tests

- 37. On the EMC analyzer, press ( $\underline{SGL SWP}$ ), then wait for the completion of a new sweep. Press ( $\underline{MKR} \rightarrow$ ) MKR  $\rightarrow$  HIGH More 1 of 3 More 2 of 3 MARKER  $\Delta$ .
- 38. On synthesized sweeper #1, set RF to ON.
- 39. On the EMC analyzer, press (SGL SWP), then wait for the completion of a new sweep. Press (MKR  $\rightarrow$ ) MKR  $\rightarrow$  HIGH, MARKER  $\Delta$ .
- 40. Read the MKR  $\Delta$  amplitude and record in the performance verification test record as **TR Entry 3**.

This performance verification test must be performed with the EMC analyzer set in the *spectrum analyzer mode*.

This performance verification test measures gain compression. Two signals, separated by 3 MHz, are used. First, the test places a  $-30 \text{ dBm} (77 \text{ dB}\mu\text{V})$  signal at the input of the EMC analyzer (the EMC analyzer reference level is also set to 77 dB $\mu$ V). Then, a 107 dB $\mu$ V signal is applied to the EMC analyzer, overdriving its input. The decrease in the first signal's amplitude (gain compression) caused by the second signal is the measured gain compression.

For the narrow bandwidth part of this test, the signals are separated by 10 kHz, then the first signal is kept 10 dB below the reference level.

There are no related adjustment procedures for this performance test.

## **Equipment Required**

Synthesized sweeper (two required) Measuring receiver (used as a power meter) Power sensor, 50 MHz to 2.9 GHz Directional coupler Cable, APC 3.5, 91 cm (36 in) (two required) Adapter, Type N (m) to APC 3.5 (m) Adapter, APC 3.5 (f) to APC 3.5 (f) (two required)

2.248 Performance Verification Tests

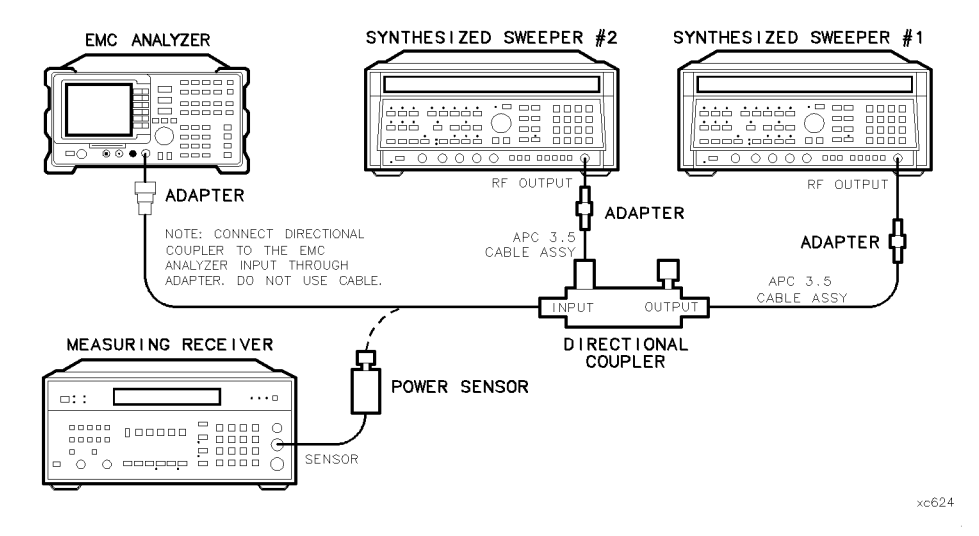

Figure 2-58. Gain Compression Test Setup, HP 8594EM

## Procedure

## Gain Compression, <2.9 GHz

- 1. Zero and calibrate the measuring receiver and the power sensor combination in log mode (power reads out in dBm) as described in the measuring receiver operation manual. Enter the power sensor 2 GHz Cal Factor into the measuring receiver.
- 2. Connect the equipment as shown in Figure 2-58, with the output of the directional coupler connected to the power sensor.
- 3. Press INSTRUMENT PRESET on both synthesized sweepers.
- 4. Set synthesized sweeper #1 controls as follows:

|    | CW                                              | ∃z<br>m |
|----|-------------------------------------------------|---------|
| 5. | Set synthesized sweeper #2 controls as follows: |         |
|    | CW                                              | Iz<br>m |

6. On the EMC analyzer, press (PRESET), then wait for the preset routine to finish. Press the EMC analyzer keys as follows:

(FREQUENCY) 2.0 (GHz) (SPAN) 20 (MHz) (AMPLITUDE) REF LVL 77 (dBµV) SCALE LOG LIN (LOG) 1 (dB) (BW) IF BW AUTO MAN (MAN) 300 (kHz)

7. On synthesized sweeper #1, adjust the power level for a 0 dBm reading on the measuring receiver. Set RF to off.

The power level applied to the EMC analyzer input is 10 dB greater than the specification to account for the 10 dB attenuation setting. A power level of 0 dBm at the EMC analyzer input yields -10 dBm at the input mixer.

- 8. Disconnect the power sensor from the directional coupler and connect the directional coupler to the INPUT 50  $\Omega$  connector of the EMC analyzer using an adapter. Do not use a cable.
- 9. On the EMC analyzer, press the following keys:

 $\begin{array}{rcl} \hline \mbox{MKR} & \rightarrow & \mbox{HIGH} \\ \hline \mbox{MKR} & \mbox{More 1 of 3 } \mbox{MK TRACK ON OFF (ON)} \\ \hline \mbox{(SPAN) 10 (MHz)} \end{array}$ 

Wait for the AUTO ZOOM routine to finish.

- 10. On synthesized sweeper #2, adjust the power level to place the signal 1 dB below the EMC analyzer reference level.
- 11. On the EMC analyzer, press  $(MKR \rightarrow MKR \rightarrow HIGH More 1 \text{ of } 3)$ More 2 of 3 MARKER  $\Delta$ .
- 12. On synthesized sweeper #1, set RF to ON.
- 13. On the EMC analyzer, press (MKR  $\rightarrow$ ) MKR  $\rightarrow$  HIGH, then NEXT PEAK.

The active marker should be on the lower amplitude signal and not on the signal that is off the top of the screen. If it is not on the lower amplitude signal, reposition the marker to this peak using the EMC analyzer knob.

#### 2.250 Performance Verification Tests

14. Read the MKR  $\Delta$  amplitude and record in the performance verification test record as **TR Entry 1**. The absolute value of this amplitude should be less than 0.5 dB.

## Narrow Bandwidth

- 15. Remove the EMC analyzer from the directional coupler and reconnect the measuring receiver power sensor to the directional coupler as shown in Figure 2-58.
- 16. Press INSTRUMENT PRESET on both synthesized sweepers.
- 17. Set synthesized sweeper #1 controls as follows:

| CW  |     |    |     |    | <br> | <br> | <br> | <br> | <br> | <br> | <br> | <br> | <br> |      | <br> | 2. | 000 | 010 | ) G | Hz |
|-----|-----|----|-----|----|------|------|------|------|------|------|------|------|------|------|------|----|-----|-----|-----|----|
| POW | /ER | LE | VEI | L. | <br> | <br> | <br> | <br> | <br> | <br> |      | <br> | <br> | <br> | <br> |    |     | 0   | dI  | Bm |

18. Set synthesized sweeper #2 controls as follows:

| $\mathbf{C}\mathbf{W}$ |    |    |   |    |    |     |  |      | <br> | <br>  |  |  |  |  |  |      | <br> |  |   | <br> | <br> |  | <br> | <br> | <br> | 2.  | 0   | G  | Hz | 5 |
|------------------------|----|----|---|----|----|-----|--|------|------|-------|--|--|--|--|--|------|------|--|---|------|------|--|------|------|------|-----|-----|----|----|---|
| POV                    | VE | lR | L | E١ | VI | EI  |  | <br> |      |       |  |  |  |  |  |      |      |  |   |      |      |  | <br> |      | —    | 14  | 4 ( | dI | 3m | L |
| $\mathbf{RF}$          |    |    |   |    | •  | • • |  |      |      | <br>• |  |  |  |  |  | <br> | <br> |  | • |      |      |  | <br> | <br> | <br> | • • |     | 0  | FF | 1 |

- 19. On synthesized sweeper #1, adjust the power level for a 0 dBm reading on the measuring receiver. Set RF to OFF.
- 20. On synthesized sweeper #2, set the RF to ON.
- 21. Disconnect the power sensor from the directional coupler and connect the directional coupler to the INPUT 50  $\Omega$  connector of the EMC analyzer using an adapter. Do not use a cable.
- 22. On the EMC analyzer, press (PRESET), then wait for the preset routine to finish. Press the EMC analyzer keys as follows:

 $\begin{array}{l} \label{eq:FREQUENCY 2.0 GHz} \\ \hline \texttt{SPAN 10 (MHz)} \\ \hline \texttt{AMPLITUDE 97 (dB}\mu\texttt{V}) \\ \hline \texttt{(MKR} \rightarrow \texttt{MKR} \rightarrow \texttt{HIGH} \\ \hline \texttt{MKR} \texttt{More 1 of 3 MK TRACK ON OFF (ON)} \\ \hline \texttt{SPAN 2 (kHz)} \end{array}$ 

Wait for the AUTO ZOOM message to disappear.

23. On synthesized sweeper #2, adjust the amplitude to place the signal 10 dB below the EMC analyzer reference level.

- 24. On the EMC analyzer, press (SGL SWP), then wait for the completion of a new sweep. Press (MKR  $\rightarrow$ ) MKR  $\rightarrow$  HIGH More 1 of 3 More 2 of 3 MARKER  $\Delta$ .
- 25. On synthesized sweeper #1, set RF to ON.
- 26. On the EMC analyzer, press (SGL SWP), then wait for the completion of a new sweep. Press (MKR  $\rightarrow$  MKR  $\rightarrow$  HIGH More 1 of 3 More 2 of 3 MARKER  $\triangle$ .
- 27. Read the MKR  $\Delta$  amplitude and record in the performance verification test record as **TR Entry 2**.

2 252 Performance Verification Tests

This performance verification test must be performed with the EMC analyzer set in the *spectrum analyzer mode*.

This performance verification test measures gain compression in both low band and high band. Two signals, separated by 3 MHz, are used. First, the test places a  $-30 \text{ dBm} (77 \text{ dB}\mu\text{V})$  signal at the input of the EMC analyzer (the EMC analyzer reference level is also set to 77 dB $\mu$ V). Then, a 0 dBm (107 dB $\mu$ V) signal is applied to the EMC analyzer, overdriving its input. The decrease in the first signal's amplitude (gain compression) caused by the second signal is the measured gain compression.

For the narrow bandwidth part of this test, the signals are separated by 10 kHz, then the first signal is kept 10 dB below the reference level.

There are no related adjustment procedures for this performance test.

## **Equipment Required**

Synthesized sweeper (two required) Measuring receiver (used as a power meter) Power sensor, 50 MHz to 6.5 GHz Directional coupler Cable, APC 3.5, 91 cm (36 in) (two required) Adapter, Type N (m) to APC 3.5 (m) Adapter, APC 3.5 (f) to APC 3.5 (f) (two required)

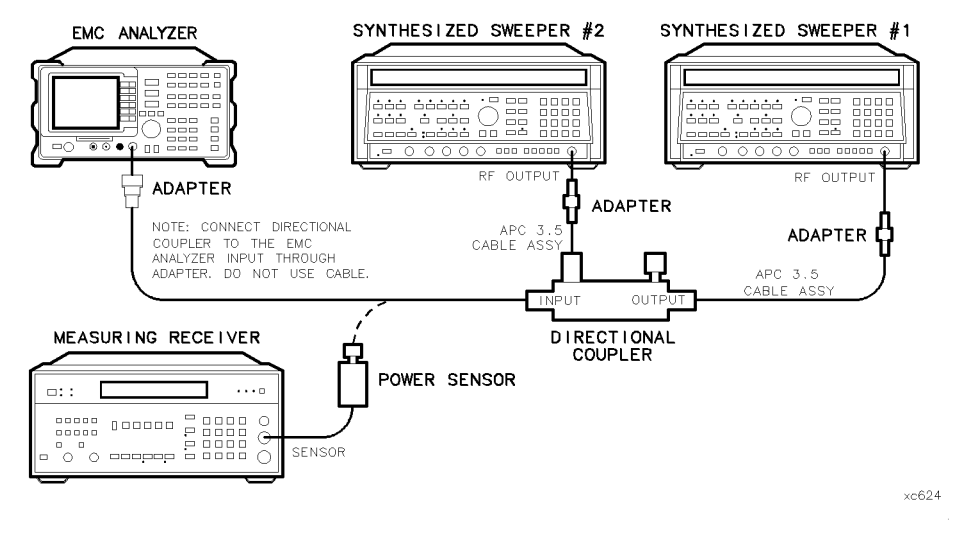

Figure 2-59. Gain Compression Test Setup, HP 8595EM

## Procedure

## Gain Compression, <2.9 GHz

- 1. Zero and calibrate the measuring receiver and 50 MHz to 6.5 GHz power sensor combination in log mode (power reads out in dBm) as described in the measuring receiver operation manual. Enter the power sensor 2 GHz Cal Factor into the measuring receiver.
- 2. Connect the equipment as shown in Figure 2-59, with the output of the directional coupler connected to the power sensor.
- 3. Press INSTRUMENT PRESET on both synthesized sweepers.
- 4. Set synthesized sweeper #1 controls as follows:

| CW2.0<br>POWER LEVEL                               | 03 GHz<br>0 dBm  |
|----------------------------------------------------|------------------|
| 5. Set synthesized sweeper #2 controls as follows: |                  |
| CW                                                 | 1.0 GHz<br>4 dBm |

#### 2.254 Performance Verification Tests

6. On the EMC analyzer, press (PRESET), then wait for the preset routine to finish. Press the EMC analyzer keys as follows:

 $\begin{array}{c} \hline \label{eq:prequency} \text{[FREQUENCY]} 2.0 \ \hline \mbox{GHz} \\ \hline \mbox{[SPAN]} 20 \ \hline \mbox{[MHz]} \\ \hline \mbox{[AMPLITUDE]} REF LVL 77 \ \hline \mbox{[dB}\mu V \\ \hline \mbox{SCALE LOG LIN (LOG) 1 } \hline \mbox{[dB} \\ \hline \mbox{[BW]} IF BW AUTO MAN (MAN) 300 \\ \hline \mbox{[kHz]} \end{array}$ 

7. On synthesized sweeper #1, adjust the power level for a 0 dBm reading on the measuring receiver. Set RF to off.

The power level applied to the EMC analyzer input is 10 dB greater than the specification to account for the 10 dB attenuation setting. A power level of 0 dBm at the EMC analyzer input yields -10 dBm at the input mixer.

- 8. Disconnect the power sensor from the directional coupler and connect the directional coupler to the INPUT 50  $\Omega$  connector of the EMC analyzer using an adapter. Do not use a cable.
- 9. On the EMC analyzer, press the following keys:

Wait for the AUTO ZOOM routine to finish.

- 10. On synthesized sweeper #2, adjust the power level to place the signal 1 dB below the EMC analyzer reference level.
- 11. On the EMC analyzer, press (MKR  $\rightarrow$  MKR  $\rightarrow$  HIGH More 1 of 3 More 2 of 3 MARKER  $\Delta$ .
- 12. On synthesized sweeper #1, set RF to ON.
- 13. On the EMC analyzer, press (MKR  $\rightarrow$ ) MKR  $\rightarrow$  HIGH, then NEXT PEAK.

The active marker should be on the lower amplitude signal and not on the signal that is off the top of the screen. If it is not on the lower amplitude signal, reposition the marker to this peak using the EMC analyzer knob.

14. Read the MKR  $\Delta$  amplitude and record in the performance verification test record as **TR Entry 1**. The absolute value of this amplitude should be less than 0.5 dB.

### Gain Compression, >2.9 GHz

- 15. Disconnect the directional coupler from the EMC analyzer input, then connect the directional coupler to the power sensor.
- 16. Set the EMC analyzer by pressing the following key:

(FREQUENCY) 4.0 (GHz) (SPAN) 20 (MHz) (MKR) MARKER 1 ON OFF (OFF)

17. Set synthesized sweeper #1 controls as follows:

| CW          | <br> | <br>4.003 GHz |
|-------------|------|---------------|
| POWER LEVEL | <br> | <br>2 dBm     |

18. Set synthesized sweeper #2 controls as follows:

| $\mathbf{CW}$ |    |   |    |   |   | <br> | <br> | <br> | <br> | <br> |      | <br> | <br> | <br> | <br> | <br> | <br> |      | <br>. 4.0 | G  | Ηz |
|---------------|----|---|----|---|---|------|------|------|------|------|------|------|------|------|------|------|------|------|-----------|----|----|
| POW           | ΈR | L | ΕV | Έ | L | <br> | <br> | <br> | <br> | <br> | <br> | <br> | <br> | <br> |      | <br> |      | <br> | <br>-14   | dŀ | Зm |

- 19. Enter the power sensor CAL Factor into the measuring receiver.
- 20. On synthesized sweeper #1, adjust the power level for a 0 dBm reading on the measuring receiver. Set RF to off.
- 21. Disconnect the power sensor from the directional coupler and connect the directional coupler to the INPUT 50  $\Omega$  connector of the EMC analyzer using an adapter. Do not use a cable.
- 22. On the EMC analyzer, press the following keys:

 $(MKR \rightarrow)$  MKR  $\rightarrow$  HIGH

(MKR) More 1 of 3 MK TRACK ON OFF (ON)

Wait for the signal to be centered on screen.

(AMPLITUDE) More 1 of 3 PRESEL PEAK

Wait for the CAL: PEAKING message to disappear.

(SPAN) 10 (MHz)

Wait for the AUTO ZOOM message to disappear.

#### 2.256 Performance Verification Tests

- 23. On synthesized sweeper #2, adjust the power level to place the signal 1 dB below the EMC analyzer reference level.
- 24. On the EMC analyzer, press (MKR  $\rightarrow$  MKR  $\rightarrow$  HIGH More 1 of 3 More 2 of 3 MARKER  $\Delta$ .
- 25. On synthesized sweeper #1, set RF to ON.
- 26. On the EMC analyzer, press (MKR  $\rightarrow$  MKR  $\rightarrow$  HIGH, then NEXT PEAK.

The active marker should be on the lower amplitude signal and not on the signal that is off the top of the screen. If it is not on the lower amplitude signal, reposition the marker to this peak using the EMC analyzer knob.

27. Read the MKR  $\Delta$  amplitude and record in the performance verification test record as **TR Entry 2**. The absolute value of this amplitude should be less than or equal to 0.5 dB.

## Narrow Bandwidth

- 28. Connect the equipment as shown in Figure 2-59.
- 29. Press INSTRUMENT PRESET on both synthesized sweepers.
- 30. Set synthesized sweeper #1 controls as follows:

| CW  |     |    |     | <br> | <br> | <br>    | <br> | <br> | <br>    | <br> |       | <br>      | 2.00 | 0 010 | GHz |
|-----|-----|----|-----|------|------|---------|------|------|---------|------|-------|-----------|------|-------|-----|
| POW | /ER | LE | VEI | <br> | <br> | <br>• • | <br> | <br> | <br>• • | <br> | • • • | <br>• • • |      | 0     | dBm |

31. Set synthesized sweeper #2 controls as follows:

| CW            | GHz |
|---------------|-----|
| POWER LEVEL14 | dBm |
| RF            | OFF |

- 32. On synthesized sweeper #1, adjust the power level for a 0 dBm reading on the measuring receiver. Set RF to OFF.
- 33. On synthesized sweeper #2, set the RF to ON.
- 34. Disconnect the power sensor from the directional coupler and connect the directional coupler to the INPUT 50  $\Omega$  connector of the EMC analyzer using an adapter. Do not use a cable.
- 35. On the EMC analyzer, press (PRESET), then wait for the preset routine to finish. Press the EMC analyzer keys as follows:

(FREQUENCY) 2.0 (GHz)

 $\begin{array}{l} \mbox{(SPAN 10 (MHz)} \\ \mbox{(AMPLITUDE 97 (dB $\mu$V)} \\ \mbox{(MKR $\rightarrow$ MKR $\rightarrow$ HIGH} \\ \mbox{(MKR More 1 of 3 MK TRACK 0N OFF (ON)} \\ \mbox{(SPAN 2 (kHz)} \end{array}$ 

Wait for the AUTO ZOOM message to disappear.

- 36. On synthesized sweeper #2, adjust the amplitude to place the signal 10 dB below the EMC analyzer reference level.
- 37. On the EMC analyzer, press (SGL SWP), then wait for the completion of a new sweep. Press (MKR  $\rightarrow$ ) MKR  $\rightarrow$  HIGH.
- 38. On synthesized sweeper #1, set RF to ON.
- 39. On the EMC analyzer, press (SGL SWP), then wait for the completion of a new sweep. Press (MKR  $\rightarrow$ ) MKR  $\rightarrow$  HIGH More 1 of 3 More 2 of 3 MARKER  $\Delta$ .
- 40. Read the MKR  $\Delta$  amplitude and record in the performance verification test record as **TR Entry 3**.

2.258 Performance Verification Tests

This performance verification test must be performed with the EMC analyzer set in the *spectrum analyzer mode*.

This performance verification test measures gain compression in both low band and high band. Two signals, separated by 3 MHz, are used. First, the test places a  $-30 \text{ dBm} (77 \text{ dB}\mu\text{V})$  signal at the input of the EMC analyzer (the EMC analyzer reference level is also set to dB $\mu$ V). Then, a 0 dBm (107 dB $\mu$ V) signal is applied to the EMC analyzer, overdriving its input. The decrease in the first signal's amplitude (gain compression) caused by the second signal is the measured gain compression.

For the narrow bandwidth part of this test, the signals are separated by 10 kHz, then the first signal is kept 10 dB below the reference level.

There are no related adjustment procedures for this performance test.

## **Equipment Required**

Synthesized sweeper (two required) Measuring receiver (used as a power meter) Power sensor, 50 MHz to 12.8 GHz Directional coupler Cable, APC 3.5, 91 cm (36 in) (two required) Adapter, Type N (m) to APC 3.5 (m) Adapter, APC 3.5 (f) to APC 3.5 (f) (two required)

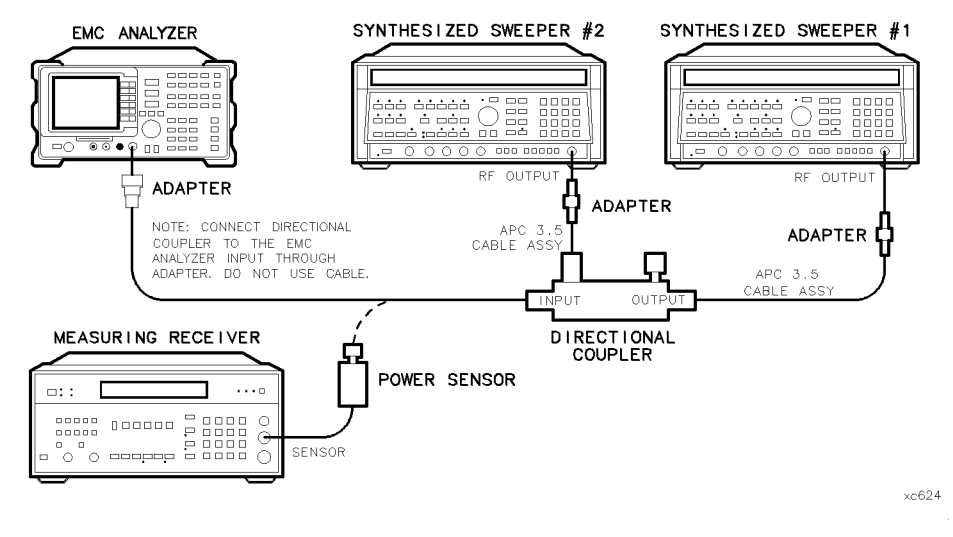

Figure 2-60. Gain Compression Test Setup, HP 8596EM

## Procedure

## Gain Compression, <2.9 GHz

- 1. Zero and calibrate the measuring receiver and 50 MHz to 12.8 GHz power sensor combination in log mode (power reads out in dBm) as described in the measuring receiver operation manual. Enter the power sensor 2 GHz Cal Factor into the measuring receiver.
- 2. Connect the equipment as shown in Figure 2-60, with the output of the directional coupler connected to the power sensor.
- 3. Press INSTRUMENT PRESET on both synthesized sweepers.
- 4. Set synthesized sweeper #1 controls as follows:

| CW                                                 | Hz<br>3m |
|----------------------------------------------------|----------|
| 5. Set synthesized sweeper #2 controls as follows: |          |
| CW                                                 | Hz<br>3m |

#### 2.260 Performance Verification Tests
6. On the EMC analyzer, press (PRESET), then wait for the preset routine to finish. Press the EMC analyzer keys as follows:

 $\begin{array}{c} \hline \label{eq:FREQUENCY} 2.0 \ \hline \mbox{GHz} \\ \hline \mbox{SPAN} 20 \ \hline \mbox{MHz} \\ \hline \mbox{Amplitude} \ \mbox{Ref LVL} \ 77 \ \hline \mbox{dB}\mu V \\ \hline \mbox{SCALE LOG LIN (LOG) 1 } \\ \hline \mbox{BW} \ \mbox{IF BW AUTO MAN (MAN) 300 } \\ \hline \mbox{KHz} \end{array}$ 

7. On synthesized sweeper #1, adjust the power level for a 0 dBm reading on the measuring receiver. Set RF to off.

The power level applied to the EMC analyzer input is 10 dB greater than the specification to account for the 10 dB attenuation setting. A power level of 0 dBm at the EMC analyzer input yields -10 dBm at the input mixer.

- 8. Disconnect the power sensor from the directional coupler and connect the directional coupler to the INPUT 50  $\Omega$  connector of the EMC analyzer using an adapter. Do not use a cable.
- 9. On the EMC analyzer, press the following keys:

Wait for the AUTO ZOOM routine to finish.

- 10. On synthesized sweeper #2, adjust the power level to place the signal 1 dB below the EMC analyzer reference level.
- 11. On the EMC analyzer, press (MKR  $\rightarrow$  MKR  $\rightarrow$  HIGH More 1 of 3 More 2 of 3 MARKER  $\Delta$ .
- 12. On synthesized sweeper #1, set RF to ON.
- 13. On the EMC analyzer, press (MKR  $\rightarrow$ ) MKR  $\rightarrow$  HIGH, then NEXT PEAK.

The active marker should be on the lower amplitude signal and not on the signal that is off the top of the screen. If it is not on the lower amplitude signal, reposition the marker to this peak using the EMC analyzer knob.

14. Read the MKR  $\Delta$  amplitude and record in the performance verification test record as **TR Entry 1**. The absolute value of this amplitude should be less than 0.5 dB.

### Gain Compression, >2.9 GHz

- 15. Disconnect the directional coupler from the EMC analyzer input, then connect the directional coupler to the power sensor.
- 16. Set the EMC analyzer by pressing the following key:

(FREQUENCY) 4.0 (GHz) (SPAN) 20 (MHz) (MKR) MARKER 1 ON OFF (OFF)

17. Set synthesized sweeper #1 controls as follows:

| CW          | <br> | <br>      |
|-------------|------|-----------|
| POWER LEVEL | <br> | <br>2 dBm |

18. Set synthesized sweeper #2 controls as follows:

| $\mathbf{CW}$ |    |   |    |   |   | <br> | <br> | <br> | <br> | <br> |      | <br> | <br> | <br> | <br> | <br> | <br> |      | <br>. 4.0 | G  | Ηz |
|---------------|----|---|----|---|---|------|------|------|------|------|------|------|------|------|------|------|------|------|-----------|----|----|
| POW           | ΈR | L | ΕV | Έ | L | <br> | <br> | <br> | <br> | <br> | <br> | <br> | <br> | <br> |      | <br> |      | <br> | <br>-14   | dŀ | Зm |

- 19. Enter the power sensor CAL Factor into the measuring receiver.
- 20. On synthesized sweeper #1, adjust the power level for a 0 dBm reading on the measuring receiver. Set RF to off.
- 21. Disconnect the power sensor from the directional coupler and connect the directional coupler to the INPUT 50  $\Omega$  connector of the EMC analyzer using an adapter. Do not use a cable.
- 22. On the EMC analyzer, press the following keys:

 $(MKR \rightarrow)$  MKR  $\rightarrow$  HIGH

(MKR) More 1 of 3 MK TRACK ON OFF (ON)

Wait for the signal to be centered on screen.

(AMPLITUDE) More 1 of 3 PRESEL PEAK

Wait for the CAL: PEAKING message to disappear.

(SPAN) 10 (MHz)

Wait for the AUTO ZOOM message to disappear.

### 2.262 Performance Verification Tests

- 23. On synthesized sweeper #2, adjust the power level to place the signal 1 dB below the EMC analyzer reference level.
- 24. On the EMC analyzer, press (MKR  $\rightarrow$  MKR  $\rightarrow$  HIGH More 1 of 3 More 2 of 3 MARKER  $\Delta$ .
- 25. On synthesized sweeper #1, set RF to ON.
- 26. On the EMC analyzer, press (MKR  $\rightarrow$  MKR  $\rightarrow$  HIGH, then NEXT PEAK.

The active marker should be on the lower amplitude signal and not on the signal that is off the top of the screen. If it is not on the lower amplitude signal, reposition the marker to this peak using the EMC analyzer knob.

27. Read the MKR  $\Delta$  amplitude and record in the performance verification test record as **TR Entry 2**. The absolute value of this amplitude should be less than or equal to 0.5 dB.

# Narrow Bandwidth

- 28. Remove the EMC analyzer from the directional coupler and reconnect the measuring receiver power sensor to the directional coupler as shown in Figure 2-60.
- 29. Press INSTRUMENT PRESET on both synthesized sweepers.
- 30. Set synthesized sweeper #1 controls as follows:

|     | CW                                              | Z |
|-----|-------------------------------------------------|---|
|     | POWER LEVEL0 dBn                                | n |
| 31. | Set synthesized sweeper #2 controls as follows: |   |

| CW          | 50 MHz  |
|-------------|---------|
| POWER LEVEL | −14 dBm |
| RF          | OFF     |

- 32. On synthesized sweeper #1, adjust the power level for a 0 dBm reading on the measuring receiver. Set RF to OFF.
- 33. On synthesized sweeper #2, set the RF to ON.
- 34. Disconnect the power sensor from the directional coupler and connect the directional coupler to the INPUT 50  $\Omega$  connector of the EMC analyzer using an adapter. Do not use a cable.

35. On the EMC analyzer, press (PRESET), then wait for the preset routine to finish. Press the EMC analyzer keys as follows:

Wait for the AUTO ZOOM message to disappear.

- 36. On synthesized sweeper #2, adjust the amplitude to place the signal 10 dB below the EMC analyzer reference level.
- 37. On the EMC analyzer, press (SGL SWP), then wait for the completion of a new sweep. Press (MKR  $\rightarrow$ ) MKR  $\rightarrow$  HIGH More 1 of 3 More 2 of 3 MARKER  $\Delta$ .
- 38. On synthesized sweeper #1, set RF to ON.
- 39. On the EMC analyzer, press (SGL SWP), then wait for the completion of a new sweep. Press (MKR  $\rightarrow$ ) MKR  $\rightarrow$  HIGH.
- 40. Read the MKR  $\Delta$  amplitude and record in the performance verification test record as **TR Entry 3**.

### 2.264 Performance Verification Tests

This performance verification test must be performed with the EMC analyzer set in the *spectrum analyzer mode*.

This performance verification test measures the displayed average noise level within the frequency range specified. The EMC analyzer input is terminated in 50  $\Omega$ .

The LO feedthrough is used as a frequency reference for these measurements. The test tunes the EMC analyzer frequency across the band, uses the marker to locate the frequency with the highest response, and then reads the average noise in zero span.

To reduce measurement uncertainty due to input attenuator switching and resolution bandwidth switching, a reference level offset is added. The CAL OUT signal is used as the amplitude reference for determining the amount of offset required. The offset is removed at the end of the test by pressing instrument preset.

## **Equipment Required**

Termination, 50  $\Omega$ Cable, BNC, 23 cm (9 in) Adapter, Type N (m) to BNC (f)

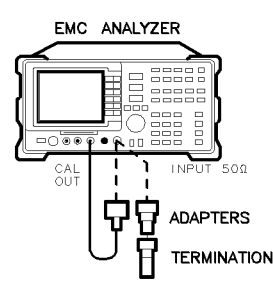

xd625

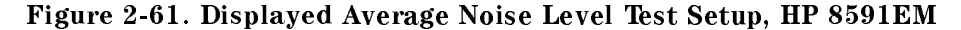

## Procedure

- 1. Connect a cable from the CAL OUT to the INPUT 50  $\Omega$  of the EMC analyzer as shown in Figure 2-61.
- 2. Press (PRESET) on the EMC analyzer, then wait for the preset routine to finish. Set the EMC analyzer by pressing the following keys:

 $\begin{array}{c} \hline ( \mbox{Frequency} 300 \mbox{ (mhz)} \\ \hline ( \mbox{span} 10 \mbox{ (mhz)} \\ \hline ( \mbox{amplitude} \mbox{ 87 } \mbox{dB} \mu V \\ \hline \mbox{ATTEN AUTO MAN (MAN) 0 (dB)} \end{array}$ 

3. Press the following EMC analyzer keys:

 $\begin{array}{l} \hline \mbox{MKR} \rightarrow \mbox{MARKER} \rightarrow \mbox{HIGH} \\ \hline \mbox{MKR} \mbox{More 1 of 3 MK TRACK ON OFF (ON)} \\ \hline \mbox{(SPAN) 10 (kHz)} \end{array}$ 

Wait for the AUTO ZOOM message to disappear, then press the following keys:

BW 300 Hz AVG BW AUTO MAN (MAN) 30 Hz

(MKR) More 1 of 3 MK TRACK ON OFF (OFF)

4. Press (<u>SGL SWP</u>), then wait for the completion of a new sweep. Press the following EMC analyzer keys:

 $(MKR \rightarrow)$  MARKER  $\rightarrow$  HIGH

(AMPLITUDE) More 1 of 3 More 2 of 3 REF LVL OFFSET

Subtract the MKR amplitude reading from 87 dB $\mu$ V and enter the result as the REF LVL OFFSET. For example, if the marker reads 86.79 dB $\mu$ V, enter -0.21 dB (87 dB $\mu$ V - 86.79 dB $\mu$ V = +0.21 dB).

REF LVL OFFSET \_\_\_\_\_ dB

5. Disconnect the cable from the INPUT 50  $\Omega$  connector of the EMC analyzer. Connect the 50  $\Omega$  termination to the EMC analyzer INPUT 50  $\Omega$  connector.

### 2.266 Performance Verification Tests

# 400 kHz

6. Press the following EMC analyzer keys:

 $\begin{array}{c} (\overline{\text{FREQUENCY}} & 400 \text{ (kHz)} \\ (\overline{\text{SPAN}} & 20 \text{ (kHz)} \\ (\overline{\text{AMPLITUDE}} & 37 \text{ dB}\mu\text{V} \\ (\overline{\text{SWEEP/TRIG}} & \overline{\text{SWEEP}} & \text{CONT} & \text{SGL} & (\text{CONT}) \end{array}$ 

7. Press the following EMC analyzer keys:

```
BW 30 (Hz)

(TRACE More 1 of 4 More 2 of 4

DETECTOR SMP PK (SMP) (For Options 101, 102, and 301:

DETECTOR PK SP NG (SP))

(SGL SWP)
```

Wait for the completion of a new sweep.

8. Press the following EMC analyzer keys:

(DISPLAY) DSP LINE ON OFF (ON)

Adjust the display line so that it is centered on the average trace noise, ignoring any residual responses (refer to the Residual Responses verification test for any suspect residuals).

9. Record the display line amplitude setting as **TR Entry 1** of the performance verification test record as the noise level at 400 kHz. The average noise level should be less than the specified limit.

# 1 MHz

10. Press the following EMC analyzer keys:

Wait for the completion of a new sweep.

11. Press the following EMC analyzer keys:

(DISPLAY) DSP LINE ON OFF (ON)

Adjust the display line so that it is centered on the average trace noise, ignoring any residual responses (refer to the Residual Responses verification test for any suspect residuals).

12. Record the display line amplitude setting as **TR Entry 2** of the performance verification test record as the noise level at 1 MHz. The average noise level should be less than the specified limit.

### 1 MHz to 1.5 GHz

13. Press the following EMC analyzer keys:

(FREQUENCY) START FREQ 1 (MHz) STOP FREQ 1.5 (GHz) BW 1 (MHz) AVG BW AUTO MAN (MAN) 10 (kHz) (SWEEP/TRIG) SWEEP CONT SGL (CONT)

If the IF overload message is displayed on the EMC analyzer, performing the next step should clear the message.

- 14. Press (FREQUENCY) and adjust the center frequency setting, if necessary, to place the LO feedthrough just off-screen to the left.
- 15. Press the following EMC analyzer keys:

```
(<u>SGL SWP</u>)
(TRACE) CLEAR WRITE A
```

More 1 of 4 More 2 of 4 VID AVG ON OFF (ON) 10 (Hz)

Wait until AVG 10 is displayed to the left of the graticule (the EMC analyzer will take ten sweeps, then stop).

### 2.268 Performance Verification Tests

- 16. Press (MKR  $\rightarrow$  MARKER  $\rightarrow$  HIGH and record the MKR frequency as the Measurement Frequency in Table 2-50 for 1 MHz to 1.5 GHz.
- 17. Press the following EMC analyzer keys:

(TRACE More 1 of 4 More 2 of 4 VID AVG ON OFF (OFF) DETECTOR SMP PK (SMP) (For Options 101, 102, and 301: DETECTOR PK SP NG (SP)) (AUTO COUPLE IF BW AUTO MAN (AUTO) AVG BW AUTO MAN (AUTO) (SPAN 20 (kHz) (FREQUENCY)

- 18. Set the center frequency to the Measurement Frequency recorded in Table 2-50 for 1 MHz to 1.5 GHz.
- 19. Press the following EMC analyzer keys:

(BW) 30 (Hz) AVG BW AUTO MAN (MAN) 30 (Hz) (SGL SWP)

Wait for the sweep to finish.

20. Press the following EMC analyzer keys:

(DISPLAY) DSP LINE ON OFF (ON)

Adjust the display line so that it is centered on the average trace noise, ignoring any residual responses (refer to the Residual Responses verification test for any suspect residuals).

21. Record the display line amplitude setting as **TR Entry 3** of the performance verification test record. The average noise level should be less than the specified limit.

### 1.5 GHz to 1.8 GHz

22. Press the following EMC analyzer keys:

| (AUTO COUPLE)  | IF BW AUTO MAN (AUTO)               |
|----------------|-------------------------------------|
| AVG BW AUTO    | MAN (AUTO)                          |
| (SPAN) 10 (MHz | )                                   |
| (SWEEP/TRIG)   | WEEP CONT SGL (CONT)                |
| (FREQUENCY) S  | TART FREQ 1.5 GHZ STOP FREQ 1.8 GHZ |

23. Repeat steps 15 through 20 above for frequencies from 1.5 GHz to 1.8 GHz.

If the Displayed Average Noise at 1.8 GHz is at or out of specification, it is recommended that a known frequency source be used as a frequency marker. This ensures that testing is within 1.8 GHz.

24. Record the display line amplitude setting as **TR Entry 4** of the performance verification test record. The average noise level should be less than the specified limit.

| Frequency<br>Range | Measurement<br>Frequency | TR Entry<br>(Displayed Average<br>Noise Level) |
|--------------------|--------------------------|------------------------------------------------|
| 400 kHz            | 400 kHz                  | 1                                              |
|                    |                          |                                                |
| 1 MHz              | 1 MHz                    | 2                                              |
| 1 MHz to 1.5 GHz   |                          | 3                                              |
| 1.5 GHz to 1.8 GHz |                          | 4                                              |

Table 2-50. Displayed Average Noise Level

2.270 Performance Verification Tests

This performance verification test must be performed with the EMC analyzer set in the *spectrum analyzer mode*.

This test measures the displayed average noise level in all five frequency bands. The EMC analyzer input is terminated in 50  $\Omega$ . In Band 0 (9 kHz to 2.9 GHz), the test first measures the average noise at 400 kHz and 1 MHz in zero span. The LO feedthrough is used as a frequency reference for these measurements. For the rest of Band 0 and for all of the remaining bands, the test tunes the analyzer frequency across the band, uses the marker to locate the frequency with the highest response, and then reads the average noise in zero span.

To reduce measurement uncertainty due to input attenuator switching and resolution bandwidth switching, a reference level offset is added. The CAL OUT signal is used as the amplitude reference for determining the amount of offset required. The offset is removed at the end of the test by pressing (PRESET).

# **Equipment Required**

Cable, BNC, 23 cm (9 in) Termination, 50  $\Omega$ Adapter, Type N (m) to BNC (f)

# Additional Equipment for Option 026

Adapter, APC 3.5 (f) to APC 3.5 (f) Adapter, BNC (m) to SMA (f) Cable, Cal Comb

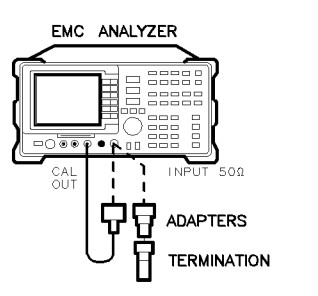

xd625

Figure 2-62. Displayed Average Noise Level Test Setup, HP 8593EM

# Procedure

1. Connect a cable from the CAL OUT to the INPUT 50  $\Omega$  of the EMC analyzer as shown in Figure 2-62.

Option 026 only: Use the BNC to SMA adapter to connect the cal comb cable to CAL OUT. Use the APC 3.5 adapter to connect the cal cable to the INPUT 50  $\Omega$ .

2. Press (PRESET) on the EMC analyzer, then wait for the preset routine to finish. Set the EMC analyzer by pressing the following keys:

 $\begin{array}{c} ( \underline{\mathsf{FREQUENCY}} \ 300 \ \mathrm{(MHz)} \\ (\underline{\mathsf{SPAN}} \ 10 \ \mathrm{(MHz)} \\ (\underline{\mathsf{AMPLITUDE}} \ 87 \ \mathrm{dB} \mu \mathrm{V} \\ \mathbf{ATTEN} \ \mathbf{AUTO} \ \mathbf{MAN} \ (\mathbf{MAN}) \ 0 \ \mathrm{dB} \end{array}$ 

3. Press the following EMC analyzer keys:

 $\begin{array}{l} \hline \mbox{MKR} \rightarrow \mbox{MARKER} \rightarrow \mbox{HIGH} \\ \hline \mbox{MKR} \mbox{More 1 of 3 } \mbox{MK TRACK ON OFF (ON)} \\ \hline \mbox{(SPAN) 10 (kHz)} \end{array}$ 

Wait for the AUTO ZOOM message to disappear, then press the following keys:

BW 300 Hz AVG BW AUTO MAN (MAN) 30 Hz (MKR) More 1 of 3 MK TRACK ON OFF (OFF)

4. Press (<u>SGL SWP</u>), then wait for the completion of a new sweep. Press the following EMC analyzer keys:

### 2.272 Performance Verification Tests

 $(\overline{MKR} \rightarrow)$  MARKER  $\rightarrow$  HIGH

(AMPLITUDE) More 1 of 3 More 2 of 3 REF LVL OFFSET

Subtract the MKR amplitude reading from 87 dB $\mu$ V and enter the result as the REF LVL OFFSET. For example, if the marker reads 86.79 dB $\mu$ V, enter -0.21 dB (87 dB $\mu$ V - 86.79 dB $\mu$ V = +0.21 dB).

REF LVL OFFSET \_\_\_\_\_ dB

5. Disconnect the cable from the INPUT 50  $\Omega$  connector of the EMC analyzer. Connect the 50  $\Omega$  termination to the EMC analyzer INPUT 50  $\Omega$  connector.

## 400 kHz

6. Press the following EMC analyzer keys:

```
(FREQUENCY) 400 (kHz)
(SPAN) 20 (kHz)
(AMPLITUDE) 37 dBµV
(SWEEP/TRIG) SWEEP CONT SGL (CONT)
```

7. Press the following EMC analyzer keys:

```
BW 30 (Hz)

(TRACE More 1 of 4 More 2 of 4

DETECTOR SMP PK (SMP) (For Options 101, 102, and 301:

DETECTOR PK SP NG (SP))

(SGL SWP)
```

Wait for the completion of a new sweep.

8. Press the following EMC analyzer keys:

(DISPLAY) DSP LINE ON OFF (ON)

Adjust the display line so that it is centered on the average trace noise, ignoring any residual responses.

9. Record the display line amplitude setting as **TR Entry 1** of the performance verification test record as the noise level at 400 kHz. The average noise level should be less than the specified limit.

## 1 MHz

10. Press the following EMC analyzer keys:

(<u>FREQUENCY</u>) 1 (<u>MHz</u>) (SGL SWP)

Wait for the completion of a new sweep.

11. Press the following EMC analyzer keys:

(DISPLAY) DSP LINE ON OFF (ON)

Adjust the display line so that it is centered on the average trace noise, ignoring any residual responses.

### 2.274 Performance Verification Tests

12. Record the display line amplitude setting as **TR Entry 2** of the performance verification test record as the noise level at 1 MHz. The average noise level should be less than the specified limit.

## 1 MHz to 2.9 GHz

13. Press the following EMC analyzer keys:

(FREQUENCY) More 1 of 2 Band Lock 0-2.9 Gz BAND 0 (FREQUENCY) START FREQ 1 (MHz) STOP FREQ 2.9 (MHz) (BW) IF BW AUTO MAN (MAN) 1 (MHz) AVG BW AUTO MAN (MAN) 10 (kHz) (SWEEP/TRIG) SWEEP CONT SGL (CONT)

- 14. Press (FREQUENCY), then adjust the center frequency, if necessary, to place the LO feedthrough just off-screen to the left.
- 15. Press the following EMC analyzer keys:

(SGL SWP) (TRACE) CLEAR WRITE A More 1 of 4 More 2 of 4 VID AVG ON OFF (ON) 10 (ENTER)

Wait until AVG 10 is displayed to the left of the graticule (the analyzer will take ten sweeps, then stop).

16. Press (MKR  $\rightarrow$  MARKER  $\rightarrow$  HIGH and record the MKR frequency as the Measurement Frequency in the appropriate band under test in Table 2-51.

### 2.276 Performance Verification Tests

17. Press the following EMC analyzer keys:

(TRACE More 1 of 4 More 2 of 4 VID AVG ON OFF (OFF) DETECTOR SMP PK (SMP) (For Options 101, 102, and 301: DETECTOR PK SP NG (SP)) (AUTO COUPLE) IF BW AUTO MAN (AUTO) AVG BW AUTO MAN (AUTO) (SPAN 10 (kHz) (FREQUENCY)

Set **CENTER FREQ** to the Measurement Frequency recorded in Table 2-51 in the previous step, then press the following keys:

(BW) IF BW AUTO MAN (MAN) 30 Hz AVG BW AUTO MAN (MAN) 30 Hz

18. Press (<u>SGL SWP</u>) on the EMC analyzer, then wait for a new sweep to finish. Press the following EMC analyzer keys:

(DISPLAY) DSP LINE ON OFF (ON)

Adjust the display line so that it is centered on the average noise trace, ignoring any residual responses.

Record the display line amplitude setting in the performance verification test record as indicated in Table 2-51. The average noise level should be less than the specified limit.

19. Press (MKR) and MARKER 1 ON OFF (OFF) to turn the marker off.

# 2.75 to 6.5 GHz

20. Press the following EMC analyzer keys:

(FREQUENCY) More 1 of 2 Band Lock 2.75-6.5 BAND 1 (BW) IF BW AUTO MAN (MAN) 1 (MHz) AVG BW AUTO MAN (MAN) 10 (kHz) (SWEEP/TRIG) SWEEP CONT SGL (CONT)

21. Repeat steps 15 through 19 above for Band 1 (2.75 to 6.5 GHz).

### 6.0 to 12.8 GHz

22. Press the following EMC analyzer keys:

(FREQUENCY) More 1 of 2 Band Lock 6.0-12.8 BAND 2 (BW) IF BW AUTO MAN (MAN) 1 (MHz) AVG BW AUTO MAN (MAN) 10 (kHz) (SWEEP/TRIG) SWEEP CONT SGL (CONT)

23. Repeat steps 15 through 19 above for Band 2 (6.0 to 12.8 GHz).

### 12.4 to 19.4 GHz

24. Press the following EMC analyzer keys:

FREQUENCY More 1 of 2 Band Lock 12.4-19. BAND 3 BW IF BW AUTO MAN (MAN) 1 (MHz) AVG BW AUTO MAN (MAN) 10 (kHz) (SWEEP/TRIG) SWEEP CONT SGL (CONT)

25. Repeat steps 15 through 19 above for Band 3 (12.4 to 19.4 GHz).

## 19.1 to 22 GHz

26. Press the following EMC analyzer keys:

(FREQUENCY) More 1 of 2 Band Lock 19.1-22 BAND 4

Option 026 or 027 only: (FREQUENCY) START FREQ 19.1 (GHz) STOP FREQ 22 (GHz)

BW IF BW AUTO MAN (MAN) 1 MHz AVG BW AUTO MAN (MAN) 10 kHz (SWEEP/TRIG) SWEEP CONT SGL (CONT)

27. Repeat steps 15 through 19 above for Band 4.

### 2.278 Performance Verification Tests

## 22 GHz to 26.5 GHz (Option 026 or 027 Only)

28. Press the following EMC analyzer keys:

(FREQUENCY) More 1 of 2 Band Lock 19.1 - 22 BAND 4 (FREQUENCY) START FREQ 22 (GHz) STOP FREQ 26.5 (GHz)

29. Set the EMC analyzer by pressing the following keys:

(BW) IF BW AUTO MAN (MAN) 1 (MHz) AVG BW AUTO MAN (MAN) 10 (kHz) (SWEEP/TRIG) SWEEP CONT SGL (CONT)

- 30. Repeat steps 15 through 19 for frequencies from 22 to 26.5 GHz.
- 31. Press (PRESET) on the EMC analyzer, then wait for the preset routine to finish.

Table 2-51. Displayed Average Noise Level Worksheet

| Frequency<br>Range            | Measurement<br>Frequency | Displayed Average<br>Noise Level<br>TR Entry |
|-------------------------------|--------------------------|----------------------------------------------|
| 400 kHz                       | 400 kHz                  | 1                                            |
| 1 MHz                         | 1 MHz                    | 2                                            |
| 1 MHz to 2.9 GHz              |                          | 3                                            |
| 2.75 to 6.5 GHz               |                          | 4                                            |
| 6.0 to 12.8 GHz               |                          | 5                                            |
| 12.4 to 19.4 GHz              |                          | 6                                            |
| 19.1 to 22 GHz                |                          | 7                                            |
| 19.1 to 26.5 $\mathrm{GHz}^1$ |                          | 8                                            |

1 Option 026 or 027 only

This performance verification test must be performed with the EMC analyzer set in the *spectrum analyzer mode*.

This performance verification test measures the displayed average noise level within the frequency range specified. The EMC analyzer input is terminated in 50  $\Omega$ .

The test tunes the EMC analyzer frequency across the band, uses the marker to locate the frequency with the highest response, and then reads the average noise in zero span.

To reduce measurement uncertainty due to input attenuator switching and resolution bandwidth switching, a reference level offset is added. The CAL OUT signal is used as the amplitude reference for determining the amount of offset required. The offset is removed at the end of the test by pressing instrument preset.

# **Equipment Required**

Termination, 50  $\Omega$ Cable, BNC, 23 cm (9 in) Adapter, Type N (m) to BNC (f)

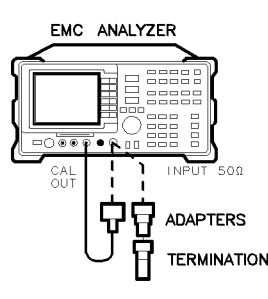

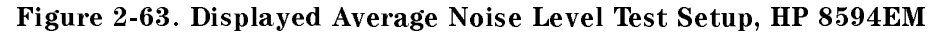

xd625

2.280 Performance Verification Tests

### Procedure

- 1. Connect a cable from the CAL OUT to the INPUT 50  $\Omega$  of the EMC analyzer as shown in Figure 2-63.
- 2. Press (PRESET) on the EMC analyzer, then wait for the preset routine to finish. Set the EMC analyzer by pressing the following keys:

 $\begin{array}{c} ( \underline{\mathsf{FREQUENCY}} \ 300 \ (\underline{\mathsf{MHz}} \\ (\underline{\mathsf{SPAN}} \ 10 \ (\underline{\mathsf{MHz}} ) \\ (\underline{\mathsf{AMPLITUDE}} \ 87 \ (\underline{+} \mathrm{dB} \mu \nabla ) \\ \underline{\mathsf{ATTEN}} \ \mathbf{AUTO} \ \mathbf{MAN} \ (\mathbf{MAN}) \ 0 \ \mathbf{dB} \end{array}$ 

3. Press the following EMC analyzer keys:

 $(MKR \rightarrow MARKER \rightarrow HIGH$  (MKR) More 1 of 3 MK TRACK ON OFF (ON) (SPAN) 10 (kHz)

Wait for the AUTO ZOOM message to disappear, then press the following keys:

(BW) 300 (Hz) AVG BW AUTO MAN (MAN) 30 (Hz)

- (MKR) More 1 of 3 MK TRACK ON OFF (OFF)
- 4. Press <u>SGL SWP</u>, then wait for the completion of a new sweep. Press the following EMC analyzer keys:

 $(\overline{MKR} \rightarrow MARKER \rightarrow HIGH$ (AMPLITUDE) More 1 of 3 More 2 of 3 REF LVL OFFSET

Subtract the MKR amplitude reading from 87 dB $\mu$ V and enter the result as the REF LVL OFFSET. For example, if the marker reads 86.79 dB $\mu$ V, enter -0.21 dB (87 dB $\mu$ V - 86.79 dB $\mu$ V = +0.21 dB).

REF LVL OFFSET \_\_\_\_\_ dB

5. Disconnect the cable from the INPUT 50  $\Omega$  connector of the EMC analyzer. Connect the 50  $\Omega$  termination to the EMC analyzer INPUT 50  $\Omega$  connector.

## 400 kHz

6. Press the following EMC analyzer keys:

 $\begin{array}{c} ( \hline \mbox{Frequency} 400 \ \mbox{khz} \\ \hline \mbox{(span)} 20 \ \mbox{khz} \\ \hline \mbox{(amplitude)} 17 \ \mbox{(+dB}\mu \mbox{V} \\ \hline \mbox{(sweep/trig)} \ \mbox{Sweep} \ \mbox{Cont} \ \mbox{Sgl} \ \mbox{(CONT)} \end{array}$ 

7. Press the following EMC analyzer keys:

BW 30 (Hz (TRACE More 1 of 4 More 2 of 4 DETECTOR SMP PK (SMP) (For Options 101, 102, and 301: DETECTOR PK SP NG (SP)) (SGL SWP)

Wait for the completion of a new sweep.

8. Press the following EMC analyzer keys:

(DISPLAY) DSP LINE ON OFF (ON)

Adjust the display line so that it is centered on the average trace noise, ignoring any residual responses (refer to the Residual Responses verification test for any suspect residuals).

9. Record the display line amplitude setting as **TR Entry 1** of the performance verification test record as the noise level at 400 kHz. The average noise level should be less than the specified limit.

### 2.282 Performance Verification Tests

# 4 MHz

10. Press the following EMC analyzer keys:

(<u>FREQUENCY</u>) 4 (<u>MHz</u>) (SGL SWP)

Wait for the completion of a new sweep.

11. Press the following EMC analyzer keys:

(DISPLAY) DSP LINE ON OFF (ON)

Adjust the display line so that it is centered on the average trace noise, ignoring any residual responses (refer to the Residual Responses verification test for any suspect residuals).

12. Record the display line amplitude setting as **TR Entry 2** of the performance verification test record as the noise level at 4 MHz. The average noise level should be less than the specified limit.

### 5 MHz to 2.9 GHz

13. Press the following EMC analyzer keys:

(FREQUENCY) START FREQ 5 (MHz) STOP FREQ 2.9 (GHz) (BW) 1 (MHz) AVG BW AUTO MAN (MAN) 10 (kHz) (SWEEP/TRIG) SWEEP CONT SGL (CONT)

- 14. Press (FREQUENCY) and adjust the start frequency setting, if necessary, to place the LO feedthrough just off-screen to the left.
- 15. Press the following EMC analyzer keys:

| (SGL SWP)     |             |                |      |         |
|---------------|-------------|----------------|------|---------|
| (TRACE) CLEAR | WRITE A     |                |      |         |
| More 1 of 4   | More 2 of 4 | VID AVG ON OFF | (ON) | 10 (Hz) |

Wait until AVG 10 is displayed to the left of the graticule (the EMC analyzer will take ten sweeps, then stop).

- 16. Press (MKR  $\rightarrow$  MARKER  $\rightarrow$  HIGH and record the MKR frequency as the Measurement Frequency in Table 2-52 for 5 MHz to 2.9 GHz.
- 17. Press the following EMC analyzer keys:

TRACE More 1 of 4 More 2 of 4 VID AVG ON OFF (OFF) DETECTOR SMP PK (SMP) (For Options 101, 102, and 301: DETECTOR PK SP NG (SP)) (AUTO COUPLE IF BW AUTO MAN (AUTO) AVG BW AUTO MAN (AUTO) (SPAN 20 (kHz) (FREQUENCY)

- 18. Set the center frequency to the Measurement Frequency recorded in Table 2-52 for 5 MHz to 2.9 GHz.
- 19. Press the following EMC analyzer keys:

BW 30 (Hz) AVG BW AUTO MAN (MAN) 30 (Hz) (SGL SWP)

Wait for the sweep to finish.

20. Press the following EMC analyzer keys:

(DISPLAY) DSP LINE ON OFF (ON)

Adjust the display line so that it is centered on the average trace noise, ignoring any residual responses (refer to the Residual Responses verification test for any suspect residuals).

21. Record the display line amplitude setting as **TR Entry 3** of the performance verification test record. The average noise level should be less than the specified limit.

#### 2.284 Performance Verification Tests

| Frequency<br>Range | Measurement<br>Frequency | TR Entry<br>(Displayed Average<br>Noise Level) |
|--------------------|--------------------------|------------------------------------------------|
| 400 kHz            | 400 kHz                  | 1                                              |
| 4 MHz              | 4 MHz                    | 2                                              |
| 5 MHz to 2.9 GHz   |                          | 3                                              |

Table 2-52. Displayed Average Noise Level Worksheet

This performance verification test must be performed with the EMC analyzer set in the *spectrum analyzer mode*.

This test measures the displayed average noise level in both frequency bands. The EMC analyzer input is terminated in 50  $\Omega$ . In Band 0 (9 kHz to 2.9 GHz), the test first measures the average noise at 400 kHz and 1 MHz in zero span. The LO feedthrough is used as a frequency reference for these measurements. For the rest of Band 0 and for all of the remaining bands, the test tunes the analyzer frequency across the band, uses the marker to locate the frequency with the highest response, and then reads the average noise in zero span.

To reduce measurement uncertainty due to input attenuator switching and resolution bandwidth switching, a reference level offset is added. The CAL OUT signal is used as the amplitude reference for determining the amount of offset required. The offset is removed at the end of the test by pressing (PRESET).

# **Equipment Required**

Cable, BNC, 23 cm (9 in) Termination, 50  $\Omega$ Adapter, Type N (m) to BNC (f)

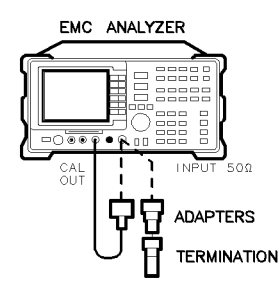

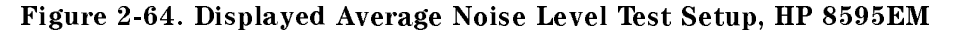

xd625

2.286 Performance Verification Tests

## **Procedure**

- 1. Connect a cable from the CAL OUT to the INPUT 50  $\Omega$  of the EMC analyzer as shown in Figure 2-64.
- 2. Press (PRESET) on the EMC analyzer, then wait for the preset routine to finish. Set the EMC analyzer by pressing the following keys:

 $\begin{array}{c} ( \underline{\mathsf{FREQUENCY}} \ 300 \ (\underline{\mathsf{MHz}} \\ (\underline{\mathsf{SPAN}} \ 10 \ (\underline{\mathsf{MHz}} ) \\ (\underline{\mathsf{AMPLITUDE}} \ 87 \ (\underline{+} \mathrm{dB} \mu \nabla ) \\ \underline{\mathsf{ATTEN}} \ \mathbf{AUTO} \ \mathbf{MAN} \ (\mathbf{MAN}) \ 0 \ \mathbf{dB} \end{array}$ 

3. Press the following EMC analyzer keys:

 $(MKR \rightarrow MARKER \rightarrow HIGH$  (MKR) More 1 of 3 MK TRACK ON OFF (ON) (SPAN) 10 (kHz)

Wait for the AUTO ZOOM message to disappear, then press the following keys:

(BW) 300 (Hz) AVG BW AUTO MAN (MAN) 30 (Hz)

- (MKR) More 1 of 3 MK TRACK ON OFF (OFF)
- 4. Press <u>SGL SWP</u>, then wait for the completion of a new sweep. Press the following EMC analyzer keys:

 $(\overline{MKR} \rightarrow MARKER \rightarrow HIGH$ (AMPLITUDE) More 1 of 3 More 2 of 3 REF LVL OFFSET

Subtract the MKR amplitude reading from 87 dB $\mu$ V and enter the result as the REF LVL OFFSET. For example, if the marker reads 86.79 dB $\mu$ V, enter -0.21 dB (87 dB $\mu$ V - 86.79 dB $\mu$ V = +0.21 dB).

REF LVL OFFSET \_\_\_\_\_ dB

5. Disconnect the cable from the INPUT 50  $\Omega$  connector of the EMC analyzer. Connect the 50  $\Omega$  termination to the EMC analyzer INPUT 50  $\Omega$  connector.

## 400 kHz

6. Press the following EMC analyzer keys:

```
\begin{array}{c} ( \hline \mbox{Frequency} 400 \ \mbox{khz} \\ \hline \mbox{(span)} 20 \ \mbox{khz} \\ \hline \mbox{(amplitude)} 37 \ \mbox{(+dB}\mu \mbox{V} \\ \hline \mbox{(sweep/trig)} \ \mbox{Sweep} \ \mbox{Cont} \ \mbox{SGL} \ \mbox{(CONT} \end{array}
```

7. Press the following EMC analyzer keys:

```
BW 30 (Hz

(TRACE More 1 of 4 More 2 of 4

DETECTOR SMP PK (SMP) (For Options 101, 102, and 301:

DETECTOR PK SP NG (SP))

(SGL SWP)
```

Wait for the completion of a new sweep.

8. Press the following EMC analyzer keys:

(DISPLAY) DSP LINE ON OFF (ON)

Adjust the display line so that it is centered on the average trace noise, ignoring any residual responses (refer to the Residual Responses verification test for any suspect residuals).

9. Record the display line amplitude setting as **TR Entry 1** of the performance verification test record as the noise level at 400 kHz. The average noise level should be less than the specified limit.

# 1 MHz

10. Press the following EMC analyzer keys:

| (FREQUENCY) | 1 | (MHz) |
|-------------|---|-------|
| (SGL SWP)   |   |       |

Wait for the completion of a new sweep.

11. Press the following EMC analyzer keys:

(DISPLAY) DSP LINE ON OFF (ON)

### 2.288 Performance Verification Tests

Adjust the display line so that it is centered on the average trace noise, ignoring any residual responses (refer to the Residual Responses verification test for any suspect residuals).

12. Record the display line amplitude setting as **TR Entry 2** of the performance verification test record as the noise level at 1 MHz. The average noise level should be less than the specified limit.

# 1 MHz to 2.9 GHz

13. Press the following EMC analyzer keys:

(FREQUENCY) More 1 of 2 Band Lock 0-2.9 Gz BAND 0 (FREQUENCY) START FREQ 1 (MHz) STOP FREQ 2.9 (MHz) (BW) IF BW AUTO MAN (MAN) 1 (MHz) AVG BW AUTO MAN (MAN) 10 (kHz) (SWEEP/TRIG) SWEEP CONT SGL (CONT)

- 14. Press (FREQUENCY), then adjust the center frequency, if necessary, to place the LO feedthrough just off-screen to the left.
- 15. Press the following EMC analyzer keys:

| (SGL SWP)               |                |      |        |
|-------------------------|----------------|------|--------|
| (TRACE) CLEAR WRITE A   |                |      |        |
| More 1 of 4 More 2 of 4 | VID AVG ON OFF | (ON) | 10 (Hz |

Wait until AVG 10 is displayed to the left of the graticule (the analyzer will take ten sweeps, then stop).

16. Press (MKR  $\rightarrow$  MARKER  $\rightarrow$  HIGH and record the MKR frequency as the Measurement Frequency in the appropriate band under test in Table 2-53.

17. Press the following EMC analyzer keys:

### TRACE

More 1 of 4 More 2 of 4 VID AVG ON OFF (OFF) DETECTOR SMP PK (SMP) (For Options 101, 102, and 301: DETECTOR PK SP NG (SP)) (AUTO COUPLE) IF BW AUTO MAN (AUTO) AVG BW AUTO MAN (AUTO) (SPAN 10 (kHz) (FREQUENCY)

Set **CENTER FREQ** to the Measurement Frequency recorded in Table 2-53 in the previous step, then press the following keys:

(BW) IF BW AUTO MAN (MAN) 30 (Hz)

AVG BW AUTO MAN (MAN) 30 (Hz)

18. Press (SGL SWP) on the EMC analyzer, then wait for a new sweep to finish. Press the following EMC analyzer keys:

(DISPLAY) DSP LINE ON OFF (ON)

Adjust the display line so that it is centered on the average noise trace, ignoring any residual responses (refer to Residual Response verification test for any suspected residuals).

Record the display line amplitude setting in the performance verification test record as indicated in Table 2-53. The average noise level should be less than the specified limit.

19. Press (MKR) and MARKER 1 ON OFF (OFF) to turn the marker off.

2.290 Performance Verification Tests

# 2.75 to 6.5 GHz

20. Press the following EMC analyzer keys:

(FREQUENCY) More 1 of 2 Band Lock 2.75-6.5 BAND 1 (BW) IF BW AUTO MAN (MAN) 1 (MHz) AVG BW AUTO MAN (MAN) 10 (kHz) (SWEEP/TRIG) SWEEP CONT SGL (CONT)

21. Repeat steps 15 through 19 above for Band 1 (2.75 to 6.5 GHz).

Table 2-53. Displayed Average Noise Level Worksheet

| Frequency Range  | Measurement Frequency | Displayed Average Noise Level<br>TR Entry |
|------------------|-----------------------|-------------------------------------------|
|                  |                       |                                           |
| 400 kHz          | 400 kHz               | 1                                         |
| 1MHz             | 1 MHz                 | 2                                         |
| 1 MHz to 2.9 GHz |                       | 3                                         |
| 2.75 to 6.5 GHz  |                       | 4                                         |

This performance verification test must be performed with the EMC analyzer set in the *spectrum analyzer mode*.

This test measures the displayed average noise level in all three frequency bands. The EMC analyzer input is terminated in 50  $\Omega$ . In Band 0 (9 kHz to 2.9 GHz), the test first measures the average noise at 400 kHz and 1 MHz in zero span. The LO feedthrough is used as a frequency reference for these measurements. For the rest of Band 0 and for all of the remaining bands, the test tunes the analyzer frequency across the band, uses the marker to locate the frequency with the highest response, and then reads the average noise in zero span.

To reduce measurement uncertainty due to input attenuator switching and resolution bandwidth switching, a reference level offset is added. The CAL OUT signal is used as the amplitude reference for determining the amount of offset required. The offset is removed at the end of the test by pressing (PRESET).

# **Equipment Required**

Cable, BNC, 23 cm (9 in) Termination, 50  $\Omega$ Adapter, Type N (m) to BNC (f)

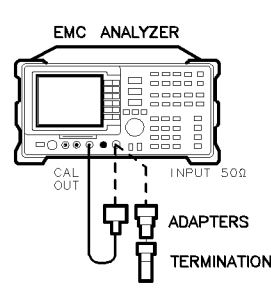

xd625

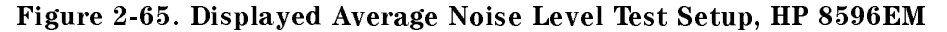

2.292 Performance Verification Tests

## Procedure

- 1. Connect a cable from the CAL OUT to the INPUT 50  $\Omega$  of the EMC analyzer as shown in Figure 2-65.
- 2. Press (PRESET) on the EMC analyzer, then wait for the preset routine to finish. Set the EMC analyzer by pressing the following keys:

 $\begin{array}{c} ( \underline{\mathsf{FREQUENCY}} \ 300 \ (\underline{\mathsf{MHz}} \\ (\underline{\mathsf{SPAN}} \ 10 \ (\underline{\mathsf{MHz}} ) \\ (\underline{\mathsf{AMPLITUDE}} \ 87 \ (\underline{+} \mathrm{dB} \mu \nabla ) \\ \underline{\mathsf{ATTEN}} \ \mathbf{AUTO} \ \mathbf{MAN} \ (\mathbf{MAN}) \ 0 \ \mathbf{dB} \end{array}$ 

3. Press the following EMC analyzer keys:

 $(MKR \rightarrow MARKER \rightarrow HIGH$  (MKR) More 1 of 3 MK TRACK ON OFF (ON) (SPAN) 10 (kHz)

Wait for the AUTO ZOOM message to disappear, then press the following keys:

(BW) 300 (Hz) AVG BW AUTO MAN (MAN) 30 (Hz)

- (MKR) More 1 of 3 MK TRACK ON OFF (OFF)
- 4. Press <u>SGL SWP</u>, then wait for the completion of a new sweep. Press the following EMC analyzer keys:

 $(\overline{MKR} \rightarrow MARKER \rightarrow HIGH$ (AMPLITUDE) More 1 of 3 More 2 of 3 REF LVL OFFSET

Subtract the MKR amplitude reading from 87 dB $\mu$ V and enter the result as the REF LVL OFFSET. For example, if the marker reads 86.79 dB $\mu$ V, enter -0.21 dB (87 dB $\mu$ V - 86.79 dB $\mu$ V = +0.21 dB).

REF LVL OFFSET \_\_\_\_\_ dB

5. Disconnect the cable from the INPUT 50  $\Omega$  connector of the EMC analyzer. Connect the 50  $\Omega$  termination to the EMC analyzer INPUT 50  $\Omega$  connector.

## 400 kHz

6. Press the following EMC analyzer keys:

```
\begin{array}{c} \hline \label{eq:requency}{(FREQUENCY)} 400 \ \mbox{(khz)} \\ \hline \mbox{(span)} 20 \ \mbox{(khz)} \\ \hline \mbox{(AMPLITUDE)} 37 \ \mbox{(+dB}\mu\mbox{V}) \\ \hline \mbox{(sweep/trig)} \ \mbox{SWEEP} \ \mbox{Cont} \ \mbox{SGL} \ \mbox{(CONT)} \end{array}
```

7. Press the following EMC analyzer keys:

```
BW 30 (Hz

(TRACE More 1 of 4 More 2 of 4

DETECTOR SMP PK (SMP) (For Options 101, 102, and 301:

DETECTOR PK SP NG (SP))

(SGL SWP)
```

Wait for the completion of a new sweep.

8. Press the following EMC analyzer keys:

(DISPLAY) DSP LINE ON OFF (ON)

Adjust the display line so that it is centered on the average trace noise, ignoring any residual responses. Refer to the Residual Responses verification test for any suspect residuals.

9. Record the display line amplitude setting as **TR Entry 1** of the performance verification test record as the noise level at 400 kHz. The average noise level should be less than the specified limit.

# 1 MHz

10. Press the following EMC analyzer keys:

| (FREQUENCY) | 1 | (MHz) |
|-------------|---|-------|
| (SGL SWP)   |   |       |

Wait for the completion of a new sweep.

11. Press the following EMC analyzer keys:

(DISPLAY) DSP LINE ON OFF (ON)

### 2.294 Performance Verification Tests

Adjust the display line so that it is centered on the average trace noise, ignoring any residual responses. Refer to the Residual Responses verification test for any suspect residuals.

12. Record the display line amplitude setting as **TR Entry 2** of the performance verification test record as the noise level at 1 MHz. The average noise level should be less than the specified limit.

# 1 MHz to 2.9 GHz

13. Press the following EMC analyzer keys:

(FREQUENCY) More 1 of 2 Band Lock 0-2.9 Gz BAND 0 (FREQUENCY) START FREQ 1 (MHz) STOP FREQ 2.9 GHz (BW) IF BW AUTO MAN (MAN) 1 (MHz) AVG BW AUTO MAN (MAN) 10 (kHz) (SWEEP/TRIG SWEEP CONT SGL (CONT)

- 14. Press (FREQUENCY), then adjust the center frequency, if necessary, to place the LO feedthrough just off-screen to the left.
- 15. Press the following EMC analyzer keys:

| (SGL SWP)               |                |      |        |
|-------------------------|----------------|------|--------|
| (TRACE) CLEAR WRITE A   |                |      |        |
| More 1 of 4 More 2 of 4 | VID AVG ON OFF | (ON) | 10 (Hz |

Wait until AVG 10 is displayed to the left of the graticule (the analyzer will take ten sweeps, then stop).

16. Press (MKR  $\rightarrow$  MARKER  $\rightarrow$  HIGH and record the MKR frequency as the Measurement Frequency in the appropriate band under test in Table 2-54.

17. Press the following EMC analyzer keys:

TRACE More 1 of 4 More 2 of 4 VID AVG ON OFF (OFF) DETECTOR SMP PK (SMP) (For Options 101, 102, and 301: DETECTOR PK SP NG (SP)) (AUTO COUPLE IF BW AUTO MAN (AUTO) AVG BW AUTO MAN (AUTO) (SPAN 10 (kHz) (FREQUENCY)

Set **CENTER FREQ** to the Measurement Frequency recorded in Table 2-54 in the previous step, then press the following keys:

BW IF BW AUTO MAN (MAN) 30 (Hz) AVG BW AUTO MAN (MAN) 30 (Hz)

18. Press (SGL SWP) on the EMC analyzer, then wait for a new sweep to finish. Press the following EMC analyzer keys:

(DISPLAY) DSP LINE ON OFF (ON)

Adjust the display line so that it is centered on the average noise trace, ignoring any residual responses. Refer to Residual Response verification test for any suspected residuals.

Record the display line amplitude setting in the performance verification test record as indicated in Table 2-54. The average noise level should be less than the specified limit.

19. Press (MKR) and MARKER 1 ON OFF (OFF) to turn the marker off.

# 2.75 to 6.5 GHz

20. Press the following EMC analyzer keys:

(FREQUENCY) More 1 of 2 Band Lock 2.75-6.5 BAND 1 (BW) IF BW AUTO MAN (MAN) 1 (MHz) AVG BW AUTO MAN (MAN) 10 (kHz) (SWEEP/TRIG) SWEEP CONT SGL (CONT)

Repeat steps 15 through 19 above for Band 1 (2.75 to 6.5 GHz).

### 2.296 Performance Verification Tests
# 43. Displayed Average Noise Level, HP 8596EM

# 6.0 to 12.8 GHz

21. Press the followings EMC analyzer keys:

| (FREQUENCY)  | More 1 of 2  | Band Lock  | 6.0-12.8 | BAND 2 |
|--------------|--------------|------------|----------|--------|
| (BW) IF BW   | AUTO MAN (MA | N) 1 (MHz) |          |        |
| AVG BW AUT   | O MAN (MAN)  | 10 (kHz)   |          |        |
| (SWEEP/TRIG) | SWEEP CONT S | SGL (CONT) |          |        |

22. Repeat steps 15 through 19 above for Band 2 (6.0 to 12.8 GHz).

Table 2-54. Displayed Average Noise Level Worksheet

| Frequency<br>Range | Measurement<br>Frequency | Displayed Average Noise Level<br>TR Entry |
|--------------------|--------------------------|-------------------------------------------|
| 400 kHz            | 400 kHz                  | 1                                         |
| 1MHz               | 1 MHz                    | 2                                         |
| 1 MHz to 2.9 GHz   |                          | 3                                         |
| 2.75 to 6.5 GHz    |                          | 4                                         |
| 6.0 to 12.8 GHz    |                          | 5                                         |

This performance verification test must be performed with the EMC analyzer set in the *spectrum analyzer mode*.

The EMC analyzer input is terminated and the EMC analyzer is swept from 150 kHz to 1 MHz. Then the EMC analyzer is swept in 10 MHz spans throughout the 1 MHz to 1.8 GHz range. Any responses above the specification are noted.

There are no related adjustment procedures for this performance test.

### Equipment

Termination, 50  $\Omega$ 

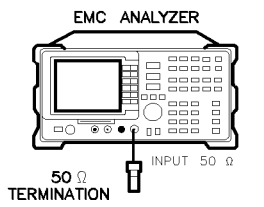

xc624

Figure 2-66. Residual Response Test Setup, HP 8591EM

# Procedure

## 150 kHz to 1 MHz

- 1. Connect the termination to the EMC analyzer input as shown in Figure 2-66.
- 2. Press (PRESET) on the EMC analyzer, then wait for the preset routine to finish. Press the following EMC analyzer keys:

 $\begin{array}{c} \hline \mbox{FREQUENCY} \\ \mbox{START FREQ 150 kHz} \\ \mbox{STOP FREQ 1 (MHz)} \\ \hline \mbox{AMPLITUDE 47 (dB$\mu$V) ATTEN AUTO MAN (MAN) 0 (dB)} \\ \hline \mbox{BW 300 (Hz)} \\ \hline \mbox{DISPLAY DSP LINE ON OFF (ON) 17 (dB$\mu$V)} \end{array}$ 

#### 2.298 Performance Verification Tests

3. Press (SGL SWP) and wait for a new sweep to finish. Look for any residual responses at or above the display line.

If a residual is suspected, press  $(\underline{SGL SWP})$  again. A residual response will persist on successive sweeps, but a noise peak will not. Note the frequency and amplitude of any residual responses above the display line and to the right of the marker in Table 2-55.

# 1 MHz to 1.8 GHz

- 4. Connect the 300 MHz CAL OUT to the RF INPUT.
- 5. Press (PRESET) on the EMC analyzer, then wait for the preset routine to finish. Press the following keys:

| (FREQUENCY) 300 (MHz                    | 2               |      |
|-----------------------------------------|-----------------|------|
| (SPAN) 10 (MHz)                         | -               |      |
| $(MKR \rightarrow) MKR \rightarrow HIG$ | ίΗ.             |      |
| (MKR) More 1 of 3                       | MK TRACK ON OFF | (ON) |
| (SPAN) 1 (kHz)                          |                 |      |

6. Wait for the AUTO ZOOM message to disappear, then press the following EMC analyzer keys:

| (BW) 300 (Hz)              |     |
|----------------------------|-----|
| (SWEEP/TRIG) 1 (sec)       |     |
| (AMPLITUDE) $87 (dB\mu V)$ |     |
| ATTEN AUTO MAN (MAN)0 (a   | IB) |

7. Press the following EMC analyzer keys:

 $\begin{array}{l} (\overline{SGL \ SWP}) \\ (\overline{MKR} \rightarrow MKR \rightarrow HIGH \ More \ 1 \ of \ 3 \ More \ 2 \ of \ 3 \ MARKER \ \Delta \\ (\overline{SPAN} \ 10 \ (\overline{MHz}) \\ (\overline{SGL \ SWP}) \\ (\overline{MKR} \rightarrow MKR \rightarrow HIGH \end{array}$ 

8. Record the marker- $\Delta$  reading below as the MEAS UNCAL Amplitude Error.

MEAS UNCAL Amplitude Error \_\_\_\_\_ dB

9. Remove the calibration cable from the EMC analyzer input.

- 10. Reconnect the termination to the EMC analyzer input as shown in Figure 2-66.
- 11. Press the following EMC analyzer keys:

| (FREQUENCY) 5 (MHz)                                                    |        |
|------------------------------------------------------------------------|--------|
| $(\overline{\text{AMPLITUDE}})$ 47 $\overline{(\text{dB}\mu\text{V})}$ |        |
| (SWEEP/TRIG) SWEEP CONT SGL                                            | (CONT) |

2.300 Performance Verification Tests

12. Press (FREQUENCY), then adjust the center frequency until the LO feedthrough (the "signal" near the left of the screen) is just off the left-most vertical graticule line. Press the following EMC analyzer keys:

(FREQUENCY) CF STEP AUTO MAN (MAN) 9.8 (MHz)

(DISPLAY) DSP LINE ON OFF (ON) 17 ( $dB\mu V$ )

Add 17 dB $\mu$ V to the MEAS UNCAL Amplitude Error (recorded in step 8), then set the display line to this value.

For example, if the amplitude error in step 8 is -19.5 dB, add 17 dB $\mu$ V to this value for a result of -2.5 dB $\mu$ V. Enter -2.5 dB $\mu$ V as the display line value.

13. Press (SGL SWP) and wait for a new sweep to finish. Look for any residual responses at or above the display line.

If a residual is suspected, press  $(\underline{SGL SWP})$  again. A residual response will persist on successive sweeps, but a noise peak will not. Note the frequency and amplitude of any residual responses above the display line and to the right of the marker in Table 2-55.

- Press (FREQUENCY), then (↑) (step-up key) to step to the next frequency and repeat step 13.
- 15. Repeat step 14 until the range from 1 MHz to 1.8 GHz has been checked. (This requires 183 additional steps.)

| Frequency<br>(MHz) | Amplitude<br>(dBµV) |
|--------------------|---------------------|
|                    |                     |
|                    |                     |
|                    |                     |
|                    |                     |
|                    |                     |

Table 2-55.Residual Responses above Display Line Worksheet

### **Confirming Residuals**

16. Set the EMC analyzer center frequency to a residual frequency recorded in Table 2-55, the press the following keys:

PRESET (AMPLITUDE) 47 ( $dB\mu V$ ) ATTEN AUTO MAN (MAN) 0 (dB) (SPAN 20 (kHz) (SGL SWP) (DISPLAY) DSP LINE ON OFF (ON) 17 ( $dB\mu V$ )

17. Press (SGL SWP) and wait for a new sweep to finish. Look for any residual responses at or above the display line.

If a residual is suspected, press  $(\underline{SGL SWP})$  again. A residual response will persist on successive sweeps, but a noise peak will not. Note the frequency and amplitude of any residual responses above the display line and to the right of the marker in Table 2-56.

- 18. Repeat steps 16 through 17 for all residuals recorded in Table 2-55.
- 19. Record the highest residual from Table 2-56 as **TR Entry 1** in the performance verification test record. If no residuals are found, then record "N/A" in the performance verification test record.

| Frequency<br>(MHz) | Amplitude<br>(dBµV) |
|--------------------|---------------------|
|                    |                     |
|                    |                     |
|                    |                     |
|                    |                     |

Table 2-56.Confirmed Residual Responses above Display Line

#### 2.302 Performance Verification Tests

This performance verification test must be performed with the EMC analyzer set in the *spectrum analyzer mode*.

The EMC analyzer input is terminated and the EMC analyzer is swept from 150 kHz to 1 MHz. Then the EMC analyzer is swept in 10 MHz spans throughout the 1 MHz to 2.9 GHz range. Any responses above the specification are noted.

There are no related adjustment procedures for this performance test.

#### Equipment

Termination, 50  $\Omega$ Adapter, Type N (m) to APC 3.5 (f)

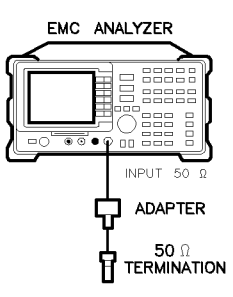

×d626

Figure 2-67. Residual Response Test Setup, HP 8594EM

#### Procedure

# 150 kHz to 1 MHz

- 1. Connect the termination to the EMC analyzer input as shown in Figure 2-67.
- 2. Press (PRESET) on the EMC analyzer, then wait for the preset routine to finish. Press the following EMC analyzer keys:

(FREQUENCY) START FREQ 150 (KHz) STOP FREQ 1 (MHz) (AMPLITUDE 47 ( $\overline{B\mu V}$ ) ATTEN AUTO MAN (MAN) 0 ( $\overline{dB}$ )

(BW) 300 (Hz) AVG BW AUTO MAN (MAN) 300 (Hz) (DISPLAY) DSP LINE ON OFF (ON) 17 ( $\overline{dB\mu V}$ )

3. Press (<u>SGL SWP</u>) and wait for a new sweep to finish. Look for any residual responses at or above the display line.

If a residual is suspected, press  $(\underline{SGL SWP})$  again. A residual response will persist on successive sweeps, but a noise peak will not. Note the frequency and amplitude of any residual responses above the display line and to the right of the marker in Table 2-57.

# 1 MHz to 2.9 GHz

- 4. Connect the 300 MHz CAL OUT to the RF INPUT.
- 5. Press (PRESET) on the EMC analyzer, then wait for the preset routine to finish. Press the following keys:

 $\begin{array}{l} \hline \mbox{(FREQUENCY)} 300 \mbox{(MHz)} \\ \hline \mbox{(SPAN)} 10 \mbox{(MHz)} \\ \hline \mbox{(MKR} \rightarrow \mbox{MKR} \rightarrow \mbox{HIGH} \\ \hline \mbox{(MKR)} \mbox{More 1 of 3 } \mbox{MK TRACK ON OFF (ON)} \\ \hline \mbox{(SPAN)} 1 \mbox{(kHz)} \end{array}$ 

6. Wait for the AUTO ZOOM message to disappear, then press the following EMC analyzer keys:

BW 300 Hz (SWEEP/TRIG) 1 (SEC) (AMPLITUDE) 87 ( $dB\mu V$ ) ATTEN AUTO MAN (MAN) 0 (dB)

7. Press the following EMC analyzer keys:

 $\begin{array}{l} (\underline{SGL \ SWP} \\ (\underline{MKR} \rightarrow MKR \rightarrow HIGH \ More \ 1 \ of \ 3 \ More \ 2 \ of \ 3 \ MARKER \ \Delta \\ (\underline{SPAN} \ 10 \ (\underline{MHz}) \\ (\underline{SGL \ SWP} \\ (\underline{MKR} \rightarrow MKR \rightarrow HIGH \end{array}$ 

8. Record the marker- $\Delta$  reading below as the MEAS UNCAL Amplitude Error.

#### 2.304 Performance Verification Tests

MEAS UNCAL Amplitude Error \_\_\_\_\_ dB

- 9. Remove the cable from the EMC analyzer input.
- 10. Reconnect the termination to the EMC analyzer input as shown in Figure 2-67.
- 11. Press the following EMC analyzer keys:

(FREQUENCY) 5 (MHz) $(AMPLITUDE) 47 (dB<math>\mu$ V) (SWEEP/TRIG) SWEEP CONT SGL (CONT)

12. Press (FREQUENCY), then adjust the center frequency until the LO feedthrough (the "signal" near the left of the screen) is just off the left-most vertical graticule line. Press the following EMC analyzer keys:

(FREQUENCY) CF STEP AUTO MAN (MAN) 9.8 (MHz) (DISPLAY) DSP LINE ON OFF (ON) 17 ( $\overline{dB\mu V}$ )

Add 17 dB $\mu$ V to the MEAS UNCAL Amplitude Error (recorded in step 8), then set the display line to this value.

For example, if the amplitude error in step 8 is -19.5 dB, add 17 dB $\mu$ V to this value for a result of -2.5 dB $\mu$ V. Enter -2.5 dB $\mu$ V as the display line value.

13. Press (SGL SWP) and wait for a new sweep to finish. Look for any residual responses at or above the display line.

If a residual is suspected, press  $(\underline{SGL SWP})$  again. A residual response will persist on successive sweeps, but a noise peak will not. Note the frequency and amplitude of any residual responses above the display line and to the right of the marker in Table 2-57.

- Press (FREQUENCY), then (1) (step-up key) to step to the next frequency and repeat step 13.
- 15. Repeat step 14 until the range from 1 MHz to 2.9 GHz has been checked. (This requires 295 additional steps.)

Table 2-57.Residual Responses above Display Line Worksheet

| Frequency<br>(MHz) | Amplitude<br>(dBµV) |
|--------------------|---------------------|
|                    |                     |
|                    |                     |
|                    |                     |
|                    |                     |
|                    |                     |

2.306 Performance Verification Tests

# **Confirming Residuals**

16. Set the EMC analyzer center frequency to a residual frequency recorded in Table 2-57, the press the following keys:

| (PRESET)                                                |
|---------------------------------------------------------|
| (Amplitude) 47 (db $\mu$ V) Atten auto man (MAN) 0 (db) |
| (SPAN) 20 (kHz                                          |
| (SGL SWP)                                               |
| (DISPLAY) DSP LINE ON OFF (ON) 17 ( $dB\mu V$ )         |

17. Press (SGL SWP) and wait for a new sweep to finish. Look for any residual responses at or above the display line.

If a residual is suspected, press  $(\underline{SGL SWP})$  again. A residual response will persist on successive sweeps, but a noise peak will not. Note the frequency and amplitude of any residual responses above the display line and to the right of the marker in Table 2-57.

- 18. Repeat steps 16 through 17 for all residuals recorded in Table 2-58.
- 19. Record the highest residual from Table 2-58 as **TR Entry 1** in the performance verification test record. If no residuals are found, then record "N/A" in the performance verification test record.

| Frequency<br>(MHz) | Amplitude<br>(dBµV) |
|--------------------|---------------------|
|                    |                     |
|                    |                     |
|                    |                     |
|                    |                     |

Table 2-58.Confirmed Residual Responses above Display Line

This performance verification test must be performed with the EMC analyzer set in the *spectrum analyzer mode*.

The EMC analyzer input is terminated and the EMC analyzer is swept from 150 kHz to 1 MHz. Then the EMC analyzer is swept in 10 MHz spans throughout the 1 MHz to 6.5 GHz range. Any responses above the specification are noted.

There are no related adjustment procedures for this performance test.

# Equipment

Termination, 50  $\Omega$ Adapter, Type N (m) to APC 3.5 (f)

# Additional Equipment for Option 026

Adapter, APC 3.5 (f) to APC 3.5 (f)

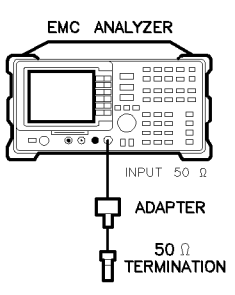

xd626

# Figure 2-68. Residual Response Test Setup, HP 8593EM, HP 8595EM, and HP 8596EM

2 308 Performance Verification Tests

#### **Procedure**

# 150 kHz to 1 MHz

- 1. Connect the termination to the EMC analyzer input as shown in Figure 2-68.
- 2. Press (PRESET) on the EMC analyzer, then wait for the preset routine to finish. Press the following EMC analyzer keys:

(FREQUENCY) More 1 of 2 Band Lock 0-2.9 Gz BAND 0 (FREQUENCY) START FREQ 150 (kHz) STOP FREQ 1 (MHz) (AMPLITUDE 47 ( $dB\mu V$ ) ATTEN AUTO MAN (MAN) 0 (dB) (BW) 300 (Hz) AVG BW AUTO MAN (MAN) 300 (Hz) (DISPLAY) DSP LINE ON OFF (ON) 17 ( $dB\mu V$ )

3. Press (SGL SWP) and wait for a new sweep to finish. Look for any residual responses at or above the display line.

If a residual is suspected, press  $(\underline{SGL SWP})$  again. A residual response will persist on successive sweeps, but a noise peak will not. Note the frequency and amplitude of any residual responses above the display line and to the right of the marker in Table 2-59.

#### 1 MHz to 2.75 GHz

- 4. Connect the 300 MHz CAL OUT to the RF INPUT.
- 5. Press (PRESET) on the EMC analyzer, then wait for the preset routine to finish. Press the following keys:

Wait for the AUTO ZOOM message to disappear, then press

6. Press the following EMC analyzer keys:

BW 300 Hz (SWEEP/TRIG) 1 (SEC) (AMPLITUDE) 87 ( $dB\mu V$ ) ATTEN AUTO MAN (MAN) 0 (dB)

7. Press the following EMC analyzer keys:

8. Record the marker- $\Delta$  reading below as the MEAS UNCAL Amplitude Error.

MEAS UNCAL Amplitude Error \_\_\_\_\_ dB

- 9. Remove the cable from the EMC analyzer input.
- 10. Reconnect the termination to the EMC analyzer input as shown in Figure 2-68.
- 11. Press the following EMC analyzer keys:

| (FREQUENCY  | ) 5 | (MHz)                  |
|-------------|-----|------------------------|
| (AMPLITUDE) | 47  | $\overline{(dB\mu V)}$ |

#### 2.310 Performance Verification Tests

(SWEEP/TRIG) SWEEP CONT SGL (CONT)

12. Press (FREQUENCY), then adjust the center frequency until the LO feedthrough (the "signal" near the left of the screen) is just off the left-most vertical graticule line. Press the following EMC analyzer keys:

(FREQUENCY) CF STEP AUTO MAN (MAN) 9.8 (MHz) (DISPLAY) DSP LINE ON OFF (ON) 17 ( $\overline{dB\mu V}$ )

Add 17 dB $\mu$ V to the MEAS UNCAL Amplitude Error (recorded in step 8), then set the display line to this value.

For example, if the amplitude error in step 8 is -19.5 dB, add 17 dB $\mu$ V to this value for a result of -2.5 dB $\mu$ V. Enter -2.5 dB $\mu$ V as the display line value.

13. Press (SGL SWP) and wait for a new sweep to finish. Look for any residual responses at or above the display line.

If a residual is suspected, press  $(\underline{SGL SWP})$  again. A residual response will persist on successive sweeps, but a noise peak will not. Note the frequency and amplitude of any residual responses above the display line and to the right of the marker in Table 2-59.

- Press (FREQUENCY), then (↑) (step-up key) to step to the next frequency and repeat step 13.
- 15. Repeat step 14 until the range from 1 MHz to 2.9 GHz has been checked. (This requires 295 additional steps.)

### 2.75 GHz to 6.5 GHz

16. Press the following EMC analyzer keys:

(FREQUENCY) Band Lock 2.75-6.5 BAND 1 (SPAN 10 (MHz) (SWEEP/TRIG 1 (SEC) (FREQUENCY) 2755 (MHz) (BW) 300 (Hz)

17. Press (<u>SGL SWP</u>) and wait for a new sweep to finish. Look for any residual responses at or above the display line.

If a residual is suspected, press (SGL SWP) again. A residual response will persist on successive sweeps, but a noise peak will not. Note the frequency and amplitude of any residual responses above the display line in Table 2-59.

- 18. Press (FREQUENCY), (1) (step-up key), to step to the next frequency and repeat step 17.
- 19. Repeat step 18 until the range from 2.75 GHz to 6.5 GHz has been checked. (This requires 372 additional frequency steps.)

| Frequency<br>(MHz) | Amplitude<br>(dBµV) |
|--------------------|---------------------|
|                    |                     |
|                    |                     |
|                    |                     |
|                    |                     |

Table 2-59.Residual Responses above Display Line Worksheet

# **Confirming Residuals**

20. Set the EMC analyzer center frequency to a residual frequency recorded in Table 2-59, the press the following keys:

(PRESET) (AMPLITUDE) 47 ( $dB\mu V$ ) ATTEN AUTO MAN (MAN) 0 (dB) (SPAN) 20 (kHz) (SGL SWP) (DISPLAY) DSP LINE ON OFF (ON) 17 ( $dB\mu V$ )

21. Press (SGL SWP) and wait for a new sweep to finish. Look for any residual responses at or above the display line.

#### 2.312 Performance Verification Tests

If a residual is suspected, press  $(\underline{SGL SWP})$  again. A residual response will persist on successive sweeps, but a noise peak will not. Note the frequency and amplitude of any residual responses above the display line and to the right of the marker in Table 2-59.

- 22. Repeat steps 20 through 21 for all residuals recorded in Table 2-60.
- 23. Record the highest residual from Table 2-60 as **TR Entry 1** in the performance verification test record. If no residuals are found, then record "N/A" in the performance verification test record.

| Frequency<br>(MHz) | Amplitude<br>(dBµV) |  |  |
|--------------------|---------------------|--|--|
|                    |                     |  |  |
|                    |                     |  |  |
|                    |                     |  |  |
|                    |                     |  |  |
|                    |                     |  |  |

Table 2-60.Confirmed Residual Responses above Display Line

# 47. Fast Time Domain Sweeps, HP 8591EM Option 101 and Option 301

This performance verification test must be performed with the EMC analyzer set in the *spectrum analyzer mode*.

The CAL OUT signal is used to compare the amplitude level of a normal sweep time (20 ms) to a fast sweep time (18 ms) using the marker delta function.

A synthesizer/level generator is used to amplitude modulate a 500 MHz, CW signal from another signal generator. The EMC analyzer demodulates this signal in zero span to display the response in the time domain. The marker delta frequency function on the EMC analyzer is used to read out the sweep time.

There are no related adjustment procedures for this performance test.

# **Equipment Required**

Synthesizer/level generator Signal generator Cable, BNC, 122 cm (48 in) Cable, BNC, 23 cm (9 in) Cable, Type N, 152 cm (60 in) Adapter, Type N (m) to BNC (f)

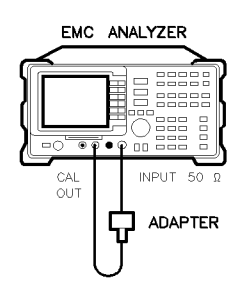

xc626

Figure 2-69. Fast Sweep Time Amplitude Accuracy Test Setup, HP 8591EM

2.314 Performance Verification Tests

#### 47. Fast Time Domain Sweeps, HP 8591EM Option 101 and Option 301

#### Procedure

#### Fast Sweep Time Amplitude Accuracy

- 1. Connect the equipment as shown in Figure 2-69.
- 2. On the EMC analyzer, press (<u>PRESET</u>), then wait for the preset routine to finish. Set the EMC analyzer by pressing the following keys:

```
(FREQUENCY) 300 (MHz)

(SPAN 0 (Hz)

(SWEEP/TRIG 20 ms)

(AMPLITUDE SCALE LOG/LIN (LIN)

REF LVL 25 (mV)

(MKR More 1 of 3 More 2 of 3 MK NOISE ON OFF (ON)

(SGL SWP)

(MKR MARKER Δ
```

3. Set the sweep time to 18 ms. Press (SGL SWP) and read the MKR  $\Delta$  amplitude. Record the marker- $\Delta$  reading as **TR Entry 1** of the performance verification test record. The amplitude should be within 1.007X and 0.993X.

# Fast Sweep Time Accuracy

4. Connect the equipment as shown in Figure 2-70.

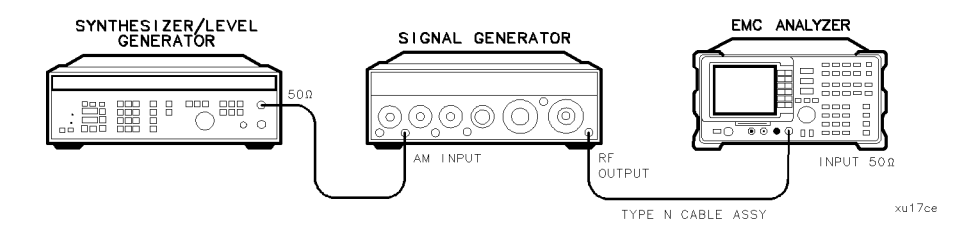

Figure 2-70. Fast Sweep Time Accuracy Test Setup, HP 8591EM

- 5. Set the signal generator to output a 300 MHz, -4 dBm, CW signal. Set the AM and FM controls to OFF.
- 6. Set the synthesizer/level generator to output a 556 Hz, +5 dBm, signal.

#### 47. Fast Time Domain Sweeps, HP 8591EM Option 101 and Option 301

7. Press (PRESET) on the EMC analyzer, then wait for the preset routine to finish. Press the following EMC analyzer keys:

(FREQUENCY) 300 (MHz) (SPAN) ZERO SPAN (AMPLITUDE) SCALE LOG LIN (LIN)

- 8. Set the signal generator AM switch to the AC position. If necessary, adjust the output amplitude of the signal generator to position the top of the modulated waveform approximately one division below top screen.
- 9. Set the EMC analyzer controls by pressing the following keys:

(SWEEP/TRIG) Trigger VIDEO (SWEEP/TRIG) 18 (ms)

10. Press the following EMC analyzer keys:

 $(\underline{SGL SWP})$   $(\underline{MKR} \rightarrow \underline{MKR} \rightarrow \underline{HIGH}$ 

If necessary, press NEXT PEAK or NEXT PK LEFT until the marker is on the left-most complete signal peak. This is the "marked signal."

- 11. Press More 1 of 3 More 2 of 3 MARKER  $\Delta$ , MARKER  $\Delta$ , then press NEXT PK RIGHT until the marker  $\Delta$  is on the eighth signal.
- 12. Record the MKR  $\Delta$  frequency reading in the performance test record as shown in Table 2-61. The MKR reading should be within the limits shown.
- 13. Repeat steps 10 through 12 for the remaining sweep time settings listed in Table 2-61.

#### 2.316 Performance Verification Tests

# 47. Fast Time Domain Sweeps, HP 8591EM Option 101 and Option 301

| EMC Analyzer<br>Sweep Time | Synthesizer/Function<br>Generator Frequency | Minimum<br>Reading | TR Entry<br>(MKR Δ) |
|----------------------------|---------------------------------------------|--------------------|---------------------|
| 18 ms                      | $556~\mathrm{Hz}$                           | 14.04 ms           | 1                   |
| 10 ms                      | 1 kHz                                       | 7.8 ms             | 2                   |
| 1.0 ms                     | 10 kHz                                      | $780~\mu s$        | 3                   |
| $100 \ \mu s$              | 100 kHz                                     | $78~\mu s$         | 4                   |
| $20 \ \mu s$               | 500 kHz                                     | $15.6 \ \mu s$     | 5                   |

 Table 2-61. Fast Sweep Time Accuracy

#### 48. Fast Time Domain Sweeps, HP 8593EM, HP 8594EM, HP 8595EM, and HP 8596EM Option 101 and Option 301

# 48. Fast Time Domain Sweeps, HP 8593EM, HP 8594EM, HP 8595EM, and HP 8596EM Option 101 and Option 301

This performance verification test must be performed with the EMC analyzer set in the *spectrum analyzer mode*.

The CAL OUT signal is used to compare the amplitude level of a normal sweep time (20 ms) to a fast sweep time (18 ms) using the marker delta function.

A synthesizer/level generator is used to amplitude modulate a 500 MHz, CW signal from another signal generator. The EMC analyzer demodulates this signal in zero span to display the response in the time domain. The marker delta frequency function on the EMC analyzer is used to read out the sweep time.

There are no related adjustment procedures for this performance test.

# **Equipment Required**

Synthesizer/level generator Signal generator Cable, BNC, 122 cm (48 in) Cable, BNC, 23 cm (9 in) Cable, Type N, 152 cm (60 in) Adapter, Type N (m) to BNC (f)

## Additional Equipment for Option 026

Adapter, APC 3.5 (f) to Type N (f)

2.318 Performance Verification Tests

# 48. Fast Time Domain Sweeps, HP 8593EM, HP 8594EM, HP 8595EM, and HP 8596EM Option 101 and Option 301

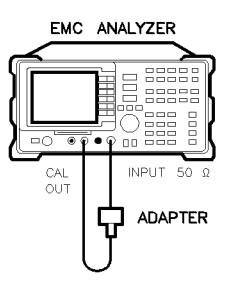

#### Figure 2-71. Fast Time Domain Sweeps Amplitude Accuracy Test Setup, HP 8593EM, HP 8594EM, HP 8595EM, and HP 8596EM

# Procedure

# Fast Sweep Time Amplitude Accuracy

1. Connect the equipment as shown in Figure 2-71.

Option 026 only: Use the APC to Type N adapter.

2. On the EMC analyzer, press (PRESET), then wait for the preset routine to finish. Set the EMC analyzer by pressing the following keys:

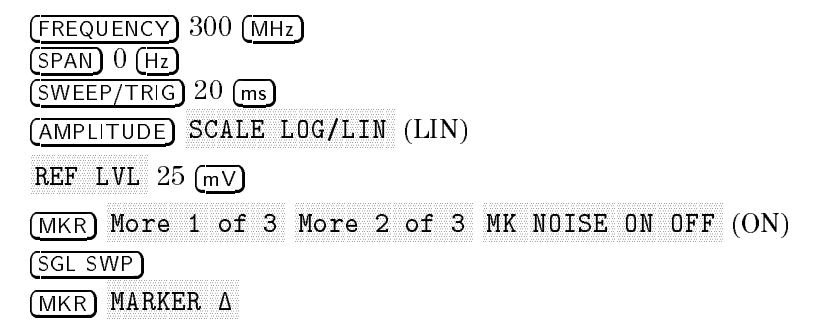

3. Set the sweep time to 18 ms. Press (SGL SWP) and read the MKR  $\Delta$  amplitude. Record the marker- $\Delta$  reading as **TR Entry 1** of the performance verification test record. The amplitude should be within 1.007X and 0.993X.

Performance Verification Tests 2.319

xc628

#### 48. Fast Time Domain Sweeps, HP 8593EM, HP 8594EM, HP 8595EM, and HP 8596EM Option 101 and Option 301

# Fast Sweep Time Accuracy

4. Connect the equipment as shown in Figure 2-72.

Option 026 only: Use the APC to Type N adapter.

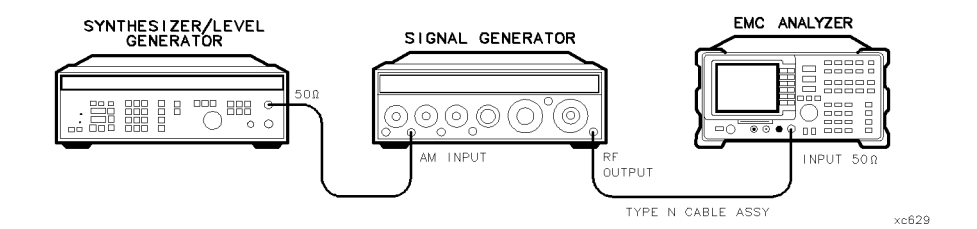

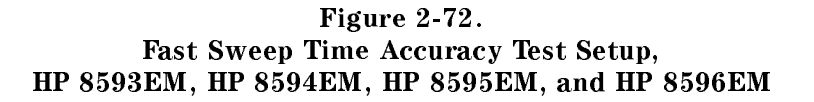

- 5. Set the signal generator to output a 300 MHz, -4 dBm, CW signal. Set the AM and FM controls to OFF.
- 6. Set the synthesizer/level generator to output a 556 Hz, +5 dBm, signal.
- 7. Press (PRESET) on the EMC analyzer, then wait for the preset routine to finish. Press the following EMC analyzer keys:

(FREQUENCY) 300 (MHz) (SPAN) 0 (Hz) (AMPLITUDE) SCALE LOG LIN (LIN)

- 8. Set the signal generator AM switch to the AC position. If necessary, adjust the output amplitude of the signal generator to position the top of the modulated waveform approximately one division below top screen.
- 9. Set the EMC analyzer controls by pressing the following keys:

10. Press the following EMC analyzer keys:

(SGL SWP)

#### 2.320 Performance Verification Tests

# 48. Fast Time Domain Sweeps, HP 8593EM, HP 8594EM, HP 8595EM, and HP 8596EM Option 101 and Option 301

 $(MKR \rightarrow) MKR \rightarrow HIGH$ 

If necessary, press NEXT PEAK or NEXT PK LEFT until the marker is on the left-most complete signal peak. This is the "marked signal."

- 11. Press More 1 of 3 More 2 of 3 MARKER  $\Delta$ , MARKER  $\Delta$ , then press NEXT PK RIGHT until the marker  $\Delta$  is on the eighth signal.
- 12. Record the MKR  $\Delta$  frequency reading in the performance verification test record as shown in Table 2-62. The MKR reading should be within the limits shown.
- 13. Repeat steps 10 through 12 for the remaining sweep time settings listed in Table 2-62.

| EMC Analyzer<br>Sweep Time | Synthesizer/Function<br>Generator Frequency | Minimum<br>Reading | TR Entry<br>(MKR Δ) |
|----------------------------|---------------------------------------------|--------------------|---------------------|
| 18 ms                      | $556~\mathrm{Hz}$                           | 14.04 ms           | 1                   |
| 10 ms                      | 1 kHz                                       | 7.8 ms             | 2                   |
| 1.0 ms                     | ns 10 kHz 780 μs                            |                    | 3                   |
| $100 \ \mu s$              | 100 kHz                                     | $78~\mu s$         | 4                   |
| $20 \ \mu s$               | 500 kHz                                     | $15.6 \ \mu s$     | 5                   |

Table 2-62. Fast Sweep Time Accuracy

# 49. Absolute Amplitude, Vernier, and Power Sweep Accuracy, HP 8591EM Option 010

This performance verification test must be performed with the EMC analyzer set in the *spectrum analyzer mode*.

The tracking generator output is connected to the EMC analyzer input and the tracking is adjusted at 300 MHz for a maximum signal level. A calibrated power sensor is then connected to the tracking generator output to measure the power level at 300 MHz.

The measuring receiver is set for RATIO mode so that future power level readings are in dB relative to the power level at -10 dBm. The output power level setting is decreased in 1 dB steps and the power level is measured at each step. The difference between the ideal and actual power levels is calculated at each step.

Since a power sweep is accomplished by stepping through the vernier settings, the peak-to-peak variation of the vernier accuracy is equal to the power sweep accuracy.

The related adjustment for this procedure is "Modulator Offset and Gain for Option 010, HP 8591EM."

# **Equipment Required**

Measuring receiver Power sensor, 100 kHz to 1800 MHz Cable, Type N, 62 cm (24 in)

# Procedure

1. Connect the Type N cable between the RF OUT 50  $\Omega$  and INPUT 50  $\Omega$  connectors on the EMC analyzer. See Figure 2-73.

2.322 Performance Verification Tests

#### 49. Absolute Amplitude, Vernier, and Power Sweep Accuracy, HP 8591EM Option 010

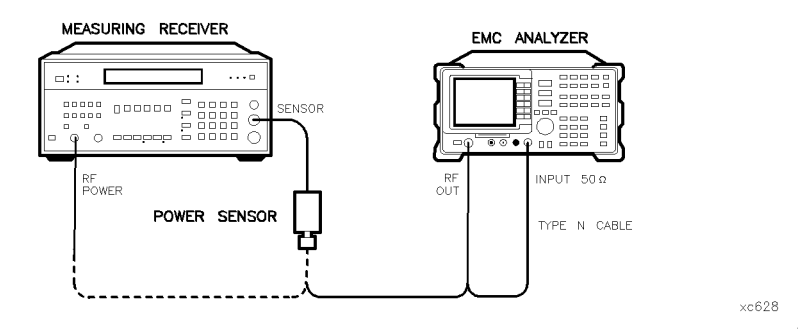

Figure 2-73. Absolute Amplitude, Vernier, and Power Sweep Accuracy Test Setup, HP 8591EM

2. Press (PRESET) on the EMC analyzer, then wait for the preset routine to finish. Set the EMC analyzer by pressing the following keys:

(FREQUENCY) 300 (MHz) (SPAN) ZERO SPAN (MKR) (AUX/USER) Track Gen SRC PWR ON OFF (ON) 102 (dBµV)

- 3. On the EMC analyzer, press TRACKING PEAK . Wait for the PEAKING message to disappear.
- 4. Zero and calibrate the measuring receiver and 100 kHz to 1800 MHz power sensor in log mode (power reads out in dBm), as described in the measuring receiver operation manual. Enter the power sensor's 300 MHz Cal Factor into the measuring receiver.
- 5. Disconnect the Type N cable from the RF OUT 50  $\Omega$  and connect the 100 kHz to 1800 MHz power sensor to the RF OUT 50  $\Omega$  as shown in Figure 2-73.
- 6. On the EMC analyzer, press:

87 ( $dB\mu V$ ) (SGL SWP) (AUX/USER) Track Gen SRC ATN MAN AUTO (MAN)

#### 49. Absolute Amplitude, Vernier, and Power Sweep Accuracy, HP 8591EM Option 010

- 7. Subtract  $-20 \text{ dBm} (87 \text{ dB}\mu\text{V})$  from the power level displayed on the measuring receiver and record the result as **TR Entry 1** of the performance verification test record as the Absolute Amplitude Accuracy.
- 8. On the EMC analyzer, press:

(AUX/USER) Track Gen SRC ATN MAN AUTO (MAN) 107 ( $\overline{dB\mu V}$ ) (SRC PWR) 97 ( $\overline{dB\mu V}$ )

- 9. Press RATIO on the measuring receiver. Power levels now readout in dB relative to the power level just measured at the  $-10 \text{ dBm} (97 \text{ dB}\mu\text{V})$  output power level setting.
- 10. Set the SRC POWER to the settings indicated in Table 2-63. At each setting, record the power level displayed on the measuring receiver in Table 2-63.
- 11. Calculate the absolute vernier accuracy by subtracting the SRC POWER setting and 10 dB from the Measured Power Level for each SRC POWER setting in Table 2-63.

Vernier Accuracy = Measured Power Level - SRC POWER - 10 dB

Vernier Accuracy = Measured Power Level - SRC POWER + 38.76 dB

12. Locate the most positive and most negative absolute vernier accuracy values for SRC POWER levels greater than  $-10 \text{ dBm} (97 \text{ dB}\mu\text{V})$  recorded in Table 2-63 and record in the performance verification test record the Positive Vernier Accuracy as **TR Entry 2** and the Negative Vernier Accuracy as **TR Entry 3**.

Positive Vernier Accuracy \_\_\_\_\_dB

Negative Vernier Accuracy \_\_\_\_\_dB

13. Locate the most positive and most negative Absolute Vernier Accuracy values for all SRC POWER levels in Table 2-63 and record below.

Positive Power Sweep Accuracy \_\_\_\_\_dB

Negative Power Sweep Accuracy \_\_\_\_\_dB

14. Calculate the power sweep accuracy by subtracting the Negative Power Sweep Accuracy recorded in the previous step from the Positive Power Sweep Accuracy recorded in the previous step. Record this value as

#### 2.324 Performance Verification Tests

# 49. Absolute Amplitude, Vernier, and Power Sweep Accuracy, HP 8591EM Option 010

**TR Entry 4** of the performance verification test record as the Power Sweep Accuracy.

Power Sweep Accuracy = Positive Power Sweep Accuracy - Negative Power Sweep Accu

| SRC POWER Setting<br>(dBµV) | Measured Power Level<br>(dB) | Vernier Accuracy<br>(dB) |
|-----------------------------|------------------------------|--------------------------|
| 97                          | 0 (Ref)                      | 0 (Ref)                  |
| 98                          |                              |                          |
| 99                          |                              |                          |
| 100                         |                              |                          |
| 101                         |                              |                          |
| 102                         |                              |                          |
| 103                         |                              |                          |
| 104                         |                              |                          |
| 105                         |                              |                          |
| 106                         |                              |                          |
| 92                          |                              |                          |
| 93                          |                              |                          |
| 94                          | <br>                         |                          |
| 95                          | <br>                         |                          |
| 96                          |                              |                          |

Table 2-63. Vernier Accuracy Worksheet

# 50. Absolute Amplitude Accuracy, HP 8593EM, HP 8594EM, HP 8595EM, HP 8596EM Option 010

This performance verification test must be performed with the EMC analyzer set in the *spectrum analyzer mode*.

The tracking generator output is connected to the EMC analyzer INPUT 50  $\Omega$  and the tracking is adjusted at 300 MHz for a maximum signal level. A calibrated power sensor is then connected to the tracking generator output to measure the power level at 300 MHz.

The measuring receiver is then set into RATIO mode so that future power level readings will be in dB relative to the power level at 300 MHz. The output power level setting is decreased in 1 dB steps and the power level is measured at each step. The difference between the ideal and actual power levels is calculated at each step. The step-to-step error is also calculated.

The related adjustment for this performance verification test is the "Tracking Generator Power Level for Option 010, HP 8593EM, HP 8594EM, HP 8595EM, and HP 8596EM."

# **Equipment Required**

Measuring receiver Power sensor, 100 kHz to 2.9 GHz Cable, Type N, 62 cm (24 in)

2.326 Performance Verification Tests

# 50. Absolute Amplitude Accuracy, HP 8593EM, HP 8594EM, HP 8595EM, HP 8596EM Option 010

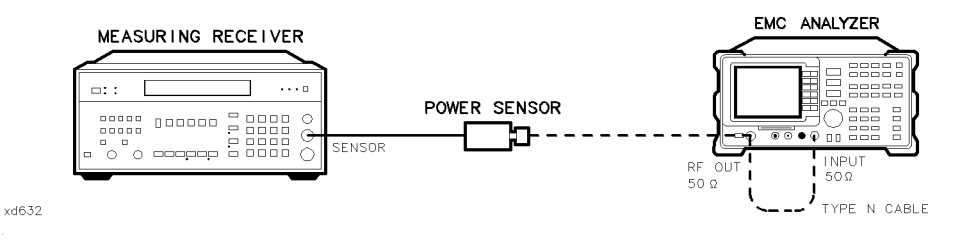

Figure 2-74. Absolute Amplitude Accuracy Test Setup, HP 8593EM, HP 8594EM, HP 8595EM, and HP 8596EM

## Procedure

- 1. Connect the Type N cable between the RF OUT 50  $\Omega$  and INPUT 50  $\Omega$  connectors on the EMC analyzer. See Figure 2-74.
- 2. Press (PRESET) on the EMC analyzer, then wait for the preset routine to finish. Set the EMC analyzer by pressing the following keys:

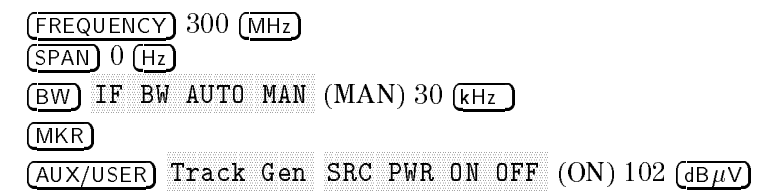

- 3. Press TRACKING PEAK on the EMC analyzer, then wait for the PEAKING message to disappear.
- 4. Zero and calibrate the measuring-receiver/power-sensor combination in log mode (power levels readout in dBm). Refer to the measuring receiver operation manual. Enter the power sensor 300 MHz Cal Factor into the measuring receiver.
- 5. Disconnect the Type N cable from the RF OUT 50  $\Omega$  and connect the 100 kHz to 2.9 GHz power sensor to the RF OUT 50  $\Omega$ . See Figure 2-74.
- 6. On the EMC analyzer, press:

SRC PWR ON OFF (ON) 87 ( $dB\mu V$ ) SRC PWR MAN AUTO (MAN) 91 ( $dB\mu V$ ) (SGL SWP)

#### 50. Absolute Amplitude Accuracy, HP 8593EM, HP 8594EM, HP 8595EM, HP 8596EM Option 010

- 7. Record the power level displayed on the measuring receiver as the Absolute Amplitude Accuracy in the performance verification test record as **TR Entry 1**.
- 8. Press RATIO on the measuring receiver. Power levels will now readout in dB relative to the power level just measured at the 87 dB $\mu$ V (-20 dBm) output power level setting.
- 9. Set the EMC analyzer SRC POWER to the settings indicated in Table 2-64. At each setting, record the power level displayed on the measuring receiver.
- 10. Calculate the Absolute Vernier Accuracy by subtracting the SRC POWER setting (in dBm) from the Measured Power Level for each SRC POWER setting in Table 2-64.

Measured Power Level - SRC POWER - 20 = Absolute Vernier Accuracy

For example: Where the SRC POWER = -21 dBm:

-0.9 - (-21) - 20 = 0.1

11. Calculate the Step-to-Step Accuracy for the  $-17 \text{ dBm} (90 \text{ dB}\mu\text{V})$  to  $-26 \text{ dBm} (81 \text{ dB}\mu\text{V})$  SRC POWER settings by subtracting the previous Absolute Vernier Accuracy from the current Absolute Vernier Accuracy.

Start by subtracting the Absolute Vernier Accuracy for the -17 dBm (90 dB $\mu$ V) SRC POWER setting from the Absolute Vernier Accuracy for the -18 dBm (89 dB $\mu$ V) setting.

Record this calculation in the Step-to-Step Accuracy column for SRC POWER  $-18 \text{ dBm} (89 \text{ dB}\mu\text{V})$ .

- 12. Locate the most positive Absolute Vernier Accuracy value in Table 2-64 and record as **TR Entry 2** of the performance verification test record.
- 13. Locate the most negative Absolute Vernier Accuracy value in Table 2-64 and record as **TR Entry 3** of the performance verification test record.
- 14. Locate the largest Step-to-Step Accuracy values in Table 2-64 and record as **TR Entry 4** of the performance verification test record.
- 15. Locate the smallest Step-to-Step Accuracy values in Table 2-64 and record as **TR Entry 5** of the performance verification test record.

#### 2.328 Performance Verification Tests

# 50. Absolute Amplitude Accuracy, HP 8593EM, HP 8594EM, HP 8595EM, HP 8596EM Option 010

| EMC A<br>SRC 1               | Analyzer<br>POWER | Measured<br>Power Level | Absolute<br>Vernier Accuracy | Step-to-Step<br>Accuracy |
|------------------------------|-------------------|-------------------------|------------------------------|--------------------------|
| $\mathbf{dB} \mu \mathbf{V}$ | dBm               | dB                      | dB                           | dB                       |
| 90                           | - 17              |                         |                              | N/A                      |
| 89                           | - 18              |                         |                              |                          |
| 88                           | - 19              |                         |                              |                          |
| 87                           | -20               | 0 (Ref)                 | 0 (Ref)                      |                          |
| 86                           | -21               |                         |                              |                          |
| 85                           | -22               |                         |                              |                          |
| 84                           | -23               |                         |                              |                          |
| 83                           | -24               |                         |                              |                          |
| 82                           | -25               |                         |                              |                          |
| 81                           | -26               |                         |                              |                          |

 Table 2-64. Vernier Accuracy

# 51. Power Sweep Range, HP 8593EM, HP 8594EM, HP 8595EM, and HP 8596EM

This performance verification test must be performed with the EMC analyzer set in the *spectrum analyzer mode*.

The tracking generator output is connected to the EMC analyzer INPUT 50  $\Omega$  through a power splitter and the tracking is adjusted at 300 MHz for a maximum signal level. The other output of the power splitter is connected to a measuring receiver. The tracking generator is set to do a power sweep from 97 dB $\mu$ V to 106 dB $\mu$ V (-10 dBm to -1 dBm).

The markers are used to measure the displayed amplitude at the beginning and end of the sweep. The power sweep is then turned off and the power level of the tracking generator is adjusted until the displayed amplitude is the same as at the start of the sweep. This power level is measured on the measuring receiver and recorded. The tracking generator is then adjusted until the displayed amplitude is the same as at the end of the sweep. This power level is measured and recorded. The difference between the two measured power levels is calculated and recorded.

The related adjustment for this performance verification test is the "Tracking Generator Power Level for Option 010, HP 8593EM, HP 8594EM, HP 8595EM, and HP 8596EM."

# **Equipment Required**

Measuring receiver Power sensor, 100 kHz to 2.9 GHz Power splitter Cable, Type N, 62 cm (24 in) Adapter, Type N (m) to Type N (m)

2.330 Performance Verification Tests

# 51. Power Sweep Range, HP 8593EM, HP 8594EM, HP 8595EM, and HP 8596EM

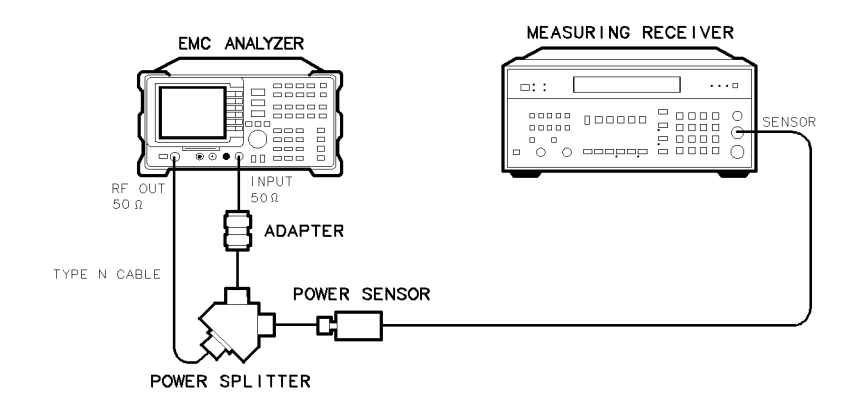

Figure 2-75. Power Sweep Range Test Setup, HP 8593EM, HP 8594EM, HP 8595EM, and HP 8596EM

Performance Verification Tests 2.331

×d631

#### 51. Power Sweep Range, HP 8593EM, HP 8594EM, HP 8595EM, and HP 8596EM

#### Procedure

- 1. Connect the equipment as shown in Figure 2-75. Do not connect the power sensor to the power splitter at this time.
- 2. Press (PRESET) on the EMC analyzer, then wait for the preset routine to finish. Set the EMC analyzer by pressing the following keys:

(FREQUENCY) Band Lock 0-2.9 Gz BAND 0 The HP 8594EM does not need to be band locked. (FREQUENCY) 300 (MHz) (SPAN 0 (Hz) (BW) IF BW AUTO MAN (MAN) 30 (kHz) (MKR) (AUX/USER) Track Gen SRC PWR ON OFF (ON) 102 (dBµV)

- <sup>3.</sup> On the EMC analyzer, press TRACKING PEAK, then wait for the PEAKING! message to disappear.
- 4. Zero and calibrate the power-sensor/measuring-receiver in log mode (power levels read out in dBm). Refer to the measuring receiver operation manual. Enter the power sensor 300 MHz Cal Factor into the measuring receiver. Connect the power sensor to the power splitter. See Figure 2-75.
- 5. On the EMC analyzer, press the following keys:

SRC PWR ON OFF (ON) 97 ( $\overline{dB\mu V}$ ) SRC ATN MAN AUTO (MAN) 0 ( $\overline{dB}$ ) PWR SWP ON OFF (ON) 10 ( $\overline{dB}$ ) (AMPLITUDE) SCALE LOG LIN (LOG) 2 ( $\overline{dB}$ )

Press REF LVL on the EMC analyzer, then adjust the reference level until the peak of the displayed ramp (along the right-most graticule) is one-half division down from the reference level.

- 6. Press (MKR), MARKER NORMAL . Use the knob to place the marker at the left-most graticule line. The marker should read 0 picosecond. Press MARKER  $\Delta$ .
- 7. Press (AUX/USER), Track Gen, PWR SWP ON OFF (OFF) to set power sweep off. The  $\Delta$ MKR should read 0 dB ±0.1 dB. If it does not, press

#### 2.332 Performance Verification Tests
#### 51. Power Sweep Range, HP 8593EM, HP 8594EM, HP 8595EM, and HP 8596EM

SRC PWR ON OFF (ON), and adjust the power level until the marker reads 0 dB  $\pm 0.1$  dB.

- 8. Record the power level displayed on the measuring receiver as **TR Entry 1** of the performance verification test record.
- 9. Press PWR SWP ON OFF (ON) to set power sweep on. Wait for completion of a new sweep.
- 10. Press (MKR), MARKER NORMAL. Use the knob to place the marker at the right-most graticule line. Press MARKER  $\Delta$ .

## 51. Power Sweep Range, HP 8593EM, HP 8594EM, HP 8595EM, and HP 8596EM

11. Press (AUX/USER), Track Gen, PWR SWP ON OFF (OFF) to set power sweep off. Press SRC PWR ON OFF (ON) and adjust the SRC POWER level until the  $\Delta$ MKR reads -1 dB ±0.1 dB.

Be sure to wait for the completion of a new sweep after each adjustment of the SRC POWER level.

- 12. Record the power level displayed on the measuring receiver as **TR Entry 2** of the performance verification test record.
- 13. Subtract Start Power Level (**TR Entry 1**) from the Stop Power Level (**TR Entry 2**) and record as the Power Sweep Range in the performance verification test record as **TR Entry 3**.

Power Sweep Range = Stop Power Level - Start Power Level

2.334 Performance Verification Tests

# 52. Tracking Generator Level Flatness, HP 8591EM Option 010

This performance verification test must be performed with the EMC analyzer set in the *spectrum analyzer mode*.

The tracking generator output is connected to the EMC analyzer input and the tracking is adjusted at 300 MHz for a maximum signal level. A calibrated power sensor is then connected to the tracking generator output to measure the power level at 300 MHz. The measuring receiver is set for RATIO mode so that future power level readings are in dB relative to the power level at 300 MHz.

The tracking generator is then stepped to several frequencies throughout its range. The output power difference relative to the power level at 300 MHz is measured at each frequency and recorded.

The related adjustment for this procedure is "Modulator Offset and Gain for Option 010, HP 8591EM."

# **Equipment Required**

Measuring receiver Power sensor, 100 kHz to 1800 MHz Cable, Type N, 62 cm (24 in)

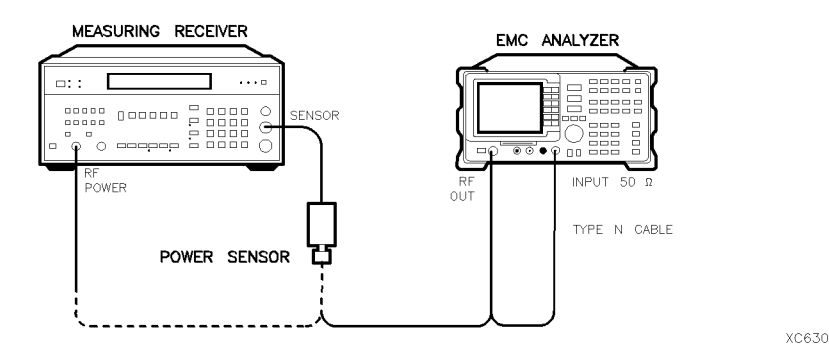

Figure 2-76. Tracking Generator Level Flatness Test Setup, HP 8591EM

#### 52. Tracking Generator Level Flatness, HP 8591EM Option 010

## Procedure

- 1. Connect the Type N cable between the RF OUT 50  $\Omega$  and INPUT 50  $\Omega$  connectors on the EMC analyzer. See Figure 2-76.
- 2. Press (PRESET) on the EMC analyzer, then wait for the preset routine to finish. Set the EMC analyzer by pressing the following keys:

(FREQUENCY) 300 (MHz) CF STEP AUTO MAN (MAN) 100 (MHz) (SPAN) ZERO SPAN

- 3. On the EMC analyzer, press (MKR), (AUX/USER), Track Gen, SRC PWR ON OFF (ON), and enter 102 ( $\overline{dB\mu V}$ ).
- 4. On the EMC analyzer, press TRACKING PEAK. Wait for the PEAKING message to disappear.
- 5. Zero and calibrate the measuring receiver and 100 kHz to 1800 MHz power sensor in log mode (power reads out in dBm), as described in the measuring receiver operation manual. Enter the power sensor's 300 MHz Cal Factor into the measuring receiver.
- 6. Disconnect the Type N cable from the RF OUT 50  $\Omega$  and connect the 100 kHz to 4.2 GHz power sensor to the RF OUT 50  $\Omega.$
- 7. On the EMC analyzer, press 96 ( $\overline{dB\mu V}$ ), (SGL SWP).
- 8. Press RATIO on the measuring receiver. The measuring receiver readout is now in power levels relative to the power level at 300 MHz.
- 9. Set the EMC analyzer center frequency to 100 kHz. Press (SGL SWP).
- 10. Enter the appropriate power sensor Cal Factor into the measuring receiver as indicated in Table 2-65.
- 11. Record the power level displayed on the measuring receiver as the Level Flatness in Table 2-65.
- 12. Repeat steps 9 through 11 to measure the flatness at each center frequency setting listed in Table 2-65. The () (step-up key) may be used to tune to center frequencies above 100 MHz.

#### 2.336 Performance Verification Tests

| Center<br>Freq | Level<br>Flatness<br>(dB) | Cal<br>Factor<br>(MHz) | Center<br>Freq | Level<br>Flatness<br>(dB) | Cal<br>Factor<br>(MHz) |
|----------------|---------------------------|------------------------|----------------|---------------------------|------------------------|
|                |                           |                        |                |                           |                        |
| 100 kHz        |                           | 0.1                    | 600 MHz        |                           | 300                    |
| 300 kHz        |                           | 0.3                    | 700 MHz        |                           | 1000                   |
| 500 kHz        |                           | 0.3                    | 800 MHz        |                           | 1000                   |
| 1 MHz          |                           | 1                      | 900 MHz        |                           | 1000                   |
| 2 MHz          |                           | 3                      | 1000 MHz       |                           | 1000                   |
| 5 MHz          |                           | 3                      | 1100 MHz       |                           | 1000                   |
| 10 MHz         |                           | 10                     | 1200 MHz       |                           | 1000                   |
| 20 MHz         |                           | 30                     | 1300 MHz       |                           | 1000                   |
| 50 MHz         |                           | 50                     | 1400 MHz       |                           | 1000                   |
| 100 MHz        |                           | 100                    | 1500 MHz       |                           | 2000                   |
| 200 MHz        |                           | 300                    | 1600 MHz       |                           | 2000                   |
| 300 MHz        | 0 (Ref)                   | 300                    | 1700 MHz       |                           | 2000                   |
| 400 MHz        |                           | 300                    | 1800 MHz       |                           | 2000                   |
| 500 MHz        |                           | 300                    |                |                           |                        |

# 52. Tracking Generator Level Flatness, HP 8591EM Option 010

| Table 2-65. Tracking Generator Level Flatness Workshe | et |
|-------------------------------------------------------|----|
|-------------------------------------------------------|----|

13. Locate the most positive Level Flatness reading in Table 2-65 for the frequency ranges listed in Table 2-66 and record as the Maximum Flatness in the performance verification test record as shown in Table 2-66.

| Table 2-66. Maximum Flatnes: |
|------------------------------|
|------------------------------|

| Description        | TR Entry<br>(Maximum Flatness) |
|--------------------|--------------------------------|
| 100 kHz            | 1                              |
| 300 kHz to 5 MHz   | 2                              |
| 10 MHz to 1800 MHz | 3                              |

# 52. Tracking Generator Level Flatness, HP 8591EM Option 010

14. Locate the most negative Level Flatness reading in Table 2-65 for the frequency ranges listed in Table 2-67 and record as the Minimum Flatness in the performance verification test record as shown in Table 2-67.

| Description        | TR Entry<br>(Minimum Flatness) |
|--------------------|--------------------------------|
| 100 kHz            | 4                              |
| 300 kHz to 5 MHz   | 5                              |
| 10 MHz to 1800 MHz | 6                              |

# Table 2-67. Minimum Flatness

15. Press (PRESET) on the EMC analyzer.

2.338 Performance Verification Tests

This performance verification test must be performed with the EMC analyzer set in the *spectrum analyzer mode*.

The tracking generator output is connected to the EMC analyzer input and the tracking is adjusted at 300 MHz for a maximum signal level. A calibrated power sensor is then connected to the tracking generator output to measure the power level at 300 MHz. The measuring receiver is set for RATIO mode so that future power level readings are in dB relative to the power level at 300 MHz.

The tracking generator is then stepped to several frequencies throughout its range. The output power difference relative to the power level at 300 MHz is measured at each frequency and recorded.

For frequencies below 100 kHz, a digital voltmeter and precision 50 ohm termination are used to measure the power of the tracking generator output. The DVM is set to readout in dBm using the MATH function with R value set to 50 ohms. The dBm equation used is :

$$dBm = 10_{LOG} \left(\frac{\frac{E^2}{R}}{1mW}\right)$$

The DVM readout is corrected by making the readings relative to the 100 kHz reading from the power sensor.

The related adjustment for this procedure is "Tracking Generator Power Level for Option 010, HP 8593EM, HP 8594EM, HP 8595EM, and HP 8596EM."

# **Equipment Required**

Measuring receiver Power sensor, 100 kHz to 2.9 GHz Cable, Type N, 62 cm (24 in) Digital voltmeter 50 Ohm termination Cable, BNC 91 cm (36 in) Adapter, BNC (f) to dual banana plug Adapter, Type N tee, (m)(f)(f)

Adapter, Type N (m) to BNC (f)

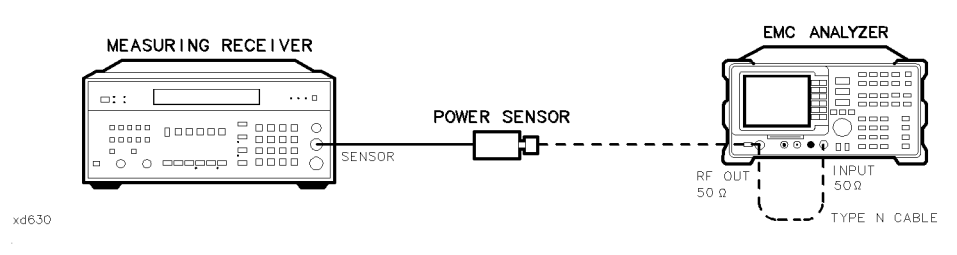

## Figure 2-77. Tracking Generator Level Flatness Test Setup, HP 8593EM, HP 8594EM, HP 8595EM, and HP 8596EM

# **Procedure**

- 1. Connect the Type N cable between the RF OUT 50  $\Omega$  and INPUT 50  $\Omega$  connectors on the EMC analyzer. See Figure 2-77.
- 2. Press (PRESET) on the EMC analyzer, then wait for the preset routine to finish. Set the EMC analyzer by pressing the following keys:

(FREQUENCY) Band Lock 0-2.9 Gz BAND 0 The HP 8594EM does not need to be band locked. (FREQUENCY) 300 (MHz) CF STEP AUTO MAN (MAN) 100 (MHz) (SPAN) 0 (Hz) (BW) IF BW AUTO MAN (MAN) 30 (kHz)

3. On the EMC analyzer, press the following keys:

(MKR) (AUX/USER) Track Gen SRC PWR ON OFF (ON)  $102 (\overline{dB\mu V})$ 

- 4. On the EMC analyzer, press TRACKING PEAK. Wait for the PEAKING message to disappear.
- 5. Zero and calibrate the measuring receiver and 100 kHz to 2.9 GHz power sensor in log mode (power reads out in dBm), as described in the measuring receiver operation manual. Enter the power sensor 300 MHz Cal Factor into the measuring receiver.

#### 2.340 Performance Verification Tests

- 6. Disconnect the Type N cable from the RF OUT 50  $\Omega$  and connect the 100 kHz to 2.9 GHz power sensor to the RF OUT 50  $\Omega$ .
- 7. On the EMC analyzer, press SRC PWR ON OFF (ON), 87 ( $dB\mu V$ ), (SGL SWP).
- 8. Press RATIO on the measuring receiver. The measuring receiver readout is now in power levels relative to the power level at 300 MHz.
- 9. Set the EMC analyzer center frequency to 100 kHz. Press (SGL SWP).
- 10. Enter the appropriate power sensor Cal Factor into the measuring receiver as indicated in Table 2-68.
- 11. Record the power level displayed on the measuring receiver as the Level Flatness in Table 2-68.
- 12. Repeat steps 9 through 11 to measure the flatness at each center frequency setting listed in Table 2-68. The ( ) (step-up key) may be used to tune to center frequencies above 100 MHz.

| Center<br>Frequency  | Level<br>Flatness<br>(dB) | Cal<br>Factor<br>(MHz) | Center<br>Frequency | Level<br>Flatness<br>(dB) | Cal<br>Factor<br>(MHz) |
|----------------------|---------------------------|------------------------|---------------------|---------------------------|------------------------|
| 100 kHz              |                           | 0.1                    | 1000 MHz            |                           | 1000                   |
| 300 kHz              |                           | 0.3                    | 1100 MHz            |                           | 1000                   |
| 500 kHz              |                           | 0.3                    | 1200 MHz            |                           | 1000                   |
| 1 MHz                |                           | 1                      | 1300 MHz            |                           | 1000                   |
| $2  \mathrm{MHz}$    |                           | 3                      | 1400 MHz            |                           | 1000                   |
| 5 MHz                |                           | 3                      | 1500 MHz            |                           | 2000                   |
| 10 MHz               |                           | 10                     | 1600 MHz            |                           | 2000                   |
| 20  MHz              |                           | 30                     | 1700 MHz            |                           | 2000                   |
| 40 MHz               |                           | 50                     | 1800 MHz            |                           | 2000                   |
| 50 MHz               |                           | 10                     | 1900 MHz            |                           | 2000                   |
| $80  \mathrm{MHz}$   |                           | 100                    | 2000 MHz            |                           | 2000                   |
| $100  \mathrm{MHz}$  |                           | 100                    | 2100 MHz            |                           | 2000                   |
| 200  MHz             |                           | 300                    | 2200 MHz            |                           | 2000                   |
| $300 \ \mathrm{MHz}$ |                           | 300                    | 2300 MHz            |                           | 2000                   |
| $400  \mathrm{MHz}$  |                           | 300                    | 2400 MHz            |                           | 2000                   |
| $500 \mathrm{~MHz}$  |                           | 100                    | 2500 MHz            |                           | 3000                   |
| $600 \ \mathrm{MHz}$ |                           | 300                    | 2600 MHz            |                           | 3000                   |
| $700 \mathrm{~MHz}$  |                           | 1000                   | 2700 MHz            |                           | 3000                   |
| 800 MHz              |                           | 1000                   | 2800 MHz            |                           | 3000                   |
| 900 MHz              |                           | 1000                   | 2900 MHz            |                           | 3000                   |

# Table 2-68. Tracking Generator Level Flatness Worksheet

13. Disconnect the Power Sensor from the RF OUT 50  $\Omega$  and connect the equipment as shown in Figure 2-78.

#### 2.342 Performance Verification Tests

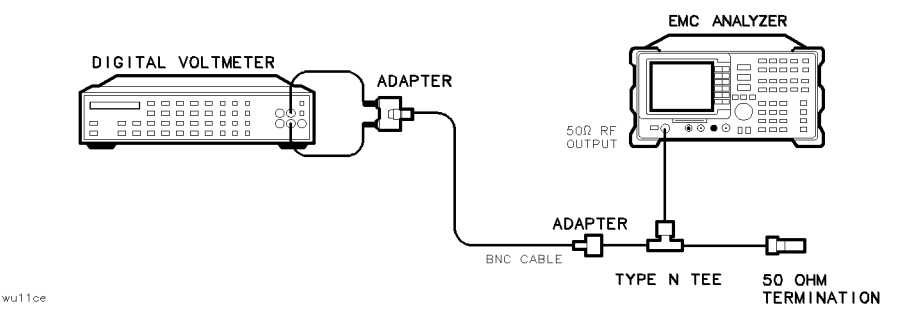

Figure 2-78. Tracking Generator Level Flatness, Center Frequency <100 kHz, HP 8593EM, HP 8594EM, HP 8595EM, and HP 8596EM

14. Set the DVM to measure AC Volts. Press the following DVM keys so that it reads out in dBm:

50 (STORE) 4 (MATH) 4

- 15. Set the EMC analyzer center frequency to 9 kHz and press (SGL SWP). Record the DVM readout in column 2 of Table 2-69.
- 16. Repeat step 15 for all center frequencies listed in Table 2-69

| Center<br>Frequency | DVM<br>Readout<br>(dBm) | Corrected<br>Level Flatness<br>(dBm) |
|---------------------|-------------------------|--------------------------------------|
| 9 kHz               |                         |                                      |
| 20 kHz              |                         |                                      |
| 40 kHz              |                         |                                      |
| 60 kHz              |                         |                                      |
| 80 kHz              |                         |                                      |
| 100 kHz             |                         |                                      |

Table 2-69.Tracking Generator Level Flatness Worksheet, <100 kHz</td>

17. Subtract the 100 kHz Level Flatness readout in Table 2-68 from the 100 kHz DVM Readout in Table 2-69 and record as the DVM Offset at 100 kHz.

DVM Offset \_\_\_\_\_ dB

18. For example, if the Level Flatness reading from Table 2-68 is +1.0 dB and the DVM Readout from Table 2-69 is -15.0 dBm, the DVM offset would be +16.0 dB.

(DVM) - (Power Meter) = DVM Offset

19. Add the DVM Offset from Step 16 to each of the DVM Readouts in Table 2-69 and record as the Corrected Level Flatness in column 3.

For example, if the DVM Readout from Table 2-69 is -15 dBm, and the DVM Offset is +16.0 dB, the corrected readout would be +1 dBm.

(DVM) + (DVM Offset) = Corrected Readout

#### 2.344 Performance Verification Tests

- 20. Locate the most positive Level Flatness readings in Table 2-68 and Table 2-69 and record these values as **TR Entry 1** and **TR Entry 2** of the performance verification test record.
- 21. Locate the most negative Level Flatness readings in Table 2-68 and Table 2-69 and record this value as **TR Entry 3** and **TR Entry 4** of the performance verification test record.

This performance verification test must be performed with the EMC analyzer set in the *spectrum analyzer mode*.

The tracking generator output is connected to the EMC analyzer input and the tracking is adjusted at 300 MHz for a maximum signal level. The tracking generator output is then connected to the input of a microwave spectrum analyzer. The tracking generator is tuned to several different frequencies and the amplitude of the second and third harmonics relative to the fundamental are measured at each frequency.

There are no related adjustment procedures for this performance test.

# **Equipment Required**

Spectrum analyzer, microwave Cable, Type N, 62 cm (24 in) Cable, BNC, 23 cm (9 in) Adapter, Type N (m) to BNC (f)

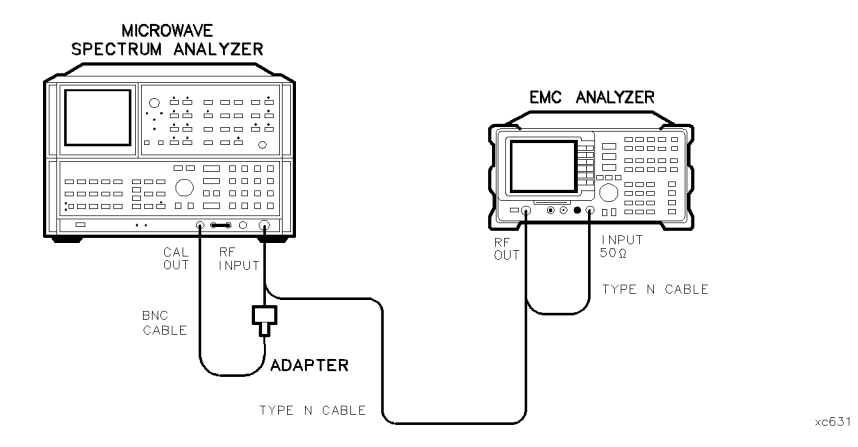

Figure 2-79. Harmonic Spurious Outputs Test Setup, HP 8591EM

#### 2.346 Performance Verification Tests

## **Procedure**

- 1. Connect the Type N cable between the RF OUT 50  $\Omega$  and INPUT 50  $\Omega$  connectors on the EMC analyzer. See Figure 2-79.
- 2. Press (PRESET) on the EMC analyzer, then wait for the preset routine to finish. Set the EMC analyzer by pressing the following keys:

| (FREQUENC  | Y) 300 (мнz) |                |      |     |             |
|------------|--------------|----------------|------|-----|-------------|
| (SPAN) ZEF | IO SPAN      |                |      |     |             |
| (MKR)      |              |                |      |     |             |
| (AUX/USER) | Track Gen    | SRC PWR ON OFF | (ON) | 102 | $(dB\mu V)$ |

3. On the EMC analyzer, press TRACKING PEAK. Wait for the PEAKING message to disappear, then press the following keys:

107 (
$$\overline{\text{dB}\mu\text{V}}$$
)  
(FREQUENCY) 10 (MHz)  
(SGL SWP)

It is only necessary to perform the next step if more than two hours have elapsed since a front-panel calibration of the microwave spectrum analyzer was performed.

The microwave spectrum analyzer should be allowed to warm up for at least 30 minutes before proceeding.

4. Perform a front-panel calibration of the microwave spectrum analyzer by performing the following steps:

Note that the following steps are for an HP 8566A/B microwave spectrum analyzer, the steps may be different if you are using another microwave spectrum analyzer.

- a. Connect a BNC cable between the CAL OUTPUT and the RF INPUT.
- b. Press (2 22 GHz) (INSTR PRESET), (RECALL), 8. Adjust AMPTD CAL for a marker amplitude reading of -10 dBm.
- c. Press (RECALL), 9. Adjust FREQ ZERO for a maximum amplitude response.
- 5. Connect the Type N cable from the tracking generator output to the microwave spectrum analyzer RF INPUT as shown in Figure 2-79.
- 6. Set the microwave spectrum analyzer controls as follows:

| CENTER | FREQUENCY | <br> | <br>. 10 MHz |
|--------|-----------|------|--------------|
| SPAN   |           | <br> | <br>100  kHz |

| REFERENCE LEVEL | +5 dBm   |
|-----------------|----------|
| RES BW          | . 30 kHz |
| LOG dB/DIV      | 10 dB    |

7. Set up the microwave spectrum analyzer by performing the following steps:

Note that the following steps are for an HP 8566A/B microwave spectrum analyzer, the steps may be different if you are using another microwave spectrum analyzer.

- a. Press PEAK SEARCH and SIGNAL TRACK (ON). Wait for the signal to be displayed at center screen.
- b. Press PEAK SEARCH, CF STEP SIZE 10 MHz, CENTER FREQUENCY, then SIGNAL TRACK (OFF).
- c. Press CENTER FREQUENCY and the step-up key to tune to the second harmonic. Press PEAK SEARCH. Record the marker amplitude reading in Table 2-70 as the 2nd Harmonic Level for the 10 MHz Tracking Generator Output Frequency.
- d. Perform this step only if the Tracking Generator Output Frequency is less than 600 MHz. Press CENTER FREQUENCY and the step-up key to tune to the third harmonic. Press PEAK SEARCH. Record the marker amplitude reading in Table 2-70 as the 3rd Harmonic Level for the 10 MHz Tracking Generator Output Frequency.
- e. Press MARKER (OFF).
- 8. Change the microwave spectrum analyzer center frequency to the next frequency listed in Table 2-70, then repeat step 7. Note that the microwave spectrum analyzer frequency is the same as the Tracking Generator Output Frequency (*STEP SIZE* =  $TG \ FREQ$ ).

| Tracking Generator<br>Frequency | 2nd Harmonic Level<br>(dBc) | 3rd Harmonic Level<br>(dBc) |
|---------------------------------|-----------------------------|-----------------------------|
| 10 MHz                          |                             |                             |
| 100 MHz                         |                             |                             |
| 300 MHz                         |                             |                             |
| 850 MHz                         |                             | N/A                         |

Table 2-70. Harmonic Spurious Responses Worksheet

9. Locate the most positive 2nd Harmonic Level in Table 2-70 and record as **TR Entry 1** of the performance verification test record.

#### 2.348 Performance Verification Tests

10. Locate the most positive 3rd Harmonic Level in Table 2-70 and record as **TR Entry 2** of the performance verification test record.

# 55. Harmonic Spurious Outputs, HP 8593EM, HP 8594EM, HP 8595EM, and HP 8596EM Option 010

This performance verification test must be performed with the EMC analyzer set in the *spectrum analyzer mode*.

The tracking generator output is connected to the EMC analyzer input and the tracking is adjusted at 300 MHz for a maximum signal level. The tracking generator output is then connected to the input of a microwave spectrum analyzer. The tracking generator is tuned to several different frequencies and the amplitude of the second and third harmonics relative to the fundamental are measured at each frequency.

There are no related adjustment procedures for this performance verification test.

# **Equipment Required**

Spectrum analyzer, microwave Cable, Type N, 62 cm (24 in) Cable, BNC, 23 cm (9 in) Adapter, Type N (m) to BNC (f)

# Procedure

| Note | It is only necessary to perform Step 1 if more than two hours<br>have elapsed since a front-panel calibration of the microwave<br>spectrum analyzer was performed. |
|------|----------------------------------------------------------------------------------------------------|
|      | The microwave spectrum analyzer should be allowed to warm<br>up for at least 30 minutes before proceeding.                                                         |

1. Perform a front-panel calibration of the microwave spectrum analyzer by performing the following steps:

Note that the following steps are for an HP 8566A/B microwave spectrum analyzer, the steps may be different if you are using another microwave spectrum analyzer.

a. Connect a BNC cable between the CAL OUTPUT and the RF INPUT.

#### 2.350 Performance Verification Tests

- b. Press (2 22 GHz) (INSTR PRESET), (RECALL), 8. Adjust AMPTD CAL for a marker amplitude reading of -10 dBm.
- c. Press (RECALL), 9. Adjust FREQ ZERO for a maximum amplitude response.
- d. Press (SHIFT), (FREQUENCY SPAN) to start the 30 second internal error correction routine.
- e. When the CALIBRATING! message disappears, press (SHIFT), (START FREQ) to use the error correction factors just calculated.
- 2. Connect the Type N cable between the RF OUT 50  $\Omega$  and INPUT 50  $\Omega$  connectors on the EMC analyzer. See Figure 2-80.

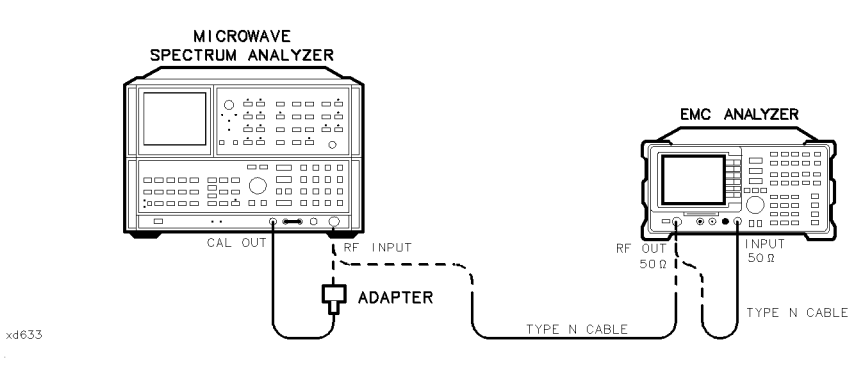

Figure 2-80. Harmonic Spurious Outputs Test Setup, HP 8593EM, HP 8594EM, HP 8595EM, and HP 8596EM

3. Press (PRESET) on the EMC analyzer, then wait for the preset routine to finish. Set the EMC analyzer by pressing the following keys:

| FREQUENCY    | ) Band Locl | x 0-2.9 | Gz BAND  | 0 (Except  | HP 8594 | EM) |
|--------------|-------------|---------|----------|------------|---------|-----|
| FREQUENCY    | ) 300 (MHz) |         |          |            |         |     |
| (SPAN) 0 (Hz | ) —         |         |          |            |         |     |
| (BW) 30 (kHz |             |         |          |            |         |     |
| (MKR)        |             |         |          |            |         |     |
| (AUX/USER)   | Track Gen   | SRC PWR | . ON OFF | (ON) 102 ( | BμV     |     |
| TRACKING     | PEAK        |         |          |            |         |     |

Wait for the PEAKING message to disappear, then press the following keys:

SRC PWR ON OFF (ON) 106  $(\overline{dB\mu V})$ (FREQUENCY) 300 (kHz) (SGL SWP)

- 4. Connect the Type N cable from the tracking generator output to the microwave spectrum analyzer RF INPUT as shown in Figure 2-80.
- 5. Set the microwave spectrum analyzer controls as follows:

| CENTER FREQUENCY | 300 kHz |
|------------------|---------|
| SPAN             | 20 kHz  |
| REFERENCE LEVEL  | +5 dBm  |
| RES BW           | 1 kHz   |
| LOG dB/DIV       | 10 dB   |

6. Set up the microwave spectrum analyzer by performing the following steps:

Note that the following steps are for an HP 8566A/B microwave spectrum analyzer, the steps may be different if you are using another microwave spectrum analyzer.

- a. Press PEAK SEARCH and SIGNAL TRACK (ON). Wait for the signal to be displayed at center screen.
- b. Press PEAK SEARCH, CF STEP SIZE 10 MHz, CENTER FREQUENCY, then SIGNAL TRACK (OFF).
- c. Press PEAK SEARCH, MKR/ $\Delta \rightarrow$ STP SIZE, MARKER  $\Delta$ .
- d. Press CENTER FREQUENCY and (1) (step-up key) to tune to the second harmonic, then press PEAK SEARCH. (If the center frequency is greater than 2.5 GHz, press PRESEL PEAK, then wait for the PEAKING! message to disappear.)

Record the marker amplitude reading in Table 2-71 as the 2nd Harmonic Level for the 300 kHz Tracking Generator Output Frequency.

e. Press (f) (step-up key). If the Tracking Generator Output Frequency is less than 1 GHz. Press PEAK SEARCH. (If the center frequency is greater than 2.5 GHz, press PRESEL PEAK and wait for the PEAKING message to disappear.)

Record the marker amplitude reading in Table 2-71 as the 3rd Harmonic Level for the 300 kHz Tracking Generator Output Frequency.

- f. Press MARKER (OFF).
- 7. Change the tracking generator and microwave spectrum analyzer frequency to the next frequency listed in Table 2-71, then repeat step 6. Note that

#### 2.352 Performance Verification Tests

the microwave spectrum analyzer frequency is the same as the Tracking Generator Output Frequency.

- 8. Locate the 2nd Harmonic Level for 9 kHz in Table 2-71 and record as **TR Entry 1** of the performance verification record.
- 9. Locate the most positive 2nd Harmonic Level in Table 2-71 and record as **TR Entry 2** of the performance verification test record.
- 10. Locate the 2nd Harmonic Level for 1.4 GHz in Table 2-71 and record as **TR Entry 3** of the performance verification test record.
- 11. Locate the 3rd Harmonic Level for 9 kHz in Table 2-71 and record as **TR Entry 4** of the performance verification record.
- 12. Locate the most positive 3rd Harmonic Level in Table 2-71 and record as **TR Entry 5** of the performance verification test record.

| Tracking Generator<br>Frequency | 2nd Harmonic Level<br>(dBc) | 3rd Harmonic Level<br>(dBc) |
|---------------------------------|-----------------------------|-----------------------------|
| 9 kHz                           |                             |                             |
| 25  kHz                         |                             |                             |
| 300 kHz                         |                             |                             |
| 100 MHz                         |                             |                             |
| 300 MHz                         |                             |                             |
| 900 MHz                         |                             |                             |
| 1.4 GHz                         |                             | N/A                         |

Table 2-71. Harmonic Spurious Responses Worksheet

This performance verification test must be performed with the EMC analyzer set in the *spectrum analyzer mode*.

The tracking generator output is connected to the EMC analyzer input and the tracking is adjusted at 300 MHz for a maximum signal level. The tracking generator output is then connected to the input of a microwave spectrum analyzer. The tracking generator is set to several different output frequencies.

For each output frequency, several sweeps are taken on the microwave spectrum analyzer over different frequency spans and the highest displayed spurious response is measured in each span. Responses at the fundamental frequency of the tracking generator output or their harmonics are ignored. The amplitude of the highest spurious response is recorded.

There are no related adjustments for this performance test.

# **Equipment Required**

Spectrum analyzer, microwave Cable, Type N, 62 cm (24 in) Cable, BNC, 23 cm (9 in) Adapter, Type N (m) to BNC (f)

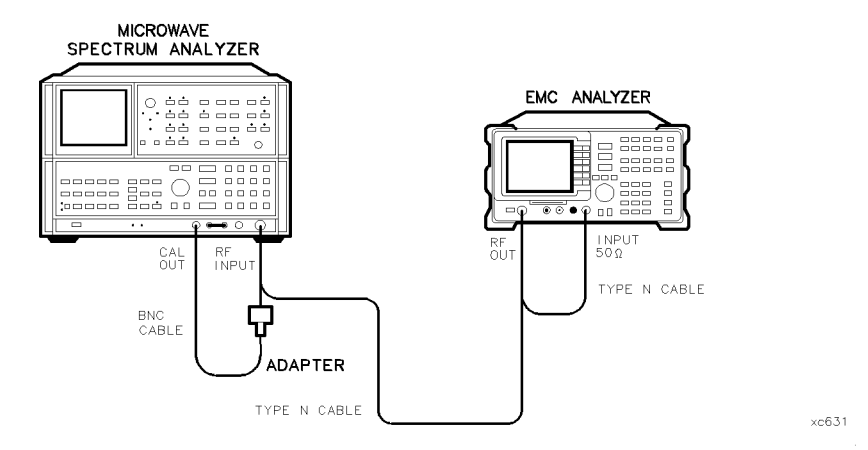

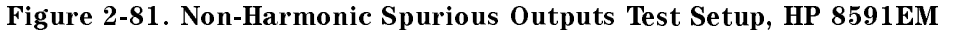

#### 2.354 Performance Verification Tests

## Procedure

- 1. Connect the Type N cable between the RF OUT 50  $\Omega$  and INPUT 50  $\Omega$  connectors on the EMC analyzer. See Figure 2-81.
- 2. Press (PRESET) on the EMC analyzer, then wait for the preset routine to finish. Set the EMC analyzer by pressing the following keys:

(FREQUENCY) 300 (MHz) (SPAN ZERO SPAN (BW) IF BW AUTO MAN (MAN) 30 (kHz) (MKR) (AUX/USER) Track Gen SRC PWR ON OFF (ON) 102 (dBµV)

- 3. On the EMC analyzer, press TRACKING PEAK, then wait for the PEAKING message to disappear.
- 4. On the EMC analyzer, press 0 (dBm) then (SGL SWP).

It is only necessary to perform the next step if more than 2 hours have elapsed since a front-panel calibration of the microwave spectrum analyzer has been performed.

The microwave spectrum analyzer should be allowed to warm up for at least 30 minutes before proceeding.

5. Perform a front-panel calibration of the microwave spectrum analyzer by performing the following steps:

Note that the following steps are for an HP 8566A/B microwave spectrum analyzer, the steps may be different if you are using another microwave spectrum analyzer.

- a. Connect a BNC cable between CAL OUTPUT and RF INPUT.
- b. Press (<u>2 22 GHz</u>) (INSTR PRESET), (RECALL), 8. Adjust AMPTD CAL for a marker amplitude reading of -10 dBm.
- c. Press (RECALL), 9. Adjust FREQ ZERO for a maximum amplitude response.
- d. Press (SHIFT), (FREQUENCY SPAN) to start the 30 second internal error correction routine.
- e. Press (SHIFT), (START FREQ) to use the error correction factors just calculated.
- 6. Connect the Type N cable from the tracking generator output to the microwave spectrum analyzer RF INPUT as shown in Figure 2-81.

## **Measuring Fundamental Amplitudes**

- 7. Set the EMC analyzer center frequency to the Fundamental Frequency listed in Table 2-72.
- 8. Set the microwave spectrum analyzer controls as follows:

| SPAN            | 0 kHz |
|-----------------|-------|
| REFERENCE LEVEL | 5 dBm |
| ATTEN           | 20 dB |

- 9. Set the microwave spectrum analyzer CENTER FREQUENCY to the Fundamental Frequency listed in Table 2-72.
- 10. On the microwave spectrum analyzer, press PEAK SEARCH. Press MARKER  $\rightarrow$  REF LVL. Wait for another sweep to finish.
- 11. Record the microwave spectrum analyzer marker amplitude reading in Table 2-72 as the Fundamental Amplitude.
- 12. Repeat steps 8 through 11 for all Fundamental Frequency settings in Table 2-72.

| Fundamental<br>Frequency     | Fundamental<br>Amplitude<br>(dBm) |
|------------------------------|-----------------------------------|
| 10 MHz<br>900 MHz<br>1.8 GHz |                                   |

Table 2-72. Fundamental Response Amplitudes Worksheet

# **Measuring Non-Harmonic Responses**

- 13. On the EMC analyzer, set the center frequency to 10 MHz.
- 14. Set the microwave spectrum analyzer START FREQ, STOP FREQ, and RES BW as indicated in the first row of Table 2-73.
- 15. Press SINGLE on the microwave spectrum analyzer and wait for the sweep to finish. Press  $(MKR \rightarrow)$  MKR  $\rightarrow$  HIGH.

#### 2.356 Performance Verification Tests

16. Verify that the marked signal is not the fundamental or a harmonic of the fundamental by performing the following steps:

Note that the following steps are for an HP 8566A/B microwave spectrum analyzer, the steps may be different if you are using another microwave spectrum analyzer.

- a. Divide the marker frequency by the fundamental frequency (the EMC analyzer center frequency setting). For example, if the marker frequency is 30.3 MHz and the fundamental frequency is 10 MHz, dividing 30.3 MHz by 10 MHz yields 3.03.
- b. Round the number calculated in step a the nearest whole number. In the example above, 3.03 should be rounded to 3.
- c. Multiply the fundamental frequency by the number calculated in step b. Following the example, multiplying 10 MHz by 3 yields 30 MHz.
- d. Calculate the difference between the marker frequency and the frequency calculated in step c above. Continuing the example, the difference would be 300 kHz.
- e. Due to span accuracy uncertainties in the microwave spectrum analyzer, the marker frequency might not equal the actual frequency. Given the marker frequency, check if the difference calculated in step d is within the appropriate tolerance:

For marker frequencies <5 MHz, tolerance =  $\pm 200$  kHz For marker frequencies <55 MHz, tolerance =  $\pm 750$  kHz For marker frequencies >55 MHz, tolerance =  $\pm 10$  MHz

- f. If the difference in step d is within the indicated tolerance, the signal in question is the fundamental signal (if the number in step b = 1) or a harmonic of the fundamental (if the number in step b > 1). This response should be ignored.
- 17. Verify that the marked signal is a true response and not a random noise peak by pressing SINGLE to trigger a new sweep and press PEAK SEARCH. A true response will remain at the same frequency and amplitude on successive sweeps but a noise peak will not.

If the marked signal is *not* the fundamental or a harmonic of the fundamental (see step 16) and is a true response (see step 17), proceed with step 20.

18. If the marked signal is either the fundamental or a harmonic of the fundamental (see step 16) or a noise peak (see step 17), move the marker to the next highest signal by pressing SHIFT, PEAK SEARCH. Repeat step 16.

The following step is only performed if the marker signal is not the fundamental or harmonic of the fundamental and is a true response.

19. Calculate the difference between the amplitude of marked signal and the Fundamental Amplitude as listed in Table 2-72.

For example, if the Fundamental Amplitude for a fundamental frequency of 10 MHz is +1.2 dBm and the marker amplitude is -40.8 dBm, the difference is -42 dBc.

Record this difference as the Non-Harmonic Response Amplitude for the appropriate EMC analyzer center frequency and microwave spectrum analyzer start and stop frequency settings in Table 2-73.

Non-Harmonic Amplitude = Marker Amplitude - Fundamental Amplitude

- 20. If a true non-harmonic spurious response is not found, record "NOISE" as the Non-Harmonic Response Amplitude in Table 2-73 for the appropriate EMC analyzer center frequency and microwave spectrum analyzer start and stop frequency settings.
- 21. Repeat steps 15 through 20 for the remaining microwave spectrum analyzer settings for start frequency, stop frequency, and resolution bandwidth; and for the EMC analyzer center frequency setting of 10 MHz.
- 22. Repeat steps 14 through 21 with the EMC analyzer center frequency set to 900 MHz.
- 23. Repeat steps 14 through 21 with the EMC analyzer center frequency set to 1.8 GHz.
- 24. Locate in Table 2-73 the most-positive Non-Harmonic Response Amplitude. Record this amplitude as the Highest Non-Harmonic Response Amplitude in **TR Entry 1** of the performance verification test record.

2.358 Performance Verification Tests

| Microwave Spectrum Analyzer<br>Settings |                    | Non-Harmonic Response<br>Amplitude (dBc) |                  |         |         |
|-----------------------------------------|--------------------|------------------------------------------|------------------|---------|---------|
| Start                                   | Stop<br>Frequency  | Resolution<br>Bandwidth                  | Center Frequency |         |         |
| Frequency                               |                    |                                          | 10 MHz           | 900 MHz | 1.8 GHz |
| 0.1 MHz                                 | 5.0 MHz            | 10 kHz                                   |                  |         |         |
| $5.0 \ \mathrm{MHz}$                    | $55  \mathrm{MHz}$ | 100 kHz                                  |                  |         |         |
| $55 \mathrm{~MHz}$                      | 1240 MHz           | 1 MHz                                    |                  |         |         |
| 1240 MHz                                | 1800 MHz           | 1 MHz                                    |                  |         |         |

# Table 2-73. Non-Harmonic Responses Worksheet

# 57. Non-Harmonic Spurious Outputs, HP 8593EM, HP 8594EM, HP 8595EM, HP 8596EM Option 010

This performance verification test must be performed with the EMC analyzer set in the *spectrum analyzer mode*.

The tracking generator output is connected to the EMC analyzer input and the tracking is adjusted at 300 MHz for a maximum signal level. The tracking generator output is then connected to the input of a microwave spectrum analyzer. The tracking generator is tuned to several different frequencies, then the amplitude of the second and third harmonics relative to the fundamental are measured at each frequency.

For each output frequency, several sweeps are taken on the microwave spectrum analyzer over different frequency spans and the highest displayed spurious response is measured in each span. Responses at the fundamental frequency of the tracking generator output or its harmonics are ignored; they are tested in the "Harmonic Spurious Responses" performance verification test. The amplitude of the highest spurious response is recorded.

There are no related adjustments for this performance verification test.

## **Equipment Required**

Spectrum analyzer, microwave Cable, Type N, 62 cm (24 in) Cable, BNC, 23 cm (9 in) Adapter, Type N (m) to BNC (f)

2.360 Performance Verification Tests

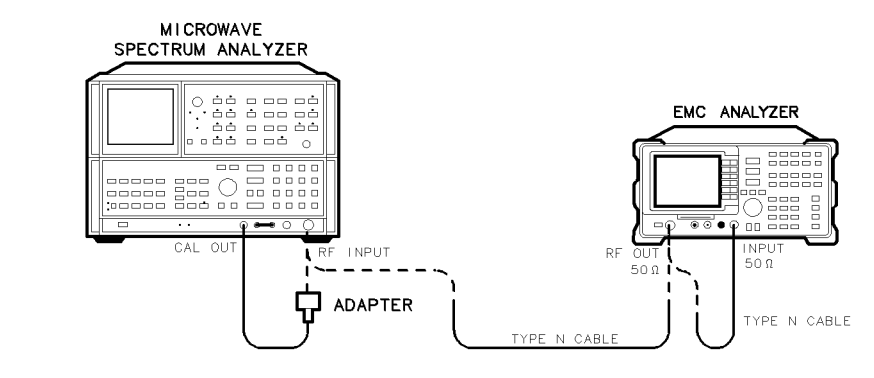

Figure 2-82. Non-Harmonic Spurious Outputs Test Setup, HP 8593EM, HP 8594EM, HP 8595EM, and HP 8596EM

# Procedure

xd634

It is only necessary to perform step 1 if more than 2 hours have elapsed since a front-panel calibration of the microwave spectrum analyzer has been performed.

The microwave spectrum analyzer should be allowed to warm up for at least 30 minutes before proceeding.

1. Perform a front-panel calibration of the microwave spectrum analyzer by performing the following steps:

Note that the following steps are for an HP 8566A/B microwave spectrum analyzer, the steps may be different if you are using another microwave spectrum analyzer.

- a. Connect a BNC cable between CAL OUTPUT and RF INPUT.
- b. Select the 2 22 GHz band, then press INSTR PRESET, (RECALL), 8. Adjust AMPTD CAL for a marker amplitude reading of -10 dBm.
- c. Press (RECALL), 9. Adjust FREQ ZERO for a maximum amplitude response.
- d. Press SHIFT, FREQUENCY SPAN to start the 30 second internal error correction routine.
- e. When the CALIBRATING! message disappears, press SHIFT, START FREQ to use the error correction factors just calculated.

- 2. Connect the Type N cable between the RF OUT 50  $\Omega$  and INPUT 50  $\Omega$  connectors on the EMC analyzer. See Figure 2-82.
- 3. Press (PRESET) on the EMC analyzer, then wait for the preset routine to finish. Set the EMC analyzer by pressing the following keys:

(FREQUENCY) Band Lock 0-2.9 Gz BAND 0
The HP 8594EM does not need to be band locked.
(FREQUENCY) 300 (MHz)
(SPAN 0 (Hz)
BW) IF BW AUTO MAN (MAN) 30 (kHz)
(MKR)
(AUX/USER Track Gen SRC PWR ON OFF (ON) 102 (dBµV)
TRACKING PEAK

Wait for the PEAKING message to disappear, then press the following keys:

SRC PWR ON OFF (ON) 106  $(\overline{\text{dB}\mu V})$  (SGL SWP)

4. Connect the Type N cable from the tracking generator output to the microwave spectrum analyzer RF INPUT as shown in Figure 2-82.

2.362 Performance Verification Tests

# **Measuring Fundamental Amplitudes**

- 5. Set the EMC analyzer center frequency to the Fundamental Frequency listed in Table 2-74.
- 6. Set the microwave spectrum analyzer controls as follows:

| SPAN       |       | <br> | 100 kHz                       |
|------------|-------|------|-------------------------------|
| REFERENCE  | LEVEL | <br> | $\dots \dots + 5 \text{ dBm}$ |
| ATTEN      |       | <br> |                               |
| LOG dB/DIV |       | <br> | 10 dB                         |

- 7. Set the microwave spectrum analyzer CENTER FREQUENCY to the Fundamental Frequency listed in Table 2-74.
- 8. On the microwave spectrum analyzer, press PEAK SEARCH. If the marker frequency is greater than 2.5 GHz, press PRESEL PEAK and wait for the PEAKING! message to disappear. Press MARKER  $\rightarrow$  REF LVL. Wait for another sweep to finish.
- 9. Record the microwave spectrum analyzer marker amplitude reading in Table 2-74 as the Fundamental Amplitude.
- 10. Repeat steps 5 through 9 for all Fundamental Frequency settings in Table 2-74.

Table 2-74. Fundamental Response Amplitudes Worksheet

| Fundamental Frequency | Fundamental Amplitude<br>(dBm) |
|-----------------------|--------------------------------|
|                       |                                |
| 9 kHz                 |                                |
| $1.5~\mathrm{GHz}$    |                                |
| 2.9 GHz               |                                |

#### **Measuring Non-Harmonic Responses**

11. On the EMC analyzer, set the center frequency to 9 kHz.

- 12. Set the microwave spectrum analyzer START FREQ, STOP FREQ, and RES BW as indicated in the first row of Table 2-75.
- 13. Press SINGLE on the microwave spectrum analyzer and wait for the sweep to finish. Press PEAK SEARCH. If the marker frequency is greater than 2.5 GHz, press PRESEL PEAK and wait for the PEAKING! message to disappear.
- 14. Verify that the marked signal is not the fundamental or a harmonic of the fundamental by performing the following steps:

Note that the following steps are for an HP 8566A/B microwave spectrum analyzer, the steps may be different if you are using another microwave spectrum analyzer.

- a. Divide the marker frequency by the fundamental frequency (the EMC analyzer center frequency setting). For example, if the marker frequency is 26.5 kHz and the fundamental frequency is 9 kHz, dividing 26.5 kHz by 9 kHz yields 2.944.
- b. Round the number calculated in step a the nearest whole number. In the example above, 2.944 should be rounded to 3.
- c. Multiply the fundamental frequency by the number calculated in step b. Following the example, multiplying 9 kHz by 3 yields 27 kHz.
- d. Calculate the difference between the marker frequency and the frequency calculated in step c above. Continuing the example, the difference would be 500 Hz.
- e. Due to span accuracy uncertainties in the microwave spectrum analyzer, the marker frequency might not equal the actual frequency. Given the marker frequency, check if the difference calculated in step d is within the appropriate tolerance:

For marker frequencies <5 MHz, tolerance =  $\pm 200$  kHz For marker frequencies <55 MHz, tolerance =  $\pm 750$  kHz For marker frequencies >55 MHz, tolerance =  $\pm 10$  MHz

f. If the difference in step d is within the indicated tolerance, the signal in question is the fundamental signal (if the number in step b = 1) or a harmonic of the fundamental (if the number in step b > 1). This response should be ignored.

#### 2.364 Performance Verification Tests

15. Verify that the marked signal is a true response and not a random noise peak by pressing SINGLE to trigger a new sweep and press PEAK SEARCH. A true response will remain at the same frequency and amplitude on successive sweeps but a noise peak will not.

If the marked signal is *not* the fundamental or a harmonic of the fundamental (see step 14) and is a true response (see step 15), proceed with step 17.

16. If the marked signal is either the fundamental or a harmonic of the fundamental (see step 14) or a noise peak (see step 15), move the marker to the next highest signal by pressing SHIFT, PEAK SEARCH. Repeat step 14.

The following step is only performed if the marker signal is not the fundamental or harmonic of the fundamental and is a true response.

17. Calculate the difference between the amplitude of marked signal and the Fundamental Amplitude as listed in Table 2-74.

For example, if the Fundamental Amplitude for a fundamental frequency of 9 kHz is +1.2 dBm and the marker amplitude is -30.8 dBm, the difference is -32 dBc.

Record this difference as the Non-Harmonic Response Amplitude for the appropriate EMC analyzer center frequency and microwave spectrum analyzer start and stop frequency settings in Table 2-75.

Non-Harmonic Amplitude = Marker Amplitude – Fundamental Amplitude

- 18. If a true non-harmonic spurious response is not found, record "NOISE" as the Non-Harmonic Response Amplitude in Table 2-75 for the appropriate EMC analyzer center frequency and microwave spectrum analyzer start and stop frequency settings.
- 19. Repeat steps 14 through 18 for the remaining microwave spectrum analyzer settings for start frequency, stop frequency, and resolution bandwidth; and for the EMC analyzer center frequency setting of 9 kHz.
- 20. Repeat steps 12 through 18 with the EMC analyzer center frequency set to 1.5 GHz.
- 21. Repeat steps 12 through 18 with the EMC analyzer center frequency set to 2.9 GHz.
- 22. Locate in Table 2-75 the most-positive Non-Harmonic Response Amplitude for the microwave spectrum analyzer STOP frequency settings of less than

or equal to 2000 MHz. Record this amplitude as the Highest Non-Harmonic Response Amplitude  $\leq$ 2000 MHz as **TR Entry 1** of the performance verification test record.

23. Locate in Table 2-75 the most-positive Non-Harmonic Response Amplitude for the microwave spectrum analyzer START frequency settings of greater than or equal to 2000 MHz. Record this amplitude as the Highest Non-Harmonic Response Amplitude ≥2000 MHz as **TR Entry 2** of the performance verification test record.

| Microwave Spectrum Analyzer<br>Settings                                        |                       | Non-Harmonic Response<br>Amplitude (dBc) |                  |         |         |
|--------------------------------------------------------------------------------|-----------------------|------------------------------------------|------------------|---------|---------|
| Start                                                                          | Start Stop Resolution |                                          | Center Frequency |         |         |
| Frequency                                                                      | Frequency             | Bandwidth                                | 9 kHz            | 1.5 GHz | 2.9 GHz |
| 0.003 MHz*                                                                     | 0.2 MHz               | 3 kHz                                    |                  |         |         |
| 0.2 MHz                                                                        | 5.0 MHz               | 30 kHz                                   |                  |         |         |
| 5.0 MHz                                                                        | 55 MHz                | 100 kHz                                  |                  |         |         |
| 55 MHz                                                                         | 1240 MHz              | 1 MHz                                    |                  |         |         |
| 1240 MHz                                                                       | 2000 MHz              | 1 MHz                                    |                  |         |         |
| 2000 MHz                                                                       | 2900 MHz              | 1 MHz                                    |                  |         |         |
| * Adjust start frequency until the LO is just off the left side of the screen. |                       |                                          |                  |         |         |

Table 2-75. Non-Harmonic Responses Worksheet

2.366 Performance Verification Tests

# 58. Tracking Generator Feedthrough, HP 8591EM Option 010

This performance verification test must be performed with the EMC analyzer set in the *spectrum analyzer mode*.

The tracking generator output is connected to the EMC analyzer input and the tracking is adjusted at 300 MHz for a maximum signal level. The tracking generator output is terminated and set for 0 dBm output power (maximum output power). The EMC analyzer input is also terminated. The noise level of the EMC analyzer is then measured at several frequencies.

There are no related adjustments for this performance test.

# **Equipment Required**

50 Ω Termination (two required) Cable, Type N, 62 cm (24 in) Cable, BNC, 23 cm (9 in) Cable, Type N (m) to BNC (f)

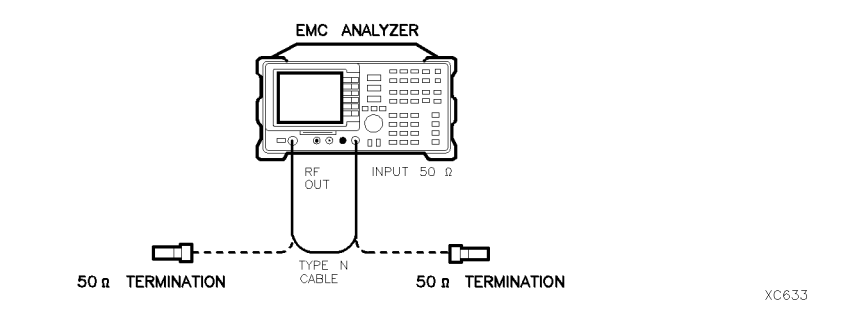

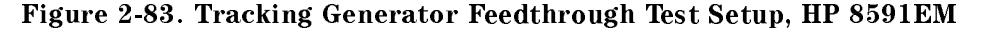

#### 58. Tracking Generator Feedthrough, HP 8591EM Option 010

#### Procedure

- 1. Connect the Type N cable between the RF OUT 50  $\Omega$  and INPUT 50  $\Omega$  connectors on the EMC analyzer. See Figure 2-83.
- 2. Press (PRESET) on the EMC analyzer, then wait for the preset routine to finish. Set the EMC analyzer by pressing the following keys:

 $\begin{array}{c} (\texttt{FREQUENCY} 300 \; \texttt{MHz}) \\ (\texttt{SPAN} 1 \; \texttt{MHz}) \\ (\texttt{MKR}) \\ (\texttt{AUX/USER}) \; \texttt{Track Gen SRC PWR ON OFF} \; (\texttt{ON}) \; 102 \; (\texttt{dB}\mu\texttt{V}) \end{array}$ 

- $^{3\cdot}$  On the EMC analyzer, press TRACKING PEAK . Wait for the PEAKING message to disappear.
- 4. Connect the CAL OUTPUT to the INPUT 50  $\Omega$ .
- 5. Set the EMC analyzer by pressing the following keys:

(AMPLITUDE) 87 ( $dB\mu V$ ) ATTEN AUTO MAN (MAN) 0 (dB) (SPAN 10 (MHz) (MKR  $\rightarrow$  MKR  $\rightarrow$  HIGH (MKR More 1 of 3 MK TRACK ON OFF (ON) (SPAN 100 (kHz)

Wait for the AUTO ZOOM message to disappear, then set the EMC analyzer as follows:

(BW) AVG BW AUTO MAN (MAN) 30 (Hz)

(MKR) More 1 of 3 MK TRACK ON OFF (OFF)

2.368 Performance Verification Tests
6. Press (SGL SWP), wait for the completion of a new sweep, then press (MKR  $\rightarrow$ ) MKR  $\rightarrow$  HIGH.

Subtract the MKR amplitude reading from 87 dB $\mu$ V, then enter the result in the EMC analyzer as the REF LVL OFFSET. For example, if the marker reads 86.79 dB $\mu$ V, enter + 0.21 dB.

 $87 \ dB\mu V - (86.79 \ dB\mu V) = +0.21 \ dB$ 

Then press the following EMC analyzer keys:

(AMPLITUDE) More 1 of 3 More 2 of 3 REF LVL OFFSET (enter calculated value)

- 7. Connect one 50  $\Omega$  termination to the EMC analyzer INPUT 50  $\Omega$  and another to the tracking generator's RF OUT 50  $\Omega$ .
- 8. Press (AUX/USER), Track Gen, then SRC PWR ON OFF (OFF).
- 9. Set the EMC analyzer by pressing the following keys:

 $\begin{array}{c} \hline \label{eq:pressure} (\overline{\text{FREQUENCY}} & 0 & (\overline{\text{Hz}}) \\ \hline \end{tabular} (\overline{\text{SPAN}} & 10 & (\overline{\text{MHz}}) \\ \hline \end{tabular} (\overline{\text{AMPLITUDE}} & 97 & (\overline{\text{dB}\mu V}) \\ \hline \end{tabular} (\overline{\text{BW}} & AVG & BW & AUTO & MAN & (AUTO) \\ \hline \end{tabular} (\overline{\text{BW}} & AVG & BW & AUTO & MAN & (AUTO) \\ \hline \end{tabular} (\overline{\text{MKR}} & \overline{\text{More}} & 1 & \text{of} & 2 & MARKER & ALL & OFF \\ \hline \end{tabular} (\overline{\text{SWEEP/TRIG}} & \overline{\text{SWEEP}} & \text{CONT} & \text{SGL} & (CONT) \\ \hline \end{array}$ 

10. Press the following EMC analyzer keys:

 $(\overline{\text{MKR}} \rightarrow \text{MKR} \rightarrow \text{HIGH}$   $(\overline{\text{MKR}} \text{ More 1 of 3 MK TRACK ON OFF (ON)}$   $(\overline{\text{MKR}} \rightarrow \text{More 1 of 3 MARKER} \rightarrow \text{REF LVL}$  $(\overline{\text{SPAN}} 2 (\overline{\text{MHz}})$ 

Wait for the AUTO ZOOM message to disappear, then press (MKR) More 1 of 3 MK TRACK ON OFF (OFF).

11. Press (FREQUENCY) and adjust the center frequency until the LO feedthrough peak is on the left-most graticule line, then set the EMC analyzer as follows:

(SPAN) 50 (kHz) (Amplitude) 57 ( $dB\mu V$ ) (BW) AVG BW AUTO MAN (MAN) 30 (Hz)

- <sup>12</sup>. Press (AUX/USER), Track Gen, SRC PWR ON OFF (ON), and enter 107 ( $\overline{dB\mu V}$ ).
- 13. Press (SGL SWP), then wait for completion of a new sweep. Press (DISPLAY), DSP LINE ON OFF (ON).
- 14. Adjust the display line so that it is centered on the average trace noise, ignoring any residual responses. Record the display line amplitude setting in Table 2-76 as the noise level at 1 MHz.
- 15. Repeat steps 13 and 14 for the remaining Tracking Generator Output Frequencies (EMC analyzer center frequency) listed in Table 2-76.
- 16. In Table 2-76, locate the most positive Noise Level Amplitude. Record this amplitude as **TR Entry 1** of the performance verification test record.

| Tracking Generator<br>Output Frequency | Noise Level<br>Amplitude<br>(dBµV) | Tracking Generator<br>Output Frequency | Noise Level<br>Amplitude<br>(dBµV) |  |  |  |  |  |
|----------------------------------------|------------------------------------|----------------------------------------|------------------------------------|--|--|--|--|--|
|                                        |                                    |                                        |                                    |  |  |  |  |  |
| 1 MHz                                  |                                    | 850 MHz                                |                                    |  |  |  |  |  |
| 20 MHz                                 |                                    | 1000 MHz                               |                                    |  |  |  |  |  |
| $50  \mathrm{MHz}$                     |                                    | 1150 MHz                               |                                    |  |  |  |  |  |
| $100  \mathrm{MHz}$                    |                                    | 1300 MHz                               |                                    |  |  |  |  |  |
| 250 MHz                                |                                    | 1450 MHz                               |                                    |  |  |  |  |  |
| 400 MHz                                |                                    | 1600 MHz                               |                                    |  |  |  |  |  |
| $550 \mathrm{MHz}$                     |                                    | 1750  MHz                              |                                    |  |  |  |  |  |
| 700 MHz                                |                                    |                                        |                                    |  |  |  |  |  |

Table 2-76. TG Feedthrough Worksheet

2.370 Performance Verification Tests

This performance verification test must be performed with the EMC analyzer set in the *spectrum analyzer mode*.

The tracking generator output is connected to the EMC analyzer input and the tracking is adjusted at 300 MHz for a maximum signal level. The tracking generator output is terminated and set for 108 dB $\mu$ V output power (maximum output power). The EMC analyzer input is also terminated. The noise level of the EMC analyzer is then measured at several frequencies.

There are no related adjustments for this performance verification test.

#### **Equipment Required**

Termination, 50  $\Omega$  (two required) Cable, Type N, 62 cm (24 in) Cable, BNC, 23 cm (9 in) Cable, Type N (m) to BNC (f)

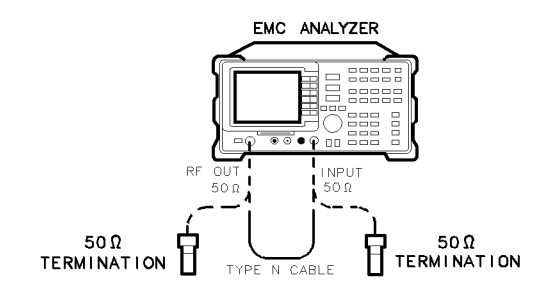

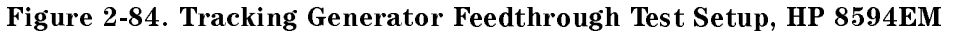

Performance Verification Tests 2.371

xd635

#### Procedure

- 1. Connect the Type N cable between the RF OUT 50  $\Omega$  and INPUT 50  $\Omega$  connectors on the EMC analyzer. See Figure 2-84.
- 2. Press (PRESET) on the EMC analyzer, then wait for the preset routine to finish. Set the EMC analyzer by pressing the following keys:

```
(FREQUENCY) 300 (MHz)
(SPAN) 0 (Hz)
(BW) IF BW AUTO MAN (MAN) 30 (KHz)
(MKR)
(AUX/USER) Track Gen
SRC PWR ON OFF (ON) 102 (dBµV)
```

- 3. On the EMC analyzer, press TRACKING PEAK. Wait for the PEAKING message to disappear.
- 4. Connect the CAL OUTPUT to the INPUT 50  $\Omega.$
- 5. Set the EMC analyzer by pressing the following keys:

(SPAN 10 (MHz) (AMPLITUDE) REF LVL 87 ( $\overline{dB\mu V}$ ) ATTEN AUTO MAN (MAN) 0 ( $\overline{dB}$ ) (MKR  $\rightarrow$  MKR  $\rightarrow$  HIGH (MKR More 1 of 3 MK TRACK ON OFF (ON) (SPAN 100 (kHz)

Wait for the AUTO ZOOM message to disappear, then set the EMC analyzer as follows:

(BW) AVG BW AUTO MAN (MAN) 30 (Hz)

(MKR) More 1 of 3 MK TRACK ON OFF (OFF)

6. Press (SGL SWP), wait for the completion of a new sweep, then press ( $\overline{MKR} \rightarrow MKR \rightarrow HIGH$ .

Subtract the MKR amplitude reading from 87 dB $\mu$ V, then enter the result in the EMC analyzer as the REF LVL OFFSET. For example, if the marker reads 86.79 dB $\mu$ V, enter + 0.21 dB.

#### 2.372 Performance Verification Tests

 $87 \ dB\mu V - (86.79 \ dB\mu V) = +0.21 \ dB$ 

Press the following EMC analyzer keys:

(AMPLITUDE) More 1 of 3 REF LVL OFFSET (enter calculated value)

- 7. Connect one 50  $\Omega$  termination to the EMC analyzer INPUT 50  $\Omega$  and another to the tracking generator RF OUT 50  $\Omega$ .
- 8. Press (AUX/USER), Track Gen, then SRC PWR ON OFF (OFF).
- 9. Set the EMC analyzer by pressing the following keys:

(FREQUENCY) 0 (Hz) (SPAN) 10 (MHz) (AMPLITUDE) REF LVL 97 (JB µV) (MKR) MARKER 1 ON OFF (OFF) (BW) AVG BW AUTO MAN (AUTO) (SWEEP/TRIG) SWEEP CONT SGL (CONT)

10. Press the following EMC analyzer keys:

 $(\overline{\mathsf{MKR}} \to \mathsf{MKR} \to \mathsf{HIGH}$ 

(MKR) More 1 of 3 MK TRACK ON OFF (ON)

 $(MKR \rightarrow)$  More 1 of 3 MARKER  $\rightarrow$  REF LVL

(SPAN) 800 (kHz)

Wait for the AUTO ZOOM message to disappear, then press (MKR) More 1 of 3 MK TRACK ON OFF (OFF).

11. Press (FREQUENCY) and adjust the center frequency until the LO feedthrough peak is on the left-most graticule line, then set the EMC analyzer as follows:

| (SPAN) 50 (kHz                                      |
|-----------------------------------------------------|
| (AMPLITUDE) REF LVL 57 ( $dB\mu V$ )                |
| BW IF BW AUTO MAN (MAN) 1 (kHz)                     |
| AVG BW AUTO MAN (MAN) 30 (Hz)                       |
| TRACE More 1 of 4 More 2 of 4 DETECTOR SMP PK (SMP) |

- 12. Press (AUX/USER), Track Gen, SRC PWR ON OFF (ON), then enter 106 ( $\overline{dB\mu V}$ ).
- 13. Press (SGL SWP), then wait for completion of a new sweep. Press (DISPLAY), DSP LINE ON OFF (ON).
- 14. Adjust the display line so that it is centered on the average trace noise, ignoring any residual responses. Record the display line amplitude setting in Table 2-77 as the noise level at 400 kHz.
- 15. Repeat steps 13 and 14 for the remaining Tracking Generator Output Frequencies (EMC analyzer center frequency) listed in Table 2-77.
- 16. In Table 2-77, locate the most positive Noise Level Amplitude from 400 kHz to 5 MHz. Record this amplitude as **TR Entry 1** of the performance verification test record.
- 17. In Table 2-77, locate the most positive Noise Level Amplitude from 5 MHz to 2900 MHz. Record this amplitude as **TR Entry 2** of the performance verification test record.

2.374 Performance Verification Tests

| Tracking Generator<br>Output Frequency | Noise Level<br>Amplitude<br>(dBµV) | Tracking Generator<br>Output Frequency | Noise Level<br>Amplitude<br>(dBµV) |
|----------------------------------------|------------------------------------|----------------------------------------|------------------------------------|
|                                        |                                    |                                        |                                    |
| 400 kHz                                |                                    | 1000 MHz                               |                                    |
| 500 kHz                                |                                    | 1150 MHz                               |                                    |
| 1 MHz                                  |                                    | 1300 MHz                               |                                    |
| 20 MHz                                 |                                    | 1450 MHz                               |                                    |
| 50 MHz                                 |                                    | 1600 MHz                               |                                    |
| 100 MHz                                |                                    | 1750 MHz                               |                                    |
| 250 MHz                                |                                    | 2000 MHz                               |                                    |
| 400 MHz                                |                                    | 2300 MHz                               |                                    |
| 550 MHz                                |                                    | 2600 MHz                               |                                    |
| 700 MHz                                |                                    | 2900 MHz                               |                                    |
| $850  \mathrm{MHz}$                    |                                    |                                        |                                    |

## Table 2-77. TG Feedthrough Worksheet

This performance verification test must be performed with the EMC analyzer set in the *spectrum analyzer mode*.

The tracking generator output is connected to the EMC analyzer input and the tracking is adjusted at 300 MHz for a maximum signal level. The tracking generator output is terminated and set for 106 dB $\mu$ V output power (maximum output power). The EMC analyzer input is also terminated. The noise level of the EMC analyzer is then measured at several frequencies.

There are no related adjustments for this performance verification test.

#### **Equipment Required**

Termination, 50  $\Omega$  (two required) Cable, Type N, 62 cm (24 in) Cable, BNC, 23 cm (9 in) Cable, Type N (m) to BNC (f)

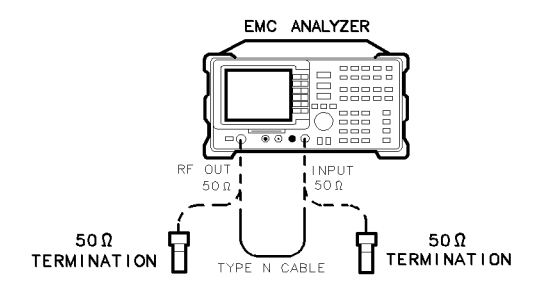

xd635

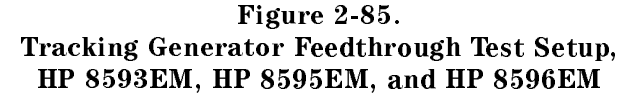

2.376 Performance Verification Tests

#### **Procedure**

- 1. Connect the Type N cable between the RF OUT 50  $\Omega$  and INPUT 50  $\Omega$  connectors on the EMC analyzer. See Figure 2-85.
- 2. Press (PRESET) on the EMC analyzer, then wait for the preset routine to finish. Set the EMC analyzer by pressing the following keys:

```
(FREQUENCY) Band Lock 0-2.9 Gz BAND 0
(FREQUENCY) 300 (MHz)
(SPAN 0 (Hz)
(BW) IF BW AUTO MAN (MAN) 30 (kHz)
(MKR)
(AUX/USER) Track Gen SRC PWR ON OFF (ON) 102 (dBµV)
```

- $^{3\cdot}$  On the EMC analyzer, press TRACKING PEAK . Wait for the PEAKING message to disappear.
- 4. Connect the CAL OUTPUT to the INPUT 50  $\Omega$ .
- 5. Set the EMC analyzer by pressing the following keys:

```
(SPAN) 10 (MHz)

(AMPLITUDE) REF LVL 87 (dB\mu V)

ATTEN AUTO MAN (MAN) 0 dB

(MKR \rightarrow MKR \rightarrow HIGH

(MKR More 1 of 3 MK TRACK ON OFF (ON)

(SPAN) 100 (kHz)
```

Wait for the AUTO ZOOM message to disappear, then set the EMC analyzer as follows:

(BW) AVG BW AUTO MAN (MAN) 30 (Hz

(MKR) More 1 of 3 MK TRACK ON OFF (OFF)

6. Press (SGL SWP), wait for the completion of a new sweep, then press (MKR  $\rightarrow$  MKR  $\rightarrow$  HIGH.

Subtract the MKR amplitude reading from 87 dB $\mu$ V, then enter the result in the EMC analyzer as the REF LVL OFFSET. For example, if the marker reads 86.79 dB $\mu$ V, enter + 0.21 dB.

 $87 \ dB\mu V - (86.79 \ dB\mu V) = +0.21 \ dB$ 

Press the following EMC analyzer keys:

(AMPLITUDE) More 1 of 3 More 2 of 3 REF LVL OFFSET (enter calculated value)

- 7. Connect one 50  $\Omega$  termination to the EMC analyzer INPUT 50  $\Omega$  and another to the tracking generator RF OUT 50  $\Omega$ .
- 8. Press (AUX/USER), Track Gen, then SRC PWR ON OFF (OFF).
- 9. Set the EMC analyzer by pressing the following keys:

```
(FREQUENCY) 0 (Hz)
(SPAN) 10 (MHz)
(AMPLITUDE) REF LVL 97 (dBµV)
(MKR) MARKER 1 ON OFF (OFF)
(BW) AVG BW AUTO MAN (AUTO)
(SWEEP/TRIG) SWEEP CONT SGL (CONT)
```

10. Press the following EMC analyzer keys:

 $\begin{array}{c} \hline \mbox{MKR} \rightarrow \mbox{MKR} \rightarrow \mbox{HIGH} \\ \hline \mbox{MKR} \mbox{More 1 of 3 MK TRACK ON OFF (ON)} \\ \hline \mbox{MKR} \rightarrow \mbox{More 1 of 3 MARKER} \rightarrow \mbox{REF LVL} \\ \hline \mbox{(SPAN) 800 (kHz)} \\ \hline \end{array}$ 

Wait for the AUTO ZOOM message to disappear, then press MKR More 1 of 3 MK TRACK ON OFF (OFF).

2.378 Performance Verification Tests

11. Press (FREQUENCY) and adjust the center frequency until the LO feedthrough peak is on the left-most graticule line, then set the EMC analyzer as follows:

(SPAN 50 kHz)
(AMPLITUDE REF LVL 57 dBµV)
(BW) IF BW AUTO MAN (MAN) 1 kHz)
AVG BW AUTO MAN (MAN) 30 Hz
(TRACE) More 1 of 4 More 2 of 4 DETECTOR SMP PK (SMP)

- <sup>12.</sup> Press (AUX/USER), Track Gen, SRC PWR ON OFF (ON), then enter 106 ( $dB\mu V$ ).
- 13. Press (<u>SGL SWP</u>), then wait for completion of a new sweep. Press (<u>DISPLAY</u>), DSP LINE ON OFF (ON).
- 14. Adjust the display line so that it is centered on the average trace noise, ignoring any residual responses. Record the display line amplitude setting in Table 2-78 as the noise level at 400 kHz.
- 15. Repeat steps 13 and 14 for the remaining Tracking Generator Output Frequencies (EMC analyzer center frequency) listed in Table 2-78.
- 16. In Table 2-78, locate the most positive Noise Level Amplitude. Record this amplitude as **TR Entry 1** of the performance verification test record.

| Tracking Generator<br>Output Frequency | Noise Level<br>Amplitude<br>(dBµV) | Tracking Generator<br>Output Frequency | Noise Level<br>Amplitude<br>(dBµV) |
|----------------------------------------|------------------------------------|----------------------------------------|------------------------------------|
|                                        |                                    |                                        |                                    |
| 400 kHz                                |                                    | 1000 MHz                               |                                    |
| 500 kHz                                |                                    | 1150 MHz                               |                                    |
| 1 MHz                                  |                                    | 1300 MHz                               |                                    |
| 20 MHz                                 |                                    | 1450 MHz                               |                                    |
| $50  \mathrm{MHz}$                     |                                    | 1600 MHz                               |                                    |
| 100 MHz                                |                                    | 1750 MHz                               |                                    |
| $250  \mathrm{MHz}$                    |                                    | 2000 MHz                               |                                    |
| 400 MHz                                |                                    | 2300 MHz                               | . <u></u>                          |
| $550  \mathrm{MHz}$                    |                                    | 2600 MHz                               |                                    |
| $700  \mathrm{MHz}$                    |                                    | 2900 MHz                               |                                    |
| 850 MHz                                |                                    |                                        |                                    |

Table 2-78. TG Feedthrough Worksheet

2.380 Performance Verification Tests

## 61. Tracking Generator LO Feedthrough Amplitude, HP 8593EM, HP 8594EM, HP 8595EM, HP 8596EM Option 010

This performance verification test must be performed with the EMC analyzer set in the *spectrum analyzer mode*.

The tracking generator output is connected to the EMC analyzer INPUT 50  $\Omega$  and the tracking is adjusted at 300 MHz for a maximum signal level. The tracking generator output is then connected to the input of a microwave spectrum analyzer. The tracking generator is tuned to several different frequencies and the LO Feedthrough is measured at the frequency extremes of the LO.

There are no related adjustment procedures for this performance verification test.

#### **Equipment Required**

xd636

Microwave spectrum analyzer Cable, Type N, 62 cm (24 in) Cable, BNC, 23 cm (9 in) Adapter, Type N (m) to BNC (f)

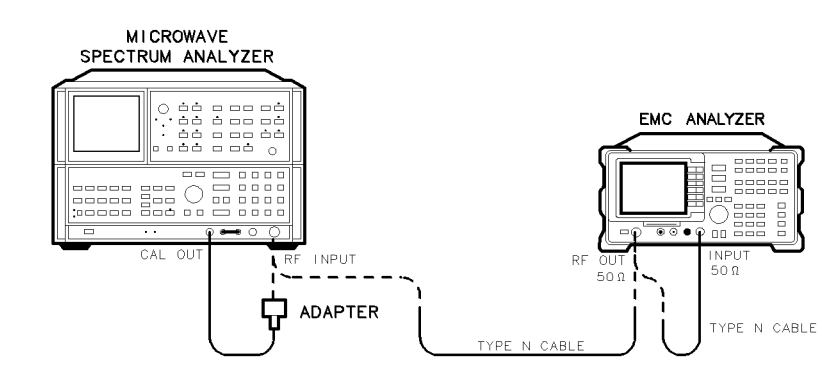

Figure 2-86. LO Feedthrough Amplitude Test Setup, HP 8593EM, HP 8594EM, HP 8595EM, and HP 8596EM

#### Procedure

It is only necessary to perform step 1 if more than 2 hours have elapsed since a front-panel calibration of the microwave spectrum analyzer has been performed.

The microwave spectrum analyzer should be allowed to warm up for at least 30 minutes before proceeding.

1. Perform a front-panel calibration of the microwave spectrum analyzer by performing the following steps:

Note that the following steps are for an HP 8566A/B microwave spectrum analyzer, the steps may be different if you are using another microwave spectrum analyzer.

- a. Connect a BNC cable between CAL OUTPUT and RF INPUT.
- b. Press 2 22 GHz (INSTR PRESET), (RECALL), 8. Adjust AMPTD CAL for a marker-amplitude reading of -10 dBm.
- c. Press (RECALL), 9. Adjust FREQ ZERO for a maximum amplitude response.
- d. Press SHIFT, FREQUENCY SPAN to start the 30 second internal error correction routine.
- e. After the CALIBRATING! message disappears, press SHIFT, START FREQ to use the error correction factors just calculated.
- 2. Connect the Type N cable between the RF OUT 50  $\Omega$  and INPUT 50  $\Omega$  connectors on the EMC analyzer. See Figure 2-86.
- 3. Press (PRESET) on the EMC analyzer, then wait for the preset routine to finish. Set the EMC analyzer by pressing the following keys:

[FREQUENCY]Band Lock 0-2.9 Gz BAND 0The HP 8594EM does not need to be band locked.[FREQUENCY]300 (MHz)(SPAN 0 (Hz)[BW]IF BW AUTO MAN (MAN) 30 (kHz)[MKR][AUX/USER]Track Gen SRC PWR ON OFF (ON) 102 (dBµV)

- 4. Press TRACKING PEAK, then wait for the PEAKING! message to disappear.
- 5. Press the following EMC analyzer keys:

#### 2.382 Performance Verification Tests

SRC PWR ON OFF (ON) - 1 (dBm) (FREQUENCY) 9 (kHz) (SGL SWP)

- 6. Connect the Type N cable from the tracking generator output to the microwave spectrum analyzer RF INPUT. See Figure 2-86.
- 7. Set the microwave spectrum analyzer controls as follows:

| CENTER FREQUENCY    | łΗz |
|---------------------|-----|
| SPAN                | τHz |
| REFERENCE LEVEL0 dl | Bm  |
| RES BW 1 k          | τHz |
| LOG dB/DIV          | dB  |

- 8. On the microwave spectrum analyzer, press PEAK SEARCH and SIGNAL TRACK (ON), then wait for the signal to be displayed at center screen. Press SIGNAL TRACK (OFF).
- 9. On the microwave spectrum analyzer, press PEAK SEARCH, PRESEL PEAK, then wait for the PEAKING! message to disappear.
- 10. Record the microwave spectrum analyzer marker amplitude in Table 2-79 as the LO Feedthrough Amplitude for 3.9217 GHz.
- 11. Repeat steps 8 through 10 for the remaining EMC analyzer CENTER FREQ and microwave spectrum analyzer CENTER FREQUENCY settings listed in Table 2-79.
- 12. Locate in Table 2-79 the LO Feedthrough Amplitude with the greatest amplitude 9 kHz to 1.5 GHZ, then record the amplitude as **TR Entry 1** of the performance verification test record.
- 13. Locate in Table 2-79 the LO Feedthrough Amplitude for 2.9 GHz, then record the amplitude as **TR Entry 2** of the performance verification test record.

| EMC Analyzer<br>Center Frequency | Microwave Spectrum Analyzer<br>Center Frequency | LO Feedthrough<br>Amplitude (dBm) |
|----------------------------------|-------------------------------------------------|-----------------------------------|
|                                  |                                                 |                                   |
| 9 kHz                            | 3.9214 GHz                                      |                                   |
| $70  \mathrm{MHz}$               | 3.9914 GHz                                      |                                   |
| 150 MHz                          | $4.0714~\mathrm{GHz}$                           |                                   |
| $1.5~\mathrm{GHz}$               | 5.4214 GHz                                      |                                   |
| $2.9~\mathrm{GHz}$               | 6.8214 GHz                                      |                                   |

### Table 2-79. LO Feedthrough Amplitude

2.384 Performance Verification Tests

This is the only performance verification test that is performed with the EMC analyzer set in the *EMC analyzer mode*.

This CISPR pulse response measurement is made using a pulsed RF input signal rather than a pulse signal because the equipment is readily available, easily calibrated, and flexible in use. Pulsed RF setup considerations as well as the relationship between the two techniques are explained in Application Note 150-2.

The CISPR pulse response test measures the receiver quasi-peak detector receiver system's response to a pulsed RF input signal relative to that of a CW input signal and as a function of pulse repetition frequency. The output of the synthesizer/level generator is modulated by the pulse generator using the pulse modulator to yield the pulsed RF signal. The output of the pulse modulator is connected to the input of the device under test (DUT) with a BNC cable through 3 dB of attenuation. This provides protection as well as a controlled source match. Amplitude accuracy is ensured by measuring the output signal of the 3 dB attenuation using the power meter with the pulse modulator dc biased to provide a CW signal. This measured CW amplitude also corresponds to the burst amplitude of the pulsed RF input signal when the pulse modulator is appropriately driven. The system is tested, through the 200 Hz, 9 kHz, and 120 kHz EMI bandwidth filters with a pulse repetition frequency (PRF) corresponding to CISPR specifications. The required CW amplitude for the tests is calculated based on the DUT's impulse bandwidth, the pulse width of the pulsed RF, and the CISPR specified spectral intensity.

#### **Equipment Required**

Pulse generator Synthesizer/level generator Power meter Power sensor, 100 kHz to 1800 MHz Attenuator, 3 dB Modulator, TeleTech Cable, BNC, 122 cm (48 in) *(two required)* Adapter, Type N (f) to BNC (m) Adapter, Type N (m) to Type N (m)

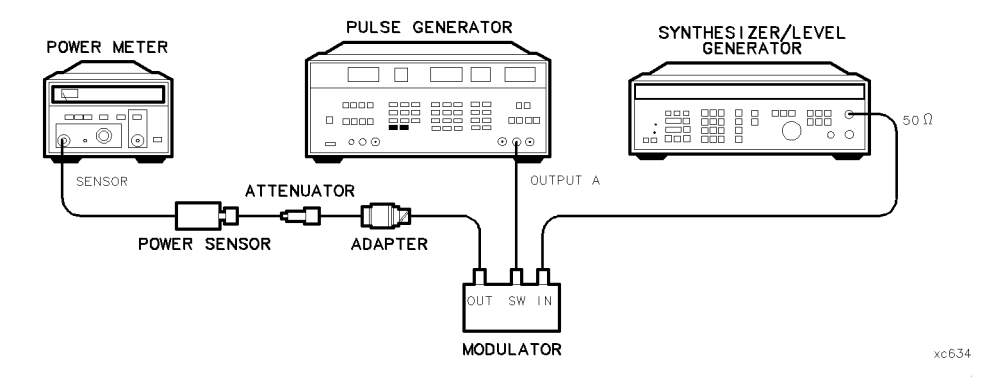

Figure 2-87. Input Amplitude Calibration Test Setup

#### Procedure

#### **Input Amplitude Calibration**

- 1. Zero and calibrate the power meter and the 100 kHz to 1800 MHz power sensor.
- 2. Connect the equipment as shown in Figure 2-87.
- 3. Press (RECALL) 0 on the pulse generator to preset the pulse generator. To bias the modulator on, set the pulse generator to the following settings:

Parameters:

|    | LEE                                        |
|----|--------------------------------------------|
|    | DEL   0 ns     Output Mode: Enabled   50 9 |
| 4. | Channel A                                  |

5. Set the synthesizer/level generator to the following settings:

#### 2.386 Performance Verification Tests

| FREQUENCY |       |  |
|-----------|-------|--|
| AMPLITUDE | 3 dBm |  |

6. Set the power meter to the following settings:

| MODEdB                                           | m  |
|--------------------------------------------------|----|
| CAL FACTOR power sensor Ref Cal Factor for 50 MI | Ηz |

- 7. Adjust synthesizer/level generator power level for a -6.99 dBm ( $\pm 0.03$ ) reading on the power meter.
- 8. Record the synthesizer/level generator amplitude setting in Table 2-80 under Reference Amplitude at 50 MHz for the 200 Hz, 9 kHz and 120 kHz EMI bandwidths.

Table 2-80. Input Amplitude Calibration Worksheet

| EMI<br>Bandwidth | Reference Amplitude<br>at 50 MHz | Amplitude<br>Offset | Required<br>Amplitude |
|------------------|----------------------------------|---------------------|-----------------------|
| 200 Hz           |                                  | -0.40               |                       |
| 9 kHz            |                                  | 0.05                |                       |
| 120 kHz          |                                  | 5.42                |                       |

9. Calculate the Required Amplitude for each EMI bandwidth using the following formula and enter each calculated Required Amplitude values in Table 2-80.

## Reference Amplitude at 50 MHz + Amplitude Offset = Required Amplitude

Note that the reference amplitude is the same for the 200 Hz, 9 kHz, and 120 kHz filters.

10. On the synthesizer/level generator, press (STORE) 1 to store the previous setting of the synthesizer/level generator in storage register 1.

#### **Isolation Check**

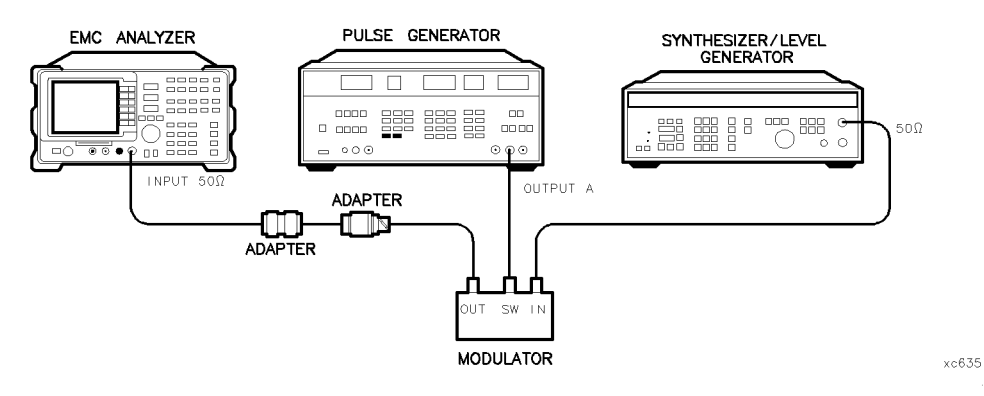

Figure 2-88. Isolation Check Test Setup

- 11. Connect the equipment as shown in Figure 2-88.
- 12. On the EMC analyzer, press the following keys:

(MODE) EMC ANALYZER (PRESET) (Wait for the preset routine to finish.) (FREQUENCY) CENTER FREQ 50 (MHz) (SPAN) 1 (MHz) (AMPLITUDE) SCALE LOG LIN (LIN) More 1 of 3 Amptd Units  $dB\mu V$ (AMPLITUDE) SCALE LOG LIN (LOG) More 1 of 3 Amptd Units  $dB\mu V$ (MKR  $\rightarrow$  MARKER  $\rightarrow$  HIGH (SAVE/RECALL) Save Internal STATE  $\rightarrow$  INTRNL 1 (MKR  $\rightarrow$  MORE 1 of 3 MARKER  $\rightarrow$  REF LVL (MKR MARKER  $\Delta$ 

#### 2.388 Performance Verification Tests

13. Press (RECALL) 1 on the pulse generator. Set the pulse generator to the following settings to bias the modulator off. (Use the CHS) key to change signs of the entered value on the pulse generator.)

| HIL | <br> | <br> | <br> | <br> | <br> | -1.5 V |
|-----|------|------|------|------|------|--------|
| LOL | <br> | <br> | <br> | <br> | <br> | -1.7 V |

14. Verify that the isolation of the modulator (the marker-delta reading) exceeds 70 dBc.

#### CW Measurement for 200 Hz EMI Bandwidth

- 15. Press (RECALL) 1 on the pulse generator.
- 16. Subtract 40 dB from the Reference Amplitude at 50 MHz in Table 2-80. Set the synthesizer/level generator amplitude to the calculated value by pressing (AMPLITUDE), (enter the calculated value), (-dBm).
- 17. Press (STORE) 2 on the synthesizer/level generator.
- 18. Press (PRESET) on the EMC analyzer, then wait for the preset routine to finish. Press the following EMC analyzer keys:

SAVE/RECALL Recall Internal INTERNAL  $\rightarrow$  STATE 1 (MKR) MARKER NORMAL (SPAN) 1 (kHz) (BW) 200 Hz EMI BW (DET QP ON OFF (ON) Note that this routine will take approximately 1 minute to execute. (AMPLITUDE) REF LVL 67 (dB $\mu$ V)

 $(MKR \rightarrow) MARKER \rightarrow HIGH$ 

19. Record the marker reading displayed on the EMC analyzer screen in Table 2-81, under the Measured CW Amplitude for 200 Hz.

#### 200 Hz Pulse RF Signal Setup

20. Press (RECALL) 1 on the pulse generator. Set the pulse generator to the following conditions. (Use the CHS) key to change the sign of the value entered on the pulse generator.)

| PER | <br> |      |      |      |      |  |  |  | <br> |      |      |  |  |  |  |      |      | <br> | <br>. 4 | 40  | n | ns |  |
|-----|------|------|------|------|------|--|--|--|------|------|------|--|--|--|--|------|------|------|---------|-----|---|----|--|
| WID | <br> | <br> |      |      |      |  |  |  |      |      | <br> |  |  |  |  | <br> | <br> |      | <br>. 0 | ).1 | n | ns |  |
| LOL | <br> | <br> | <br> | <br> | <br> |  |  |  |      | <br> |      |  |  |  |  |      |      |      | <br>_   | 1.  | 7 | V  |  |

- 21. Press (RECALL) 1 on the synthesizer/level generator. Set the synthesizer/level generator amplitude to the required amplitude value for the 200 Hz filter recorded in Table 2-80 by pressing (AMPLITUDE), (enter the Required Amplitude for 200 Hz), (-dBm).
- 22. Press the following EMC analyzer keys:

```
(SPAN) ZERO SPAN
```

```
(SWEEP/TRIG) SWP TIME AUTO MAN (MAN) 2 (SEC)
```

(DET) QP ON OFF (ON)

Note that this routine will take approximately 1 minute to execute.  $(\overline{MKR} \rightarrow)$  MARKER  $\rightarrow$  HIGH

- 23. Record the marker amplitude reading in:
  - Table 2-81 as the Measured 25 Hz Amplitude for 200 Hz.
  - Table 2-82 as the Measured Relative Equivalent Level of Pulse for Band A, 25 Hz Repetition Frequency.
  - Table 2-83 as the Measured Relative Equivalent Level of Pulse for Band A (QP) 25 Hz Repetition Frequency.
- 24. Press the following EMC analyzer keys:

 $(\overline{\text{DET}})$  AVG ON OFF (ON)  $(\overline{\text{MKR}} \rightarrow)$  MARKER  $\rightarrow$  HIGH

- 25. Record the marker amplitude reading in Table 2-83 as the Measured Relative Equivalent Level of Pulse for Band A (AVG) 25 Hz Repetition Frequency.
- 26. Press the following EMC analyzer keys:

(DET) QP ON OFF (ON)

#### 2.390 Performance Verification Tests

(AMPLITUDE) REF LVL 67 ( $dB\mu V$ )

- 27. Set the PERIOD to 10 ms on the pulse generator.
- 28. Press the following EMC analyzer keys:

(<u>SGL SWP</u>) MARKER → HIGH

- 29. Record the marker amplitude reading in Table 2-82 as the Measured Relative Equivalent Level of Pulse for Band A, 100 Hz Repetition Frequency.
- 30. Set the PERIOD to 16.7 ms on the pulse generator.
- 31. Press the following EMC analyzer keys:

$$\frac{(\text{SGL SWP})}{(\text{MKR} \rightarrow)} \text{ MARKER } \rightarrow \text{ HIGH}$$

- 32. Record the marker amplitude reading in Table 2-82 as the Measured Relative Equivalent Level of Pulse for Band A, 60 Hz Repetition Frequency.
- 33. Set the PERIOD to 100 ms on the pulse generator.
- 34. Press the following EMC analyzer keys:

(SGL SWP)MARKER  $\rightarrow$  HIGH

- 35. Record the marker amplitude reading in Table 2-82 as the Measured Relative Equivalent Level of Pulse for Band A, 10 Hz Repetition Frequency.
- 36. Set the PERIOD to 200 ms on the pulse generator.
- 37. Press the following EMC analyzer keys:

| (SGL | SWP] |  |      |
|------|------|--|------|
|      |      |  |      |
| MAR  | KER. |  | ΗIGΗ |
|      |      |  |      |

- 38. Record the marker amplitude reading in Table 2-82 as the Measured Relative Equivalent Level of Pulse for Band A, 5 Hz Repetition Frequency.
- 39. Set the PERIOD to 500 ms on the pulse generator.
- 40. Press the following EMC analyzer keys:

 $\begin{array}{c} (\underline{\text{DET}} \ \mathbb{Q}P/AVG \ 10X \ 0FF \ (10X) \\ \hline (\underline{\text{SGL SWP}}) \\ \hline (\underline{\text{MKR}} \rightarrow ) \ \text{MARKER} \ \rightarrow \ \text{HIGH} \end{array}$ 

- 41. Record the marker amplitude reading in Table 2-82 as the Measured Relative Equivalent Level of Pulse for Band A, 2 Hz Repetition Frequency.
- 42. Set the PERIOD to 980 ms on the pulse generator.
- 43. Press the following EMC analyzer keys:

(<u>SGL SWP</u>) MARKER → HIGH

- 44. Record the marker amplitude reading in Table 2-82 as the Measured Relative Equivalent Level of Pulse for Band A, 1 Hz Repetition Frequency.
- 45. Press (TRIG) on the pulse generator.
- 46. Press (SGL SWP) on the EMC analyzer.
- 47. Let the EMC analyzer sweep 3 divisions then press (MAN) on the pulse generator.
- 48. Press MARKER  $\rightarrow$  HIGH.
- 49. Record the Marker reading for Isolated Pulse Measurement for Band A in Table 2-82.

#### 2.392 Performance Verification Tests

#### CW Measurement for 9 kHz EMI Bandwidth

- 50. Press (PRESET) on the EMC analyzer. Wait for the preset routine to finish.
- 51. Press (RECALL) 1 on the pulse generator.
- 52. Press (RECALL) 2 on the synthesizer/level generator.
- 53. Press the following keys on the EMC analyzer:

| SAVE/RECALL             | ) Recall            | Internal              | INTERNAL  | $\rightarrow$ STATE | 1        |
|-------------------------|---------------------|-----------------------|-----------|---------------------|----------|
| (MKR) MARKE             | R NORMAL            |                       |           |                     |          |
| (SPAN) 20 (kH           | Z                   |                       |           |                     |          |
| (BW) 9 kHz              | EMI BW              |                       |           |                     |          |
| (DET) QP ON             | OFF (ON             | )                     |           |                     |          |
| Note that the           | is routine          | takes appr            | oximately | 1 minute to         | execute. |
| AMPLITUDE               | REF LVL             | $67~{ m dB}\mu{ m V}$ |           |                     |          |
| $(MKR \rightarrow)$ MAF | $KER \rightarrow H$ | IGH                   |           |                     |          |

54. Record the quasi-peak reading displayed below the signal on the EMC analyzer screen in Table 2-81, under the Measured CW Amplitude for 9 kHz.

#### 9 kHz Pulse RF Signal Setup

55. Press (RECALL) 1 on the pulse generator. Set the pulse generator to the following conditions. (Use the CHS) key to change the sign of the value entered on the pulse generator.)

| PER |  |
|-----|--|
| WID |  |
| LOL |  |

56. Press (RECALL) 1 on the synthesizer/level generator. Set the synthesizer/level generator amplitude to the required amplitude value for the 9 kHz filter recorded in Table 2-80 by pressing (AMPLITUDE), (enter the Required Amplitude for 9 kHz), (-dBm).

57. Press the following EMC analyzer keys:

```
(SPAN) ZERO SPAN
```

(SWEEP/TRIG) SWP TIME AUTO MAN (MAN) 2 (SEC)

(DET) QP ON OFF (ON)

Note that this routine will take approximately 1 minute to execute.  $(\overline{MKR} \rightarrow)$  MARKER  $\rightarrow$  HIGH

- 58. Record the marker amplitude reading in:
  - Table 2-81 as the Measured 100 Hz Amplitude for 9 kHz.
  - Table 2-82 as the Measured Relative Equivalent Level of Pulse for Band B, 100 Hz Repetition Frequency.
- 59. Set the PERIOD to 1 ms on the pulse generator.
- 60. On the EMC analyzer, press (MKR  $\rightarrow$ ) MARKER  $\rightarrow$  HIGH.
- 61. Record the marker amplitude reading in:
  - Table 2-82 as the Measured Relative Equivalent Level of Pulse for Band B, 1000 Hz Repetition Frequency.
  - Table 2-83 as the Measured Relative Equivalent Level of Pulse for Band B (QP) 1000 Hz Repetition Frequency.
- 62. Press the following EMC analyzer keys:

(DET) AVG ON OFF (ON)

 $(\underline{\mathsf{MKR}} \rightarrow \underline{\mathsf{MARKER}} \rightarrow \mathrm{HIGH}$ 

- 63. Record the marker amplitude reading in Table 2-83 as the Measured Relative Equivalent Level of Pulse for Band B (AVG) 1000 Hz Repetition Frequency.
- 64. Press the following EMC analyzer keys:

```
(DET) QP ON OFF (ON)
(AMPLITUDE) REF LVL 67 (\overline{AB\mu V})
```

- 65. Set the PERIOD to 50 ms on the pulse generator.
- 66. Press (SGL SWP) on the EMC analyzer, then press (MKR  $\rightarrow$  MARKER  $\rightarrow$  HIGH.

#### 2.394 Performance Verification Tests

Record the marker amplitude reading in Table 2-82 as the Measured Relative Equivalent Level of Pulse for Band B, 20 Hz Repetition Frequency.

- 67. Set the PERIOD to 100 ms on the pulse generator.
- 68. On the EMC analyzer, press (SGL SWP), MARKER  $\rightarrow$  HIGH.

Record the marker amplitude reading in Table 2-82 as the Measured Relative Equivalent Level of Pulse for Band B, 10 Hz Repetition Frequency.

- 69. Set the PERIOD to 500 ms on the pulse generator.
- 70. On the EMC analyzer, press the following keys:

 $\begin{array}{c} (\underline{\text{DET}} \ \mathbb{Q}P/AVG \ 10X \ 0FF \ (10X) \\ \hline (\underline{\text{SGL SWP}} \\ \hline (\overline{\text{MKR}} \rightarrow) \ \text{MARKER} \ \rightarrow \ \text{HIGH} \end{array}$ 

Record the marker amplitude reading in Table 2-82 as the Measured Relative Equivalent Level of Pulse for Band B, 2 Hz Repetition Frequency.

- 71. Set the PERIOD to 980 ms on the pulse generator.
- 72. On the EMC analyzer, press (SGL SWP), MARKER  $\rightarrow$  HIGH.

Record the marker amplitude reading in Table 2-82 as the Measured Relative Equivalent Level of Pulse for Band B, 1 Hz Repetition Frequency.

73. Press TRIG on the pulse generator. Press (SGL SWP) on the EMC analyzer. Let the EMC analyzer sweep 3 divisions then press MAN on the pulse generator. On the EMC analyzer, press MARKER  $\rightarrow$  HIGH. Record the Marker reading for Isolated Pulse Measurement for Band B in Table 2-82.

#### CW Measurement for 120 kHz EMI Bandwidth

- 74. Press (PRESET) on the EMC analyzer. Wait for the preset routine to finish.
- 75. Press (RECALL) 1 on the pulse generator.
- 76. Press (RECALL) 2 on the synthesizer/level generator.
- 77. Press (SAVE/RECALL) Recall Internal INTERNAL -> STATE 1 on the EMC analyzer.
- 78. On the EMC analyzer, press the following keys:

(MKR) MARKER NORMAL (SPAN) 200 (kHz) (DET) QP ON OFF (ON)

Note that this routine will take approximately 1 minute to execute. (<u>AMPLITUDE</u>) REF LVL 72 (<u> $\overline{\overline{B\mu V}}$ </u>)

 $(MKR \rightarrow) MARKER \rightarrow HIGH$ 

79. Record the reading displayed below signal on the EMC analyzer screen in Table 2-81 under the Measured CW Amplitude for 120 kHz.

#### 120 kHz Pulse RF Signal Setup

80. Set the pulse generator to the following conditions:

| PER | <br>S |
|-----|-------|
| WID | <br>s |
| LOL | <br>V |

81. Press (RECALL) 1 on the synthesizer/level generator. Set the synthesizer/level generator amplitude to the required amplitude value for the 120 kHz filter recorded in Table 2-80 by pressing (AMPLITUDE), (enter the Required Amplitude for 120 kHz), (dBm).

#### 2.396 Performance Verification Tests

82. Press the following EMC analyzer keys:

(SPAN) ZERO SPAN (SWEEP/TRIG) SWP TIME AUTO MAN (MAN) 2 (SEC) (DET) QP ON OFF (ON) Note that this routine will take approximately 1 minute to execute. (MKR  $\rightarrow$ ) MARKER  $\rightarrow$  HIGH

- 83. Record the marker amplitude reading in:
  - Table 2-81 as the Measured 100 Hz Amplitude for the 120 kHz EMI bandwidth.
  - Table 2-82 as the Measured Relative Equivalent Level of Pulse for Bands C and D,

100 Hz Repetition Frequency.

- 84. Set PERIOD to 1 ms on the pulse generator.
- 85. On the EMC analyzer, press:

 $(\underline{SGL SWP})$   $(MKR \rightarrow) MARKER \rightarrow HIGH$ 

- 86. Record the marker amplitude reading in Table 2-82 as the Measured Relative Equivalent Level of Pulse for Bands C and D, 1000 Hz Repetition Frequency.
- 87. Set PERIOD to .1 ms on the pulse generator.
- 88. On the EMC analyzer, press (SGL SWP) MARKER  $\rightarrow$  HIGH.
- 89. Record the marker reading in Table 2-83 as the Measured Relative Equivalent Level of Pulse for Bands C and D (QP value) for 10 kHz Repetition Frequency.
- 90. On the EMC analyzer, press the following keys:

| (DET) AV                       | G ON OFF (ON)             |
|--------------------------------|---------------------------|
| (SGL SWP)                      |                           |
| $\overline{(MKR \rightarrow)}$ | MARKER $\rightarrow$ HIGH |

91. Record the marker amplitude reading in Table 2-83 as the Measured Relative Equivalent Level of Pulse for Band C/D (AVG) 10,000 Hz Repetition Frequency.

92. On the EMC analyzer, press the following keys:

(DET) QP ON OFF (ON)

- 93. Set the PERIOD to 50 ms on the pulse generator.
- 94. On the EMC analyzer, press the following keys:

 $\begin{array}{c} (\underline{\text{DET}}) \ \mathbb{Q}P/AVG \ 10X \ 0FF \ (10X) \\ (\underline{\text{SGL SWP}}) \\ (\underline{\text{MKR}} \longrightarrow \ \text{MARKER} \ \rightarrow \ \text{HIGH} \end{array}$ 

- 95. Record the marker amplitude reading in Table 2-82 as the Measured Relative Equivalent Level of Pulse for Bands C and D, 20 Hz Repetition Frequency.
- 96. Set PERIOD to 100 ms on the pulse generator. Press (SGL SWP) MARKER  $\rightarrow$  HIGH on the EMC analyzer.

Record the marker amplitude reading in Table 2-82 as the Measured Relative Equivalent Level of Pulse for Bands C and D, 10 Hz Repetition Frequency.

97. Set the PERIOD to 500 ms on the pulse generator. Press (SGL SWP) MARKER  $\rightarrow$  HIGH on the EMC analyzer.

Record the marker amplitude reading in Table 2-82 as the Measured Relative Equivalent Level of Pulse for Bands C and D, 2 Hz Repetition Frequency.

98. Set PERIOD to 980 ms on the pulse generator. Press (SGL SWP) MARKER  $\rightarrow$  HIGH on the EMC analyzer.

Record the marker amplitude reading in Table 2-82 as the Measured Relative Equivalent Level of Pulse for Bands C and D, 1 Hz Repetition Frequency.

- 99. Press (TRIG) on the pulse generator. Press (SGL SWP) on the EMC analyzer. Let the EMC analyzer sweep three divisions then press (MAN) on the pulse generator. Record the marker reading as the Isolated Pulse for Bands C and D in Table 2-82.
- 100. Enter the Measured value for Band A 25 Hz Repetition Frequency as the Reference value for all the Repetition Frequencies listed for Band A (in Table 2-82).

#### 2.398 Performance Verification Tests

- 101. Enter the Measured value for the Band B 100 Hz Repetition Frequency as the Reference value for all the Repetition Frequencies listed for Band B.
- 102. Enter the Measured value for the Bands C and D 100 Hz Repetition Frequency as the Reference value for all the Repetition Frequencies listed for Bands C and D.
- 103. Calculate the error for each of the EMI bandwidths listed in Table 2-81 and record in the Error column. Use the following formula to calculate the error:
  Measured CW Amplitude Measured Amplitude for 25 Hz or 100 Hz =

Error

104. Calculate the error for each of the frequencies listed in Table 2-82 and record in the Error column. Use the following formula to calculate the error:

Measured – Reference = Error

105. Calculate the error for each of the bands listed in Table 2-83 and record in the Error column. Use the following formula to calculate the error:

Quasi-Peak Measurement – Average Measurement = Error

106. Record the calculated error values from Table 2-81, and Table 2-82, and Table 2-83 in the performance verification test record.

| EMI<br>Bandwidth | Measured<br>CW<br>Amplitude | Measured<br>Amplitude for<br>25 Hz or 100 Hz | Error | TR Entry |
|------------------|-----------------------------|----------------------------------------------|-------|----------|
| 200 Hz           |                             |                                              |       | 1        |
| 9 kHz            |                             |                                              |       | 2        |
| 120 kHz          |                             |                                              |       | 3        |

Table 2-81.Quasi-Peak Detector Reference Accuracy Worksheet

|          | Repetition           | Re                     | elative Equivalent L | evel of Pulse |          |
|----------|----------------------|------------------------|----------------------|---------------|----------|
|          | Frequency<br>(Hz)    | Measured ( $dB\mu V$ ) | Reference<br>(dBµV)  | Error<br>(dB) | TR Entry |
|          |                      | Ba                     |                      |               |          |
|          | 100                  |                        |                      |               | 4        |
|          | 60                   |                        |                      |               | 5        |
|          | 25                   |                        |                      |               | 6        |
|          | 10                   |                        |                      |               | 7        |
|          | 5                    |                        |                      |               | 8        |
|          | 2                    | <br>                   |                      |               | 9        |
|          | 1                    |                        |                      |               | 10       |
|          | Isolated pulse       |                        |                      |               | 11       |
|          |                      | B                      | and B (9 kHz EMI B   | W)            |          |
|          |                      |                        |                      |               |          |
|          | 1000                 |                        |                      |               | 12       |
|          | 100                  |                        |                      |               | 13       |
|          | 20                   |                        |                      |               | 14       |
|          | 10                   |                        |                      |               | 15       |
|          | 2                    |                        |                      |               | 16       |
|          | 1                    |                        |                      |               | 17       |
|          | Isolated pulse       | · <u> </u>             |                      |               | 18       |
|          |                      | Bands                  | C and D (120 kHz E   | MI BW)        |          |
|          |                      |                        |                      |               |          |
|          | 1000                 |                        |                      |               | 19       |
|          | 100                  |                        |                      |               | 20       |
|          | 20                   |                        |                      |               | 21       |
| <b>.</b> | 10<br>De efermente 1 |                        |                      |               | 22       |
| Z·4UU    | rerrormance          | VERIFICATION TESTS     | ·                    |               | 23       |
|          | 1                    |                        |                      |               | 24       |
|          | Isolated pulse       |                        |                      |               | 25       |

## Table 2-82. Quasi-Peak Detector Accuracy

| Band     | Repetition<br>Frequency<br>(Hz) | Relative Equivale         | nt Level of Pulse      | Error | TR Entry |
|----------|---------------------------------|---------------------------|------------------------|-------|----------|
|          |                                 | Quasi-Peak<br>Measurement | Average<br>Measurement |       |          |
| Band A   | 25                              |                           |                        |       | 26       |
| Band B   | 1000                            |                           |                        |       | 27       |
| Band C/D | 10,000                          |                           |                        |       | 28       |

### Table 2-83. Average Detector Accuracy

Download from Www.Somanuals.com. All Manuals Search And Download.

## **Performance Test Records**

Performance Test Records 3.1

3.2 Performance Test Records
Only the tests for HP 8591EM are included in this test record, therefore not all test numbers are included.

Performance Test Records 3.3

## Table 3-42. HP 8591EM Performance Test Record

| Hewlett-Packard Company          |           |                        |              |
|----------------------------------|-----------|------------------------|--------------|
| Address:                         |           | Report No              |              |
|                                  |           | Date                   |              |
|                                  |           | (For example: 10 MAY 1 | .995)        |
| Model HP 8591EM                  |           |                        | ,            |
| Serial No                        |           |                        |              |
| Options                          |           |                        |              |
| Firmware Revision                |           |                        |              |
| Customer                         |           | Tested by              |              |
| Ambient temperature              | • C       | Relative humidity      | %            |
| Power mains line frequency       | H         | z (nominal)            |              |
| Test Equipment Used:             |           |                        |              |
| Description                      | Model No. | Trace No.              | Cal Due Date |
| Synthesized Sweeper              |           |                        |              |
| Synthesizer/Function Generator _ |           |                        |              |
| Synthesizer/Level Generator _    |           |                        |              |
| Signal Generator                 |           |                        |              |
| Measuring Receiver               |           |                        |              |
| Power Meter                      |           |                        |              |
| RF Power Sensor                  |           |                        |              |
| High-Sensitivity Power Sensor _  |           |                        |              |
| Pulse Generator _                |           |                        |              |
| Microwave Frequency Counter _    |           |                        |              |
| Frequency Counter                |           |                        |              |
| Frequency Standard               |           |                        |              |
| Power Splitter _                 |           |                        |              |
| 300 MHz Low Pass Filter _        |           |                        |              |
| 50 MHz Low Pass Filter _         |           |                        |              |
| 50W Termination _                |           |                        |              |
| (Option 010 only)                |           |                        | _            |
| Notes/Comments:                  |           |                        |              |
| 3.4 Performance Test Records     |           |                        |              |
| -                                |           |                        |              |
| -                                |           |                        |              |

#### Hewlett-Packard Company Model HP 8591EM Report No. \_\_\_ Serial No. \_ Date \_\_ **Test Description Results Measured** Measurement Min. (TR Entry) Uncertainty Max. 1. 10 MHz Reference Output \_Frequency Error \_ Accuracy -150 Hz $\pm 4.2 \times 10^{-9}$ Settability +150 Hz(1)\_\_\_\_ 2. 10 MHz Precision Frequency \_Frequency Error\_ **Reference Output Accuracy** for Option 004 $-1 \times 10^{-7}$ 5 Minute Warmup Error $+1 \times 10^{-7}$ $\pm 2.004 \times 10^{-9}$ (1) \_ $-1 \times 10^{-8}$ $+1 \times 10^{-8}$ $\pm 2.002 \times 10^{-9}$ 30 Minute Warmup Error (2) 4. Frequency Readout and **Marker Count Accuracy** Frequency Readout Accuracy \_Frequency (MHz)\_ SPAN 1.49918 20 MHz(1) \_\_\_\_\_ 1.50082 $\pm 1 \text{ Hz}$ (2) \_\_\_\_\_ 10 MHz1.49958 1.50042 $\pm 1 \text{ Hz}$ (3) \_\_\_\_\_ 1 MHz 1.4999680 1.500032 $\pm 1 \text{ Hz}$ 1.49999924 1.50000076 20 kHz $\pm 1 \text{ Hz}$ (4) \_\_\_\_\_ Marker Count Accuracy SPAN 1.4999989 1.5000011 (CNT RES = 100 Hz) 20 MHz $\pm 1.0$ Hz $(5)_{-}$ (CNT RES = 10 Hz)1 MHz 1.49999989 1.50000011 $\pm 1.0$ Hz (6)\_\_\_\_\_ (CNT RES = 10 Hz)20 kHz1.49999989 1.5000011 $\pm 1.0$ Hz $(7)_{-}$ (8)\_\_\_\_\_ (CNT RES = 10 Hz)1.49999989 1.500000112 kHz $\pm 1.0$ Hz 6. Noise Sidebands Suppression at 10 kHz -60 dBc $\pm 1.0 \text{ dB}$ (1) (2) \_\_\_\_\_ Suppression at 20 kHz -70 dBc $\pm 1.0~\mathrm{dB}$ Suppression at 30 kHz (3) \_\_\_\_\_ -75 dBc $\pm 1.0 \text{ dB}$ 7. System Related Sidebands $\pm 1.0~dB$ Sideband Below Signal 65 dBc (1) \_\_\_\_\_ Sideband Above Signal 65 dBc $\pm 1.0 \text{ dB}$ (2) Performance Test Records 3.5 8. Frequency Span Readout Accuracy SPAN MKRA Reading 1800 MHz 1554.00 MHz $\pm 6.37$ MHz 1446.00 MHz (1) \_\_\_\_\_ 10.10 MHz 7.70 MHz 8.30 MHz (2) \_\_\_\_\_ $\pm 35.4$ kHz 7.80 MHz 8.20 MHz 10.00 MHz (3) \_\_\_\_\_ $\pm 3.54$ kHz 100.00 kHz 78.00 kHz 82.00 kHz $\pm 354$ Hz (4) 99.00 kHz 78.00 kHz (5) 82.06 kHz bownload from Www.Somanuals.com. All Manuals Search And Download. $\pm 354$ Hz 10.00 kHz 8.20 kHz 7.80 kHz $\pm 3.54$ Hz (6)

#### HP 8591EM Performance Test Record (page 2 of 11)

# HP 8591EM Performance Test Record (page 3 of 11)

| Hewlett-Packard Company |                   |                  |           |                       |  |
|-------------------------|-------------------|------------------|-----------|-----------------------|--|
| Model HP 8591EM         |                   | Report No        |           |                       |  |
| Serial No               |                   | Date             |           |                       |  |
|                         |                   |                  | 1         |                       |  |
| Test Description        |                   | Results Measured | 1         | Measurement           |  |
|                         | Min.              | (TR Entry)       | Max.      | Uncertainty           |  |
| 10. Residual FM         |                   |                  |           |                       |  |
|                         |                   | (1)              | 250  Hz   | $\pm 45.8$ Hz         |  |
| Narrow IF Bandwidth     |                   | (2)              | 30 Hz     | $\pm 3.5$ Hz          |  |
| 12. Sweep Time Accuracy |                   | I                | 1         |                       |  |
| SWEEP TIME              |                   | MKRA Reading     |           |                       |  |
| 20 ms                   | 15.4 ms           | (1)              | 16.6 ms   | $\pm 0.057$ ms        |  |
| 100 ms                  | 77.0 ms           | (2)              | 83.0 ms   | $\pm 0.283$ ms        |  |
| 1 s                     | 770.0 ms          | (3)              | 830.0 ms  | $\pm 2.83$ ms         |  |
| 10 s                    | 7.7 s             | (4)              | 8.3 s     | $\pm 23.8$ ms         |  |
| 13. Scale Fidelity      |                   |                  |           |                       |  |
| Log Mode                |                   | Cumulative Error |           |                       |  |
| dB from Ref Level       |                   |                  |           |                       |  |
| 0                       | 0 (Ref)           | 0 (Ref)          | 0 (Ref)   |                       |  |
| -4                      | -4.34 dB          | (1)              | +3.66  dB | $\pm 0.06$ dB         |  |
| -8                      | <b>-</b> 8.38 dB  | (2)              | -7.62 dB  | $\pm 0.06$ dB         |  |
| -22                     | – 12.42 dB        | (3)              | -11.58 dB | $\pm 0.06$ dB         |  |
| - 16                    | – 16.46 dB        | (4)              | –15.54 dB | $\pm 0.06$ dB         |  |
| -20                     | -20.50 dB         | (5)              | –19.50 dB | $\pm 0.06$ dB         |  |
| -24                     | –24.54 dB         | (6)              | -23.46 dB | $\pm 0.06$ dB         |  |
| -28                     | –28.58 dB         | (7)              | -27.42 dB | $\pm 0.06$ dB         |  |
| - 32                    | <b>–</b> 32.62 dB | (8)              | -31.38 dB | $\pm 0.06$ dB         |  |
| - 36                    | <b>–</b> 36.66 dB | (9)              | -35.34 dB | $\pm 0.06$ dB         |  |
| - 40                    | <b>-</b> 40.70 dB | (10)             | -39.30 dB | $\pm 0.06$ dB         |  |
| - 44                    | <b>–</b> 44.74 dB | (11)             | -43.26 dB | $\pm 0.06$ dB         |  |
| - 48                    | –48.78 dB         | (12)             | -47.22 dB | $\pm 0.06 \text{ dB}$ |  |
| -52                     | <b>–</b> 52.82 dB | (13)             | -51.18 dB | $\pm 0.06 \text{ dB}$ |  |
| - 56                    | <b>–</b> 56.86 dB | (14)             | -55.14 dB | $\pm 0.06$ dB         |  |
| - 60                    | -60.90 dB         | (15)             | -59.10 dB | $\pm 0.11 \text{ dB}$ |  |
| -64                     | -64.94 dB         | (16)             | -63.06 dB | $\pm 0.11 \text{ dB}$ |  |
| - 68                    | -68.98 dB         | (17)             | -67.02 dB | $\pm 0.11 \text{ dB}$ |  |
| 3.6 Performance T       | est Records       |                  |           |                       |  |

| Hewlett-Packard Company<br>Model HP 8591EM<br>Serial No |                   | Report No<br>Date              |                        |                            |
|---------------------------------------------------------|-------------------|--------------------------------|------------------------|----------------------------|
| Test Description                                        | Min.              | Results Measured<br>(TR Entry) | Max.                   | Measurement<br>Uncertainty |
| 13. Scale Fidelity (continued)                          |                   |                                |                        |                            |
| Log Mode                                                |                   | Incremental Error              |                        |                            |
| dB from Ref Level                                       |                   |                                |                        |                            |
| 0                                                       | 0 (Ref)           | 0 (Ref)                        | 0 (Ref)                |                            |
| -4                                                      | -0.4  dB          | (18)                           | $+ 0.4 \ dB$           | $\pm 0.06 \ \mathrm{dB}$   |
| -8                                                      | -0.4  dB          | (19)                           | $+ 0.4 \ dB$           | $\pm 0.06 \ \mathrm{dB}$   |
| -22                                                     | -0.4 dB           | (20)                           | $+ 0.4 \ dB$           | $\pm 0.06 \ \mathrm{dB}$   |
| - 16                                                    | -0.4 dB           | (21)                           | $+ 0.4 \ dB$           | $\pm 0.06 \text{ dB}$      |
| -20                                                     | -0.4 dB           | (22)                           | $+ 0.4 \ dB$           | $\pm 0.06 \text{ dB}$      |
| -24                                                     | -0.4 dB           | (23)                           | $+ 0.4 \ dB$           | $\pm 0.06 \text{ dB}$      |
| -28                                                     | -0.4 dB           | (24)                           | $+ 0.4 \ dB$           | $\pm 0.06 \ \mathrm{dB}$   |
| -32                                                     | -0.4 dB           | (25)                           | $+ 0.4 \ dB$           | $\pm 0.06 \text{ dB}$      |
| -36                                                     | -0.4 dB           | (26)                           | $+ 0.4 \ dB$           | $\pm 0.06~\mathrm{dB}$     |
| -40                                                     | -0.4 dB           | (27)                           | $+ 0.4 \ dB$           | $\pm 0.06 \text{ dB}$      |
| -44                                                     | -0.4 dB           | (28)                           | $+ 0.4 \ dB$           | $\pm 0.06~\mathrm{dB}$     |
| -48                                                     | -0.4 dB           | (29)                           | $+ 0.4 \ dB$           | $\pm 0.06 \text{ dB}$      |
| -52                                                     | -0.4 dB           | (30)                           | $+ 0.4 \ dB$           | $\pm 0.06 \text{ dB}$      |
| -56                                                     | -0.4 dB           | (31)                           | $+ 0.4 \ dB$           | $\pm 0.06 \ \mathrm{dB}$   |
| -60                                                     | -0.4 dB           | (32)                           | $+ 0.4 \ dB$           | $\pm 0.11 \text{ dB}$      |
| Narrow IF Bandwidth                                     |                   |                                |                        |                            |
| Log Mode                                                |                   | Cumulative Error               |                        |                            |
| dB from Ref Level                                       |                   |                                |                        |                            |
| 0                                                       | 0 (Ref)           | 0 (Ref)                        | 0 (Ref)                |                            |
| -4                                                      | <b>-</b> 4.44 dB  | (33)                           | +3.56 dB               | $\pm 0.06 \text{ dB}$      |
| -8                                                      | -8.48 dB          | (34)                           | -7.52 dB               | $\pm 0.06 \text{ dB}$      |
| -22                                                     | –12.52 dB         | (35)                           | –11.48 dB              | $\pm 0.06 \text{ dB}$      |
| - 16                                                    | –16.56 dB         | (36)                           | – 15.44 dB             | $\pm 0.06 \text{ dB}$      |
| -20                                                     | -20.60 dB         | (37)                           | –19.40 dB              | $\pm 0.06 \text{ dB}$      |
| -24                                                     | -24.64 dB         | (38)                           | -23.36 dB              | $\pm 0.06 \text{ dB}$      |
| -28                                                     | -28.68 dB         | (39)                           | -27.32 dB              | $\pm 0.06$ dB              |
| - 32                                                    | -32.72 dB         | (40)                           | -31.28 dB              | $\pm 0.06 \text{ dB}$      |
| - 36                                                    | -36.76 dB         | (41)                           | -35.24 dB              | $\pm 0.06$ dB              |
| -40                                                     | -40.80 dB         | (42)                           | P <u>esto p</u> n anse | Test Rec <u>ards</u> 6 3₀7 |
| -44                                                     | <b>-</b> 44.84 dB | (43)                           | -43.16 dB              | $\pm 0.06 \text{ dB}$      |
| -48                                                     | -48.88 dB         | (44)                           | -47.12 dB              | $\pm 0.06 \text{ dB}$      |
| -52                                                     | -52.92 dB         | (45)                           | -51.08 dB              | $\pm 0.06$ dB              |
| -56                                                     | -56.96 dB         | (46)                           | -55.04 dB              | $\pm 0.06 \text{ dB}$      |
| -60                                                     | -61.00 dB         | (47)                           | -59.00 dB              | $\pm 0.11 \text{ dB}$      |
| -64                                                     | -65.04 dB         | (48)                           | -62.96 dB              | $\pm 0.11 \text{ dB}$      |
| -68                                                     | -69.08 dB         | (49)                           | -66.92 dB              | $\pm 0.11 \text{ dB}$      |

# HP 8591EM Performance Test Record (page 4 of 11)

## HP 8591EM Performance Test Record (page 5 of 11)

#### Hewlett-Packard Company N

| Serial No<br>Test Description Min.<br>13. Scale Fidelity (continued)<br>Narrow IF Bandwidth<br>Log Mode<br>0 0 (Re<br>-4 -0.4 d<br>-8 -0.4 d<br>-22 -0.4 d                                | Roport No.                                                        |                                                                                     |                                                                                                    |  |
|----------------------------------------------------------------------------------------------------|-------------------------------------------------------------------|-------------------------------------------------------------------------------------|----------------------------------------------------------------------------------------------------|--|
| Test Description     Min.       13. Scale Fidelity (continued)     Narrow IF Bandwidth       Log Mode                                                                                     | Data                                                              |                                                                                     |                                                                                                    |  |
| Test DescriptionMin.13. Scale Fidelity (continued)                                                                                                    | Date                                                              |                                                                                     |                                                                                                    |  |
| Min.<br>13. Scale Fidelity (continued)<br>Narrow IF Bandwidth<br>Log Mode<br>dB from Ref Level<br>0 0 (Re<br>-4 -0.4 d<br>-8 -0.4 d<br>-22 -0.4 d                                         | Results Measured                                                  |                                                                                     | Measurement                                                                                                    |  |
| 13. Scale Fidelity (continued)                                                                                                    | (TR Entry)                                                        | Max.                                                                                | Uncertainty                                                                                                    |  |
| Narrow IF Bandwidth         Log Mode           dB from Ref Level         0           0         0 (Re           -4         -0.4 d           -8         -0.4 d           -22         -0.4 d |                                                                   | ĺ                                                                                   |                                                                                                    |  |
| Log Mode<br>dB from Ref Level<br>0 0 (Re<br>-4 -0.4 d<br>-8 -0.4 d<br>-22 -0.4 d                                                                                                    |                                                                   |                                                                                     |                                                                                                    |  |
| dB from Ref Level         0         0 (Re           -4         -0.4 d           -8         -0.4 d           -22         -0.4 d                                                            | Incremental Error                                                 |                                                                                     |                                                                                                    |  |
| $\begin{array}{c cccc} 0 & 0 & 0 & (Re \\ -4 & -0.4 & d \\ -8 & -0.4 & d \\ -22 & -0.4 & d \end{array}$                                                                                   |                                                                   |                                                                                     |                                                                                                    |  |
| $ \begin{array}{c ccc} -4 & -0.4 & d \\ -8 & -0.4 & d \\ -22 & -0.4 & d \end{array} $                                                                                                    | f) 0 (Ref)                                                        | 0 (Ref)                                                                             |                                                                                                    |  |
| $ \begin{array}{c c} -8 & -0.4 d \\ -22 & -0.4 d \end{array} $                                                                                                    | B (50)                                                            | +0.4  dB                                                                            | $\pm 0.06 \text{ dB}$                                                                                                    |  |
| -22 $-0.4$ d                                                                                                    | B (51)                                                            | +0.4  dB                                                                            | $\pm 0.06 \text{ dB}$                                                                                                    |  |
|                                                                                                    | B (52)                                                            | +0.4  dB                                                                            | $\pm 0.06 \text{ dB}$                                                                                                    |  |
| -16 -0.4 d                                                                                                    | B (53)                                                            | +0.4 dB                                                                             | $\pm 0.06 \text{ dB}$                                                                                                    |  |
| -20 -0.4 d                                                                                                    | B (54)                                                            | +0.4 dB                                                                             | $\pm 0.06$ dB                                                                                                    |  |
| -24 -0.4 d                                                                                                    | B (55)                                                            | +0.4 dB                                                                             | $\pm 0.06$ dB                                                                                                    |  |
| -28 -0.4 d                                                                                                    | B (56)                                                            | +0.4 dB                                                                             | $\pm 0.06$ dB                                                                                                    |  |
| -32 -0.4 d                                                                                                    | B (57)                                                            | +0.4 dB                                                                             | $\pm 0.06$ dB                                                                                                    |  |
| -36 -0.4 d                                                                                                    | B (58)                                                            | +0.4 dB                                                                             | $\pm 0.06$ dB                                                                                                    |  |
| -40 -0.4 d                                                                                                    | B (59)                                                            | +0.4 dB                                                                             | $\pm 0.06$ dB                                                                                                    |  |
| -44 -0.4 d                                                                                                    | B (60)                                                            | +0.4  dB                                                                            | $\pm 0.06$ dB                                                                                                    |  |
| -48 -0.4 d                                                                                                    | B (61)                                                            | +0.4 dB                                                                             | $\pm 0.06$ dB                                                                                                    |  |
| -52 -0.4 d                                                                                                    | B (62)                                                            | + 0.4 dB                                                                            | $\pm 0.06 \text{ dB}$                                                                                                    |  |
| -56 -0.4 d                                                                                                    | B (63)                                                            | +0.4 dB                                                                             | $\pm 0.06$ dB                                                                                                    |  |
| -60 $-0.4$ d                                                                                                    | B (64)                                                            | +0.4 dB                                                                             | $\pm 0.11 \text{ dB}$                                                                                                    |  |
| Linear Mode                                                                                                    |                                                                   |                                                                                     |                                                                                                    |  |
| % of Ref Level                                                                                                    |                                                                   |                                                                                     |                                                                                                    |  |
| 100.00 0 (Re                                                                                                    | 6) 0 (Ref)                                                        | 0 (Ref)                                                                             |                                                                                                    |  |
| 70.70 151.59 m                                                                                                    | V (65)                                                            | 165.01 mV                                                                           | ±1.84 mV                                                                                                    |  |
| 50.00 105.36 m                                                                                                    | V (66)                                                            | 118.78 mV                                                                           | ±1.84 mV                                                                                                    |  |
| 35.48 72.63 m                                                                                                    | V (67)                                                            | 86.05 mV                                                                            | ±1.84 mV                                                                                                    |  |
| 25.00 49.46 m                                                                                                    | V (68)                                                            | 82.88 mV                                                                            | ±1.84 mV                                                                                                    |  |
| Narrow IF Bandwidth                                                                                                    |                                                                   |                                                                                     |                                                                                                    |  |
| % of Ref Level                                                                                                    |                                                                   |                                                                                     |                                                                                                    |  |
| 100.00 0 (Re                                                                                                    |                                                                   |                                                                                     |                                                                                                    |  |
| 70.70 151.59 m                                                                                                    | (Ref)                                                             | 0 (Ref)                                                                             |                                                                                                    |  |
| 50.00 105.36 m                                                                                                    | F) 0 (Ref)<br>V (69)                                              | 0 (Ref)<br>165.01 mV                                                                | +1.84 mV                                                                                                    |  |
| 3.8 Performance Test-Begards                                                                                                    | f) 0 (Ref)<br>V (69)                                              | 0 (Ref)<br>165.01 mV<br>118.78 mV                                                   | ±1.84 mV<br>+1.84 mV                                                                                                    |  |
| 25.00 49.46 m                                                                                                    | f)     0 (Ref)       V     (69)       V     (70)       V     (71) | 0 (Ref)<br>165.01 mV<br>118.78 mV<br>86.05 mV                                       | ±1.84 mV<br>±1.84 mV<br>±1.84 mV                                                                                                    |  |
| Log-to-Linear Switching0.25 d                                                                                                    | 0 (Ref)         V       (69)                                      | 0 (Ref)<br>165.01 mV<br>118.78 mV<br>86.05 mV<br>82.88 mV                           | ±1.84 mV<br>±1.84 mV<br>±1.84 mV<br>±1.84 mV                                                                                                    |  |
| Narrow IF Bandwidth 0.25 d                                                                                                    | 0 (Ref)         V       (69)                                      | 0 (Ref)<br>165.01 mV<br>118.78 mV<br>86.05 mV<br>82.88 mV<br>+ 0.25 dB              | ±1.84 mV<br>±1.84 mV<br>±1.84 mV<br>±1.84 mV<br>+0.05 dB                                                                                           |  |
|                                                                                                    | 0 (Ref)         V       (69)                                      | 0 (Ref)<br>165.01 mV<br>118.78 mV<br>86.05 mV<br>82.88 mV<br>+ 0.25 dB<br>+ 0.25 dB | $\pm 1.84 \text{ mV}$<br>$\pm 1.84 \text{ mV}$<br>$\pm 1.84 \text{ mV}$<br>$\pm 1.84 \text{ mV}$<br>$\pm 0.05 \text{ dB}$<br>$\pm 0.05 \text{ dB}$ |  |

| Hewlett-Packard Company<br>Model HP 8591EM<br>Serial No |                  | Report No<br>Date              |               |                                                     |
|---------------------------------------------------------|------------------|--------------------------------|---------------|-----------------------------------------------------|
| Test Description                                        | Min.             | Results Measured<br>(TR Entry) | Max.          | Measurement<br>Uncertainty                          |
| 14. Reference Level Accuracy                            |                  |                                |               |                                                     |
| Log Mode                                                |                  |                                |               |                                                     |
| Reference Level ( $dB\mu V$ )                           |                  |                                |               |                                                     |
| 87                                                      | 0 (Ref)          | 0 (Ref)                        | 0 (Ref)       |                                                     |
| 97                                                      | -0.40 dB         | (1)                            | $+0.40 \ dB$  | $\pm 0.06 \text{ dB}$                               |
| 107                                                     | -0.50 dB         | (2)                            | +0.50  dB     | $\pm 0.06 \text{ dB}$                               |
| 77                                                      | -0.40 dB         | (3)                            | $+0.40 \ dB$  | $\pm 0.06 \text{ dB}$                               |
| 67                                                      | -0.50 dB         | (4)                            | +0.50  dB     | $\pm 0.08 \ \mathrm{dB}$                            |
| 57                                                      | -0.80 dB         | (5)                            | +0.80 dB      | $\pm 0.08 \ dB$                                     |
| 47                                                      | -1.00 dB         | (6)                            | + 1.00 dB     | $\pm 0.12 \text{ dB}$                               |
| 37                                                      | <b>–</b> 1.10 dB | (7)                            | + 1.10 dB     | $\pm 0.12 \text{ dB}$                               |
| 27                                                      | <b>-</b> 1.20 dB | (8)                            | + 1.20  dB    | $\pm 0.12 \text{ dB}$                               |
| 17                                                      | <b>-</b> 1.30 dB | (9)                            | $+ 1.30 \ dB$ | $\pm 0.12 \text{ dB}$                               |
| Linear Mode                                             |                  |                                |               |                                                     |
| Reference Level ( $dB\mu V$ )                           |                  |                                |               |                                                     |
| 87                                                      | 0 (Ref)          | 0 (Ref)                        | 0 (Ref)       |                                                     |
| 97                                                      | -0.40 dB         | (10)                           | +0.40  dB     | $\pm 0.06 \text{ dB}$                               |
| 107                                                     | -0.50 dB         | (11)                           | + 0.50 dB     | $\pm 0.06 \text{ dB}$                               |
| 77                                                      | -0.40 dB         | (12)                           | + 0.40 dB     | $\pm 0.06 \text{ dB}$                               |
| 67                                                      | -0.50 dB         | (13)                           | + 0.50 dB     | - ±0.08 dB                                          |
| 57                                                      | -0.80  dB        | (14)                           | +0.80  dB     | $\pm 0.08 \text{ dB}$                               |
| 47                                                      | -1.00 dB         | (15)                           | + 1.00 dB     | $\pm 0.12 \text{ dB}$                               |
| 37                                                      | - 1.10 dB        | (16)                           | + 1.10 dB     | +0.12  dB                                           |
| 27                                                      | -1.20 dB         | (17)                           | + 1.20 dB     | $\pm 0.12 \text{ dB}$                               |
| 17                                                      | - 1.30 dB        | (18)                           | + 1.30 dB     | $\pm 0.12 \text{ dB}$                               |
| Narrow IF Bandwidth                                     | -                | ()                             | -             | _                                                   |
| Log Mode                                                |                  |                                |               |                                                     |
| Reference Level ( $dB\mu V$ )                           |                  |                                |               |                                                     |
| 87                                                      | 0 (Ref)          | 0 (Ref)                        | 0 (Ref)       |                                                     |
| 97                                                      | -0.40 dB         | (19)                           | + 0.40 dB     | $\pm 0.06 \text{ dB}$                               |
| 107                                                     | -0.50 dB         | (20)                           | + 0.50 dB     | $\pm 0.06 \text{ dB}$                               |
| 77                                                      | -0.50 dB         | (21)                           | + 0.50 dB     | $\pm 0.06 \text{ dB}$                               |
| 67                                                      | -0.50 dB         | (22)                           | Performans    | Test Rec <u>e</u> rds <sub>8</sub> 3 <sub>5</sub> 9 |
| 57                                                      | -0.80 dB         | (23)                           | + 0.80 dB     | $\pm 0.08$ dB                                       |
| 47                                                      | <b>-</b> 1.20 dB | (24)                           | + 1.10 dB     | $\pm 0.12$ dB                                       |
| 37                                                      | -1.20 dB         | (25)                           | + 1.20 dB     | $\pm 0.12$ dB                                       |
| 27                                                      | -1.30 dB         | (26)                           | + 1.30 dB     | $\pm 0.12$ dB                                       |
| 17                                                      | -1.40 dB         | (27)                           | +1.40  dB     | $\pm 0.12 \text{ dB}$                               |
|                                                         |                  | ( )                            |               |                                                     |

# HP 8591EM Performance Test Record (page 6 of 11)

# HP 8591EM Performance Test Record (page 7 of 11)

Hewlett-Packard Company

| Model HP 8591EM                                                                                                    |                 | Report No        |                                    |                 |  |
|----------------------------------------------------------------------------------------------------|-----------------|------------------|------------------------------------|-----------------|--|
| Serial No                                                                                                    |                 | Date             |                                    |                 |  |
|                                                                                                    |                 |                  |                                    |                 |  |
| Test Description                                                                                                    |                 | Results Measured |                                    | Measurement     |  |
|                                                                                                    | Min.            | (TR Entry)       | Max.                               | Uncertainty     |  |
| 14. Reference Level Accuracy<br>(continued)                                                                             |                 |                  |                                    |                 |  |
| Narrow IF Bandwidth                                                                                                    |                 |                  |                                    |                 |  |
| Linear Mode                                                                                                    |                 |                  |                                    |                 |  |
| Reference Level (dB $\mu$ V)                                                                                            |                 |                  |                                    |                 |  |
| 87                                                                                                    | 0 (Ref)         | 0 (Ref)          | 0 (Ref)                            |                 |  |
| 97                                                                                                    | -0.40 dB        | (28)             | $+0.40 \ dB$                       | $\pm 0.06$ dB   |  |
| 107                                                                                                    | -0.50 dB        | (29)             | +0.50  dB                          | $\pm 0.06$ dE   |  |
| 77                                                                                                    | -0.50 dB        | (30)             | +0.50  dB                          | $\pm 0.06$ dE   |  |
| 67                                                                                                    | -0.50 dB        | (31)             | +0.50  dB                          | $\pm 0.08$ dB   |  |
| 57                                                                                                    | -0.80 dB        | (32)             | +0.80  dB                          | $\pm 0.08$ dE   |  |
| 47                                                                                                    | -1.20 dB        | (33)             | + 1.10  dB                         | $\pm 0.12$ dE   |  |
| 37                                                                                                    | –1.20 dB        | (34)             | + 1.20 dB                          | $\pm 0.12$ dE   |  |
| 27                                                                                                    | –1.30 dB        | (35)             | + 1.30 dB                          | $\pm 0.12$ dE   |  |
| 17                                                                                                    | -1.40 dB        | (36)             | $+ 1.40 \ dB$                      | $\pm 0.12$ dB   |  |
| 16. Absolute Amplitude<br>Calibration and Resolution<br>(IF) Bandwidth Switching<br>Uncertainties<br>Absolute Amplitude | + 86.85 dBµ V   | (1)              | $+87.15  \mathrm{dB}\mu\mathrm{V}$ | N/A             |  |
| Resolution (IF) Bandwidth<br>Switching Uncertainty                                                                      |                 |                  |                                    |                 |  |
| <b>Resolution (IF) Bandwidth</b>                                                                                        |                 |                  |                                    |                 |  |
| 3 kHz                                                                                                    | 0 (Ref)         | 0 (Ref)          | 0 (Ref)                            |                 |  |
| 1 kHz                                                                                                    | -0.5 dB         | (2)              | $+0.5 \ dB$                        | + 0.07/-0.08 dB |  |
| 9 kHz                                                                                                    | -0.4 dB         | (3)              | $+0.4 \ dB$                        | + 0.07/-0.08 dB |  |
| 10 kHz                                                                                                    | -0.4 dB         | (4)              | $+0.4 \ dB$                        | + 0.07/-0.08 dB |  |
| 30 kHz                                                                                                    | -0.4 dB         | (5)              | $+0.4 \ dB$                        | +0.07/-0.08 dB  |  |
| 100 kHz                                                                                                    | -0.4 dB         | (6)              | $+0.4 \ dB$                        | +0.07/-0.08 dB  |  |
| 120 kHz                                                                                                    | -0.4 dB         | (7)              | $+0.4 \ dB$                        | +0.07/-0.08 dB  |  |
| 300 kHz                                                                                                    | -0.4 dB         | (8)              | $+0.4 \ dB$                        | + 0.07/-0.08 dB |  |
| 3.10 Þerforman                                                                                                    | ce Test Records | (9)              | $+0.4 \ dB$                        | + 0.07/-0.08 dB |  |
| 3 MHz                                                                                                    | -0.4 dB         | (10)             | $+0.4 \ dB$                        | + 0.07/-0.08 dB |  |
| Narrow IF Bandwidth                                                                                                    |                 |                  |                                    |                 |  |
| 3 kHz                                                                                                    | 0 (Ref)         | 0 (Ref)          | 0 (Ref)                            |                 |  |
| 300 Hz                                                                                                    | -0.6 dB         | (11)             | +0.6  dB                           | + 0.07/-0.08 dB |  |
| 200 Hz                                                                                                    | -0.6 dB         | (12)             | +0.6  dB                           | + 0.07/-0.08 dB |  |
| 100 Hz                                                                                                    | -0.6 dB         | (13)             | +0.6  dB                           | + 0.07/-0.08 dB |  |
| 30 Hz                                                                                                    | -0.6 dB         | (14)             | +0.6 dB                            | + 0.07/-0.08 dB |  |

| Hewlett-Packard Company                   |                    |                  |             |                                               |  |
|-------------------------------------------|--------------------|------------------|-------------|-----------------------------------------------|--|
| Model HP 8591EM                           |                    | Report No        |             |                                               |  |
| Serial No                                 |                    | Date             |             |                                               |  |
| Test Description                          |                    | Results Measured |             | Measurement                                   |  |
| -                                         | Min.               | (TR Entry)       | Max.        | Uncertainty                                   |  |
| 17. Resolution (IF) Bandwidth<br>Accuracy |                    |                  |             |                                               |  |
| 3 dB Bandwidth                            |                    |                  |             |                                               |  |
| 3 MHz                                     | $2.4 \mathrm{MHz}$ | (1)              | 3.6 MHz     | $\pm 138$ kHz                                 |  |
| 300 kHz                                   | 240 kHz            | (2)              | 360 kHz     | $\pm 13.8$ kHz                                |  |
| 100 kHz                                   | 80 kHz             | (3)              | 120 kHz     | $\pm 4.6$ kHz                                 |  |
| 30 kHz                                    | 24  kHz            | (4)              | 36 kHz      | $\pm 1.38$ kHz                                |  |
| 10 kHz                                    | 8 kHz              | (5)              | 12 kHz      | $\pm 460~{ m Hz}$                             |  |
| 3 kHz                                     | 2.4 kHz            | (6)              | 3.6 kHz     | $\pm 138$ Hz                                  |  |
| 1 kHz                                     | 0.8 kHz            | (7)              | 1.2 kHz     | $\pm 46~{ m Hz}$                              |  |
| 6 dB EMI Bandwidth                        |                    |                  |             |                                               |  |
| 9 kHz                                     | 7.2 kHz            | (8)              | 10.8 kHz    | $\pm 333$ Hz                                  |  |
| 120 kHz                                   | 96 kHz             | (9)              | 144 kHz     | -<br>+4.44 kHz                                |  |
| <br>1 MHz                                 | 0.9 MHz            | (10)             | 1.1 MHz     | +46  kHz                                      |  |
| Narrow IF Bandwidth                       | 0.2 2.22           | ()               |             |                                               |  |
| 3 dB Bandwidth                            |                    |                  |             |                                               |  |
| 300 Hz                                    | 240 Hz             | (11)             | 360 Hz      | $\pm 36 \text{ Hz}$                           |  |
| 100 Hz                                    | 80 Hz              | (12)             | 120 Hz      | $\pm 12$ Hz                                   |  |
| 30 Hz                                     | 24 Hz              | (13)             | 36 Hz       | +3.9 Hz                                       |  |
| 6 dB EMI Bandwidth                        | <b>1</b> 1111      | (10)             | 00112       | <u></u> 010 III                               |  |
| 200 Hz                                    | 160 Hz             | (14)             | 240 Hz      | +24 Hz                                        |  |
|                                           | 100 112            | (11)             |             |                                               |  |
| 18. Calibrator Amplitude<br>Accuracy      |                    |                  |             |                                               |  |
|                                           | -20.4 dBm          | (1)              | -19.6 dBm   | $\pm 0.2 \text{ dB}$                          |  |
| 19. Frequency Response                    |                    |                  |             |                                               |  |
| Max Positive Response                     |                    | (1)              | + 1.5 dB    | +0.32/-0.33 dB                                |  |
| Max Negative Response                     | – 1.5 dB           | (2)              |             | +0.32/-0.33 dB                                |  |
| Peak-to-Peak Response                     |                    | (3)              | 2.0 dB      | +0.32/-0.33 dB                                |  |
| r                                         |                    |                  |             |                                               |  |
| 24. Other Input Related                   |                    |                  |             |                                               |  |
| Spurious Responses                        |                    |                  |             |                                               |  |
| 542.8 MHz                                 | $55~\mathrm{dBc}$  | (1)              | Performance | lest kecords <sub>1.0</sub> 3 <sub>dB</sub> i |  |
| 1142.8 MHz                                | 55 dBc             | (2)              |             | $\pm 1.0 \text{ dB}$                          |  |
| 29 Spurious Responses                     |                    |                  |             |                                               |  |
| Second Harmonic Distortion                |                    | ۵.               | -45 dBc     | +1.86/-2.27 dB                                |  |
| Third Order Intermodulation               |                    | (1)              | -54 dBc     | +2.07/-2.42 dB                                |  |
| Distortion                                |                    | (2)              | -54 dDC     | 1 2.017 - 2.42 dD                             |  |
|                                           |                    | 1                | 1           |                                               |  |

# HP 8591EM Performance Test Record (page 8 of 11)

#### HP 8591EM Performance Test Record (page 9 of 11)

#### **Hewlett-Packard** Company Model HP 8591EM Report No. \_\_\_\_\_ Serial No. \_\_\_ Date \_\_\_\_\_ **Test Description Results Measured** Measurement (TR Entry) Min. Max. Uncertainty 34. Gain Compression 0.5 dB $+ 0.21 / - 0.22 \ dB$ (1) \_\_\_\_\_ (2) \_\_\_\_\_ Narrow IF Bandwidth 0.5 dB + 0.21/-0.22 dB **39. Displayed Average Noise** Level Frequency 400 kHz(1) \_\_\_\_\_ $-23 \text{ dB}\mu\text{V}$ + 1.15 / - 1.25 dB(2) \_\_\_\_\_ 1 MHz $-23 \text{ dB}\mu\text{V}$ + 1.15/-1.25 dB (3) \_\_\_\_\_ 1 MHz to 1.5 GHz $-23 \text{ dB}\mu\text{V}$ + 1.15/-1.25 dB (4) \_\_\_\_\_ 1.5 GHz to 1.8 GHz $-21 \text{ dB}\mu\text{V}$ $+ 1.15 / - 1.25 \ dB$ 44. Residual Responses 150 kHz to 1.8 GHz $17 \text{ dB}\mu\text{V}$ + 1.09/-1.15 dB (1) \_\_\_\_\_ 47. Fast Time Domain Sweeps Options 101 and 301 only: 0.933X1.007X Amplitude Resolution 0% SWEEP TIME (1) \_\_\_\_\_\_ 18 ms 14.04 ms 14.76 ms $\pm 0.5\%$ (2) \_\_\_\_\_ 10 ms 7.80 ms 8.20 ms $\pm 0.5\%$ (3) \_\_\_\_\_ $780 \ \mu s$ 1.0 ms $820 \ \mu s$ $\pm 0.5\%$ (4) \_\_\_\_\_ $100 \ \mu s$ $78 \ \mu s$ $82 \ \mu s$ $\pm 0.5\%$ (5) \_\_\_\_\_ $20 \ \mu s$ $15.6 \ \mu s$ $16.4 \ \mu s$ $\pm 0.5\%$ 49. Absolute Amplitude, Vernier, and Power Sweep Accuracy Option 010 only: (1) \_\_\_\_\_ Absolute Amplitude Accuracy -1.0 dB $+ 1.0 \ dB$ + 0.25/-0.26 dB (2) \_\_\_\_\_ +0.75 dB $\pm 0.033 \text{ dB}$ Positive Vernier Accuracy (3) \_\_\_\_\_ $\pm 0.033 \text{ dB}$ Negative Vernier Accuracy -0.75 dB (4) \_\_\_\_\_ Power Sweep Accuracy 1.5 dB $\pm 0.033 \text{ dB}$ 3.12 Performance Test Records

| Hewlett-Packard Company<br>Model HP 8591EM |          | Report No        |               |                  |  |
|--------------------------------------------|----------|------------------|---------------|------------------|--|
| Serial No                                  |          | Date             |               |                  |  |
| Test Description                           |          | Results Measured |               | Measurement      |  |
|                                            | Min.     | (TR Entry)       | Max.          | Uncertainty      |  |
| 52. Tracking Generator Level<br>Flatness   |          |                  |               |                  |  |
| Option 010 only:                           |          |                  |               |                  |  |
| Maximum Flatness                           |          |                  |               |                  |  |
| 100 kHz                                    |          | (1)              | + 1.75 dB     | +0.42/-0.45 dB   |  |
| 300 kHz to 5 MHz                           |          | (2)              | $+ 1.75 \ dB$ | +0.28/-0.28 dB   |  |
| 10 MHz to 1800 MHz                         |          | (3)              | $+ 1.75 \ dB$ | +0.24/-0.24 dB   |  |
| Minimum Flatness                           |          |                  |               |                  |  |
| 100 kHz                                    | -1.75 dB | (4)              |               | +0.42/-0.45 dB   |  |
| 300 kHz to 5 MHz                           | -1.75 dB | (5)              |               | +0.28/-0.28 dB   |  |
| 10 MHz to 1800 MHz                         | -1.75 dB | (6)              |               | +0.24/-0.24 dB   |  |
| 54. Harmonic Spurious Outputs              |          |                  |               |                  |  |
| Option 010 only:                           |          |                  |               |                  |  |
| 2nd Harmonic Level                         | 25  dBc  | (1)              |               | +1.55/-1.80  dB  |  |
| 3rd Harmonic Level                         | 25 dBc   | (2)              |               | +1.55/-1.80 dB   |  |
| 56. Non-Harmonic Spurious<br>Outputs       |          |                  |               |                  |  |
| Option 010 only:                           |          |                  |               |                  |  |
| Highest Non-Harmonic<br>Response Amplitude | 30 dBc   | (1)              |               | +1.55/-1.80 dB   |  |
| 58. Tracking Generator<br>Feedthrough      |          |                  |               |                  |  |
| Option 010 only:                           |          | (1)              | $1 \ dB\mu V$ | + 1.15/- 1.24 dB |  |

## HP 8591EM Performance Test Record (page 10 of 11)

Performance Test Records 3.13

# HP 8591EM Performance Test Record (page 11 of 11)

Hewlett-Packard Company M

| Hewlett-Packard Company        |                                    | Dement No        |           |                       |  |
|--------------------------------|------------------------------------|------------------|-----------|-----------------------|--|
| Service No.                    |                                    | Report No.       |           |                       |  |
| Serial No.                     |                                    | Date             |           |                       |  |
| Test Description               |                                    | Results Measured |           | Measurement           |  |
|                                | Min.                               | (TR Entry)       | Max.      | Uncertainty           |  |
| 62. CISPR Pulse Response       |                                    |                  |           |                       |  |
|                                |                                    | Amplitude Error  |           |                       |  |
| Measured Amplitude             |                                    |                  |           |                       |  |
| 200 Hz EMI BW                  | -1.5 dB                            | (1)              | +1.5 dB   | $\pm 0.34$ dB         |  |
| 9 kHz EMI BW                   | <b>–</b> 1.5 dB                    | (2)              | +1.5 dB   | $\pm 0.34$ dB         |  |
| 120 kHz EMI BW                 | -1.5 dB                            | (3)              | +1.5 dB   | $\pm 0.50$ dB         |  |
| Relative Level, 200 Hz EMI BW  |                                    |                  |           |                       |  |
| <b>Repetition Frequency</b>    |                                    |                  |           |                       |  |
| 100                            | 3.0 dB                             | (4)              | +5.0 dB   | $\pm 0.24$ dB         |  |
| 60                             | 2.0 dB                             | (5)              | + 4.0 dB  | $\pm 0.26$ dB         |  |
| 25                             | 0 (Ref)                            | (6)              | 0 (Ref)   | 0 (Ref)               |  |
| 10                             | -3.0 dB                            | (7)              | -5.0 dB   | $\pm 0.29 \text{ dB}$ |  |
| 5                              | -6.0 dB                            | (8)              | -9.0 dB   | $\pm 0.30 \text{ dB}$ |  |
| 2                              | -11.0 dB                           | (9)              | –15.0 dB  | $\pm 0.36 \text{ dB}$ |  |
| 1                              | –15.0 dB                           | (10)             | –19.0 dB  | $\pm 0.28$ dB         |  |
| Isolated Pulse                 | –17.0 dB                           |                  | -21.0 dB  | $\pm 0.20 \text{ dB}$ |  |
| Relative Level. 9 kHz EMI BW   |                                    |                  |           |                       |  |
| <b>Repetition Frequency</b>    |                                    |                  |           |                       |  |
| 1000                           | +5.5 dB                            | (12)             | + 3.5 dB  | $\pm 0.17$ dB         |  |
| 100                            | 0 (Ref)                            | (13)             | 0 (Ref)   | 0 (Ref)               |  |
| 20                             | -5.5 dB                            | (14)             | -7.5 dB   | $\pm 0.27$ dB         |  |
| 10                             | <b>–</b> 8.5 dB                    | (15)             | -11.5 dB  | $\pm 0.25$ dB         |  |
| 2                              | – 18.5 dB                          | (16)             | -22.5 dB  | $\pm 0.23$ dB         |  |
| 1                              | -20.5 dB                           | (17)             | -24.5 dB  | $\pm 0.19$ dB         |  |
| Isolated Pulse                 | -21.5 dB                           | (18)             | -25.5 dB  | $\pm 0.15$ dB         |  |
| Relative Level, 120 kHz EMI BW |                                    |                  |           |                       |  |
| <b>Repetition Frequency</b>    |                                    |                  |           |                       |  |
| 1000                           | +9.0  dB                           | (19)             | +7.0 dB   | $\pm 0.17$ dB         |  |
| 100                            | 0 (Ref)                            | (20)             | 0 (Ref)   | 0 (Ref)               |  |
| 20                             | <b>-</b> 8.0 dB                    | (21)             | -10.0 dB  | $\pm 0.18$ dB         |  |
| 10                             | –12.5 dB                           | (22)             | –15.5 dB  | $\pm 0.18$ dB         |  |
| 2                              | -24.0 dB                           | (23)             | -28.0 dB  | $\pm 0.18$ dB         |  |
| 3.14 Perfo <sub>f</sub> mance  | Tes <u>t Re</u> ço <sub>ld</sub> s | (24)             | -30.5 dB  | $\pm 0.18$ dB         |  |
| Isolated Pulse                 | -29.5 dB                           | (25)             | -33.5 dB  | $\pm 0.17$ dB         |  |
| Band, Bandwidth,               |                                    |                  |           |                       |  |
| <b>Repetition Frequency</b>    |                                    |                  |           |                       |  |
| Band A, 200 Hz, 25 Hz          | +9.4  dB                           | (26)             | + 13.4 dB | $\pm 0.28$ dB         |  |
| Band B, 9 kHz, 1000 Hz         | + 14.4 dB                          | (27)             | + 18.4 dB | $\pm 0.17$ dB         |  |
| Band C/D, 120 kHz, 10,000 Hz   | +17.8 dB                           | (28)             | +21.8 dB  | $\pm 0.18 \text{ dB}$ |  |

Performance Test Records 3.15

Only the tests for HP 8593EM are included in this test record, therefore not all test numbers are included.

3.16 Performance Test Records

| Hewlett-Packard Company        |           |                        |                         |
|--------------------------------|-----------|------------------------|-------------------------|
| Address:                       |           | Report No              |                         |
|                                |           | Data                   |                         |
|                                |           | (For example: 10 MAY 1 | 995)                    |
| Model HP 8593EM                |           | Υ Γ                    | ,                       |
| Serial No                      |           |                        |                         |
| Options                        |           |                        |                         |
| Firmware Revision              |           |                        |                         |
| Customer                       |           | Tested by              |                         |
| Ambient temperature            | •C        | Relative humidity      | %                       |
| Power mains line frequency     | H:        | z (nominal)            |                         |
| Test Equipment Used:           |           |                        |                         |
| Description                    | Model No. | Trace No.              | Cal Due Date            |
| Synthesized Sweeper            |           |                        |                         |
| Synthesizer/Function Generator |           |                        |                         |
| Synthesizer/Level Generator    |           |                        |                         |
| Signal Generator               |           |                        |                         |
| Measuring Receiver             |           |                        |                         |
| Power Meter                    |           |                        |                         |
| RF Power Sensor                |           |                        |                         |
| High-Sensitivity Power Sensor  |           |                        |                         |
| Pulse Generator                |           |                        |                         |
| Microwave Frequency Counter    |           |                        |                         |
| Frequency Counter              |           |                        |                         |
| Frequency Standard             |           |                        |                         |
| Power Splitter                 |           |                        |                         |
| 50 MHz Low Pass Filter         |           |                        |                         |
| 4.4 GHz Low Pass Filter        |           |                        |                         |
| 50 $\Omega$ Termination        |           |                        |                         |
| Microwave Spectrum Analyzer    |           |                        |                         |
| (Option 010)                   |           |                        |                         |
| Notos/Commonts:                |           |                        |                         |
|                                |           | Darfar                 | manaa Taat Pasarda 21   |
| -                              |           | renun                  | mance lest necolus 3.17 |
| -                              |           |                        |                         |
| -                              |           |                        |                         |

# Table 3-43. HP 8593EM Performance Test Record

#### HP 8593EM Performance Test Record (page 2 of 13)

#### **Hewlett-Packard** Company Model HP 8593EM Report No. \_\_\_\_\_ Serial No. \_\_\_ Date \_\_\_\_\_ **Test Description Results Measured** Measurement Min. (TR Entry) Max. Uncertainty 1. 10 MHz Reference Output Accuracy Frequency Error Settability **-**150 Hz (1)\_\_\_\_\_ + 150 Hz $\pm 4.2 \times 10^{-9}$ 2. 10 MHz Precision Frequency \_Frequency Error\_\_\_ **Reference Output Accuracy** for Option 004 5 Minute Warmup Error $-1 \times 10^{-7}$ $+1 \times 10^{-7}$ $\pm 2.004 \times 10^{-9}$ (1) \_\_\_\_\_ (2) \_\_\_\_\_ $+1 \times 10^{-8}$ 30 Minute Warmup Error $-1 \times 10^{-8}$ $\pm 2.002 \times 10^{-9}$ 3. Comb Generator Frequency Accuracy \_Frequency (MHz)\_\_\_ **Comb** Generator Frequency 99.993(1) \_\_\_\_\_ 100.007 $\pm 25 \text{ Hz}$ 5. Frequency Readout and **Marker Count Accuracy Frequency** = 1.5 GHz SPA N (1) \_\_\_\_\_ 20 MHz1.499181.50082 $\pm 1.0$ Hz (2) \_\_\_\_\_ 10 MHz1.499581.50042 $\pm 1.0$ Hz (3) \_\_\_\_\_ 1.500032 1 MHz 1.4999680 $\pm 1.0$ Hz Frequency = 4.0 GHzSPA N 20 MHz3.999184.00082 $\pm 1.0$ Hz (4) (5) \_\_\_\_\_ 10 MHz 3.99958 4.00042 $\pm 1.0$ Hz (6) \_\_\_\_\_ 3.9999680 4.0000321 MHz $\pm 1.0$ Hz **Frequency** = 9.0 GHz SPA N 20 MHz(7) \_\_\_\_\_ 8.99918 9.00082 $\pm 2.0$ Hz (8) \_\_\_\_\_ 10 MHz8.99958 9.00042 $\pm 2.0$ Hz (9) \_\_\_\_\_ $1 \mathrm{~MHz}$ 8.9999680 9.000032 $\pm 2.0$ Hz Frequency = 3618 GHPerformance Test Records SPA N (10) \_\_\_\_\_ 15.9991820 MHz16.00082 $\pm 3.0$ Hz (11) \_\_\_\_\_ 10 MHz15.9995816.00042 $\pm 3.0$ Hz (12) \_\_\_\_\_ 16.0000321 MHz 15.9999680 $\pm 3.0$ Hz

| Hewlett-Packard Company<br>Model HP 8593EM<br>Serial No |                                                               |             | Report No.       |              |                        |
|---------------------------------------------------------|---------------------------------------------------------------|-------------|------------------|--------------|------------------------|
| Se                                                      | rial No                                                       | <u></u>     | Date             |              |                        |
|                                                         | Test Description                                              |             | Results Measured |              | Measurement            |
|                                                         | -                                                             | Min.        | (TR Entry)       | Max.         | Uncertainty            |
| 5.                                                      | Frequency Readout and<br>Marker Count Accuracy<br>(continued) |             |                  |              |                        |
|                                                         | Frequency = 21.0 GHz                                          |             |                  |              |                        |
|                                                         | SPAN                                                          |             |                  |              |                        |
|                                                         | $20  \mathrm{MHz}$                                            | 20.99918    | (13)             | 21.00082     | $\pm 4.0$ Hz           |
|                                                         | $10  \mathrm{MHz}$                                            | 20.99958    | (14)             | 21.00042     | $\pm 4.0$ Hz           |
|                                                         | 1 MHz                                                         | 20.9999680  | (15)             | 21.000032    | $\pm 4.0$ Hz           |
|                                                         | Narrow IF Bandwidth                                           |             |                  |              |                        |
|                                                         | SPAN                                                          |             |                  |              |                        |
|                                                         | 20 kHz                                                        | 1.49999924  | (16)             | 1.50000076   | $\pm 1.0$ Hz           |
|                                                         | Marker Count Accuracy                                         |             |                  |              |                        |
|                                                         | Frequency = 1.5 GHz                                           |             |                  |              |                        |
|                                                         | SPAN                                                          |             |                  |              |                        |
|                                                         | (CNT RES = 100 Hz) 20 MHz                                     | 1.4999989   | (17)             | 1.5000011    | $\pm 1 \text{ Hz}$     |
|                                                         | (CNT RES = 10 Hz) 1 MHz                                       | 1.49999989  | (18)             | 1.50000011   | $\pm 1 \text{ Hz}$     |
|                                                         | Frequency = 4.0 GHz                                           |             |                  |              |                        |
|                                                         | SPAN                                                          |             |                  |              |                        |
|                                                         | (CNT RES = 100 Hz) 20 MHz                                     | 3.9999989   | (19)             | 4.0000011    | $\pm 1 \; \mathrm{Hz}$ |
|                                                         | (CNT RES = 10 Hz) 1 MHz                                       | 1.99999989  | (20)             | 1.00000011   | $\pm 1 \text{ Hz}$     |
|                                                         | Frequency = 9.0 GHz                                           |             |                  |              |                        |
|                                                         | SPAN                                                          |             |                  |              |                        |
|                                                         | (CNT RES = 100 Hz) 20 MHz                                     | 8.9999989   | (21)             | 9.0000011    | $\pm 2$ Hz             |
|                                                         | (CNT RES = 10 Hz) 1 MHz                                       | 8.99999989  | (22)             | 9.00000011   | $\pm 2$ Hz             |
|                                                         |                                                               |             |                  |              |                        |
|                                                         | Frequency = 16.0 GHz                                          |             |                  |              |                        |
|                                                         | SPAN                                                          |             |                  |              |                        |
|                                                         | (CNT RES = 100 Hz) 20 MHz                                     | 15.9999989  | (23)             | 16.0000011   | $\pm 3 \text{ Hz}$     |
|                                                         | (CNT RES = 10 Hz) 1 MHz                                       | 15.99999989 | (24)             | 16.00000011  | $\pm 3 \text{ Hz}$     |
|                                                         | Frequency = 21.0 GHz                                          |             |                  |              |                        |
|                                                         | SPAN                                                          |             |                  |              |                        |
|                                                         | (CNT RES = 100 Hz) 20 MHz                                     | 20.9999989  | (25)             | 21.0000011   | $\pm 4 \text{ Hz}$     |
|                                                         | (CNT RES = 10 Hz) 1 MHz                                       | 20.99999989 | (26)             | Pe rformance | Test Records±43F1b9    |
|                                                         | Narrow IF Bandwidth<br><b>SPAN</b>                            |             |                  |              |                        |
|                                                         | (CNT RES = 10 Hz) 20 kHz                                      | 1.49999989  | (27)             | 1.50000011   | $\pm 1.0$ Hz           |
|                                                         | (CNT RES = 10 Hz) = 2 kHz                                     | 1.49999989  | (28)             | 1.50000011   | $\pm 1.0$ Hz           |
|                                                         |                                                               |             |                  |              |                        |

# HP 8593EM Performance Test Record (page 3 of 13)

## HP 8593EM Performance Test Record (page 4 of 13)

| Hewlett-Packard Company     |                  |                  |                     |                      |  |
|-----------------------------|------------------|------------------|---------------------|----------------------|--|
| Model HP 8593EM             |                  | Report No        |                     |                      |  |
| Serial No                   |                  | Date             |                     |                      |  |
| Test Description            |                  | Results Measured |                     | Measurement          |  |
|                             | Min.             | (TR Entry)       | Max.                | Uncertainty          |  |
| 6. Noise Sidebands          | İ                |                  |                     | ·                    |  |
| Suppression at 10 kHz       |                  | (1)              | $-60  \mathrm{dBc}$ | $\pm 1.0 \text{ d}$  |  |
| Suppression at 20 kHz       |                  | (2)              | $-70  \mathrm{dBc}$ | $\pm 1.0 \text{ d}$  |  |
| Suppression at 30 kHz       |                  | (3)              | -75 dBc             | $\pm 1.0$ d          |  |
| 7. System Related Sidebands |                  |                  |                     |                      |  |
| Sideband Below Signal       | l 65 dBc         | (1)              |                     | $\pm 1.0$ d          |  |
| Sideband Above Signal       | l 65 dBc         | (2)              |                     | $\pm 1.0$ d          |  |
| 9. Frequency Span Readout   |                  | I                | 1                   |                      |  |
| SPAN                        |                  | MKR∆ Reading     |                     |                      |  |
| 1800 MHz                    | 1446.00 MHz      | (1)              | 1554.00 MHz         | $\pm 6.37$ MH        |  |
| 10.10 MHz                   | 7.70 MHz         | (2)              | 8.30 MHz            | $\pm 35.4$ kH        |  |
| 10.00 MHz                   | 7.80 MHz         | (3)              | 8.20 MHz            | $\pm 35.4$ kH        |  |
| 100.00 kHz                  | 78.00 kHz        | (4)              | 82.00 kHz           | $\pm 354$ H          |  |
| 99.00 kHz                   | 78.00 kHz        | (5)              | 82.00 kHz           | $\pm 354$ H          |  |
| 10.00 kHz                   | 7.80 kHz         | (6)              | 8.20 kHz            | $\pm 3.54$ H         |  |
| Narrow IF Bandwidth         | e                |                  |                     |                      |  |
| 1.00 kHz                    | 0.78 kHz         | (7)              | 0.82 kHz            | ±3.54 H              |  |
| 11. Residual FM             |                  |                  |                     |                      |  |
|                             |                  | (1)              | 250 Hz              | $\pm 45.8$ H         |  |
| Narrow IF Bandwidth         |                  | (2)              | 30 Hz               | ±3.5 H               |  |
| 12. Sweep Time Accuracy     |                  | I                |                     |                      |  |
| SWEEP TIME                  |                  | MKR∆ Reading     |                     |                      |  |
| 20 ms                       | 15.4 ms          | (1)              | 16.6 ms             | $\pm 0.057$ m        |  |
| 100 ms                      | 77.0 ms          | (2)              | 83.0 ms             | ±0.283 m             |  |
| 1 s                         | 770.0 ms         | (3)              | 830.0 ms            | $\pm 2.83 \text{ m}$ |  |
| 10 s                        | 7.7 s            | (4)              | 8.3 s               | $\pm 23.8$ m         |  |
| 3.20 Performa               | nce Test Records | I                |                     |                      |  |

#### Hewlett-Packard Company Model HP 8593EM Report No. \_\_\_\_ Serial No. \_ Date \_\_\_ **Test Description Results Measured** Measurement Min. (TR Entry) Uncertainty Max. 13. Scale Fidelity Log Mode \_Cumulative Error\_ dB from Ref Level 0 0 (Ref) 0 (Ref) 0 (Ref) -4.34 dB +3.66 dB -4 $\pm 0.06~\mathrm{dB}$ (1) \_\_\_\_\_ (2) \_\_\_\_\_ -8-8.38 dB -7.62 dB $\pm 0.06 \ dB$ (3) \_\_\_\_\_ –12.42 dB -22-11.58 dB $\pm 0.06 \text{ dB}$ (4) \_\_\_\_\_ -16-16.46 dB -15.54 dB $\pm 0.06 \ dB$ -20.50 dB (5) \_\_\_\_\_ -19.50 dB $\pm 0.06 \ dB$ -20(6) \_\_\_\_\_ -24-24.54 dB -23.46 dB $\pm 0.06 \text{ dB}$ (7) \_\_\_\_\_ -28.58 dB -27.42 dB -28 $\pm 0.06 \ dB$ (8) \_\_\_\_ -32-32.62 dB -31.38 dB $\pm 0.06 \ dB$ (9) \_\_\_\_\_ -36.66 dB -36-35.34 dB $\pm 0.06 \ dB$ (10) \_\_\_\_\_ -40.70 dB $\pm 0.06 \ dB$ -40-39.30 dB (11) \_\_\_\_\_ -44.74 dB -44-43.26 dB $\pm 0.06 \text{ dB}$ (12) \_\_\_\_\_ -48-48.78 dB -47.22 dB $\pm 0.06 \text{ dB}$ (13) \_\_\_\_\_ -52.82 dB -51.18 dB -52 $\pm 0.06 \ dB$ (14) \_\_\_\_\_ -56-56.86 dB -55.14 dB $\pm 0.06 \text{ dB}$ (15) \_\_\_\_\_ -60.90 dB -59.10 dB -60 $\pm 0.11 \text{ dB}$ (16) \_\_\_\_\_ -64-64.94 dB -63.06 dB $\pm 0.11 \text{ dB}$ -68.98 dB -68-67.02 dB $\pm 0.11 \text{ dB}$ (17) Log Mode Incremental Error\_\_\_ dB from Ref Level 0 0 (Ref) 0 (Ref) 0 (Ref) -0.4 dB +0.4 dB $\pm 0.06 \ dB$ -4(18) \_\_\_\_ (19) \_\_\_\_\_ -0.4 dB $+0.4 \, dB$ $\pm 0.06 \text{ dB}$ -8(20) \_\_\_\_\_ -22-0.4 dB +0.4 dB $\pm 0.06 \text{ dB}$ (21) \_\_\_\_\_ -0.4 dB $+0.4 \, dB$ $\pm 0.06 \text{ dB}$ -16-20-0.4 dB +0.4 dB $\pm 0.06 \text{ dB}$ (22) -0.4 dB (23) \_\_\_\_\_ +0.4 dB $\pm 0.06 \text{ dB}$ -24(24) \_\_\_\_\_ -28-0.4 dB $+ 0.4 \ dB$ $\pm 0.06 \text{ dB}$ -32-0.4 dB (25) \_\_\_\_\_ $+0.4 \, dB$ $\pm 0.06 \text{ dB}$ Performance Test Recouds 063d21 -0.4 dB -36(26) \_\_\_\_\_ -40-0.4 dB (27) \_\_\_\_\_ +0.4 dB $\pm 0.06 \ dB$ (28) -0.4 dB $+ 0.4 \ dB$ $\pm 0.06 \ dB$ -44(29) \_\_\_\_\_ -0.4 dB +0.4 dB-48 $\pm 0.06 \text{ dB}$ -0.4 dB (30) \_\_\_\_\_ $+ 0.4 \ dB$ $\pm 0.06 \ dB$ -52-56-0.4 dB + 0.4 dB $\pm 0.06~\mathrm{dB}$ (31) \_\_\_\_\_ -60-0.4 dB (32) \_\_\_\_\_ $+ 0.4 \ dB$ $\pm 0.11 \text{ dB}$

#### HP 8593EM Performance Test Record (page 5 of 13)

# HP 8593EM Performance Test Record (page 6 of 13)

Hewlett-Packard Company

| Model HP 8593EM        |                    | Report No.              |                         |                   |             |
|------------------------|--------------------|-------------------------|-------------------------|-------------------|-------------|
| Serial No              |                    |                         | Date                    |                   |             |
|                        |                    |                         |                         |                   |             |
| Test Description       | n                  |                         | <b>Results Measured</b> |                   | Measuremen  |
|                        |                    | Min.                    | (TR Entry)              | Max.              | Uncertainty |
| 3. Scale Fidelity (con | tinued)            |                         |                         |                   |             |
| Narrow IF Bandı        | vidth              |                         |                         |                   |             |
|                        | Log Mode           |                         | Cumulative Error        |                   |             |
| dB from I              | Ref Level          |                         |                         |                   |             |
|                        | 0                  | 0 (Ref)                 | 0 (Ref)                 | 0 (Ref)           |             |
|                        | -4                 | <b>-</b> 4.44 dB        | (33)                    | +3.56  dB         | $\pm 0.06$  |
|                        | -8                 | <b>-</b> 8.48 dB        | (34)                    | -7.52 dB          | $\pm 0.06$  |
|                        | -22                | <b>–</b> 12.52 dB       | (35)                    | -11.48 dB         | $\pm 0.06$  |
|                        | - 16               | – 16.56 dB              | (36)                    | <b>–</b> 15.44 dB | $\pm 0.06$  |
|                        | -20                | -20.60 dB               | (37)                    | -19.40 dB         | $\pm 0.06$  |
|                        | -24                | -24.64 dB               | (38)                    | -23.36 dB         | $\pm 0.06$  |
|                        | -28                | -28.68 dB               | (39)                    | -27.32 dB         | $\pm 0.06$  |
|                        | -32                | -32.72 dB               | (40)                    | -31.28 dB         | $\pm 0.06$  |
|                        | -36                | -36.76 dB               | (41)                    | -35.24 dB         | $\pm 0.06$  |
|                        | - 40               | -40.80 dB               | (42)                    | -39.20 dB         | $\pm 0.06$  |
|                        | - 44               | <b>-</b> 44.84 dB       | (43)                    | -43.16 dB         | $\pm 0.06$  |
|                        | - 48               | –48.88 dB               | (44)                    | -47.12 dB         | $\pm 0.06$  |
|                        | -52                | -52.92 dB               | (45)                    | -51.08 dB         | $\pm 0.06$  |
|                        | -56                | -56.96 dB               | (46)                    | -55.04 dB         | $\pm 0.06$  |
|                        | - 60               | -61.00 dB               | (47)                    | -59.00 dB         | +0.11       |
|                        | -64                | -65.04 dB               | (48)                    | -62.96 dB         | $\pm 0.11$  |
|                        | -68                | -69.08  dB              | (49)                    | -66.92  dB        | $\pm 0.11$  |
| Narrow IF Banda        | widt h             | 00.000 aD               | (10)                    |                   | <u> </u>    |
| Narrow Ir Danar        | Log Mode           |                         | In enem ent el Ennen    |                   |             |
| 1D f                   |                    |                         | Incremental Error       |                   |             |
|                        |                    | 0 (Pof)                 | 0 (Pof)                 | 0 (Pof)           |             |
|                        | 4                  | 0 ( Mer)                | (50)                    | 0 (Ref)           | +0.06       |
|                        | -4                 | =0.4 dB                 | (50)                    | +0.4  dB          | ±0.06       |
|                        | -0                 | -0.4 dB                 | (51)                    | +0.4  dB          | ±0.06       |
|                        | - 22               | -0.4 dB                 | (52)                    | +0.4  dB          | ±0.06       |
|                        | - 10               | -0.4 dB                 |                         | +0.4  dB          | ±0.06       |
|                        | - 20               | -0.4 dB                 |                         | +0.4  dB          | ±0.06       |
| 3.22                   | - 24<br>Porformano | -0.4 ab<br>Taet Bacarde |                         | + 0.4 dB          | ±0.06       |
| J-22                   | I CT 108 III all C | e iestriteten 949       |                         | +0.4  dB          | $\pm 0.06$  |
|                        | - 32               | -0.4  dB                | (57)                    | +0.4  dB          | $\pm 0.06$  |
|                        | - 36               | -0.4 dB                 | (58)                    | +0.4 dB           | $\pm 0.06$  |
|                        | - 40               | -0.4  dB                | (59)                    | + 0.4 dB          | $\pm 0.06$  |
|                        | - 44               | -0.4  dB                | (60)                    | + 0.4 dB          | $\pm 0.06$  |
| ,                      | - 48               | -0.4 dB                 | (61)                    | +0.4  dB          | $\pm 0.06$  |
|                        | -52                | -0.4 dB                 | (62)                    | +0.4  dB          | $\pm 0.06$  |
|                        | -56                | -0.4 dB                 | (63)                    | +0.4  dB          | $\pm 0.06$  |

| Hewlett-Packard Company<br>Model HP 8593EM<br>Serial No |                    | Report No                                 |                    |                        |
|---------------------------------------------------------|--------------------|-------------------------------------------|--------------------|------------------------|
| Serial No.                                              |                    | Date                                      |                    |                        |
| Test Description                                        |                    | Results Measured                          |                    | Measurement            |
| r                                                       | Min.               | (TR Entry)                                | Max.               | Uncertainty            |
| 13. Scale Fidelity (continued)                          |                    |                                           |                    |                        |
| Linear Mode                                             |                    |                                           |                    |                        |
| % of Ref Level                                          |                    |                                           |                    |                        |
| 100.00                                                  | 0 (Ref)            | 0 (Ref)                                   | 0 (Ref)            |                        |
| 70.70                                                   | 151.59 mV          | (65)                                      | 165.01 mV          | $\pm 1.84$ mV          |
| 50.00                                                   | 105.36 mV          | (66)                                      | 118.78 mV          | $\pm 1.84$ mV          |
| 35.48                                                   | 72.63 mV           | (67)                                      | 86.05 mV           | $\pm 1.84$ mV          |
| 25.00                                                   | 49.46 mV           | (68)                                      | 82.88 mV           | $\pm 1.84$ mV          |
| Narrow IF Bandwidth                                     |                    |                                           |                    |                        |
| % of Ref Level                                          |                    |                                           |                    |                        |
| 100.00                                                  | 0 (Ref)            | 0 (Ref)                                   | 0 (Ref)            |                        |
| 70.70                                                   | 151.59 mV          | (69)                                      | 165.01 mV          | $\pm 1.84$ mV          |
| 50.00                                                   | 105.36 mV          | (70)                                      | 118.78 mV          | $\pm 1.84$ mV          |
| 35.48                                                   | 72.63 mV           | (71)                                      | 86.05 mV           | $\pm 1.84$ mV          |
| 25.00                                                   | 49.46 mV           | (72)                                      | 82.88 mV           | $\pm 1.84$ mV          |
| Log-to-Linear Switching                                 | -0.25 dB           | (73)                                      | + 0.25 dB          | $\pm 0.05 \text{ dB}$  |
| Narrow IF Bandwidth                                     | -0.25 dB           | (74)                                      | +0.25  dB          | $\pm 0.05 \text{ dB}$  |
|                                                         |                    |                                           |                    |                        |
| 15. Reference Level Accuracy                            |                    |                                           |                    |                        |
| Log Mode                                                |                    |                                           |                    |                        |
| Reference Level (dB $\mu$ V)                            |                    |                                           |                    |                        |
| 87                                                      | 0 (Ref)            | 0 (Ref)                                   | 0 (Ref)            |                        |
| 97                                                      | -0.40 dB           | (1)                                       | $+0.40 \ dB$       | $\pm 0.06 \ dB$        |
| 107                                                     | -0.50 dB           | (2)                                       | $+0.50 \ dB$       | $\pm 0.06 \ dB$        |
| 77                                                      | -0.40 dB           | (3)                                       | $+ 0.40 \ dB$      | $\pm 0.06~\mathrm{dB}$ |
| 67                                                      | -0.50 dB           | (4)                                       | $+0.50 \ dB$       | $\pm 0.08 \ dB$        |
| 57                                                      | -0.80 dB           | (5)                                       | $+0.80 \ dB$       | $\pm 0.08~\mathrm{dB}$ |
| 47                                                      | -1.00 dB           | (6)                                       | $+ 1.00 \ dB$      | $\pm 0.12 \text{ dB}$  |
| 37                                                      | -1.10 dB           | (7)                                       | $+ 1.10 \ dB$      | $\pm 0.12 \text{ dB}$  |
| 27                                                      | -1.20 dB           | (8)                                       | $+ 1.20 \ dB$      | $\pm 0.12 \text{ dB}$  |
| 17                                                      | <b>–</b> 1.30 dB   | (9)                                       | $+ 1.30 \ dB$      | $\pm 0.12 \text{ dB}$  |
| Linear Mode                                             |                    |                                           |                    |                        |
| Reference Level (dB $\mu$ V)                            |                    |                                           | Performance        | Test Records 3-23      |
| 87                                                      | 0 (Ref)            | 0 (Ref)                                   | 0 (Ref)            |                        |
| 97                                                      | -0.40 dB           | (10)                                      | $+0.40 \ dB$       | $\pm 0.06~\mathrm{dB}$ |
| 107                                                     | -0.50 dB           | (11)                                      | $+0.50 \ dB$       | $\pm 0.06 \ dB$        |
| 77                                                      | -0.40 dB           | (12)                                      | +0.40 dB           | $\pm 0.06 \text{ dB}$  |
| 67                                                      | -0.50 dB           | (13)                                      | $+0.50 \ dB$       | $\pm 0.08 \ dB$        |
| 57                                                      | -0.80 dB           | (14)                                      | +0.80  dB          | $\pm 0.08 \ dB$        |
| 47                                                      | -1.00 dB           | (15)                                      | + 1.00  dB         | $\pm 0.12 \text{ dB}$  |
| Download                                                | d from—W/włw∂.8d&n | nanua <b>(sl.6)</b> m. All Manuals Search | And Downlead.10 dB | $\pm 0.12$ dB          |

# HP 8593EM Performance Test Record (page 7 of 13)

Download from-W/www.sbomanua(sl.60)m. All Manuals Search And Download. 10 dB

# HP 8593EM Performance Test Record (page 8 of 13)

Hewlett-Packard Company

| Model HP 8593EM                                                                                   |                                  | Report No        |                  |                          |  |
|---------------------------------------------------------------------------------------------------|----------------------------------|------------------|------------------|--------------------------|--|
| Serial No                                                                                         |                                  | Date             |                  |                          |  |
|                                                                                                   |                                  |                  |                  |                          |  |
| Test Description                                                                                  |                                  | Results Measured | 1                | Measurement              |  |
|                                                                                                   | Min.                             | (TR Entry)       | Max.             | Uncertainty              |  |
| 15. Reference Level Accuracy<br>(continued)                                                       |                                  |                  |                  |                          |  |
| Narrow IF Bandwidth                                                                               |                                  |                  |                  |                          |  |
| Log Mode                                                                                          |                                  |                  |                  |                          |  |
| Reference Level (dB $\mu$ V)                                                                      |                                  |                  |                  |                          |  |
| 87                                                                                                | 0 (Ref)                          | 0 (Ref)          | 0 (Ref)          |                          |  |
| 97                                                                                                | -0.40 dB                         | (19)             | $+0.40 \ dB$     | $\pm 0.06 \text{ dB}$    |  |
| 107                                                                                               | -0.50 dB                         | (20)             | +0.50~dB         | $\pm 0.06 \text{ dB}$    |  |
| 77                                                                                                | -0.50 dB                         | (21)             | $+0.50 \ dB$     | $\pm 0.06 \text{ dB}$    |  |
| 67                                                                                                | -0.50 dB                         | (22)             | $+0.50 \ dB$     | $\pm 0.08 \text{ dB}$    |  |
| 57                                                                                                | -0.80 dB                         | (23)             | +0.80~dB         | $\pm 0.08 \ \mathrm{dB}$ |  |
| 47                                                                                                | -1.20 dB                         | (24)             | + 1.10  dB       | $\pm 0.12 \text{ dB}$    |  |
| 37                                                                                                | -1.20 dB                         | (25)             | + 1.20  dB       | $\pm 0.12 \text{ dB}$    |  |
| 27                                                                                                | -1.30 dB                         | (26)             | + 1.30 dB        | $\pm 0.12 \text{ dB}$    |  |
| 17                                                                                                | -1.40 dB                         | (27)             | $+ 1.40 \ dB$    | $\pm 0.12 \text{ dB}$    |  |
| Linear Mode                                                                                       |                                  |                  |                  |                          |  |
| Reference Level ( $dB\mu V$ )                                                                     |                                  |                  |                  |                          |  |
| 87                                                                                                | 0 (Ref)                          | 0 (Ref)          | 0 (Ref)          |                          |  |
| 77                                                                                                | -0.40 dB                         | (28)             | +0.40  dB        | $\pm 0.06 \text{ dB}$    |  |
| 107                                                                                               | -0.50 dB                         | (29)             | + 0.50 dB        | +0.06 dB                 |  |
| 77                                                                                                | -0.50 dB                         | (30)             | +0.50  dB        | $\pm 0.06 \text{ dB}$    |  |
| 67                                                                                                | -0.50 dB                         | (31)             | + 0.50 dB        | +0.08 dB                 |  |
| 57                                                                                                | -0.80 dB                         | (32)             | +0.80  dB        | +0.08 dB                 |  |
| 47                                                                                                | -1.20 dB                         | (33)             | + 1.10 dB        | +0.12 dB                 |  |
| 37                                                                                                | -1.20 dB                         | (34)             | + 1.20 dB        | +0.12 dB                 |  |
| 27                                                                                                | -1.30 dB                         | (35)             | +1.30  dB        | $\pm 0.12 \text{ dB}$    |  |
|                                                                                                   | -1.40 dB                         | (36)             | +1.40  dB        | $\pm 0.12 \text{ dB}$    |  |
|                                                                                                   | 1110 42                          |                  | · 1110 alb       | <u>_</u> 011 <u></u> dD  |  |
| 16. Absolute Amplitude<br>Calibration and Resolution<br>(IF) Bandwidth Switching<br>Uncertainties |                                  |                  |                  |                          |  |
| Absolute Amplitude<br><b>3·24</b> Uı <b>Renfarima</b> n                                           | $+86.85~dB\mu V$ ce Test Records | (1)              | $+87.15~dB\mu V$ | N/A                      |  |
| Resolution (IF) Bandwidth<br>Switching Uncertainty                                                |                                  |                  |                  |                          |  |
| <b>Resolution (IF) Bandwidth</b>                                                                  |                                  |                  |                  |                          |  |
| — 3 kHz                                                                                           | 0 (Ref)                          | 0 (Ref)          | 0 (Ref)          |                          |  |
| 1 kHz                                                                                             | -0.5 dB                          | (2)              | $+0.5 \ dB$      | + 0.07/-0.08 dB          |  |
| 9 kHz                                                                                             | -0.4 dB                          | (3)              | +0.4 dB          | + 0.07/-0.08 dB          |  |
| 10 kHz                                                                                            | -0.4 dB                          | (4)              | +0.4  dB         | + 0.07/-0.08 dB          |  |
| 30 kHz                                                                                            | - <u>Q.4.dB</u>                  | d from (5)       |                  | +0.07/-0.08 dB           |  |
| 100 kHz                                                                                           | -0.4  dB                         | (6)              | +0.4  dB         | +0.07/-0.08 dB           |  |

| Hewlett-Packard Company                                                                                       |                      |                  |              |                                               |
|----------------------------------------------------------------------------------------------------|----------------------|------------------|--------------|-----------------------------------------------|
| Model HP 8593EM                                                                                               |                      | Report No        |              |                                               |
| Serial No                                                                                                    |                      | Date             |              |                                               |
|                                                                                                    |                      |                  |              | I                                             |
| Test Description                                                                                              |                      | Results Measured | 1            | Measurement                                   |
|                                                                                                    | Min.                 | (TR Entry)       | Max.         | Uncertainty                                   |
| 16. Absolute Amplitude<br>Calibration and Resolution<br>(IF) Bandwidth Switching<br>Uncertainties (continued) |                      |                  |              |                                               |
| 120 kHz                                                                                                    | -0.4 dB              | (7)              | + 0.4  dB    | +0.07/-0.08  dB                               |
| 300 kHz                                                                                                    | -0.4 dB              | (8)              | + 0.4  dB    | +0.07/-0.08  dB                               |
| 1 MHz                                                                                                    | -0.4 dB              | (9)              | + 0.4  dB    | +0.07/-0.08  dB                               |
| 3 MHz                                                                                                    | -0.4 dB              | (10)             | $+ 0.4 \ dB$ | $+0.07/-0.08 \ dB$                            |
| Narrow IF Bandwidth                                                                                           |                      |                  |              |                                               |
| 3 kHz                                                                                                    | 0 (Ref)              | 0 (Ref)          | 0 (Ref)      |                                               |
| 300 Hz                                                                                                    | -0.6 dB              | (11)             | +0.6  dB     | +0.07/-0.08  dB                               |
| 200 Hz                                                                                                    | -0.6 dB              | (12)             | +0.6 dB      | +0.07/-0.08  dB                               |
| 100 Hz                                                                                                    | -0.6 dB              | (13)             | +0.6  dB     | +0.07/-0.08  dB                               |
| 30 Hz                                                                                                    | -0.6 dB              | (14)             | +0.6  dB     | +0.07/-0.08 dB                                |
| 17. Resolution (IF) Bandwidth<br>Accuracy                                                                     |                      |                  |              |                                               |
| 3 dB Bandwidth                                                                                                |                      |                  |              |                                               |
| 3 MHz                                                                                                    | 2.4 MHz              | (1)              | 3.6 MHz      | $\pm 138$ kHz                                 |
| 300 kHz                                                                                                    | 240 kHz              | (2)              | 360 kHz      | $\pm 13.8$ kHz                                |
| 100 kHz                                                                                                    | 80 kHz               | (3)              | 120 kHz      | $\pm 4.6$ kHz                                 |
| 30 kHz                                                                                                    | 24  kHz              | (4)              | 36 kHz       | $\pm 1.38$ kHz                                |
| 10 kHz                                                                                                    | 8 kHz                | (5)              | 12 kHz       | $\pm 460 \text{ Hz}$                          |
| 3 kHz                                                                                                    | 2.4 kHz              | (6)              | 3.6 kHz      | $\pm 138$ Hz                                  |
| 1 kHz                                                                                                    | 0.8 kHz              | (7)              | 1.2 kHz      | $\pm 46 \text{ Hz}$                           |
| 6 dB EMI Bandwidth                                                                                            |                      |                  |              |                                               |
| 9 kHz                                                                                                    | $7.2 \ \mathrm{kHz}$ | (8)              | 10.8 kHz     | $\pm 333 \text{ Hz}$                          |
| 120 kHz                                                                                                    | 96 kHz               | (9)              | 144 kHz      | $\pm 4.44$ kHz                                |
| 1 MHz                                                                                                    | $0.9 \mathrm{MHz}$   | (10)             | 1.1 MHz      | $\pm 46$ kHz                                  |
| Narrow IF Bandwidth                                                                                           |                      |                  |              |                                               |
| 3 dB Bandwidth                                                                                                |                      |                  |              |                                               |
| 300 Hz                                                                                                    | 240  Hz              | (11)             | 360 Hz       | $\pm 36 \text{ Hz}$                           |
| 100 Hz                                                                                                    | 80  Hz               | (12)             | 120 Hz       | ±12 Hz                                        |
| 30 Hz                                                                                                    | 24 Hz                | (13)             | Performange  | lest Kecords <sub>3.9</sub> 3 <sub>FZ</sub> 5 |
| 6 dB EMI Bandwidth                                                                                            |                      |                  |              |                                               |
| 200 Hz                                                                                                    | 160  Hz              | (14)             | 240 Hz       | $\pm 24$ Hz                                   |
| 18. Calibrator Amplitude<br>Accuracy                                                                          |                      |                  |              |                                               |
|                                                                                                    | -20.4 dBm            | (1)              | -19.6 dBm    | $\pm 0.2 \text{ dB}$                          |

# HP 8593EM Performance Test Record (page 9 of 13)

# HP 8593EM Performance Test Record (page 10 of 13)

## Hewlett-Packard Company

Frequency

| Model HP 8593EM                           |                                                                       | Report No.       |              |                  |  |
|-------------------------------------------|-----------------------------------------------------------------------|------------------|--------------|------------------|--|
| Serial No                                 |                                                                       | Date             |              |                  |  |
|                                           |                                                                       |                  |              |                  |  |
| Test Description                          |                                                                       | Results Measured |              | Measurement      |  |
|                                           | Min.                                                                  | (TR Entry)       | Max.         | Uncertainty      |  |
| 20. Frequency Response                    |                                                                       |                  |              |                  |  |
| Band 0                                    |                                                                       |                  |              |                  |  |
| Max Positive Response                     |                                                                       | (1)              | + 1.5 dB     | + 0.32/- 0.33 dE |  |
| Max Negative Response                     | <b>–</b> 1.5 dB                                                       | (2)              |              | + 0.32/- 0.33 dE |  |
| Peak-to-Peak Response                     |                                                                       | (3)              | 2.0 dB       | + 0.32/- 0.33 dE |  |
| Band 1                                    |                                                                       |                  |              |                  |  |
| Max Positive Response                     |                                                                       | (4)              | +2.0  dB     | +0.40/-0.42 dE   |  |
| Max Negative Response                     | -2.0 dB                                                               | (5)              |              | +0.40/-0.42 dE   |  |
| Peak-to-Peak Response                     |                                                                       | (6)              | 3.0 dB       | +0.40/-0.42 dE   |  |
| Band 2                                    |                                                                       |                  |              |                  |  |
| Max Positive Response                     |                                                                       | (7)              | +2.5  dB     | + 0.42/-0.43 dE  |  |
| Max Negative Response                     | -2.5 dB                                                               | (8)              |              | + 0.42/-0.43 dE  |  |
| Peak-to-Peak Response                     |                                                                       | (9)              | 4.0 dB       | +0.42/-0.43 dE   |  |
| Band 3                                    |                                                                       |                  |              |                  |  |
| Max Positive Response                     |                                                                       | (10)             | $+ 3.0 \ dB$ | + 0.52/-0.55 dE  |  |
| Max Negative Response                     | -3.0 dB                                                               | (11)             |              | + 0.52/-0.55 dE  |  |
| Peak-to-Peak Response                     |                                                                       | (12)             | 4.0 dB       | + 0.52/- 0.55 dE |  |
| Band 4                                    |                                                                       |                  |              |                  |  |
| Max Positive Response                     |                                                                       | (13)             | +3.0  dB     | +0.54/-0.57 dE   |  |
| Max Negative Response                     | -3.0 dB                                                               | (14)             |              | +0.54/-0.57 dE   |  |
| Peak-to-Peak Response                     |                                                                       | (15)             | 4.0 dB       | +0.54/-0.57 dE   |  |
| Band 4 for Option 026 or 027              |                                                                       |                  |              |                  |  |
| Max Positive Response                     |                                                                       | (13)             | +5.0  dB     | +0.54/-0.57 dE   |  |
| Max Negative Response                     | -5.0 dB                                                               | (14)             |              | +0.54/-0.57 dE   |  |
| Peak-to-Peak Response                     |                                                                       | (15)             | 4.0 dB       | + 0.54/-0.57 dB  |  |
| 25. Other Input Related                   |                                                                       |                  |              |                  |  |
| Spurious Responses                        |                                                                       |                  |              |                  |  |
| 50 kHz to 2.9 GHz                         | 55 dBc                                                                | (1)              |              | + 1.12/- 1.21 dE |  |
| $\leq 18  \mathrm{GHz}$                   | 55  dBc                                                               | (2)              |              | + 1.13/- 1.22 dE |  |
| $\leq 22  \mathrm{GHz}$                   | 50  dBc                                                               | (3)              |              | + 1.15/- 1.25 dE |  |
| Option 026 or 027 only:                   |                                                                       |                  |              |                  |  |
| 3.26 $-\frac{526.5}{10}$ GHz GHz GHz      | Test $	extsf{F}_{	extsf{ecords}}^{50}$ $	extsf{dBc}_{	extsf{ecords}}$ | (3)              |              | + 1.15/– 1.25 dE |  |
| 30. Spurious Response                     |                                                                       |                  |              |                  |  |
| Second Harmonic Distortion                |                                                                       |                  |              |                  |  |
| Applied Frequency                         |                                                                       |                  |              |                  |  |
| 40 MHz                                    |                                                                       | (1)              | -50  dBc     | + 1.86/-2.27 dE  |  |
| 2.8 GHz                                   |                                                                       | (3)              | (2)          | +2.24/-2.72 dE   |  |
| Third Order Intermodulation<br>Distortion |                                                                       |                  | (Step 23c)   |                  |  |

| Hewlett-Packard Company              |               |                         |                                |                       |  |
|--------------------------------------|---------------|-------------------------|--------------------------------|-----------------------|--|
| Model HP 8593EM                      |               | Report No               |                                |                       |  |
| Serial No                            |               | Date                    |                                |                       |  |
|                                      |               |                         |                                |                       |  |
| Test Description                     |               | <b>Results Measured</b> |                                | Measurement           |  |
|                                      | Min.          | (TR Entry)              | Max.                           | Uncertainty           |  |
| 35. Gain Compression                 |               |                         |                                |                       |  |
| <2.9 GHz                             |               | (1)                     | 0.5 dB                         | +0.21/-0.22 dB        |  |
| >2.9 GHz                             |               | (2)                     | 0.5 dB                         | +0.21/-0.22 dB        |  |
| Narrow IF Bandwidth                  |               | (3)                     | $0.5 \ dB$                     | +0.21/-0.22 dB        |  |
| 40. Displayed Average Noise<br>Level |               |                         |                                |                       |  |
| Frequency                            |               |                         |                                |                       |  |
| 400 kHz                              |               | (1)                     | $-20 \text{ dB}\mu\text{V}$    | +1.15/-1.25 dB        |  |
| 1 MHz                                |               | (2)                     | $-20 \text{ dB}\mu\text{V}$    | +1.15/-1.25 dB        |  |
| 1 MHz to 2.9 GHz                     |               | (3)                     | $-20 \text{ dB}\mu\text{V}$    | +1.15/-1.25 dB        |  |
| 2.75 to 6.4 GHz                      |               | (4)                     | $-22 \text{ dB}\mu\text{V}$    | +1.15/-1.25 dB        |  |
| 6.0 to 12.8 GHz                      |               | (5)                     | $-10 \text{ dB}_{\mu}\text{V}$ | + 1.15/-1.25 dB       |  |
| 12.4 to 19.4 GHz                     |               | (6)                     | $-6  dB_{\mu} V$               | +1.15/-1.25 dB        |  |
| 19.1 to 22 GHz                       |               | (7)                     | $0  dB_{\mu} V$                | +1.15/-1.25 dB        |  |
| Option 026 or 027 only:              |               |                         | <i>p</i>                       |                       |  |
| 19.1 to 26.5 GHz                     |               | (8)                     | $5  dB \mu V$                  | +1.15/-1.25 dB        |  |
|                                      |               |                         |                                |                       |  |
| 46. Residual Responses               |               |                         |                                |                       |  |
| 150  kHz to  6.4  GHz                |               | (1)                     | $17  \mathrm{dB}\mu\mathrm{V}$ | +1.09/-1.15 dB        |  |
| 48. Fast Time Domain Sweeps          |               |                         |                                |                       |  |
| Options 101 and 301 only:            |               |                         |                                |                       |  |
| Amplitude Resolution                 | 0.933X        |                         | 1.007 X                        | 0 %                   |  |
| SWEEP TIME                           |               |                         |                                |                       |  |
| 18 ms                                | 14.04 ms      | (1)                     | 14.76 ms                       | $\pm 0.5\%$           |  |
| 10 ms                                | 7.80 ms       | (2)                     | 8.20 ms                        | $\pm 0.5\%$           |  |
| 1.0 ms                               | $780 \ \mu s$ | (3)                     | $820 \ \mu s$                  | $\pm 0.5\%$           |  |
| $100 \ \mu s$                        | $78~\mu s$    | (4)                     | $82 \ \mu s$                   | $\pm 0.5\%$           |  |
| $20 \ \mu s$                         | 15.6 $\mu s$  | (5)                     | $16.4 \ \mu s$                 | $\pm 0.5\%$           |  |
| 50. Absolute Amplitude               |               |                         |                                |                       |  |
| Accuracy                             |               |                         | Performance                    | Taet Racarde 3.27     |  |
| Option 010 only:                     |               |                         | I CHUIMANCE                    | 1631 H660143 J.27     |  |
| Absolute Amplitude Accuracy          | −20.75 dBm    | (1)                     | – 19.25 dBm                    | +.155/161 dB          |  |
| Positive Vernier Accuracy            |               | (2)                     | +0.50  dB                      | $\pm 0.03 \text{ dB}$ |  |
| Negative Vernier Accuracy            | -0.50 dB      | (3)                     |                                | $\pm 0.03 \text{ dB}$ |  |
| Positive Step-to-Step Accuracy       |               | (4)                     | + 1.20 dB                      | $\pm 0.03 \text{ dB}$ |  |
| Negative Step-to-Step Accuracy       | -0.80 dB      | (5)                     |                                | $\pm 0.03 \text{ dB}$ |  |

# HP 8593EM Performance Test Record (page 11 of 13)

# HP 8593EM Performance Test Record (page 12 of 13)

| Hewlett-Packard Company                            |                    |                         |                                  |                        |  |
|----------------------------------------------------|--------------------|-------------------------|----------------------------------|------------------------|--|
| Model HP 8593EM                                    |                    | Report No               |                                  |                        |  |
| Serial No                                          |                    | Date                    |                                  |                        |  |
| Test Description                                   |                    | <b>Results Measured</b> |                                  | Measurement            |  |
| -                                                  | Min.               | (TR Entry)              | Max.                             | Uncertainty            |  |
| 51. Power Sweep Range                              |                    |                         |                                  |                        |  |
| Option 010 only:                                   |                    |                         |                                  |                        |  |
| Start Power Level                                  |                    | (1)                     |                                  |                        |  |
| Stop Power Level                                   |                    | (2)                     |                                  |                        |  |
| Power Sweep Range                                  | 9.0 dB             | (3)                     |                                  | $\pm 0.03 \text{ dB}$  |  |
| 53. Tracking Generator Level<br>Flatness           |                    |                         |                                  |                        |  |
| Option 010 only:                                   |                    |                         |                                  |                        |  |
| Maximum Flatness                                   |                    |                         |                                  |                        |  |
| 9 kHz to 100 kHz                                   |                    | (1)                     | $+ 2.0 \ dB$                     | $+0.42 / -0.45 \ dB$   |  |
| 100 kHz to 2900 MHz                                |                    | (2)                     | $+ 2.0 \ dB$                     | $+0.42/-0.45 \ dB$     |  |
| Minimum Flatness                                   |                    |                         |                                  |                        |  |
| 9 kHz to 100 kHz                                   | -2.0 dB            | (3)                     |                                  | +0.42/-0.45 dB         |  |
| 100 kHz to 2900 MHz                                | -2.0 dB            | (4)                     |                                  | +0.42/-0.45  dB        |  |
| 55. Harmonic Spurious Outputs                      |                    |                         |                                  |                        |  |
| Option 010 only:                                   |                    |                         |                                  |                        |  |
| 2nd Harmonic Level, 9 kHz                          | $15~\mathrm{dBc}$  | (1)                     |                                  | + 1.55/-1.80 dB        |  |
| 2nd Harmonic Level,<br>25 kHz to 900 MHz           | $25~\mathrm{dBc}$  | (2)                     |                                  | + 1.55/- 1.80 dB       |  |
| 2nd Harmonic Level, 1.4 GHz                        | $25~\mathrm{dBc}$  | (3)                     |                                  | $+ 3.45 / - 4.01 \ dB$ |  |
| 3rd Harmonic Level, 9 kHz                          | 15  dBc            | (4)                     |                                  | $+ 1.55 / - 1.80 \ dB$ |  |
| 3rd Harmonic Level,<br>25 kHz to 900 MHz           | 25 dBc             | (5)                     |                                  | + 1.55/- 1.80 dB       |  |
| 57. Non-Harmonic Spurious<br>Outputs               |                    |                         |                                  |                        |  |
| Option 010 only:                                   |                    |                         |                                  |                        |  |
| Highest Non-Harmonic<br>Response Amplitude         |                    |                         |                                  |                        |  |
| 9 kHz to 2000 MHz                                  | $27 \mathrm{~dBc}$ | (1)                     |                                  | + 1.55/-1.80 dB        |  |
| 2000 MHz to 2900 MHz                               | $23 \mathrm{~dBc}$ | (2)                     |                                  | +3.45/-4.01  dB        |  |
| 3.28 Performance                                   | Test Records       |                         |                                  |                        |  |
| 60. Tracking Generator<br>Feedthrough              |                    |                         |                                  |                        |  |
| Option 010 only:                                   |                    |                         |                                  |                        |  |
| 400 kHz to 2.9 GHz                                 |                    | (1)                     | $-5  \mathrm{dB}\mu  \mathrm{V}$ | + 1.59/- 1.70 dB       |  |
| 61. Tracking Generator LO<br>Feedthrough Amplitude |                    |                         |                                  |                        |  |
| Option 010 only:                                   |                    |                         |                                  |                        |  |

9 kHz to 1.5 GHz

Download from Www.Somanuals.com. All Manuals Search and Download from Www.Somanuals.com. All Manuals Search and Download from the search and the search and

| Hewlett-Packard Company<br>Model HP 8593EM<br>Serial No |                  | Report No<br>Date |                     |                                                     |
|---------------------------------------------------------|------------------|-------------------|---------------------|-----------------------------------------------------|
| Test Description                                        |                  | Results Measured  |                     | Measurement                                         |
|                                                         | Min.             | (TR Entry)        | Max.                | Uncertainty                                         |
| 62. CISPR Pulse Response                                |                  |                   |                     |                                                     |
|                                                         |                  | Amplitude Error   |                     |                                                     |
| Measured Amplitude                                      |                  |                   |                     |                                                     |
| 200 Hz EMI BW                                           | – 1.5 dB         | (1)               | $+ 1.5 \ dB$        | $\pm 0.34$ dB                                       |
| 9 kHz EMI BW                                            | <b>–</b> 1.5 dB  | (2)               | $+ 1.5 \ dB$        | $\pm 0.34$ dB                                       |
| 120 kHz EMI BW                                          | – 1.5 dB         | (3)               | $+ 1.5 \ dB$        | $\pm 0.50 \text{ dB}$                               |
| Relative Level, 200 Hz EMI BW                           |                  |                   |                     |                                                     |
| <b>Repetition Frequency</b>                             |                  |                   |                     |                                                     |
| 100                                                     | 3.0 dB           | (4)               | +5.0 dB             | $\pm 0.24$ dB                                       |
| 60                                                      | 2.0 dB           | (5)               | + 4.0 dB            | $\pm 0.26$ dB                                       |
| 25                                                      | 0 (Ref)          | (6)               | 0 (Ref)             | 0 (Ref)                                             |
| 10                                                      | <b>–</b> 3.0 dB  | (7)               | -5.0 dB             | $\pm 0.29$ dB                                       |
| 5                                                       | -6.0 dB          | (8)               | -9.0 dB             | $\pm 0.30$ dB                                       |
| 2                                                       | <b>-</b> 11.0 dB | (9)               | – 15.0 dB           | $\pm 0.36$ dB                                       |
| 1                                                       | <b>–</b> 15.0 dB | (10)              | – 19.0 dB           | $\pm 0.28$ dB                                       |
| Isolated Pulse                                          | -17.0 dB         | (11)              | -21.0 dB            | $\pm 0.20$ dB                                       |
| Relative Level, 9 kHz EMI BW                            |                  |                   |                     |                                                     |
| <b>Repetition Frequency</b>                             |                  |                   |                     |                                                     |
| 1000                                                    | +5.5 dB          | (12)              | + 3.5 dB            | $\pm 0.17$ dB                                       |
| 100                                                     | 0 (Ref)          | (13)              | 0 (Ref)             | 0 (Ref)                                             |
| 20                                                      | <b>–</b> 5.5 dB  | (14)              | -7.5 dB             | $\pm 0.27$ dB                                       |
| 10                                                      | <b>–</b> 8.5 dB  | (15)              | –11.5 dB            | $\pm 0.25$ dB                                       |
| 2                                                       | –18.5 dB         | (16)              | -22.5 dB            | $\pm 0.23$ dB                                       |
| 1                                                       | -20.5 dB         | (17)              | -24.5 dB            | $\pm 0.19$ dB                                       |
| Isolated Pulse                                          | <b>–</b> 21.5 dB | (18)              | -25.5 dB            | $\pm 0.15$ dB                                       |
| Relative Level, 120 kHz EMI BW                          |                  |                   |                     |                                                     |
| <b>Repetition Frequency</b>                             |                  |                   |                     |                                                     |
| 1000                                                    | $+9.0 \ dB$      | (19)              | +7.0 dB             | $\pm 0.17$ dB                                       |
| 100                                                     | 0 (Ref)          | (20)              | 0 (Ref)             | 0 (Ref)                                             |
| 20                                                      | -8.0 dB          | (21)              | – 10.0 dB           | $\pm 0.18$ dB                                       |
| 10                                                      | <b>–</b> 12.5 dB | (22)              | – 15.5 dB           | $\pm 0.18$ dB                                       |
| 2                                                       | <b>-</b> 24.0 dB | (23)              | -28.0 dB            | $\pm 0.18$ dB                                       |
| 1                                                       | <b>–</b> 26.5 dB | (24)              | Per <u>formance</u> | Test Reco <u>r</u> ds <sub>18</sub> 3 <sub>dB</sub> |
| Isolated Pulse                                          | -29.5 dB         | (25)              | -33.5 dB            | $\pm 0.17 \text{ dB}$                               |
| Band, Bandwidth,<br>Repetition Frequency                |                  |                   |                     |                                                     |
| Band A. 200 Hz. 25 Hz                                   | +9.4 dB          | (26)              | + 13.4 dB           | $\pm 0.28 \text{ dB}$                               |
| Band B. 9 kHz. 1000 Hz                                  | + 14.4 dB        | (27) _            | + 18.4 dB           | $\pm 0.17 \text{ dB}$                               |
| Band C/D, 120 kHz, 10,000 Hz                            | + 17.8 dB        | (28)              | +21.8 dB            | $\pm 0.18 \text{ dB}$                               |

# HP 8593EM Performance Test Record (page 13 of 13)

3-30 Performance Test Records

Only the tests for HP 8594EM are included in this test record, therefore not all test numbers are included.

Performance Test Records 3.31

## Table 3-44. HP 8594EM Performance Test Record

| Hewlett-Packard Company         |           |                        |              |  |
|---------------------------------|-----------|------------------------|--------------|--|
| Address:                        |           | Report No              |              |  |
|                                 |           | Date                   |              |  |
|                                 |           | (For example: 10 MAY 1 | 995)         |  |
| Model HP 8594EM                 |           |                        |              |  |
| Serial No                       |           |                        |              |  |
| Options                         |           |                        |              |  |
| Firmware Revision               |           |                        |              |  |
| Customer                        |           | Tested by              |              |  |
| Ambient temperature             | °C        | Relative humidity      | %            |  |
| Power mains line frequency      | H:        | z (nominal)            |              |  |
| Test Equipment Used:            |           |                        |              |  |
| Description                     | Model No. | Trace No.              | Cal Due Date |  |
| Frequency Counter               |           |                        |              |  |
| Frequency Standard              |           |                        |              |  |
| Low Pass Filter, 50 MHz         |           |                        |              |  |
| Low Pass Filter, 300 MHz        |           |                        |              |  |
| Measuring Receiver              |           |                        |              |  |
| Microwave Frequency Counter _   |           |                        |              |  |
| Microwave Spectrum Analyzer _   |           |                        |              |  |
| (Option 010)                    |           |                        |              |  |
| Power Meter                     |           |                        |              |  |
| RF Power Sensor                 |           |                        |              |  |
| High-Sensitivity Power Sensor _ |           |                        |              |  |
| Power Splitter                  |           |                        |              |  |
| Pulse Generator                 |           |                        |              |  |
| Signal Generator                |           |                        |              |  |
| Synthesizer/Function Concreter  |           |                        |              |  |
| Synthesizer/Level Generator     |           |                        |              |  |
| Termination 50 $\Omega$         |           |                        |              |  |
|                                 |           |                        |              |  |
| Notes/Comments:                 |           |                        |              |  |
| 3.32 Performance Test Record    | S         |                        |              |  |
|                                 |           |                        |              |  |
| -                               |           |                        |              |  |

| He    | wlett-Packard Company                          |                     |                  |                     |                                              |
|-------|------------------------------------------------|---------------------|------------------|---------------------|----------------------------------------------|
| Mo    | del HP 8594EM                                  |                     | Report No.       |                     |                                              |
| Set   | rial No.                                       |                     | Date             |                     |                                              |
| ~ • • |                                                |                     |                  |                     |                                              |
|       | Test Description                               |                     | Results Measured |                     | Measurement                                  |
|       | -                                              | Min.                | (TR Entry)       | Max.                | Uncertainty                                  |
| 1.    | 10 MHz Reference Output                        |                     |                  | 1                   | -                                            |
|       | Accuracy                                       |                     |                  |                     |                                              |
|       |                                                | . <u></u>           | Frequency Error  |                     |                                              |
|       | $\mathbf{Sett}\mathbf{ability}$                | <b>–</b> 150 Hz     | (1)              | + 150 Hz            | $\pm 4.2 \times 10^{-9}$                     |
|       |                                                |                     |                  |                     |                                              |
| 2.    | 10 MHz Precision Frequency                     |                     | Frequency Error  |                     |                                              |
|       | Reference Accuracy Output                      |                     |                  |                     |                                              |
|       | for Option 004                                 | 7                   |                  | 7                   |                                              |
|       | 5 Minute Warmup Error                          | $-1 \times 10^{-7}$ | (1)              | $+1 \times 10^{-1}$ | $\pm 2.004 \times 10^{-9}$                   |
|       | 30 Minute Warmup Error                         | $-1 \times 10^{-8}$ | (2)              | $+1 \times 10^{-8}$ | $\pm 2.002 \times 10^{-9}$                   |
|       |                                                |                     |                  |                     |                                              |
| 4.    | Frequency Readout and<br>Marker Count Accuracy |                     |                  |                     |                                              |
|       | Fraguency Readout Accuracy                     |                     | Frequency (MHz)  |                     |                                              |
|       | Frequency = $1.5 \text{ GHz}$                  |                     |                  |                     |                                              |
|       | SPAN                                           |                     |                  |                     |                                              |
|       | 20 MHz                                         | 1 49918             | (I)              | 1 50082             | +10 Hz                                       |
|       | 10 MHz                                         | 1 49958             | (1)              | 1.50002             | $\pm 1.0$ Hz $\pm 1.0$ Hz                    |
|       | 1 MHz                                          | 1 4000680           | (2)              | 1.500032            | ±1.0 Hz                                      |
|       | 1 MIIIZ                                        | 1.4333030           | (3)              | 1.500052            | $\pm 1.0$ Hz                                 |
|       | Narrow II Banawian<br>20 kHz                   | 1 40000024          | (4)              | 1 50000076          | ±10 Hz                                       |
|       | Encourage 1.5 CHz                              | 1.40000024          | (+)              | 1.5000010           | ± 1.0 HZ                                     |
|       | $\mathbf{Frequency} = 1.5 \text{ GHz}$         |                     |                  |                     |                                              |
|       | (CNT RES = 100 Hz) 20 MHz                      | 1 4000080           | (5)              | 1 5000011           | ±10 Hz                                       |
|       | (ONT RES = 100 Hz) = 1 MHz                     | 1 40000080          |                  | 1.5000011           | $\pm 1.0$ Hz                                 |
|       | (ONT KES - 10 HZ) 1 MHZ                        | 1.40000000          | (0)              | 1.5000011           | ± 1.0 HZ                                     |
|       | (CNT RES = 10 Hz) = 20 kHz                     | 1 40000080          | (7)              | 1 50000011          | ±10 Hz                                       |
|       | (CNT RES = 10 Hz) = 20 KHz                     | 1.499999999         | (*)              | 1.50000011          | $\pm 1.0$ Hz                                 |
|       | (001  kHS - 10  Hz) = 2  kHz                   | 1.40000000          | (8)              | 1.50000011          | <u>1.0 IIZ</u>                               |
| 6     | Noise Sidebands                                |                     |                  |                     |                                              |
| 0.    | Suppression at 10 kHz                          |                     | (I)              | -60 dBc             | +1.0  dB                                     |
|       | Suppression at 20 kHz                          |                     | (2)              | -70 dBc             | $\pm 1.0 \text{ dB}$                         |
|       | Suppression at 30 kHz                          |                     | (3)              | -75 dBc             | $\pm 1.0 \text{ dB}$<br>$\pm 1.0 \text{ dB}$ |
|       | Suppression at 50 kitz                         |                     | (5)              | Df.                 | T                                            |
| 7     | System Related Sidebands                       |                     |                  | <u> </u>            | uest Kecoras 3-33                            |
| • •   | Sideband Above Signal                          | 65 dBa              | (1)              |                     | +1 0 dB                                      |
|       | Sideband Below Signal                          | 65 dBc              | (2)              |                     | +1.0 dB                                      |
|       | Sidesaila Deloti Sigilar                       | 00 000              | (-)              |                     | ub                                           |

# HP 8594EM Performance Test Record (page 2 of 11)

#### HP 8594EM Performance Test Record (page 3 of 11)

**Hewlett-Packard** Company Model HP 8594EM Report No. \_\_\_\_\_ Serial No. \_ Date \_\_\_\_ **Test Description Results Measured** Measurement Min. (TR Entry) Max. Uncertainty 9. Frequency Span Readout Accuracy SPA N \_MKR∆ Reading\_\_ 1800 MHz 1446.00 MHz (1) \_\_\_\_\_ 1554.00 MHz  $\pm 6.37$  MHz (2) \_\_\_\_\_ 10.10 MHz 7.70 MHz 8.30 MHz  $\pm 35.4 \text{ kHz}$ 10.00 MHz 7.80 MHz 8.20 MHz (3) \_\_\_\_\_  $\pm 35.4 \text{ kHz}$ (4) \_\_\_\_\_ 100.00 kHz 78.00 kHz 82.00 kHz  $\pm 354$  Hz (5) \_\_\_\_\_ 99.00 kHz 78.00 kHz 82.00 kHz  $\pm 354$  Hz (6) \_\_\_\_\_ 10.00 kHz 7.80 kHz 8.20 kHz  $\pm 3.54$  Hz Narrow IF Bandwidth 1.00 kHz 780 Hz 820 Hz  $\pm 3.54$  Hz (7) \_\_\_\_\_ 11. Residual FM 250 Hz $\pm 45.8$  Hz (1) (2) \_\_\_\_\_ Narrow IF Bandwidth 30 Hz  $\pm 3.5$  Hz 12. Sweep Time Accuracy SWEEP TIME \_MKR∆ Reading\_\_\_\_ (1) \_\_\_\_\_ 20 ms 15.4 ms 16.6 ms  $\pm 0.057~\mathrm{ms}$ (2) \_\_\_\_\_ 100 ms 77.0 ms 83.0 ms  $\pm 0.283$  ms (3) \_\_\_\_\_  $1 \mathrm{s}$ 770.0 ms 830.0 ms  $\pm 2.83$  ms (4) \_\_\_\_\_  $7.7 \ s$ 10 s 8.3 s $\pm 23.8$  ms 13. Scale Fidelity Log Mode Cumulative Error\_\_\_ dB from Ref Level 0 0 (Ref) 0 (Ref) 0 (Ref) -4.34 dB + 3.66 dB  $\pm 0.06 \text{ dB}$ -4 (1) \_\_\_\_\_ (2) \_\_\_\_\_ -8 -8.38 dB -7.62 dB  $\pm 0.06 \text{ dB}$ (3) \_\_\_\_\_ -12-12.42 dB -11.58 dB  $\pm 0.06 \text{ dB}$ (4) \_\_\_\_\_ - 16.46 dB -15.54 dB - 16  $\pm 0.06 \ dB$ (5) \_\_\_\_\_ -20-20.50 dB -19.50 dB  $\pm 0.06 \text{ dB}$ (6) \_\_\_\_\_ -23.46 dB  $\pm 0.06 \text{ dB}$ 3.34 Performance Test Records (7) \_\_\_\_\_ -28.58 dB -27.42 dB  $\pm 0.06 \text{ dB}$ -28(8) \_\_\_\_\_ -32-32.62 dB -31.38 dB  $\pm 0.06 \text{ dB}$ -36 -36.66 dB (9) \_\_\_\_\_ -35.34 dB  $\pm 0.06 \text{ dB}$ (10) \_\_\_\_\_ -39.30 dB -40-40.70 dB  $\pm 0.06 \text{ dB}$ -44 -44.74 dB (11) \_\_\_\_\_ -43.26 dB  $\pm 0.06 \text{ dB}$ -48

-52

-56

-60

 $\begin{vmatrix} -48.78 & dB \\ -48.78 & dB \\ -52.82 & dB \\ -56.86 & dB \\ -56.86 & dB$ 

Download from Www.Somanuals.com. All Manuals Search And Download. -60.90 dB (15) ±0.11 dB ±0.11 dB

#### Hewlett-Packard Company Model HP 8594EM Report No. \_\_\_\_ Serial No. \_ Date \_\_\_ **Test Description Results Measured** Measurement Min. (TR Entry) Uncertainty Max. 13. Scale Fidelity (continued) Log Mode Incremental Error\_ dB from Ref Level 0 (Ref) 0 (Ref) 0 (Ref) 0 -4 -0.4 dB (18)+0.4 dB $\pm 0.06 \text{ dB}$ -8-0.4 dB +0.4 dB(19) \_\_\_\_ $\pm 0.06 \ dB$ -0.4 dB +0.4 dB-12(20) \_\_\_\_\_ $\pm 0.06 \text{ dB}$ (21) \_\_\_\_\_ -0.4 dB +0.4 dB-16 $\pm 0.06 \ dB$ +0.4 dB -0.4 dB $\pm 0.06~\text{dB}$ -20(22) -0.4 dB (23) \_\_\_\_\_ +0.4 dB $\pm 0.06 \text{ dB}$ -24-0.4 dB (24) +0.4 dB -28 $\pm 0.06 \ dB$ -0.4 dB +0.4 dB-32 $\pm 0.06 \text{ dB}$ (25) \_\_\_\_ (26) \_\_\_\_\_ -0.4 dB $+ 0.4 \ dB$ $\pm 0.06 \ dB$ -36(27) -0.4 dB +0.4 dB $\pm 0.06~\text{dB}$ -40(28) \_\_\_\_\_ -0.4 dB +0.4 dB $\pm 0.06 \ dB$ -44(29) \_\_\_\_\_ -0.4 dB +0.4 dB $\pm 0.06 \ dB$ -48(30) \_\_\_\_\_ -0.4 dB +0.4 dB $\pm 0.06 \ dB$ -52(31) \_\_\_\_\_ -0.4 dB +0.4 dB $\pm 0.06 \ dB$ -56-60-0.4 dB +0.4 dB $\pm 0.11 \text{ dB}$ (32) \_\_\_\_ Narrow IF Bandwidth Log Mode Cumulative Error\_ dB from Ref Level 0 0 (Ref) 0 (Ref) 0 (Ref) -4.44 dB +3.56 dB -4(33) $\pm 0.06 \text{ dB}$ -8-8.48 dB -7.52 dB $\pm 0.06 \ dB$ (34) \_\_\_\_\_ -12.52 dB (35) \_\_\_\_\_ -11.48 dB $\pm 0.06 \text{ dB}$ -12(36) \_\_\_\_\_ -16-16.56 dB -15.44 dB $\pm 0.06 \ dB$ (37) -20.60 dB -19.40 dB -20 $\pm 0.06 \ dB$ -24-24.64 dB -23.36 dB $\pm 0.06~\mathrm{dB}$ (38) \_\_\_\_ -28.68 dB (39) \_\_\_\_\_ -27.32 dB -28 $\pm 0.06 \text{ dB}$ -32-32.72 dB -31.28 dB $\pm 0.06 \text{ dB}$ (40) \_\_\_\_ (41) \_\_\_\_\_ -36.76 dB -36Performance Test Records 063335 -40.80 dB -39.20 dB $\pm 0.06~\mathrm{dB}$ -40(42) \_\_\_\_\_ (43) \_\_\_\_\_ -44.84 dB -44-43.16 dB $\pm 0.06~\mathrm{dB}$ (44) \_\_\_\_\_ -48-48.88 dB -47.12 dB $\pm 0.06~\mathrm{dB}$ (45) \_\_\_\_\_ -52.92 dB -51.08 dB -52 $\pm 0.06 \ dB$ (46) \_\_\_\_\_ -56-56.96 dB -55.04 dB $\pm 0.06 \ dB$ -61.00 dB -59.00 dB -60(47) \_\_\_\_\_ $\pm 0.11 \text{ dB}$ -65.04 dB -62.96 dB -64(48) $\pm 0.11 \text{ dB}$ $\pm 0.11 \text{ dB}$

#### HP 8594EM Performance Test Record (page 4 of 11)

## HP 8594EM Performance Test Record (page 5 of 11)

#### Hewlett-Packard Company N

| Model HP 8594EM         |             | Report No      |                   |              |                       |
|-------------------------|-------------|----------------|-------------------|--------------|-----------------------|
| Serial No.              |             |                | Date              |              |                       |
|                         |             |                |                   |              |                       |
| Test Description        | on          |                | Results Measured  |              | Measurement           |
|                         |             | Min.           | (TR Entry)        | Max.         | Uncertainty           |
| 13. Scale Fidelity (con | tinued)     |                |                   |              |                       |
| Narrow IF Ba            | ndwidth     |                |                   |              |                       |
|                         | Log Mode    |                | Incremental Error |              |                       |
| dB from 1               | Ref Level   |                |                   |              |                       |
|                         | 0           | 0 (Ref)        | 0 (Ref)           | 0 (Ref)      |                       |
|                         | -4          | -0.4 dB        | (50)              | $+ 0.4 \ dB$ | $\pm 0.06$ dH         |
|                         | -8          | -0.4 dB        | (51)              | $+0.4 \ dB$  | $\pm 0.06$ dH         |
|                         | - 12        | -0.4 dB        | (52)              | $+0.4 \ dB$  | $\pm 0.06$ dH         |
|                         | - 16        | -0.4 dB        | (53)              | $+ 0.4 \ dB$ | $\pm 0.06$ dH         |
|                         | -20         | -0.4 dB        | (54)              | $+0.4 \ dB$  | $\pm 0.06$ dH         |
|                         | -24         | -0.4 dB        | (55)              | $+0.4 \ dB$  | $\pm 0.06$ dH         |
|                         | -28         | -0.4 dB        | (56)              | $+0.4 \ dB$  | $\pm 0.06$ dH         |
|                         | -32         | -0.4 dB        | (57)              | $+0.4 \ dB$  | $\pm 0.06$ dH         |
|                         | - 36        | -0.4 dB        | (58)              | $+0.4 \ dB$  | $\pm 0.06$ dH         |
|                         | - 40        | -0.4 dB        | (59)              | $+0.4 \ dB$  | $\pm 0.06$ dH         |
|                         | -44         | -0.4 dB        | (60)              | $+0.4 \ dB$  | $\pm 0.06$ dH         |
|                         | - 48        | -0.4 dB        | (61)              | +0.4  dB     | $\pm 0.06$ dH         |
|                         | -52         | -0.4 dB        | (62)              | +0.4  dB     | $\pm 0.06$ dH         |
|                         | -56         | -0.4 dB        | (63)              | $+0.4 \ dB$  | $\pm 0.06$ dH         |
|                         | -60         | -0.4 dB        | (64)              | +0.4  dB     | $\pm 0.11 \text{ dH}$ |
| Ι                       | inear Mode  |                |                   |              |                       |
| % of l                  | Ref Level   |                |                   |              |                       |
|                         | 100.00      | 0 (Ref)        | 0 (Ref)           | 0 (Ref)      |                       |
|                         | 70.70       | 151.59 mV      | (65)              | 165.01 mV    | $\pm 1.84$ mV         |
|                         | 50.00       | 105.36 mV      | (66)              | 118.78 mV    | $\pm 1.84$ mV         |
|                         | 35.48       | 72.63 mV       | (67)              | 86.05 mV     | $\pm 1.84$ mV         |
|                         | 25.00       | 49.46 mV       | (68)              | 82.88 mV     | $\pm 1.84$ mV         |
| Narrow IF Banda         | width       |                |                   |              |                       |
| % of l                  | Ref Level   |                |                   |              |                       |
|                         | 100.00      | 0 (Ref)        | 0 (Ref)           | 0 (Ref)      |                       |
|                         | 70.70       | 151.59 mV      | (69)              | 165.01 mV    | $\pm 1.84$ mV         |
|                         | 50.00       | 105.36 mV      | (70)              | 118.78 mV    | $\pm 1.84$ mV         |
| 3-36                    | Reinformanc | e Test2Reconds | (71)              | 86.05 mV     | ±1.84 mV              |
|                         | 25.00       | 49.46 mV       | (72)              | 82.88 mV     | $\pm 1.84$ mV         |
| Log-to-Linea            | r Switching | -0.25 dB       | (73)              | +0.25  dB    | $\pm 0.05$ dH         |
| Narrow IF Banda         | width       | -0.25 dB       | (74)              | +0.25  dB    | $\pm 0.05$ dH         |
|                         |             |                |                   |              |                       |

| Hewlett-Packard Company<br>Model HP 8594EM<br>Serial No<br>Test Description Min. |           | Report No<br>Date |                |                            |
|----------------------------------------------------------------------------------|-----------|-------------------|----------------|----------------------------|
|                                                                                  |           | Results Measured  |                | Measurement<br>Uncertainty |
| 15. Reference Level Accuracy                                                     |           |                   |                |                            |
| Log Mode                                                                         |           |                   |                |                            |
| Reference Level $(dB_{\mu}V)$                                                    |           |                   |                |                            |
| 87                                                                               | 0 (Ref)   | 0 (Ref)           | 0 (Ref)        |                            |
| 97                                                                               | -0.40 dB  | (1)               | + 0.40 dB      | $\pm 0.06 \text{ dB}$      |
| 107                                                                              | -0.50 dB  | (2)               | + 0.50 dB      | $\pm 0.06 \text{ dB}$      |
| 77                                                                               | -0.40 dB  | (3)               | +0.40  dB      | $\pm 0.06 \text{ dB}$      |
| 67                                                                               | -0.50 dB  | (4)               | +0.50  dB      | $\pm 0.08$ dB              |
| 57                                                                               | -0.80 dB  | (5)               | +0.80  dB      | $\pm 0.08 \text{ dB}$      |
| 47                                                                               | -1.00 dB  | (6)               | + 1.00 dB      | $\pm 0.12 \text{ dB}$      |
| 37                                                                               | -1.10 dB  | (7)               | + 1.10  dB     | $\pm 0.12$ dB              |
| 27                                                                               | -1.20 dB  | (8)               | + 1.20 dB      | $\pm 0.12 \text{ dB}$      |
| 17                                                                               | -1.30 dB  | (9)               | + 1.30 dB      | +0.12 dB                   |
| Linear Mode                                                                      |           | (-)               |                |                            |
| Reference Level $(dB_{\mu}V)$                                                    |           |                   |                |                            |
| 87                                                                               | 0 (Ref)   | 0 ( <b>Ref</b> )  | 0 (Ref)        |                            |
| 97                                                                               | -0.40 dB  | (10)              | +0.40  dB      | $\pm 0.06 \text{ dB}$      |
| 107                                                                              | -0.50  dB | (11)              | +0.50  dB      | +0.06  dB                  |
| 77                                                                               | -0.40  dB | (12)              | +0.40  dB      | $\pm 0.06 \text{ dB}$      |
| 67                                                                               | -0.50 dB  | (13)              | +0.50  dB      | $\pm 0.08 \text{ dB}$      |
| 57                                                                               | -0.80 dB  | (14)              | +0.80  dB      | $\pm 0.08$ dB              |
| 47                                                                               | -1.00 dB  | (15)              | + 1.00 dB      | +0.12 dB                   |
| 37                                                                               | -1.10 dB  | (16)              | + 1.10  dB     | $\pm 0.12 \text{ dB}$      |
| 27                                                                               | -1.20 dB  | (17)              | + 1.20  dB     | $\pm 0.12 \text{ dB}$      |
|                                                                                  | -1.30 dB  | (18)              | + 1.30 dB      | $\pm 0.12 \text{ dB}$      |
| Narrow IF Bandwidth                                                              | 1100 410  | (10)              | 1100 41        | <u>_</u> 011 <u>_</u> db   |
| Log Mode                                                                         |           |                   |                |                            |
| Reference Level ( $dB_{\mu}V$ )                                                  |           |                   |                |                            |
| 87                                                                               | 0 (Ref)   | 0 (Ref)           | 0 (Ref)        |                            |
| 97                                                                               | -0.40 dB  | (19)              | +0.40  dB      | $\pm 0.06 \text{ dB}$      |
| 107                                                                              | -0.50 dB  | (20)              | + 0.50 dB      | $\pm 0.06 \text{ dB}$      |
| 77                                                                               | -0.50 dB  | (21)              | +0.50  dB      | $\pm 0.06 \text{ dB}$      |
| 67                                                                               | -0.50 dB  | (22)              | Performã ancia | Test Reconds.083c337       |
| 57                                                                               | -0.80 dB  | (23)              | + 0.80 dB      | $\pm 0.08 \text{ dB}$      |
| 47                                                                               | -1.20 dB  | (24)              | + 1.10 dB      | $\pm 0.12 \text{ dB}$      |
| 37                                                                               | -1.20 dB  | (25)              | + 1.20 dB      | $\pm 0.12$ dB              |
| 27                                                                               | -1.30 dB  | (26)              | + 1.30 dB      | $\pm 0.12$ dB              |
| 17                                                                               | -1.40 dB  | (27)              | + 1.40 dB      | $\pm 0.12 \text{ dB}$      |
|                                                                                  |           |                   |                | ab                         |

# HP 8594EM Performance Test Record (page 6 of 11)

#### HP 8594EM Performance Test Record (page 7 of 11)

#### **Hewlett-Packard** Company Model HP 8594EM Report No. \_\_\_\_\_ Serial No. \_ Date \_\_\_\_ **Test Description Results Measured** Measurement (TR Entry) Min. Max. Uncertainty 15. Reference Level Accuracy (continued) Narrow IF Bandwidth Linear Mode Reference Level $(dB\mu V)$ 0 (Ref) 87 0 (Ref) 0 (Ref) 97-0.40 dB +0.40 dB $\pm 0.06 \text{ dB}$ (28)\_ 107 -0.50 dB (29)\_\_\_\_\_ +0.50 dB $\pm 0.06 \text{ dB}$ (30) \_\_\_\_\_ 77-0.50 dB +0.50 dB $\pm 0.06 \text{ dB}$ (31)\_\_\_\_\_ 67 -0.50 dB +0.50 dB $\pm 0.08 \text{ dB}$ (32)\_\_\_\_\_ 57-0.80 dB +0.80 dB $\pm 0.08~\mathrm{dB}$ (33) \_\_\_\_\_ 47 -1.20 dB +1.10 dB $\pm 0.12 \text{ dB}$ (34) \_\_\_\_\_ -1.20 dB 37 + 1.20 dB $\pm 0.12 \text{ dB}$ (35) \_\_\_\_\_ 27-1.30 dB +1.30 dB $\pm 0.12 \text{ dB}$ (36) \_\_\_\_\_ 17 -1.40 dB +1.40 dB $\pm 0.12 \text{ dB}$ 16. Absolute Amplitude **Calibration and Resolution** (IF) Bandwidth Switching Uncertainties Absolute Amplitude $+86.85 \, dB \mu V$ (1) \_\_\_\_\_ $+87.15 \, dB \mu V$ N/A Uncertainty Resolution (IF) Bandwidth Switching Uncertainty **Resolution (IF) Bandwidth** 3 kHz 0 (Ref) 0 (Ref) 0 (Ref) (2) \_\_\_\_\_ -0.5 dB 1 kHz +0.5 dB $+0.07/-0.08 \ dB$ (3) \_\_\_\_\_ 9 kHz -0.4 dB +0.4 dB $+ 0.07 / - 0.08 \ dB$ (4) \_\_\_\_\_ 10 kHz-0.4 dB +0.4 dB $+ 0.07 / - 0.08 \ dB$ 30 kHz -0.4 dB (5) \_\_\_\_\_ +0.4 dB +0.07/-0.08 dB(6) \_\_\_\_\_ 100 kHz -0.4 dB+0.4 dB + 0.07/-0.08 dB 120 kHz -0.4 dB (7) \_\_\_\_\_ +0.4 dB + 0.07/-0.08 dB (8) \_\_\_\_\_ 300 kHz -0.4 dB +0.4 dB + 0.07/-0.08 dB 1 MHz Performance Test Records 3 MHz -0.4 dB (9) \_\_\_\_\_ +0.4 dB+0.07/-0.08 dB 3.38 (10) \_\_\_\_\_ +0.4 dB + 0.07/-0.08 dB Narrow IF Bandwidth 3 kHz 0 (Ref) 0 (Ref) 0 (Ref) 300 Hz -0.6 dB +0.6 dB + 0.07/-0.08 dB (11) \_\_\_\_\_ (12) \_\_\_\_\_ 200 Hz-0.6 dB $+0.6 \, dB$ +0.07/-0.08 dB (13) \_\_\_\_\_ 100 Hz-0.6 dB +0.6 dB + 0.07/-0.08 dB (14) $+ 0.07 / - 0.08 \ dB$ 30 Hz-0.6 dB +0.6 dB
| Hewlett-Packard Company                   |                     |                  |             |                        |
|-------------------------------------------|---------------------|------------------|-------------|------------------------|
| Model HP 8594EM                           |                     | Report No        |             |                        |
| Serial No                                 |                     | Date             |             |                        |
| Test Description                          |                     | Results Measured |             | Measurement            |
|                                           | Min.                | (TR Entry)       | Max.        | Uncertainty            |
| 17. Resolution (IF) Bandwidth<br>Accuracy |                     |                  |             |                        |
| 3 dB Bandwidth                            |                     |                  |             |                        |
| 3 MHz                                     | $2.4  \mathrm{MHz}$ | (1)              | 3.6 MHz     | $\pm 138$ kHz          |
| 300 kHz                                   | 240 kHz             | (2)              | 360 kHz     | $\pm 13.8$ kHz         |
| 100 kHz                                   | 80 kHz              | (3)              | 120 kHz     | $\pm 4.6$ kHz          |
| 30 kHz                                    | 24  kHz             | (4)              | 36 kHz      | $\pm 1.38$ kHz         |
| 10 kHz                                    | 8 kHz               | (5)              | 12 kHz      | $\pm 460~{ m Hz}$      |
| 3 kHz                                     | 2.4  kHz            | (6)              | 3.6 kHz     | $\pm 138$ Hz           |
| 1 kHz                                     | 0.8 kHz             | (7)              | 1.2 kHz     | $\pm 46~{ m Hz}$       |
| 6 dB EMI Bandwidth                        |                     |                  |             |                        |
| 9 kHz                                     | 7.2 kHz             | (8)              | 10.8 kHz    | +333 Hz                |
| 120 kHz                                   | 96 kHz              | (9)              | 144 kHz     | +4.44 kHz              |
| 1 MHz                                     | 0.9 MHz             | (10)             | 1.1 MHz     | $\pm 46 \text{ kHz}$   |
| Narrow IF Bandwidth                       | 0.00 1.1112         | (10)             |             |                        |
| 3 dB Bandwidth                            |                     |                  |             |                        |
| 300 Hz                                    | 240 Hz              | (11)             | 360 Hz      | $\pm 36 \text{ Hz}$    |
| 100 Hz                                    | 80 Hz               | (12)             | 120 Hz      | $\pm 12$ Hz            |
| 30 Hz                                     | 24 Hz               | (13)             | 36 Hz       | +3.9 Hz                |
| 6 dB EMI Bandwidth                        |                     | ()               |             |                        |
| 200 Hz                                    | 160  Hz             | (14)             | 240 Hz      | $\pm 24$ Hz            |
| 18. Calibrator Amplitude                  |                     |                  |             |                        |
| Accuracy                                  | 90 4 JD             | (1)              | 10 C JD     | 100 10                 |
|                                           | -20.4 dBm           | (1)              | - 19.6 dBm  | ±0.2 dB                |
| 21. Frequency Response                    |                     |                  |             |                        |
| Max Positive Response                     |                     | (1)              | + 1.5 dB    | +0.32/-0.33 dB         |
| Max Negative Response                     | – 1.5 dB            | (2)              |             | +0.32/-0.33 dB         |
| Peak-to-Peak Response                     |                     | (3)              | 2.0 dB      | +0.32/-0.33 dB         |
| 26. Other Input Related                   |                     |                  |             |                        |
| Spurious Responses                        | 55 dD -             |                  | Performance | Test Records an 3.3.39 |
| 50 KHz to 2.9 GHz                         | 55 <b>d</b> Bc      | (1)              |             |                        |
| 31. Spurious Response                     |                     |                  |             |                        |
| Second Harmonic Distortion                |                     | (1)              | -55 dBc     | = 1.12/-1.21  dB       |
| Third Order Intermodulation               |                     |                  | (Step 23c)  |                        |
| Distortion                                |                     |                  |             |                        |
| Frequency                                 |                     |                  | _           |                        |
| 2.8 GHz                                   |                     | (2)              | -54 dBc     | +2.07/-2.42 dB         |

## HP 8594EM Performance Test Record (page 8 of 11)

### HP 8594EM Performance Test Record (page 9 of 11)

## Hewlett-Packard Company

| Hewlett-Packard Company              |               |                  |                                |                          |
|--------------------------------------|---------------|------------------|--------------------------------|--------------------------|
| Model HP 8594EM                      |               | Report No.       |                                |                          |
| Serial No.                           |               | Date             |                                |                          |
| Test Description                     |               | Results Measured |                                | Measurement              |
|                                      | Min.          | (TR Entry)       | Max.                           | Uncertainty              |
| 36. Gain Compression                 |               |                  |                                | ·                        |
| <2.9 GHz                             |               | (1)              | 0.5 dB                         | + 0.21/- 0.22 dH         |
| Narrow IF Bandwidth                  |               | (2)              | 0.5 dB                         | + 0.21/-0.22 dB          |
| 41. Displayed Average Noise<br>Level |               |                  |                                |                          |
| Frequency                            |               |                  |                                |                          |
| 400 kHz                              |               | (1)              | $-15 \text{ dB}\mu\text{V}$    | + 1.15/ <b>-</b> 1.25 dB |
| 4 MHz                                |               | (2)              | $-15 \text{ dB}\mu\text{V}$    | + 1.15/ <b>-</b> 1.25 dB |
| 5 MHz to 2.9 GHz                     |               | (3)              | $-20 \text{ dB}\mu\text{V}$    | + 1.15/- 1.25 dB         |
| 45. Residual Responses               |               |                  |                                |                          |
| 150 kHz to 2.9 GHz                   |               | (1)              | $17  \mathrm{dB}\mu\mathrm{V}$ | + 1.09/ <b>-</b> 1.15 dB |
| 48. Fast Time Domain Sweeps          |               |                  |                                |                          |
| Options 101 and 301 only:            |               |                  |                                |                          |
| Amplitude Resolution                 | 0.933 X       | (1)              | 1.007 X                        | 0 %                      |
| SWEEP TIME                           |               |                  |                                |                          |
| 18 ms                                | 14.04 ms      | (2)              | 14.76 ms                       | $\pm 0.5\%$              |
| 10 ms                                | 7.80 ms       | (3)              | 8.20 ms                        | $\pm 0.5\%$              |
| 1.0 ms                               | $780 \ \mu s$ | (4)              | 820 $\mu$ s                    | $\pm 0.5\%$              |
| $100 \ \mu s$                        | $78~\mu s$    | (5)              | $82 \ \mu s$                   | $\pm 0.5\%$              |
| $20 \ \mu s$                         | 15.6 $\mu s$  | (6)              | $16.4 \ \mu s$                 | $\pm 0.5\%$              |
| 50. Absolute Amplitude               |               |                  |                                |                          |
| Ontion 010 only:                     |               |                  |                                |                          |
| Absolute Amplitude Accuracy          | -20 75 dBm    | (1)              | – 19 25 dBm                    | + 155/- 161 dF           |
| Positive Vernier Accuracy            | Lono ubii     | (2)              | $\pm 0.50 \text{ dB}$          | +0.03 dE                 |
| Nogotivo Vernier Acquirect           | 0.50 dB       | (2)              | + 0.50 dB                      | ±0.03 dE                 |
| Positive Step-to-Step Accuracy       | -0.50 UD      | (4)              | ± 1.20 dB                      | ±0.03 dE                 |
| Negative Step-to-Step Accuracy       | -0.80 dB      | (5)              | + 1.20 dD                      | $\pm 0.03$ dF            |
| 3,40 Performance                     | Test Records  |                  |                                |                          |
| 51. Power Sweep Kange                |               |                  |                                |                          |
| Stort Power Level                    |               |                  |                                |                          |
| Stan Power Level                     |               | (1)              |                                |                          |
| Power Sween Range                    | 9.0 dB        | (3)              |                                | +0 03 dF                 |
|                                      | 5.0 dD        |                  |                                | <u>10.00 u</u>           |

| Hewlett-Packard Company                            |                   | 1                |                            |                          |
|----------------------------------------------------|-------------------|------------------|----------------------------|--------------------------|
| Model HP 8594EM                                    |                   | Report No        |                            |                          |
| Serial No                                          |                   | Date             |                            |                          |
| Test Description                                   |                   | Results Measured |                            | Measurement              |
| -                                                  | Min.              | (TR Entry)       | Max.                       | Uncertainty              |
| 53. Tracking Generator Level                       |                   |                  |                            |                          |
| Flatness                                           |                   |                  |                            |                          |
| Option 010 only:                                   |                   |                  |                            |                          |
| Maximum Flatness                                   |                   |                  | AP 0.61                    | 10 49/ 0 45 dP           |
|                                                    |                   | (1)              | + 2.0 dB                   | +0.42/-0.45 dB           |
| 100 kHz to 2900 MHz                                |                   | (2)              | + 2.0 dB                   | +0.42/-0.45 dB           |
| Minimum Flatness                                   |                   |                  |                            |                          |
| 9 kHz to 100 kHz                                   | -2.0 dB           | (3)              |                            | +0.42/-0.45 dB           |
| 100 kHz to 2900 MHz                                | -2.0 dB           | (4)              |                            | +0.42/-0.45 dB           |
| 55. Harmonic Spurious Outputs                      |                   |                  |                            |                          |
| Option 010 only:                                   |                   |                  |                            |                          |
| 2nd Harmonic Level, 9 kHz                          | 15 dBc            | (1)              |                            | +1.55/-1.80 dB           |
| 2nd Harmonic Level,<br>25 kHz to 900 MHz           | 25 dBc            | (2)              |                            | +1.55/-1.80 dB           |
| 2nd Harmonic Level, 1.4 GHz                        | $25~\mathrm{dBc}$ | (3)              |                            | +3.45/-4.01  dB          |
| 3rd Harmonic Level, 9 kHz                          | 15  dBc           | (4)              |                            | +1.55/-1.80 dB           |
| 3rd Harmonic Level,<br>25 kHz to 900 MHz           | 25  dBc           | (5)              |                            | +1.55/-1.80 dB           |
| 57. Non-Harmonic Spurious                          |                   |                  |                            |                          |
| Outputs                                            |                   |                  |                            |                          |
| Option 010 only:                                   |                   |                  |                            |                          |
| Highest Non-Harmonic<br>Response Amplitude         |                   |                  |                            |                          |
| 9 kHz to 2000 MHz                                  | 27 dBc            | - m              |                            | +1.55/-1.80 dB           |
| 2000 MHz to 2900 MHz                               | 23 dBc            | (2)              |                            | +3.45/-4.01 dB           |
|                                                    |                   |                  |                            |                          |
| 59. Tracking Generator<br>Feedthrough              |                   |                  |                            |                          |
| Option 010 only:                                   |                   |                  |                            |                          |
| 400 kHz to 5 MHz                                   |                   | (1)              | $0  dB \mu V$              | +1.59/-1.70 dB           |
| 5 MHz to 2.9 GHz                                   |                   | (2)              | $-5 \text{ dB}\mu\text{V}$ | +1.59/-1.70 dB           |
|                                                    |                   |                  | Performance                | Test Records 3.41        |
| 61. Tracking Generator LO<br>Feedthrough Amplitude |                   |                  |                            |                          |
| Option 010 only:                                   |                   |                  |                            |                          |
| 9 kHz to 1.5 GHz                                   |                   | (1)              | -16 dBm                    | $\pm 2.02/-2.50~{ m dB}$ |
| 2.9 GHz                                            |                   | (2)              | -16 dBm                    | $\pm 2.10/-2.67$ dB      |
|                                                    |                   |                  |                            |                          |

## HP 8594EM Performance Test Record (page 10 of 11)

## HP 8594EM Performance Test Record (page 11 of 11)

Hewlett-Packard Company Μ

| Hewlett-Packard Company        |                       | Bonort No        |           |                       |
|--------------------------------|-----------------------|------------------|-----------|-----------------------|
| Serial No                      |                       | Date             |           |                       |
|                                |                       |                  |           |                       |
| Test Description               |                       | Results Measured |           | Measurement           |
| -                              | Min.                  | (TR Entry)       | Max.      | Uncertainty           |
| 62. CISPR Pulse Response       |                       |                  | I         |                       |
| -                              |                       | Amplitude Error  |           |                       |
| Measured Amplitude             |                       |                  |           |                       |
| 200 Hz EMI BW                  | -1.5 dB               | (1)              | + 1.5 dB  | +0.34 dF              |
| 9 kHz EMI BW                   | -1.5 dB               | (2)              | + 1.5  dB | $\pm 0.34 \text{ dF}$ |
| 120  kHz EMI BW                | -1.5 dB               | (3)              | + 1.5  dB | $\pm 0.50 \text{ dF}$ |
| Relative Level 200 Hz EMI BW   | 110 415               | (3)              | 110 41    | <u>1</u> 0100 df      |
| Benetitien Engrand             |                       |                  |           |                       |
| too                            | 9 0 dB                |                  | - 5 0 dP  | TF 16 01              |
| 60                             | 9.0 UD                | (4)              | + 5.0 dB  | ±0.24 dI              |
| 25                             | 2.0 dB                | (6)              | +4.0 dB   | $\pm 0.20$ df         |
| 25                             | 2 0 dP                | (6)              | 5 0 dP    |                       |
| 10                             | - 5.0 UD              | (1)              | - 5.0 dB  | ±0.29 df              |
| 5                              | -0.0 dB               | (8)              | -9.0 dB   | $\pm 0.30$ dE         |
| 2                              | - 11.0 dB             | (9)              | - 15.0 dB | $\pm 0.36$ dF         |
|                                | – 15.0 dB             | (10)             | – 19.0 dB | $\pm 0.28$ dF         |
| Isolated Pulse                 | -17.0  dB             | (11)             | -21.0  dB | $\pm 0.20$ dE         |
| Relative Level, 9 kHz EMI BW   |                       |                  |           |                       |
| Repetition Frequency           |                       |                  |           |                       |
| 1000                           | +5.5 dB               | (12)             | +3.5 dB   | $\pm 0.17$ dF         |
| 100                            | 0 (Ref)               | (13)             | 0 (Ref)   | 0 (Ref                |
| 20                             | -5.5 dB               | (14)             | -7.5 dB   | $\pm 0.27$ dE         |
| 10                             | -8.5 dB               | (15)             | –11.5 dB  | $\pm 0.25$ dE         |
| 2                              | –18.5 dB              | (16)             | -22.5 dB  | $\pm 0.23$ dE         |
| 1                              | -20.5 dB              | (17)             | -24.5 dB  | $\pm 0.19$ dE         |
| Isolated Pulse                 | -21.5 dB              | (18)             | -25.5 dB  | $\pm 0.15$ dE         |
| Relative Level, 120 kHz EMI BW |                       |                  |           |                       |
| <b>Repetition Frequency</b>    |                       |                  |           |                       |
| 1000                           | +9.0~dB               | (19)             | +7.0 dB   | $\pm 0.17$ dE         |
| 100                            | 0 (Ref)               | (20)             | 0 (Ref)   | 0 (Ref                |
| 20                             | -8.0 dB               | (21)             | -10.0 dB  | $\pm 0.18$ dE         |
| 10                             | <b>–</b> 12.5 dB      | (22)             | –15.5 dB  | $\pm 0.18$ dE         |
| 2                              | -24.0 dB              | (23)             | -28.0 dB  | $\pm 0.18$ dF         |
| 3·42 Perto <sub>f</sub> mance  | les <u>t Ke</u> çords | (24)             | -30.5 dB  | $\pm 0.18$ dE         |
| Isolated Pulse                 | -29.5 dB              | (25)             | -33.5 dB  | $\pm 0.17$ dF         |
| Band, Bandwidth,               |                       |                  |           |                       |
| Repetition Frequency           |                       |                  |           |                       |
| Band A, 200 Hz, 25 Hz          | +9.4  dB              | (26)             | + 13.4 dB | $\pm 0.28$ dF         |
| Band B, 9 kHz, 1000 Hz         | $+ 14.4 \ dB$         | (27)             | + 18.4 dB | $\pm 0.17$ dE         |
| Band C/D, 120 kHz, 10,000 Hz   | +17.8 dB              | (28)             | +21.8 dB  | $\pm 0.18$ dE         |

Performance Test Records 3.43

Only the tests for HP 8595EM are included in this test record, therefore not all test numbers are included.

3-44 Performance Test Records

| Hewlett-Packard Company        |           |                         |                         |
|--------------------------------|-----------|-------------------------|-------------------------|
| Address:                       |           | Report No               |                         |
|                                |           |                         |                         |
|                                |           | Date                    |                         |
|                                |           | (For example: 10 MAY 19 | 995)                    |
| Model HP 8595EM                |           |                         |                         |
| Serial No                      |           |                         |                         |
| Options                        |           |                         |                         |
| Firmware Revision              |           |                         |                         |
| Customer                       |           | Tested by               |                         |
| Ambient temperature            | •C        | Relative humidity       | %                       |
| Power mains line frequency     | Hz        | z (nominal)             |                         |
| Test Equipment Used:           |           |                         |                         |
| Description                    | Model No. | Trace No.               | Cal Due Date            |
| Frequency Counter              |           |                         |                         |
| Frequency Standard             |           |                         |                         |
| Low Pass Filter, 50 MHz        |           |                         |                         |
| Low Pass Filter, 300 MHz       |           |                         |                         |
| Low Pass Filter, 4.4 GHz       |           |                         |                         |
| Measuring Receiver             |           |                         |                         |
| Microwave Frequency Counter    |           |                         |                         |
| Microwave Spectrum Analyzer    |           |                         |                         |
| (Option 010)                   |           |                         |                         |
| Power Meter                    |           |                         |                         |
| RF Power Sensor                |           |                         |                         |
| High-Sensitivity Power Sensor  |           |                         |                         |
| Power Splitter                 |           |                         |                         |
| Pulse Generator                |           |                         |                         |
| Signal Generator               |           |                         |                         |
| Synthesized Sweeper            |           |                         |                         |
| Synthesizer/Function Generator |           |                         |                         |
| Synthesizer/Level Generator    |           |                         |                         |
| Termination, 50 $\Omega$       |           |                         |                         |
|                                |           |                         |                         |
| Notes/Comments:                |           | Perforn                 | nance Test Records 3:45 |
|                                |           |                         |                         |
|                                |           |                         |                         |
|                                |           |                         |                         |
|                                |           |                         |                         |

## Table 3-45. HP 8595EM Performance Verification Test Record

## HP 8595EM Performance Verification Test Record (page 2 of 11)

| Hewlett-Packard Company                                                      |                     | 1                                |                      |                                |
|------------------------------------------------------------------------------|---------------------|----------------------------------|----------------------|--------------------------------|
| Model HP 8595EM                                                              |                     | Report No                        |                      |                                |
| Serial No                                                                    |                     | Date                             |                      |                                |
| Test Description                                                             |                     | Results Measured                 |                      | Measurement                    |
| ×                                                                            | Min.                | (TR Entry)                       | Max.                 | Uncertainty                    |
| 1. 10 MHz Reference Output<br>Accuracy                                       |                     |                                  | 1                    | ·                              |
| -                                                                            |                     | Frequency Error                  |                      |                                |
| Settability                                                                  | -150 Hz             | (1)                              | + 150 Hz             | $\pm 4.2 \times 10^{-9}$       |
| 2. 10 MHz Precision Frequency<br>Reference Output Accuracy<br>for Option 004 |                     | IFrequency Error                 | · · · · · ·          |                                |
| 5 Minute Warmup Error                                                        | $-1 \times 10^{-7}$ | (1)                              | $+1 \times 10^{-7}$  | $\pm 2.004 \times 10^{-9}$     |
| 30 Minute Warmup Error                                                       | $-1 \times 10^{-8}$ | (2)                              | $+1 \times 10^{-8}$  | $\pm 2.002 \times 10^{-9}$     |
| 5. Frequency Readout and<br>Marker Count Accuracy                            |                     | I                                | 1                    |                                |
| Frequency Readout Accuracy                                                   |                     | Frequency (MHz)                  |                      |                                |
| <b>Frequency</b> = $1.5 \text{ GHz}$ <b>SPAN</b>                             |                     |                                  |                      |                                |
| 20 MHz                                                                       | 1.49918             | (1)                              | 1.50082              | $\pm 1.0$ Hz                   |
| 10 MHz                                                                       | 1.49958             | (2)                              | 1.50042              | $\pm 1.0$ Hz                   |
| 1 MHz                                                                        | 1.4999680           | (3)                              | 1.500032             | $\pm 1.0$ Hz                   |
| <b>Frequency</b> = 4.0 GHz <b>SPAN</b>                                       |                     |                                  |                      |                                |
| 20 MHz                                                                       | 3.99918             | (4)                              | 4.00082              | $\pm 1.0$ Hz                   |
| 10 MHz                                                                       | 3.99958             | (5)                              | 4.00042              | $\pm 1.0$ Hz                   |
| 1 MHz                                                                        | 3.9999680           | (6)                              | 4.000032             | $\pm 1.0$ Hz                   |
| Narrow IF Bandwidth                                                          |                     |                                  |                      |                                |
| 20 kHz                                                                       | 1.49999924          | (16)                             | 1.50000076           | $\pm 1.0$ Hz                   |
| Marker Count Accuracy                                                        |                     |                                  |                      |                                |
| Frequency = 1.5 GHz SPAN                                                     |                     |                                  |                      |                                |
| (CNT RES = 100 Hz) 20 MHz                                                    | 1.4999989           | (17)                             | 1.5000011            | $\pm 1 \text{ Hz}$             |
| (CNT RES = 10 Hz) 1 MHz                                                      | 1.49999989          | (18)                             | 1.50000011           | $\pm 1 \text{ Hz}$             |
| Frequency = 4.0 GHz SPAN                                                     |                     |                                  |                      |                                |
| (CNT RES = 100 Hz) 20 MHz                                                    | 3.9999989           | (19)                             | 4.0000011            | $\pm 1 \text{ Hz}$             |
| (CNT RES = 10 Hz) 1 MHz                                                      | +4.99999989         | (20)                             | 4.00000011           | $\pm 1 \text{ Hz}$             |
| Narrow IF Bandwidth                                                          |                     |                                  |                      |                                |
| (CNT RES = 10 Hz) = 20 kHz                                                   | 1.49999989          | (27)                             | 1.50000011           | $\pm 1.0$ Hz                   |
| (CNT RES = 1 <b>3·A6</b> ) Performan                                         | ce Test980008ds     | (28)                             | 1.50000011           | $\pm 1.0$ Hz                   |
| 6. Noise Sidebands                                                           |                     |                                  |                      |                                |
| Suppression at 10 kHz                                                        |                     | (1)                              | -60  dBc             | $\pm 1.0 \text{ dB}$           |
| Suppression at 20 kHz                                                        |                     | (2)                              | $-70  \mathrm{dBc}$  | $\pm 1.0 \ \mathrm{dB}$        |
| Suppression at 30 kHz                                                        |                     | (3)                              | -75 dBc              | $\pm 1.0 \text{ dB}$           |
| 7. System Related Sidebands                                                  |                     |                                  |                      |                                |
| Sideband Above Signal                                                        | 65 dBo              | ad from(₩ww.Somanuals.com. All N | lanuals Search And [ | Download. $\pm 1.0 \text{ dB}$ |
| Sideband Below Signal                                                        | 65  dBc             | (2)                              |                      | $\pm 1.0 \text{ dB}$           |

| Hewlett-Packard Company               |                      | I                                       |                            |                                              |
|---------------------------------------|----------------------|-----------------------------------------|----------------------------|----------------------------------------------|
| Model HP 8595EM                       |                      | Report No                               |                            |                                              |
| Serial No                             |                      | Date                                    |                            |                                              |
| Test Description                      |                      | Results Measured                        |                            | Measurement                                  |
|                                       | Min.                 | (TR Entry)                              | Max.                       | Uncertainty                                  |
| 9. Frequency Span Readout<br>Accuracy |                      |                                         |                            |                                              |
| SPAN                                  |                      | MKRA Reading                            |                            |                                              |
| 1800 MHz                              | 1446.00 MHz          | (6-1)                                   | 1554.00 MHz                | $\pm 6.37$ MHz                               |
| 10.10 MHz                             | $7.70 \mathrm{~MHz}$ | (2)                                     | 8.30 MHz                   | $\pm 35.4$ kHz                               |
| 10.00 MHz                             | $7.80 \mathrm{~MHz}$ | (3)                                     | 8.20 MHz                   | $\pm 35.4$ kHz                               |
| 100.00 kHz                            | 78.00 kHz            | (4)                                     | 82.00 kHz                  | $\pm 354$ Hz                                 |
| 99.00 kHz                             | 78.00 kHz            | (5)                                     | 82.00 kHz                  | $\pm 354~\mathrm{Hz}$                        |
| 10.00 kHz                             | 7.80 kHz             | (6)                                     | 8.20 kHz                   | $\pm 3.54$ Hz                                |
| Narrow IF Bandwidth                   |                      |                                         |                            |                                              |
| 1.00 kHz                              | 780 Hz               | (7)                                     | 820 Hz                     | $\pm 3.54$ Hz                                |
| 11. Residual FM                       |                      |                                         |                            |                                              |
|                                       |                      | (1)                                     | 250 Hz                     | $\pm 45.8~\mathrm{Hz}$                       |
| Narrow IF Bandwidth                   |                      | (2)                                     | 30 Hz                      | $\pm 3.5$ Hz                                 |
| 12. Sweep Time Accuracy               |                      |                                         |                            |                                              |
| SWEEP TIME                            |                      | MKRA Reading                            |                            |                                              |
| 20 ms                                 | 15.4 ms              | (1)                                     | 16.6 ms                    | $\pm 0.057$ ms                               |
| 100 ms                                | $77.0 \mathrm{\ ms}$ | (2)                                     | 83.0 ms                    | $\pm 0.283$ ms                               |
| 1 s                                   | 770.0 ms             | (3)                                     | 830.0 ms                   | $\pm 2.83$ ms                                |
| 10 s                                  | $7.7 \mathrm{\ s}$   | (4)                                     | 8.3 s                      | $\pm 23.8$ ms                                |
| 13. Scale Fidelity                    |                      |                                         |                            |                                              |
| Log Mode                              |                      | Cumulative Error                        |                            |                                              |
| dB from Ref Level                     |                      |                                         |                            |                                              |
| 0                                     | 0 (Ref)              | 0 (Ref)                                 | 0 (Ref)                    |                                              |
| -4                                    | -4.34 dB             | (1)                                     | +3.66  dB                  | $\pm 0.06 \text{ dB}$                        |
| -8                                    | -8.38 dB             | (2)                                     | -7.62 dB                   | $\pm 0.06 \text{ dB}$                        |
| -12                                   | <b>–</b> 12.42 dB    | (3)                                     | –11.58 dB                  | $\pm 0.06 \text{ dB}$                        |
| - 16                                  | -16.46 dB            | (4)                                     | – 15.54 dB                 | $\pm 0.06 \text{ dB}$                        |
| -20                                   | -20.50 dB            | (5)                                     | – 19.50 dB                 | $\pm 0.06 \text{ dB}$                        |
| -24                                   | <b>–</b> 24.54 dB    | (6)                                     | -23.46 dB                  | $\pm 0.06 \text{ dB}$                        |
| -28                                   | -28.58 dB            | (7)                                     | Performance                | Test Becotus <sup>06</sup> 3 <sup>dB</sup> 7 |
| -32                                   | -32.62 dB            | (8)                                     | -31.38 dB                  | $\pm 0.06 \text{ dB}$                        |
| -36                                   | -36.66 dB            | (9)                                     | -35.34 dB                  | $\pm 0.06 \text{ dB}$                        |
| -40                                   | -40.70 dB            | (10)                                    | -39.30 dB                  | $\pm 0.06 \text{ dB}$                        |
| -44                                   | -44.74 dB            | (11)                                    | -43.26 dB                  | $\pm 0.06 \text{ dB}$                        |
| -48                                   | -48.78 dB            | (12)                                    | -47.22 dB                  | $\pm 0.06 \text{ dB}$                        |
| -52                                   | -52.82 dB            | (13)                                    | -51.18 dB                  | $\pm 0.06 \text{ dB}$                        |
| -56                                   | -56.86 dB            | (14)                                    | -55.14 dB                  | $\pm 0.06 \text{ dB}$                        |
| -60                                   | -60.90 dB            | (15)                                    | -59,10 dB                  | $\pm 0.11 \text{ dB}$                        |
| Downloa<br>-64                        | -64.94 dB            | nanuals.com. All Manuals Search<br>(16) | And Download.<br>-63.06 dB | $\pm 0.11 \text{ dB}$                        |

## HP 8595EM Performance Verification Test Record (page 3 of 11)

### HP 8595EM Performance Verification Test Record (page 4 of 11)

| Hewlett-Packard Compa     | ny                      |                   | I                 |             |                       |
|---------------------------|-------------------------|-------------------|-------------------|-------------|-----------------------|
| Model HP 8595EM           |                         |                   | Report No         |             |                       |
| Serial No                 |                         |                   | Date              |             |                       |
| Test Description          | 1                       |                   | Results Measured  |             | Measurement           |
|                           |                         | Min.              | (TR Entry)        | Max.        | Uncertainty           |
| 13. Scale Fidelity (conti | nued)                   |                   |                   |             |                       |
|                           | Log Mode                |                   | Incremental Error |             |                       |
| dB from Re                | ef Level                |                   |                   |             |                       |
|                           | 0                       | 0 (Ref)           | 0 (Ref)           | 0 (Ref)     |                       |
|                           | -4                      | -0.4 dB           | (18)              | +0.4  dB    | $\pm 0.06$ dH         |
|                           | -8                      | -0.4 dB           | (19)              | +0.4  dB    | $\pm 0.06$ dH         |
|                           | - 12                    | -0.4 dB           | (20)              | +0.4  dB    | $\pm 0.06$ dH         |
|                           | - 16                    | -0.4 dB           | (21)              | +0.4  dB    | $\pm 0.06$ dH         |
|                           | -20                     | -0.4 dB           | (22)              | +0.4  dB    | $\pm 0.06$ dH         |
|                           | -24                     | -0.4 dB           | (23)              | $+0.4 \ dB$ | $\pm 0.06$ dH         |
|                           | -28                     | -0.4 dB           | (24)              | $+0.4 \ dB$ | $\pm 0.06$ dH         |
|                           | - 32                    | -0.4 dB           | (25)              | $+0.4 \ dB$ | $\pm 0.06$ dH         |
|                           | - 36                    | -0.4 dB           | (26)              | $+0.4 \ dB$ | $\pm 0.06$ dH         |
|                           | -40                     | -0.4 dB           | (27)              | $+0.4 \ dB$ | $\pm 0.06$ dH         |
|                           | -44                     | -0.4 dB           | (28)              | $+0.4 \ dB$ | $\pm 0.06$ dH         |
|                           | - 48                    | -0.4 dB           | (29)              | $+0.4 \ dB$ | $\pm 0.06$ dH         |
|                           | -52                     | -0.4 dB           | (30)              | $+0.4 \ dB$ | $\pm 0.06$ dH         |
|                           | -56                     | -0.4 dB           | (31)              | $+0.4 \ dB$ | $\pm 0.06$ dH         |
|                           | -60                     | -0.4 dB           | (32)              | $+0.4 \ dB$ | $\pm 0.11 \text{ dH}$ |
| Narrow IF Band            | lwidth                  |                   |                   |             |                       |
| L                         | og Mode                 |                   | Cumulative Error  |             |                       |
| dB from Re                | ef Level                |                   |                   |             |                       |
|                           | 0                       | 0 (Ref)           | 0 (Ref)           | 0 (Ref)     |                       |
|                           | -4                      | -4.44 dB          | (33)              | + 3.56 dB   | $\pm 0.06$ dF         |
|                           | -8                      | -8.48 dB          | (34)              | -7.52 dB    | $\pm 0.06$ dF         |
|                           | - 12                    | – 12.52 dB        | (35)              | -11.48 dB   | $\pm 0.06$ dH         |
|                           | - 16                    | – 16.56 dB        | (36)              | –15.44 dB   | $\pm 0.06$ dF         |
|                           | -20                     | -20.60 dB         | (37)              | -19.40 dB   | $\pm 0.06$ dF         |
|                           | -24                     | -24.64 dB         | (38)              | -23.36 dB   | $\pm 0.06$ dH         |
|                           | -28                     | -28.68 dB         | (39)              | -27.32 dB   | $\pm 0.06$ dH         |
|                           | - 32                    | -32.72 dB         | (40)              | -31.28 dB   | $\pm 0.06$ dH         |
| 3-48                      | Pe <del>rfor</del> manc | e Test Records    | (41)              | -35.24 dB   | $\pm 0.06$ dH         |
|                           | -40                     | -40.80 dB         | (42)              | -39.20 dB   | $\pm 0.06$ dH         |
|                           | - 44                    | <b>-</b> 44.84 dB | (43)              | -43.16 dB   | $\pm 0.06$ dH         |
|                           | - 48                    | –48.88 dB         | (44)              | -47.12 dB   | $\pm 0.06$ dH         |
|                           | -52                     | <b>–</b> 52.92 dB | (45)              | -51.08 dB   | $\pm 0.06$ dH         |
|                           | -56                     | <b>–</b> 56.96 dB | (46)              | -55.04 dB   | $\pm 0.06$ dH         |
|                           | -60                     | -61.00 dB         | (47)              | -59.00 dB   | $\pm 0.11 \text{ dH}$ |
|                           | -64                     | -65.04 dB         | (48)              | -62.96 dB   | $\pm 0.11 \text{ dH}$ |

-68

-  $^{69.08}$  dB (49) -  $^{66.92}$  dB  $\pm0.11$  dB Download from Www.Somanuals.com. All Manuals Search And Download.

#### Hewlett-Packard Company Model HP 8595EM Report No. \_\_\_\_ Serial No. \_\_ Date \_\_\_\_ **Test Description Results Measured** Measurement Min. (TR Entry) Uncertainty Max. 13. Scale Fidelity (continued) Narrow IF Bandwidth Log Mode Incremental Error dB from Ref Level 0 0 (Ref) 0 (Ref) 0 (Ref) -4 -0.4 dB (50) \_\_\_\_ +0.4 dB $\pm 0.06 \ dB$ (51) \_\_\_\_\_ -0.4 dB $+ 0.4 \ dB$ $\pm 0.06 \text{ dB}$ -8(52) \_\_\_\_\_ -12-0.4 dB +0.4 dB $\pm 0.06 \ dB$ -0.4 dB +0.4 dB $\pm 0.06 \ dB$ -16(53) \_\_\_\_\_ (54) \_\_\_\_\_ -20-0.4 dB+0.4 dB $\pm 0.06 \text{ dB}$ -0.4 dB (55) -24+0.4 dB $\pm 0.06 \text{ dB}$ (56) \_\_\_\_\_ -28-0.4 dB +0.4 dB $\pm 0.06 \ dB$ (57) \_\_\_\_\_ -32-0.4 dB +0.4 dB $\pm 0.06 \text{ dB}$ (58) \_\_\_\_\_ -0.4 dB +0.4 dB $\pm 0.06 \text{ dB}$ -36(59) \_\_\_\_\_ -40-0.4 dB +0.4 dB $\pm 0.06 \text{ dB}$ (60) \_\_\_\_\_ -44 -0.4 dB +0.4 dB $\pm 0.06 \text{ dB}$ -48-0.4 dB +0.4 dB $\pm 0.06 \text{ dB}$ (61) \_\_\_\_\_ (62) -52-0.4 dB+0.4 dB $\pm 0.06 \text{ dB}$ -56-0.4 dB (63) \_\_\_\_\_ +0.4 dB $\pm 0.06 \text{ dB}$ (64) \_\_\_\_\_ -60-0.4 dB +0.4 dB $\pm 0.11 \text{ dB}$ Linear Mode % of Ref Level 100.00 0 (Ref) 0 (Ref) 0 (Ref) 70.70 151.59 mV (65) 165.01 mV $\pm 1.84 \text{ mV}$ 50.00 105.36 mV (66) \_\_\_\_ 118.78 mV $\pm 1.84 \text{ mV}$ 72.63 mV 35.48(67) \_\_\_\_\_ 86.05 mV $\pm 1.84 \text{ mV}$ 25.0049.46 mV 82.88 mV (68) \_\_\_\_ $\pm 1.84 \text{ mV}$ Narrow IF Bandwidth % of Ref Level 100.00 0 (Ref) 0 (Ref) 0 (Ref) 70.70 165.01 mV 151.59 mV (69) \_\_\_\_ $\pm 1.84 \text{ mV}$ (70) \_\_\_\_\_ Peirfornance Test Recourds84 3.49 50.00105.36 mV 72.63 mV 86.05 mV 35.48 $\pm 1.84$ mV (71) \_\_\_\_\_ (72) \_\_\_\_\_ 25.0049.46 mV 82.88 mV $\pm 1.84 \text{ mV}$ -0.25 dB $+0.25 \ dB$ $\pm 0.05 \ dB$ Log-to-Linear Switching (73) \_\_\_\_\_ (74) \_\_\_\_\_ Narrow IF Bandwidth -0.25 dB +0.25 dB $\pm 0.05 \text{ dB}$

#### HP 8595EM Performance Verification Test Record (page 5 of 11)

#### HP 8595EM Performance Verification Test Record (page 6 of 11)

**Hewlett-Packard** Company Model HP 8595EM Report No. \_\_\_\_\_ Serial No. \_\_ Date \_\_\_\_ **Test Description Results Measured** Measurement Min. (TR Entry) Max. Uncertainty 15. Reference Level Accuracy Log Mode Reference Level  $(dB\mu V)$ 87 0 (Ref) 0 (Ref) 0 (Ref) 97 -0.40 dB (1) \_\_\_\_ +0.40 dB $\pm 0.06 \text{ dB}$ -0.50 dB (2) \_\_\_\_\_ 107 +0.50 dB  $\pm 0.06 \text{ dB}$ (3) \_\_\_\_\_ 77-0.40 dB +0.40 dB $\pm 0.06 \text{ dB}$ -0.50 dB (4) \_\_\_\_\_ +0.50 dB 67 $\pm 0.08 \text{ dB}$ 57-0.80 dB (5) \_\_\_\_\_ +0.80 dB  $\pm 0.08 \text{ dB}$ 47 -1.00 dB (6) \_\_\_\_\_ + 1.00 dB  $\pm 0.12 \text{ dB}$ -1.10 dB (7) \_\_\_\_\_ 37+ 1.10 dB  $\pm 0.12 \text{ dB}$ 27-1.20 dB (8) \_\_\_\_\_ +1.20 dB  $\pm 0.12 \text{ dB}$ (9) \_\_\_\_\_ 17 -1.30 dB  $+ 1.30 \ dB$  $\pm 0.12 \text{ dB}$ Linear Mode Reference Level  $(dB\mu V)$ 87 0 (Ref) 0 (Ref) 0 (Ref) 97-0.40 dB +0.40 dB (10) \_\_\_\_\_  $\pm 0.06 \text{ dB}$ 107 -0.50 dB (11) \_\_\_\_\_ +0.50 dB $\pm 0.06 \text{ dB}$ 77 -0.40 dB (12)\_\_\_\_\_ +0.40 dB  $\pm 0.06 \text{ dB}$ 67 -0.50 dB (13) \_\_\_\_\_ +0.50 dB $\pm 0.08 \text{ dB}$ 57-0.80 dB (14) +0.80 dB  $\pm 0.08 \text{ dB}$ 47-1.00 dB (15) \_\_\_\_\_ + 1.00 dB $\pm 0.12 \text{ dB}$ (16) \_\_\_\_\_ 37-1.10 dB  $+ 1.10 \ dB$  $\pm 0.12 \text{ dB}$ (17) \_\_\_\_\_ 27-1.20 dB + 1.20 dB  $\pm 0.12 \text{ dB}$ (18) \_\_\_\_\_ -1.30 dB 17  $+ 1.30 \ dB$  $\pm 0.12 \text{ dB}$ Narrow IF Bandwidth Log Mode Reference Level  $(dB\mu V)$ 0 (Ref) 87 0 (Ref) 0 (Ref) 97-0.40 dB +0.40 dB  $\pm 0.06 \text{ dB}$ (19) \_\_\_\_ (20) \_\_\_\_\_ 107 -0.50 dB +0.50 dB  $\pm 0.06 \text{ dB}$ (21) 3.50 Perfő/rmance Test Récords +0.50 dB  $\pm 0.06 \text{ dB}$ 67-0.50 dB +0.50 dB $\pm 0.08 \text{ dB}$ (22)\_\_\_\_\_ (23)\_\_\_\_\_ -0.80 dB 57 $+0.80 \ dB$  $\pm 0.08~\mathrm{dB}$ (24) \_\_\_\_\_ 47 -1.20 dB + 1.10 dB  $\pm 0.12 \text{ dB}$ (25) \_\_\_\_\_ 37 -1.20 dB + 1.20 dB $\pm 0.12 \text{ dB}$ (26) \_\_\_\_\_ 27-1.30 dB +1.30 dB  $\pm 0.12 \text{ dB}$ 17 -1.40 dB + 1.40 dB  $\pm 0.12 \text{ dB}$ (27) \_\_\_\_\_

| Hewlett-Packard Company<br>Model HP 8595EM<br>Serial No                                                                 |                  | Report No<br>Date              |                                   |                            |
|----------------------------------------------------------------------------------------------------|------------------|--------------------------------|-----------------------------------|----------------------------|
| Test Description                                                                                                    | Min.             | Results Measured<br>(TR Entry) | Max.                              | Measurement<br>Uncertainty |
| 15. Reference Level Accuracy<br>(continued)                                                                             |                  |                                |                                   | · ·                        |
| <i>Narrow IF Bandwidth</i><br>Linear Mode                                                                               |                  |                                |                                   |                            |
| Reference Level (dB $\mu$ V)                                                                                            |                  |                                |                                   |                            |
| 87                                                                                                    | 0 (Ref)          | 0 (Ref)                        | 0 (Ref)                           |                            |
| 97                                                                                                    | -0.40 dB         | (28)                           | $+0.40 \ dB$                      | $\pm 0.06 \ \mathrm{dB}$   |
| 107                                                                                                    | -0.50 dB         | (29)                           | $+0.50 \ dB$                      | $\pm 0.06 \ \mathrm{dB}$   |
| 77                                                                                                    | -0.50 dB         | (30)                           | $+0.50 \ dB$                      | $\pm 0.06 \ \mathrm{dB}$   |
| 67                                                                                                    | -0.50 dB         | (31)                           | +0.50  dB                         | $\pm 0.08 \ \mathrm{dB}$   |
| 57                                                                                                    | -0.80 dB         | (32)                           | $+0.80 \ dB$                      | $\pm 0.08 \ \mathrm{dB}$   |
| 47                                                                                                    | -1.20 dB         | (33)                           | $+ 1.10 \ dB$                     | $\pm 0.12 \text{ dB}$      |
| 37                                                                                                    | -1.20 dB         | (34)                           | + 1.20  dB                        | $\pm 0.12 \text{ dB}$      |
| 27                                                                                                    | -1.30 dB         | (35)                           | $+ 1.30 \ dB$                     | $\pm 0.12 \text{ dB}$      |
| 17                                                                                                    | <b>-</b> 1.40 dB | (36)                           | $+1.40 \ dB$                      | $\pm 0.12 \text{ dB}$      |
| 16. Absolute Amplitude<br>Calibration and Resolution<br>(IF) Bandwidth Switching<br>Uncertainties<br>Absolute Amplitude | + 86.85 dBµ V    | (1)                            | $+87.15~\mathrm{dB}\mu\mathrm{V}$ | N/A                        |
| Uncertainty<br>Resolution (IF) Bandwidth<br>Switching Uncertainty                                                       |                  |                                |                                   |                            |
| Resolution (IF) Bandwidth                                                                                               |                  |                                |                                   |                            |
| 3 kHz                                                                                                    | 0 (Ref)          | 0 (Ref)                        | 0 (Ref)                           |                            |
| 1 kHz                                                                                                    | -0.5 dB          | (2)                            | + 0.5 dB                          | +0.07/-0.08 dB             |
| 9 kHz                                                                                                    | -0.4 dB          | (3)                            | +0.4  dB                          | +0.07/-0.08 dB             |
| $10  \mathrm{kHz}$                                                                                                    | -0.4 dB          | (4)                            | +0.4  dB                          | +0.07/-0.08 dB             |
| 30  kHz                                                                                                    | -0.4 dB          | (5)                            | +0.4  dB                          | +0.07/-0.08 dB             |
| 100 kHz                                                                                                    | -0.4 dB          | (6)                            | +0.4  dB                          | +0.07/-0.08 dB             |
| 120 kHz                                                                                                    | -0.4 dB          | (7)                            | +0.4  dB                          | +0.07/-0.08 dB             |
| 300 kHz                                                                                                    | -0.4 dB          | (8)                            | +0.4  dB                          | +0.07/-0.08 dB             |
| 1 MHz                                                                                                    | -0.4 dB          | (9)                            | Porform & ndB                     |                            |
| 3 MHz                                                                                                    | -0.4 dB          | (10)                           | + 0.4  dB                         | +0.07/-0.08  dB            |
| Narrow IF Bandwidth                                                                                                    |                  |                                |                                   |                            |
| 3 kHz                                                                                                    | 0 (Ref)          | 0 (Ref)                        | 0 (Ref)                           |                            |
| 300 Hz                                                                                                    | -0.6 dB          | (11)                           | +0.6  dB                          | $+0.07/-0.08 \ dB$         |
| 200 Hz                                                                                                    | -0.6 dB          | (12)                           | + 0.6  dB                         | $+0.07/-0.08 \ dB$         |
| 100 Hz                                                                                                    | -0.6 dB          | (13)                           | $+ 0.6 \ dB$                      | $+0.07/-0.08 \ dB$         |
| 30 Hz                                                                                                    | -0.6 dB          | (14)                           | + 0.6  dB                         | $+0.07/-0.08 \ dB$         |

## HP 8595EM Performance Verification Test Record (page 7 of 11)

#### HP 8595EM Performance Verification Test Record (page 8 of 11)

**Hewlett-Packard** Company Model HP 8595EM Report No. \_\_\_\_\_ Serial No. \_\_\_ Date \_\_\_\_ **Test Description Results Measured** Measurement (TR Entry) Min. Max. Uncertainty 17. Resolution (IF) Bandwidth Accuracy 3 dB Bandwidth 3 MHz 2.4 MHz (1) \_\_\_\_\_ 3.6 MHz  $\pm 138 \text{ kHz}$ (2) \_\_\_\_\_ 300 kHz 240 kHz 360 kHz  $\pm 13.8$  kHz (3) \_\_\_\_\_ 80 kHz 100 kHz 120 kHz  $\pm 4.6$  kHz (4) \_\_\_\_\_  $\pm 1.38$  kHz 30 kHz 24 kHz36 kHz 10 kHz 8 kHz (5) \_\_\_\_\_  $\pm 460~{\rm Hz}$ 12 kHz (6) \_\_\_\_\_ 3 kHz 2.4 kHz 3.6 kHz  $\pm 138$  Hz 0.8 kHz (7) \_\_\_\_\_ 1 kHz 1.2 kHz  $\pm 46~{\rm Hz}$ 6 dB EMI Bandwidth (8) \_\_\_\_\_ 9 kHz 7.2 kHz 10.8 kHz  $\pm 333$  Hz (9) \_\_\_\_\_ 120 kHz 96 kHz 144 kHz  $\pm 4.44$  kHz (10) \_\_\_\_\_ 1 MHz 0.9 MHz 1.1 MHz  $\pm 46 \text{ kHz}$ Narrow IF Bandwidth 3 dB Bandwidth (11) \_\_\_\_\_ 300 Hz 240 Hz 360 Hz  $\pm 36 \text{ Hz}$ (12) \_\_\_\_\_ 100 Hz 80 Hz120 Hz  $\pm 12 \text{ Hz}$ (13) \_\_\_\_\_ 30 Hz24 Hz36 Hz $\pm 3.9$  Hz 6 dB EMI Bandwidth 200 Hz160 Hz(14) \_\_\_\_\_ 240 Hz $\pm 24 \text{ Hz}$ 18. Calibrator Amplitude Accuracy -20.4 dBm – 19.6 dBm  $\pm 0.2 \text{ dB}$ (1) \_\_\_\_\_ 22. Frequency Response Band 0 (1) \_\_\_\_\_ +1.5 dB + 0.32/-0.33 dB Max Positive Response (2) \_\_\_\_\_ + 0.32/-0.33 dB Max Negative Response -1.5 dB (3) \_\_\_\_\_ + 0.32/-0.33 dB Peak-to-Peak Response  $2.0 \ \mathrm{dB}$ Band 1 (4) \_\_\_\_\_ Max Positive Response 3.52 Performance Test Records Max Negative Response –2.0 dB +2.0 dB+0.40/-0.42 dB (5) \_\_\_\_\_ + 0.40/-0.42 dB (6) \_\_\_\_\_ Peak-to-Peak Response 3.0 dB + 0.40/-0.42 dB 27. Other Input Related Spurious Responses 50 kHz to 2.9 GHz 55 dBc(1) \_\_\_\_\_ + 1.12/-1.21 dB (2) \_\_\_\_\_ + 1.12/-1.21 dB  $\leq 6.5 \text{ GHz}$ 55 dBc

| Hewlett-Packard Company                   |                | I                                 |                                |                             |
|-------------------------------------------|----------------|-----------------------------------|--------------------------------|-----------------------------|
| Model HP 8595EM                           |                | Report No                         |                                |                             |
| Serial No                                 |                | Date                              |                                |                             |
| Test Description                          |                | Results Measured                  |                                | Measurement                 |
| -                                         | Min.           | (TR Entry)                        | Max.                           | Uncertainty                 |
| 32. Spurious Response                     |                |                                   |                                |                             |
| Second Harmonic Distortion                |                |                                   |                                |                             |
| Applied Frequency                         |                |                                   |                                |                             |
| $40  \mathrm{MHz}$                        |                | (1)                               | -50 dBc                        | +1.86/-2.27 dB              |
| 2.8 GHz                                   |                | (3)                               | (2)                            | +2.24/-2.72 dB              |
| Third Order Intermodulation<br>Distortion |                |                                   | (Step 23c)                     |                             |
| Frequency                                 |                |                                   |                                |                             |
| $2.8~\mathrm{GHz}$                        |                | (4)                               | -54 dBc                        | +2.07/-2.42 dB              |
| 4.0 GHz                                   |                | (5)                               | -54 dBc                        | +2.07/-2.42 dB              |
| 37. Gain Compression                      |                |                                   |                                |                             |
| <2.9 GHz                                  |                | (1)                               | 0.5 dB                         | $+0.21/-0.22 \ dB$          |
| >2.9 GHz                                  |                | (2)                               | 0.5 dB                         | $+0.21/-0.22 \ dB$          |
| Narrow IF Bandwidth                       |                | (3)                               | 0.5 dB                         | +0.21/-0.22 dB              |
| 42. Displayed Average Noise               |                |                                   |                                |                             |
| Level Frequency                           |                |                                   |                                |                             |
| 400 kHz                                   |                | (1)                               | $-18 \text{ dB}\mu\text{V}$    | +1.15/-1.25 dB              |
| 1 MHz                                     |                | (2)                               | $-18 \text{ dB}\mu\text{V}$    | +1.15/-1.25 dB              |
| 1 MHz to 2.9 GHz                          |                | (3)                               | $-18 \text{ dB}\mu\text{V}$    | +1.15/-1.25 dB              |
| 2.75 to 6.5 GHz                           |                | (4)                               | $-20 \text{ dB}\mu\text{V}$    | +1.15/-1.25 dB              |
| 46. Residual Responses                    |                |                                   |                                |                             |
| 150 kHz to $6.5$ GHz                      |                | (1)                               | $17  \mathrm{dB}\mu\mathrm{V}$ | +1.09/-1.15 dB              |
| 48. Fast Time Domain Sweeps               |                |                                   |                                |                             |
| Options 101 and 301 only:                 |                |                                   |                                |                             |
| Amplitude Resolution                      | 0.933 X        |                                   | 1.007 X                        | 0 %                         |
| SWEEP TIME                                |                |                                   |                                |                             |
| 18 ms                                     | 14.04 ms       | (1)                               | 14.76 ms                       | $\pm 0.5\%$                 |
| 10 ms                                     | 7.80 ms        | (2)                               | 8.20 ms                        | $\pm 0.5\%$                 |
| 1.0 ms                                    | $780 \ \mu s$  | (3)                               | $820 \ \mu s$                  | $\pm 0.5\%$                 |
| $100 \ \mu s$                             | $78 \ \mu s$   | (4)                               | Performance                    | Test Records $\pm 0.5$ 3.53 |
| $20 \ \mu s$                              | $15.6 \ \mu s$ | (5)                               | $16.4 \ \mu s$                 | $\pm 0.5\%$                 |
| 50. Absolute Amplitude                    |                |                                   |                                |                             |
| Accuracy                                  |                |                                   |                                |                             |
| Absoluto Amplitudo Accura                 | 20 75 JD       | (1)                               | 10.95 dP                       | 155/ 161 JD                 |
| Absolute Amplitude Accuracy               | -20.79 abm     |                                   | - 19.20 dBm                    | +.100/101 dB                |
| Positive Vernier Accuracy                 | 0 50 15        | (2)                               | +0.50 dB                       | $\pm 0.03 \text{ dB}$       |
| Negative Vernier Accuracy                 | -0.50 dB       |                                   |                                | $\pm 0.03 \text{ dB}$       |
| Positive Step-to-Step Activation          | nom www.Son    | nanuals April. All Manuals Search | And Downigap 20 dB             | $\pm 0.03 \text{ dB}$       |

## HP 8595EM Performance Verification Test Record (page 9 of 11)

## HP 8595EM Performance Verification Test Record (page 10 of 11)

| Hewlett-Packard Company                            |                   |                                    |                                      |                              |
|----------------------------------------------------|-------------------|------------------------------------|--------------------------------------|------------------------------|
| Model HP 8595EM                                    |                   | Report No                          |                                      |                              |
| Serial No                                          |                   | Date                               |                                      |                              |
| 1                                                  |                   |                                    | 1                                    |                              |
| Test Description                                   |                   | Results Measured                   |                                      | Measurement                  |
|                                                    | Min.              | (TR Entry)                         | Max.                                 | Uncertainty                  |
| 51. Power Sweep Range                              |                   |                                    |                                      |                              |
| Option 010 only:                                   |                   |                                    |                                      |                              |
| Start Power Level                                  |                   | (1)                                |                                      |                              |
| Stop Power Level                                   |                   | (2)                                |                                      |                              |
| Power Sweep Range                                  | 9.0 dB            | (3)                                |                                      | $\pm 0.03 \text{ dB}$        |
| 53. Tracking Generator Level<br>Flatness           |                   |                                    |                                      |                              |
| Option 010 only:                                   |                   |                                    |                                      |                              |
| Maximum Flatness                                   |                   |                                    |                                      |                              |
| 9 kHz to 100 kHz                                   |                   | (1)                                | +2.0 dB                              | +0.42/-0.45  dB              |
| 100 kHz to 2900 MHz                                |                   | (2)                                | +2.0  dB                             | +0.42/-0.45 dB               |
| Minimum Flatness                                   |                   |                                    |                                      |                              |
| 9 kHz to 100 kHz                                   | -2.0 dB           | (3)                                |                                      | + 0.42/-0.45 dB              |
| 100 kHz to 2900 MHz                                | -2.0 dB           | (4)                                |                                      | +0.42/-0.45  dB              |
| 55. Harmonic Spurious Outputs<br>Option 010 only:  |                   |                                    |                                      |                              |
| 2nd Harmonic Level, 9 kHz                          | 15 dBc            | (1)                                |                                      | + 1.55/ <b>-</b> 1.80 dB     |
| 2nd Harmonic Level,<br>25 kHz to 900 MHz           | 25 dBc            | (2)                                |                                      | + 1.55/- 1.80 dB             |
| 2nd Harmonic Level, 1.4 GHz                        | $25~\mathrm{dBc}$ | (3)                                |                                      | + 3.45/- 4.01 dB             |
| 3rd Harmonic Level, 9 kHz                          | 15 dBc            | (4)                                |                                      | + 1.55/-1.80 dB              |
| 3rd Harmonic Level,<br>25 kHz to 900 MHz           | 25 dBc            | (5)                                |                                      | + 1.55/- 1.80 dB             |
| 57. Non-Harmonic Spurious<br>Outputs               |                   |                                    |                                      |                              |
| Option 010 only:                                   |                   |                                    |                                      |                              |
| Highest Non-Harmonic<br>Response Amplitude         |                   |                                    |                                      |                              |
| 9 kHz to 2000 MHz                                  | 27  dBc           | (1)                                |                                      | + 1.55/- 1.80 dB             |
| 2000 MHz to 2900 MHz                               | 23  dBc           | (2)                                |                                      | + 3.45/- 4.01 dB             |
| 3.54 Performance                                   | Test Records      |                                    |                                      |                              |
| 60. Tracking Generator<br>Feedthrough              |                   |                                    |                                      |                              |
| Option 010 only:                                   |                   |                                    |                                      |                              |
| 400 kHz to 2.9 GHz                                 |                   | (1)                                | $-5 \text{ dB}\mu\text{V}$           | + 1.59/ <b>-</b> 1.70 dB     |
| 61. Tracking Generator LO<br>Feedthrough Amplitude |                   |                                    |                                      |                              |
| Option 010 only:                                   | _                 |                                    |                                      |                              |
| 9 kHz to 1.5 GHz                                   | Downloa           | ad from (Www.Somanuals.com. All Ma | anuals S <u>e</u> archa <u>And</u> E | Dow <u>un</u> do@ed/_2.50 dB |

Download from Www.Somanuals.com. All Manuals Search And Download from Www.Somanuals.com. All Manuals Search And Download from Www.Somanuals.c

#### Hewlett-Packard Company Report No. \_\_\_\_\_ Model HP 8595EM Serial No. \_ Date \_\_\_\_ **Test Description Results Measured** Measurement Min. (TR Entry) Uncertainty Max. 62. CISPR Pulse Response \_ Amplitude Error \_\_\_\_ Measured Amplitude 200 Hz EMI BW -1.5 dB (1) \_\_\_\_\_ $+ 1.5 \ dB$ $\pm 0.34$ dB (2) \_\_\_\_\_ 9 kHz EMI BW -1.5 dB $+ 1.5 \ dB$ $\pm 0.34 \text{ dB}$ (3) \_\_\_\_\_ 120 kHz EMI BW – 1.5 dB + 1.5 dB $\pm 0.50 \text{ dB}$ Relative Level, 200 Hz EMI BW **Repetition Frequency** 100 3.0 dB +5.0 dB $\pm 0.24$ dB (4) \_\_\_\_\_ (5) \_\_\_\_\_ 60 2.0 dB $+ 4.0 \ dB$ $\pm 0.26 \text{ dB}$ (6) \_\_\_\_\_ 0 (Ref) 250 (Ref) 0 (Ref) (7) \_\_\_\_\_ 10-3.0 dB -5.0 dB $\pm 0.29 \text{ dB}$ (8) \_\_\_\_\_ 5-6.0 dB -9.0 dB $\pm 0.30 \text{ dB}$ (9) \_\_\_\_\_ $\mathbf{2}$ -11.0 dB -15.0 dB $\pm 0.36 \text{ dB}$ -15.0 dB (10) \_\_\_\_\_ -19.0 dB 1 $\pm 0.28 \text{ dB}$ -17.0 dB Isolated Pulse (11) \_\_\_\_\_ -21.0 dB $\pm 0.20 \text{ dB}$ Relative Level, 9 kHz EMI BW **Repetition Frequency** 1000 +5.5 dB +3.5 dB $\pm 0.17$ dB (12) (13) \_\_\_\_\_ 100 0 (Ref) 0 (Ref) 0 (Ref) (14)\_\_\_\_\_ -7.5 dB 20-5.5 dB $\pm 0.27$ dB (15) \_\_\_\_\_ 10 -8.5 dB -11.5 dB $\pm 0.25 \ \mathrm{dB}$ (16) \_\_\_\_\_ $\mathbf{2}$ -18.5 dB -22.5 dB $\pm 0.23 \text{ dB}$ -20.5 dB -24.5 dB $\pm 0.19 \ dB$ 1 (17) \_\_\_\_\_ (18) \_\_\_\_\_ Isolated Pulse -21.5 dB -25.5 dB $\pm 0.15 \text{ dB}$ Relative Level, 120 kHz EMI BW **Repetition Frequency** 1000 $+9.0 \ dB$ +7.0 dB $\pm 0.17 \ \mathrm{dB}$ (19) \_\_\_\_\_ 0 (Ref) 100 0 (Ref) (20) \_\_\_\_\_ 0 (Ref) (21) -8.0 dB -10.0 dB $\pm 0.18 \text{ dB}$ 20(22) 10 -12.5 dB –15.5 dB $\pm 0.18 \text{ dB}$ (23) \_\_\_\_\_ $\mathbf{2}$ -24.0 dB -28.0 dB $\pm 0.18 \ dB$ Per<u>formance</u> Test Records 183355 (24) \_\_\_\_\_ 1 -26.5 dB (25) \_\_\_\_\_ -29.5 dB -33.5 dB $\pm 0.17 \ \mathrm{dB}$ Isolated Pulse Band, Bandwidth, **Repetition Frequency** Band A, 200 Hz, 25 Hz +9.4 dB(26) $+ 13.4 \ dB$ $\pm 0.28~\mathrm{dB}$ Band B, 9 kHz, 1000 Hz + 14.4 dB $+\,18.4~dB$ $\pm 0.17 \ \mathrm{dB}$ (27) \_\_\_\_ Band C/D, 120 kHz, 10,000 Hz +21.8 dB $\pm 0.18$ dB +17.8 dB (28)

#### HP 8595EM Performance Verification Test Record (page 11 of 11)

3.56 Performance Test Records

Only the tests for HP 8596EM are included in this test record, therefore not all test numbers are included.

Performance Test Records 3.57

### Table 3-46. HP 8596EM Performance Verification Test Record

| Hewlett-Packard Company             |           |                        |              |
|-------------------------------------|-----------|------------------------|--------------|
| Address:                            |           | Report No              |              |
|                                     |           | Date                   |              |
|                                     |           | (For example: 10 MAY 1 | 995)         |
| Model HP 8596EM                     |           | (                      | ,            |
| Serial No                           |           |                        |              |
| Options                             |           |                        |              |
| Firmware Revision                   |           |                        |              |
| Customer                            |           | Tested by              |              |
| Ambient temperature                 | • C       | Relative humidity      | %            |
| Power mains line frequency          | Hz        | (nominal)              |              |
| Test Equipment Used:                |           |                        |              |
| Description                         | Model No. | Trace No.              | Cal Due Date |
| Frequency Counter                   |           |                        |              |
| Frequency Standard                  |           |                        |              |
| Low Pass Filter, 50 MHz _           |           |                        |              |
| Low Pass Filter, 300 MHz            |           |                        |              |
| Low Pass Filter, 4.4 GHz            |           |                        |              |
| Measuring Receiver                  |           |                        |              |
| Microwave Frequency Counter _       |           |                        |              |
| Microwave Spectrum Analyzer _       |           |                        |              |
| (Option 010)                        |           |                        |              |
| Power Meter                         |           |                        |              |
| RF Power Sensor                     |           |                        |              |
| High-Sensitivity Power Sensor _     |           |                        |              |
| Power Splitter                      |           |                        |              |
| Pulse Generator                     |           |                        |              |
| Signal Generator                    |           |                        |              |
| Synthesized Sweeper                 |           |                        |              |
| Synthesizer/Function Generator $\_$ |           |                        |              |
| Synthesizer/Level Generator         |           |                        |              |
| Termination, 50 $\Omega$            |           |                        |              |
|                                     |           |                        |              |
| Notes/Comments:                     |           |                        |              |
| J.58 Pertormance lest Kecord        | S         |                        |              |
| _                                   |           |                        |              |
| -                                   |           |                        |              |
| _                                   |           |                        |              |

| He              | ewlett-Packard Company                                                    |                     |                                       |                     |                            |
|-----------------|---------------------------------------------------------------------------|---------------------|---------------------------------------|---------------------|----------------------------|
| Model HP 8596EM |                                                                           | Report No.          |                                       |                     |                            |
| Se              | riai No                                                                   |                     | Date                                  |                     |                            |
|                 | Test Description                                                          |                     | Results Measured                      |                     | Measurement                |
|                 | -                                                                         | Min.                | (TR Entry)                            | Max.                | Uncertainty                |
| 1.              | 10 MHz Reference Output                                                   |                     | · · · · · · · · · · · · · · · · · · · | •                   |                            |
|                 | Accuracy                                                                  |                     | Frequency Frrer                       |                     |                            |
|                 | Settability                                                               | - 150 Hz            |                                       | + 150 Hz            | $+4.2 \times 10^{-9}$      |
|                 | Settasinty                                                                | 100 112             | (1)                                   | 100 112             | <u>_ 1.2 X 10</u>          |
| 2.              | 10 MHz Precision Frequency<br>Reference Output Accuracy<br>for Option 004 |                     | Frequency Error                       |                     |                            |
|                 | 5 Minute Warmup Error                                                     | $-1 \times 10^{-7}$ | (1)                                   | $+1 \times 10^{-7}$ | $\pm 2.004 \times 10^{-9}$ |
|                 | 30 Minute Warmup Error                                                    | $-1 \times 10^{-8}$ | (2)                                   | $+1 \times 10^{-8}$ | $\pm 2.002 \times 10^{-9}$ |
| 3.              | Comb Generator Frequency<br>Accuracy                                      |                     |                                       |                     |                            |
|                 |                                                                           |                     | Frequency (MHz)                       |                     |                            |
|                 | Comb Generator Frequency                                                  | 99.993              | (1)                                   | 100.007             | $\pm 25 \text{ Hz}$        |
| 5.              | Frequency Readout and<br>Marker Count Accuracy                            |                     | <u> </u>                              |                     |                            |
|                 | Frequency Readout Accuracy                                                |                     | Frequency (MHz)                       |                     |                            |
|                 | <b>Frequency</b> = $1.5 \text{ GHz}$                                      |                     |                                       |                     |                            |
|                 | SPAN                                                                      |                     |                                       |                     |                            |
|                 | 20 MHz                                                                    | 1.49918             | (1)                                   | 1.50082             | $\pm 1.0$ Hz               |
|                 | $10  \mathrm{MHz}$                                                        | 1.49958             | (2)                                   | 1.50042             | $\pm 1.0$ Hz               |
|                 | 1 MHz                                                                     | 1.4999680           | (3)                                   | 1.500032            | $\pm 1.0$ Hz               |
|                 | Frequency = 4.0 GHz                                                       |                     |                                       |                     |                            |
|                 | SPAN<br>20. MH                                                            | 0.00010             |                                       | 4 00000             |                            |
|                 | 20 MHz                                                                    | 3.99918             | (4)                                   | 4.00082             | ±1.0 Hz                    |
|                 | IO MHZ                                                                    | 3.99958             | (5)                                   | 4.00042             | $\pm 1.0$ Hz               |
|                 |                                                                           | 5.9999080           | (0)                                   | 4.000032            | $\pm 1.0$ Hz               |
|                 | $\mathbf{Frequency} = 9.0 \text{ GHz}$                                    |                     |                                       |                     |                            |
|                 | 20 MHz                                                                    | 8 99918             | (7)                                   | 9.00082             | +2.0 Hz                    |
|                 | 10 MHz                                                                    | 8 99958             | (8)                                   | 9.00042             | $\pm 2.0$ Hz $\pm 2.0$ Hz  |
|                 | 1 MHz                                                                     | 8,9999680           | (9)                                   | - 9.000032          | +2.0-Hz                    |
|                 | Narrow IF Bandwidth                                                       | 010000000           | (*)                                   | Performance         | Test Records 3.59          |
|                 | 20 kHz                                                                    | 1.49999924          | (16)                                  | 1.5000076           | $\pm 1.0$ Hz               |
|                 | Marker Count Accuracy                                                     |                     |                                       |                     |                            |
|                 | Frequency = 1.5 GHz                                                       |                     |                                       |                     |                            |
|                 | SPAN                                                                      |                     |                                       |                     |                            |
|                 | (CNT RES = 100 Hz) 20 MHz                                                 | 1.4999989           | (17)                                  | 1.5000011           | +1 Hz                      |
|                 | (CNT RES = 10 Hz) 1 MHz                                                   | 1.49999989          | (18)                                  | 1.50000011          | $\pm 1$ Hz                 |
|                 | Frequency = 4.0 GHz                                                       |                     |                                       | 1                   |                            |
|                 | SPAN SPAN                                                                 | d from Www.Son      | nanuals.com. All Manuals Search       | And Download.       |                            |

## HP 8596EM Performance Verification Test Record (page 2 of 12)

### HP 8596EM Performance Verification Test Record (page 3 of 12)

| He              | ewlett-Packard Company                                        |                        | 1                          |                          |                         |
|-----------------|---------------------------------------------------------------|------------------------|----------------------------|--------------------------|-------------------------|
| Model HP 8596EM |                                                               |                        | Report No                  |                          |                         |
| Se              | rial No                                                       |                        | Date                       |                          |                         |
|                 |                                                               | 1                      |                            | 1                        |                         |
|                 | Test Description                                              |                        | Results Measured           | 1                        | Measurement             |
|                 |                                                               | Min.                   | (TR Entry)                 | Max.                     | Uncertainty             |
| 5.              | Frequency Readout and<br>Marker Count Accuracy<br>(continued) |                        |                            |                          |                         |
|                 | <b>Frequency</b> = $9.0 \text{ GHz}$                          |                        |                            |                          |                         |
|                 | SPA N                                                         |                        |                            |                          |                         |
|                 | (CNT RES = 100 Hz) 20 MHz                                     | 8.9999989              | (21)                       | 9.0000011                | $\pm 2$ Hz              |
|                 | (CNT RES = 10 Hz) 1 MHz                                       | 8.99999989             | (22)                       | 9.00000011               | $\pm 2$ Hz              |
|                 | Narrow IF Bandwidth                                           |                        |                            |                          |                         |
|                 | (CNT RES = 10 Hz) 20 kHz                                      | 1.49999989             | (27)                       | 1.50000011               | $\pm 1.0$ Hz            |
|                 | (CNT RES = 10 Hz) 2 kHz                                       | 1.49999989             | (28)                       | 1.50000011               | $\pm 1.0~{ m Hz}$       |
| 6.              | Noise Sidebands                                               |                        |                            |                          |                         |
|                 | Suppression at 10 kHz                                         |                        | (1)                        | 60 dBc                   | $\pm 1.0 \text{ dB}$    |
|                 | Suppression at 20 kHz                                         |                        | (2)                        | -70 dBc                  | $\pm 1.0 \text{ dB}$    |
|                 | Suppression at 30 kHz                                         |                        | (3)                        | 75 dBc                   | $\pm 1.0 \text{ dB}$    |
| 7               | System Related Sidebands                                      |                        |                            |                          |                         |
| ••              | Sideband Above Signal                                         | 65 dBc                 | (1)                        |                          | +1.0  dB                |
|                 | Sideband Below Signal                                         | 65 dBc                 | (2)                        |                          | $\pm 1.0 \text{ dB}$    |
| 9.              | Frequency Span Readout<br>Accuracy                            |                        |                            |                          |                         |
|                 | SPA N                                                         |                        | MKR∆ Reading               |                          |                         |
|                 | 1800 MHz                                                      | $1446.00 \mathrm{MHz}$ | (1)                        | 1554.00 MHz              | $\pm 6.37$ MHz          |
|                 | 10.10 MHz                                                     | $7.70 \mathrm{~MHz}$   | (2)                        | 8.30 MHz                 | $\pm 35.4$ kHz          |
|                 | 10.00 MHz                                                     | $7.80 \mathrm{~MHz}$   | (3)                        | 8.20 MHz                 | $\pm 35.4$ kHz          |
|                 | 100.00 kHz                                                    | 78.00 kHz              | (4)                        | 82.00 kHz                | $\pm 354$ Hz            |
|                 | 99.00 kHz                                                     | 78.00 kHz              | (5)                        | 82.00 kHz                | $\pm 354$ Hz            |
|                 | 10.00 kHz                                                     | 7.80 kHz               | (6)                        | 8.20 kHz                 | $\pm 3.54$ Hz           |
|                 | Narrow IF Bandwidth                                           |                        |                            |                          |                         |
|                 | 1.00 kHz                                                      | $780 \ \mathrm{Hz}$    | (7)                        | 820 Hz                   | $\pm 3.54$ Hz           |
| 11              | . Residual FM                                                 |                        |                            |                          |                         |
|                 | 3.60 Pertorman                                                | ce lest Kecords        | (1)                        | 250 Hz                   | $\pm 45.8~\mathrm{Hz}$  |
|                 | Narrow IF Bandwidth                                           |                        | (2)                        | 30 Hz                    | $\pm 3.5$ Hz            |
| 12              | . Sweep Time Accuracy                                         |                        | I                          | I                        |                         |
|                 | SWEEP TIME                                                    |                        | MKR∆ Reading               |                          |                         |
|                 | l 20 ms                                                       | 15.4 ms                | (1)                        | 16.6 ms                  | $\pm 0.057$ ms          |
|                 | 100 ms                                                        | 77.0 ms                | (2)                        | 83.0 ms                  | $\pm 0.283$ ms          |
|                 | 1 s                                                           | 770.0 ms               | (3)                        | 830.0 ms                 | $\pm 2.83$ ms           |
|                 | 10 s                                                          | Downilga               | ad from(¥)ww.Somanuals.com | n. All Manuals Search⩓ E | Download. $\pm 23.8$ ms |

#### Hewlett-Packard Company Model HP 8596EM Report No. \_\_\_\_ Serial No. \_ Date \_\_\_ **Test Description Results Measured** Measurement Min. (TR Entry) Uncertainty Max. 13. Scale Fidelity Log Mode \_Cumulative Error\_ dB from Ref Level 0 0 (Ref) 0 (Ref) 0 (Ref) -4.34 dB +3.66 dB -4 $\pm 0.06~\mathrm{dB}$ (1) \_\_\_\_\_ (2) \_\_\_\_\_ -8-8.38 dB -7.62 dB $\pm 0.06 \ dB$ (3) \_\_\_\_\_ –12.42 dB -12-11.58 dB $\pm 0.06 \text{ dB}$ (4) \_\_\_\_\_ -16-16.46 dB -15.54 dB $\pm 0.06 \ dB$ -20.50 dB (5) \_\_\_\_\_ -19.50 dB $\pm 0.06 \ dB$ -20(6) \_\_\_\_\_ -24-24.54 dB -23.46 dB $\pm 0.06 \text{ dB}$ (7) \_\_\_\_\_ -28.58 dB -28-27.42 dB $\pm 0.06 \ dB$ (8) \_\_\_\_ -32-32.62 dB -31.38 dB $\pm 0.06 \ dB$ (9) \_\_\_\_\_ -36.66 dB -36-35.34 dB $\pm 0.06 \ dB$ (10) \_\_\_\_\_ -40.70 dB $\pm 0.06 \ dB$ -40-39.30 dB (11) \_\_\_\_\_ -44.74 dB -44-43.26 dB $\pm 0.06 \text{ dB}$ (12) \_\_\_\_\_ -48-48.78 dB -47.22 dB $\pm 0.06 \text{ dB}$ (13) \_\_\_\_\_ -52.82 dB -51.18 dB -52 $\pm 0.06 \ dB$ (14) \_\_\_\_\_ -56-56.86 dB -55.14 dB $\pm 0.06 \text{ dB}$ (15) \_\_\_\_\_ -60.90 dB -59.10 dB -60 $\pm 0.11 \text{ dB}$ (16) \_\_\_\_\_ -64-64.94 dB -63.06 dB $\pm 0.11 \text{ dB}$ -68.98 dB -68-67.02 dB $\pm 0.11 \text{ dB}$ (17) Log Mode Incremental Error dB from Ref Level 0 0 (Ref) 0 (Ref) 0 (Ref) -0.4 dB +0.4 dB $\pm 0.06 \ dB$ -4(18) \_\_\_\_ (19) \_\_\_\_\_ -0.4 dB $+0.4 \, dB$ $\pm 0.06 \text{ dB}$ -8(20) \_\_\_\_\_ -12-0.4 dB +0.4 dB $\pm 0.06 \text{ dB}$ (21) \_\_\_\_\_ -0.4 dB $+0.4 \, dB$ $\pm 0.06 \text{ dB}$ -16-20-0.4 dB +0.4 dB $\pm 0.06 \text{ dB}$ (22) -0.4 dB (23) \_\_\_\_\_ +0.4 dB $\pm 0.06 \text{ dB}$ -24(24) \_\_\_\_\_ -28-0.4 dB $+ 0.4 \ dB$ $\pm 0.06 \text{ dB}$ -32-0.4 dB (25) \_\_\_\_\_ $+0.4 \, dB$ $\pm 0.06 \text{ dB}$ Performance Test Records 063de1 -0.4 dB -36(26) \_\_\_\_\_ -40-0.4 dB (27) \_\_\_\_\_ +0.4 dB $\pm 0.06 \text{ dB}$ (28) -0.4 dB $+ 0.4 \ dB$ $\pm 0.06 \text{ dB}$ -44(29) \_\_\_\_\_ -0.4 dB +0.4 dB-48 $\pm 0.06 \text{ dB}$ -0.4 dB (30) \_\_\_\_\_ $+ 0.4 \ dB$ $\pm 0.06 \text{ dB}$ -52-56-0.4 dB + 0.4 dB $\pm 0.06~\mathrm{dB}$ (31) \_\_\_\_\_ -60-0.4 dB (32) \_\_\_\_ $+ 0.4 \ dB$ $\pm 0.11 \text{ dB}$

#### HP 8596EM Performance Verification Test Record (page 4 of 12)

### HP 8596EM Performance Verification Test Record (page 5 of 12)

| Hewlett-Packard Comp     | any         |                   | Poport No.                     |                         |                              |
|--------------------------|-------------|-------------------|--------------------------------|-------------------------|------------------------------|
| Serial No                |             |                   | Date                           |                         |                              |
|                          |             |                   |                                |                         |                              |
| Test Descriptio          | n           |                   | Results Measured               |                         | Measurement                  |
|                          |             | Min.              | (TR Entry)                     | Max.                    | Uncertainty                  |
| 13. Scale Fidelity (cont | tinued)     |                   | 1                              | I                       |                              |
| Narrow IF Bandu          | vidth       |                   |                                |                         |                              |
|                          | Log Mode    |                   | Cumulative Error               |                         |                              |
| dB from R                | lef Level   |                   |                                |                         |                              |
|                          | 0           | 0 (Ref)           | 0 (Ref)                        | 0 (Ref)                 |                              |
|                          | -4          | <b>-</b> 4.44 dB  | (33)                           | +3.56 dB                | $\pm 0.06$ dE                |
|                          | -8          | -8.48 dB          | (34)                           | -7.52 dB                | $\pm 0.06$ dE                |
|                          | - 12        | <b>–</b> 12.52 dB | (35)                           | -11.48 dB               | $\pm 0.06$ dE                |
|                          | - 16        | <b>–</b> 16.56 dB | (36)                           | –15.44 dB               | $\pm 0.06$ dE                |
|                          | -20         | –20.60 dB         | (37)                           | -19.40 dB               | $\pm 0.06$ dE                |
|                          | -24         | –24.64 dB         | (38)                           | -23.36 dB               | $\pm 0.06$ dF                |
|                          | -28         | -28.68 dB         | (39)                           | -27.32 dB               | $\pm 0.06$ dE                |
|                          | - 32        | <b>–</b> 32.72 dB | (40)                           | -31.28 dB               | $\pm 0.06$ dE                |
|                          | -36         | -36.76 dB         | (41)                           | -35.24 dB               | $\pm 0.06$ dE                |
|                          | - 40        | <b>-</b> 40.80 dB | (42)                           | -39.20 dB               | $\pm 0.06$ dE                |
|                          | -44         | <b>-</b> 44.84 dB | (43)                           | -43.16 dB               | $\pm 0.06$ dB                |
|                          | - 48        | -48.88 dB         | (44)                           | -47.12 dB               | $\pm 0.06$ dE                |
|                          | -52         | -52.92 dB         | (45)                           | -51.08 dB               | $\pm 0.06$ dE                |
|                          | -56         | -56.96 dB         | (46)                           | -55.04 dB               | $\pm 0.06$ dE                |
|                          | -60         | -61.00 dB         | (47)                           | -59.00 dB               | $\pm 0.11$ dE                |
|                          | -64         | -65.04 dB         | (48)                           | -62.96 dB               | $\pm 0.11$ dE                |
|                          | - 68        | -69.08 dB         | (49)                           | -66.92 dB               | $\pm 0.11 \text{ dE}$        |
| Narrow IF Bandu          | vidth       |                   |                                |                         |                              |
|                          | Log Mode    |                   | Incremental Error              | 1                       |                              |
| dB from R                | lef Level   |                   |                                |                         |                              |
|                          | 0           | 0 (Ref)           | 0 (Ref)                        | 0 (Ref)                 |                              |
|                          | -4          | -0.4 dB           | (50)                           | + 0.4 dB                | $\pm 0.06$ dE                |
|                          | -8          | <b>-</b> 0.4 dB   | (51)                           | + 0.4 dB                | $\pm 0.06$ dE                |
|                          | - 12        | <b>-</b> 0.4 dB   | (52)                           | +0.4 dB                 | $\pm 0.06$ dE                |
|                          | - 16        | -0.4 dB           | (53)                           | +0.4 dB                 | $\pm 0.06$ dE                |
|                          | -20         | -0.4 dB           | (54)                           | +0.4  dB                | +0.06 dF                     |
| 3-62                     | Performance | Test-Records      | (55)                           | +0.4  dB                | +0.06 dF                     |
|                          | -28         | -0.4 dB           | (56)                           | +0.4 dB                 | $\pm 0.06$ dE                |
|                          | -32         | -0.4  dB          | (57)                           | +0.4  dB                | +0.06 dF                     |
|                          | -36         | -0.4 dB           | (58)                           | +0.4 dB                 | +0.06 dF                     |
|                          | - 40        | -0.4 dB           | (59)                           | +0.4 dB                 | +0.06 dF                     |
|                          | _ 44        | _0 4 dB           | (60)                           | ±0.4 dB                 | +0.06 dE                     |
|                          | -48         | _0 4 dB           | (61)                           | $\pm 0.4 dR$            | +0.06 dE                     |
|                          | -52         | _0 4 dB           | (62)                           | $\pm 0.4 dB$            | +0.06 dE                     |
|                          | -56         | _A_4 dB           | (°-)                           |                         | TO 00.01<br>The advance      |
|                          | 60          | D 4 4B            | au iron www.somanuais.com. All | ivianuais Search Aine L | uwnioad.±0.00 dL<br>T0 11 dE |

| Hewlett-Packard Company        |                  |                  |               |                       |
|--------------------------------|------------------|------------------|---------------|-----------------------|
| Model HP 8596EM                |                  | Report No.       |               |                       |
| Serial No.                     |                  | Date             |               |                       |
|                                |                  |                  |               |                       |
| Test Description               |                  | Results Measured |               | Measurement           |
|                                | Min.             | (TR Entry)       | Max.          | Uncertainty           |
| 13. Scale Fidelity (continued) |                  |                  |               |                       |
| Linear Mode                    |                  |                  |               |                       |
| % of Ref Level                 |                  |                  |               |                       |
| 100.00                         | 0 (Ref)          | 0 (Ref)          | 0 (Ref)       |                       |
| 70.70                          | 151.59 mV        | (65)             | 165.01 mV     | $\pm 1.84$ mV         |
| 50.00                          | 105.36 mV        | (66)             | 118.78 mV     | $\pm 1.84$ mV         |
| 35.48                          | 72.63 mV         | (67)             | 86.05 mV      | $\pm 1.84$ mV         |
| 25.00                          | 49.46 mV         | (68)             | 82.88 mV      | $\pm 1.84$ mV         |
| Narrow IF Bandwidth            |                  |                  |               |                       |
| % of Ref Level                 |                  |                  |               |                       |
| 100.00                         | 0 (Ref)          | 0 (Ref)          | 0 (Ref)       |                       |
| 70.70                          | 151.59 mV        | (69)             | 165.01 mV     | $\pm 1.84$ mV         |
| 50.00                          | 105.36 mV        | (70)             | 118.78 mV     | $\pm 1.84$ mV         |
| 35.48                          | 72.63 mV         | (71)             | 86.05 mV      | $\pm 1.84$ mV         |
| 25.00                          | 49.46 mV         | (72)             | 82.88 mV      | ±1.84 mV              |
| Log-to-Linear Switching        | -0.25 dB         | (73)             | + 0.25 dB     | $\pm 0.05 \text{ dB}$ |
| Narrow IF Bandwidth            | -0.25 dB         | (74)             | +0.25 dB      | $\pm 0.05 \text{ dB}$ |
|                                |                  |                  |               |                       |
| 15. Reference Level Accuracy   |                  |                  |               |                       |
| Log Mode                       |                  |                  |               |                       |
| Reference Level (dB $\mu$ V)   |                  |                  |               |                       |
| 87                             | 0 (Ref)          | 0 (Ref)          | 0 (Ref)       |                       |
| 97                             | -0.40 dB         | (1)              | $+0.40 \ dB$  | $\pm 0.06 \text{ dB}$ |
| 107                            | -0.50 dB         | (2)              | $+0.50 \ dB$  | $\pm 0.06 \text{ dB}$ |
| 77                             | -0.40 dB         | (3)              | $+ 0.40 \ dB$ | $\pm 0.06 \text{ dB}$ |
| 67                             | -0.50 dB         | (4)              | $+0.50 \ dB$  | $\pm 0.08 \ dB$       |
| 57                             | -0.80 dB         | (5)              | $+0.80 \ dB$  | $\pm 0.08 \ dB$       |
| 47                             | -1.00 dB         | (6)              | $+ 1.00 \ dB$ | $\pm 0.12 \text{ dB}$ |
| 37                             | <b>-</b> 1.10 dB | (7)              | $+ 1.10 \ dB$ | $\pm 0.12 \text{ dB}$ |
| 27                             | <b>-</b> 1.20 dB | (8)              | + 1.20  dB    | $\pm 0.12 \text{ dB}$ |
| 17                             | <b>-</b> 1.30 dB | (9)              | + 1.30 dB     | $\pm 0.12 \text{ dB}$ |
|                                |                  |                  |               |                       |
|                                |                  |                  | Performance   | Test Records 363      |

## HP 8596EM Performance Verification Test Record (page 6 of 12)

### HP 8596EM Performance Verification Test Record (page 7 of 12)

Hewlett-Packard Company

| Model HP 8596EM                             |                             | Report No        |               |                |
|---------------------------------------------|-----------------------------|------------------|---------------|----------------|
| Sovial No                                   |                             | Date             |               |                |
|                                             |                             |                  |               |                |
| Test Description                            |                             | Results Measured |               | Measurement    |
|                                             | Min.                        | (TR Entry)       | Max.          | Uncertainty    |
| 15. Reference Level Accuracy<br>(continued) |                             |                  |               |                |
| Linear Mode                                 |                             |                  |               |                |
| Reference Level (dB $\mu$ V)                |                             |                  |               |                |
| 87                                          | 0 (Ref)                     | 0 (Ref)          | 0 (Ref)       |                |
| 97                                          | -0.40 dB                    | (10)             | $+0.40 \ dB$  | $\pm 0.06$ d   |
| 107                                         | -0.50 dB                    | (11)             | $+0.50 \ dB$  | $\pm 0.06$ d   |
| 77                                          | -0.40 dB                    | (12)             | +0.40~dB      | $\pm 0.06$ d   |
| 67                                          | -0.50 dB                    | (13)             | +0.50~dB      | $\pm 0.08$ d   |
| 57                                          | -0.80 dB                    | (14)             | +0.80~dB      | $\pm 0.08$ d   |
| 47                                          | -1.00 dB                    | (15)             | $+ 1.00 \ dB$ | $\pm 0.12$ d   |
| 37                                          | -1.10 dB                    | (16)             | $+ 1.10 \ dB$ | $\pm 0.12$ d   |
| 27                                          | -1.20 dB                    | (17)             | + 1.20 dB     | $\pm 0.12$ d   |
| 17                                          | -1.30 dB                    | (18)             | + 1.30  dB    | $\pm 0.12$ d   |
| Narrow IF Bandwidth                         |                             |                  |               |                |
| Log Mode                                    |                             |                  |               |                |
| Reference Level (dB $\mu$ V)                |                             |                  |               |                |
| 87                                          | 0 (Ref)                     | 0 (Ref)          | 0 (Ref)       |                |
| 77                                          | -0.40 dB                    | (19)             | +0.40~dB      | $\pm 0.06$ d   |
| 107                                         | -0.50 dB                    | (20)             | +0.50~dB      | $\pm 0.06$ d   |
| 77                                          | -0.50 dB                    | (21)             | +0.50~dB      | $\pm 0.06$ d   |
| 67                                          | -0.50 dB                    | (22)             | +0.50~dB      | $\pm 0.08 \ d$ |
| 57                                          | -0.80 dB                    | (23)             | +0.80~dB      | $\pm 0.08 \ d$ |
| 47                                          | -1.20 dB                    | (24)             | + 1.10  dB    | $\pm 0.12$ d   |
| 37                                          | -1.20 dB                    | (25)             | + 1.20 dB     | $\pm 0.12$ d   |
| 27                                          | –1.30 dB                    | (26)             | + 1.30 dB     | $\pm 0.12$ d   |
| 17                                          | -1.40 dB                    | (27)             | $+ 1.40 \ dB$ | ±0.12 d        |
| Narrow IF Bandwidth                         |                             |                  |               |                |
| Linear Mode                                 |                             |                  |               |                |
| Reference Level (dB $\mu$ V)                |                             |                  |               |                |
| 87                                          | 0 (Ref)                     | 0 (Ref)          | 0 (Ref)       |                |
| 97<br><b>3.64 Performan</b>                 | —0.40 dB<br>ce Test Records | (28)             | +0.40 dB      | $\pm 0.06$ d   |
| 107                                         | -0.50 dB                    | (29)             | +0.50 dB      | $\pm 0.06$ d   |
| 77                                          | -0.50 dB                    | (30)             | +0.50 dB      | $\pm 0.06$ d   |
| 67                                          | -0.50 dB                    | (31)             | +0.50  dB     | $\pm 0.08$ d   |
| 57                                          | -0.80 dB                    | (32)             | +0.80  dB     | $\pm 0.08$ d   |
| 47                                          | -1.20 dB                    | (33)             | + 1.10 dB     | $\pm 0.12$ d   |
| 37                                          | -1.20 dB                    | (34)             | + 1.20 dB     | $\pm 0.12$ d   |
| 27                                          | -1.30 dB                    | (35)             | + 1.30 dB     | $\pm 0.12$ d   |
| 17                                          | <b>–</b> 1.40 dB            | (36)             | + 1.40  dB    | $\pm 0.12$ d   |

#### Hewlett-Packard Company Model HP 8596EM Report No. \_\_\_\_ Serial No. \_ Date \_\_\_ **Test Description Results Measured** Measurement Min. (TR Entry) Uncertainty Max. 16. Absolute Amplitude **Calibration and Resolution** (IF) Bandwidth Switching Uncertainties +86.85 dB $\mu$ V $+87.15~dB\mu V$ N/A Absolute Amplitude (1) \_\_\_\_ Uncertainty Resolution (IF) Bandwidth Switching Uncertainty **Resolution (IF) Bandwidth** 3 kHz 0 (Ref) 0 (Ref) 0 (Ref) 1 kHz -0.5 dB (2) $+0.5 \, dB$ +0.07/-0.08 dB (3) \_\_\_\_\_ 9 kHz -0.4 dB+0.4 dB+0.07/-0.08 dB (4) \_\_\_\_\_ +0.07/-0.08 dB -0.4 dB+ 0.4 dB 10 kHz(5) \_\_\_\_\_ 30 kHz-0.4 dB+0.4 dB+0.07/-0.08 dB (6) \_\_\_\_\_ 100 kHz -0.4 dB+ 0.4 dB +0.07/-0.08 dB (7) \_\_\_\_\_ 120 kHz -0.4 dB + 0.4 dB+0.07/-0.08 dB (8) \_\_\_\_\_ 300 kHz -0.4 dB + 0.4 dB +0.07/-0.08 dB (9) \_\_\_\_\_ 1 MHz -0.4 dB + 0.4 dB+0.07/-0.08 dB (10) \_\_\_\_\_ 3 MHz-0.4 dB +0.4 dB+0.07/-0.08 dB Narrow IF Bandwidth 0 (Ref) 0 (Ref) 0 (Ref) 3 kHz 300 Hz-0.6 dB+0.6 dB+0.07/-0.08 dB (11)(12) \_\_\_\_\_ 200 Hz-0.6 dB + 0.6 dB+0.07/-0.08 dB 100 Hz-0.6 dB+ 0.6 dB+0.07/-0.08 dB (13) \_\_\_\_\_ (14) \_\_\_\_\_ 30 Hz $+0.6 \, dB$ +0.07/-0.08 dB -0.6 dB17. Resolution (IF) Bandwidth Accuracy 3 dB Bandwidth 3 MHz 2.4 MHz (1) \_\_\_\_\_ 3.6 MHz $\pm 138$ kHz 300 kHz (2) 240 kHz 360 kHz $\pm 13.8$ kHz (3) \_\_\_\_\_ 100 kHz 80 kHz 120 kHz $\pm 4.6$ kHz 30 kHz 24 kHz (4) \_\_\_\_\_ 36 kHz $\pm 1.38$ kHz (5) \_\_\_\_\_ 10 kHz 8 kHz Performance Test Records<sup>460</sup>3<sup>H</sup>85 (6) \_\_\_\_\_ 3 kHz 2.4 kHz 3.6 kHz $\pm 138$ Hz (7) \_\_\_\_\_ 1 kHz 0.8 kHz 1.2 kHz $\pm 46~{\rm Hz}$ 6 dB EMI Bandwidth 9 kHz 7.2 kHz (8) \_\_\_\_\_ 10.8 kHz $\pm 333$ Hz 120 kHz 96 kHz (9) \_\_\_\_\_ 144 kHz $\pm 4.44$ kHz 1 MHz 1.1 MHz 0.9 MHz (10) \_\_\_\_ $\pm 46 \text{ kHz}$

#### HP 8596EM Performance Verification Test Record (page 8 of 12)

#### HP 8596EM Performance Verification Test Record (page 9 of 12)

**Hewlett-Packard** Company Model HP 8596EM Report No. \_\_\_\_ Serial No. \_ Date \_\_\_\_ **Test Description Results Measured** Measurement (TR Entry) Min. Max. Uncertainty 17. Resolution (IF) Bandwidth Accuracy (continued) Narrow IF Bandwidth 3 dB Bandwidth (11) \_\_\_\_\_ 300 Hz 240 Hz360 Hz  $\pm 36 \text{ Hz}$ 80 Hz(12) 100 Hz 120 Hz  $\pm 12 \text{ Hz}$ (13) \_\_\_\_\_ 30 Hz24 Hz36 Hz  $\pm 3.9$  Hz 6 dB EMI Bandwidth (14) \_\_\_\_\_ 200 Hz160 Hz 240 Hz  $\pm 24 \text{ Hz}$ 18. Calibrator Amplitude Accuracy -20.4 dBm – 19.6 dBm  $\pm 0.2 \text{ dB}$ (1) 23. Frequency Response Band 0 (1) \_\_\_\_\_ Max. Positive Response +1.5 dB + 0.32/-0.33 dB (2) \_\_\_\_\_ Max. Negative Response -1.5 dB + 0.32/-0.33 dB (3) \_\_\_\_\_ Peak-to-Peak Response 2.0 dB + 0.32/-0.33 dB Band 1 (4) \_\_\_\_\_ Max. Positive Response +2.0 dB+ 0.40/-0.42 dB (5) \_\_\_\_\_ Max. Negative Response +0.40/-0.42 dB -2.0 dB (6) \_\_\_\_\_ + 0.40/-0.42 dB Peak-to-Peak Response 3.0 dB Band 2 (7) \_\_\_\_\_ +2.5 dB + 0.42/-0.43 dB Max. Positive Response (8) \_\_\_\_\_ Max. Negative Response -2.5 dB + 0.42/-0.43 dB (9) \_\_\_\_\_ Peak-to-Peak Response 4.0 dB + 0.42/-0.43 dB 28. Other Input Related **Spurious Responses** 50 kHz to 2.9 GHz 55 dBc + 1.12/-1.21 dB (1) \_\_\_\_\_ (1) \_\_\_\_\_ < 12.8 GHz55 dBc+ 1.13/-1.22 dB 33. Spurious Response Performance Test Records Second Harmonic Distortion Applied Frequency 40 MHz-50 dBc+1.86/-2.27 dB (1) \_\_\_\_\_ (3) \_\_\_\_\_  $2.8 \,\, \mathrm{GHz}$ (2) \_\_\_\_\_ +2.24/-2.72 dB Third Order Intermodulation (Step 23c) Distortion Frequency Download from Www.Somanuals.com. All Manuals  $\begin{array}{c} -54 & dBc \\ 5 & 2.07/-2.42 & dBc \\ -54 & dBc \\ -54 & dBc \\ -54 & dBc \\ -2.07/-2.42 & dB \end{array}$ 2.8 GHz 4.0 GHz

| Hewlett-Packard Company            |                | 1                   |                                |                                  |
|------------------------------------|----------------|---------------------|--------------------------------|----------------------------------|
| Model HP 8596EM                    |                | Report No           |                                |                                  |
| Serial No                          |                | Date                |                                |                                  |
|                                    |                | Descrite Meessing d |                                | M                                |
| lest Description                   | Min.           | (TR Entry)          | Max.                           | Uncertainty                      |
| 38. Gain Compression               |                |                     |                                |                                  |
| <2.9 GHz                           |                | (1)                 | 0.5 dB                         | +0.21/-0.22 dB                   |
| >2.9 GHz                           |                | (2)                 | 0.5 dB                         | +0.21/-0.22 dB                   |
| Narrow IF Bandwidth                |                | (3)                 | 0.5 dB                         | +0.21/-0.22 dB                   |
| 43. Displayed Average Noise        |                |                     |                                |                                  |
| Frequency                          |                |                     |                                |                                  |
| 400 kHz                            |                | (1)                 | $-18 \text{ dB}\mu\text{V}$    | +1.15/-1.25~dB                   |
| 1 MHz                              |                | (2)                 | $-18 \text{ dB}\mu\text{V}$    | $+1.15/-1.25 \ dB$               |
| 1 MHz to 2.9 GHz                   |                | (3)                 | $-18 \text{ dB}\mu\text{V}$    | $+1.15/-1.25 \ dB$               |
| 2.75 to $6.5$ GHz                  |                | (4)                 | $-20 \text{ dB}\mu\text{V}$    | +1.15/-1.25 dB                   |
| 6.0 to 12.8 GHz                    |                | (5)                 | $-8 \text{ dB}\mu\text{V}$     | +1.15/-1.25 dB                   |
| 46. Residual Responses             |                |                     |                                |                                  |
| 150 kHz to 6.5 GHz                 |                | (1)                 | $17  \mathrm{dB}\mu\mathrm{V}$ | +1.09/-1.15 dB                   |
| 48. Fast Time Domain Sweeps        |                |                     |                                |                                  |
| Options 101 and 301 only:          |                |                     |                                |                                  |
| Amplitude Resolution               | 0.933X         |                     | _ 1.007X                       | 0 %                              |
| SWEEP TIME                         |                |                     |                                |                                  |
| 18 ms                              | 14.04 ms       | (1)                 | 14.76 ms                       | $\pm 0.5\%$                      |
| 10 ms                              | 7.80 ms        | (2)                 | 8.20 ms                        | $\pm 0.5\%$                      |
| 1.0 ms                             | $780 \ \mu s$  | (3)                 | 820 μs                         | $\pm 0.5\%$                      |
| $100 \ \mu s$                      | $78~\mu s$     | (4)                 | $82 \ \mu s$                   | $\pm 0.5\%$                      |
| $20 \ \mu s$                       | $15.6 \ \mu s$ | (5)                 | $16.4 \ \mu s$                 | $\pm 0.5\%$                      |
| 50. Absolute Amplitude<br>Accuracy |                |                     |                                |                                  |
| Option 010 only:                   |                |                     |                                |                                  |
| Absolute Amplitude Accuracy        | -20.75 dBm     | (1)                 | – 19.25 dBm                    | +.155/161 dB                     |
| Positive Vernier Accuracy          |                | (2)                 | +0.50 dB                       | $\pm 0.03 \text{ dB}$            |
| Negative Vernier Accuracy          | -0.50 dB       | (3)                 |                                | $\pm 0.03 \text{ dB}$            |
| Positive Step-to-Step Accuracy     |                | (4)                 | Performan <del>ce</del>        | Test Reco#ds <sup>.03</sup> 3d67 |
| Negative Step-to-Step Accuracy     | -0.80 dB       | (5)                 |                                | $\pm 0.03 \text{ dB}$            |
| 51. Power Sweep Range              |                |                     |                                |                                  |
| Option 010 only:                   |                |                     |                                |                                  |
| Start Power Level                  |                | (1)                 |                                |                                  |
| Stop Power Level                   |                | (2)                 |                                |                                  |
| Power Sweep Range                  | 9.0 dB         | (3)                 |                                | $\pm 0.03 \text{ dB}$            |

## HP 8596EM Performance Verification Test Record (page 10 of 12)

### HP 8596EM Performance Verification Test Record (page 11 of 12)

Hewlett-Packard Company

| Model HP 8596EM                                             |                    | Report No        |                                  |                          |
|-------------------------------------------------------------|--------------------|------------------|----------------------------------|--------------------------|
| Serial No                                                   |                    | Date             |                                  |                          |
| Test Description                                            |                    | Results Measured |                                  | Measurement              |
|                                                             | Min.               | (TR Entry)       | Max.                             | Uncertainty              |
| 53. Tracking Generator Level<br>Flatness                    |                    |                  |                                  |                          |
| Option 010 only:                                            |                    |                  |                                  |                          |
| Maximum Flatness                                            |                    |                  |                                  |                          |
| 9 kHz to 100 kHz                                            |                    | (1)              | $+ 2.0 \ dB$                     | + 0.42/-0.45 dB          |
| 100 kHz to 2900 MHz                                         |                    | (2)              | $+ 2.0 \ dB$                     | + 0.42/-0.45 dB          |
| Minimum Flatness                                            |                    |                  |                                  |                          |
| 9 kHz to 100 kHz                                            | <b>-</b> 2.0 dB    | (3)              |                                  | + 0.42/- 0.45 dB         |
| 100 kHz to 2900 MHz                                         | -2.0 dB            | (4)              |                                  | + 0.42/- 0.45 dB         |
| 55. Harmonic Spurious Outputs                               |                    |                  |                                  |                          |
| Option 010 only:                                            |                    |                  |                                  |                          |
| 2nd Harmonic Level, 9 kHz                                   | $15 \mathrm{~dBc}$ | (1)              |                                  | + 1.55/ <b>-</b> 1.80 dB |
| 2nd Harmonic Level,<br>25 kHz to 900 MHz                    | $25~\mathrm{dBc}$  | (2)              |                                  | + 1.55/ <b>-</b> 1.80 dB |
| 2nd Harmonic Level, 1.4 GHz                                 | $25~\mathrm{dBc}$  | (3)              |                                  | + 3.45/- 4.01 dB         |
| 3rd Harmonic Level, 9 kHz                                   | $15~\mathrm{dBc}$  | (4)              |                                  | + 1.55/ <b>-</b> 1.80 dB |
| 3rd Harmonic Level,<br>25 kHz to 900 MHz                    | 25 dBc             | (5)              |                                  | + 1.55/ <b>-</b> 1.80 dB |
| 57. Non-Harmonic Spurious                                   |                    |                  |                                  |                          |
| Outputs                                                     |                    |                  |                                  |                          |
| Option 010 only:                                            |                    |                  |                                  |                          |
| Highest Non-Harmonic<br>Response Amplitude                  |                    |                  |                                  |                          |
| 9 kHz to 2000 MHz                                           | 27 dBc             |                  |                                  | + 1.55/ <b>-</b> 1.80 dB |
| 2000 MHz to 2900 MHz                                        | 23 dBc             | (2)              |                                  | + 3.45/- 4.01 dB         |
| 60. Tracking Generator<br>Feedthrough                       |                    |                  |                                  |                          |
| Option 010 only:                                            |                    |                  |                                  |                          |
| 400 kHz to 2.9 GHz                                          |                    | (1)              | $-3  \mathrm{dB}\mu  \mathrm{V}$ | + 1.59/ <b>-</b> 1.70 dB |
| 61. Tracking Gengresor Pofformance<br>Feedthrough Amplitude | Test Records       |                  |                                  |                          |
| Option 010 only:                                            |                    |                  |                                  |                          |
| 9 kHz to 1.5 GHz                                            |                    | (1)              | -16 dBm                          | $\pm 2.02/-2.50$ dB      |
| 2.9 GHz                                                     |                    | (2)              | -16 dBm                          | $\pm 2.10/-2.67$ dB      |
|                                                             |                    |                  |                                  |                          |

#### Hewlett-Packard Company Report No. \_\_\_\_\_ Model HP 8596EM Serial No. \_ Date \_\_\_\_ **Test Description Results Measured** Measurement Min. (TR Entry) Uncertainty Max. 62. CISPR Pulse Response \_ Amplitude Error \_\_\_\_ Measured Amplitude 200 Hz EMI BW -1.5 dB (1) \_\_\_\_\_ $+ 1.5 \ dB$ $\pm 0.34$ dB (2) \_\_\_\_\_ 9 kHz EMI BW -1.5 dB $+ 1.5 \ dB$ $\pm 0.34 \text{ dB}$ (3) \_\_\_\_\_ 120 kHz EMI BW **–**1.5 dB + 1.5 dB $\pm 0.50 \text{ dB}$ Relative Level, 200 Hz EMI BW **Repetition Frequency** 100 3.0 dB +5.0 dB $\pm 0.24$ dB (4) \_\_\_\_\_ (5) \_\_\_\_\_ 60 2.0 dB $+ 4.0 \ dB$ $\pm 0.26 \text{ dB}$ (6) \_\_\_\_\_ 0 (Ref) 250 (Ref) 0 (Ref) (7) \_\_\_\_\_ 10-3.0 dB -5.0 dB $\pm 0.29 \text{ dB}$ (8) \_\_\_\_\_ 5-6.0 dB -9.0 dB $\pm 0.30 \text{ dB}$ (9) \_\_\_\_\_ $\mathbf{2}$ -11.0 dB -15.0 dB $\pm 0.36 \text{ dB}$ -15.0 dB (10) \_\_\_\_\_ -19.0 dB 1 $\pm 0.28 \text{ dB}$ -17.0 dB Isolated Pulse (11) \_\_\_\_\_ -21.0 dB $\pm 0.20 \text{ dB}$ Relative Level, 9 kHz EMI BW **Repetition Frequency** 1000 +5.5 dB +3.5 dB $\pm 0.17$ dB (12) (13) \_\_\_\_\_ 100 0 (Ref) 0 (Ref) 0 (Ref) (14)\_\_\_\_\_ -7.5 dB 20-5.5 dB $\pm 0.27$ dB (15) \_\_\_\_\_ 10 -8.5 dB -11.5 dB $\pm 0.25 \ \mathrm{dB}$ (16) \_\_\_\_\_ $\mathbf{2}$ -18.5 dB -22.5 dB $\pm 0.23 \text{ dB}$ -20.5 dB -24.5 dB $\pm 0.19 \ dB$ 1 (17) \_\_\_\_\_ (18) \_\_\_\_\_ Isolated Pulse -21.5 dB -25.5 dB $\pm 0.15 \text{ dB}$ Relative Level, 120 kHz EMI BW **Repetition Frequency** 1000 +9.0 dB+7.0 dB $\pm 0.17 \ \mathrm{dB}$ (19) \_\_\_\_\_ 0 (Ref) 100 0 (Ref) (20) \_\_\_\_\_ 0 (Ref) (21) -8.0 dB -10.0 dB $\pm 0.18 \text{ dB}$ 20(22) 10 -12.5 dB –15.5 dB $\pm 0.18 \text{ dB}$ (23) \_\_\_\_\_ $\mathbf{2}$ -24.0 dB -28.0 dB $\pm 0.18 \ dB$ Performance Test Records 18369 (24) \_\_\_\_\_ 1 -26.5 dB (25) \_\_\_\_\_ -29.5 dB -33.5 dB $\pm 0.17 \text{ dB}$ Isolated Pulse Band, Bandwidth, **Repetition Frequency** Band A, 200 Hz, 25 Hz +9.4 dB(26) $+ 13.4 \ dB$ $\pm 0.28~\mathrm{dB}$ Band B, 9 kHz, 1000 Hz + 14.4 dB $+\,18.4~dB$ $\pm 0.17 \ \mathrm{dB}$ (27) \_\_\_\_ Band C/D, 120 kHz, 10,000 Hz +21.8 dB $\pm 0.18$ dB +17.8 dB (28)

#### HP 8596EM Performance Verification Test Record (page 12 of 12)

Download from Www.Somanuals.com. All Manuals Search And Download.

# HP 8591EM Specifications and Characteristics

This chapter contains specifications and characteristics for the HP 8591EM EMC analyzer.

The specifications and characteristics in this chapter are listed separately. The specifications are described first, followed by the characteristics.

| General   | General specifications and characteristics.           |
|-----------|-------------------------------------------------------|
| Frequency | Frequency-related specifications and characteristics. |
| Amplitude | Amplitude-related specifications and characteristics. |
| Option    | Option-related specifications and characteristics.    |
| Physical  | Input, output and physical characteristics.           |

The distinction between specifications and characteristics is described as follows.

- Specifications describe warranted performance over the temperature range 0 °C to +55 °C (unless otherwise noted). The EMC analyzer will meet its specifications under the following conditions:
  - $\Box$  The instrument is within the one year calibration cycle.
  - $\Box$  2 hours of storage at a constant temperature within the operating temperature range.
  - $\square$  30 minutes after the EMC analyzer is turned on.
  - □ After the CAL FREQ and CAL AMP routines have been run.
- Characteristics provide useful, but nonwarranted information about the functions and performance of the EMC analyzer. Characteristics are specifically identified.
- Typical Performance, where listed, is not warranted, but indicates performance that most units will exhibit.
- Nominal Value indicates the expected, but not warranted, value of the parameter.

#### HP 8591EM Specifications and Characteristics 4.1

# **General Specifications**

| <b>Temperature Range</b><br>Operating<br>Storage | 0 °C to +55 °C<br>-40 °C to +75 °C                                                              |
|--------------------------------------------------|-------------------------------------------------------------------------------------------------|
| EMI Compatibility                                | Conducted and radiated emission is in<br>compliance with CISPR Pub. 11/1990 Group 1<br>Class A. |
| Audible Noise                                    | <37.5 dBA pressure and <5.0 Bels power<br>(ISODP7779)                                           |

| Power Requirements |                                   |
|--------------------|-----------------------------------|
| ON (LINE 1)        | 90 to 132 V rms, 47 to 440 Hz     |
|                    | 195 to 250 V rms, 47 to 66 Hz     |
|                    | Power consumption <500 VA; <180 W |
| Standby (LINE 0)   | Power consumption $<7$ W          |

| Environmental Specifications | Type tested to the environmental specifications |
|------------------------------|-------------------------------------------------|
|                              | of Mil-T-28800 class 5                          |

### 4.2 HP 8591EM Specifications and Characteristics

# **Frequency Specifications**

| Frequency Range | 9 kHz to 1.8 GHz |
|-----------------|------------------|
|                 |                  |

| Frequency Reference   |                              |
|-----------------------|------------------------------|
| Aging                 | $\pm 2 \times 10^{-6}$ /year |
| Settability           | $\pm 0.5 \times 10^{-6}$     |
| Temperature Stability | $\pm 5 \times 10^{-6}$       |

| Precision Frequency Reference (Option 004) |                              |
|--------------------------------------------|------------------------------|
| Aging                                      | $\pm 1 \times 10^{-7}$ /year |
| Settability                                | $\pm 1 \times 10^{-8}$       |
| Temperature Stability                      | $\pm 1 \times 10^{-8}$       |

| Frequency Readout Accuracy                                                                                                    |                                                |
|----------------------------------------------------------------------------------------------------|------------------------------------------------|
| (Start, Stop, Center, Marker)                                                                                                    | $\pm$ (frequency readout x frequency reference |
|                                                                                                    | error* +                                       |
|                                                                                                    | span accuracy + 1% of span + 20% of IF BW +    |
|                                                                                                    | $100 \text{ Hz})^{\dagger}$                    |
| * frequency reference error = (aging rate × period of time since adjustment + initial achievable<br>accuracy + temperature stability). See "Frequency Characteristics."<br><sup>†</sup> See "Drift" under "Stability" in Frequency Characteristics |                                                |

| Marker Count Accuracy <sup>†</sup>                                                                    |                                                                                                    |
|----------------------------------------------------------------------------------------------------|----------------------------------------------------------------------------------------------------|
| Frequency Span $\leq 10 \text{ MHz}$                                                                  | ±(marker frequency × frequency reference<br>error* + counter resolution + 100 Hz)                        |
| Frequency Span >10 MHz                                                                                | $\pm$ (marker frequency $\times$ frequency reference<br>error <sup>*</sup> + counter resolution + 1 kHz) |
| Counter Resolution                                                                                    |                                                                                                    |
| Frequency Span $\leq 10$ MHz                                                                          | Selectable from 10 Hz to 100 kHz                                                                         |
| Frequency Span $> 10$ MHz                                                                             | Selectable from 100 Hz to 100 kHz                                                                        |
| * frequency reference error = (aging rate $\chi$ period of time since adjustment + initial achievable |                                                                                                    |

accuracy and temperature stability). See "Frequency Characteristics."  $\dagger$  Marker level to displayed noise level > 25 dB, IF BW/Span  $\ge 0.01$ . Span  $\le 300$  MHz. Reduce SPAN annotation is displayed when IF BW/Span < 0.01.

#### HP 8591EM Specifications and Characteristics 4.3

### **Frequency Specifications**

| Frequency Span                                                               |                                             |
|------------------------------------------------------------------------------|---------------------------------------------|
| Range                                                                        | 0 Hz (zero span), 1 kHz to 1.8 GHz          |
| Resolution                                                                   | Four digits or 20 Hz, whichever is greater. |
| Accuracy                                                                     |                                             |
| $Span \leq 10 MHz$                                                           | $\pm 2\%$ of span <sup>*</sup>              |
| Span > 10 MHz                                                                | $\pm 3\%$ of span                           |
| <sup>*</sup> For spans $< 10$ kHz, add an additional 10 Hz resolution error. |                                             |

| Frequency Sweep Time                       |                                         |
|--------------------------------------------|-----------------------------------------|
| Range                                      |                                         |
|                                            | 20 ms to 100 s                          |
| (Options 101 and 301)                      | 20 $\mu$ s to 100 s for span = 0 Hz     |
| Accuracy                                   |                                         |
| 20 ms to 100 s                             | ±3%                                     |
| 20 $\mu$ s to <20 ms (Options 101 and 301) | $\pm 2\%$                               |
| Sweep Trigger                              | Free Run, Single, Line, Video, External |

| IF Bandwidths |                                                                                                   |
|---------------|---------------------------------------------------------------------------------------------------|
| Measurement   | 200 Hz, 9 kHz, and 120 kHz (6 dB EMC bandwidths)                                                  |
|               | 1 MHz (6 dB bandwidth $\pm 10\%$ )                                                                |
| Diagnostic    | 30 Hz to 300 kHz, 3 dB bandwidths in 1,3,10 steps (±20% characteristic),<br>also 3 MHz and 5 MHz. |

### 4.4 HP 8591EM Specifications and Characteristics
| Stability                     |                                       |
|-------------------------------|---------------------------------------|
| Noise Sidebands               | (1 kHz IF BW, 30 Hz AVG BW and sample |
|                               | detector)                             |
| >10 kHz offset from CW signal | $\leq -90  \mathrm{dBc/Hz}$           |
| >20 kHz offset from CW signal | $\leq -100  \mathrm{dBc/Hz}$          |
| >30 kHz offset from CW signal | $\leq -105 \text{ dBc/Hz}$            |
| Residual FM                   |                                       |
| 1 kHz IF BW, 1 kHz Avg BW     | $\leq 250$ Hz pk-pk in 100 ms         |
| 30 Hz IF BW, 30 Hz Avg BW     | ≤30 Hz pk-pk in 300 ms                |
| System-Related Sidebands      |                                       |
| >30 kHz offset from CW signal | $\leq -65$ dBc                        |
|                               |                                       |

| Calibrator Output Frequency                                                                             | 300 MHz $\pm$ (freq. ref. error <sup>*</sup> × 300 MHz) |  |
|----------------------------------------------------------------------------------------------------|---------------------------------------------------------|--|
| * frequency reference error = (aging rate $\times$ period of time since adjustment + initial achievable |                                                         |  |
| accuracy + temperature stability). See "Frequency Characteristics."                                     |                                                         |  |

Amplitude specifications do not apply for Analog+ mode and negative peak detector mode except as noted in "Amplitude Characteristics."

| Amplitude Range          | $-23 \text{ dB}\mu\text{V}$ to $+137 \text{ dB}\mu\text{V}$ |
|--------------------------|-------------------------------------------------------------|
|                          |                                                             |
| Maximum Safe Input Level | (Input attenuator $\geq 10$ dB)                             |
| Average Continuous Power | $+$ 137 dB $\mu$ V (1 W)                                    |
| Peak Pulse Power         | $+$ 137 dB $\mu$ V (1 W)                                    |
| dc                       | 25 Vdc                                                      |

**Quasi-Peak Detector Specifications** (All except Option 703)

The specifications for Quasi-Peak Detector have been based on the following:

- The EMC analyzer displays the quasi-peak amplitude of pulsed radio frequency (RF) or continuous wave (CW) signals.
- Amplitude response conforms with Publication 16 of Comité International Spécial des Perturbations Radioélectriques (CISPR) Section 1, Clause 2.

Absolute amplitude accuracy is the sum of the pulse amplitude response relative to the reference, plus the reference pulse amplitude accuracy, plus the EMC analyzer amplitude accuracy (calibrator output, reference level, frequency response, input attenuator, IF bandwidth switching, linear display scale fidelity, and gain compression).

| Relative Quasi-Peak Response to a CISPR Pulse (dB) (All except Option 703)                                                                                                    |                   |                   |                   |
|----------------------------------------------------------------------------------------------------|-------------------|-------------------|-------------------|
|                                                                                                    | Frequency Band    |                   |                   |
| Pulse Repetition                                                                                                    | 120 kHz EMI BW    | 9 kHz EMI BW      | 200 Hz EMI BW     |
| Frequency (Hz)                                                                                                    | 0.03 to 1 GHz     | 0.15 to 30 MHz    | 10 to 150 kHz     |
| 1000                                                                                                    | $+ 8.0 \pm 1.0$   | $+ 4.5 \pm 1.0$   | —                 |
| 100                                                                                                    | 0 dB (reference)* | 0 dB (reference)* | $+ 4.0 \pm 1.0$   |
| 60                                                                                                    | _                 | —                 | $+3.0 \pm 1.0$    |
| 25                                                                                                    | —                 | —                 | 0 dB (reference)* |
| 20                                                                                                    | $-9.0 \pm 1.0$    | $-6.5 \pm 1.0$    | _                 |
| 10                                                                                                    | $-14.0 \pm 1.5$   | $-10.0 \pm 1.5$   | $-4.0 \pm 1.0$    |
| 5                                                                                                    | —                 | —                 | $-7.5 \pm 1.5$    |
| 2                                                                                                    | $-26.0 \pm 2.0$   | $-20.5 \pm 2.0$   | $-13.0 \pm 2.0$   |
| 1                                                                                                    | $-28.5 \pm 2.0$   | $-22.5 \pm 2.0$   | $-17.0 \pm 2.0$   |
| Isolated Pulse                                                                                                    | $-31.5 \pm 2.0$   | $-23.5 \pm 2.0$   | $-19.0 \pm 2.0$   |
| * Defense of a second second sec |                   |                   |                   |

 $^{*}$  Reference pulse amplitude accuracy relative to the CW signal is  $<\!1.5$  dB as specified in CISPR Pub. 16.

CISPR reference pulse: 0.044  $\mu$ Vs for 30 MHz to 1 GHz, 0.316  $\mu$ Vs for 15 kHz to 30 MHz, and 13.5  $\mu$ Vs  $\pm1.5$   $\mu$ Vs for 9 kHz to 150 kHz.

| Gain Compression <sup>†</sup><br>>10 MHz                                                                                                    | $\leq 0.5 \text{ dB} \text{ (total power at input mixer}^* = 97 \text{ dB}\mu\text{V})$ |  |
|----------------------------------------------------------------------------------------------------|-----------------------------------------------------------------------------------------|--|
| * Mixer Power Level (dB $\mu$ V) = Input Power (dB $\mu$ V) - Input Attenuation (dB).<br>† If IF BW $\leq$ 300 Hz, this applies only if signal separation $\geq$ 4 kHz and signal amplitudes $\leq$ |                                                                                         |  |
| Reference Level + 10 dB.                                                                                                    |                                                                                         |  |

| Displayed Average Noise Level | (Input terminated, 0 dB attenuation,   |
|-------------------------------|----------------------------------------|
|                               | 30 Hz AVG BW, sample detector)         |
| 1 kHz IF BW                   |                                        |
| 400 kHz to 1 MHz              | $\leq -8  \mathrm{dB}\mu \mathrm{V}$   |
| 1 MHz to 1.5 GHz              | $\leq -8  \mathrm{dB}\mu \mathrm{V}$   |
| 1.5 GHz to 1.8 GHz            | $\leq -6  \mathrm{dB}\mu \mathrm{V}$   |
| 30 Hz IF BW                   |                                        |
| 400 kHz to 1 MHz              | $\leq -23  \mathrm{dB}\mu  \mathrm{V}$ |
| 1 MHz to 1.5 GHz              | $\leq -23  \mathrm{dB}\mu  \mathrm{V}$ |
| 1.5 GHz to 1.8 GHz            | $\leq$ -21 dB $\mu$ V                  |
|                               |                                        |

| Spurious Responses                     |                                                                                                    |
|----------------------------------------|----------------------------------------------------------------------------------------------------|
| Second Harmonic Distortion             |                                                                                                    |
| 5 MHz to 1.8 GHz                       | $<-70~{ m dBc}$ for $+62~{ m dB}\mu$ V tone at input mixer.*                                                        |
| Third Order Intermodulation Distortion |                                                                                                    |
| 5 MHz to 1.8 GHz                       | $<-70~\mathrm{dBc}$ for two $+77~\mathrm{dB}\mu\mathrm{V}$ tones at input mixer* and $>50~\mathrm{kHz}$ separation. |
| Other Input Related Spurious           | $<\!-65$ dBc at $\geq\!30$ kHz offset, for $+87$ dB $\mu\rm V$ tone at input mixer $\leq\!1.8$ GHz.                 |

\* Mixer Power Level  $(dB\mu V)$  = Input Power  $(dB\mu V)$  - Input Attenuation (dB).

| Residual Responses | (Input terminated and 0 dB attenuation) |
|--------------------|-----------------------------------------|
| 150 kHz to 1.8 GHz | $<+~17~~\mathrm{dB}\mu\mathrm{V}$       |
|                    |                                         |

#### Display Range

Log Scale0 to -70 dB from reference level is calibrated; 0.1, 0.2, 0.5 dB/division and 1<br/>to 20 dB/division in 1 dB steps; eight divisions displayed.Linear Scaleeight divisionsScale UnitsdBm, dBmV, dBμV, mV, mW, nV, nW, pW, μV, μW, V, and W

| Marker Readout Resolution          | 0.05 dB for log scale                     |
|------------------------------------|-------------------------------------------|
|                                    | 0.05% of reference level for linear scale |
| Fast Sweep Times for Zero Span     |                                           |
| 20 µs to 20 ms (Option 101 or 301) |                                           |
| Frequency $\leq 1 \text{ GHz}$     | 0.7% of reference level for linear scale  |
| Frequency > 1 GHz                  | 1.0% of reference level for linear scale  |

| Reference Level                          |                                                                                                    |
|------------------------------------------|----------------------------------------------------------------------------------------------------|
| Range                                    |                                                                                                    |
| Log Scale                                | Minimum amplitude to maximum amplitude*                                                                                         |
| Linear Scale                             | +8 dB $\mu$ V to maximum amplitude*                                                                                             |
| Resolution                               |                                                                                                    |
| Log Scale                                | $\pm 0.01 \text{ dB}$                                                                                                    |
| Linear Scale                             | $\pm 0.12\%$ of reference level                                                                                                 |
| Accuracy                                 | (referenced to $+87 \text{ dB}\mu \text{ V}$ reference level, 10 dB input attenuation, at a single frequency, in a fixed IF BW) |
| 107 dB $\mu$ V to +47.1 dB $\mu$ V       | $\pm (0.3 \text{ dB} + .01 \times \text{ dB} \text{ from} + 87 \text{ dB}\mu\text{V})$                                          |
| $+47~\mathrm{dB}\mu\mathrm{V}$ and below |                                                                                                    |
| 1 kHz to 3 MHz IF BW                     | $\pm (0.6 \text{ dB} + .01 \times \text{ dB} \text{ from} + 87 \text{ dB}\mu\text{V})$                                          |
| 30 Hz to 300 Hz IF BW                    | $\pm (0.7 \text{ dB} + .01 \times \text{ dB} \text{ from} + 87 \text{ dB}\mu\text{V})$                                          |
| * See "Amplitude Range."                 |                                                                                                    |

| Frequency Response                                                                                                    | (10 dB input attenuation) |                                |
|----------------------------------------------------------------------------------------------------|---------------------------|--------------------------------|
|                                                                                                    | Absolute <sup>*</sup>     | Relative Flatness <sup>†</sup> |
| 9 kHz to 1.8 GHz                                                                                                    | $\pm 1.5 \text{ dB}$      | $\pm 1.0$ dB                   |
| * Referenced to 300 MHz CAL OUT.<br>† Referenced to midpoint between highest and lowest frequency response deviations. |                           |                                |

| Calibrator Output |                                                      |
|-------------------|------------------------------------------------------|
| Amplitude         | $+87  \mathrm{dB}\mu\mathrm{V} \pm 0.4  \mathrm{dB}$ |
|                   |                                                      |

| Absolute Amplitude Calibration<br>Repeatability <sup>*</sup> | ±0.15 dB |
|--------------------------------------------------------------|----------|
|                                                              |          |

<sup>\*</sup> Repeatability in the measured absolute amplitude of the CAL OUT signal at the reference settings after CAL FREQ and CAL AMPTD self-calibration. Absolute amplitude reference settings are: Reference Level +87 dB $\mu$ V; Input Attenuation 10 dB; Center Frequency 300 MHz; IF BW 3 kHz; Averaging BW 300 Hz; Scale Linear; Span 50 kHz; Sweep Time Coupled, Top Graticule (reference level), Corrections ON.

IF BW  $\leq$  1 kHz

Linear Accuracy

Log Incremental Accuracy

0 to -60 dB from Reference Level

| Input Attenuator                   |                                                 |
|------------------------------------|-------------------------------------------------|
| Range                              | 0 to 60 dB, in 10 dB steps                      |
|                                    |                                                 |
| IF Bandwidth Switching Uncertainty | (At reference level, referenced to 3 kHz IF BW) |
| 3 kHz to 3 MHz IF BW               | $\pm 0.4 \text{ dB}$                            |
| 1 kHz IF BW                        | $\pm 0.5 \text{ dB}$                            |
| 30 Hz to 300 Hz IF BW              | $\pm 0.6 \text{ dB}$                            |
|                                    |                                                 |
| Linear to Log Switching            | $\pm 0.25$ dB at reference level                |
|                                    |                                                 |
| Display Scale Fidelity             |                                                 |
| Log Maximum Cumulative             |                                                 |
| 0 to -70 dB from Reference Level   |                                                 |
| 3 kHz to 3 MHz IF BW               | $\pm$ (0.3 dB + 0.01 × dB from reference level) |

 $\pm 0.4 \text{ dB}/4 \text{ dB}$ 

 $\pm 3\%$  of reference level

 $\pm$  (0.4 dB + 0.01  $\times$  dB from reference level)

4.10 HP 8591EM Specifications and Characteristics

Download from Www.Somanuals.com. All Manuals Search And Download.

# **Option Specifications**

#### **Tracking Generator Specifications (Option 010)**

All specifications apply over 0 °C to +55 °C. The EMC-analyzer/trackinggenerator combination will meet its specifications after 2 hours of storage at a constant temperature within the operating temperature range, 30 minutes after the EMC-analyzer/tracking-generator is turned on and after CAL FREQ, CAL AMPTD, CAL TRK GEN, and TRACKING PEAK have been run.

| Warm-Up | 30 minutes |
|---------|------------|
|         |            |

| Output Frequency |                    |
|------------------|--------------------|
| Range            | 100 kHz to 1.8 GHz |

| Output Power Level                               |                                                                                                    |
|--------------------------------------------------|----------------------------------------------------------------------------------------------------|
| Range                                            | $+ 107 to + 37 dB \mu V$                                                                                                |
|                                                  |                                                                                                    |
| Resolution                                       | 0.1 dB                                                                                                    |
| Absolute Accuracy                                | $\pm 1.0 \text{ dB}$                                                                                                    |
|                                                  | (at 300 MHz, $+87~\mathrm{dB}\mu\mathrm{V}$ , and coupled source attenuator)                                            |
| Vernier                                          |                                                                                                    |
| Range                                            | $10 \text{ dB}^*$                                                                                                    |
| Accuracy                                         | $\pm 0.75$ dB over 10 dB range                                                                                          |
|                                                  | $\left( \text{referenced to } +87  \mathrm{dB}\mu  \mathrm{V}  \text{for coupled source attenuator setting}  ight)^{*}$ |
| Output Attenuator Range                          | 0 to 60 dB in 10 dB steps                                                                                               |
| * See the Output Accuracy table in "Option Chara | cteristics."                                                                                                    |

| Output Power Sweep   |                                                                                            |
|----------------------|--------------------------------------------------------------------------------------------|
| Range                | $(+92 \text{ dB}\mu\text{V to } +107 \text{ dB}\mu\text{V})$ – (Source Attenuator Setting) |
| Resolution           | 0.1 dB                                                                                     |
| Accuracy (zero span) | <1.5 dB peak-to-peak                                                                       |

#### **Option Specifications**

| Output Flatness                           |          |
|-------------------------------------------|----------|
| (referenced to 300 MHz, 10 dB attenuator) | ±1.75 dB |

| Spurious Outputs  | (+107 dB $\mu$ V output, 100 kHz to 1.8 GHz) |
|-------------------|----------------------------------------------|
| Harmonic Spurs    | <-25 dBc                                     |
| Nonharmonic Spurs | <-30 dBc                                     |

| Dynamic Range                  |                    |
|--------------------------------|--------------------|
| Tracking Generator Feedthrough | $<$ + 1 dB $\mu$ V |

# **Frequency Characteristics**

These are not specifications. Characteristics provide useful but nonwarranted information about instrument performance.

| Frequency Reference         |                               |
|-----------------------------|-------------------------------|
| Initial Achievable Accuracy | $\pm 0.5 \times 10^{-6}$      |
| Aging                       | $\pm 1.0 \times 10^{-7}$ /day |

| Precision Frequency Reference (Option 004) |                                                        |
|--------------------------------------------|--------------------------------------------------------|
| Aging                                      | $5 \times 10^{-10}$ /day, 7-day average after being    |
|                                            | powered on for 7 days.                                 |
| Warm-Up                                    | $1 \times 10^{-8}$ after 30 minutes on.                |
| Initial Achievable Accuracy                | $\pm 2.2 \times 10^{-8}$ after being powered on for 24 |
|                                            | hours.                                                 |

| Stability                                                                                                    |                             |
|----------------------------------------------------------------------------------------------------|-----------------------------|
| Drift* (after warmup at stabilized<br>temperature)                                                                                                    |                             |
| Frequency Span $\leq 10$ MHz, Free Run                                                                                                    | <2 kHz/minute of sweep time |
| * Because the analyzer is locked at the center frequency before each sweep, drift occurs only during the time of one sweep. For Line, Video or External trigger, additional drift occurs while waiting for the appropriate trigger signal. |                             |

| Diagnostic IF Bandwidths                |                                                               |
|-----------------------------------------|---------------------------------------------------------------|
| Shape                                   | Synchronously tuned four poles. Approximately Gaussian shape. |
|                                         |                                                               |
| 60 dB/3 dB Bandwidth Ratio IF Bandwidth |                                                               |
| 100 kHz to 3 MHz                        | 15:1                                                          |
| 30 kHz                                  | 16:1                                                          |
| 3 kHz to 10 kHz                         | 15:1                                                          |
| 1 kHz                                   | 16:1                                                          |
|                                         |                                                               |
| 40 dB/3 dB Bandwidth Ratio IF Bandwidth |                                                               |
| 30 Hz to 300 Hz                         | 10:1                                                          |

#### **Frequency Characteristics**

| Averaging Bandwidth (–3 dB) |                                                                                                    |
|-----------------------------|----------------------------------------------------------------------------------------------------|
| Range                       | 1 Hz to 1 MHz, selectable in 1, 3, 10 increments, accuracy $\pm 30\%$ and 3 MHz. Averaging bandwidths may be selected manually, or coupled to IF bandwidth and frequency span. |
| Shape                       | Post detection, single pole low-pass filter used to average displayed noise.<br>Bandwidths below 30 Hz are digital bandwidths with anti-aliasing filtering.                    |

| FFT Bandwidth Factors                         |               |                |                |
|-----------------------------------------------|---------------|----------------|----------------|
|                                               | FLATTOP       | HANNING        | UNIFORM        |
| Noise Equivalent $\operatorname{Bandwidth}^*$ | 3.63×         | 1.5x           | 1 x            |
| 3 dB Bandwidth <sup>*</sup>                   | $3.60 \times$ | 1.48×          | 1 x            |
| Sidelobe Height                               | <-90 dB       | <b>–</b> 32 dB | <b>–</b> 13 dB |
| Amplitude Uncertainty                         | 0.10 dB       | 1.42 dB        | 3.92 dB        |
| Shape Factor (60 dB BW/3 dB BW)               | 2.6           | 9.1            | >300           |
| * Multiply entry by one-divided-by-swe        | ep time.      |                |                |

# **Amplitude Characteristics**

These are not specifications. Characteristics provide useful but nonwarranted information about instrument performance.

| <b>Demod Tune Listen</b><br>(All except Option 703) | Internal speaker, rear panel earphone jack and front-panel volume control.<br>Adjustable squelch control mutes the audio signal to the speaker/earphone<br>jack based on the level of the demodulated signal above 22 kHz. An<br>uncalibrated demodulated signal is available on the AUX VIDEO OUT |
|-----------------------------------------------------|----------------------------------------------------------------------------------------------------|
|                                                     | connector at the rear panel.                                                                                                    |

| Quasi-Peak Detector (All except Option 703) |        |
|---------------------------------------------|--------|
| Measurement Range                           |        |
| Displayed                                   | 70 dB  |
| Total                                       | 115 dB |
|                                             |        |

| FM Demodulation (All except Option 703)                 |                                           |
|---------------------------------------------------------|-------------------------------------------|
| Input Level                                             | $>$ (+47 dB $\mu$ V + attenuator setting) |
| Signal Level                                            | 0 to -30 dB below reference level         |
| FM Offset                                               |                                           |
| Resolution                                              | 400 Hz nominal                            |
| FM Deviation (FM GAIN)                                  |                                           |
| Resolution                                              | 1 kHz/volt nominal                        |
| Range                                                   | 10 kHz/volt to 1 MHz/volt                 |
|                                                         |                                           |
| Bandwidth (6 dB)                                        | FM deviation/2                            |
| FM Linearity (for modulating frequency < bandwidth/100) | $\leq$ 1% of FM deviation + 290 Hz        |

#### Amplitude Characteristics

| Measurement Detector Types  | Positive Peak, Quasi-Peak, and Average                            |
|-----------------------------|-------------------------------------------------------------------|
|                             | Quasi-Peak and Average time constants conform with CISPR Pub. 16. |
| (Option 101 and Option 301) | Negative Peak                                                     |
| (Option 703)                | Delete Quasi-Peak and Average                                     |

| IF Overload Detector | Available in EMC analyzer mode only.              |
|----------------------|---------------------------------------------------|
|                      | Detects overload of the analyzer video circuitry. |
|                      |                                                   |

| Input Attenuation Uncertainty*                      |                                         |
|-----------------------------------------------------|-----------------------------------------|
| Attenuator Setting                                  |                                         |
| 0 dB                                                | $\pm 0.5 \text{ dB}$                    |
| 10 dB                                               | Reference                               |
| 20 dB                                               | $\pm 0.5 \text{ dB}$                    |
| 30 dB                                               | $\pm 0.6 \text{ dB}$                    |
| 40 dB                                               | $\pm 0.8 \text{ dB}$                    |
| 50 dB                                               | $\pm 1.0 \text{ dB}$                    |
| 60 dB                                               | ±1.2 dB                                 |
| * Referenced to 10 dB input attenuator setting free | om 9 kHz to 1.8 GHz. See the "Frequency |
| Response" table under "Specifications".             |                                         |

| Input Attenuator Repeatability |                       |
|--------------------------------|-----------------------|
| 300 MHz                        | $\pm 0.03 \text{ dB}$ |
| 1.8 GHz                        | ±1.0 dB               |

| RF Input SWR | (Attenuator setting 10 to 60 dB) |
|--------------|----------------------------------|
|              | 1.35:1                           |

**Amplitude Characteristics** 

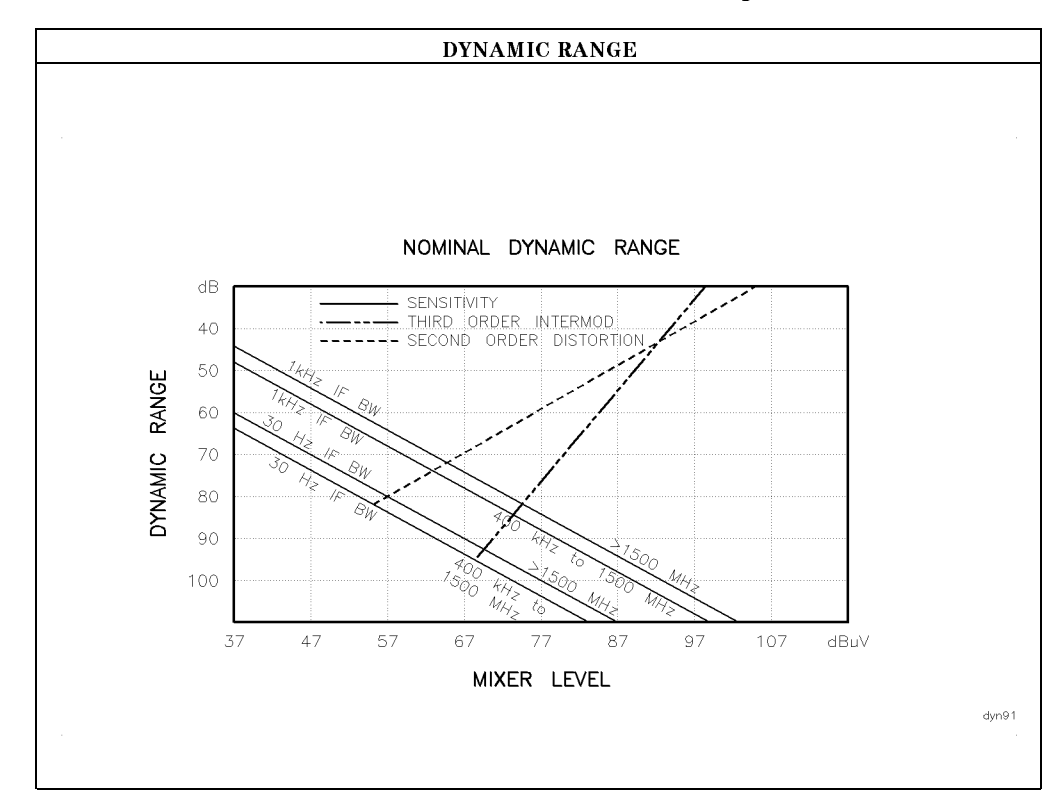

| Immunity Testing          |                                                                                                    |
|---------------------------|----------------------------------------------------------------------------------------------------|
| Radiated Immunity         | When tested at 3 V/m according to IEC 801-3/1984 the displayed average<br>noise level will be within specifications over the full immunity test<br>frequency range of 27 to 500 MHz except that at immunity test frequencies<br>of 278.6 MHz $\pm$ selected IF bandwidth and 321.4 MHz $\pm$ selected IF<br>bandwidth the displayed average noise level may be up to +62 dBµV. When<br>the analyzer tuned frequency is identical to the immunity test signal<br>frequency there may be signals of up to +37 dBµV displayed on the screen. |
| Electrostatic Discharge   | When an air discharge of up to 8 kV according to IEC 801-2/1991 occurs to the shells of the BNC connectors on the rear panel of the instrument spikes may be seen on the CRT display. Discharges to center pins of any of the connectors may cause damage to the associated circuitry.                                                                                                    |
| Electrical Fast Transient | When subjected to Electrical Fast Transient testing per<br>EN 50082-1/EIC 801-4 noise may appear on the display of the analyzer<br>during the application of the test voltage.                                                                                                    |

#### **Amplitude Characteristics**

# Analog + Mode and Negative Peak Detector Mode (Options 101 and 301)

These modes do not utilize the full set of internal amplitude corrections. Therefore, in these modes, some analyzer amplitude specifications are reduced to characteristics. Characteristics provide useful but nonwarranted information about instrument performance. In these modes, the following analyzer specifications remain as specifications: Amplitude Range **Calibrator Output** Maximum Safe Input Level In these modes, the following analyzer specifications are reduced to characteristics: **Reference** Level Gain Compression IF Bandwidth Switching **Displayed Average Noise Level** Spurious Responses Linear to Log Switching **Residual Responses Display Scale Fidelity Display Scale Fidelity for Narrow Bandwidths Display Range** Finally, the following analyzer specifications are replaced by the characteristics which follow in this subsection: **Marker Readout Resolution** Frequency Response

| Marker Readout Resolution |                                 |
|---------------------------|---------------------------------|
| (digitizing resolution)   |                                 |
| Log Scale                 | $\pm 0.31 \text{ dB}$           |
| Linear Scale              |                                 |
| frequency $\leq$ 1 GHz    | $\pm 0.59\%$ of reference level |
| frequency > 1 GHz         | $\pm 1.03\%$ of reference level |

| Frequency Response in Analog + Mode                                                                                    | (10 dB input attenuation, for spans $\leq$ 20 MHz) |                            |
|----------------------------------------------------------------------------------------------------|----------------------------------------------------|----------------------------|
|                                                                                                    | Absolute <sup>*</sup>                              | <b>Relative Flatness</b> † |
|                                                                                                    | $\pm 1.9$ dB                                       | $\pm 1.4$ dB               |
| * Referenced to 300 MHz CAL OUT.<br>† Referenced to midpoint between highest and lowest frequency response deviations. |                                                    |                            |

# **Option Characteristics**

### TV Trigger Characteristics (Options 101, 102, and 301)

| TV Trigger                | Triggers sweep of the analyzer after the sync<br>pulse of a selected line of a TV video field. |
|---------------------------|------------------------------------------------------------------------------------------------|
| Carrier Level for Trigger | Top 60% of linear display                                                                      |
| Compatible Formats        | NTSC, PAL, SECAM                                                                               |
| Field Selection           | Even, odd, non-interlaced                                                                      |
| Trigger Polarity          | Positive, negative                                                                             |
| Line Selection            | 10 to 1021                                                                                     |
|                           |                                                                                                |

### **Tracking Generator Characteristics (Option 010)**

| Output Tracking                             |                 |
|---------------------------------------------|-----------------|
| Drift                                       |                 |
| (usable in 10 kHz bandwidth after 30-minute | 1 kHz/5 minutes |
| warmup)                                     |                 |

| Spurious Outputs (>1.8 GHz to 4.0 GHz)                  |                                  |
|---------------------------------------------------------|----------------------------------|
| $+ 107   \mathrm{dB} \mu  \mathrm{V}   \mathrm{output}$ |                                  |
| Harmonic                                                | <-20 dBc                         |
| Nonharmonic                                             | <-40 dBc                         |
| 2121.4 MHz Feedthrough                                  | $<+62  \mathrm{dB}\mu\mathrm{V}$ |

| RF Power-Off Residuals |                                   |
|------------------------|-----------------------------------|
| 100 kHz to 1.8 GHz     | $< -8  \mathrm{dB}\mu \mathrm{V}$ |

| Output Attenuator |                      |
|-------------------|----------------------|
| Repeatability     | $\pm 0.2 \text{ dB}$ |

#### **Option Characteristics**

| Output VSWR      |        |
|------------------|--------|
| 0 dB Attenuator  | <2.5:1 |
| 10 dB Attenuator | <1.6:1 |

| Dynamic Range (difference between maximum     |         |
|-----------------------------------------------|---------|
| power out and tracking generator feedthrough) |         |
| 100 kHz to 1.8 GHz                            | >106 dB |

| TG Output                      | Attenuator    | Relative                 | Absolute             | Relative              | Absolute               |
|--------------------------------|---------------|--------------------------|----------------------|-----------------------|------------------------|
| Power Level                    | Setting       | Accuracy                 | Accuracy             | Accuracy              | Accuracy               |
|                                |               | (at 300 MHz              | (at 300 MHz)         | (referred to          | (+0.2 dB/GHz)*         |
|                                |               | referred to              |                      | + 87 dB $\mu$ V)      |                        |
|                                |               | + 87 dB $\mu$ V)         |                      | (+0.2 dB/GHz)*        |                        |
| $+$ 107 to $+$ 96.1 dB $\mu$ V | 0 dB          | $\pm 1.25 \text{ dB}$    | $\pm 2.25$ dB        | $\pm 2.75 \text{ dB}$ | $\pm 3.75 \text{ dB}$  |
| $+96$ to $+86.1$ dB $\mu$ V    | 10 dB         | $\pm 0.75 \ \mathrm{dB}$ | $\pm 1.75$ dB        | $\pm 2.25 \text{ dB}$ | $\pm 3.25~\mathrm{dB}$ |
| $+87dB\mu V$                   | 10 dB         | 0 dB Reference           | $\pm 1.0 \text{ dB}$ | $\pm 1.50 \text{ dB}$ | $\pm 2.50 \text{ dB}$  |
| $+86$ to $+76.1$ dB $\mu$ V    | 20 dB         | $\pm 1.25 \text{ dB}$    | $\pm 2.25$ dB        | $\pm 2.75 \text{ dB}$ | $\pm 3.75~\mathrm{dB}$ |
| $+76$ to $+66.1$ dB $\mu$ V    | 30 <b>d</b> B | $\pm 1.35$ dB            | $\pm 2.35$ dB        | $\pm 2.85 \text{ dB}$ | $\pm 3.85 \text{ dB}$  |
| $+66$ to $+56.1$ dB $\mu$ V    | 40 dB         | $\pm 1.55 \text{ dB}$    | $\pm 2.55$ dB        | $\pm 3.05 \text{ dB}$ | $\pm 4.05 \text{ dB}$  |
| $+56$ to $+46.1$ dB $\mu$ V    | 50 dB         | $\pm 1.75 \text{ dB}$    | $\pm 2.75$ dB        | $\pm 3.25$ dB         | $\pm 4.25~\mathrm{dB}$ |
| $+46$ to $+37$ $dB\mu V$       | 60 <b>d</b> B | $\pm 1.95 \text{ dB}$    | $\pm 2.95$ dB        | $\pm 3.45 \text{ dB}$ | $\pm 4.45~\mathrm{dB}$ |

 $^{\ast}$  Add 0.2 dB/GHz of tuned frequency to the value in this column for complete accuracy specification relative to frequency.

# **Physical Characteristics**

### **Front-Panel Inputs and Outputs**

| INPUT 50Ω |                     |
|-----------|---------------------|
| Connector | Type N female       |
| Impedance | 50 $\Omega$ nominal |

| RF OUT (Option 010)        |                                                                           |
|----------------------------|---------------------------------------------------------------------------|
| Connector                  | Type N female                                                             |
| Impedance                  | 50 $\Omega$ nominal                                                       |
| Maximum Safe Reverse Level | $+ 127  \mathrm{dB}\mu\mathrm{V} \ (0.1  \mathrm{W}), \ 25  \mathrm{Vdc}$ |

| PROBE POWER*                                                                                                    |                                        |
|----------------------------------------------------------------------------------------------------|----------------------------------------|
| Voltage/Current                                                                                                    | $\pm 15$ Vdc, $\pm 7\%$ at 150 mA max. |
|                                                                                                    | $-12.6$ Vdc $\pm 10\%$ at 150 mA max.  |
| * Total current drawn from the +15 Vdc on the PROBE POWER and the AUX INTERFACE cannot exceed 150 mA. Total current drawn from the -12.5 Vdc on the PROBE POWER and the -15 Vdc on the AUX INTERFACE cannot exceed 150 mA. |                                        |

| CAL OUT   |              |
|-----------|--------------|
| Connector | BNC female   |
| Impedance | 50 Ω nominal |

### **Rear-Panel Inputs and Outputs**

| 10 MHz REF OUTPUT |                                    |
|-------------------|------------------------------------|
| Connector         | BNC female                         |
| Impedance         | 50 $\Omega$ nominal                |
| Output Amplitude  | $> 107  \mathrm{dB}\mu \mathrm{V}$ |

| EXT REF IN            |                                                                                                    |
|-----------------------|----------------------------------------------------------------------------------------------------|
| Connector             | BNC female                                                                                                    |
|                       | Note: Analyzer noise sideband and spurious<br>response performance may be affected by the<br>quality of the external reference used. |
| Input Amplitude Range | $+ 105 to + 117 dB \mu V$                                                                                                    |
| Frequency             | 10 MHz                                                                                                    |

| AUX IF OUTPUT   |                           |
|-----------------|---------------------------|
| Frequency       | 21.4 MHz                  |
| Amplitude Range | $+97$ to $+47$ dB $\mu$ V |
| Impedance       | 50 $\Omega$ nominal       |

| AUX VIDEO OUTPUT |                        |
|------------------|------------------------|
| Connector        | BNC female             |
| Amplitude Range  | 0 to 1 V (uncorrected) |

| EARPHONE (All except Option 703) |                        |
|----------------------------------|------------------------|
| Connector                        | 1/8 inch monaural jack |

| EXT ALC INPUT (Option 010) |                       |
|----------------------------|-----------------------|
| Impedance                  | 1 MΩ                  |
| Polarity                   | Positive or negative  |
| Range                      | -66  dBV to  + 6  dBV |
| Connector                  | BNC                   |

| EXT KEYBOARD | Interface compatible with HP part number  |
|--------------|-------------------------------------------|
|              | C1405 Option ABA and most IBM/AT non-auto |
|              | switching keyboards.                      |

| EXT TRIG INPUT |                                                       |
|----------------|-------------------------------------------------------|
| Connector      | BNC female                                            |
| Trigger Level  | Positive edge initiates sweep in EXT TRIG mode (TTL). |

#### **Physical Characteristics**

| HI-SWEEP IN/OUT |                                   |
|-----------------|-----------------------------------|
| Connector       | BNC female                        |
| Output          | High = sweep, Low = retrace (TTL) |
| Input           | Open collector, low stops sweep.  |

| MONITOR OUTPUT (EMC Analyzer Display) |                            |
|---------------------------------------|----------------------------|
| Connector                             | BNC female                 |
| Format                                |                            |
| SYNC NRM                              | Internal Monitor           |
|                                       |                            |
| SYNC NTSC                             | NTSC Compatible            |
|                                       | 15.75 kHz horizontal rate  |
|                                       | 60 Hz vertical rate        |
|                                       |                            |
| SYNC PAL                              | PAL Compatible             |
|                                       | 15.625 kHz horizontal rate |
|                                       | 50 Hz vertical rate        |

| REMOTE INTERFACE      |                                                         |
|-----------------------|---------------------------------------------------------|
| HP-IB                 |                                                         |
| HP-IB Codes           | SH1, AH1, T6, SR1, RL1, PP0, DC1, C1, C2, C3<br>and C28 |
| RS-232 (Option 023)   | 25 pin subminiature D-shell, female                     |
| Parallel (Option 024) | 25 pin subminiature D-shell, female                     |

| SWEEP OUTPUT |                 |
|--------------|-----------------|
| Connector    | BNC female      |
| Amplitude    | 0 to +10 V ramp |

| <b>TV TRIG OUT</b> (Options 101, 102, and 301) |                                           |
|------------------------------------------------|-------------------------------------------|
| Connector                                      | BNC female                                |
| Amplitude                                      | Negative edge corresponds to start of the |
|                                                | selected TV line after sync pulse (TTL).  |

|                                                                                                    | AUX INTERFACE                              |         |                  |                   |
|----------------------------------------------------------------------------------------------------|--------------------------------------------|---------|------------------|-------------------|
| Connector Type: 9 Pin Subminiature "D"<br>Connector Pinout                                                                                                    |                                            |         |                  |                   |
| Pin #                                                                                                    | Function                                   | Current | "Logic" Mode     | "Serial Bit" Mode |
| 1                                                                                                    | Control A                                  | —       | TTL Output Hi/Lo | TTL Output Hi/Lo  |
| 2                                                                                                    | Control B                                  | _       | TTL Output Hi/Lo | TTL Output Hi/Lo  |
| 3                                                                                                    | Control C                                  | —       | TTL Output Hi/Lo | Strobe            |
| 4                                                                                                    | Control D                                  | —       | TTL Output Hi/Lo | Serial Data       |
| 5                                                                                                    | Control I                                  | —       | TTL Input Hi/Lo  | TTL Input Hi/Lo   |
| 6                                                                                                    | Gnd                                        | _       | Gnd              | Gnd               |
| 7†                                                                                                    | $-15 \ \mathrm{V_{dc}} \pm 7  \mathrm{\%}$ | 150 mA  | —                | —                 |
| 8*                                                                                                    | $+5 V_{dc} \pm 5\%$                        | 150 mA  | _                | _                 |
| 9†                                                                                                    | + 15 $V_{dc}$ ±5%                          | 150 mA  | _                | _                 |
| * Exceeding the +5 V current limits may result in loss of factory correction constants.<br>† Total current drawn from the +15 $V_{dc}$ on the PROBE POWER and the AUX INTERFACE<br>cannot exceed 150 mA. Total current drawn from the -12.6 $V_{dc}$ on the PROBE POWER and<br>the -15 $V_{dc}$ on the AUX INTERFACE cannot exceed 150 mA. |                                            |         |                  |                   |

| WEIGHT    |                 |  |
|-----------|-----------------|--|
| Net       |                 |  |
| HP 8591EM | 14.4 kg (32 lb) |  |
| Shipping  |                 |  |
| HP 8591EM | 17.1 kg (38 lb) |  |

#### **Physical Characteristics**

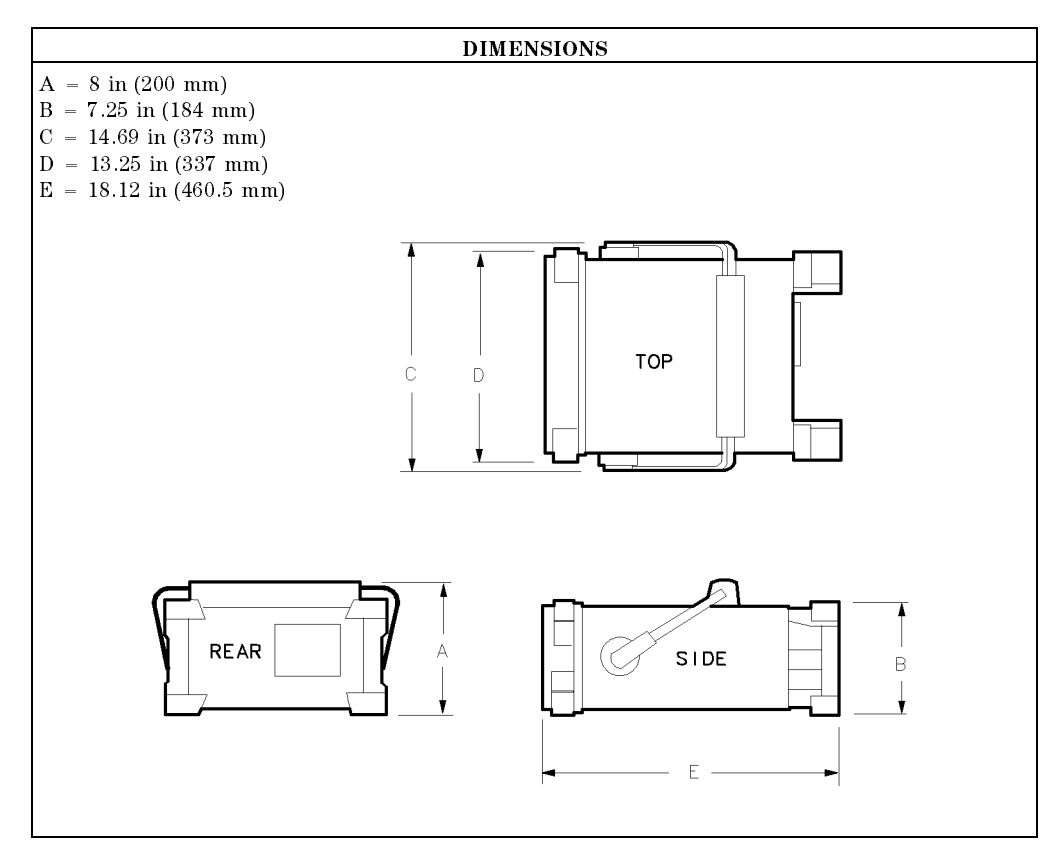

# **Regulatory Information**

The information on the following section applies to the HP 8591EM EMC analyzer.

**Regulatory Information** 

| DECLARATION OF CONFORMITY<br>according to ISO/IEC Guide 22 and EN 45014                                                     |                                                                                                    |  |
|----------------------------------------------------------------------------------------------------|----------------------------------------------------------------------------------------------------|--|
| Manufacturer's Name:                                                                                                    | Hewlett-Packard Co.                                                                                                    |  |
| Manufacturer's Address:                                                                                                    | Santa Rosa Systems Division<br>1400 Fountaingrove Parkway<br>Santa Rosa, CA 95403<br>USA                                                                         |  |
| declares that the product                                                                                                   |                                                                                                    |  |
| Product Name:                                                                                                    | EMC Analyzer                                                                                                    |  |
| Model Number:                                                                                                    | HP 8591EM, HP 8593EM, HP 8594EM,<br>HP 8595EM, HP 8596EM                                                                                                    |  |
| Product Options:                                                                                                    | This declaration covers all options of the above products.                                                                                                    |  |
| conforms to the following Product s                                                                                         | specifications:                                                                                                    |  |
| Safety: IEC 348:1978/HD 401 S<br>CAN/CSA-C22.2 No. 231                                                                      | 1:1981<br>I (Series M-89)                                                                                                    |  |
| EMC: CISPR 11:1990/EN 5501<br>IEC 801-2:1984/EN 5008<br>IEC 801-3:1984/EN 5008<br>IEC 801-4:1988/EN 5008                    | 1:1991 Group 1, Class A<br>2-1:1992 4 kV CD, 8 kV AD<br>2-1:1992 3 V/m, 27-500 MHz<br>2-1:1992 0.5 kV Sig. Lines, 1 kV Power Lines                               |  |
| Supplementary Information:                                                                                                  |                                                                                                    |  |
| The products herewith comply with the requirements of the Low Voltage Directive 73/23/EEC and the EMC Directive 89/336/EEC. |                                                                                                    |  |
| Rohnert Park, California, USA 16 Ja<br>Da                                                                                   | an. 1995<br>ate Dixon Browder/Quality Manager<br>HP 8591EM Specifications and Characteristics 4-2<br>Sales and Service Office or Hewlett-Packard GmbH Department |  |
| ZQ/Standards Europe, Herrenberger Strass                                                                                    | e 130, D-71034 Böblinger, Germany (FAX +49-7031-14-3143)                                                                                                    |  |

#### **Regulatory Information**

### Notice for Germany: Noise Declaration

LpA < 70 dB am Arbeitsplatz (operator position) normaler Betrieb (normal position) nach DIN 45635 T. 19 (per ISO 7779)

# HP 8593EM Specifications and Characteristics

This chapter contains specifications and characteristics for the HP 8593EM EMC analyzer.

The specifications and characteristics in this chapter are listed separately. The specifications are described first, then followed by the characteristics.

| General   | General specifications and characteristics.           |
|-----------|-------------------------------------------------------|
| Frequency | Frequency-related specifications and characteristics. |
| Amplitude | Amplitude-related specifications and characteristics. |
| Option    | Option-related specifications and characteristics.    |
| Physical  | Input, output and physical characteristics.           |

The distinction between specifications and characteristics is described as follows.

- Specifications describe warranted performance over the temperature range 0 °C to +55 °C (unless otherwise noted). The EMC analyzer will meet its specifications under the following conditions:
  - $\Box$  The instrument is within the one year calibration cycle.
  - $\Box$  2 hours of storage at a constant temperature within the operating temperature range.
  - $\square$  30 minutes after the EMC analyzer is turned on.
  - □ After the CAL FREQ, CAL AMP, and CAL YTF routines have been run.
- Characteristics provide useful, but nonwarranted information about the functions and performance of the EMC analyzer. Characteristics are specifically identified.
- Typical Performance, where listed, is not warranted, but indicates performance that most units will exhibit.
- Nominal Value indicates the expected, but not warranted, value of the parameter.

# **General Specifications**

| <b>Temperature Range</b><br>Operating<br>Storage | 0 °C to +55 °C<br>-40 °C to +75 °C                                                             |
|--------------------------------------------------|------------------------------------------------------------------------------------------------|
| EMI Compatibility                                | Conducted and radiated emission is in<br>compliance with CISPR Pub. 11/1990 Group 1<br>Class A |
| Audible Noise                                    | <37.5 dBA pressure and <5.0 Bels power<br>(ISODP7779)                                          |

| Power Requirements |                                       |
|--------------------|---------------------------------------|
| ON (LINE 1)        | 90 to 132 V rms, 47 to 440 Hz         |
|                    | 195 to 250 V rms, 47 to 66 Hz         |
|                    | Power consumption $<500$ VA; $<180$ W |
| Standby (LINE 0)   | Power consumption $<7$ W              |

| Environmental Specifications | Type tested to the environmental specifications |
|------------------------------|-------------------------------------------------|
|                              | of Mil-T-28800 class 5                          |

# **Frequency Specifications**

| Frequency Range      |                      | 9 kHz to 22.0 GHz    |
|----------------------|----------------------|----------------------|
|                      | (Options 026 or 027) | 9 kHz to 26.5 GHz    |
| Band                 | LO Harmonic (N)      |                      |
| 0                    | 1—                   | 9 kHz to 2.9 GHz     |
| 1                    | 1—                   | 2.75 GHz to 6.5 GHz  |
| 2                    | 2—                   | 6.0 GHz to 12.8 GHz  |
| 3                    | 3—                   | 12.4 GHz to 19.4 GHz |
| 4                    | 4                    | 19.1 GHz to 22.0 GHz |
| (Options 026 or 027) |                      |                      |
| 4                    | 4—                   | 19.1 GHz to 26.5 GHz |

| Frequency Reference   |                              |
|-----------------------|------------------------------|
| Aging                 | $\pm 2 \times 10^{-6}$ /year |
| Settability           | $\pm 0.5 \times 10^{-6}$     |
| Temperature Stability | $\pm 5 \times 10^{-6}$       |

| Precision Frequency Reference (Option 004) |                              |
|--------------------------------------------|------------------------------|
| Aging                                      | $\pm 1 \times 10^{-7}$ /year |
| Settability                                | $\pm 1 \times 10^{-8}$       |
| Temperature Stability                      | $\pm 1 \times 10^{-8}$       |

| Frequency Readout Accuracy                                                                                                    |                                                                                                    |
|----------------------------------------------------------------------------------------------------|----------------------------------------------------------------------------------------------------|
| (Start, Stop, Center, Marker)                                                                                                    | $\pm$ (frequency readout x frequency reference<br>error* + span accuracy + 1% of span + 20% of<br>IF BW + 100 Hz x N <sup>†</sup> ) <sup>‡</sup> |
| <ul> <li>* frequency reference error = (aging rate x period of time since adjustment + initial achievable accuracy + temperature stability). See "Frequency Characteristics."</li> <li><sup>†</sup> N = LO harmonic. See "Frequency Range."</li> <li><sup>‡</sup> See "Drift" under "Stability" in Frequency Characteristics.</li> </ul> |                                                                                                    |

| Marker Count Accuracy <sup>†</sup>                              |                                                                                                    |
|-----------------------------------------------------------------|----------------------------------------------------------------------------------------------------|
| Frequency Span $\leq 10 \text{ MHz} \times \text{N}^{\ddagger}$ | $\pm$ (marker frequency $\times$ frequency reference<br>error* + counter resolution + 100 Hz $\times$ N <sup>‡</sup> ) |
| Frequency Span > 10 MHz $\times$ N <sup>‡</sup>                 | $\pm$ (marker frequency $\times$ frequency reference<br>error* + counter resolution + 1 kHz $\times$ N <sup>‡</sup> )  |
| Counter Resolution                                              |                                                                                                    |
| Frequency Span $\leq 10 \text{ MHz} \times \text{N}^{\ddagger}$ | Selectable from 10 Hz to 100 kHz                                                                                       |
| Frequency Span > 10 MHz $\times$ N <sup>‡</sup>                 | Selectable from 100 Hz to 100 kHz                                                                                      |
| * frequency reference error = (aging rate x perio               | od of time since adjustment + initial achievable                                                                       |

accuracy and temperature stability). See "Frequency Characteristics." † Marker level to displayed noise level > 25 dB, IF BW/Span ≥ 0.01. Span ≤ 300 MHz. Reduce SPAN annotation is displayed when IF BW/Span < 0.01. <sup>†</sup> N = Lo h

<sup>‡</sup> N = LO harmonic. See "Frequency Range."

| Frequency Span                                                                                                    |                                                                      |
|----------------------------------------------------------------------------------------------------|----------------------------------------------------------------------|
| Range                                                                                                    | 0 Hz (zero span), (1 kHz $\times$ N <sup>†</sup> ) to 19.25 GHz*     |
| Resolution                                                                                                    | Four digits or 20 Hz $\times$ N <sup>†</sup> , whichever is greater. |
| Accuracy (single band spans)                                                                                                    |                                                                      |
| Span $\leq 10 \text{ MHz} \times \text{N}^{\dagger}$                                                                                                    | $\pm 2\%$ of span <sup>‡</sup>                                       |
| Span >10 MHz $\times$ N <sup>†</sup>                                                                                                    | $\pm 3\%$ of span                                                    |
| * Maximum span is 23.25 GHz for Option 026 or 027.<br>† N = LO harmonic. See "Frequency Range."<br>‡ For spans < 10 kHz × N <sup>†</sup> , add an additional 10 Hz × N <sup>†</sup> resolution error. |                                                                      |

| Frequency Sweep Time                       |                                           |
|--------------------------------------------|-------------------------------------------|
| Range                                      |                                           |
|                                            | 20 ms to 100 s                            |
| (Options 101 and 301)                      | $20 \ \mu s$ to $100 \ s$ for span = 0 Hz |
| Accuracy                                   |                                           |
| 20 ms to 100 s                             | ±3%                                       |
| 20 $\mu$ s to <20 ms (Options 101 and 301) | $\pm 2\%$                                 |
| Sweep Trigger                              | Free Run, Single, Line, Video, External   |

| IF Bandwidths |                                                         |
|---------------|---------------------------------------------------------|
| Measurement   | 200 Hz, 9 kHz, and 120 kHz (6 dB EMC bandwidths)        |
|               |                                                         |
|               | 1 MHz (6 dB bandwidth ±10%)                             |
|               |                                                         |
| Diagnostic    | 30 Hz to 300 kHz, 3 dB bandwidths in 1,3,10 steps (±20% |
| -             | characteristic),                                        |
|               | also 3 MHz and 5 MHz.                                   |

| Stability                                 |                                                   |
|-------------------------------------------|---------------------------------------------------|
| Noise Sidebands                           | (1 kHz IF BW, 30 Hz Avg BW and sample detector)   |
| >10 kHz offset from CW signal             | $\leq$ -90 dBc/Hz + 20 Log N <sup>*</sup>         |
| >20 kHz offset from CW signal             | $\leq$ -100 dBc/Hz + 20 Log N <sup>*</sup>        |
| >30 kHz offset from CW signal             | $\leq$ -105 dBc/Hz + 20 Log N <sup>*</sup>        |
| Residual FM                               |                                                   |
| 1 kHz IF BW, 1 kHz Avg BW                 | $\leq$ (250 x N <sup>*</sup> ) Hz pk-pk in 100 ms |
| 30 Hz IF BW, 30 Hz Avg BW                 | $\leq$ (30 x N <sup>*</sup> ) Hz pk-pk in 300 ms  |
| System-Related Sidebands                  |                                                   |
| >30 kHz offset from CW signal             | $\leq -65 \text{ dBc} + 20 \text{ Log N}^*$       |
|                                           |                                                   |
| * N = LO harmonic. See "Frequency Range." |                                                   |

N = LO harmonic. See Frequency Range.

 Calibrator Output Frequency
 300 MHz ± (freq. ref. error\* × 300 MHz)

 \* frequency reference error = (aging rate × period of time since adjustment + initial achievable accuracy + temperature stability). See "Frequency Characteristics."

| Comb Generator Frequency | 100 MHz fundamental frequency         |
|--------------------------|---------------------------------------|
| Accuracy                 | $\pm 0.007\%$ of comb tooth frequency |

Amplitude specifications do not apply for Analog+ mode and negative peak detector mode except as noted in "Amplitude Characteristics."

| Amplitude Rar            | $-22 \text{ dB}\mu \text{V to } +137 \text{ dB}\mu \text{V}$                                                                         |
|--------------------------|----------------------------------------------------------------------------------------------------|
|                          |                                                                                                    |
| Maximum Safe Input Level |                                                                                                    |
| Average Continuous Power | +137 dB $\mu$ V (1 W, 7.1 V rms), input attenuation $\geq$ 10 dB in bands 1 through 4.                                               |
| Peak Pulse Power         | $+157~{\rm dB}\mu{\rm V}$ (100 W) for $<\!10~\mu{\rm s}$ pulse width and $<\!1\%$ duty cycle, input attenuation $\geq\!30~{\rm dB}.$ |
| dc                       | 0 Vdc                                                                                                    |

Quasi-Peak Detector Specifications (All except Option 703)

The specifications for Quasi-Peak Detector have been based on the following:

- The EMC analyzer displays the quasi-peak amplitude of pulsed radio frequency (RF) or . continuous wave (CW) signals.
- Amplitude response conforms with Publication 16 of Comité International Spécial des Perturbations Radioélectriques (CISPR) Section 1, Clause 2.

Absolute amplitude accuracy is the sum of the pulse amplitude response relative to the reference, plus the reference pulse amplitude accuracy, plus the EMC analyzer amplitude accuracy (calibrator output, reference level, frequency response, input attenuator, IF bandwidth switching, linear display scale fidelity, and gain compression).

| Relative Quasi-Peak Response to a CISPR Pulse (dB) (All except Option 703) |                   |                   |                   |
|----------------------------------------------------------------------------|-------------------|-------------------|-------------------|
|                                                                            | Frequency Band    |                   |                   |
| Pulse Repetition                                                           | 120 kHz EMI BW    | 9 kHz EMI BW      | 200 Hz EMI BW     |
| Frequency (Hz)                                                             | 0.03 to 1 GHz     | 0.15 to 30 MHz    | 10 to 150 kHz     |
| 1000                                                                       | $+ 8.0 \pm 1.0$   | $+ 4.5 \pm 1.0$   | _                 |
| 100                                                                        | 0 dB (reference)* | 0 dB (reference)* | $+ 4.0 \pm 1.0$   |
| 60                                                                         | _                 | _                 | $+3.0 \pm 1.0$    |
| 25                                                                         | —                 | —                 | 0 dB (reference)* |
| 20                                                                         | $-9.0 \pm 1.0$    | $-6.5 \pm 1.0$    | —                 |
| 10                                                                         | $-14.0 \pm 1.5$   | $-10.0 \pm 1.5$   | $-4.0 \pm 1.0$    |
| 5                                                                          | —                 | —                 | $-7.5 \pm 1.5$    |
| 2                                                                          | $-26.0 \pm 2.0$   | $-20.5 \pm 2.0$   | $-13.0 \pm 2.0$   |
| 1                                                                          | $-28.5 \pm 2.0$   | $-22.5 \pm 2.0$   | $-17.0 \pm 2.0$   |
| Isolated Pulse                                                             | $-31.5 \pm 2.0$   | $-23.5 \pm 2.0$   | $-19.0 \pm 2.0$   |
|                                                                            |                   |                   |                   |

 $^{*}$  Reference pulse amplitude accuracy relative to the CW signal is  $<\!1.5$  dB as specified in CISPR Pub. 16.

CISPR reference pulse: 0.044  $\mu$ Vs for 30 MHz to 1 GHz, 0.316  $\mu$ Vs for 15 kHz to 30 MHz, and 13.5  $\mu$ Vs  $\pm1.5$   $\mu$ Vs for 9 kHz to 150 kHz.

| Gain Compression <sup>†</sup> |                                                                                          |
|-------------------------------|------------------------------------------------------------------------------------------|
| >10 MHz                       | $\leq 0.5 \text{ dB} \text{ (total power at input mixer}^* = 97 \text{ dB}\mu\text{ V})$ |
|                               |                                                                                          |

\* Mixer Power Level (dBμV) = Input Power (dBμV) - Input Attenuation (dB). <sup>†</sup> If IF BW ≤ 300 Hz, this applies only if signal separation ≥ 4 kHz and signal amplitudes ≤ Reference Level + 10 dB.

| Displayed Average Noise Level              | (Input terminated, 0 dB attenuation, 30 Hz AVG BW, sample detector) |                                        |
|--------------------------------------------|---------------------------------------------------------------------|----------------------------------------|
|                                            | 1 kHz IF BW                                                         | 30 Hz IF BW                            |
| 400 kHz to 2.9 GHz                         | $\leq -5 \ dB \mu V$                                                | $\leq -20  \mathrm{dB}\mu  \mathrm{V}$ |
| 2.75 GHz to 6.5 GHz                        | $\leq$ -7 dB $\mu$ V                                                | $\leq -22  \mathrm{dB}\mu \mathrm{V}$  |
| 6.0 GHz to 12.8 GHz                        | $\leq$ + 5 dB $\mu$ V                                               | $\leq -10 \ \mathrm{dB}\mu \mathrm{V}$ |
| 12.4 GHz to 19.4 GHz                       | $\leq$ + 9 dB $\mu$ V                                               | $\leq -6  \mathrm{dB}\mu  \mathrm{V}$  |
| 19.1 GHz to 22 GHz                         | $\leq$ + 15 dB $\mu$ V                                              | $\leq 0  \mathrm{dB} \mu  \mathrm{V}$  |
| 19.1 GHz to 26.5 GHz (Options 026 and 027) | $\leq +20  \mathrm{dB}\mu  \mathrm{V}$                              | $\leq$ + 5 dB $\mu$ V                  |
|                                            |                                                                     |                                        |

| Spurious Responses                     |                                                                                                    |
|----------------------------------------|----------------------------------------------------------------------------------------------------|
| Second Harmonic Distortion             |                                                                                                    |
| 10 MHz to 2.9 GHz                      | $<-70$ dBc for $+67$ dB $\mu$ V tone at input mixer.*                                                               |
| > 2.75 GHz                             | $<-100$ dBc for $+97$ dB $\mu$ V tone at input mixer*                                                               |
|                                        | (or below displayed average noise level).                                                                           |
| Third Order Intermodulation Distortion |                                                                                                    |
| >10 MHz                                | $<-70~\mathrm{dBc}$ for two $+77~\mathrm{dB}\mu\mathrm{V}$ tones at input mixer* and $>50~\mathrm{kHz}$ separation. |
| Other Input Related Spurious           |                                                                                                    |
| 9 kHz to 18 GHz                        | $<-65$ dBc at $\geq$ 30 kHz offset, for $+87$ dB $\mu$ V tone at input mixer $\leq$ 18 GHz.                         |
| 18 GHz to 22 GHz                       | $<\!-60$ dBc at $\geq\!30$ kHz, for $+87$ dB $\!\mu\rm V$ tone at input mixer $\leq\!22$ GHz.                       |

\* Mixer Power Level  $(dB\mu V)$  – Input Power  $(dB\mu V)$  – Input Attenuation (dB).

1

| Residual Responses           | (Input terminated and 0 dB attenuation) |
|------------------------------|-----------------------------------------|
| 150 kHz to 2.9 GHz (Band 0)  | $<+17~\mathrm{dB}\mu\mathrm{V}$         |
| 2.75 GHz to 6.5 GHz (Band 1) | $< +17  \mathrm{dB}\mu\mathrm{V}$       |

#### **Display Range**

| Log Scale    | 0 to $-70$ dB from reference level is calibrated; 0.1, 0.2, 0.5 dB/division and 1 to 20 dB/division in 1 dB steps; eight divisions displayed. |
|--------------|----------------------------------------------------------------------------------------------------|
| Linear Scale | eight divisions                                                                                                    |
| Scale Units  | dBm, dBmV, dB $\mu$ V, mV, mW, nV, nW, pW, $\mu$ V, $\mu$ W, V, and W                                                                         |

| Marker Readout Resolution          | 0.05 dB for log scale                     |
|------------------------------------|-------------------------------------------|
|                                    | 0.05% of reference level for linear scale |
| Fast Sweep Times for Zero Span     |                                           |
| 20 µs to 20 ms (Option 101 or 301) |                                           |
| $Frequency \leq 1 GHz$             | 0.7% of reference level for linear scale  |
| Frequency > 1 GHz                  | 1.0% of reference level for linear scale  |

| Reference Level                                              |                                                                                                    |
|--------------------------------------------------------------|----------------------------------------------------------------------------------------------------|
| Range                                                        |                                                                                                    |
| Log Scale                                                    | Minimum amplitude to maximum amplitude*                                                                                         |
| Linear Scale                                                 | +8 dB $\mu$ V to maximum amplitude *                                                                                            |
| Resolution                                                   |                                                                                                    |
| Log Scale                                                    | $\pm 0.01 \text{ dB}$                                                                                                    |
| Linear Scale                                                 | $\pm 0.12\%$ of reference level                                                                                                 |
|                                                              |                                                                                                    |
| Accuracy                                                     | (referenced to $+87 \text{ dB}\mu \text{ V}$ reference level, 10 dB input attenuation, at a single frequency, in a fixed IF BW) |
|                                                              |                                                                                                    |
| $107 \text{ dB}\mu\text{V}$ to $+47.1 \text{ dB}\mu\text{V}$ | $\pm (0.3 \text{ dB} + .01 \times \text{ dB from} + 87 \text{ dB}\mu\text{V})$                                                  |
| $+47~\mathrm{dB}\mu\mathrm{V}$ and below                     |                                                                                                    |
| 1 kHz to 3 MHz IF BW                                         | $\pm (0.6 \text{ dB} + .01 \times \text{ dB from} + 87 \text{ dB}\mu\text{V})$                                                  |
| 30 Hz to 300 Hz IF BW                                        | $\pm (0.7 \text{ dB} + .01 \times \text{ dB} \text{ from} + 87 \text{ dB}\mu\text{V})$                                          |
| * See "Amplitude Range."                                     |                                                                                                    |

| Frequency Response                                                                                                    | (10 dB inpu           | t attenuation)                 |
|----------------------------------------------------------------------------------------------------|-----------------------|--------------------------------|
| Preselector peaked in band $> 0$                                                                                                    | Absolute <sup>*</sup> | Relative Flatness <sup>†</sup> |
| 9 kHz to 2.9 GHz                                                                                                    | $\pm 1.5 \text{ dB}$  | $\pm 1.0$ dB                   |
| 2.75 GHz to 6.5 GHz                                                                                                    | $\pm 2.0 \text{ dB}$  | $\pm 1.5 \text{ dB}$           |
| 6.0 GHz to 12.8 GHz                                                                                                    | $\pm 2.5 \text{ dB}$  | $\pm 2.0 \text{ dB}$           |
| 12.4 GHz to 19.4 GHz                                                                                                    | $\pm 3.0 \text{ dB}$  | $\pm 2.0 \text{ dB}$           |
| 19.1 GHz to 22 GHz                                                                                                    | $\pm 3.0 \text{ dB}$  | $\pm 2.0 \text{ dB}$           |
| 19.1 GHz to 26.5 GHz (Options 026 and 027)                                                                                                    | $\pm 5.0 \text{ dB}$  | $\pm 2.0 \text{ dB}$           |
| <ul> <li>* Referenced to 300 MHz CAL OUT.</li> <li>† Referenced to midpoint between highest and lowest frequency response deviations.</li> </ul> |                       |                                |

| Calibrator Output |                                                   |
|-------------------|---------------------------------------------------|
| Amplitude         | $+87~\mathrm{dB}\mu\mathrm{V}~\pm0.4~\mathrm{dB}$ |
|                   |                                                   |

| Absolute Amplitude Calibration<br>Repeatability <sup>*</sup>                              | $\pm 0.15 \text{ dB}$                            |  |
|-------------------------------------------------------------------------------------------|--------------------------------------------------|--|
| * Repeatability in the measured absolute amplitude of the CAL OUT signal at the reference |                                                  |  |
| settings after CAL FREQ and CAL AMPTD self-ca                                             | libration. Absolute amplitude reference settings |  |

are: Reference Level +87 dB $\mu$ V; Input Attenuation 10 dB; Center Frequency 300 MHz; IF BW 3 kHz; Averaging BW 300 Hz; Scale Linear; Span 50 kHz; Sweep Time Coupled, Top Graticule (reference level), Corrections ON.

| Input Attenuator |                            |
|------------------|----------------------------|
| Range            | 0 to 70 dB, in 10 dB steps |

| IF Bandwidth Switching Uncertainty | (At reference level, referenced to 3 kHz IF BW) |
|------------------------------------|-------------------------------------------------|
| 3 kHz to 3 MHz IF BW               | $\pm 0.4 \text{ dB}$                            |
| 1 kHz IF BW                        | $\pm 0.5 \text{ dB}$                            |
| 30 Hz to 300 Hz IF BW              | $\pm 0.6 \text{ dB}$                            |

| Linear to Log Switching | $\pm 0.25$ dB at reference level |
|-------------------------|----------------------------------|
|                         |                                  |

| Display Scale Fidelity             |                                                        |
|------------------------------------|--------------------------------------------------------|
| Log Maximum Cumulative             |                                                        |
| 0 to $-70$ dB from Reference Level |                                                        |
| 3 kHz to 3 MHz IF BW               | $\pm$ (0.3 dB + 0.01 $\times$ dB from reference level) |
| IF BW $\leq 1 \text{ kHz}$         | $\pm$ (0.4 dB + 0.01 x dB from reference level)        |
|                                    |                                                        |
| Log Incremental Accuracy           |                                                        |
| 0 to -60 dB from Reference Level   | $\pm 0.4 \text{ dB}/4 \text{ dB}$                      |
|                                    |                                                        |
| Linear Accuracy                    | $\pm 3\%$ of reference level                           |

# **Option Specifications**

#### **Tracking Generator Specifications (Option 010)**

All specifications apply over 0 °C to +55 °C. The EMC-analyzer/trackinggenerator combination will meet its specifications after 2 hours of storage at a constant temperature within the operating temperature range, 30 minutes after the EMC-analyzer/tracking-generator is turned on and after CAL FREQ, CAL AMPTD, CAL TRK GEN, and TRACKING PEAK have been run.

| Warm-Up | 30 minutes |
|---------|------------|
|         |            |

| Output Frequency |                  |
|------------------|------------------|
| Range            | 9 kHz to 2.9 GHz |

| Autnut Power Lovel                               |                                                             |
|--------------------------------------------------|-------------------------------------------------------------|
| Output rower Level                               |                                                             |
| Range                                            | $+106 \text{ dB}\mu\text{V}$ to $+41 \text{ dB}\mu\text{V}$ |
|                                                  |                                                             |
| D loofi                                          | 0 1 JD                                                      |
| Resolution                                       | 0.1 db                                                      |
|                                                  |                                                             |
| Absolute Accuracy (at 25 °C $\pm 10$ °C)         |                                                             |
| (+87 dBµV at 300 MHz)                            | +0.75 dB                                                    |
|                                                  |                                                             |
| *                                                |                                                             |
| Vernier                                          |                                                             |
| Range                                            | 9 dB                                                        |
| Accuracy (at 25 °C $\pm 10$ °C)                  |                                                             |
| (+87 dB $\mu$ V at 300 MHz, 16 dB attenuation)   |                                                             |
| Incremental                                      | $\pm 0.20 \text{ dB/dB}$                                    |
| Cumulative                                       | $\pm 0.50$ dB total                                         |
|                                                  |                                                             |
|                                                  |                                                             |
| Output Attenuator                                |                                                             |
| Range                                            | 0 to 56 dB in 8 dB steps                                    |
| * See the Output Accuracy table in "Option Chara | cteristics."                                                |

#### **Option Specifications**

| Output Power Sweep |                                                                                            |
|--------------------|--------------------------------------------------------------------------------------------|
| Range              | $(+97 \text{ dB}\mu\text{V to } +106 \text{ dB}\mu\text{V})$ – (Source Attenuator Setting) |
| Resolution         | 0.1 dB                                                                                     |

| Output Flatness                                       |                      |
|-------------------------------------------------------|----------------------|
| (referenced to 300 MHz, $+87 \text{ dB}\mu\text{V}$ ) |                      |
| Frequency > 10 MHz                                    | $\pm 2.0 \text{ dB}$ |
| $Frequency \leq 10 MHz$                               | ±3.0 dB              |
|                                                       |                      |

| <b>Spurious Output</b> (+106 dBµV output) |                                      |
|-------------------------------------------|--------------------------------------|
| Harmonic Spurs from 9 kHz to 2.9 GHz      |                                      |
| TG Output 9 kHz to 20 kHz                 | $\leq -15 \text{ dBc}$               |
| TG Output 20 kHz to 2.9 GHz               | $\leq -25 \text{ dBc}$               |
|                                           |                                      |
| Nonharmonic Spurs from 9 kHz to 2.9 GHz   |                                      |
| TG Output 9 kHz to 2.0 GHz                | $\leq -27$ dBc                       |
| TG Output 2.0 GHz to 2.9 GHz              | $\leq -23 \text{ dBc}$               |
|                                           |                                      |
| LO Feedthrough                            |                                      |
| LO Frequency 3.9217 to 6.8214 GHz         | $\leq +91  \mathrm{dB}\mu\mathrm{V}$ |
|                                           |                                      |

| Tracking Generator Feedthrough |                             |
|--------------------------------|-----------------------------|
| 400 kHz to 2.9 MHz             | $<-5 \text{ dB}\mu\text{V}$ |
## **Frequency Characteristics**

These are not specifications. Characteristics provide useful but nonwarranted information about instrument performance.

| Frequency Reference         |                               |
|-----------------------------|-------------------------------|
| Initial Achievable Accuracy | $\pm 0.5 \times 10^{-6}$      |
| Aging                       | $\pm 1.0 \times 10^{-7}$ /day |

| Precision Frequency Reference (Option 004) |                                                        |
|--------------------------------------------|--------------------------------------------------------|
| Aging                                      | $5 \times 10^{-10}$ /day, 7-day average after being    |
|                                            | powered on for 7 days.                                 |
| Warm-Up                                    | $1 \times 10^{-8}$ after 30 minutes on.                |
| Initial Achievable Accuracy                | $\pm 2.2 \times 10^{-8}$ after being powered on for 24 |
|                                            | hours.                                                 |

| Stability<br>Drift* (after warmup at stabilized<br>temperature)<br>Frequency Span $\leq (10 \times \text{N}^{\dagger})$ MHz                                                                                              | $<(2 \times \text{N}^{\dagger})$ kHz/minute of sween time*                                      |
|----------------------------------------------------------------------------------------------------|-------------------------------------------------------------------------------------------------|
| <ul> <li>* Because the analyzer is locked at the center free during the time of one sweep. For Line, Video, or waiting for the appropriate trigger signal.</li> <li>† N = LO harmonic. See "Frequency Range."</li> </ul> | Equency before each sweep, drift occurs only<br>External trigger, additional drift occurs while |

| Diagnostic IF Bandwidths                |                                                               |
|-----------------------------------------|---------------------------------------------------------------|
| Shape                                   | Synchronously tuned four poles. Approximately Gaussian shape. |
|                                         |                                                               |
| 60 dB/3 dB Bandwidth Ratio IF Bandwidth |                                                               |
| 100 kHz to 3 MHz                        | 15:1                                                          |
| 30 kHz                                  | 16:1                                                          |
| 3 kHz to 10 kHz                         | 15:1                                                          |
| 1 kHz                                   | 16:1                                                          |
|                                         |                                                               |
| 40 dB/3 dB Bandwidth Ratio IF Bandwidth |                                                               |
| 30 Hz to 300 Hz                         | 10:1                                                          |

## **Frequency Characteristics**

| Averaging Bandwidth (–3 dB) |                                                                                                    |
|-----------------------------|----------------------------------------------------------------------------------------------------|
| Range                       | 1 Hz to 1 MHz, selectable in 1, 3, 10 increments, accuracy $\pm 30\%$ and 3 MHz. Averaging bandwidths may be selected manually, or coupled to IF bandwidth and frequency span. |
| Shape                       | Post detection, single pole low-pass filter used to average displayed noise.<br>Bandwidths below 30 Hz are digital bandwidths with anti-aliasing filtering.                    |

| FFT Bandwidth Factors                          |               |                |                |
|------------------------------------------------|---------------|----------------|----------------|
|                                                | FLATTOP       | HANNING        | UNIFORM        |
| Noise Equivalent $\operatorname{Bandwidth}^*$  | 3.63×         | 1.5×           | 1 x            |
| 3 dB Bandwidth <sup>*</sup>                    | $3.60 \times$ | $1.48 \times$  | 1 x            |
| Sidelobe Height                                | <-90 dB       | <b>–</b> 32 dB | <b>–</b> 13 dB |
| Amplitude Uncertainty                          | 0.10 dB       | 1.42 dB        | 3.92 dB        |
| Shape Factor (60 dB BW/3 dB BW)                | 2.6           | 9.1            | >300           |
| * Multiply entry by one-divided-by-sweep time. |               |                |                |

These are not specifications. Characteristics provide useful but nonwarranted information about instrument performance.

| <b>Demod Tune Listen</b><br>(All except Option 703) | Internal speaker, rear panel earphone jack and front-panel volume control.<br>Adjustable squelch control mutes the audio signal to the speaker/earphone<br>jack based on the level of the demodulated signal above 22 kHz. An<br>uncalibrated demodulated signal is available on the AUX VIDEO OUT |
|-----------------------------------------------------|----------------------------------------------------------------------------------------------------|
|                                                     | connector at the rear panel.                                                                                                    |

| Quasi-Peak Detector (All except Option 703) |        |
|---------------------------------------------|--------|
| Measurement Range                           |        |
| Displayed                                   | 70 dB  |
| Total                                       | 115 dB |
|                                             |        |

| FM Demodulation (All except Option 703)                 |                                           |
|---------------------------------------------------------|-------------------------------------------|
| Input Level                                             | $>$ (+47 dB $\mu$ V + attenuator setting) |
| Signal Level                                            | 0 to -30 dB below reference level         |
| FM Offset                                               |                                           |
| Resolution                                              | 400 Hz nominal                            |
| FM Deviation (FM GAIN)                                  |                                           |
| Resolution                                              | 1 kHz/volt nominal                        |
| Range                                                   | 10 kHz/volt to 1 MHz/volt                 |
|                                                         |                                           |
| Bandwidth (6 dB)                                        | FM deviation/2                            |
| FM Linearity (for modulating frequency < bandwidth/100) | $\leq$ 1% of FM deviation + 290 Hz        |

I

| Measurement Detector Types  | Positive Peak, Quasi-Peak, and Average                            |
|-----------------------------|-------------------------------------------------------------------|
|                             | Quasi-Peak and Average time constants conform with CISPR Pub. 16. |
| (Option 101 and Option 301) | Negative Peak                                                     |
| (Option 703)                | Delete Quasi-Peak and Average                                     |

| IF Overload Detector | Available in EMC analyzer mode only.              |
|----------------------|---------------------------------------------------|
|                      | Detects overload of the analyzer video circuitry. |

### Input Attenuation Uncertainty\*

| chaution oneor tainty |                       |                       |                      |
|-----------------------|-----------------------|-----------------------|----------------------|
| Attenuator Setting    | 9 kHz to 12.4 GHz     | 12.4 to 19 GHz        | 19 to 22 GHz         |
| 0 dB                  | $\pm 0.75 \text{ dB}$ | $\pm 1.0$ dB          | $\pm 1.0 \text{ dB}$ |
| 10 dB                 | Reference             | Reference             | Reference            |
| 20 dB                 | $\pm 0.75 \text{ dB}$ | $\pm 0.75 \text{ dB}$ | $\pm 1.0 \text{ dB}$ |
| 30 dB                 | $\pm 0.75 \text{ dB}$ | $\pm 1.0$ dB          | $\pm 1.25$ dB        |
| 40 dB                 | $\pm 0.75 \text{ dB}$ | $\pm 1.25$ dB         | $\pm 2.0 \text{ dB}$ |
| 50 dB                 | $\pm 1.0$ dB          | $\pm 1.5$ dB          | $\pm 2.5$ dB         |
| 60 dB                 | $\pm 1.5$ dB          | $\pm 2.0$ dB          | $\pm 3.0 \text{ dB}$ |
| 70 dB                 | $\pm 2.0$ dB          | $\pm 2.5$ dB          | $\pm 3.5 \text{ dB}$ |
|                       |                       |                       |                      |

\* Referenced to 10 dB input attenuator setting. See the "Frequency Response" table under "Specifications".

| Input Attenuator 10 dB Step Uncertainty | (Attenuator setting 10 to 70 dB)   |
|-----------------------------------------|------------------------------------|
| Center Frequency                        |                                    |
| 9 kHz to 19 GHz                         | $\pm 1.0 \text{ dB}/10 \text{ dB}$ |
| 19 GHz to 22 GHz                        | ±1.5 dB/10 dB                      |

| RF Input SWR               |        |
|----------------------------|--------|
| 10 dB attenuation          |        |
| Frequency                  |        |
| 300 MHz                    | 1.15:1 |
| 10 dB to 70 dB attenuation |        |
| Band                       |        |
| 9 kHz to 2.9 GHz           | 1.3:1  |
| 2.75 GHz to 6.5 GHz        | 1.5:1  |
| 6.0 GHz to 12.8 GHz        | 1.6:1  |
| 12.4 GHz to 19.4 GHz       | 2.0:1  |
| 19.1 GHz to 22.0 GHz       | 3.0:1  |

| Unpeaked Frequency Response                                                                                                    | (10 dB inpu           | it attenuation)                |
|----------------------------------------------------------------------------------------------------|-----------------------|--------------------------------|
| Without Preselector Peaking, Span $\leq 50$ MHz                                                                                                  | Absolute <sup>*</sup> | Relative Flatness <sup>†</sup> |
| 2.75 GHz to 6.5 GHz                                                                                                    | $\pm 4.0 \text{ dB}$  | $\pm 3.5 \text{ dB}$           |
| 6.0 GHz to 12.8 GHz                                                                                                    | $\pm 4.5 \text{ dB}$  | $\pm 4.0 \text{ dB}$           |
| 12.4 GHz to 19.4 GHz                                                                                                    | $\pm 6.0 \text{ dB}$  | $\pm 5.0 \text{ dB}$           |
| 19.1 GHz to 22 GHz                                                                                                    | $\pm 6.0 \text{ dB}$  | $\pm 5.0$ dB                   |
| <ul> <li>* Referenced to 300 MHz CAL OUT.</li> <li>† Referenced to midpoint between highest and lowest frequency response deviations.</li> </ul> |                       |                                |

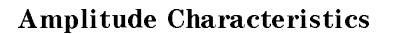

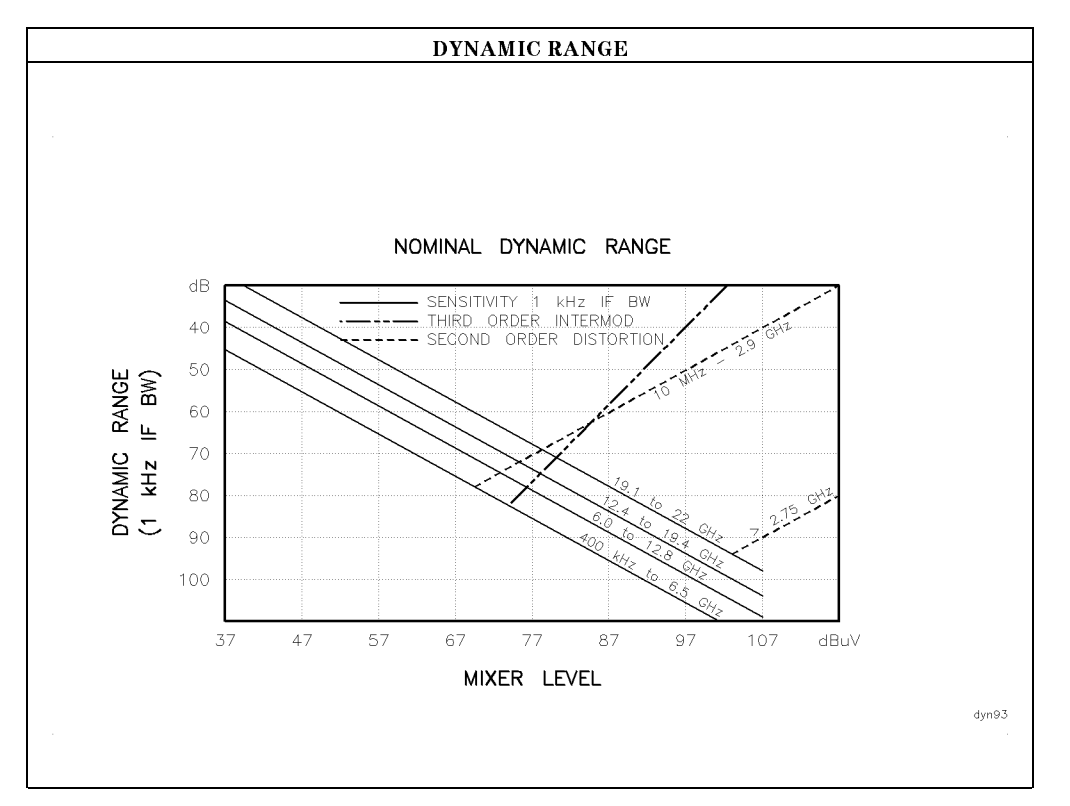

**Amplitude Characteristics** 

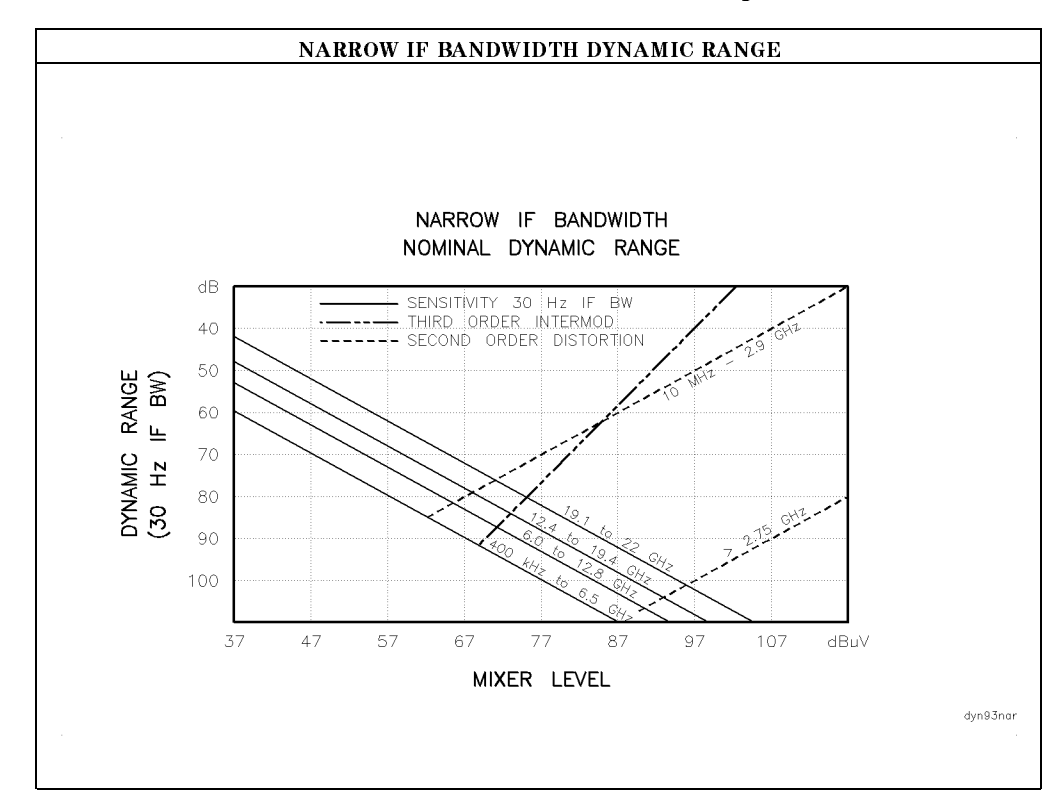

| Immunity Testing          |                                                                                                    |
|---------------------------|----------------------------------------------------------------------------------------------------|
| Radiated Immunity         | When tested at 3 V/m according to IEC 801-3/1984 the displayed average<br>noise level will be within specifications over the full immunity test<br>frequency range of 27 to 500 MHz except that at immunity test frequencies<br>of 278.6 MHz $\pm$ selected IF bandwidth and 321.4 MHz $\pm$ selected IF<br>bandwidth the displayed average noise level may be up to $+62 \text{ dB}\mu\text{V}$ . When<br>the analyzer tuned frequency is identical to the immunity test signal<br>frequency there may be signals of up to $+37 \text{ dB}\mu\text{V}$ displayed on the screen. |
| Electrostatic Discharge   | When an air discharge of up to 8 kV according to IEC 801-2/1991 occurs to the shells of the BNC connectors on the rear panel of the instrument spikes may be seen on the CRT display. Discharges to center pins of any of the connectors may cause damage to the associated circuitry.                                                                                                    |
| Electrical Fast Transient | When subjected to Electrical Fast Transient testing per<br>EN 50082-1/EIC 801-4 noise may appear on the display of the analyzer<br>during the application of the test voltage.                                                                                                    |

# Analog + Mode and Negative Peak Detector Mode (Options 101 and 301)

| These modes do not utilize the full set of internal amplitude corrections. Therefore, in these modes, some analyzer amplitude specifications are reduced to characteristics. Characteristics provide useful but nonwarranted information about instrument performance. |                                              |  |
|----------------------------------------------------------------------------------------------------|----------------------------------------------|--|
| In these modes, the following analyzer spe                                                                                                    | cifications remain as specifications:        |  |
| Amplitude Range                                                                                                    | Calibrator Output                            |  |
| Maximum Safe Input Level                                                                                                    |                                              |  |
| In these modes, the following analyzer specifications are reduced to characteristics:                                                                                                    |                                              |  |
| Gain Compression                                                                                                    | Reference Level                              |  |
| Displayed Average Noise Level                                                                                                    | IF Bandwidth Switching                       |  |
| Spurious Responses                                                                                                    | Linear to Log Switching                      |  |
| Residual Responses                                                                                                    | Display Scale Fidelity                       |  |
| Display Range                                                                                                    | Display Scale Fidelity for Narrow Bandwidths |  |
| Finally, the following analyzer specifications are replaced by the characteristics which follow in this subsection:                                                                                                    |                                              |  |
| Marker Readout Resolution                                                                                                    | Frequency Response                           |  |
|                                                                                                    |                                              |  |

| Marker Readout Resolution |                                 |
|---------------------------|---------------------------------|
| (digitizing resolution)   |                                 |
| Log Scale                 | $\pm 0.31 \text{ dB}$           |
| Linear Scale              |                                 |
| frequency $\leq$ 1 GHz    | $\pm 0.59\%$ of reference level |
| frequency > 1 GHz         | $\pm 1.03\%$ of reference level |

| Frequency Response in Analog+ Mode                                                            | (10 dB input attenuati | on, for spans $\leq 20$ MHz)   |
|-----------------------------------------------------------------------------------------------|------------------------|--------------------------------|
| Preselector peaked in band $> 0$                                                              |                        |                                |
|                                                                                               | Absolute <sup>*</sup>  | Relative Flatness <sup>†</sup> |
| 9 kHz to 2.9 GHz                                                                              | $\pm 2.0 \text{ dB}$   | $\pm 1.5 \text{ dB}$           |
| 2.75 GHz to 6.4 GHz                                                                           | $\pm 2.5 \text{ dB}$   | $\pm 2.0$ dB                   |
| 6.0 GHz to 12.8 GHz                                                                           | $\pm 3.0 \text{ dB}$   | $\pm 2.5 \text{ dB}$           |
| 12.4 GHz to 19.4 GHz                                                                          | $\pm 3.5 \text{ dB}$   | $\pm 2.5 \text{ dB}$           |
| 19.1 GHz to 22 GHz                                                                            | $\pm 3.5 \text{ dB}$   | $\pm 2.5 \text{ dB}$           |
| 19.1 GHz to 26.5 GHz (Option 026 or 027)                                                      | $\pm 5.5 \text{ dB}$   | $\pm 2.5$ dB                   |
| * Referenced to 300 MHz CAL OUT.                                                              |                        |                                |
| $^{\dagger}$ Referenced to midpoint between highest and lowest frequency response deviations. |                        |                                |

## **Option Characteristics**

## TV Trigger Characteristics (Options 101, 102, and 301)

| TV Trigger                | Triggers sweep of the analyzer after the sync<br>pulse of a selected line of a TV video field. |
|---------------------------|------------------------------------------------------------------------------------------------|
| Carrier Level for Trigger | Top 60% of linear display                                                                      |
| Compatible Formats        | NTSC, PAL, SECAM                                                                               |
| Field Selection           | Even, odd, non-interlaced                                                                      |
| Trigger Polarity          | Positive, negative                                                                             |
| Line Selection            | 10 to 1021                                                                                     |
|                           |                                                                                                |

## **Tracking Generator Characteristics (Option 010)**

| Tracking Drift                          |                  |
|-----------------------------------------|------------------|
| (Usable in a 1 kHz IF BW after 5-minute | 1.5 kHz/5 minute |
| warmup)                                 |                  |

| RF Power Off Residuals |                                |
|------------------------|--------------------------------|
| 9 kHz to 2.9 GHz       | $< -13 \text{ dB}\mu \text{V}$ |

>111 dB

#### Dynamic Range

(difference between maximum power out and tracking generator feedthrough)

| Output Attenuator Repeatability |                      |
|---------------------------------|----------------------|
| 9 kHz to 300 MHz                | $\pm 0.1 \text{ dB}$ |
| 300 MHz to 2.0 GHz              | $\pm 0.2 \text{ dB}$ |
| 2.0 GHz to 2.9 GHz              | $\pm 0.3 \text{ dB}$ |

| Output VSWR     |        |
|-----------------|--------|
| 0 dB Attenuator | <3.0:1 |
| 8 dB Attenuator | <1.5:1 |

## **Option Characteristics**

| <b>TRACKING GENERATOR OUTPUT ACCURACY, Option 010</b><br>(after CAL TRK GEN in auto-coupled mode, Frequency > 10 MHz, 25°C ± 10°C) |                       |                                                                  |                                      |                                                    |                      |
|----------------------------------------------------------------------------------------------------|-----------------------|------------------------------------------------------------------|--------------------------------------|----------------------------------------------------|----------------------|
| TG Output<br>Power Level                                                                                                    | Attenuator<br>Setting | Relative<br>Accuracy<br>(at 300 MHz<br>referred to<br>+ 87 dBµV) | Absolute<br>Accuracy<br>(at 300 MHz) | Relative<br>Accuracy<br>(referred to<br>+ 87 dBµV) | Absolute<br>Accuracy |
| + 106 to $+$ 97<br>dB $\mu$ V                                                                                                    | 0 dB                  | 1.0 dB                                                           | 1.75 dB                              | 3.0 dB                                             | 3.75 dB              |
| $+97 \text{ to } +89 \text{ dB}\mu\text{V}$                                                                                        | 8 dB                  | 1.5 dB                                                           | 2.25 dB                              | 3.5 dB                                             | 4.25 dB              |
| $+87  \mathrm{dB}\mu  \mathrm{V}$                                                                                                  | 16 dB                 | Reference                                                        | 0.75 dB                              | 2.0 dB                                             | 2.75 dB              |
| $+89$ to $+81$ dB $\mu$ V                                                                                                    | 16 dB                 | 1.0 dB                                                           | 1.75 dB                              | 3.0 dB                                             | 3.75 dB              |
| $+81$ to $+73$ dB $\mu$ V                                                                                                    | 24 dB                 | 1.5 dB                                                           | 2.25 dB                              | 3.5 dB                                             | 4.25 dB              |
| $+73$ to $+65$ dB $\mu$ V                                                                                                    | 32 dB                 | 1.6 dB                                                           | 2.35 dB                              | 3.6 dB                                             | 4.35 dB              |
| $+65 \text{ to } +57 \text{ dB}\mu \text{V}$                                                                                       | 40 dB                 | 1.8 dB                                                           | 2.55 dB                              | 3.8 dB                                             | 4.55 dB              |
| $+57 \text{ to } +49 \text{ dB}\mu\text{V}$                                                                                        | 48 dB                 | 2.0 dB                                                           | 2.75 dB                              | 4.0 dB                                             | 4.75 dB              |
| $+49 \text{ to } +41 \text{ dB}\mu\text{V}$                                                                                        | 56 dB                 | 2.1 dB                                                           | 2.85 dB                              | 4.1 dB                                             | 4.85 dB              |

## **Front-Panel Inputs and Outputs**

| INPUT 50Ω                      |                                          |
|--------------------------------|------------------------------------------|
| Connector                      | Type N female                            |
| Impedance                      | 50 $\Omega$ nominal                      |
| <b>INPUT 50</b> Ω (Option 026) |                                          |
| Connector                      | APC 3.5 male                             |
| Impedance                      | 50 $\Omega$ nominal                      |
| <b>INPUT 50</b> Ω (Option 027) |                                          |
| Connector                      | Type N female with adapter to SMA female |
| Impedance                      | 50 $\Omega$ nominal                      |

| 100 MHz COMB OUT |                     |
|------------------|---------------------|
| Connector        | SMA female          |
| Output Level     | $+$ 134 dB $\mu$ V  |
| Frequency        | 100 MHz fundamental |

| RF OUT (Option 010) |                     |
|---------------------|---------------------|
| Connector           | Type N female       |
| Impedance           | 50 $\Omega$ nominal |

| PROBE POWER*                                                                                  |                                       |  |
|-----------------------------------------------------------------------------------------------|---------------------------------------|--|
| Voltage/Current                                                                               | + 15 Vdc, $\pm 7\%$ at 150 mA max.    |  |
|                                                                                               | $-12.6$ Vdc $\pm 10\%$ at 150 mA max. |  |
| $^{*}$ Total current drawn from the $+15$ Vdc on the PROBE POWER and the AUX INTERFACE cannot |                                       |  |
| exceed 150 mA. Total current drawn from the -12.5 Vdc on the PROBE POWER and the -15 Vdc      |                                       |  |
| on the AUX INTERFACE cannot exceed 150 mA.                                                    |                                       |  |

| CAL OUT   |                     |
|-----------|---------------------|
| Connector | BNC female          |
| Impedance | 50 $\Omega$ nominal |

| 10 MHz REF OUTPUT     |                                                                                                    |
|-----------------------|----------------------------------------------------------------------------------------------------|
| Connector             | BNC female                                                                                                    |
| Impedance             | 50 $\Omega$ nominal                                                                                                    |
| Output Amplitude      | $>107  \mathrm{dB}\mu  \mathrm{V}$                                                                                                   |
|                       |                                                                                                    |
| EXT REF IN            |                                                                                                    |
| Connector             | BNC female                                                                                                    |
|                       | Note: Analyzer noise sideband and spurious<br>response performance may be affected by the<br>quality of the external reference used. |
| Input Amplitude Range | $+105 to +117 dB\mu V$                                                                                                    |
| Frequency             | 10 MHz                                                                                                    |

## **Rear-Panel Inputs and Outputs**

| AUX IF OUTPUT   |                       |
|-----------------|-----------------------|
| Frequency       | 21.4 MHz              |
| Amplitude Range | $+97 to +47 dB \mu V$ |
| Impedance       | 50 $\Omega$ nominal   |

| AUX VIDEO OUTPUT |                        |
|------------------|------------------------|
| Connector        | BNC female             |
| Amplitude Range  | 0 to 1 V (uncorrected) |

| ·                                |                        |
|----------------------------------|------------------------|
| EARPHONE (All except Option 703) |                        |
| Connector                        | 1/8 inch monaural jack |

| EXT ALC INPUT (Option 010) |                            |
|----------------------------|----------------------------|
| Input Impedance            | $>10 \ k\Omega$            |
| Polarity                   | Use with negative detector |

| EXT KEYBOARD | Interface compatible with HP part number<br>C1405 Option ABA and most IBM/AT non-auto |  |
|--------------|---------------------------------------------------------------------------------------|--|
|              | switching keyboards.                                                                  |  |

| EXT TRIG INPUT |                                                |
|----------------|------------------------------------------------|
| Connector      | BNC female                                     |
| Trigger Level  | Positive edge initiates sweep in EXT TRIG mode |
|                | (TTL).                                         |

| LO OUTPUT (Option 009 or 010) | Note: LO output must be terminated in 50 $\Omega$ . |  |
|-------------------------------|-----------------------------------------------------|--|
| Connector                     | SMA female                                          |  |
| Impedance                     | 50 $\Omega$ nominal                                 |  |
| Frequency Range               | 3.0 to 6.8214 GHz                                   |  |
| Output Level                  | $+118$ to $+125$ dB $\mu$ V                         |  |

| SWEEP + TUNE OUTPUT (Option 009) |                                |
|----------------------------------|--------------------------------|
| Connector                        | BNC female                     |
| Impedance (dc coupled)           | 2 kΩ                           |
| Range                            | 0 to +10 V                     |
| Sweep + Tune Output              | 0.36 V/GHz of center frequency |

| HI-SWEEP IN/OUT |                                   |
|-----------------|-----------------------------------|
| Connector       | BNC female                        |
| Output          | High = sweep, Low = retrace (TTL) |
| Input           | Open collector, low stops sweep.  |

| MONITOR OUTPUT (EMC Analyzer Display) |                            |
|---------------------------------------|----------------------------|
| Connector                             | BNC female                 |
| Format                                |                            |
| SYNC NRM                              | Internal Monitor           |
|                                       |                            |
| SYNC NTSC                             | NTSC Compatible            |
|                                       | 15.75 kHz horizontal rate  |
|                                       | 60 Hz vertical rate        |
|                                       |                            |
| SYNC PAL                              | PAL Compatible             |
|                                       | 15.625 kHz horizontal rate |
|                                       | 50 Hz vertical rate        |

| REMOTE INTERFACE      |                                              |  |
|-----------------------|----------------------------------------------|--|
| HP-IB                 |                                              |  |
| HP-IB Codes           | SH1, AH1, T6, SR1, RL1, PP0, DC1, C1, C2, C3 |  |
|                       | and C28                                      |  |
| RS-232 (Option 023)   | 25 pin subminiature D-shell, female          |  |
| Parallel (Option 024) | 25 pin subminiature D-shell, female          |  |
|                       |                                              |  |

| SWEEP OUTPUT |                 |
|--------------|-----------------|
| Connector    | BNC female      |
| Amplitude    | 0 to +10 V ramp |

| <b>TV TRIG OUT</b> (Options 101, 102, and 301) |                                                                                    |
|------------------------------------------------|------------------------------------------------------------------------------------|
| Connector                                      | BNC female                                                                         |
| Amplitude                                      | Negative edge corresponds to start of the selected TV line after sync pulse (TTL). |

| AUX INTERFACE                                                                                                    |                                            |         |                  |                   |
|----------------------------------------------------------------------------------------------------|--------------------------------------------|---------|------------------|-------------------|
| Connector Type: 9 Pin Subminiature "D"<br>Connector Pinout                                                                                                    |                                            |         |                  |                   |
| Pin #                                                                                                    | Function                                   | Current | "Logic" Mode     | "Serial Bit" Mode |
| 1                                                                                                    | Control A                                  | —       | TTL Output Hi/Lo | TTL Output Hi/Lo  |
| 2                                                                                                    | Control B                                  | _       | TTL Output Hi/Lo | TTL Output Hi/Lo  |
| 3                                                                                                    | Control C                                  | —       | TTL Output Hi/Lo | Strobe            |
| 4                                                                                                    | Control D                                  | _       | TTL Output Hi/Lo | Serial Data       |
| 5                                                                                                    | Control I                                  | _       | TTL Input Hi/Lo  | TTL Input Hi/Lo   |
| 6                                                                                                    | Gnd                                        | —       | Gnd              | Gnd               |
| 7†                                                                                                    | $-15 \ \mathrm{V_{dc}} \pm 7  \mathrm{\%}$ | 150 mA  | _                | —                 |
| 8*                                                                                                    | $+5 V_{dc} \pm 5\%$                        | 150 mA  | _                | _                 |
| 9†                                                                                                    | $+\ 15\ V_{dc}\ \pm 5\%$                   | 150 mA  | _                | _                 |
| * Exceeding the +5 V current limits may result in loss of factory correction constants.<br>† Total current drawn from the +15 $V_{dc}$ on the PROBE POWER and the AUX INTERFACE<br>cannot exceed 150 mA. Total current drawn from the -12.6 $V_{dc}$ on the PROBE POWER and<br>the -15 $V_{dc}$ on the AUX INTERFACE cannot exceed 150 mA. |                                            |         |                  |                   |

| WEIGHT    |                 |
|-----------|-----------------|
| Net       |                 |
| HP 8593EM | 16.4 kg (36 lb) |
| Shipping  |                 |
| HP 8593EM | 19.1 kg (42 lb) |

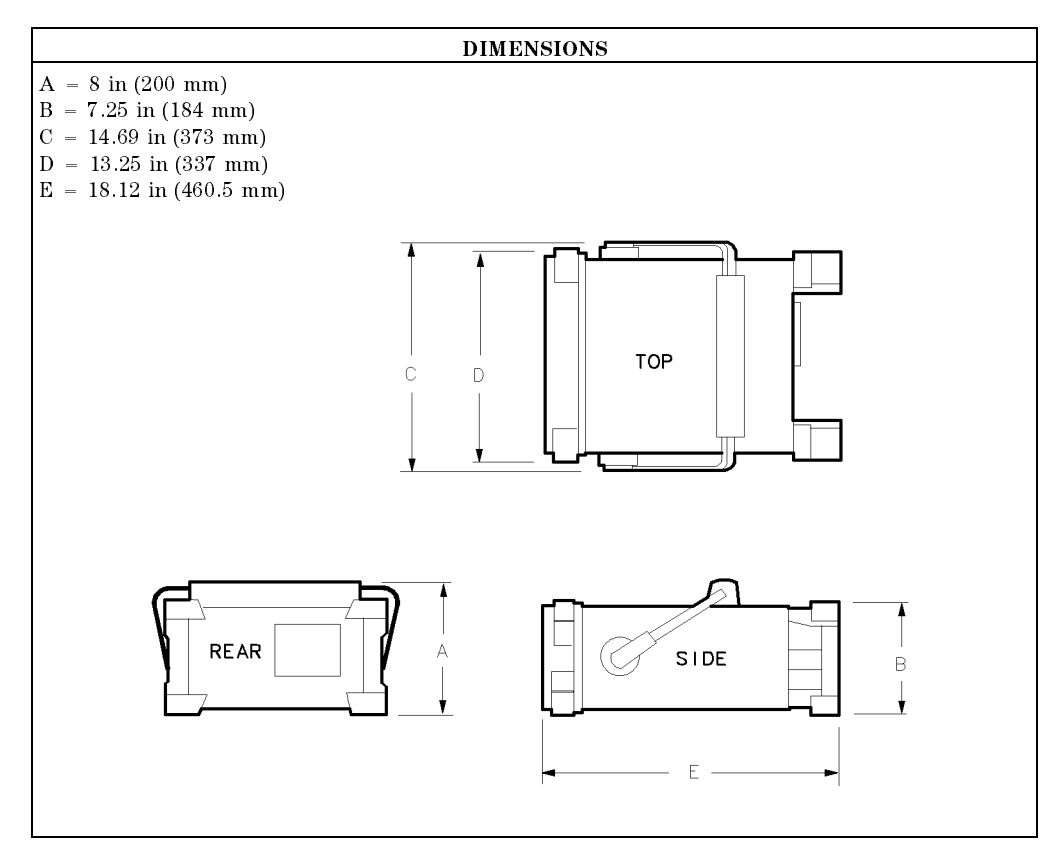

## **Regulatory Information**

The information on the following section applies to the HP 8593EM EMC analyzer.

**Regulatory Information** 

| Manufacturer's Name:<br>Manufacturer's Address:                                                                                                    | Hewlett-Packard Co.<br>Santa Rosa Systems Division<br>1400 Fountaingrove Parkway                                                                           |  |
|----------------------------------------------------------------------------------------------------|----------------------------------------------------------------------------------------------------|--|
| Manufacturer's Address:                                                                                                    | Santa Rosa Systems Division                                                                                                    |  |
|                                                                                                    | Santa Rosa, CA 95403<br>USA                                                                                                    |  |
| declares that the product                                                                                                    |                                                                                                    |  |
| Product Name:                                                                                                    | EMC Analyzer                                                                                                    |  |
| Model Number:                                                                                                    | HP 8591EM, HP 8593EM, HP 8594EM,<br>HP 8595EM, HP 8596EM                                                                                                   |  |
| Product Options:                                                                                                    | This declaration covers all options of the above products.                                                                                                 |  |
| conforms to the following Product sp                                                                                                    | pecifications:                                                                                                    |  |
| Safety: IEC 348:1978/HD 401 S1<br>CAN/CSA-C22.2 No. 231                                                                                                    | 1981<br>(Series M-89)                                                                                                    |  |
| EMC: CISPR 11:1990/EN 55011:1991 Group 1, Class A<br>IEC 801-2:1984/EN 50082-1:1992 4 kV CD, 8 kV AD<br>IEC 801-3:1984/EN 50082-1:1992 3 V/m, 27-500 MHz<br>IEC 801-4:1988/EN 50082-1:1992 0.5 kV Sig. Lines, 1 kV Power Lines |                                                                                                    |  |
| Supplementary Information:                                                                                                    |                                                                                                    |  |
| The products herewith comply with the requirements of the Low Voltage Directive 73/23/EEC and the EMC Directive 89/336/EEC.                                                                                                    |                                                                                                    |  |
| Rohnert Park, California, USA 16 Ja<br>Dat                                                                                                    | n. 1995<br>Dixon Browder/Quality Manager<br>HP 8593EM Specifications and Characteristics 5-3<br>ales and Service Office or Hewlett-Packard GmbH Department |  |

### **Regulatory Information**

## Notice for Germany: Noise Declaration

LpA < 70 dB am Arbeitsplatz (operator position) normaler Betrieb (normal position) nach DIN 45635 T. 19 (per ISO 7779)

## HP 8594EM Specifications and Characteristics

This chapter contains specifications and characteristics for the HP 8594EM EMC analyzer.

The specifications and characteristics in this chapter are listed separately. The specifications are described first, then followed by the characteristics.

| General   | General specifications and characteristics.           |
|-----------|-------------------------------------------------------|
| Frequency | Frequency-related specifications and characteristics. |
| Amplitude | Amplitude-related specifications and characteristics. |
| Option    | Option-related specifications and characteristics.    |
| Physical  | Input, output and physical characteristics.           |

The distinction between specifications and characteristics is described as follows.

- Specifications describe warranted performance over the temperature range 0 °C to +55 °C. The EMC analyzer will meet its specifications under the following conditions:
  - $\Box$  The instrument is within the one year calibration cycle.
  - $\Box$  2 hours of storage at a constant temperature within the operating temperature range.
  - $\square$  30 minutes after the EMC analyzer is turned on.
  - □ After the CAL FREQ and CAL AMP routines have been run.
- Characteristics provide useful, but nonwarranted information about the functions and performance of the EMC analyzer. Characteristics are specifically identified.
- Typical Performance, where listed, is not warranted, but indicates performance that most units will exhibit.
- Nominal Value indicates the expected, but not warranted, value of the parameter.

## **General Specifications**

| <b>Temperature Range</b><br>Operating<br>Storage           | 0 °C to +55 °C<br>-40 °C to +75 °C                                                              |
|------------------------------------------------------------|-------------------------------------------------------------------------------------------------|
| EMI Compatibility                                          | Conducted and radiated emission is in<br>compliance with CISPR Pub. 11/1990 Group 1<br>Class A. |
| Audible Noise       <37.5 dBA pressure and <5.0 Bels power |                                                                                                 |

| Power Requirements |                                   |
|--------------------|-----------------------------------|
| ON (LINE 1)        | 90 to 132 V rms, 47 to 440 Hz     |
|                    | 195 to 250 V rms, 47 to 66 Hz     |
|                    | Power consumption <500 VA; <180 W |
| Standby (LINE 0)   | Power consumption $<7$ W          |

| Environmental Specifications | Type tested to the environmental specifications |
|------------------------------|-------------------------------------------------|
|                              | of Mil-T-28800 class 5                          |

## **Frequency Specifications**

## **Frequency Specifications**

| Frequency Range |                    |
|-----------------|--------------------|
| dc Coupled      | 9 kHz to 2.9 GHz   |
| ac Coupled      | 100 kHz to 2.9 GHz |

| Frequency Reference   |                              |
|-----------------------|------------------------------|
| Aging                 | $\pm 2 \times 10^{-6}$ /year |
| Settability           | $\pm 0.5 \times 10^{-6}$     |
| Temperature Stability | $\pm 5 \times 10^{-6}$       |

| Precision Frequency Reference (Option 004) |                              |
|--------------------------------------------|------------------------------|
| Aging                                      | $\pm 1 \times 10^{-7}$ /year |
| Settability                                | $\pm 1 \times 10^{-8}$       |
| Temperature Stability                      | $\pm 1 \times 10^{-8}$       |

| Frequency Readout Accuracy                                                                                                    |                                                                                                    |
|----------------------------------------------------------------------------------------------------|----------------------------------------------------------------------------------------------------|
| (Start, Stop, Center, Marker)                                                                                                    | $\pm$ (frequency readout $\times$ frequency reference<br>error* +<br>span accuracy + 1% of span + 20% of IF BW +<br>100 Hz) <sup>†</sup> |
| <ul> <li>* frequency reference error = (aging rate × period of time since adjustment + initial achievable accuracy + temperature stability). See "Frequency Characteristics."</li> <li>† See "Drift" under "Stability" in Frequency Characteristics.</li> </ul> |                                                                                                    |

| Marker Count Accuracy <sup>†</sup>                                                                                                    |                                                                                              |
|----------------------------------------------------------------------------------------------------|----------------------------------------------------------------------------------------------|
| Frequency Span $\leq 10$ MHz                                                                                                    | ±(marker frequency × frequency reference<br>error* + counter resolution + 100 Hz)            |
| Frequency Span >10 MHz                                                                                                    | $\pm$ (marker frequency $\times$ frequency reference<br>error* + counter resolution + 1 kHz) |
| Counter Resolution                                                                                                    |                                                                                              |
| Frequency Span $\leq 10$ MHz                                                                                                    | Selectable from 10 Hz to 100 kHz                                                             |
| Frequency Span $> 10$ MHz                                                                                                    | Selectable from 100 Hz to 100 kHz                                                            |
| * frequency reference error = (aging rate × period of time since adjustment + initial achievable<br>accuracy and temperature stability). See "Frequency Characteristics."<br><sup>†</sup> Marker level to displayed noise level > 25 dB, IF BW/Span ≥ 0.01. Span ≤ 300 MHz. Reduce<br>SPAN annotation is displayed when IF BW/Span < 0.01. |                                                                                              |

## **Frequency Specifications**

| Frequency Span                                                               |                                             |
|------------------------------------------------------------------------------|---------------------------------------------|
| Range                                                                        | 0 Hz (zero span), 1 kHz to 2.9 GHz          |
| Resolution                                                                   | Four digits or 20 Hz, whichever is greater. |
| Accuracy                                                                     |                                             |
| Span $\leq 10 \text{ MHz}$                                                   | $\pm 2\%$ of span <sup>*</sup>              |
| Span > 10 MHz                                                                | $\pm 3\%$ of span                           |
|                                                                              |                                             |
| <sup>*</sup> For spans $< 10$ kHz, add an additional 10 Hz resolution error. |                                             |

| Frequency Sweep Time                       |                                           |
|--------------------------------------------|-------------------------------------------|
| Range                                      |                                           |
|                                            | 20 ms to 100 s                            |
| (Options 101 and 301)                      | $20 \ \mu s$ to $100 \ s$ for span = 0 Hz |
| Accuracy                                   |                                           |
| 20 ms to 100 s                             | $\pm 3\%$                                 |
| 20 $\mu$ s to <20 ms (Options 101 and 301) | $\pm 2\%$                                 |
| Sweep Trigger                              | Free Run, Single, Line, Video, External   |

| IF Bandwidths |                                                                                                    |
|---------------|----------------------------------------------------------------------------------------------------|
| Measurement   | $200~\mathrm{Hz},~9~\mathrm{kHz},~\mathrm{and}~120~\mathrm{kHz}$ (6 dB EMC bandwidths)                   |
|               | 1 MHz (6 dB bandwidth $\pm 10\%$ )                                                                       |
| Diagnostic    | 30 Hz to 300 kHz, 3 dB bandwidths in 1,3,10 steps ( $\pm 20\%$ characteristic),<br>also 3 MHz and 5 MHz. |

## **Frequency Specifications**

| Stability                     |                                       |
|-------------------------------|---------------------------------------|
| Noise Sidebands               | (1 kHz IF BW, 30 Hz AVG BW and sample |
|                               | detector)                             |
| >10 kHz offset from CW signal | $\leq -90  \mathrm{dBc/Hz}$           |
| >20 kHz offset from CW signal | $\leq -100  \mathrm{dBc/Hz}$          |
| >30 kHz offset from CW signal | $\leq -105 \text{ dBc/Hz}$            |
| Residual FM                   |                                       |
| 1 kHz IF BW, 1 kHz AVG BW     | $\leq 250$ Hz pk-pk in 100 ms         |
| 30 Hz IF BW, 30 Hz AVG BW     | ≤30 Hz pk-pk in 300 ms                |
| System-Related Sidebands      |                                       |
| >30 kHz offset from CW signal | $\leq -65$ dBc                        |
|                               |                                       |

| Calibrator Output Frequency                                         | 300 MHz $\pm$ (freq. ref. error* $\times$ 300 MHz) |
|---------------------------------------------------------------------|----------------------------------------------------|
| * frequency reference error = (aging rate × perio                   | d of time since adjustment + initial achievable    |
| accuracy + temperature stability). See "Frequency Characteristics." |                                                    |

Amplitude specifications do not apply for Analog+ mode and negative peak detector mode except as noted in "Amplitude Characteristics."

| Amplitude Range | $-20 \text{ dB}\mu\text{V}$ to $+137 \text{ dB}\mu\text{V}$ |
|-----------------|-------------------------------------------------------------|
|                 |                                                             |

| Maximum Safe Input Level |                                                                                                    |
|--------------------------|----------------------------------------------------------------------------------------------------|
| Average Continuous Power | +137 dB $\mu$ V (1 W, 7.1 V rms), input attenuation $\geq$ 10 dB.                                                                |
| Peak Pulse Power         | $+157~{\rm dB}\mu\rm V$ (100 W) for $<\!10~\mu\rm s$ pulse width and $<\!1\%$ duty cycle, input attenuation $\geq\!30~{\rm dB}.$ |
| dc                       | 0 V (dc coupled)                                                                                                    |
|                          | 50 V (ac coupled)                                                                                                    |

Quasi-Peak Detector Specifications (All except Option 703)

The specifications for Quasi-Peak Detector have been based on the following:

- The EMC analyzer displays the quasi-peak amplitude of pulsed radio frequency (RF) or continuous wave (CW) signals.
- Amplitude response conforms with Publication 16 of Comité International Spécial des Perturbations Radioélectriques (CISPR) Section 1, Clause 2.

Absolute amplitude accuracy is the sum of the pulse amplitude response relative to the reference, plus the reference pulse amplitude accuracy, plus the EMC analyzer amplitude accuracy (calibrator output, reference level, frequency response, input attenuator, IF bandwidth switching, linear display scale fidelity, and gain compression).

| Relative Quasi-Peak Response to a CISPR Pulse (dB) (All except Option 703) |                   |                   |                   |
|----------------------------------------------------------------------------|-------------------|-------------------|-------------------|
|                                                                            | Frequency Band    |                   |                   |
| Pulse Repetition                                                           | 120 kHz EMI BW    | 9 kHz EMI BW      | 200 Hz EMI BW     |
| Frequency (Hz)                                                             | 0.03 to 1 GHz     | 0.15 to 30 MHz    | 10 to 150 kHz     |
| 1000                                                                       | $+ 8.0 \pm 1.0$   | $+ 4.5 \pm 1.0$   | —                 |
| 100                                                                        | 0 dB (reference)* | 0 dB (reference)* | $+ 4.0 \pm 1.0$   |
| 60                                                                         | _                 | _                 | $+3.0 \pm 1.0$    |
| 25                                                                         | —                 | —                 | 0 dB (reference)* |
| 20                                                                         | $-9.0 \pm 1.0$    | $-6.5 \pm 1.0$    | _                 |
| 10                                                                         | $-14.0 \pm 1.5$   | $-10.0 \pm 1.5$   | $-4.0 \pm 1.0$    |
| 5                                                                          | —                 | _                 | $-7.5 \pm 1.5$    |
| 2                                                                          | $-26.0 \pm 2.0$   | $-20.5 \pm 2.0$   | $-13.0 \pm 2.0$   |
| 1                                                                          | $-28.5 \pm 2.0$   | $-22.5 \pm 2.0$   | $-17.0 \pm 2.0$   |
| Isolated Pulse                                                             | $-31.5 \pm 2.0$   | $-23.5 \pm 2.0$   | $-19.0 \pm 2.0$   |
| * D C 1 12                                                                 | 1 1.1.            |                   | C L' GIGDD        |

 $^{*}$  Reference pulse amplitude accuracy relative to the CW signal is  $<\!1.5$  dB as specified in CISPR Pub. 16.

CISPR reference pulse: 0.044  $\mu$  Vs for 30 MHz to 1 GHz, 0.316  $\mu$  Vs for 15 kHz to 30 MHz, and 13.5  $\mu$  Vs  $\pm1.5~\mu$  Vs for 9 kHz to 150 kHz.

| Gain Compression <sup>†</sup>                                        |                                                                                         |
|----------------------------------------------------------------------|-----------------------------------------------------------------------------------------|
| >10 MHz                                                              | $\leq 0.5 \text{ dB} \text{ (total power at input mixer}^* = 97 \text{ dB}\mu\text{V})$ |
|                                                                      |                                                                                         |
| * Mixer Power Level $(dB\mu V)$ = Input Power $(dB\mu V)$            | V) – Input Attenuation (dB).                                                            |
| <sup>†</sup> If IF BW $\leq$ 300 Hz, this applies only if signal set | paration $\geq$ 4 kHz and signal amplitudes $\leq$                                      |
| Reference Level + 10 dB.                                             |                                                                                         |

| Displayed Average Noise<br>Level | (Input terminated, 0 dB attenuation, 30 Hz AVG BW, sample detector) |                                        |
|----------------------------------|---------------------------------------------------------------------|----------------------------------------|
|                                  | 1 kHz IF BW                                                         | 30 Hz IF BW                            |
| 400  kHz to  < 5  MHz            | $\leq 0  \mathrm{dB}\mu  \mathrm{V}$                                | $\leq -15  \mathrm{dB} \mu \mathrm{V}$ |
| 5 MHz to 2.9 GHz                 | $\leq$ -5 dB $\mu$ V                                                | $\leq -20  \mathrm{dB} \mu \mathrm{V}$ |

| Spurious Responses                     |                                                                                                 |
|----------------------------------------|-------------------------------------------------------------------------------------------------|
| Second Harmonic Distortion             |                                                                                                 |
| >10 MHz                                | $<-70~{ m dBc}$ for $+67~{ m dB}\mu$ V tone at input mixer.*                                    |
| Third Order Intermodulation Distortion |                                                                                                 |
| >10 MHz                                | $<-70$ dBc for two $+77$ dB $\mu$ V tones at input mixer <sup>*</sup> and $>50$ kHz separation. |
| Other Input Related Spurious           |                                                                                                 |
|                                        | $<-65$ dBc at $\geq$ 30 kHz offset, for $+87$ dB $\mu$ V tone at input mixer $\leq$ 2.9 GHz.    |
|                                        |                                                                                                 |

\* Mixer Power Level  $(dB\mu V)$  = Input Power  $(dB\mu V)$  – Input Attenuation (dB).

| Residual Responses | (Input terminated and 0 dB attenuation) |
|--------------------|-----------------------------------------|
| 150 kHz to 2.9 GHz | $+ 17  \mathrm{dB}\mu  \mathrm{V}$      |

#### **Display Range**

| Display Range |                                                                                                    |
|---------------|----------------------------------------------------------------------------------------------------|
| Log Scale     | 0 to $-70$ dB from reference level is calibrated; 0.1, 0.2, 0.5 dB/division and 1 to 20 dB/division in 1 dB steps; eight divisions displayed. |
| Linear Scale  | eight divisions                                                                                                    |
| Scale Units   | dBm, dBmV, dB $\mu$ V, mV, mW, nV, nW, pW, $\mu$ V, $\mu$ W, V, and W                                                                         |

| Marker Readout Resolution               | 0.05 dB for log scale                     |
|-----------------------------------------|-------------------------------------------|
|                                         | 0.05% of reference level for linear scale |
| Fast Sweep Times for Zero Span          |                                           |
| 20 $\mu$ s to 20 ms (Option 101 or 301) |                                           |
| Frequency $\leq 1 \text{ GHz}$          | 0.7% of reference level for linear scale  |
| Frequency > 1 GHz                       | 1.0% of reference level for linear scale  |

| Reference Level                          |                                                                                                    |
|------------------------------------------|----------------------------------------------------------------------------------------------------|
| Range                                    |                                                                                                    |
| Log Scale                                | Minimum amplitude to maximum amplitude*                                                                                        |
| Linear Scale                             | +8 $dB\mu V$ to maximum amplitude*                                                                                             |
| Resolution                               |                                                                                                    |
| Log Scale                                | $\pm 0.01 \text{ dB}$                                                                                                    |
| Linear Scale                             | $\pm 0.12\%$ of reference level                                                                                                |
| Accuracy                                 | (referenced to $+87 \text{ dB}\mu \text{V}$ reference level, 10 dB input attenuation, at a single frequency, in a fixed IF BW) |
| 107 dB $\mu$ V to +47.1 dB $\mu$ V       | $\pm (0.3 \text{ dB} + .01 \times \text{ dB} \text{ from} + 87 \text{ dB}\mu\text{V})$                                         |
| $+47~\mathrm{dB}\mu\mathrm{V}$ and below |                                                                                                    |
| 1 kHz to 3 MHz IF BW                     | $\pm (0.6 \text{ dB} + .01 \times \text{ dB} \text{ from} + 87 \text{ dB}\mu\text{V})$                                         |
| 30 Hz to 300 Hz IF BW                    | $\pm (0.7 \text{ dB} + .01 \times \text{ dB} \text{ from} + 87 \text{ dB}\mu\text{V})$                                         |
| * See "Amplitude Range."                 |                                                                                                    |

| Frequency Response (dc coupled)                                                                                                    | (10 dB input attenuation) |                                |
|----------------------------------------------------------------------------------------------------|---------------------------|--------------------------------|
|                                                                                                    | Absolute <sup>*</sup>     | Relative Flatness <sup>†</sup> |
| 9 kHz to 2.9 GHz                                                                                                    | $\pm 1.5 \text{ dB}$      | $\pm 1.0 \text{ dB}$           |
| <ul> <li>* Referenced to 300 MHz CAL OUT.</li> <li>† Referenced to midpoint between highest and lowest frequency response deviations.</li> </ul> |                           |                                |

| Calibrator Output |                                                   |
|-------------------|---------------------------------------------------|
| Amplitude         | $+87~\mathrm{dB}\mu\mathrm{V}~\pm0.4~\mathrm{dB}$ |
|                   |                                                   |

| Absolute Amplitude Calibration | $\pm 0.15 \text{ dB}$ |
|--------------------------------|-----------------------|
| Repeatability <sup>*</sup>     |                       |
|                                |                       |

<sup>\*</sup> Repeatability in the measured absolute amplitude of the CAL OUT signal at the reference settings after CAL FREQ and CAL AMPTD self-calibration. Absolute amplitude reference settings are: Reference Level +87 dB $\mu$ V; Input Attenuation 10 dB; Center Frequency 300 MHz; IF BW 3 kHz; AVG BW 300 Hz; Scale Linear; Span 50 kHz; Sweep Time Coupled, Top Graticule (reference level), Corrections ON, DC Coupled.

Log Incremental Accuracy

Linear Accuracy

0 to -60 dB from Reference Level

| Input Attenuator                   |                                                 |
|------------------------------------|-------------------------------------------------|
| Range                              | 0 to 70 dB, in 10 dB steps                      |
|                                    |                                                 |
| IF Bandwidth Switching Uncertainty | (At reference level, referenced to 3 kHz IF BW) |
| 3 kHz to 3 MHz IF BW               | $\pm 0.4 \text{ dB}$                            |
| 1 kHz IF BW                        | $\pm 0.5 \text{ dB}$                            |
| 30 Hz to 300 Hz IF BW              | $\pm 0.6 \text{ dB}$                            |
|                                    |                                                 |
| Linear to Log Switching            | $\pm 0.25$ dB at reference level                |
|                                    |                                                 |
| Display Scale Fidelity             |                                                 |
| Log Maximum Cumulative             |                                                 |
| 0 to -70 dB from Reference Level   |                                                 |
| 3 kHz to 3 MHz IF BW               | $\pm$ (0.3 dB + 0.01 x dB from reference level) |
| IF BW $\leq 1 \text{ kHz}$         | $\pm$ (0.4 dB + 0.01 x dB from reference level) |
|                                    |                                                 |

 $\pm 0.4 \text{ dB}/4 \text{ dB}$ 

 $\pm 3\%$  of reference level

## **Option Specifications**

## **Tracking Generator Specifications (Option 010)**

All specifications apply over 0 °C to +55 °C. The EMC-analyzer/trackinggenerator combination will meet its specifications after 2 hours of storage at a constant temperature within the operating temperature range, 30 minutes after the EMC-analyzer/tracking-generator is turned on and after CAL FREQ, CAL AMPTD, CAL TRK GEN, and TRACKING PEAK have been run.

| Warm-Up | 30 minutes |
|---------|------------|
|         |            |

| Output Frequency |                  |
|------------------|------------------|
| Range            | 9 kHz to 2.9 GHz |

| Autnut Power Lovel                               |                                                             |
|--------------------------------------------------|-------------------------------------------------------------|
| Output rower Level                               |                                                             |
| Range                                            | $+106 \text{ dB}\mu\text{V}$ to $+41 \text{ dB}\mu\text{V}$ |
|                                                  |                                                             |
| D loofi                                          | 0 1 JD                                                      |
| Resolution                                       | 0.1 db                                                      |
|                                                  |                                                             |
| Absolute Accuracy (at 25 °C $\pm 10$ °C)         |                                                             |
| (+87 dBµV at 300 MHz)                            | +0.75 dB                                                    |
|                                                  |                                                             |
| *                                                |                                                             |
| Vernier                                          |                                                             |
| Range                                            | 9 dB                                                        |
| Accuracy (at 25 °C $\pm 10$ °C)                  |                                                             |
| (+87 dB $\mu$ V at 300 MHz, 16 dB attenuation)   |                                                             |
| Incremental                                      | $\pm 0.20 \text{ dB/dB}$                                    |
| Cumulative                                       | $\pm 0.50$ dB total                                         |
|                                                  |                                                             |
|                                                  |                                                             |
| Output Attenuator                                |                                                             |
| Range                                            | 0 to 56 dB in 8 dB steps                                    |
| * See the Output Accuracy table in "Option Chara | cteristics."                                                |

## **Option Specifications**

| Output Power Sweep |                                                                                            |
|--------------------|--------------------------------------------------------------------------------------------|
| Range              | $(+97 \text{ dB}\mu\text{V to } +106 \text{ dB}\mu\text{V})$ – (Source Attenuator Setting) |
| Resolution         | 0.1 dB                                                                                     |

| Output Flatness                                       |                      |
|-------------------------------------------------------|----------------------|
| (referenced to 300 MHz, $+87 \text{ dB}\mu\text{V}$ ) |                      |
| Frequency > 10 MHz                                    | $\pm 2.0 \text{ dB}$ |
| $Frequency \leq 10 MHz$                               | ±3.0 dB              |
|                                                       |                      |

| <b>Spurious Output</b> (+106 dBµV output) |                                        |
|-------------------------------------------|----------------------------------------|
| Harmonic Spurs from 9 kHz to 2.9 GHz      |                                        |
| TG Output 9 kHz to 20 kHz                 | $\leq -15 \text{ dBc}$                 |
| TG Output 20 kHz to 2.9 GHz               | $\leq -25$ dBc                         |
|                                           |                                        |
| Nonharmonic Spurs from 9 kHz to 2.9 GHz   |                                        |
| TG Output 9 kHz to 2.0 GHz                | $\leq -27$ dBc                         |
| TG Output 2.0 GHz to 2.9 GHz              | $\leq -23$ dBc                         |
|                                           |                                        |
| LO Feedthrough                            |                                        |
| LO Frequency 3.9217 to 6.8214 GHz         | $\leq +91 \; \mathrm{dB}\mu\mathrm{V}$ |
|                                           |                                        |

| Tracking Generator Feedthrough |                                 |
|--------------------------------|---------------------------------|
| 400 kHz to 5 MHz               | $< 0  \mathrm{dB}\mu\mathrm{V}$ |
| 5 MHz to 2.9 GHz               | $<-5 \text{ dB}\mu\text{V}$     |

## **Frequency Characteristics**

These are not specifications. Characteristics provide useful but nonwarranted information about instrument performance.

| Frequency Reference         |                               |
|-----------------------------|-------------------------------|
| Initial Achievable Accuracy | $\pm 0.5 \times 10^{-6}$      |
| Aging                       | $\pm 1.0 \times 10^{-7}$ /day |

| Precision Frequency Reference (Option 004) |                                                        |
|--------------------------------------------|--------------------------------------------------------|
| Aging                                      | $5 \times 10^{-10}$ /day, 7-day average after being    |
|                                            | powered on for 7 days.                                 |
| Warm-Up                                    | $1 \times 10^{-8}$ after 30 minutes on.                |
| Initial Achievable Accuracy                | $\pm 2.2 \times 10^{-8}$ after being powered on for 24 |
|                                            | hours.                                                 |

| Stability                                                                                                    |                             |  |
|----------------------------------------------------------------------------------------------------|-----------------------------|--|
| Drift* (after warmup at stabilized<br>temperature)                                                                                                    |                             |  |
| Frequency Span $\leq 10$ MHz, Free Run                                                                                                    | <2 kHz/minute of sweep time |  |
| * Because the analyzer is locked at the center frequency before each sweep, drift occurs only during the time of one sweep. For Line, Video or External trigger, additional drift occurs while waiting for the appropriate trigger signal. |                             |  |

| Diagnostic IF Bandwidths                |                                                               |
|-----------------------------------------|---------------------------------------------------------------|
| Shape                                   | Synchronously tuned four poles. Approximately Gaussian shape. |
|                                         |                                                               |
| 60 dB/3 dB Bandwidth Ratio IF Bandwidth |                                                               |
| 100 kHz to 3 MHz                        | 15:1                                                          |
| 30 kHz                                  | 16:1                                                          |
| 3 kHz to 10 kHz                         | 15:1                                                          |
| 1 kHz                                   | 16:1                                                          |
|                                         |                                                               |
| 40 dB/3 dB Bandwidth Ratio IF Bandwidth |                                                               |
| 30 Hz to 300 Hz                         | 10:1                                                          |

## **Frequency Characteristics**

| Averaging Bandwidth (–3 dB) |                                                                                                    |
|-----------------------------|----------------------------------------------------------------------------------------------------|
| Range                       | 1 Hz to 1 MHz, selectable in 1, 3, 10 increments, accuracy $\pm 30\%$ and 3 MHz. Averaging bandwidths may be selected manually, or coupled to IF bandwidth and frequency span. |
| Shape                       | Post detection, single pole low-pass filter used to average displayed noise.<br>Bandwidths below 30 Hz are digital bandwidths with anti-aliasing filtering.                    |

| FFT Bandwidth Factors                          |               |                |                |
|------------------------------------------------|---------------|----------------|----------------|
|                                                | FLATTOP       | HANNING        | UNIFORM        |
| Noise Equivalent $\operatorname{Bandwidth}^*$  | 3.63×         | 1.5x           | 1 x            |
| 3 dB Bandwidth <sup>*</sup>                    | $3.60 \times$ | 1.48×          | 1 x            |
| Sidelobe Height                                | <-90 dB       | <b>–</b> 32 dB | <b>–</b> 13 dB |
| Amplitude Uncertainty                          | 0.10 dB       | 1.42 dB        | 3.92 dB        |
| Shape Factor (60 dB BW/3 dB BW)                | 2.6           | 9.1            | >300           |
| * Multiply entry by one-divided-by-sweep time. |               |                |                |

These are not specifications. Characteristics provide useful but nonwarranted information about instrument performance.

| <b>Demod Tune Listen</b><br>(All except Option 703) | Internal speaker, rear panel earphone jack and front-panel volume control.<br>Adjustable squelch control mutes the audio signal to the speaker/earphone<br>jack based on the level of the demodulated signal above 22 kHz. An<br>uncalibrated demodulated signal is available on the AUX VIDEO OUT |
|-----------------------------------------------------|----------------------------------------------------------------------------------------------------|
|                                                     | connector at the rear panel.                                                                                                    |

| Quasi-Peak Detector (All except Option 703) |        |
|---------------------------------------------|--------|
| Measurement Range                           |        |
| Displayed                                   | 70 dB  |
| Total                                       | 115 dB |
|                                             |        |

| FM Demodulation (All except Option 703)                 |                                           |
|---------------------------------------------------------|-------------------------------------------|
| Input Level                                             | $>$ (+47 dB $\mu$ V + attenuator setting) |
| Signal Level                                            | 0 to -30 dB below reference level         |
| FM Offset                                               |                                           |
| Resolution                                              | 400 Hz nominal                            |
| FM Deviation (FM GAIN)                                  |                                           |
| Resolution                                              | 1 kHz/volt nominal                        |
| Range                                                   | 10 kHz/volt to 1 MHz/volt                 |
|                                                         |                                           |
| Bandwidth (6 dB)                                        | FM deviation/2                            |
| FM Linearity (for modulating frequency < bandwidth/100) | $\leq$ 1% of FM deviation + 290 Hz        |

| Measurement Detector Types  | Positive Peak, Quasi-Peak, and Average                            |  |
|-----------------------------|-------------------------------------------------------------------|--|
|                             | Quasi-Peak and Average time constants conform with CISPR Pub. 16. |  |
| (Option 101 and Option 301) | Negative Peak                                                     |  |
| (Option 703)                | Delete Quasi-Peak and Average                                     |  |

| IF Overload Detector | Available in EMC analyzer mode only.              |
|----------------------|---------------------------------------------------|
|                      | Detects overload of the analyzer video circuitry. |
|                      |                                                   |

| Input Attenuation Uncertainty*                                                                             |                      |  |
|----------------------------------------------------------------------------------------------------|----------------------|--|
| Attenuator Setting                                                                                         |                      |  |
| 0 dB                                                                                                    | $\pm 0.2 \text{ dB}$ |  |
| 10 dB                                                                                                    | Reference            |  |
| 20 dB                                                                                                    | $\pm 0.4 \text{ dB}$ |  |
| 30 dB                                                                                                    | $\pm 0.5 \text{ dB}$ |  |
| 40 dB                                                                                                    | $\pm 0.7 \text{ dB}$ |  |
| 50 dB                                                                                                    | $\pm 0.8 \text{ dB}$ |  |
| 60 dB                                                                                                    | $\pm 1.0 \text{ dB}$ |  |
| 70 dB                                                                                                    | $\pm 1.0 \text{ dB}$ |  |
| * Referenced to 10 dB input attenuator setting. See the "Frequency Response" table under "Specifications". |                      |  |

| ac Coupled Insertion Loss*         |                                                                  |
|------------------------------------|------------------------------------------------------------------|
| 100 kHz to 300 kHz                 | 0.7 dB                                                           |
| 300 kHz to 1 MHz                   | 0.7 dB                                                           |
| 1 MHz to 100 MHz                   | 0.05 dB                                                          |
| 100 MHz to 2.9 GHz                 | $0.05 \text{ dB} + (0.06 \times \text{ F}^{\dagger}) \text{ dB}$ |
| * Referenced to dc coupled mode.   |                                                                  |
| $^{\dagger}$ F = frequency in GHz. |                                                                  |

| Input Attenuator 10 dB Step Uncertainty | (Attenuator setting 10 to 70 dB)   |
|-----------------------------------------|------------------------------------|
|                                         | $\pm 0.8 \text{ dB}/10 \text{ dB}$ |
| Input Attenuator Repeatability | $\pm 0.05 \text{ dB}$ |            |
|--------------------------------|-----------------------|------------|
|                                |                       |            |
| RF Input SWR                   |                       |            |
| 10 dB attenuation              | dc Coupled            | ac Coupled |
| Frequency                      |                       |            |
| 300 MHz                        | 1.15:1                | 1.4:1      |
| 10 dB to 70 dB attenuation     |                       |            |
| Band                           |                       |            |
| 100 kHz to 300 kHz             | 1.3:1                 | 2.3:1      |
| 300 kHz to 1 MHz               | 1.3:1                 | 1.4:1      |
| 1 MHz to 2.9 GHz               | 1.3:1                 | 1.3:1      |

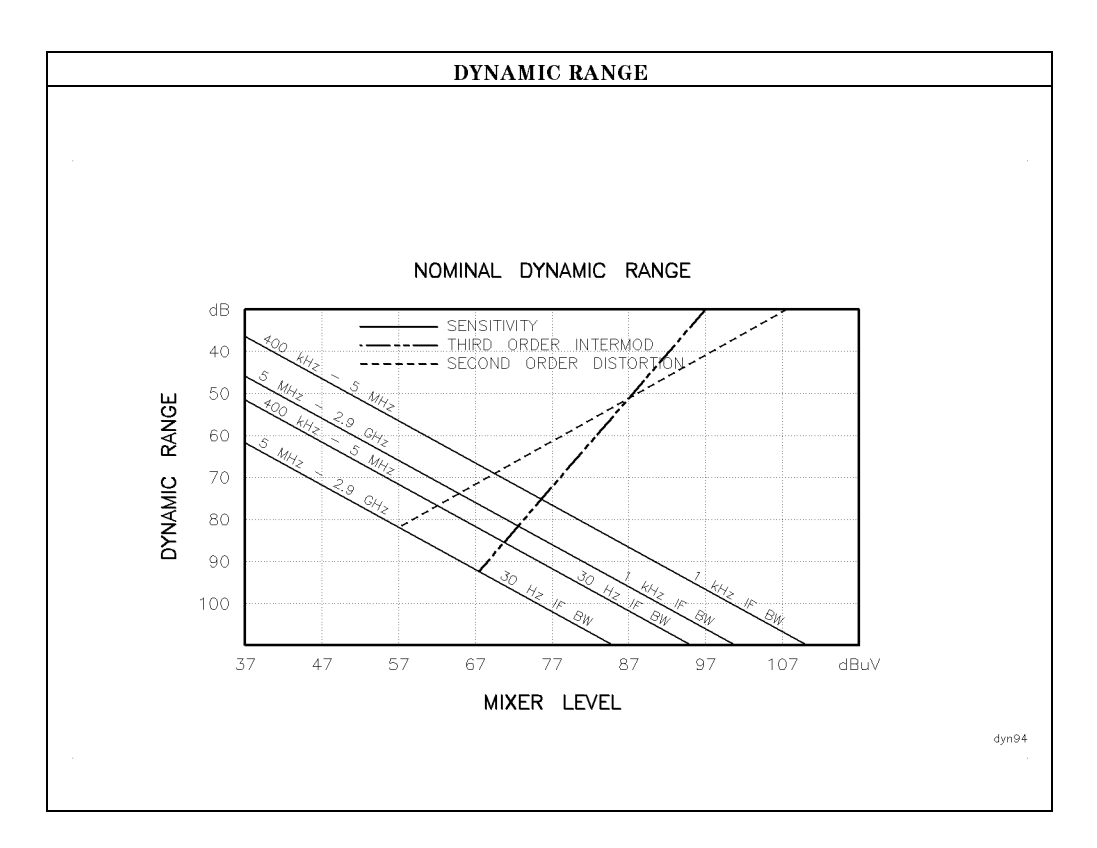

| Immunity Testing          |                                                                                                    |
|---------------------------|----------------------------------------------------------------------------------------------------|
| Radiated Immunity         | When tested at 3 V/m according to IEC 801-3/1984 the displayed average noise level will be within specifications over the full immunity test frequency range of 27 to 500 MHz except that at immunity test frequencies of 278.6 MHz $\pm$ selected IF bandwidth and 321.4 MHz $\pm$ selected IF bandwidth the displayed average noise level may be up to $+62 \text{ dB}\mu$ V. When the analyzer tuned frequency is identical to the immunity test signal frequency there may be signals of up to $+37 \text{ dB}\mu$ V displayed on the screen. |
| Electrostatic Discharge   | When an air discharge of up to 8 kV according to IEC 801-2/1991 occurs to the shells of the BNC connectors on the rear panel of the instrument spikes may be seen on the CRT display. Discharges to center pins of any of the connectors may cause damage to the associated circuitry.                                                                                                    |
| Electrical Fast Transient | When subjected to Electrical Fast Transient testing per<br>EN 50082-1/EIC 801-4 noise may appear on the display of the analyzer<br>during the application of the test voltage.                                                                                                    |

# Analog + Mode and Negative Peak Detector Mode (Options 101 and 301)

These modes do not utilize the full set of internal amplitude corrections. Therefore, in these modes, some analyzer amplitude specifications are reduced to characteristics. Characteristics provide useful but nonwarranted information about instrument performance. In these modes, the following analyzer specifications remain as specifications: Amplitude Range **Calibrator Output** Maximum Safe Input Level In these modes, the following analyzer specifications are reduced to characteristics: **Reference** Level Gain Compression **Displayed Average Noise Level** IF Bandwidth Switching **Spurious Responses** Linear to Log Switching **Residual Responses Display Scale Fidelity Display Scale Fidelity for Narrow Bandwidths Display Range** Finally, the following analyzer specifications are replaced by the characteristics which follow in this subsection: **Marker Readout Resolution** Frequency Response

| Marker Readout Resolution |                                 |
|---------------------------|---------------------------------|
| (digitizing resolution)   |                                 |
| Log Scale                 | $\pm 0.31 \text{ dB}$           |
| Linear Scale              |                                 |
| frequency $\leq$ 1 GHz    | $\pm 0.59\%$ of reference level |
| frequency > 1 GHz         | $\pm 1.03\%$ of reference level |

| Frequency Response in Analog + Mode (dc coupled)                                                                                                 | (10 dB input attenuation, for spans $\leq 20$ MHz)   |                      |  |
|----------------------------------------------------------------------------------------------------|------------------------------------------------------|----------------------|--|
|                                                                                                    | Absolute <sup>*</sup> Relative Flatness <sup>†</sup> |                      |  |
| 9 kHz to 2.9 GHz                                                                                                    | $\pm 2.0 \text{ dB}$                                 | $\pm 1.5 \text{ dB}$ |  |
| <ul> <li>* Referenced to 300 MHz CAL OUT.</li> <li>† Referenced to midpoint between highest and lowest frequency response deviations.</li> </ul> |                                                      |                      |  |

## **Option Characteristics**

### TV Trigger Characteristics (Options 101, 102, and 301)

| TV Trigger                | Triggers sweep of the analyzer after the sync<br>pulse of a selected line of a TV video field. |
|---------------------------|------------------------------------------------------------------------------------------------|
| Carrier Level for Trigger | Top 60% of linear display                                                                      |
| Compatible Formats        | NTSC, PAL, SECAM                                                                               |
| Field Selection           | Even, odd, non-interlaced                                                                      |
| Trigger Polarity          | Positive, negative                                                                             |
| Line Selection            | 10 to 1021                                                                                     |
|                           |                                                                                                |

### **Tracking Generator Characteristics (Option 010)**

| Tracking Drift                          |                  |
|-----------------------------------------|------------------|
| (Usable in a 1 kHz IF BW after 5-minute | 1.5 kHz/5 minute |
| warmup)                                 |                  |

| RF Power Off Residuals |                                     |
|------------------------|-------------------------------------|
| 9 kHz to 2.9 GHz       | $< -13  \mathrm{dB}\mu  \mathrm{V}$ |

| <b>Dynamic Range</b><br>(difference between maximum power out and tracking generator<br>feedthrough) |         |
|----------------------------------------------------------------------------------------------------|---------|
| Frequency < 5 MHz                                                                                    | >106 dB |
| $Frequency \ge 5 MHz$                                                                                | >111 dB |
|                                                                                                    |         |

| Output Attenuator Repeatability |                      |
|---------------------------------|----------------------|
| 9 kHz to 300 MHz                | $\pm 0.1 \text{ dB}$ |
| 300 MHz to 2.0 GHz              | $\pm 0.2 \text{ dB}$ |
| 2.0 GHz to 2.9 GHz              | $\pm 0.3 \text{ dB}$ |

#### **Option Characteristics**

| Output VSWR     |        |
|-----------------|--------|
| 0 dB Attenuator | <3.0:1 |
| 8 dB Attenuator | <1.5:1 |

| TRACKING GENERATOR OUTPUT ACCURACY, Option 010<br>(after CAL TRK GEN in auto-coupled mode, Frequency > 10 MHz, $25^{\circ}C \pm 10^{\circ}C$ ) |                       |                                                                  |                                      |                                                    |                      |
|----------------------------------------------------------------------------------------------------|-----------------------|------------------------------------------------------------------|--------------------------------------|----------------------------------------------------|----------------------|
| TG Output<br>Power Level                                                                                                    | Attenuator<br>Setting | Relative<br>Accuracy<br>(at 300 MHz<br>referred to<br>+ 87 dBµV) | Absolute<br>Accuracy<br>(at 300 MHz) | Relative<br>Accuracy<br>(referred to<br>+ 87 dBµV) | Absolute<br>Accuracy |
| $+$ 106 to $+$ 97 dB $\mu$ V                                                                                                    | 0 dB                  | 1.0 dB                                                           | 1.75 dB                              | 3.0 dB                                             | 3.75 dB              |
| $+97 to +89 dB\mu V$                                                                                                    | 8 dB                  | 1.5 dB                                                           | 2.25 dB                              | 3.5 dB                                             | 4.25 dB              |
| $+87  \mathrm{dB}\mu  \mathrm{V}$                                                                                                    | 16 dB                 | Reference                                                        | 0.75 dB                              | 2.0 dB                                             | 2.75 dB              |
| $+89$ to $+81$ dB $\mu$ V                                                                                                    | 16 dB                 | 1.0 dB                                                           | 1.75 dB                              | 3.0 dB                                             | 3.75 dB              |
| $+81$ to $+73$ dB $\mu$ V                                                                                                    | 24 dB                 | 1.5 dB                                                           | 2.25 dB                              | 3.5 dB                                             | 4.25 dB              |
| $+73$ to $+65$ dB $\mu$ V                                                                                                    | 32 dB                 | 1.6 dB                                                           | 2.35 dB                              | 3.6 dB                                             | 4.35 dB              |
| $+65 \text{ to } +57 \text{ dB}\mu \text{V}$                                                                                                   | 40 dB                 | 1.8 dB                                                           | 2.55 dB                              | 3.8 dB                                             | 4.55 dB              |
| $+57 \text{ to } +49 \text{ dB}\mu \text{V}$                                                                                                   | 48 dB                 | 2.0 dB                                                           | 2.75 dB                              | 4.0 dB                                             | 4.75 dB              |
| $+49 \text{ to } +41 \text{ dB}\mu \text{ V}$                                                                                                  | 56 dB                 | 2.1 dB                                                           | 2.85 dB                              | 4.1 dB                                             | 4.85 dB              |

### **Front-Panel Inputs and Outputs**

| INPUT 50Ω |                     |
|-----------|---------------------|
| Connector | Type N female       |
| Impedance | 50 $\Omega$ nominal |
| *         |                     |

| <b>RF OUT</b> (Option 010) |                     |
|----------------------------|---------------------|
| Connector                  | Type N female       |
| Impedance                  | 50 $\Omega$ nominal |

| PROBE POWER*                                                                                                    |                                       |  |
|----------------------------------------------------------------------------------------------------|---------------------------------------|--|
| Voltage/Current                                                                                                    | + 15 Vdc, $\pm 7\%$ at 150 mA max.    |  |
|                                                                                                    | $-12.6$ Vdc $\pm 10\%$ at 150 mA max. |  |
| * Total current drawn from the +15 Vdc on the PROBE POWER and the AUX INTERFACE cannot exceed 150 mA. Total current drawn from the -12.5 Vdc on the PROBE POWER and the -15 Vdc on the AUX INTERFACE cannot exceed 150 mA. |                                       |  |

| CAL OUT   |                     |
|-----------|---------------------|
| Connector | BNC female          |
| Impedance | 50 $\Omega$ nominal |

### **Rear-Panel Inputs and Outputs**

| 10 MHz REF OUTPUT |                                   |
|-------------------|-----------------------------------|
| Connector         | BNC female                        |
| Impedance         | 50 $\Omega$ nominal               |
| Output Amplitude  | $> 107  \mathrm{dB}\mu\mathrm{V}$ |

| EXT REF IN            |                                                                                                    |
|-----------------------|----------------------------------------------------------------------------------------------------|
| Connector             | BNC female                                                                                                    |
|                       | Note: Analyzer noise sideband and spurious<br>response performance may be affected by the<br>quality of the external reference used. |
| Input Amplitude Range | $+ 105 to + 117 dB \mu V$                                                                                                    |
| Frequency             | 10 MHz                                                                                                    |
|                       |                                                                                                    |

| AUX IF OUTPUT   |                           |
|-----------------|---------------------------|
| Frequency       | 21.4 MHz                  |
| Amplitude Range | $+97$ to $+47$ dB $\mu$ V |
| Impedance       | 50 $\Omega$ nominal       |

| AUX VIDEO OUTPUT |                        |
|------------------|------------------------|
| Connector        | BNC female             |
| Amplitude Range  | 0 to 1 V (uncorrected) |

| EARPHONE (All except Option 703) |                        |
|----------------------------------|------------------------|
| Connector                        | 1/8 inch monaural jack |

| EXT ALC INPUT (Option 010) |                            |
|----------------------------|----------------------------|
| Input Impedance            | $>10 \ \mathrm{k}\Omega$   |
| Polarity                   | Use with negative detector |

| EXT KEYBOARD | Interface compatible with HP part number  |
|--------------|-------------------------------------------|
|              | C1405 Option ABA and most IBM/AT non-auto |
|              | switching keyboards.                      |

| EXT TRIG INPUT |                                                |
|----------------|------------------------------------------------|
| Connector      | BNC female                                     |
| Trigger Level  | Positive edge initiates sweep in EXT TRIG mode |
|                | (TTL).                                         |

| LO OUTPUT (Option 009 or 010) | Note: LO output must be terminated in 50 $\Omega$ . |
|-------------------------------|-----------------------------------------------------|
| Connector                     | SMA female                                          |
| Impedance                     | 50 $\Omega$ nominal                                 |
| Frequency Range               | 3.0 to 6.8214 GHz                                   |
| Output Level                  | $+118$ to $+125$ dB $\mu$ V                         |

| SWEEP + TUNE OUTPUT (Option 009) |                                |
|----------------------------------|--------------------------------|
| Connector                        | BNC female                     |
| Impedance (dc coupled)           | 2 kΩ                           |
| Range                            | 0 to +10 V                     |
| Sweep + Tune Output              | 0.36 V/GHz of center frequency |

| HI-SWEEP IN/OUT |                                   |
|-----------------|-----------------------------------|
| Connector       | BNC female                        |
| Output          | High = sweep, Low = retrace (TTL) |
| Input           | Open collector, low stops sweep.  |

| MONITOR OUTPUT (EMC Analyzer Display) |                            |
|---------------------------------------|----------------------------|
| Connector                             | BNC female                 |
| Format                                |                            |
| SYNC NRM                              | Internal Monitor           |
|                                       |                            |
| SYNC NTSC                             | NTSC Compatible            |
|                                       | 15.75 kHz horizontal rate  |
|                                       | 60 Hz vertical rate        |
|                                       |                            |
| SYNC PAL                              | PAL Compatible             |
|                                       | 15.625 kHz horizontal rate |
|                                       | 50 Hz vertical rate        |

| REMOTE INTERFACE      |                                                      |
|-----------------------|------------------------------------------------------|
| HP-IB                 |                                                      |
| HP-IB Codes           | SH1, AH1, T6, SR1, RL1, PP0, DC1, C1, C2, C3 and C28 |
| RS-232 (Option 023)   | 25 pin subminiature D-shell, female                  |
| Parallel (Option 024) | 25 pin subminiature D-shell, female                  |

| SWEEP OUTPUT |                  |
|--------------|------------------|
| Connector    | BNC female       |
| Amplitude    | 0 to + 10 V ramp |

| <b>TV TRIG OUT</b> (Options 101, 102, and 301) |                                           |
|------------------------------------------------|-------------------------------------------|
| Connector                                      | BNC female                                |
| Amplitude                                      | Negative edge corresponds to start of the |
|                                                | selected TV line after sync pulse (TTL).  |

|                                                                                                    | AUX INTERFACE                   |         |                  |                         |
|----------------------------------------------------------------------------------------------------|---------------------------------|---------|------------------|-------------------------|
| Connector Type: 9 Pin Subminiature "D"<br>Connector Pinout                                                                                                    |                                 |         |                  |                         |
| Pin #                                                                                                    | Function                        | Current | "Logic" Mode     | "Serial Bit" Mode       |
| 1                                                                                                    | Control A                       | _       | TTL Output Hi/Lo | TTL Output Hi/Lo        |
| 2                                                                                                    | Control B                       | _       | TTL Output Hi/Lo | TTL Output Hi/Lo        |
| 3                                                                                                    | Control C                       | _       | TTL Output Hi/Lo | $\operatorname{Strobe}$ |
| 4                                                                                                    | Control D                       | _       | TTL Output Hi/Lo | Serial Data             |
| 5                                                                                                    | Control I                       | —       | TTL Input Hi/Lo  | TTL Input Hi/Lo         |
| 6                                                                                                    | Gnd                             | —       | Gnd              | Gnd                     |
| 7†                                                                                                    | $-15 \ V_{dc} \pm 7 \%$         | 150 mA  | _                | _                       |
| 8*                                                                                                    | $+5 V_{dc} \pm 5\%$             | 150 mA  | _                | —                       |
| 9†                                                                                                    | $+15$ V <sub>dc</sub> $\pm 5\%$ | 150 mA  | _                | _                       |
| * Exceeding the $+5$ V current limits may result in loss of factory correction constants.<br>† Total current drawn from the $+15$ V <sub>dc</sub> on the PROBE POWER and the AUX INTERFACE<br>cannot exceed 150 mA. Total current drawn from the $-12.6$ V <sub>dc</sub> on the PROBE POWER and<br>the $-15$ V <sub>dc</sub> on the AUX INTERFACE cannot exceed 150 mA. |                                 |         |                  |                         |

| WEIGHT    |                 |  |
|-----------|-----------------|--|
| Net       |                 |  |
| HP 8594EM | 16.4 kg (36 lb) |  |
| Shipping  |                 |  |
| HP 8594EM | 19.1 kg (42 lb) |  |

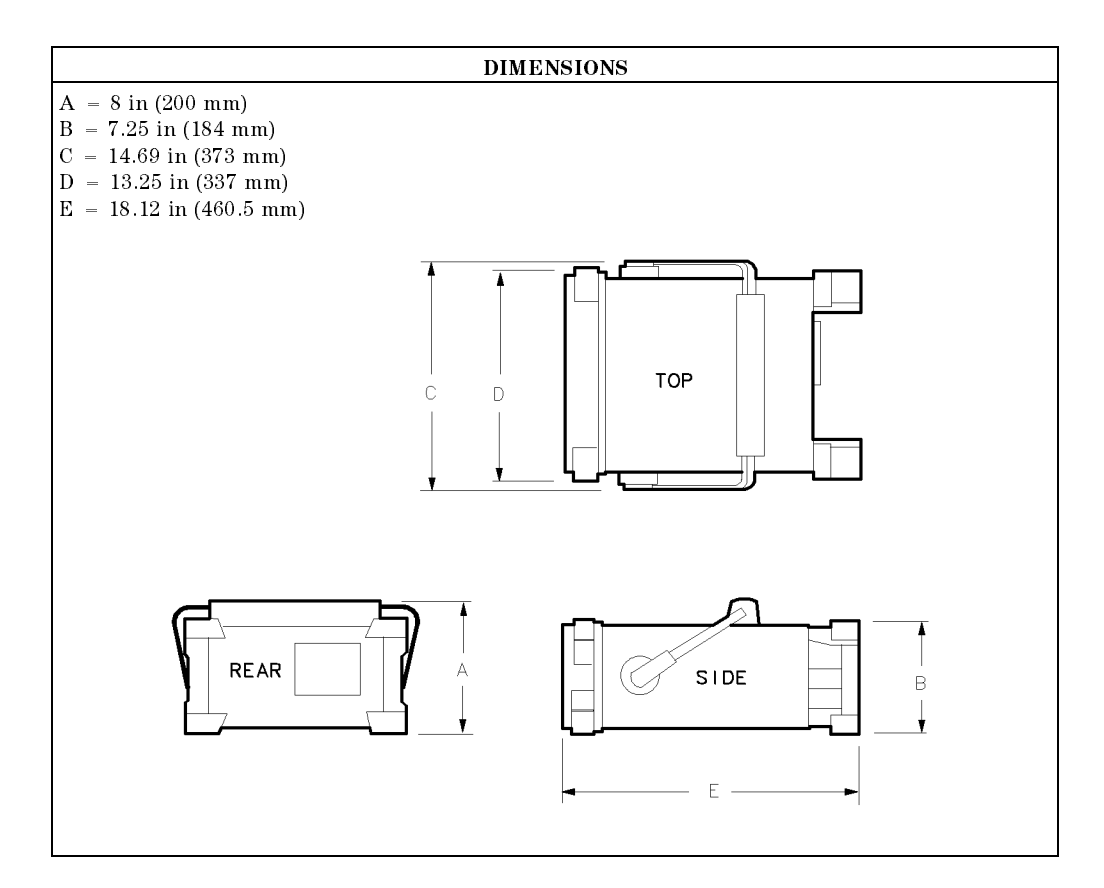

6.26 HP 8594EM Specifications and Characteristics

Download from Www.Somanuals.com. All Manuals Search And Download.

**Regulatory Information** 

## **Regulatory Information**

The information on the following section applies to the HP 8594EM EMC analyzer.

**Regulatory Information** 

| lett-Packard Co.<br>a Rosa Systems Division<br>) Fountaingrove Parkway<br>a Rosa, CA 95403<br>C Analyzer                                                                                                    |  |  |
|----------------------------------------------------------------------------------------------------|--|--|
| a Rosa Systems Division<br>) Fountaingrove Parkway<br>a Rosa, CA 95403<br>)<br>C Analyzer                                                                                                    |  |  |
| C Analyzer                                                                                                    |  |  |
| Analyzer                                                                                                    |  |  |
|                                                                                                    |  |  |
| 8591EM, HP 8593EM, HP 8594EM,<br>8595EM, HP 8596EM                                                                                                    |  |  |
| declaration covers all options of the<br>/e products.                                                                                                    |  |  |
| cations:                                                                                                    |  |  |
| Safety: IEC 348:1978/HD 401 S1:1981<br>CAN/CSA-C22.2 No. 231 (Series M-89)                                                                                                    |  |  |
| EMC: CISPR 11:1990/EN 55011:1991 Group 1, Class A<br>IEC 801-2:1984/EN 50082-1:1992 4 kV CD, 8 kV AD<br>IEC 801-3:1984/EN 50082-1:1992 3 V/m, 27-500 MHz<br>IEC 801-4:1988/EN 50082-1:1992 0.5 kV Sig. Lines, 1 kV Power Lines |  |  |
| Supplementary Information:                                                                                                    |  |  |
| The products herewith comply with the requirements of the Low Voltage Directive 73/23/EEC and the EMC Directive 89/336/EEC.                                                                                                    |  |  |
| D. R.                                                                                                    |  |  |
|                                                                                                    |  |  |

**Regulatory Information** 

### Notice for Germany: Noise Declaration

LpA < 70 dB am Arbeitsplatz (operator position) normaler Betrieb (normal position) nach DIN 45635 T. 19 (per ISO 7779)

Download from Www.Somanuals.com. All Manuals Search And Download.

## HP 8595EM Specifications and Characteristics

This chapter contains specifications and characteristics for the HP 8595EM EMC analyzer.

The specifications and characteristics in this chapter are listed separately. The specifications are described first, then followed by the characteristics.

| General   | General specifications and characteristics.           |
|-----------|-------------------------------------------------------|
| Frequency | Frequency-related specifications and characteristics. |
| Amplitude | Amplitude-related specifications and characteristics. |
| Option    | Option-related specifications and characteristics.    |
| Physical  | Input, output and physical characteristics.           |

The distinction between specifications and characteristics is described as follows.

- Specifications describe warranted performance over the temperature range 0 °C to +55 °C. The EMC analyzer will meet its specifications under the following conditions:
  - $\Box$  The instrument is within the one year calibration cycle.
  - $\Box$  2 hours of storage at a constant temperature within the operating temperature range.
  - $\square$  30 minutes after the EMC analyzer is turned on.
  - □ After the CAL FREQ, CAL AMP, and CAL YTF routines have been run.
- Characteristics provide useful, but nonwarranted information about the functions and performance of the EMC analyzer. Characteristics are specifically identified.
- Typical Performance, where listed, is not warranted, but indicates performance that most units will exhibit.
- Nominal Value indicates the expected, but not warranted, value of the parameter.

## **General Specifications**

| <b>Temperature Range</b><br>Operating<br>Storage | 0 °C to +55 °C<br>-40 °C to +75 °C                                                              |
|--------------------------------------------------|-------------------------------------------------------------------------------------------------|
| EMI Compatibility                                | Conducted and radiated emission is in<br>compliance with CISPR Pub. 11/1990 Group 1<br>Class A. |
| Audible Noise                                    | <37.5 dBA pressure and <5.0 Bels power<br>(ISODP7779)                                           |
| L                                                |                                                                                                 |

| Power Requirements |                                       |
|--------------------|---------------------------------------|
| ON (LINE 1)        | 90 to 132 V rms, 47 to 440 Hz         |
|                    | 195 to 250 V rms, 47 to 66 Hz         |
|                    | Power consumption $<500$ VA; $<180$ W |
| Standby (LINE 0)   | Power consumption $<7$ W              |

| Environmental Specifications | Type tested to the environmental specifications |
|------------------------------|-------------------------------------------------|
|                              | of Mil-T-28800 class 5                          |

#### **Frequency Specifications**

## **Frequency Specifications**

| Frequency Range |                    |
|-----------------|--------------------|
| dc Coupled      | 9 kHz to 6.5 GHz   |
| ac Coupled      | 100 kHz to 6.5 GHz |

| Frequency Reference   |                              |
|-----------------------|------------------------------|
| Aging                 | $\pm 2 \times 10^{-6}$ /year |
| Settability           | $\pm 0.5 \times 10^{-6}$     |
| Temperature Stability | $\pm 5 \times 10^{-6}$       |

| Precision Frequency Reference (Option 004) |                              |
|--------------------------------------------|------------------------------|
| Aging                                      | $\pm 1 \times 10^{-7}$ /year |
| Settability                                | $\pm 1 \times 10^{-8}$       |
| Temperature Stability                      | $\pm 1 \times 10^{-8}$       |

| Frequency Readout Accuracy                                                                                                    |                                                                                                    |
|----------------------------------------------------------------------------------------------------|----------------------------------------------------------------------------------------------------|
| (Start, Stop, Center, Marker)                                                                                                    | $\pm$ (frequency readout $\times$ frequency reference<br>error* +<br>span accuracy + 1% of span + 20% of IF BW +<br>100 Hz) <sup>†</sup> |
| <ul> <li>* frequency reference error = (aging rate × period of time since adjustment + initial achievable accuracy + temperature stability). See "Frequency Characteristics."</li> <li>† See "Drift" under "Stability" in Frequency Characteristics.</li> </ul> |                                                                                                    |

| Marker Count Accuracy <sup>†</sup>                                                                                                    |                                                                                   |
|----------------------------------------------------------------------------------------------------|-----------------------------------------------------------------------------------|
| Frequency Span $\leq 10$ MHz                                                                                                    | ±(marker frequency × frequency reference<br>error* + counter resolution + 100 Hz) |
| Frequency Span >10 MHz                                                                                                    | ±(marker frequency × frequency reference<br>error* + counter resolution + 1 kHz)  |
| Counter Resolution                                                                                                    |                                                                                   |
| Frequency Span $\leq 10$ MHz                                                                                                    | Selectable from 10 Hz to 100 kHz                                                  |
| Frequency Span $> 10$ MHz                                                                                                    | Selectable from 100 Hz to 100 kHz                                                 |
| * frequency reference error = (aging rate × period of time since adjustment + initial achievable<br>accuracy and temperature stability). See "Frequency Characteristics."<br><sup>†</sup> Marker level to displayed noise level > 25 dB, IF BW/Span ≥ 0.01. Span ≤ 300 MHz. Reduce<br>SPAN annotation is displayed when IF BW/Span < 0.01. |                                                                                   |

#### **Frequency Specifications**

| Frequency Span                                                               |                                             |
|------------------------------------------------------------------------------|---------------------------------------------|
| Range                                                                        | 0 Hz (zero span), 1 kHz to 6.5 GHz          |
| Resolution                                                                   | Four digits or 20 Hz, whichever is greater. |
| Accuracy (single band spans)                                                 |                                             |
| Span $\leq 10 \text{ MHz}$                                                   | $\pm 2\%$ of span <sup>*</sup>              |
| Span >10 MHz                                                                 | $\pm 3\%$ of span                           |
|                                                                              |                                             |
| <sup>*</sup> For spans $< 10$ kHz, add an additional 10 Hz resolution error. |                                             |

| Frequency Sweep Time                       |                                               |
|--------------------------------------------|-----------------------------------------------|
| Range                                      |                                               |
|                                            | 20 ms to 100 s                                |
| (Options 101 and 301)                      | $20 \ \mu s$ to $100 \ s$ for span = $0 \ Hz$ |
| Accuracy                                   |                                               |
| 20 ms to 100 s                             | ±3%                                           |
| 20 $\mu$ s to <20 ms (Options 101 and 301) | $\pm 2\%$                                     |
| Sweep Trigger                              | Free Run, Single, Line, Video, External       |

| IF Bandwidths |                                                                                                    |
|---------------|----------------------------------------------------------------------------------------------------|
| Measurement   | $200~\mathrm{Hz},~9~\mathrm{kHz},~\mathrm{and}~120~\mathrm{kHz}$ (6 dB EMC bandwidths)                   |
|               | 1 MHz (6 dB bandwidth $\pm 10\%$ )                                                                       |
| Diagnostic    | 30 Hz to 300 kHz, 3 dB bandwidths in 1,3,10 steps ( $\pm 20\%$ characteristic),<br>also 3 MHz and 5 MHz. |

#### **Frequency Specifications**

| Stability                     |                                       |
|-------------------------------|---------------------------------------|
| Noise Sidebands               | (1 kHz IF BW, 30 Hz AVG BW and sample |
|                               | detector)                             |
| >10 kHz offset from CW signal | $\leq -90  \mathrm{dBc/Hz}$           |
| >20 kHz offset from CW signal | $\leq -100  \mathrm{dBc/Hz}$          |
| >30 kHz offset from CW signal | $\leq -105 \text{ dBc/Hz}$            |
| Residual FM                   |                                       |
| 1 kHz IF BW, 1 kHz AVG BW     | $\leq 250$ Hz pk-pk in 100 ms         |
| 30 Hz IF BW, 30 Hz AVG BW     | ≤30 Hz pk-pk in 300 ms                |
| System-Related Sidebands      |                                       |
| >30 kHz offset from CW signal | $\leq -65  \mathrm{dBc}$              |
|                               |                                       |

| Calibrator Output Frequency                                                                             | 300 MHz $\pm$ (freq. ref. error* $\times$ 300 MHz) |
|----------------------------------------------------------------------------------------------------|----------------------------------------------------|
| * frequency reference error = (aging rate $\times$ period of time since adjustment + initial achievable |                                                    |
| accuracy + temperature stability). See "Frequency Characteristics."                                     |                                                    |

Amplitude specifications do not apply for Analog+ mode and negative peak detector mode except as noted in "Amplitude Characteristics."

| Amplitude Range | $-20 \text{ dB}\mu\text{V to} + 137 \text{ dB}\mu\text{V}$ |
|-----------------|------------------------------------------------------------|
|                 |                                                            |

| Maximum Safe Input Level |                                                                                                    |
|--------------------------|----------------------------------------------------------------------------------------------------|
| Average Continuous Power | $+$ 137 dBµV (1 W, 7.1 V rms), input attenuation $\geq$ 10 dB above 2.75 GHz.                            |
| Peak Pulse Power         | + 157 dB $\mu$ V (100 W) for <10 $\mu$ s pulse width and <1% duty cycle, input attenuation $\geq$ 30 dB. |
| dc                       | 0 V (dc coupled)                                                                                         |
|                          | 50 V (ac coupled)                                                                                        |

**Quasi-Peak Detector Specifications** (All except Option 703)

The specifications for Quasi-Peak Detector have been based on the following:

- The EMC analyzer displays the quasi-peak amplitude of pulsed radio frequency (RF) or continuous wave (CW) signals.
- Amplitude response conforms with Publication 16 of Comité International Spécial des Perturbations Radioélectriques (CISPR) Section 1, Clause 2.

Absolute amplitude accuracy is the sum of the pulse amplitude response relative to the reference, plus the reference pulse amplitude accuracy, plus the EMC analyzer amplitude accuracy (calibrator output, reference level, frequency response, input attenuator, IF bandwidth switching, linear display scale fidelity, and gain compression).

| Relative Quasi-Peak Response to a CISPR Pulse (dB) (All except Option 703) |                   |                   |                   |
|----------------------------------------------------------------------------|-------------------|-------------------|-------------------|
|                                                                            | Frequency Band    |                   |                   |
| Pulse Repetition                                                           | 120 kHz EMI BW    | 9 kHz EMI BW      | 200 Hz EMI BW     |
| Frequency (Hz)                                                             | 0.03 to 1 GHz     | 0.15 to 30 MHz    | 10 to 150 kHz     |
| 1000                                                                       | $+8.0\pm1.0$      | $+ 4.5 \pm 1.0$   | —                 |
| 100                                                                        | 0 dB (reference)* | 0 dB (reference)* | $+ 4.0 \pm 1.0$   |
| 60                                                                         | —                 | _                 | $+3.0 \pm 1.0$    |
| 25                                                                         | —                 | —                 | 0 dB (reference)* |
| 20                                                                         | $-9.0 \pm 1.0$    | $-6.5 \pm 1.0$    | _                 |
| 10                                                                         | $-14.0 \pm 1.5$   | $-10.0 \pm 1.5$   | $-4.0 \pm 1.0$    |
| 5                                                                          | —                 | —                 | $-7.5 \pm 1.5$    |
| 2                                                                          | $-26.0 \pm 2.0$   | $-20.5 \pm 2.0$   | $-13.0 \pm 2.0$   |
| 1                                                                          | $-28.5 \pm 2.0$   | $-22.5 \pm 2.0$   | $-17.0 \pm 2.0$   |
| Isolated Pulse                                                             | $-31.5 \pm 2.0$   | $-23.5 \pm 2.0$   | $-19.0 \pm 2.0$   |
|                                                                            |                   |                   |                   |

 $^{*}$  Reference pulse amplitude accuracy relative to the CW signal is  $<\!1.5$  dB as specified in CISPR Pub. 16.

CISPR reference pulse: 0.044  $\mu$ Vs for 30 MHz to 1 GHz, 0.316  $\mu$ Vs for 15 kHz to 30 MHz, and 13.5  $\mu$ Vs  $\pm1.5$   $\mu$ Vs for 9 kHz to 150 kHz.

| Gain Compression <sup>†</sup>                                        | < 0.5  dB (total power at input mixer <sup>*</sup> = 97 dB <sub>0</sub> V) |
|----------------------------------------------------------------------|----------------------------------------------------------------------------|
| 710 Mill                                                             |                                                                            |
| * Mixer Power Level $(dB\mu V) =$ Input Power $(dB\mu V)$            | V) – Input Attenuation (dB).                                               |
| <sup>†</sup> If IF BW $\leq$ 300 Hz, this applies only if signal set | paration $\geq$ 4 kHz and signal amplitudes $\leq$                         |
| Reference Level + 10 dB.                                             |                                                                            |

| Displayed Average Noise<br>Level | (Input terminated, 0 dB attenuation, 30 Hz AVG BW, sample detector) |                                      |
|----------------------------------|---------------------------------------------------------------------|--------------------------------------|
|                                  | 1 kHz IF BW                                                         | 30 Hz IF BW                          |
| 400 kHz to 2.9 GHz               | $\leq$ -3 dB $\mu$ V                                                | $\leq$ - 18 dB $\mu$ V               |
| 2.75  GHz to $6.5  GHz$          | $\leq$ -5 dB $\mu$ V                                                | $\leq -20  \mathrm{dB}\mu\mathrm{V}$ |

| Spurious Responses                     |                                                                                                    |
|----------------------------------------|----------------------------------------------------------------------------------------------------|
| Second Harmonic Distortion             |                                                                                                    |
| >10 MHz                                | $<-70~\mathrm{dBc}$ for $+67~\mathrm{dB}\mu\mathrm{V}$ tone at input mixer.*                                                            |
| >2.75 GHz                              | $< -100$ dBc for $+97$ dB $\mu$ V tone at input mixer <sup>*</sup><br>(or below displayed average noise level).                         |
| Third Order Intermodulation Distortion |                                                                                                    |
| >10 MHz                                | $<-70$ dBc for two $+77$ dB $\mu$ V tones at input mixer <sup>*</sup> and $>50$ kHz separation.                                         |
| Other Input Related Spurious           |                                                                                                    |
|                                        | $<-65~\mathrm{dBc}$ at $\geq\!30~\mathrm{kHz}$ offset, for $+87~\mathrm{dB}\mu\mathrm{V}$ tone at input mixer $\leq\!6.5~\mathrm{GHz}.$ |

\* Mixer Power Level (dB $\mu$ V) = Input Power (dB $\mu$ V) - Input Attenuation (dB).

I

| Residual Responses | (Input terminated and 0 dB attenuation) |
|--------------------|-----------------------------------------|
| 150 kHz to 6.5 GHz | $< +17  \mathrm{dB}\mu\mathrm{V}$       |

#### **Display Range**

| Log Scale    | 0 to $-70$ dB from reference level is calibrated; 0.1, 0.2, 0.5 dB/division and 1 to 20 dB/division in 1 dB steps; eight divisions displayed. |
|--------------|----------------------------------------------------------------------------------------------------|
| Linear Scale | eight divisions                                                                                                    |
| Scale Units  | dBm, dBmV, dB $\mu$ V, mV, mW, nV, nW, pW, $\mu$ V, $\mu$ W, V, and W                                                                         |

| Marker Readout Resolution          | 0.05 dB for log scale                     |
|------------------------------------|-------------------------------------------|
|                                    | 0.05% of reference level for linear scale |
| Fast Sweep Times for Zero Span     |                                           |
| 20 µs to 20 ms (Option 101 or 301) |                                           |
| Frequency $\leq 1 \text{ GHz}$     | 0.7% of reference level for linear scale  |
| Frequency > 1 GHz                  | 1.0% of reference level for linear scale  |

| Reference Level                                                     |                                                                                                    |
|---------------------------------------------------------------------|----------------------------------------------------------------------------------------------------|
| Range                                                               |                                                                                                    |
| Log Scale                                                           | Minimum amplitude to maximum amplitude*                                                                                         |
| Linear Scale                                                        | $+ 8  \mathrm{dB}\mu  \mathrm{V}$ to maximum amplitude *                                                                        |
| Resolution                                                          |                                                                                                    |
| Log Scale                                                           | $\pm 0.01 \text{ dB}$                                                                                                    |
| Linear Scale                                                        | $\pm 0.12\%$ of reference level                                                                                                 |
|                                                                     |                                                                                                    |
| Accuracy                                                            | (referenced to $+87 \text{ dB}\mu \text{ V}$ reference level, 10 dB input attenuation, at a single frequency, in a fixed IF BW) |
|                                                                     |                                                                                                    |
| $107 \text{ dB}\mu\text{V} \text{ to } +47.1 \text{ dB}\mu\text{V}$ | $\pm (0.3 \text{ dB} + .01 \times \text{ dB from} + 87 \text{ dB}\mu\text{V})$                                                  |
| $+47~\mathrm{dB}\mu\mathrm{V}$ and below                            |                                                                                                    |
| 1 kHz to 3 MHz IF BW                                                | $\pm (0.6 \text{ dB} + .01 \times \text{ dB from} + 87 \text{ dB}\mu\text{V})$                                                  |
| 30 Hz to 300 Hz IF BW                                               | $\pm (0.7 \text{ dB} + .01 \times \text{ dB} \text{ from} + 87 \text{ dB}\mu\text{V})$                                          |
| * See "Amplitude Range."                                            |                                                                                                    |

| Frequency Response (dc coupled)          | (10 dB input attenuation) |                                |
|------------------------------------------|---------------------------|--------------------------------|
|                                          | Absolute <sup>*</sup>     | Relative Flatness <sup>†</sup> |
| 9 kHz to 2.9 GHz                         | $\pm 1.5 \text{ dB}$      | $\pm 1.0 \text{ dB}$           |
| 2.75 GHz to 6.5 GHz (preselector peaked) | $\pm 2.0 \text{ dB}$      | $\pm 1.5 \text{ dB}$           |
| * Referenced to 300 MHz CAL OUT.         | west frequency respons    | e deviations                   |

| Calibrator Output |                                                      |
|-------------------|------------------------------------------------------|
| Amplitude         | $+87  \mathrm{dB}\mu\mathrm{V} \pm 0.4  \mathrm{dB}$ |
|                   |                                                      |

| Absolute Amplitude Calibration<br>Repeatability <sup>*</sup>                                                                                                    | $\pm 0.15 \text{ dB}$ |  |
|----------------------------------------------------------------------------------------------------|-----------------------|--|
| * Repeatability in the measured absolute amplitude of the CAL OUT signal at the reference settings after CAL FREQ and CAL AMPTD self-calibration. Absolute amplitude reference settings |                       |  |
| are: Reference Level + 87 dB $\mu$ V; Input Attenuation 10 dB; Center Frequency 300 MHz; IF BW 3                                                                                        |                       |  |
| LkHz: AVG BW 300 Hz: Scale Linear: Span 50 kHz: Sweep Time Coupled. Top Graticule (reference                                                                                            |                       |  |

level), Corrections ON, DC Coupled.

Log Incremental Accuracy

Linear Accuracy

0 to -60 dB from Reference Level

| Input Attenuator                   |                                                 |
|------------------------------------|-------------------------------------------------|
| Range                              | 0 to 70 dB, in 10 dB steps                      |
|                                    |                                                 |
| IF Bandwidth Switching Uncertainty | (At reference level, referenced to 3 kHz IF BW) |
| 3 kHz to 3 MHz IF BW               | $\pm 0.4 \text{ dB}$                            |
| 1 kHz IF BW                        | $\pm 0.5 \text{ dB}$                            |
| 30 Hz to 300 Hz IF BW              | $\pm 0.6 \text{ dB}$                            |
|                                    |                                                 |
| Linear to Log Switching            | $\pm 0.25$ dB at reference level                |
|                                    |                                                 |
| Display Scale Fidelity             |                                                 |
| Log Maximum Cumulative             |                                                 |
| 0 to -70 dB from Reference Level   |                                                 |
| 3 kHz to 3 MHz IF BW               | $\pm$ (0.3 dB + 0.01 x dB from reference level) |
| IF BW $\leq$ 1 kHz                 | $\pm$ (0.4 dB + 0.01 × dB from reference level) |

 $\pm 0.4 \text{ dB}/4 \text{ dB}$ 

 $\pm 3\%$  of reference level

## **Option Specifications**

#### **Tracking Generator Specifications (Option 010)**

All specifications apply over 0 °C to +55 °C. The EMC-analyzer/trackinggenerator combination will meet its specifications after 2 hours of storage at a constant temperature within the operating temperature range, 30 minutes after the EMC-analyzer/tracking-generator is turned on and after CAL FREQ, CAL AMPTD, CAL TRK GEN, and TRACKING PEAK have been run.

| Warm-Up | 30 minutes |
|---------|------------|
|         |            |

| Output Frequency |                  |
|------------------|------------------|
| Range            | 9 kHz to 2.9 GHz |

| Output Power Level                                |                                                           |
|---------------------------------------------------|-----------------------------------------------------------|
| Range                                             | $+106 \text{ dB}\mu\text{V to }+41 \text{ dB}\mu\text{V}$ |
|                                                   |                                                           |
| Resolution                                        | 0.1 dB                                                    |
|                                                   |                                                           |
| Absolute Accuracy (at 25 °C $\pm 10$ °C)          |                                                           |
| $(+87 \text{ dB}\mu\text{V at } 300 \text{ MHz})$ | $\pm 0.75 \text{ dB}$                                     |
|                                                   |                                                           |
| Vernier <sup>*</sup>                              |                                                           |
| Range                                             | 9 dB                                                      |
| Accuracy (at 25 °C $\pm 10$ °C)                   |                                                           |
| (+87 dB $\mu$ V at 300 MHz, 16 dB attenuation)    |                                                           |
| Incremental                                       | $\pm 0.20 \text{ dB/dB}$                                  |
| Cumulative                                        | $\pm 0.50$ dB total                                       |
|                                                   |                                                           |
| Output Attenuator                                 |                                                           |
| Range                                             | 0 to 56 dB in 8 dB steps                                  |
| * See the Output Accuracy table in "Option Chara  | icteristics."                                             |

#### **Option Specifications**

| Output Power Sweep |                                                                                                   |
|--------------------|---------------------------------------------------------------------------------------------------|
| Range              | $(+97 \text{ dB}\mu\text{V to } +106 \text{ dB}\mu\text{V}) - (\text{Source Attenuator Setting})$ |
| Resolution         | 0.1 dB                                                                                            |

| Output Flatness                                       |                      |
|-------------------------------------------------------|----------------------|
| (referenced to 300 MHz, $+87 \text{ dB}\mu\text{V}$ ) |                      |
| Frequency > 10 MHz                                    | $\pm 2.0 \text{ dB}$ |
| $Frequency \leq 10 MHz$                               | ±3.0 dB              |
|                                                       |                      |

| <b>Spurious Output</b> (+106 dBµV output) |                                      |
|-------------------------------------------|--------------------------------------|
| Harmonic Spurs from 9 kHz to 2.9 GHz      |                                      |
| TG Output 9 kHz to 20 kHz                 | $\leq -15 \text{ dBc}$               |
| TG Output 20 kHz to 2.9 GHz               | $\leq -25 \text{ dBc}$               |
|                                           |                                      |
| Nonharmonic Spurs from 9 kHz to 2.9 GHz   |                                      |
| TG Output 9 kHz to 2.0 GHz                | $\leq -27$ dBc                       |
| TG Output 2.0 GHz to 2.9 GHz              | $\leq -23 \text{ dBc}$               |
|                                           |                                      |
| LO Feedthrough                            |                                      |
| LO Frequency 3.9217 to 6.8214 GHz         | $\leq +91  \mathrm{dB}\mu\mathrm{V}$ |
|                                           |                                      |

| Tracking Generator Feedthrough |                                 |
|--------------------------------|---------------------------------|
| 400 kHz to 2.9 GHz             | $<-3  \mathrm{dB}\mu\mathrm{V}$ |
|                                |                                 |

## **Frequency Characteristics**

These are not specifications. Characteristics provide useful but nonwarranted information about instrument performance.

| Frequency Reference         |                               |
|-----------------------------|-------------------------------|
| Initial Achievable Accuracy | $\pm 0.5 \times 10^{-6}$      |
| Aging                       | $\pm 1.0 \times 10^{-7}$ /day |

| Precision Frequency Reference (Option 004) |                                                        |
|--------------------------------------------|--------------------------------------------------------|
| Aging                                      | $5 \times 10^{-10}$ /day, 7-day average after being    |
|                                            | powered on for 7 days.                                 |
| Warm-Up                                    | $1 \times 10^{-8}$ after 30 minutes on.                |
| Initial Achievable Accuracy                | $\pm 2.2 \times 10^{-8}$ after being powered on for 24 |
|                                            | hours.                                                 |

| <b>Stability</b><br>Drift* (after warmup at stabilized<br>temperature)<br>Frequency Span ≤10 MHz, Free Run                                                                                                    | <2 kHz/minute of sweep time |
|----------------------------------------------------------------------------------------------------|-----------------------------|
| * Because the analyzer is locked at the center frequency before each sweep, drift occurs only during the time of one sweep. For Line, Video or External trigger, additional drift occurs while waiting for the appropriate trigger signal. |                             |

| Diagnostic IF Bandwidths                |                                                               |
|-----------------------------------------|---------------------------------------------------------------|
| Shape                                   | Synchronously tuned four poles. Approximately Gaussian shape. |
|                                         |                                                               |
| 60 dB/3 dB Bandwidth Ratio IF Bandwidth |                                                               |
| 100 kHz to 3 MHz                        | 15:1                                                          |
| 30 kHz                                  | 16:1                                                          |
| 3 kHz to 10 kHz                         | 15:1                                                          |
| 1 kHz                                   | 16:1                                                          |
|                                         |                                                               |
| 40 dB/3 dB Bandwidth Ratio IF Bandwidth |                                                               |
| 30 Hz to 300 Hz                         | 10:1                                                          |

#### **Frequency Characteristics**

| Averaging Bandwidth (–3 dB) |                                                                                                    |
|-----------------------------|----------------------------------------------------------------------------------------------------|
| Range                       | 1 Hz to 1 MHz, selectable in 1, 3, 10 increments, accuracy $\pm 30\%$ and 3 MHz. Averaging bandwidths may be selected manually, or coupled to IF bandwidth and frequency span. |
| Shape                       | Post detection, single pole low-pass filter used to average displayed noise.<br>Bandwidths below 30 Hz are digital bandwidths with anti-aliasing filtering.                    |

| FFT Bandwidth Factors                          |               |                |                |
|------------------------------------------------|---------------|----------------|----------------|
|                                                | FLATTOP       | HANNING        | UNIFORM        |
| Noise Equivalent $\operatorname{Bandwidth}^*$  | 3.63×         | 1.5x           | 1 x            |
| 3 dB Bandwidth <sup>*</sup>                    | $3.60 \times$ | $1.48 \times$  | 1 x            |
| Sidelobe Height                                | <-90 dB       | <b>–</b> 32 dB | <b>–</b> 13 dB |
| Amplitude Uncertainty                          | 0.10 dB       | 1.42 dB        | 3.92 dB        |
| Shape Factor (60 dB BW/3 dB BW)                | 2.6           | 9.1            | >300           |
| * Multiply entry by one-divided-by-sweep time. |               |                |                |

These are not specifications. Characteristics provide useful but nonwarranted information about instrument performance.

| Log Scale Switching Uncertainty | Negligible error |
|---------------------------------|------------------|
|---------------------------------|------------------|

| <b>Demod Tune Listen</b><br>(All except Option 703) | Internal speaker, rear panel earphone jack and front-panel volume control.<br>Adjustable squelch control mutes the audio signal to the speaker/earphone<br>jack based on the level of the demodulated signal above 22 kHz. An<br>uncalibrated demodulated signal is available on the AUX VIDEO OUT |
|-----------------------------------------------------|----------------------------------------------------------------------------------------------------|
|                                                     | connector at the rear panel.                                                                                                    |

| Quasi-Peak Detector (All except Option 703) |        |
|---------------------------------------------|--------|
| Measurement Range                           |        |
| Displayed                                   | 70 dB  |
| Total                                       | 115 dB |
|                                             |        |

| FM Demodulation (All except Option 703)                 |                                           |
|---------------------------------------------------------|-------------------------------------------|
| Input Level                                             | $>$ (+47 dB $\mu$ V + attenuator setting) |
| Signal Level                                            | 0 to -30 dB below reference level         |
| FM Offset                                               |                                           |
| Resolution                                              | 400 Hz nominal                            |
| FM Deviation (FM GAIN)                                  |                                           |
| Resolution                                              | 1 kHz/volt nominal                        |
| Range                                                   | 10 kHz/volt to 1 MHz/volt                 |
|                                                         |                                           |
| Bandwidth (6 dB)                                        | FM deviation/2                            |
| FM Linearity (for modulating frequency < bandwidth/100) | $\leq$ 1% of FM deviation + 290 Hz        |

| Measurement Detector Types  | Positive Peak, Quasi-Peak, and Average                               |  |
|-----------------------------|----------------------------------------------------------------------|--|
|                             | Quasi-Peak and Average time constants conform<br>with CISPR Pub. 16. |  |
| (Option 101 and Option 301) | Negative Peak                                                        |  |
| (Option 703)                | Delete Quasi-Peak and Average                                        |  |

| IF Overload Detector | Available in EMC analyzer mode only.              |
|----------------------|---------------------------------------------------|
|                      | Detects overload of the analyzer video circuitry. |
|                      |                                                   |

| Input Attenuation Uncertainty*                                                                             |                      |  |
|----------------------------------------------------------------------------------------------------|----------------------|--|
| Attenuator Setting                                                                                         |                      |  |
| 0 dB                                                                                                    | $\pm 0.2 \text{ dB}$ |  |
| 10 dB                                                                                                    | Reference            |  |
| 20 dB                                                                                                    | $\pm 0.4 \text{ dB}$ |  |
| 30 dB                                                                                                    | $\pm 0.5 \text{ dB}$ |  |
| 40 dB                                                                                                    | $\pm 0.7 \text{ dB}$ |  |
| 50 dB                                                                                                    | $\pm 0.8 \text{ dB}$ |  |
| 60 dB                                                                                                    | $\pm 1.0 \text{ dB}$ |  |
| 70 dB                                                                                                    | ±1.0 dB              |  |
| * Referenced to 10 dB input attenuator setting. See the "Frequency Response" table under "Specifications". |                      |  |

| ac Coupled Insertion Loss*         |                                                                  |
|------------------------------------|------------------------------------------------------------------|
| 100 kHz to 300 kHz                 | 0.7 dB                                                           |
| 300 kHz to 1 MHz                   | 0.2 dB                                                           |
| 1 MHz to 100 MHz                   | 0.07 dB                                                          |
| 100 MHz to 2.9 GHz                 | $0.05 \text{ dB} + (0.06 \times \text{ F}^{\dagger}) \text{ dB}$ |
| 2.9 GHz to 6.5 GHz                 | $0.05 \text{ dB} + (0.13 \times \text{ F}^{\dagger}) \text{ dB}$ |
| * Referenced to dc coupled mode.   |                                                                  |
| $^{\dagger}$ F = frequency in GHz. |                                                                  |

| Input Attenuator 10 dB Step Uncertainty | (Attenuator setting 10 to 70 dB)   |  |
|-----------------------------------------|------------------------------------|--|
|                                         | $\pm 0.8 \text{ dB}/10 \text{ dB}$ |  |

| Input Attenuator Repeatability | $\pm 0.05 \text{ dB}$ |            |
|--------------------------------|-----------------------|------------|
|                                |                       |            |
| RF Input SWR                   |                       |            |
| 10 dB attenuation              | dc Coupled            | ac Coupled |
| Frequency                      |                       |            |
| 300 MHz                        | 1.15:1                | 1.4:1      |
| 10 dB to 70 dB attenuation     |                       |            |
| Band                           |                       |            |
| 100 kHz to 300 kHz             | 1.3:1                 | 2.3:1      |
| 300 kHz to 1 MHz               | 1.3:1                 | 1.4:1      |
| 1 MHz to 2.9 GHz               | 1.3:1                 | 1.3:1      |
| 2.9 GHz to 6.5 GHz             | 1.5:1                 | 1.6:1      |

| Unpeaked Frequency Response (dc coupled)                                                                                                    | (10 dB input attenuation) |                                |  |
|----------------------------------------------------------------------------------------------------|---------------------------|--------------------------------|--|
| Without Preselector Peaking, Span $\leq 50$ MHz                                                                                                  | Absolute <sup>*</sup>     | Relative Flatness <sup>†</sup> |  |
| 2.75 GHz to 6.5 GHz                                                                                                    | $\pm 4.0 \text{ dB}$      | $\pm 3.5$ dB                   |  |
|                                                                                                    |                           |                                |  |
| <ul> <li>* Referenced to 300 MHz CAL OUT.</li> <li>† Referenced to midpoint between highest and lowest frequency response deviations.</li> </ul> |                           |                                |  |

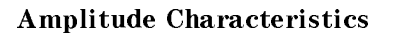

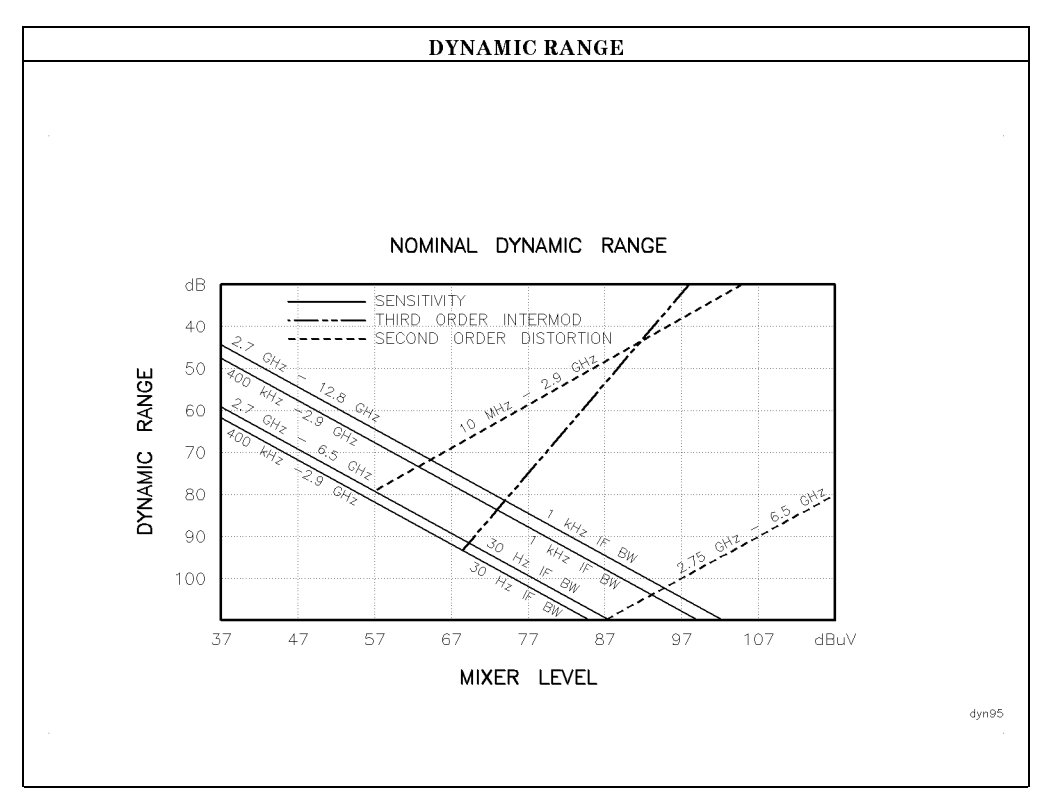

| Immunity Testing          |                                                                                                    |
|---------------------------|----------------------------------------------------------------------------------------------------|
| Radiated Immunity         | When tested at 3 V/m according to IEC 801-3/1984 the displayed average<br>noise level will be within specifications over the full immunity test<br>frequency range of 27 to 500 MHz except that at immunity test frequencies<br>of 278.6 MHz $\pm$ selected IF bandwidth and 321.4 MHz $\pm$ selected IF<br>bandwidth the displayed average noise level may be up to +62 dB $\mu$ V. When<br>the analyzer tuned frequency is identical to the immunity test signal<br>frequency there may be signals of up to +37 dB $\mu$ V displayed on the screen. |
| Electrostatic Discharge   | When an air discharge of up to 8 kV according to IEC 801-2/1991 occurs to the shells of the BNC connectors on the rear panel of the instrument spikes may be seen on the CRT display. Discharges to center pins of any of the connectors may cause damage to the associated circuitry.                                                                                                    |
| Electrical Fast Transient | When subjected to Electrical Fast Transient testing per<br>EN 50082-1/EIC 801-4 noise may appear on the display of the analyzer<br>during the application of the test voltage.                                                                                                    |

# Analog + Mode and Negative Peak Detector Mode (Options 101 and 301)

These modes do not utilize the full set of internal amplitude corrections. Therefore, in these modes, some analyzer amplitude specifications are reduced to characteristics. Characteristics provide useful but nonwarranted information about instrument performance. In these modes, the following analyzer specifications remain as specifications: **Amplitude Range Calibrator Output** Maximum Safe Input Level In these modes, the following analyzer specifications are reduced to characteristics: **Reference** Level Gain Compression **Displayed Average Noise Level** IF Bandwidth Switching **Spurious Responses** Linear to Log Switching **Residual Responses Display Scale Fidelity** Display Scale Fidelity for Narrow Bandwidths **Display Range** Finally, the following analyzer specifications are replaced by the characteristics which follow in this subsection: **Marker Readout Resolution** Frequency Response

| Marker Readout Resolution |                                 |
|---------------------------|---------------------------------|
| (digitizing resolution)   |                                 |
| Log Scale                 | $\pm 0.31 \text{ dB}$           |
| Linear Scale              |                                 |
| frequency $\leq$ 1 GHz    | $\pm 0.59\%$ of reference level |
| frequency > 1 GHz         | $\pm 1.03\%$ of reference level |

| Frequency Response in Analog + Mode (dc<br>coupled) | (10 dB input attenuation, for spans $\leq$ 20 MHz) |                                |
|-----------------------------------------------------|----------------------------------------------------|--------------------------------|
|                                                     | Absolute <sup>*</sup>                              | Relative Flatness <sup>†</sup> |
| 9 kHz to 2.9 GHz                                    | $\pm 2.0 \text{ dB}$                               | $\pm 1.5$ dB                   |
| 2.75 GHz to 6.5 GHz (preselector peaked)            | $\pm 2.5 \text{ dB}$                               | $\pm 2.0 \text{ dB}$           |
| * Referenced to 300 MHz CAL OUT.                    |                                                    |                                |

<sup>†</sup> Referenced to midpoint between highest and lowest frequency response deviations.

## **Option Characteristics**

### TV Trigger Characteristics (Options 101, 102, and 301)

| TV Trigger                | Triggers sweep of the analyzer after the sync<br>pulse of a selected line of a TV video field. |
|---------------------------|------------------------------------------------------------------------------------------------|
| Carrier Level for Trigger | Top 60% of linear display                                                                      |
| Compatible Formats        | NTSC, PAL, SECAM                                                                               |
| Field Selection           | Even, odd, non-interlaced                                                                      |
| Trigger Polarity          | Positive, negative                                                                             |
| Line Selection            | 10 to 1021                                                                                     |
|                           |                                                                                                |

### **Tracking Generator Characteristics (Option 010)**

| Tracking Drift                                     |                  |
|----------------------------------------------------|------------------|
| (Usable in a 1 kHz IF BW after 5-minute<br>warmup) | 1.5 kHz/5 minute |

| RF Power Off Residuals |                                     |
|------------------------|-------------------------------------|
| 9 kHz to 2.9 GHz       | $< -13  \mathrm{dB}\mu  \mathrm{V}$ |

| <b>Dynamic Range</b><br>(difference between maximum power out and tracking generator | >109 dB |
|--------------------------------------------------------------------------------------|---------|
| leedi irougn)                                                                        |         |

| Output Attenuator Repeatability |                      |
|---------------------------------|----------------------|
| 9 kHz to 300 MHz                | $\pm 0.1 \text{ dB}$ |
| 300 MHz to 2.0 GHz              | $\pm 0.2 \text{ dB}$ |
| 2.0 GHz to 2.9 GHz              | $\pm 0.3 \text{ dB}$ |

#### **Option Characteristics**

| Output VSWR     |        |
|-----------------|--------|
| 0 dB Attenuator | <3.0:1 |
| 8 dB Attenuator | <1.5:1 |

| TRACKING GENERATOR OUTPUT ACCURACY, Option 010<br>(after CAL TRK GEN in auto-coupled mode, Frequency > 10 MHz, $25^{\circ}C \pm 10^{\circ}C$ ) |                       |                                                                  | C)                                   |                                                    |                      |
|----------------------------------------------------------------------------------------------------|-----------------------|------------------------------------------------------------------|--------------------------------------|----------------------------------------------------|----------------------|
| TG Output<br>Power Level                                                                                                    | Attenuator<br>Setting | Relative<br>Accuracy<br>(at 300 MHz<br>referred to<br>+ 87 dBµV) | Absolute<br>Accuracy<br>(at 300 MHz) | Relative<br>Accuracy<br>(referred to<br>+ 87 dBµV) | Absolute<br>Accuracy |
| + 106 to $+$ 97<br>dB $\mu$ V                                                                                                    | 0 dB                  | 1.0 dB                                                           | 1.75 dB                              | 3.0 dB                                             | 3.75 dB              |
| $+97 \text{ to } +89 \text{ dB}\mu \text{V}$                                                                                                   | 8 dB                  | 1.5 dB                                                           | 2.25 dB                              | 3.5 dB                                             | 4.25 dB              |
| $+87  dB\mu V$                                                                                                    | 16 dB                 | Reference                                                        | 0.75 dB                              | 2.0 dB                                             | 2.75 dB              |
| $+89$ to $+81$ dB $\mu$ V                                                                                                    | 16 dB                 | 1.0 dB                                                           | 1.75 dB                              | 3.0 dB                                             | 3.75 dB              |
| $+81$ to $+73$ dB $\mu$ V                                                                                                    | 24 dB                 | 1.5 dB                                                           | 2.25 dB                              | 3.5 dB                                             | 4.25 dB              |
| $+73$ to $+65$ dB $\mu$ V                                                                                                    | 32 dB                 | 1.6 dB                                                           | 2.35 dB                              | 3.6 dB                                             | 4.35 dB              |
| $+65 \text{ to } +57 \text{ dB}\mu \text{V}$                                                                                                   | 40 dB                 | 1.8 dB                                                           | 2.55 dB                              | 3.8 dB                                             | 4.55 dB              |
| $+57$ to $+49$ dB $\mu$ V                                                                                                    | 48 dB                 | 2.0 dB                                                           | 2.75 dB                              | 4.0 dB                                             | 4.75 dB              |
| $+ 49 to + 41 dB \mu V$                                                                                                    | 56 dB                 | 2.1 dB                                                           | 2.85 dB                              | 4.1 dB                                             | 4.85 dB              |

### **Front-Panel Inputs and Outputs**

| nale |
|------|
| al   |
| 1    |

| <b>RF OUT</b> (Option 010) |                     |
|----------------------------|---------------------|
| Connector                  | Type N female       |
| Impedance                  | 50 $\Omega$ nominal |

| PROBE POWER*                                                                                                    |                                       |
|----------------------------------------------------------------------------------------------------|---------------------------------------|
| Voltage/Current                                                                                                    | + 15 Vdc, $\pm 7\%$ at 150 mA max.    |
|                                                                                                    | $-12.6$ Vdc $\pm 10\%$ at 150 mA max. |
| * Total current drawn from the +15 Vdc on the PROBE POWER and the AUX INTERFACE cannot exceed 150 mA. Total current drawn from the -12.5 Vdc on the PROBE POWER and the -15 Vdc on the AUX INTERFACE cannot exceed 150 mA. |                                       |

| CAL OUT   |                     |
|-----------|---------------------|
| Connector | BNC female          |
| Impedance | 50 $\Omega$ nominal |

### **Rear-Panel Inputs and Outputs**

| 10 MHz REF OUTPUT |                                   |
|-------------------|-----------------------------------|
| Connector         | BNC female                        |
| Impedance         | 50 $\Omega$ nominal               |
| Output Amplitude  | $> 107  \mathrm{dB}\mu\mathrm{V}$ |
| EXT REF IN            |                                                                                                    |
|-----------------------|----------------------------------------------------------------------------------------------------|
| Connector             | BNC female                                                                                                    |
|                       | Note: Analyzer noise sideband and spurious<br>response performance may be affected by the<br>quality of the external reference used. |
| Input Amplitude Range | $+ 105 to + 117 dB \mu V$                                                                                                    |
| Frequency             | 10 MHz                                                                                                    |
|                       |                                                                                                    |

| AUX IF OUTPUT   |                           |
|-----------------|---------------------------|
| Frequency       | 21.4 MHz                  |
| Amplitude Range | $+97$ to $+47$ dB $\mu$ V |
| Impedance       | 50 $\Omega$ nominal       |

| AUX VIDEO OUTPUT |                        |
|------------------|------------------------|
| Connector        | BNC female             |
| Amplitude Range  | 0 to 1 V (uncorrected) |

| EARPHONE (All except Option 703) |                        |
|----------------------------------|------------------------|
| Connector                        | 1/8 inch monaural jack |

| EXT ALC INPUT (Option 010) |                            |
|----------------------------|----------------------------|
| Input Impedance            | $>10 \ \mathrm{k}\Omega$   |
| Polarity                   | Use with negative detector |

| EXT KEYBOARD | Interface compatible with HP part number  |
|--------------|-------------------------------------------|
|              | C1405 Option ABA and most IBM/AT non-auto |
|              | switching keyboards.                      |

| EXT TRIG INPUT |                                                |
|----------------|------------------------------------------------|
| Connector      | BNC female                                     |
| Trigger Level  | Positive edge initiates sweep in EXT TRIG mode |
|                | (TTL).                                         |

| LO OUTPUT (Option 009 or 010) | Note: LO output must be terminated in 50 $\Omega$ . |
|-------------------------------|-----------------------------------------------------|
| Connector                     | SMA female                                          |
| Impedance                     | 50 $\Omega$ nominal                                 |
| Frequency Range               | 3.0 to 6.8214 GHz                                   |
| Output Level                  | $+118$ to $+125$ dB $\mu$ V                         |

| SWEEP + TUNE OUTPUT (Option 009) |                                |
|----------------------------------|--------------------------------|
| Connector                        | BNC female                     |
| Impedance (dc coupled)           | 2 kΩ                           |
| Range                            | 0 to +10 V                     |
| Sweep + Tune Output              | 0.36 V/GHz of center frequency |

| HI-SWEEP IN/OUT |                                   |
|-----------------|-----------------------------------|
| Connector       | BNC female                        |
| Output          | High = sweep, Low = retrace (TTL) |
| Input           | Open collector, low stops sweep.  |

| MONITOR OUTPUT (EMC Analyzer Display) |                            |
|---------------------------------------|----------------------------|
| Connector                             | BNC female                 |
| Format                                |                            |
| SYNC NRM                              | Internal Monitor           |
|                                       |                            |
| SYNC NTSC                             | NTSC Compatible            |
|                                       | 15.75 kHz horizontal rate  |
|                                       | 60 Hz vertical rate        |
|                                       |                            |
| SYNC PAL                              | PAL Compatible             |
|                                       | 15.625 kHz horizontal rate |
|                                       | 50 Hz vertical rate        |

| REMOTE INTERFACE      |                                                      |
|-----------------------|------------------------------------------------------|
| HP-IB                 |                                                      |
| HP-IB Codes           | SH1, AH1, T6, SR1, RL1, PP0, DC1, C1, C2, C3 and C28 |
| RS-232 (Option 023)   | 25 pin subminiature D-shell, female                  |
| Parallel (Option 024) | 25 pin subminiature D-shell, female                  |

| SWEEP OUTPUT |                  |
|--------------|------------------|
| Connector    | BNC female       |
| Amplitude    | 0 to + 10 V ramp |

| <b>TV TRIG OUT</b> (Options 101, 102, and 301) |                                           |
|------------------------------------------------|-------------------------------------------|
| Connector                                      | BNC female                                |
| Amplitude                                      | Negative edge corresponds to start of the |
|                                                | selected TV line after sync pulse (TTL).  |

|                                                                                                    | AUX INTERFACE                                  |        |                  |                         |  |
|----------------------------------------------------------------------------------------------------|------------------------------------------------|--------|------------------|-------------------------|--|
| Connector Type: 9 Pin Subminiature "D"<br>Connector Pinout                                                                                                    |                                                |        |                  |                         |  |
| Pin #                                                                                                    | Function Current "Logic" Mode "Serial Bit" Mod |        |                  |                         |  |
| 1                                                                                                    | Control A                                      | _      | TTL Output Hi/Lo | TTL Output Hi/Lo        |  |
| 2                                                                                                    | Control B                                      | _      | TTL Output Hi/Lo | TTL Output Hi/Lo        |  |
| 3                                                                                                    | Control C                                      | _      | TTL Output Hi/Lo | $\operatorname{Strobe}$ |  |
| 4                                                                                                    | Control D                                      | _      | TTL Output Hi/Lo | Serial Data             |  |
| 5                                                                                                    | Control I                                      | _      | TTL Input Hi/Lo  | TTL Input Hi/Lo         |  |
| 6                                                                                                    | Gnd                                            | —      | Gnd              | Gnd                     |  |
| 7†                                                                                                    | $-15 \ V_{dc} \pm 7 \%$                        | 150 mA | _                | _                       |  |
| 8*                                                                                                    | $+5 V_{dc} \pm 5\%$                            | 150 mA | _                | —                       |  |
| $9^{\dagger}$ + 15 V <sub>dc</sub> ±5% 150 mA                                                                                                    |                                                |        |                  |                         |  |
| * Exceeding the $+5$ V current limits may result in loss of factory correction constants.<br>† Total current drawn from the $+15$ V <sub>dc</sub> on the PROBE POWER and the AUX INTERFACE<br>cannot exceed 150 mA. Total current drawn from the $-12.6$ V <sub>dc</sub> on the PROBE POWER and<br>the $-15$ V <sub>dc</sub> on the AUX INTERFACE cannot exceed 150 mA. |                                                |        |                  |                         |  |

| WEIGHT    |                 |  |
|-----------|-----------------|--|
| Net       |                 |  |
| HP 8595EM | 16.4 kg (36 lb) |  |
| Shipping  |                 |  |
| HP 8595EM | 19.1 kg (42 lb) |  |

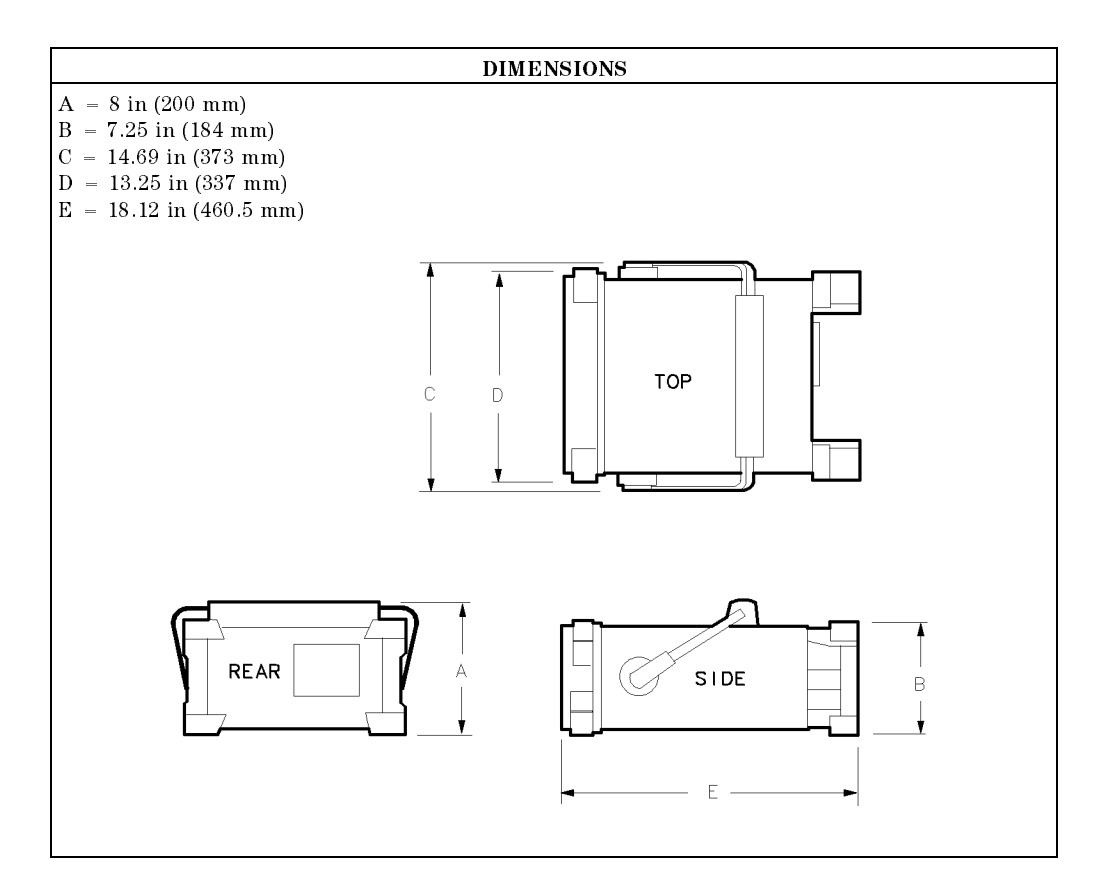

7.26 HP 8595EM Specifications and Characteristics

Download from Www.Somanuals.com. All Manuals Search And Download.

# **Regulatory Information**

The information on the following section applies to the HP 8595EM EMC analyzer.

| DECLARATION OF CONFORMITY<br>according to ISO/IEC Guide 22 and EN 45014                                                                                                    |                                                                                          |  |
|----------------------------------------------------------------------------------------------------|------------------------------------------------------------------------------------------|--|
| Manufacturer's Name: Hewlett-Packard Co.                                                                                                    |                                                                                          |  |
| Manufacturer's Address:                                                                                                    | Santa Rosa Systems Division<br>1400 Fountaingrove Parkway<br>Santa Rosa, CA 95403<br>USA |  |
| declares that the product                                                                                                    |                                                                                          |  |
| Product Name:                                                                                                    | EMC Analyzer                                                                             |  |
| Model Number:                                                                                                    | HP 8591EM, HP 8593EM, HP 8594EM,<br>HP 8595EM, HP 8596EM                                 |  |
| Product Options:                                                                                                    | This declaration covers all options of the above products.                               |  |
| conforms to the following Product                                                                                                    | specifications:                                                                          |  |
| Safety: IEC 348:1978/HD 401 S1:1981<br>CAN/CSA-C22.2 No. 231 (Series M-89)                                                                                                    |                                                                                          |  |
| EMC: CISPR 11:1990/EN 55011:1991 Group 1, Class A<br>IEC 801-2:1984/EN 50082-1:1992 4 kV CD, 8 kV AD<br>IEC 801-3:1984/EN 50082-1:1992 3 V/m, 27-500 MHz<br>IEC 801-4:1988/EN 50082-1:1992 0.5 kV Sig. Lines, 1 kV Power Lines |                                                                                          |  |
| Supplementary Information:                                                                                                    |                                                                                          |  |
| The products herewith comply with the requirements of the Low Voltage Directive 73/23/EEC and the EMC Directive 89/336/EEC.                                                                                                    |                                                                                          |  |
| Rohnert Park, California, USA 16 J<br>Di<br>7-28 HP 8595EM Specifications and Chard                                                                                                    | an. 1995<br>ate Dixon Browder/Quality Manager                                            |  |
| European Contact: Your local Hewlett-Packard Sales and Service Office or Hewlett-Packard GmbH, Department ZQ/Standards Europe, Herrenberger Strasse 130, D-71034 Böblinger, Germany (FAX +49-7031-14-3143)                     |                                                                                          |  |

## Notice for Germany: Noise Declaration

LpA < 70 dB am Arbeitsplatz (operator position) normaler Betrieb (normal position) nach DIN 45635 T. 19 (per ISO 7779)

Download from Www.Somanuals.com. All Manuals Search And Download.

# HP 8596EM Specifications and Characteristics

This chapter contains specifications and characteristics for the HP 8596EM EMC analyzer.

The specifications and characteristics in this chapter are listed separately. The specifications are described first, then followed by the characteristics.

| General   | General specifications and characteristics.           |
|-----------|-------------------------------------------------------|
| Frequency | Frequency-related specifications and characteristics. |
| Amplitude | Amplitude-related specifications and characteristics. |
| Option    | Option-related specifications and characteristics.    |
| Physical  | Input, output and physical characteristics.           |

The distinction between specifications and characteristics is described as follows.

- Specifications describe warranted performance over the temperature range 0 °C to +55 °C (unless otherwise noted). The EMC analyzer will meet its specifications under the following conditions:
  - $\Box$  The instrument is within the one year calibration cycle.
  - $\Box$  2 hours of storage at a constant temperature within the operating temperature range.
  - $\square$  30 minutes after the EMC analyzer is turned on.
  - □ After the CAL FREQ, CAL AMP, and CAL YTF routines have been run.
- Characteristics provide useful, but nonwarranted information about the functions and performance of the EMC analyzer. Characteristics are specifically identified.
- Typical Performance, where listed, is not warranted, but indicates performance that most units will exhibit.
- Nominal Value indicates the expected, but not warranted, value of the parameter.

# **General Specifications**

| <b>Temperature Range</b><br>Operating<br>Storage | 0 °C to +55 °C<br>-40 °C to +75 °C                                                              |
|--------------------------------------------------|-------------------------------------------------------------------------------------------------|
| EMI Compatibility                                | Conducted and radiated emission is in<br>compliance with CISPR Pub. 11/1990 Group 1<br>Class A. |
| Audible Noise                                    | <37.5 dBA pressure and <5.0 Bels power<br>(ISODP7779)                                           |

| Power Requirements |                                   |
|--------------------|-----------------------------------|
| ON (LINE 1)        | 90 to 132 V rms, 47 to 440 Hz     |
|                    | 195 to 250 V rms, 47 to 66 Hz     |
|                    | Power consumption <500 VA; <180 W |
| Standby (LINE 0)   | Power consumption $<7$ W          |

| Environmental Specifications | Type tested to the environmental specifications |
|------------------------------|-------------------------------------------------|
|                              | of Mil-T-28800 class 5                          |

## **Frequency Specifications**

| Frequency Range<br>dc coupled<br>ac coupled |                 | 9 kHz to 12.8 GHz<br>100 kHz to 12.8 GHz |
|---------------------------------------------|-----------------|------------------------------------------|
| Band                                        | LO Harmonic (N) |                                          |
| 0                                           | 1-              | 9 kHz to 2.9 GHz (dc coupled)            |
| 0                                           | 1-              | 100 kHz to 2.9 GHz (ac coupled)          |
| 1                                           | 1—              | 2.75 GHz to 6.5 GHz                      |
| 2                                           | 2—              | 6.0 GHz to 12.8 GHz                      |

# **Frequency Specifications**

| Frequency Reference   |                              |
|-----------------------|------------------------------|
| Aging                 | $\pm 2 \times 10^{-6}$ /year |
| Settability           | $\pm 0.5 \times 10^{-6}$     |
| Temperature Stability | $\pm 5 \times 10^{-6}$       |

| Precision Frequency Reference (Option 004) |                              |
|--------------------------------------------|------------------------------|
| Aging                                      | $\pm 1 \times 10^{-7}$ /year |
| Settability                                | $\pm 1 \times 10^{-8}$       |
| Temperature Stability                      | $\pm 1 \times 10^{-8}$       |

| Frequency Readout Accuracy                                                                                                    |                                                                                                    |
|----------------------------------------------------------------------------------------------------|----------------------------------------------------------------------------------------------------|
| (Start, Stop, Center, Marker)                                                                                                    | $\pm$ (frequency readout x frequency reference<br>error <sup>*</sup> + span accuracy + 1% of span + 20% of<br>IF BW + 100 Hz x N <sup>†</sup> ) <sup>‡</sup> |
| <ul> <li>* frequency reference error = (aging rate x period of time since adjustment + initial achievable accuracy + temperature stability). See "Frequency Characteristics."</li> <li>† N = LO harmonic. See "Frequency Range."</li> </ul> |                                                                                                    |

<sup>‡</sup> See "Drift" under "Stability" in Frequency Characteristics.

### **Frequency Specifications**

| Marker Count Accuracy <sup>†</sup>                                                               |                                                                                                    |
|--------------------------------------------------------------------------------------------------|----------------------------------------------------------------------------------------------------|
| Frequency Span $\leq 10$ MHz $\times$ N <sup>‡</sup>                                             | $\pm$ (marker frequency $\times$ frequency reference<br>error* + counter resolution + 100 Hz $\times$ N <sup>‡</sup> ) |
| Frequency Span > 10 MHz $\times$ N <sup>‡</sup>                                                  | $\pm$ (marker frequency $\times$ frequency reference<br>error* + counter resolution + 1 kHz $\times$ N <sup>‡</sup> )  |
| Counter Resolution                                                                               |                                                                                                    |
| Frequency Span $\leq 10 \text{ MHz} \times \text{N}^{\ddagger}$                                  | Selectable from 10 Hz to 100 kHz                                                                                       |
| Frequency Span > 10 MHz $\times$ N <sup>‡</sup>                                                  | Selectable from 100 Hz to 100 kHz                                                                                      |
| * frequency reference error = (aging rate x period of time since adjustment + initial achievable |                                                                                                    |

accuracy and temperature stability). See "Frequency Characteristics." † Marker level to displayed noise level > 25 dB, IF BW/Span ≥ 0.01. Span ≤ 300 MHz. Reduce SPAN annotation is displayed when IF BW/Span < 0.01. <sup>‡</sup> N = LO harmonic. See "Frequency Range."

| Frequency Span                                                                                                    |                                                                      |  |
|----------------------------------------------------------------------------------------------------|----------------------------------------------------------------------|--|
| Range                                                                                                    | 0 Hz (zero span), (1 kHz $\times$ N <sup>†</sup> ) to 12.8 GHz       |  |
| Resolution                                                                                                    | Four digits or 20 Hz $\times$ N <sup>†</sup> , whichever is greater. |  |
| Accuracy (single band spans)                                                                                                  |                                                                      |  |
| Span $\leq 10 \text{ MHz} \times \text{N}^{\dagger}$                                                                          | $\pm 2\%$ of span <sup>*</sup>                                       |  |
| Span > 10 MHz $\times$ N <sup>†</sup>                                                                                         | $\pm 3\%$ of span                                                    |  |
| <sup>*</sup> For spans $< 10$ kHz $\times$ N <sup>†</sup> , add an additional 10 Hz $\times$ N <sup>†</sup> resolution error. |                                                                      |  |
| <sup>†</sup> N = LO harmonic. See "Frequency Range."                                                                          |                                                                      |  |

| Frequency Sweep Time                       |                                           |
|--------------------------------------------|-------------------------------------------|
| Range                                      |                                           |
|                                            | 20 ms to 100 s                            |
| (Options 101 and 301)                      | $20 \ \mu s$ to $100 \ s$ for span = 0 Hz |
| Accuracy                                   |                                           |
| 20 ms to 100 s                             | ±3%                                       |
| 20 $\mu$ s to <20 ms (Options 101 and 301) | $\pm 2\%$                                 |
| Sweep Trigger                              | Free Run, Single, Line, Video, External   |

### **Frequency Specifications**

| IF Bandwidths |                                                         |
|---------------|---------------------------------------------------------|
| Measurement   | 200 Hz, 9 kHz, and 120 kHz (6 dB EMC bandwidths)        |
|               |                                                         |
|               | 1 MHz (6 dB bandwidth ±10%)                             |
|               |                                                         |
| Diagnostic    | 30 Hz to 300 kHz, 3 dB bandwidths in 1,3,10 steps (±20% |
| -             | characteristic),                                        |
|               | also 3 MHz and 5 MHz.                                   |

| Stability                                 |                                                   |
|-------------------------------------------|---------------------------------------------------|
| Noise Sidebands                           | (1 kHz IF BW, 30 Hz Avg BW and sample detector)   |
| >10 kHz offset from CW signal             | $\leq$ -90 dBc/Hz + 20 Log N <sup>*</sup>         |
| >20 kHz offset from CW signal             | $\leq$ - 100 dBc/Hz + 20 Log N <sup>*</sup>       |
| >30 kHz offset from CW signal             | $\leq$ - 105 dBc/Hz + 20 Log N <sup>*</sup>       |
| Residual FM                               |                                                   |
| 1 kHz IF BW, 1 kHz Avg BW                 | $\leq$ (250 × N <sup>*</sup> ) Hz pk-pk in 100 ms |
| 30 Hz IF BW, 30 Hz Avg BW                 | $\leq$ (30 × N <sup>*</sup> ) Hz pk-pk in 300 ms  |
| System-Related Sidebands                  |                                                   |
| >30 kHz offset from CW signal             | $\leq$ -65 dBc + 20 Log N <sup>*</sup>            |
|                                           |                                                   |
| * N = LO harmonic. See "Frequency Range." |                                                   |

N = LO harmonic. See Frequency Range.

 Calibrator Output Frequency
 300 MHz ±(freq. ref. error\* x 300 MHz)

 \* frequency reference error = (aging rate x period of time since adjustment + initial achievable accuracy + temperature stability). See "Frequency Characteristics."

| Comb Generator Frequency | 100 MHz fundamental frequency         |
|--------------------------|---------------------------------------|
| Accuracy                 | $\pm 0.007\%$ of comb tooth frequency |

Amplitude specifications do not apply for Analog+ mode and negative peak detector mode except as noted in "Amplitude Characteristics."

|                | Amplitude Range |                                                                                                 | $-20 \text{ dB}\mu\text{V to} + 137 \text{ dB}\mu\text{V}$ |  |
|----------------|-----------------|-------------------------------------------------------------------------------------------------|------------------------------------------------------------|--|
|                |                 |                                                                                                 |                                                            |  |
| Maximum Safe I | nput Level      |                                                                                                 |                                                            |  |
| Average Contin | uous Power      | $+137~dB\muV$ (1 W, 7.1 V rms), 2                                                               | nput attenuation $\geq 10$ dB above 2.75 GHz.              |  |
| Peak Pulse Pov | ver             | $+$ 157 dBµV (100 W) for <10 µs pulse width and <1% duty cycle, input attenuation $\geq$ 30 dB. |                                                            |  |
| dc             |                 | 0 V (dc coupled)                                                                                |                                                            |  |
|                |                 | 50 V (ac coupled)                                                                               |                                                            |  |

Quasi-Peak Detector Specifications (All except Option 703)

The specifications for Quasi-Peak Detector have been based on the following:

- The EMC analyzer displays the quasi-peak amplitude of pulsed radio frequency (RF) or . continuous wave (CW) signals.
- Amplitude response conforms with Publication 16 of Comité International Spécial des Perturbations Radioélectriques (CISPR) Section 1, Clause 2.

Absolute amplitude accuracy is the sum of the pulse amplitude response relative to the reference, plus the reference pulse amplitude accuracy, plus the EMC analyzer amplitude accuracy (calibrator output, reference level, frequency response, input attenuator, IF bandwidth switching, linear display scale fidelity, and gain compression).

#### 8-6 HP 8596EM Specifications and Characteristics

| Relative Quasi-Peak Response to a CISPR Pulse (dB) (All except Option 703) |                   |                   |                   |
|----------------------------------------------------------------------------|-------------------|-------------------|-------------------|
|                                                                            | Frequency Band    |                   |                   |
| Pulse Repetition                                                           | 120 kHz EMI BW    | 9 kHz EMI BW      | 200 Hz EMI BW     |
| Frequency (Hz)                                                             | 0.03 to 1 GHz     | 0.15 to 30 MHz    | 10 to 150 kHz     |
| 1000                                                                       | $+8.0\pm1.0$      | $+ 4.5 \pm 1.0$   | —                 |
| 100                                                                        | 0 dB (reference)* | 0 dB (reference)* | $+ 4.0 \pm 1.0$   |
| 60                                                                         | —                 | _                 | $+3.0 \pm 1.0$    |
| 25                                                                         | —                 | —                 | 0 dB (reference)* |
| 20                                                                         | $-9.0 \pm 1.0$    | $-6.5 \pm 1.0$    | _                 |
| 10                                                                         | $-14.0 \pm 1.5$   | $-10.0 \pm 1.5$   | $-4.0 \pm 1.0$    |
| 5                                                                          | —                 | —                 | $-7.5 \pm 1.5$    |
| 2                                                                          | $-26.0 \pm 2.0$   | $-20.5 \pm 2.0$   | $-13.0 \pm 2.0$   |
| 1                                                                          | $-28.5 \pm 2.0$   | $-22.5 \pm 2.0$   | $-17.0 \pm 2.0$   |
| Isolated Pulse                                                             | $-31.5 \pm 2.0$   | $-23.5 \pm 2.0$   | $-19.0 \pm 2.0$   |
| * D C 1 124                                                                | J 178 4           |                   | e i: cicon        |

 $^{*}$  Reference pulse amplitude accuracy relative to the CW signal is  $<\!1.5$  dB as specified in CISPR Pub. 16.

CISPR reference pulse: 0.044  $\mu$ Vs for 30 MHz to 1 GHz, 0.316  $\mu$ Vs for 15 kHz to 30 MHz, and 13.5  $\mu$ Vs  $\pm1.5$   $\mu$ Vs for 9 kHz to 150 kHz.

| Gain Compression <sup>†</sup>                                                                                         |                                                                                         |
|----------------------------------------------------------------------------------------------------|-----------------------------------------------------------------------------------------|
| >10 MHz                                                                                                    | $\leq 0.5 \text{ dB} \text{ (total power at input mixer}^* = 97 \text{ dB}\mu\text{V})$ |
|                                                                                                    |                                                                                         |
| * Mixer Power Level ( $dB\mu V$ ) = Input Power ( $dB\mu V$ ) – Input Attenuation ( $dB$ ).                           |                                                                                         |
| <sup>†</sup> If IF BW $\leq$ 300 Hz, this applies only if signal separation $\geq$ 4 kHz and signal amplitudes $\leq$ |                                                                                         |
| Reference Level + 10 dB.                                                                                              |                                                                                         |

| Displayed Average Noise Level | (Input terminated, 0 dB attenuation, 30 Hz AVG BW, sample detector) |                                        |
|-------------------------------|---------------------------------------------------------------------|----------------------------------------|
|                               | 1 kHz IF BW                                                         | 30 Hz IF BW                            |
| 400 kHz to 2.9 GHz            | $\leq -3  \mathrm{dB}\mu  \mathrm{V}$                               | $\leq -18  \mathrm{dB} \mu \mathrm{V}$ |
| 2.75 GHz to 6.5 GHz           | $\leq -5  \mathrm{dB}\mu  \mathrm{V}$                               | $\leq -20  \mathrm{dB}\mu\mathrm{V}$   |
| 6.0 GHz to 12.8 GHz           | $\leq$ + 7 dB $\mu$ V                                               | $\leq -8  \mathrm{dB} \mu \mathrm{V}$  |

| Spurious Responses                                                                          |                                                                                                    |
|---------------------------------------------------------------------------------------------|----------------------------------------------------------------------------------------------------|
| Second Harmonic Distortion                                                                  |                                                                                                    |
| $> 10 \mathrm{~MHz}$                                                                        | $<-70~\mathrm{dBc}$ for $+67~\mathrm{dB}\mu\mathrm{V}$ tone at input mixer.*                       |
| > 2.75 GHz                                                                                  | $<-100$ dBc for $+97$ dB $\mu$ V tone at input mixer*<br>(or below displayed average noise level). |
| Third Order Intermodulation                                                                 |                                                                                                    |
| Distortion                                                                                  |                                                                                                    |
| >10 MHz                                                                                     | $<-70$ dBc for two $+77$ dB $\mu$ V tones at input mixer* and $>50$ kHz separation.                |
| Other Input Related Spurious                                                                | $<-65$ dBc at $\geq 30$ kHz offset, for $+87$ dB $\mu$ V tone at input mixer $\leq 12.8$ GHz.      |
| * Mixer Power Level ( $dB\mu V$ ) = Input Power ( $dB\mu V$ ) – Input Attenuation ( $dB$ ). |                                                                                                    |

| Residual Responses           | (Input terminated and 0 dB attenuation) |
|------------------------------|-----------------------------------------|
| 150 kHz to 2.9 GHz (Band 0)  | $< +17  \mathrm{dB} \mu \mathrm{V}$     |
| 2.75 GHz to 6.5 GHz (Band 1) | $< +17  \mathrm{dB}\mu\mathrm{V}$       |

#### Display Range

Log Scale0 to -70 dB from reference level is calibrated; 0.1, 0.2, 0.5 dB/division and 1<br/>to 20 dB/division in 1 dB steps; eight divisions displayed.Linear Scaleeight divisionsScale UnitsdBm, dBmV, dBμV, mV, mW, nV, nW, pW, μV, μW, V, and W

| Marker Readout Resolution          | 0.05 dB for log scale                     |
|------------------------------------|-------------------------------------------|
|                                    | 0.05% of reference level for linear scale |
| Fast Sweep Times for Zero Span     |                                           |
| 20 µs to 20 ms (Option 101 or 301) |                                           |
| Frequency $\leq 1 \text{ GHz}$     | 0.7% of reference level for linear scale  |
| Frequency > 1 GHz                  | 1.0% of reference level for linear scale  |

| Reference Level                              |                                                                                                    |
|----------------------------------------------|----------------------------------------------------------------------------------------------------|
| Range                                        |                                                                                                    |
| Log Scale                                    | Minimum amplitude to maximum amplitude*                                                                                        |
| Linear Scale                                 | $+ 8  dB\mu V$ to maximum amplitude *                                                                                          |
| Resolution                                   |                                                                                                    |
| Log Scale                                    | $\pm 0.01 \text{ dB}$                                                                                                    |
| Linear Scale                                 | $\pm 0.12\%$ of reference level                                                                                                |
| Accuracy                                     | (referenced to $+87 \text{ dB}\mu \text{V}$ reference level, 10 dB input attenuation, at a single frequency, in a fixed IF BW) |
| 107 dB $\mu$ V to +47.1 dB $\mu$ V           | $\pm (0.3 \text{ dB} + .01 \times \text{ dB} \text{ from} + 87 \text{ dB}\mu\text{V})$                                         |
| $+ 47  \mathrm{dB} \mu \mathrm{V}$ and below |                                                                                                    |
| 1 kHz to 3 MHz IF BW                         | $\pm (0.6 \text{ dB} + .01 \times \text{ dB from} + 87 \text{ dB}\mu\text{V})$                                                 |
| 30 Hz to 300 Hz IF BW                        | $\pm (0.7 \text{ dB} + .01 \times \text{ dB} \text{ from} + 87 \text{ dB}\mu\text{V})$                                         |
| * See "Amplitude Range."                     |                                                                                                    |

| Frequency Response (dc coupled)                                                     | (10 dB input attenuation) |                                       |
|-------------------------------------------------------------------------------------|---------------------------|---------------------------------------|
|                                                                                     | Absolute*                 | <b>Relative</b> Flatness <sup>†</sup> |
| 9 kHz to 2.9 GHz                                                                    | $\pm 1.5 \text{ dB}$      | $\pm 1.0 \text{ dB}$                  |
| 2.75 GHz to 6.5 GHz (preselector peaked)                                            | $\pm 2.0 \text{ dB}$      | $\pm 1.5 \text{ dB}$                  |
| 6.0 GHz to 12.8 GHz (preselector peaked)                                            | $\pm 2.5 \text{ dB}$      | $\pm 2.0 \text{ dB}$                  |
| * Referenced to 300 MHz CAL OUT.<br>† Referenced to midpoint between highest and lo | west frequency respons    | e deviations.                         |

| Calibrator Output |                                                |
|-------------------|------------------------------------------------|
| Amplitude         | $+87 \text{ dB}\mu\text{V} \pm 0.4 \text{ dB}$ |
|                   |                                                |

| Absolute Amplitude Calibration<br>Repeatability <sup>*</sup>                                                                                                    | ±0.15 dB |
|----------------------------------------------------------------------------------------------------|----------|
| * Repeatability in the measured absolute amplitude of the CAL OUT signal at the reference<br>settings after CAL FREQ and CAL AMPTD self-calibration. Absolute amplitude reference settings<br>are: Reference Level +87 dB $\mu$ V; Input Attenuation 10 dB; Center Frequency 300 MHz; IF BW 3<br>kHz; Averaging BW 300 Hz; Scale Linear; Span 50 kHz; Sweep Time Coupled, Top Graticule |          |

(reference level), Corrections ON, dc coupled.

| Input Attenuator |                            |
|------------------|----------------------------|
| Range            | 0 to 70 dB, in 10 dB steps |

| IF Bandwidth Switching Uncertainty | (At reference level, referenced to 3 kHz IF BW) |
|------------------------------------|-------------------------------------------------|
| 3 kHz to 3 MHz IF BW               | $\pm 0.4 \text{ dB}$                            |
| 1 kHz IF BW                        | $\pm 0.5 \text{ dB}$                            |
| 30 Hz to 300 Hz IF BW              | $\pm 0.6 \text{ dB}$                            |

| Linear to Log Switching | $\pm 0.25$ dB at reference level |
|-------------------------|----------------------------------|
|                         |                                  |

| Display Scale Fidelity             |                                                        |
|------------------------------------|--------------------------------------------------------|
| Log Maximum Cumulative             |                                                        |
| 0 to $-70$ dB from Reference Level |                                                        |
| 3 kHz to 3 MHz IF BW               | $\pm$ (0.3 dB + 0.01 $\times$ dB from reference level) |
| IF BW $\leq 1 \text{ kHz}$         | $\pm$ (0.4 dB + 0.01 x dB from reference level)        |
|                                    |                                                        |
| Log Incremental Accuracy           |                                                        |
| 0 to -60 dB from Reference Level   | $\pm 0.4 \text{ dB}/4 \text{ dB}$                      |
|                                    |                                                        |
| Linear Accuracy                    | $\pm 3\%$ of reference level                           |

# **Option Specifications**

## **Tracking Generator Specifications (Option 010)**

All specifications apply over 0 °C to +55 °C. The EMC-analyzer/trackinggenerator combination will meet its specifications after 2 hours of storage at a constant temperature within the operating temperature range, 30 minutes after the EMC-analyzer/tracking-generator is turned on and after CAL FREQ, CAL AMPTD, CAL TRK GEN, and TRACKING PEAK have been run.

| Warm-Up | 30 minutes |
|---------|------------|
|         |            |

| Output Frequency |                  |
|------------------|------------------|
| Range            | 9 kHz to 2.9 GHz |

| Autnut Power Lovel                               |                                                             |
|--------------------------------------------------|-------------------------------------------------------------|
| Output rower Level                               |                                                             |
| Range                                            | $+106 \text{ dB}\mu\text{V}$ to $+41 \text{ dB}\mu\text{V}$ |
|                                                  |                                                             |
| D loofi                                          | 0 1 JD                                                      |
| Resolution                                       | 0.1 db                                                      |
|                                                  |                                                             |
| Absolute Accuracy (at 25 °C $\pm 10$ °C)         |                                                             |
| (+87 dBµV at 300 MHz)                            | +0.75 dB                                                    |
|                                                  |                                                             |
| *                                                |                                                             |
| Vernier                                          |                                                             |
| Range                                            | 9 dB                                                        |
| Accuracy (at 25 °C $\pm 10$ °C)                  |                                                             |
| (+87 dB $\mu$ V at 300 MHz, 16 dB attenuation)   |                                                             |
| Incremental                                      | $\pm 0.20 \text{ dB/dB}$                                    |
| Cumulative                                       | $\pm 0.50$ dB total                                         |
|                                                  |                                                             |
|                                                  |                                                             |
| Output Attenuator                                |                                                             |
| Range                                            | 0 to 56 dB in 8 dB steps                                    |
| * See the Output Accuracy table in "Option Chara | cteristics."                                                |

## **Option Specifications**

| Output Power Sweep |                                                                                            |
|--------------------|--------------------------------------------------------------------------------------------|
| Range              | $(+97 \text{ dB}\mu\text{V to } +106 \text{ dB}\mu\text{V})$ – (Source Attenuator Setting) |
| Resolution         | 0.1 dB                                                                                     |

| Output Flatness                                       |                      |
|-------------------------------------------------------|----------------------|
| (referenced to 300 MHz, $+87 \text{ dB}\mu\text{V}$ ) |                      |
| Frequency > 10 MHz                                    | $\pm 2.0 \text{ dB}$ |
| $Frequency \leq 10 MHz$                               | ±3.0 dB              |
|                                                       |                      |

| <b>Spurious Output</b> (+106 dBµV output) |                                      |
|-------------------------------------------|--------------------------------------|
| Harmonic Spurs from 9 kHz to 2.9 GHz      |                                      |
| TG Output 9 kHz to 20 kHz                 | $\leq -15 \text{ dBc}$               |
| TG Output 20 kHz to 2.9 GHz               | $\leq -25 \text{ dBc}$               |
|                                           |                                      |
| Nonharmonic Spurs from 9 kHz to 2.9 GHz   |                                      |
| TG Output 9 kHz to 2.0 GHz                | $\leq -27$ dBc                       |
| TG Output 2.0 GHz to 2.9 GHz              | $\leq -23$ dBc                       |
|                                           |                                      |
| LO Feedthrough                            |                                      |
| LO Frequency 3.9217 to 6.8214 GHz         | $\leq +91  \mathrm{dB}\mu\mathrm{V}$ |
|                                           |                                      |

| Tracking Generator Feedthrough |                                  |
|--------------------------------|----------------------------------|
| 400 kHz to 2.9 MHz             | $< -3  \mathrm{dB}\mu\mathrm{V}$ |

# **Frequency Characteristics**

These are not specifications. Characteristics provide useful but nonwarranted information about instrument performance.

| Frequency Reference         |                               |
|-----------------------------|-------------------------------|
| Initial Achievable Accuracy | $\pm 0.5 \times 10^{-6}$      |
| Aging                       | $\pm 1.0 \times 10^{-7}$ /day |

| Precision Frequency Reference (Option 004) |                                                        |
|--------------------------------------------|--------------------------------------------------------|
| Aging                                      | $5 \times 10^{-10}$ /day, 7-day average after being    |
|                                            | powered on for 7 days.                                 |
| Warm-Up                                    | $1 \times 10^{-8}$ after 30 minutes on.                |
| Initial Achievable Accuracy                | $\pm 2.2 \times 10^{-8}$ after being powered on for 24 |
|                                            | hours.                                                 |

| Stability                                                                                         |                                                   |  |  |
|---------------------------------------------------------------------------------------------------|---------------------------------------------------|--|--|
| Drift* (after warmup at stabilized                                                                |                                                   |  |  |
| temperature)                                                                                      |                                                   |  |  |
| Frequency Span $\leq$ (10 $\times$ N <sup>+</sup> ) MHz                                           | $\leq (2 \times N^{+})$ kHz/minute of sweep time* |  |  |
|                                                                                                   |                                                   |  |  |
| * Because the analyzer is locked at the center frequency before each sweep, drift occurs only     |                                                   |  |  |
| during the time of one sweep. For Line, Video, or External trigger, additional drift occurs while |                                                   |  |  |
| waiting for the appropriate trigger signal.<br>$\downarrow$ N = 10 hormonia Cae "Frequence Dange" |                                                   |  |  |
| N = LO harmonic. See Frequency Range.                                                             |                                                   |  |  |

| Diagnostic IF Bandwidths                |                                                               |
|-----------------------------------------|---------------------------------------------------------------|
| Shape                                   | Synchronously tuned four poles. Approximately Gaussian shape. |
|                                         |                                                               |
| 60 dB/3 dB Bandwidth Ratio IF Bandwidth |                                                               |
| 100 kHz to 3 MHz                        | 15:1                                                          |
| 30 kHz                                  | 16:1                                                          |
| 3 kHz to 10 kHz                         | 15:1                                                          |
| 1 kHz                                   | 16:1                                                          |
|                                         |                                                               |
| 40 dB/3 dB Bandwidth Ratio IF Bandwidth |                                                               |
| 30 Hz to 300 Hz                         | 10:1                                                          |

## **Frequency Characteristics**

| Averaging Bandwidth (–3 dB) |                                                                                                    |
|-----------------------------|----------------------------------------------------------------------------------------------------|
| Range                       | 1 Hz to 1 MHz, selectable in 1, 3, 10 increments, accuracy $\pm 30\%$ and 3 MHz. Averaging bandwidths may be selected manually, or coupled to IF bandwidth and frequency span. |
| Shape                       | Post detection, single pole low-pass filter used to average displayed noise.<br>Bandwidths below 30 Hz are digital bandwidths with anti-aliasing filtering.                    |

| FFT Bandwidth Factors                          |               |                |                |
|------------------------------------------------|---------------|----------------|----------------|
|                                                | FLATTOP       | HANNING        | UNIFORM        |
| Noise Equivalent Bandwidth $^{*}$              | $3.63 \times$ | 1.5×           | 1×             |
| 3 dB Bandwidth <sup>*</sup>                    | $3.60 \times$ | $1.48 \times$  | 1 x            |
| Sidelobe Height                                | <-90 dB       | <b>–</b> 32 dB | <b>–</b> 13 dB |
| Amplitude Uncertainty                          | 0.10 dB       | 1.42 dB        | 3.92 dB        |
| Shape Factor (60 dB BW/3 dB BW)                | 2.6           | 9.1            | >300           |
| * Multiply entry by one-divided-by-sweep time. |               |                |                |

# **Amplitude Characteristics**

These are not specifications. Characteristics provide useful but nonwarranted information about instrument performance.

| <b>Demod Tune Listen</b><br>(All except Option 703) | Internal speaker, rear panel earphone jack and front-panel volume control.<br>Adjustable squelch control mutes the audio signal to the speaker/earphone<br>jack based on the level of the demodulated signal above 22 kHz. An<br>uncalibrated demodulated signal is available on the AUX VIDEO OUT |
|-----------------------------------------------------|----------------------------------------------------------------------------------------------------|
|                                                     | connector at the rear panel.                                                                                                    |

| Quasi-Peak Detector (All except Option 703) |        |
|---------------------------------------------|--------|
| Measurement Range                           |        |
| Displayed                                   | 70 dB  |
| Total                                       | 115 dB |
|                                             |        |

| FM Demodulation (All except Option 703)                 |                                           |
|---------------------------------------------------------|-------------------------------------------|
| Input Level                                             | $>$ (+47 dB $\mu$ V + attenuator setting) |
| Signal Level                                            | 0 to -30 dB below reference level         |
| FM Offset                                               |                                           |
| Resolution                                              | 400 Hz nominal                            |
| FM Deviation (FM GAIN)                                  |                                           |
| Resolution                                              | 1 kHz/volt nominal                        |
| Range                                                   | 10 kHz/volt to 1 MHz/volt                 |
|                                                         |                                           |
| Bandwidth (6 dB)                                        | FM deviation/2                            |
| FM Linearity (for modulating frequency < bandwidth/100) | $\leq$ 1% of FM deviation + 290 Hz        |

## Amplitude Characteristics

| Measurement Detector Types  | Positive Peak, Quasi-Peak, and Average                            |
|-----------------------------|-------------------------------------------------------------------|
|                             | Quasi-Peak and Average time constants conform with CISPR Pub. 16. |
| (Option 101 and Option 301) | Negative Peak                                                     |
| (Option 703)                | Delete Quasi-Peak and Average                                     |

| IF Overload Detector | Available in EMC analyzer mode only.              |
|----------------------|---------------------------------------------------|
|                      | Detects overload of the analyzer video circuitry. |
|                      |                                                   |

| Input Attenuation Uncertainty*                                                             |                      |
|--------------------------------------------------------------------------------------------|----------------------|
| Attenuator Setting                                                                         |                      |
| 0 dB                                                                                       | $\pm 0.2 \text{ dB}$ |
| 10 dB                                                                                      | Reference            |
| 20 dB                                                                                      | $\pm 0.4$ dB         |
| 30 dB                                                                                      | $\pm 0.5 \text{ dB}$ |
| 40 dB                                                                                      | $\pm 0.7$ dB         |
| 50 dB                                                                                      | $\pm 0.8$ dB         |
| 60 dB                                                                                      | $\pm 1.0$ dB         |
| 70 dB                                                                                      | $\pm 1.0$ dB         |
| * Defensioned to 10 dD input attenuates setting. See the "Encyconer Decompose" table under |                      |

\* Referenced to 10 dB input attenuator setting. See the "Frequency Response" table under "Specifications".

| ac Coupled Insertion Loss*                                    |                                                                  |
|---------------------------------------------------------------|------------------------------------------------------------------|
| 100 kHz to 300 kHz                                            | 0.7 dB                                                           |
| 300 kHz to 1 MHz                                              | 0.2 dB                                                           |
| 1 MHz to 100 MHz                                              | 0.07 dB                                                          |
| 100 MHz to 2.9 GHz                                            | $0.05 \text{ dB} + (0.06 \times \text{ F}^{\dagger}) \text{ dB}$ |
| 2.9 GHz to 6.5 GHz                                            | $0.05 \text{ dB} + (0.13 \times \text{F}^{\dagger}) \text{ dB}$  |
| 6.5 GHz to 12.8 GHz                                           | $0.65 \text{ dB} + (0.04 \times \text{ F}^{\dagger}) \text{ dB}$ |
| * Referenced to dc coupled mode.<br>† $F =$ frequency in GHz. |                                                                  |

## **Amplitude Characteristics**

| Input Attenuator 10 dB Step Uncertainty | (Attenuator setting 10 to 70 dB) |
|-----------------------------------------|----------------------------------|
|                                         | ±0.8 dB/10 dB                    |

| Input Attenuator Repeatability | $\pm 0.05 \text{ dB}$ |
|--------------------------------|-----------------------|
|                                |                       |

| RF Input SWR               |            |            |
|----------------------------|------------|------------|
| 10 dB attenuation          | dc Coupled | ac Coupled |
| Frequency                  |            |            |
| 300 MHz                    | 1.15:1     | 1.4:1      |
| 10 dB to 70 dB attenuation |            |            |
| Band                       |            |            |
| 100 kHz to 300 kHz         | 1.3:1      | 2.3:1      |
| 300 kHz to 1 MHz           | 1.3:1      | 1.4:1      |
| 1 MHz to 2.9 GHz           | 1.3:1      | 1.3.1      |
| 2.9 GHz to 6.5 GHz         | 1.5:1      | 1.6:1      |
| 6.5 GHz to 12.8 GHz        | 1.6:1      | 1.9:1      |

| Unpeaked Frequency Response (dc coupled)        | (10 dB inpu           | t attenuation)                 |
|-------------------------------------------------|-----------------------|--------------------------------|
| Without Preselector Peaking, Span $\leq 50$ MHz | Absolute <sup>*</sup> | Relative Flatness <sup>†</sup> |
| 2.75 GHz to 6.5 GHz                             | $\pm 4.0 \text{ dB}$  | $\pm 3.5 \text{ dB}$           |
| 6.0 GHz to 12.8 GHz                             | $\pm 4.5 \text{ dB}$  | $\pm 4.0 \text{ dB}$           |
|                                                 |                       |                                |
| * Referenced to 300 MHz CAL OUT.                |                       |                                |

 $^{\dagger}$  Referenced to midpoint between highest and lowest frequency response deviations.

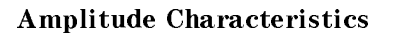

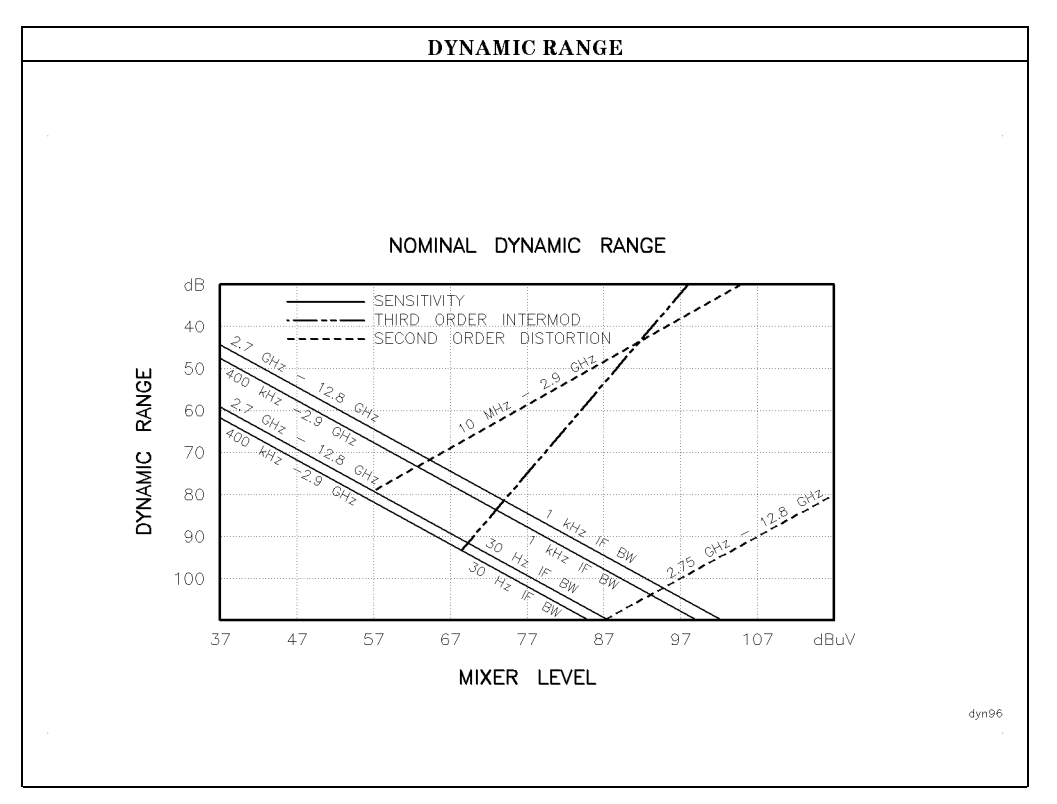

| Immunity Testing          |                                                                                                    |
|---------------------------|----------------------------------------------------------------------------------------------------|
| Radiated Immunity         | When tested at 3 V/m according to IEC 801-3/1984 the displayed average noise level will be within specifications over the full immunity test frequency range of 27 to 500 MHz except that at immunity test frequencies of 278.6 MHz $\pm$ selected IF bandwidth and 321.4 MHz $\pm$ selected IF bandwidth the displayed average noise level may be up to $+62 \text{ dB}\mu \text{ V}$ . When the analyzer tuned frequency is identical to the immunity test signal frequency there may be signals of up to $+37 \text{ dB}\mu \text{ V}$ displayed on the screen. |
| Electrostatic Discharge   | When an air discharge of up to 8 kV according to IEC 801-2/1991 occurs to the shells of the BNC connectors on the rear panel of the instrument spikes may be seen on the CRT display. Discharges to center pins of any of the connectors may cause damage to the associated circuitry.                                                                                                    |
| Electrical Fast Transient | When subjected to Electrical Fast Transient testing per<br>EN 50082-1/EIC 801-4 noise may appear on the display of the analyzer<br>during the application of the test voltage.                                                                                                    |

# Analog + Mode and Negative Peak Detector Mode (Options 101 and 301)

These modes do not utilize the full set of internal amplitude corrections. Therefore, in these modes, some analyzer amplitude specifications are reduced to characteristics. Characteristics provide useful but nonwarranted information about instrument performance. In these modes, the following analyzer specifications remain as specifications: Amplitude Range **Calibrator Output** Maximum Safe Input Level In these modes, the following analyzer specifications are reduced to characteristics: **Reference** Level Gain Compression IF Bandwidth Switching **Displayed Average Noise Level Spurious Responses** Linear to Log Switching **Residual Responses Display Scale Fidelity Display Scale Fidelity for Narrow Bandwidths Display Range** Finally, the following analyzer specifications are replaced by the characteristics which follow in this subsection: **Marker Readout Resolution** Frequency Response

| Marker Readout Resolution |                                 |
|---------------------------|---------------------------------|
| (digitizing resolution)   |                                 |
| Log Scale                 | $\pm 0.31 \text{ dB}$           |
| Linear Scale              |                                 |
| frequency $\leq$ 1 GHz    | $\pm 0.59\%$ of reference level |
| frequency > 1 GHz         | $\pm 1.03\%$ of reference level |

| Frequency Response in Analog + Mode (dc coupled)                                    | (10 dB input attenuation, for spans $\leq 20$ MHz) |                                |  |
|-------------------------------------------------------------------------------------|----------------------------------------------------|--------------------------------|--|
|                                                                                     | Absolute <sup>*</sup>                              | Relative Flatness <sup>†</sup> |  |
| 9 kHz to 2.9 GHz                                                                    | $\pm 2.0 \text{ dB}$                               | $\pm 1.5 \text{ dB}$           |  |
| 2.75 GHz to 6.4 GHz (preselector peaked)                                            | $\pm 2.5 \text{ dB}$                               | $\pm 2.0 \text{ dB}$           |  |
| 6.0 GHz to 12.8 GHz (preselector peaked)                                            | $\pm 3.0 \text{ dB}$                               | $\pm 2.5 \text{ dB}$           |  |
| * Referenced to 300 MHz CAL OUT.<br>† Referenced to midpoint between highest and lo | west frequency respons                             | e deviations.                  |  |

# **Option Characteristics**

## TV Trigger Characteristics (Options 101, 102, and 301)

| TV Trigger                | Triggers sweep of the analyzer after the sync<br>pulse of a selected line of a TV video field. |
|---------------------------|------------------------------------------------------------------------------------------------|
| Carrier Level for Trigger | Top 60% of linear display                                                                      |
| Compatible Formats        | NTSC, PAL, SECAM                                                                               |
| Field Selection           | Even, odd, non-interlaced                                                                      |
| Trigger Polarity          | Positive, negative                                                                             |
| Line Selection            | 10 to 1021                                                                                     |
|                           |                                                                                                |

## **Tracking Generator Characteristics (Option 010)**

| Tracking Drift                          |                  |
|-----------------------------------------|------------------|
| (Usable in a 1 kHz IF BW after 5-minute | 1.5 kHz/5 minute |
| warmup)                                 |                  |

| RF Power Off Residuals |                                |
|------------------------|--------------------------------|
| 9 kHz to 2.9 GHz       | $< -13 \text{ dB}\mu \text{V}$ |

>109 dB

#### Dynamic Range

(difference between maximum power out and tracking generator feedthrough)

| Output Attenuator Repeatability |                      |
|---------------------------------|----------------------|
| 9 kHz to 300 MHz                | $\pm 0.1 \text{ dB}$ |
| 300 MHz to 2.0 GHz              | $\pm 0.2 \text{ dB}$ |
| 2.0 GHz to 2.9 GHz              | $\pm 0.3 \text{ dB}$ |

| Output VSWR     |        |
|-----------------|--------|
| 0 dB Attenuator | <3.0:1 |
| 8 dB Attenuator | <1.5:1 |

## **Option Characteristics**

| <b>TRACKING GENERATOR OUTPUT ACCURACY, Option 010</b><br>(after CAL TRK GEN in auto-coupled mode, Frequency > 10 MHz, 25°C ± 10°C) |                       |                                                                  |                                      |                                                    |                      |
|----------------------------------------------------------------------------------------------------|-----------------------|------------------------------------------------------------------|--------------------------------------|----------------------------------------------------|----------------------|
| TG Output<br>Power Level                                                                                                    | Attenuator<br>Setting | Relative<br>Accuracy<br>(at 300 MHz<br>referred to<br>+ 87 dBµV) | Absolute<br>Accuracy<br>(at 300 MHz) | Relative<br>Accuracy<br>(referred to<br>+ 87 dBµV) | Absolute<br>Accuracy |
| $+ 106 to + 97 dB \mu V$                                                                                                    | 0 dB                  | 1.0 dB                                                           | 1.75 dB                              | 3.0 dB                                             | 3.75 dB              |
| $+97 \text{ to } +89 \text{ dB}\mu\text{V}$                                                                                        | 8 dB                  | 1.5 dB                                                           | 2.25 dB                              | 3.5 dB                                             | 4.25 dB              |
| $+87  \mathrm{dB}\mu  \mathrm{V}$                                                                                                  | 16 dB                 | Reference                                                        | 0.75 dB                              | 2.0 dB                                             | 2.75 dB              |
| $+89$ to $+81$ dB $\mu$ V                                                                                                    | 16 dB                 | 1.0 dB                                                           | 1.75 dB                              | 3.0 dB                                             | 3.75 dB              |
| $+81$ to $+73$ dB $\mu$ V                                                                                                    | 24 dB                 | 1.5 dB                                                           | 2.25 dB                              | 3.5 dB                                             | 4.25 dB              |
| $+73$ to $+65$ dB $\mu$ V                                                                                                    | 32 dB                 | 1.6 dB                                                           | 2.35 dB                              | 3.6 dB                                             | 4.35 dB              |
| $+65 \text{ to } +57 \text{ dB}\mu \text{V}$                                                                                       | 40 dB                 | 1.8 dB                                                           | 2.55 dB                              | 3.8 dB                                             | 4.55 dB              |
| $+57$ to $+49$ dB $\mu$ V                                                                                                    | 48 dB                 | 2.0 dB                                                           | 2.75 dB                              | 4.0 dB                                             | 4.75 dB              |
| $+49 \text{ to } +41 \text{ dB}\mu \text{V}$                                                                                       | 56 dB                 | 2.1 dB                                                           | 2.85 dB                              | 4.1 dB                                             | 4.85 dB              |

## **Front-Panel Inputs and Outputs**

| INPUT 50Ω |                     |
|-----------|---------------------|
| Connector | Type N female       |
| Impedance | 50 $\Omega$ nominal |
|           |                     |

| 100 MHz COMB OUT |                     |
|------------------|---------------------|
| Connector        | SMA female          |
| Output Level     | $+$ 134 dB $\mu$ V  |
| Frequency        | 100 MHz fundamental |

| RF OUT (Option 010) |                     |
|---------------------|---------------------|
| Connector           | Type N female       |
| Impedance           | 50 $\Omega$ nominal |

| PROBE POWER*                                                                                 |                                                   |  |
|----------------------------------------------------------------------------------------------|---------------------------------------------------|--|
| Voltage/Current                                                                              | $+\ 15 \ \mathrm{Vdc},\ \pm 7\ \%$ at 150 mA max. |  |
|                                                                                              | $-12.6$ Vdc $\pm 10\%$ at 150 mA max.             |  |
| * Total current drawn from the +15 Vdc on the PROBE POWER and the AUX INTERFACE cannot       |                                                   |  |
| exceed 150 mA. Total current drawn from the $-12.5$ Vdc on the PROBE POWER and the $-15$ Vdc |                                                   |  |
| on the AUX INTERFACE cannot exceed 150 mA.                                                   |                                                   |  |

| CAL OUT   |                     |
|-----------|---------------------|
| Connector | BNC female          |
| Impedance | 50 $\Omega$ nominal |

| 10 MHz REF OUTPUT     |                                                                                                    |
|-----------------------|----------------------------------------------------------------------------------------------------|
| Connector             | BNC female                                                                                                    |
| Impedance             | 50 $\Omega$ nominal                                                                                                    |
| Output Amplitude      | $>107 \mathrm{dB}\mu\mathrm{V}$                                                                                                    |
|                       |                                                                                                    |
| EXT REF IN            |                                                                                                    |
| Connector             | BNC female                                                                                                    |
|                       | Note: Analyzer noise sideband and spurious<br>response performance may be affected by the<br>quality of the external reference used. |
| Input Amplitude Range | $+ 105 to + 117 dB \mu V$                                                                                                    |
| Frequency             | 10 MHz                                                                                                    |

## **Rear-Panel Inputs and Outputs**

| AUX IF OUTPUT   |                        |
|-----------------|------------------------|
| Frequency       | 21.4 MHz               |
| Amplitude Range | $+97 to + 47 dB \mu V$ |
| Impedance       | 50 $\Omega$ nominal    |

| AUX VIDEO OUTPUT |                        |
|------------------|------------------------|
| Connector        | BNC female             |
| Amplitude Range  | 0 to 1 V (uncorrected) |

| ·                                |                        |
|----------------------------------|------------------------|
| EARPHONE (All except Option 703) |                        |
| Connector                        | 1/8 inch monaural jack |

| EXT ALC INPUT (Option 010) |                            |
|----------------------------|----------------------------|
| Input Impedance            | $>10 \ k\Omega$            |
| Polarity                   | Use with negative detector |

| EXT KEYBOARD | Interface compatible with HP part number<br>C1405 Option ABA and most IBM/AT non-auto |
|--------------|---------------------------------------------------------------------------------------|
|              | switching keyboards.                                                                  |

| EXT TRIG INPUT |                                                       |
|----------------|-------------------------------------------------------|
| Connector      | BNC female                                            |
| Trigger Level  | Positive edge initiates sweep in EXT TRIG mode (TTL). |

| LO OUTPUT (Option 009 or 010) | Note: LO output must be terminated in 50 $\Omega$ . |
|-------------------------------|-----------------------------------------------------|
| Connector                     | SMA female                                          |
| Impedance                     | 50 $\Omega$ nominal                                 |
| Frequency Range               | 3.0 to 6.8214 GHz                                   |
| Output Level                  | $+ 118 to + 125 dB \mu V$                           |

| SWEEP + TUNE OUTPUT (Option 009) |                                |
|----------------------------------|--------------------------------|
| Connector                        | BNC female                     |
| Impedance (dc coupled)           | 2 kΩ                           |
| Range                            | 0 to +10 V                     |
| Sweep + Tune Output              | 0.36 V/GHz of center frequency |

| HI-SWEEP IN/OUT |                                   |
|-----------------|-----------------------------------|
| Connector       | BNC female                        |
| Output          | High = sweep, Low = retrace (TTL) |
| Input           | Open collector, low stops sweep.  |

| MONITOR OUTPUT (EMC Analyzer Display) |                            |
|---------------------------------------|----------------------------|
| Connector                             | BNC female                 |
| Format                                |                            |
| SYNC NRM                              | Internal Monitor           |
|                                       |                            |
| SYNC NTSC                             | NTSC Compatible            |
|                                       | 15.75 kHz horizontal rate  |
|                                       | 60 Hz vertical rate        |
|                                       |                            |
| SYNC PAL                              | PAL Compatible             |
|                                       | 15.625 kHz horizontal rate |
|                                       | 50 Hz vertical rate        |

| REMOTE INTERFACE      |                                                      |
|-----------------------|------------------------------------------------------|
| HP-IB                 |                                                      |
| HP-IB Codes           | SH1, AH1, T6, SR1, RL1, PP0, DC1, C1, C2, C3 and C28 |
| RS-232 (Option 023)   | 25 pin subminiature D-shell, female                  |
| Parallel (Option 024) | 25 pin subminiature D-shell, female                  |
|                       |                                                      |

| SWEEP OUTPUT |                 |
|--------------|-----------------|
| Connector    | BNC female      |
| Amplitude    | 0 to +10 V ramp |

| <b>TV TRIG OUT</b> (Options 101, 102, and 301) |                                                                                    |
|------------------------------------------------|------------------------------------------------------------------------------------|
| Connector                                      | BNC female                                                                         |
| Amplitude                                      | Negative edge corresponds to start of the selected TV line after sync pulse (TTL). |

| AUX INTERFACE                                                                                                    |                                 |         |                  |                   |  |
|----------------------------------------------------------------------------------------------------|---------------------------------|---------|------------------|-------------------|--|
| Connector Type: 9 Pin Subminiature "D"<br>Connector Pinout                                                                                                    |                                 |         |                  |                   |  |
| Pin #                                                                                                    | Function                        | Current | "Logic" Mode     | "Serial Bit" Mode |  |
| 1                                                                                                    | Control A                       | —       | TTL Output Hi/Lo | TTL Output Hi/Lo  |  |
| 2                                                                                                    | Control B                       | _       | TTL Output Hi/Lo | TTL Output Hi/Lo  |  |
| 3                                                                                                    | Control C                       | —       | TTL Output Hi/Lo | Strobe            |  |
| 4                                                                                                    | Control D                       | _       | TTL Output Hi/Lo | Serial Data       |  |
| 5                                                                                                    | Control I                       | _       | TTL Input Hi/Lo  | TTL Input Hi/Lo   |  |
| 6                                                                                                    | Gnd                             | _       | Gnd              | Gnd               |  |
| 7†                                                                                                    | $-15$ V <sub>dc</sub> $\pm 7\%$ | 150 mA  | _                | _                 |  |
| 8*                                                                                                    | $+5 V_{dc} \pm 5\%$             | 150 mA  | _                | _                 |  |
| 9†                                                                                                    | +15 $V_{dc}$ ±5%                | 150 mA  | _                | _                 |  |
| * Exceeding the +5 V current limits may result in loss of factory correction constants.<br>† Total current drawn from the +15 $V_{dc}$ on the PROBE POWER and the AUX INTERFACE<br>cannot exceed 150 mA. Total current drawn from the -12.6 $V_{dc}$ on the PROBE POWER and<br>the -15 $V_{dc}$ on the AUX INTERFACE cannot exceed 150 mA. |                                 |         |                  |                   |  |

| WEIGHT    |                 |  |  |
|-----------|-----------------|--|--|
| Net       |                 |  |  |
| HP 8596EM | 16.4 kg (36 lb) |  |  |
| Shipping  |                 |  |  |
| HP 8596EM | 19.1 kg (42 lb) |  |  |

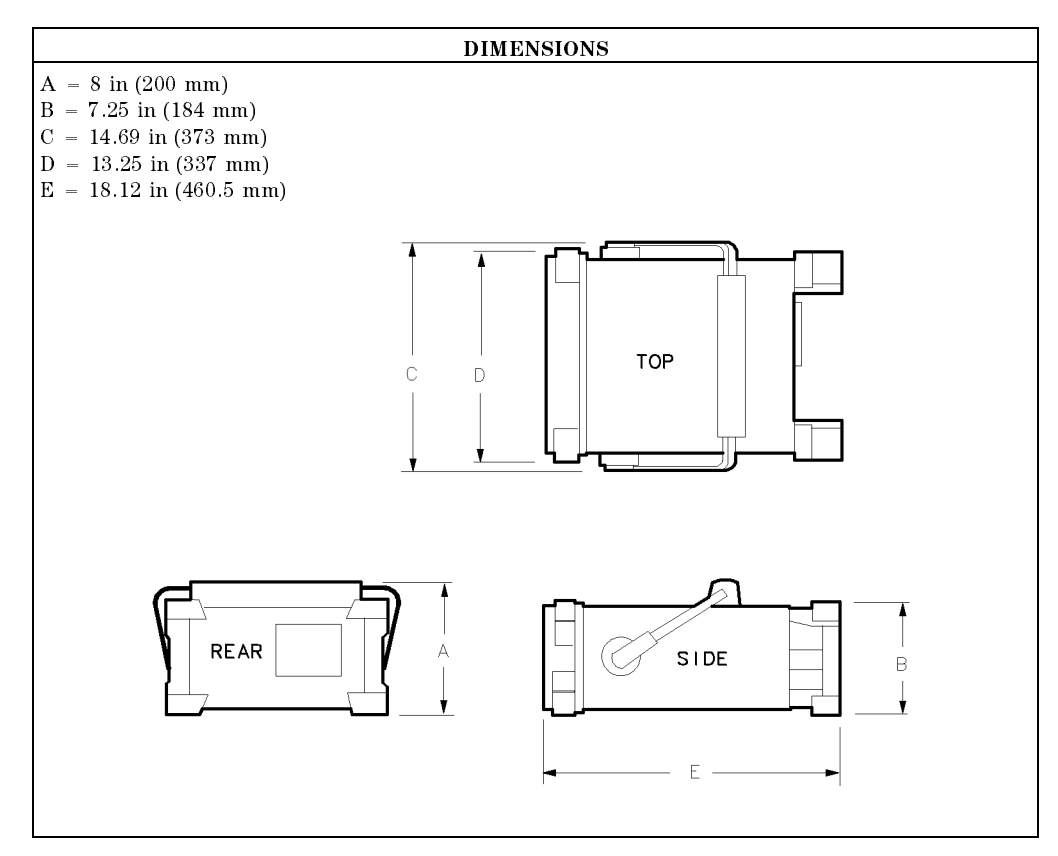

The information on the following section applies to the HP 8596EM EMC analyzer.
**Regulatory Information** 

| DECLARATION OF CONFORMITY<br>according to ISO/IEC Guide 22 and EN 45014                                                     |                                                                                                    |
|----------------------------------------------------------------------------------------------------|----------------------------------------------------------------------------------------------------|
| Manufacturer's Name:                                                                                                    | Hewlett-Packard Co.                                                                                                    |
| Manufacturer's Address:                                                                                                    | Santa Rosa Systems Division<br>1400 Fountaingrove Parkway<br>Santa Rosa, CA 95403<br>USA                                                                            |
| declares that the product                                                                                                   |                                                                                                    |
| Product Name:                                                                                                    | EMC Analyzer                                                                                                    |
| Model Number:                                                                                                    | HP 8591EM, HP 8593EM, HP 8594EM,<br>HP 8595EM, HP 8596EM                                                                                                    |
| Product Options:                                                                                                    | This declaration covers all options of the above products.                                                                                                    |
| conforms to the following Product                                                                                           | specifications:                                                                                                    |
| Safety: IEC 348:1978/HD 401 S<br>CAN/CSA-C22.2 No. 23                                                                       | 1:1981<br>1 (Series M-89)                                                                                                    |
| EMC: CISPR 11:1990/EN 5501<br>IEC 801-2:1984/EN 5008<br>IEC 801-3:1984/EN 5008<br>IEC 801-4:1988/EN 5008                    | 1:1991 Group 1, Class A<br>2-1:1992 4 kV CD, 8 kV AD<br>2-1:1992 3 V/m, 27-500 MHz<br>2-1:1992 0.5 kV Sig. Lines, 1 kV Power Lines                                  |
| Supplementary Information:                                                                                                  |                                                                                                    |
| The products herewith comply with the requirements of the Low Voltage Directive 73/23/EEC and the EMC Directive 89/336/EEC. |                                                                                                    |
| Rohnert Park, California, USA 16 J<br>Di<br>European Contact: Your local Hewlett-Packard                                    | an. 1995<br>ate Dixon Browder/Quality Manager<br>HP 8596EM Specifications and Characteristics 8-2<br>I Sales and Service Office or Hewlett-Packard GmbH. Department |
| ZQ/Standards Europe, Herrenberger Strass                                                                                    | se 130, D-71034 Böblinger, Germany (FAX +49-7031-14-3143)                                                                                                    |

## **Regulatory Information**

## Notice for Germany: Noise Declaration

LpA < 70 dB am Arbeitsplatz (operator position) normaler Betrieb (normal position) nach DIN 45635 T. 19 (per ISO 7779)

8-30 HP 8596EM Specifications and Characteristics

# Characteristics for the EMC Analyzer with the RF Filter Section

This chapter contains characteristics for the HP 8590 EM-Series EMC Analyzer with the HP 85420E Option 1EM RF filter section.

**General** General characteristics.

**Frequency** Frequency-related characteristics.

Amplitude Amplitude-related characteristics.

**Physical** Input, output and physical characteristics.

- Optimal performance is achieved under the following conditions:
  - $\square$  The instrument is within the one year calibration cycle.
  - $\square\ 2$  hours of storage at a constant temperature within the operating temperature range.
  - $\Box$  30 minutes after the EMC analyzer with the RF filter section is turned on.
  - □ After the CAL FREQ and CAL AMP (or the CAL ALL) routines have been run.
  - □ After the CAL YTF routine has been run on the HP 8595EM or the HP 8596EM.
- Characteristics provide useful, but nonwarranted information about the functions and performance of the EMC analyzer.
- Typical Performance, where listed, is not warranted, but indicates performance that most units will exhibit.
- Nominal Value indicates the expected, but not warranted, value of the parameter.

Characteristics for the EMC Analyzer 9.1 with the RF Filter Section

## **General Characteristics**

| Temperature Range  |                          |                                                                                  |
|--------------------|--------------------------|----------------------------------------------------------------------------------|
| Operating          |                          | 0 °C to +55 °C                                                                   |
| Storage            |                          | -40 °C to $+75$ °C                                                               |
|                    |                          |                                                                                  |
|                    |                          |                                                                                  |
| EMI Compatibility  |                          | Conducted and radiated emission is in compliance with CISPR Pub. 11/1990 Group 1 |
|                    |                          | Class A.                                                                         |
|                    |                          |                                                                                  |
| Audible Noise      |                          | <37.5 dBA pressure and <5.5 Bels power (ISODP7779)                               |
|                    |                          |                                                                                  |
| Power Requirements |                          |                                                                                  |
| ON (LINE 1)        |                          | 90 to 132 V rms, 47 to 440 Hz                                                    |
|                    |                          | 195 to 250 V rms, 47 to 66 Hz                                                    |
|                    | EMC Analyzer             | Power consumption <500 VA; <180 W                                                |
|                    | <b>RF</b> Filter Section | Power consumption <115 VA; <85 W                                                 |

| Environmental Characteristics | Type tested to the environmental specifications of |
|-------------------------------|----------------------------------------------------|
|                               | Mil-T-28800 class 5                                |

Power consumption <7 W

EMC Analyzer

9.2 Characteristics for the EMC Analyzer with the RF Filter Section

Standby (LINE 0)

These are not specifications. Characteristics provide useful but nonwarranted information about instrument performance.

| Frequency Rang | ge                              |                   |
|----------------|---------------------------------|-------------------|
| Input 1        |                                 | 9 kHz to 50 MHz   |
|                |                                 |                   |
| Input 2        | HP 8591EM                       | 20 MHz to 1.8 GHz |
|                | HP 8594EM, HP 8595EM, HP 8596EM | 20 MHz to 2.9 GHz |
|                |                                 |                   |
| Bypass         | HP 8591EM                       | 9 kHz to 1.8 GHz  |
|                | HP 8594EM                       | 9 kHz to 2.9 GHz  |
|                | HP 8595EM                       | 9 kHz to 6.5 GHz  |
|                | HP 8596EM                       | 9 kHz to 12.8 GHz |
|                |                                 |                   |

| Single Band Range <sup>*</sup>                                                                             |                                                         |
|----------------------------------------------------------------------------------------------------|---------------------------------------------------------|
| Band 0                                                                                                    | 9 kHz to 2.9 $\text{GHz}^{\dagger}$                     |
| Band 1                                                                                                    | $2.75~\mathrm{GHz}\mathrm{to}~6.5~\mathrm{GHz}^\dagger$ |
| Band 2                                                                                                    | 6.0 GHz to 12.8 $\text{GHz}^{\dagger}$                  |
| <ul> <li>* Bypass only.</li> <li>† Refer to "Frequency Range" in this section for<br/>analyzer.</li> </ul> | the maximum frequency range of the EMC                  |

| Frequency Reference         |                               |
|-----------------------------|-------------------------------|
| Aging                       | $\pm 1.0 \times 10^{-7}$ /day |
|                             | $\pm 2 \times 10^{-6}$ /year  |
| Settability                 | $\pm 0.5 \times 10^{-6}$      |
| Temperature Stability       | $\pm 5 \times 10^{-6}$        |
| Initial Achievable Accuracy | $\pm 0.5 \times 10^{-6}$      |

Characteristics for the EMC Analyzer 9.3 with the RF Filter Section

| Precision Frequency Reference (Option 004) |                                                        |
|--------------------------------------------|--------------------------------------------------------|
| Aging                                      | $5 \times 10^{-10}$ /day, 7-day average after being    |
|                                            | powered on for 7 days.                                 |
|                                            | $\pm 1 \times 10^{-7}$ /year                           |
| Settability                                | $\pm 1 \times 10^{-8}$                                 |
| Temperature Stability                      | $\pm 1 \times 10^{-8}$                                 |
| Warm-Up                                    | $1 \times 10^{-8}$ after 30 minutes on.                |
| Initial Achievable Accuracy                | $\pm 2.2 \times 10^{-8}$ after being powered on for 24 |
|                                            | hours.                                                 |

| Frequency Readout Accuracy                        |                                                                                                    |
|---------------------------------------------------|----------------------------------------------------------------------------------------------------|
| (Start, Stop, Center, Marker)                     | $\pm$ (frequency readout $\times$ frequency reference<br>error <sup>*</sup> + span accuracy + 1% of span + 20% of<br>IF BW + 200 Hz) <sup>†</sup> |
| * frequency reference error = (aging rate × perio | od of time since adjustment + initial achievable                                                                                                  |

accuracy + temperature stability).

<sup>†</sup> See "Drift".

| Marker Count Accuracy <sup>†</sup>                                                                                                    |                                                                                                    |
|----------------------------------------------------------------------------------------------------|----------------------------------------------------------------------------------------------------|
| Frequency Span                                                                                                    |                                                                                                    |
| $\leq 10 \text{ MHz} \times \text{N}^{\ddagger}$                                                                                                    | $\pm$ (marker frequency $\times$ frequency reference error <sup>*</sup> + counter<br>resolution + 200 Hz) |
| $>10$ MHz $\times$ N <sup>‡</sup>                                                                                                    | $\pm$ (marker frequency $\times$ frequency reference error <sup>*</sup> + counter<br>resolution + 2 kHz)  |
|                                                                                                    |                                                                                                    |
| Counter Resolution                                                                                                    |                                                                                                    |
| Frequency Span                                                                                                    |                                                                                                    |
| $\leq$ 10 MHz × N <sup>‡</sup>                                                                                                    | Selectable from 10 Hz to 100 kHz                                                                          |
| > 10 MHz × N <sup>‡</sup>                                                                                                    | Selectable from 100 Hz to 100 kHz                                                                         |
|                                                                                                    |                                                                                                    |
| * frequency reference error = (aging rate $\times$ period of time since adjustment + initial achievable<br>accuracy and temperature stability).<br>† Marker level to displayed noise level > 25 dB, IF BW/Span $\ge 0.01$ . Span $\le 300$ MHz. Reduce<br>SPAN annotation is displayed when IF BW/Span $< 0.01$ .<br>$\pm N = 1$ (except for the HP S596EM from 6.0 GHz to 12.8 GHz, where N=2) |                                                                                                    |

## 9.4 Characteristics for the EMC Analyzer with the RF Filter Section

| Frequency Span                                  |                                                                                                    |
|-------------------------------------------------|----------------------------------------------------------------------------------------------------|
| Range                                           | 0 Hz (zero span), (1 kHz $\times$ N <sup>#</sup> ) to maximum frequency range limit of the EMC analyzer <sup>†</sup> |
| Resolution                                      | Four digits or (20 Hz $\times$ N <sup>#</sup> ), whichever is greater.                                               |
| $\operatorname{Accuracy}^*$                     |                                                                                                    |
| Span $\leq 10 \text{ MHz} \times \text{N}^{\#}$ | $\pm 2\%$ of span <sup>‡</sup>                                                                                       |
| Span >10 MHz $\times$ N#                        | $\pm 3\%$ of span                                                                                                    |
|                                                 |                                                                                                    |
| * Sweeptime $> 75$ ms and sin                   | gle-band spans.                                                                                                    |
| † Refer to the "Frequency Ra                    | nge" table in this section for the maximum frequency range of the                                                    |
| EMC analyzer.                                   |                                                                                                    |

<sup>‡</sup> For spans < 10 kHz, add an additional 10 Hz resolution error. # N = 1 (except for the HP 8596EM from 6.0 GHz to 12.8 GHz, where N=2)

| Frequency Sweep Time<br>Range |                      |                                                                   |
|-------------------------------|----------------------|-------------------------------------------------------------------|
|                               |                      | 20 ms to 100 s                                                    |
|                               | (Option 101 and 301) | $20 \ \mu s \text{ to } 100 \ s \text{ for span} = 0 \ \text{Hz}$ |
| Sweep Trigger                 |                      | Free Run, Single, Line, Video, External                           |

| IF Bandwidths |                                                                                                    |
|---------------|----------------------------------------------------------------------------------------------------|
| Measurement   | 200 Hz, 9 kHz, and 120 kHz (6 dB EMC bandwidths)                                                                                                    |
|               | 1 MHz (6 dB bandwidth $\pm 10\%$ )                                                                                                    |
| Diagnostic    | 30 Hz to 300 kHz, 3 dB bandwidths in 1,3,10 steps ( $\pm 20\%$ characteristic),<br>also 3 MHz and 5 MHz. Four-pole synchronously-tuned,<br>approximately Gaussian shape. |

Characteristics for the EMC Analyzer 9.5 with the RF Filter Section

| Stability                                                                     |                                                          |  |
|-------------------------------------------------------------------------------|----------------------------------------------------------|--|
| Noise Sidebands                                                               | (1 kHz IF BW, 30 Hz Avg BW and sample detector)          |  |
| >10 kHz offset from CW signal                                                 | $\leq$ -90 dBc/Hz + 20 Log N*                            |  |
| >20 kHz offset from CW signal                                                 | $\leq$ -100 dBc/Hz + 20 Log N <sup>*</sup>               |  |
| >30 kHz offset from CW signal                                                 | $\leq$ -105 dBc/Hz + 20 Log N <sup>*</sup>               |  |
| Residual FM                                                                   |                                                          |  |
| 1 kHz IF BW, 1 kHz Avg BW                                                     | $\leq$ (250 Hz pk-pk $\times$ N <sup>*</sup> ) in 100 ms |  |
| 30 Hz IF BW, 30 Hz Avg BW                                                     | $\leq$ (30 Hz pk-pk × N <sup>*</sup> ) in 300 ms         |  |
| System-Related Sidebands                                                      |                                                          |  |
| >30 kHz offset from CW signal                                                 | $\leq$ -65 dBc + 20 Log N*                               |  |
| $^{*}$ N = 1 (except for the HP 8596EM from 6.0 GHz to 12.8 GHz, where N = 2) |                                                          |  |

| Calibrator Output Frequency                                                                                                    | 300 MHz $\pm$ (frequency reference error <sup>*</sup> × 300 MHz) |  |
|----------------------------------------------------------------------------------------------------|------------------------------------------------------------------|--|
| * frequency reference error = (aging rate x period of time since adjustment + initial achievable accuracy + temperature stability). |                                                                  |  |

9.6 Characteristics for the EMC Analyzer with the RF Filter Section

| Input Filter Bandwidths                                                                                      | Frequency Range              | Filter Type         |  |
|----------------------------------------------------------------------------------------------------|------------------------------|---------------------|--|
|                                                                                                    |                              |                     |  |
|                                                                                                    | 9 kHz to 74 kHz              | fixed               |  |
|                                                                                                    | 74 kHz to 198 kHz            | fixed               |  |
|                                                                                                    | 198 kHz to 525 kHz           | fixed               |  |
|                                                                                                    | 525 kHz to 1025 kHz          | fixed               |  |
|                                                                                                    | 1 MHz to 2 MHz               | fixed               |  |
|                                                                                                    | 2 MHz to 6 MHz               | tunable (20%, 3 dB) |  |
|                                                                                                    | 6 MHz to 17 MHz              | tunable (10%, 3 dB) |  |
|                                                                                                    | 17 MHz to 29 MHz             | tunable (7%, 3 dB)  |  |
|                                                                                                    | 29 MHz to 52 MHz             | tunable (8%, 3 dB)  |  |
|                                                                                                    | 52 MHz to 98 MHz             | tunable (6%, 3 dB)  |  |
|                                                                                                    | 98 MHz to 152 MHz            | tunable (6%, 3 dB)  |  |
|                                                                                                    | 152 MHz to 216 MHz           | tunable (6%, 3 dB)  |  |
|                                                                                                    | 216 MHz to 330 MHz           | tunable (5%, 3 dB)  |  |
|                                                                                                    | 330 MHz to 500 MHz           | tunable (5%, 3 dB)  |  |
|                                                                                                    | 0.5 GHz to 1 GHz             | tunable (4%, 3 dB)  |  |
|                                                                                                    | 1 GHz to $2.9 \text{ GHz}^*$ | fixed               |  |
|                                                                                                    | 1 GHz to $6.5 \text{ GHz}^*$ | fixed               |  |
| <sup>*</sup> Refer to "Frequency Range" in this section for the maximum frequency range of the EMC analyzer. |                              |                     |  |

| <b>Drift</b> (after warmup at stabilized temperature)<br>Frequency Span ≤ 10 MHz                                                                                                    | $\leq$ (2 kHz × N <sup>†</sup> )/minute of sweep time <sup>*</sup> |  |
|----------------------------------------------------------------------------------------------------|--------------------------------------------------------------------|--|
| * Because the analyzer is locked at the center frequency before each sweep, drift occurs only during the time of one sweep. For Line, Video, or External trigger, additional drift occurs while waiting for the appropriate trigger signal.<br>† $N = 1$ (except for the HP 8596EM from 6.0 GHz to 12.8 GHz, where $N = 2$ ) |                                                                    |  |

| Averaging Bandwidth (–3 dB) |                                                                                                    |
|-----------------------------|----------------------------------------------------------------------------------------------------|
| Range                       | 1 Hz to 1 MHz, selectable in 1, 3, 10 increments, accuracy $\pm 30\%$ and 3 MHz. Averaging bandwidths may be selected manually, or coupled to IF bandwidth and frequency span. |
| Shape                       | Post detection, single pole low-pass filter used to average displayed noise.<br>Bandwidths below 30 Hz are digital bandwidths with anti-aliasing filtering.                    |

## Characteristics for the EMC Analyzer 9.7 with the RF Filter Section

| FFT Bandwidth Factors                          |               |          |                |
|------------------------------------------------|---------------|----------|----------------|
|                                                | FLATTOP       | HANNING  | UNIFORM        |
| Noise Equivalent Bandwidth $^*$                | 3.63x         | 1.5x     | 1 x            |
| 3 dB Bandwidth <sup>*</sup>                    | $3.60 \times$ | 1.48×    | 1 x            |
| Sidelobe Height                                | <-90 dB       | -32 dB   | <b>-</b> 13 dB |
| Amplitude Uncertainty                          | 0.10 dB       | 1.42  dB | 3.92 dB        |
| Shape Factor (60 dB BW/3 dB BW)                | 2.6           | 9.1      | >300           |
| * Multiply entry by one-divided-by-sweep time. |               |          |                |

9.8 Characteristics for the EMC Analyzer with the RF Filter Section

These are not specifications. Characteristics provide useful but nonwarranted information about instrument performance.

| Maximum Safe Input Level |                                                                                                |
|--------------------------|------------------------------------------------------------------------------------------------|
| Average Continuous Power |                                                                                                |
| Input 1 and Input 2      | $< +137 \text{ dB}\mu\text{V}$                                                                 |
| Bypass                   | $< +137 \text{ dB}\mu\text{V}$ (Input Attenuation $\geq 10 \text{ dB}$ )                       |
| Peak Pulse Power         |                                                                                                |
| Input 1                  | $< 2000$ W peak for 10 $\mu$ s and $> 20$ dB input attenuation                                 |
| Input 2                  | $<$ 100 W for $<$ 10 $\mu \rm s$ pulse width $<$ 1% duty cycle and $>$ 30 dB input attenuation |
| Bypass                   | $<$ 50 W for $<$ 10 $\mu \rm{s}$ pulse width $<$ 1% duty cycle and $>$ 30 dB input attenuation |
| dc                       | 0 Vdc                                                                                          |

| Display Range |                                                                                                    |
|---------------|----------------------------------------------------------------------------------------------------|
| Log Scale     | 0 to -70 dB from reference level is calibrated; 0.1, 0.2, 0.5 dB/division and 1 to 20 dB/division in 1 dB steps; eight divisions displayed. |
| Linear Scale  | eight divisions                                                                                                    |
| Scale Units   | dBm, dBmV, dB $\mu$ V, mV, mW, nV, nW, pW, $\mu$ V, $\mu$ W, V, and W                                                                       |

| Marker Readout Resolution          | 0.05 dB for log scale                     |  |  |
|------------------------------------|-------------------------------------------|--|--|
|                                    | 0.05% of reference level for linear scale |  |  |
| Fast Sweep Times for Zero Span     |                                           |  |  |
| 20 µs to 20 ms (Option 101 or 301) |                                           |  |  |
| $Frequency \leq 1 GHz$             | 0.7% of reference level for linear scale  |  |  |
| Frequency > 1 GHz                  | 1.0% of reference level for linear scale  |  |  |

| RF Filter Section Amplification | (Input 1 and Input 2 only)         |  |
|---------------------------------|------------------------------------|--|
| Fixed Gain                      | $15 \text{ dB} \pm 0.5 \text{ dB}$ |  |
| Preamplification                | $12 \text{ dB} \pm 0.5 \text{ dB}$ |  |

### Characteristics for the EMC Analyzer 9.9 with the RF Filter Section

|                                                                                                    | Input 1                                                                              | Input 2                            | Bypass                              |
|----------------------------------------------------------------------------------------------------|--------------------------------------------------------------------------------------|------------------------------------|-------------------------------------|
| <b>Displayed Average Noise Level</b><br>400 kHz                                                                                                    | (Input terminated, 0 dB attenuation, 30 Hz IF BW,<br>30 Hz Avg BW, sample detection) |                                    |                                     |
| Preamp Off                                                                                                    | $< -31 \text{ dB}\mu\text{V}$                                                        | $< -31 \text{ dB}\mu\text{V}$      | $< -18  \mathrm{dB}\mu  \mathrm{V}$ |
| Preamp On                                                                                                    | $< -39  \mathrm{dB}\mu\mathrm{V}$                                                    | $< -39  \mathrm{dB}\mu\mathrm{V}$  |                                     |
| Second Harmonic Intercept <sup>*</sup><br>1 MHz < f < 1 GHz                                                                                                    |                                                                                      |                                    |                                     |
| Preamp Off                                                                                                    | $> 122 \text{ dB}\mu \text{V}$                                                       | $> 122 \text{ dB}\mu\text{V}$      |                                     |
| Preamp On                                                                                                    | $> 110 \text{ dB}\mu\text{V}$                                                        | $> 110 \ dB\mu V$                  |                                     |
| <b>Third Order Intercept</b> <sup>†</sup> > 10 MHz                                                                                                    |                                                                                      |                                    |                                     |
| Preamp Off                                                                                                    | $> +98  \mathrm{dB}\mu  \mathrm{V}$                                                  | $> +98 \ dB\mu V$                  | $> +5 \text{ dB}\mu\text{V}$        |
| Preamp On                                                                                                    | $>$ +89 dB $\mu$ V                                                                   | $>$ +89 dB $\mu$ V                 |                                     |
| Residual Responses                                                                                                    | (Input terminated, 0 dB attenuation, Preamp On except<br>in Bypass)                  |                                    |                                     |
| > 150 kHz                                                                                                    | $< +10  \mathrm{dB}\mu  \mathrm{V}$                                                  | $< +10 \ \mathrm{dB}\mu\mathrm{V}$ | $< -17  \mathrm{dB} \mu \mathrm{V}$ |
| Input VSWR                                                                                                    |                                                                                      |                                    |                                     |
| 0 dB input attenuation                                                                                                    | < 2:1                                                                                | < 2:1                              | < 3:1                               |
| 10 dB input attenuation                                                                                                    |                                                                                      |                                    |                                     |
| 100 kHz to 1 GHz                                                                                                    | < 1.2:1                                                                              | < 1.2:1                            | < 2:1                               |
| > 1 GHz                                                                                                    | < 1.6:1                                                                              | < 1.6:1                            | < 2:1                               |
| <ul> <li>* Indicated characteristic was derived from measured harmonic levels for a -40 dB input signal.</li> <li>† Signal separation &gt; 50 kHz. Indicated characteristic was derived from measured distortion products for two +77 dBµV CW signals at the input.</li> </ul> |                                                                                      |                                    |                                     |

| Other Input Related Spurious <sup>*</sup>                                                                                                    | < -65 dBc                                                                                                    |
|----------------------------------------------------------------------------------------------------|----------------------------------------------------------------------------------------------------|
| * 30 kHz offset for $+87 \text{ dB}_{\mu}\text{V}$ tone at the mixer $\leq$ analyzer <sup>†</sup> ,<br>f > 10 MHz.<br>Power at the input mixer = input power - input<br>† Refer for the "Frequency Range" table in this se<br>EMC analyzer. | the maximum frequency range limit of the EMC<br>attenuation + RF filter section amplification<br>section for the maximum frequency range of the |

## 9.10 Characteristics for the EMC Analyzer with the RF Filter Section

| Gain Compression <sup>*</sup>                                                                                                    |                                                                                                    |  |
|----------------------------------------------------------------------------------------------------|----------------------------------------------------------------------------------------------------|--|
| 10 MHz                                                                                                    | < 0.5 dB                                                                                                    |  |
|                                                                                                    |                                                                                                    |  |
| * Indicated characteristic is derived from measured distortion at the input mixer of $+97 \text{ dB}\mu\text{V}$ .<br>Power at the input mixer = input power - input attenuation + RF filter section amplification.<br>If the IF BW is $\leq 300$ Hz, this applies only if signal separation is $\geq 4$ kHz and signal amplitudes $\leq$ |                                                                                                    |  |
| Ref Level + 10 dB.                                                                                                    |                                                                                                    |  |
|                                                                                                    |                                                                                                    |  |
| Reference Level                                                                                                    |                                                                                                    |  |
| Range                                                                                                    |                                                                                                    |  |
| Log Scale                                                                                                    | Minimum amplitude to maximum amplitude*                                                                                       |  |
| Linear Scale                                                                                                    | $+ 8 \ dB\mu V$ to maximum amplitude *                                                                                        |  |
|                                                                                                    |                                                                                                    |  |
| Resolution                                                                                                    |                                                                                                    |  |
| Log Scale                                                                                                    | $\pm 0.01 \text{ dB}$                                                                                                    |  |
| Linear Scale                                                                                                    | $\pm 0.12\%$ of reference level                                                                                               |  |
| Accuracy                                                                                                    | (referenced to $+87 \text{ dB}\mu\text{V}$ reference level, 10 dB input attenuation, at a single frequency, in a fixed IF BW) |  |
| 107 dB $\mu$ V to +47.1 dB $\mu$ V                                                                                                    | $\pm (0.3 \text{ dB} + .01 \times \text{ dB from} + 87 \text{ dB}\mu\text{V})$                                                |  |
| $+47~\mathrm{dB}\mu\mathrm{V}$ and below                                                                                                    |                                                                                                    |  |
| 1 kHz to 3 MHz IF BW                                                                                                    | $\pm (0.6 \text{ dB} + .01 \times \text{ dB} \text{ from} + 87 \text{ dB}\mu\text{V})$                                        |  |
| 30 Hz to 300 Hz IF BW                                                                                                    | $\pm (0.7 \text{ dB} + .01 \times \text{ dB from} + 87 \text{ dB}\mu\text{V})$                                                |  |
| * See "Amplitude Range."                                                                                                    |                                                                                                    |  |

Characteristics for the EMC Analyzer 9.11 with the RF Filter Section

| Frequency Response                                                               | *                       |                      |
|----------------------------------------------------------------------------------|-------------------------|----------------------|
| Input 1                                                                          |                         | $\pm 2.0 \text{ dB}$ |
| Input 2                                                                          |                         | ±2.0 dB              |
| $_{ m By pass}^{\dagger}$                                                        | 9 kHz to 2.9 GHz        | $\pm 2.5 \text{ dB}$ |
|                                                                                  | 2.75 GHz to 6.5 GHz     | $\pm 3.5 \text{ dB}$ |
|                                                                                  | 6.0  GHz to $12.8  GHz$ | $\pm 5.0 \text{ dB}$ |
|                                                                                  |                         |                      |
| * Referenced to 300 MHz. Analyzer set to 10 dB input attenuation and dc coupled. |                         |                      |
| <sup>†</sup> Refer to "Frequency Range".                                         |                         |                      |

| Calibrator Output |                                                        |
|-------------------|--------------------------------------------------------|
| Amplitude         | $+87  \mathrm{dB}\mu  \mathrm{V} \pm 0.4  \mathrm{dB}$ |
|                   |                                                        |

| IF Bandwidth Switching Uncertainty | (At reference level, referenced to 3 kHz IF BW) |
|------------------------------------|-------------------------------------------------|
| 3 kHz to 3 MHz IF BW               | $\pm 0.4 \text{ dB}$                            |
| 1 kHz IF BW                        | $\pm 0.5 \text{ dB}$                            |
| 30 Hz to 300 Hz IF BW              | $\pm 0.6 \text{ dB}$                            |

**Linear to Log Switching**  $\pm 0.25$  dB at reference level

| Display Scale Fidelity           |                                                 |
|----------------------------------|-------------------------------------------------|
| Log Maximum Cumulative           |                                                 |
| 0 to -70 dB from Reference Level |                                                 |
| 3 kHz to 3 MHz IF BW             | $\pm$ (0.3 dB + 0.01 × dB from reference level) |
| IF BW $\leq 1 \text{ kHz}$       | $\pm$ (0.4 dB + 0.01 × dB from reference level) |
|                                  |                                                 |
| Log Incremental Accuracy         |                                                 |
| 0 to -60 dB from Reference Level | $\pm 0.4 \text{ dB}/4 \text{ dB}$               |
|                                  |                                                 |
| Linear Accuracy                  | $\pm 3\%$ of reference level                    |

## 9.12 Characteristics for the EMC Analyzer with the RF Filter Section

Quasi-Peak Detector Characteristics (All except Option 703)

- The EMC analyzer displays the quasi-peak amplitude of pulsed radio frequency (RF) or continuous wave (CW) signals.
- Amplitude response conforms with Publication 16 of Comité International Spécial des Perturbations Radioélectriques (CISPR) Section 1, Clause 2.

Absolute amplitude accuracy is the sum of the pulse amplitude response relative to the reference, plus the reference pulse amplitude accuracy, plus the EMC analyzer amplitude accuracy (calibrator output, reference level, frequency response, input attenuator, IF bandwidth switching, linear display scale fidelity, and gain compression).

| Relative Quasi-Peak Response to a CISPR Pulse (dB) (All except Option 703) |                                                                                                    |                                                                                                    |
|----------------------------------------------------------------------------|----------------------------------------------------------------------------------------------------|----------------------------------------------------------------------------------------------------|
| Frequency Band                                                             |                                                                                                    |                                                                                                    |
| 120 kHz EMI BW                                                             | 9 kHz EMI BW                                                                                                    | 200 Hz EMI BW                                                                                                    |
| 0.03 to 1 GHz                                                              | 0.15 to 30 MHz                                                                                                    | 10 to 150 kHz                                                                                                    |
| $+ 8.0 \pm 1.0$                                                            | $+ 4.5 \pm 1.0$                                                                                                    | _                                                                                                    |
| 0 dB (reference)*                                                          | 0 dB (reference)*                                                                                                    | $+4.0 \pm 1.0$                                                                                                    |
| _                                                                          | _                                                                                                    | $+3.0 \pm 1.0$                                                                                                    |
| —                                                                          | —                                                                                                    | 0 dB (reference)*                                                                                                    |
| $-9.0 \pm 1.0$                                                             | $-6.5 \pm 1.0$                                                                                                    | _                                                                                                    |
| $-14.0 \pm 1.5$                                                            | $-10.0 \pm 1.5$                                                                                                    | $-4.0 \pm 1.0$                                                                                                    |
| _                                                                          | _                                                                                                    | $-7.5 \pm 1.5$                                                                                                    |
| $-26.0 \pm 2.0$                                                            | $-20.5 \pm 2.0$                                                                                                    | $-13.0 \pm 2.0$                                                                                                    |
| $-28.5 \pm 2.0$                                                            | $-22.5 \pm 2.0$                                                                                                    | $-17.0 \pm 2.0$                                                                                                    |
| $-31.5 \pm 2.0$                                                            | $-23.5 \pm 2.0$                                                                                                    | $-19.0 \pm 2.0$                                                                                                    |
|                                                                            | 120 kHz EMI BW<br>0.03 to 1 GHz<br>$+8.0 \pm 1.0$<br>0 dB (reference)*<br><br>-9.0 $\pm 1.0$<br>-14.0 $\pm 1.5$<br>-26.0 $\pm 2.0$<br>-28.5 $\pm 2.0$<br>-31.5 $\pm 2.0$ | Frequency Band           120 kHz EMI BW         9 kHz EMI BW           0.03 to 1 GHz         9 kHz EMI BW $+8.0 \pm 1.0$ $+4.5 \pm 1.0$ 0 dB (reference)*         0 dB (reference)* $    -9.0 \pm 1.0$ $-6.5 \pm 1.0$ $-14.0 \pm 1.5$ $-10.0 \pm 1.5$ $  -26.0 \pm 2.0$ $-20.5 \pm 2.0$ $-28.5 \pm 2.0$ $-22.5 \pm 2.0$ $-31.5 \pm 2.0$ $-23.5 \pm 2.0$ |

 $^{*}$  Reference pulse amplitude accuracy relative to the CW signal is  $<\!1.5$  dB as specified in CISPR Pub. 16.

CISPR reference pulse: 0.044  $\mu$ Vs for 30 MHz to 1 GHz, 0.316  $\mu$ Vs for 15 kHz to 30 MHz, and 13.5  $\mu$ Vs ±1.5  $\mu$ Vs for 9 kHz to 150 kHz.

| Quasi-Peak Detector (All except Option 703) |        |
|---------------------------------------------|--------|
| Displayed                                   | 70 dB  |
| Total                                       | 115 dB |
|                                             |        |

#### Characteristics for the EMC Analyzer 9.13 with the RF Filter Section

| Input Attenuator                                |                            |  |
|-------------------------------------------------|----------------------------|--|
| Range                                           | 0 to 50 dB, in 10 dB steps |  |
| Uncertainty <sup>*</sup>                        |                            |  |
| Input 1 and Input 2                             | $\pm 0.5 \text{ dB}$       |  |
| Bypass                                          | $\pm 1.0 \text{ dB}$       |  |
| 10 dB Step Uncertainty                          | ±1.0 dB/10 dB              |  |
| Repeatability                                   | $\pm 0.05 \text{ dB}$      |  |
| * Referenced to 10 dB input attenuator setting. |                            |  |

| Measurement Detector Types  | Positive Peak, Quasi-Peak, and Average                            |  |
|-----------------------------|-------------------------------------------------------------------|--|
|                             | Quasi-Peak and Average time constants conform with CISPR Pub. 16. |  |
| (Option 101 and Option 301) | Negative Peak                                                     |  |
| (Option 703)                | Delete Quasi-Peak and Average                                     |  |

| Overload Detectors | Available in EMC analyzer mode only.                 |
|--------------------|------------------------------------------------------|
| IF overload        | Detects overload of the analyzer video circuitry.    |
| RF overload        | Detects overload of the RF Filter Section circuitry. |

9.14 Characteristics for the EMC Analyzer with the RF Filter Section

| FM Demodulation (All except Option 703)                        |                                           |
|----------------------------------------------------------------|-------------------------------------------|
| Input Level                                                    | $>$ (+47 dB $\mu$ V + attenuator setting) |
| Signal Level                                                   | 0 to –30 dB below reference level         |
| FM Offset<br>Resolution                                        | 400 Hz nominal                            |
| FM Deviation (FM GAIN)                                         |                                           |
| Resolution                                                     | 1 kHz/volt nominal                        |
| Range                                                          | 10 kHz/volt to 1 MHz/volt                 |
| Bandwidth (6 dB)                                               | FM deviation/2                            |
| <b>FM Linearity</b> (for modulating frequency < bandwidth/100) | $\leq$ 1% of FM deviation + 290 Hz        |

| Demod Tune Listen       | Internal speaker, rear panel earphone jack and front-panel volume control.                                                                   |
|-------------------------|----------------------------------------------------------------------------------------------------|
| (All except Option 703) | Adjustable squeich control mutes the audio signal to the speaker/earphone jack based on the level of the demodulated signal above 22 kHz. An |
|                         | uncalibrated demodulated signal is available on the AUX VIDEO OUT connector at the rear panel.                                               |

| Immunity Testing          |                                                                                                    |
|---------------------------|----------------------------------------------------------------------------------------------------|
| Radiated Immunity         | When tested at 3 V/m according to IEC 801-3/1984 the displayed average<br>noise level will be within specifications over the full immunity test<br>frequency range of 27 to 500 MHz except that at immunity test frequencies<br>of 278.6 MHz $\pm$ selected IF bandwidth and 321.4 MHz $\pm$ selected IF<br>bandwidth the displayed average noise level may be up to $+62 \text{ dB}\mu\text{V}$ . When<br>the analyzer tuned frequency is identical to the immunity test signal<br>frequency there may be signals of up to $+37 \text{ dB}\mu\text{V}$ displayed on the screen. |
| Electrostatic Discharge   | When an air discharge of up to 8 kV according to IEC 801-2/1991 occurs to the shells of the BNC connectors on the rear panel of the instrument spikes may be seen on the CRT display. Discharges to center pins of any of the connectors may cause damage to the associated circuitry.                                                                                                    |
| Electrical Fast Transient | When subjected to Electrical Fast Transient testing per<br>EN 50082-1/EIC 801-4 noise may appear on the display of the analyzer<br>during the application of the test voltage.                                                                                                    |

## Characteristics for the EMC Analyzer 9.15 with the RF Filter Section

## **Physical Characteristics**

## **EMC Analyzer Front-Panel Inputs and Outputs**

| INPUT 50Ω |                     |
|-----------|---------------------|
| Connector | Type N female       |
| Impedance | 50 $\Omega$ nominal |
|           |                     |

| RF OUT (Option 010)        |                                               |
|----------------------------|-----------------------------------------------|
| Connector                  | Type N female                                 |
| Impedance                  | 50 $\Omega$ nominal                           |
| Maximum Safe Reverse Level | $+ 127 \text{ dB}\mu\text{V}$ (0.1 W), 25 Vdc |

| PROBE POWER*                                                                                 |                                       |  |
|----------------------------------------------------------------------------------------------|---------------------------------------|--|
| Voltage/Current                                                                              | $+$ 15 Vdc, $\pm7\%$ at 150 mA max.   |  |
|                                                                                              | $-12.6$ Vdc $\pm 10\%$ at 150 mA max. |  |
| * Total current drawn from the +15 Vdc on the PROBE POWER and the AUX INTERFACE cannot       |                                       |  |
| exceed 150 mA. Total current drawn from the $-12.5$ Vdc on the PROBE POWER and the $-15$ Vdc |                                       |  |
| on the AUX INTERFACE cannot exceed 150 mA.                                                   |                                       |  |

| CAL OUT   |                     |
|-----------|---------------------|
| Connector | BNC female          |
| Impedance | 50 $\Omega$ nominal |

## EMC Analyzer Rear-Panel Inputs and Outputs

| 10 MHz REF OUTPUT |                                   |
|-------------------|-----------------------------------|
| Connector         | BNC female                        |
| Impedance         | 50 $\Omega$ nominal               |
| Output Amplitude  | $> 107  \mathrm{dB}\mu\mathrm{V}$ |

9.16 Characteristics for the EMC Analyzer with the RF Filter Section

| EXT REF IN            |                                                                                                    |
|-----------------------|----------------------------------------------------------------------------------------------------|
| Connector             | BNC female                                                                                                    |
|                       | Note: Analyzer noise sideband and spurious<br>response performance may be affected by the<br>quality of the external reference used. |
| Input Amplitude Range | $+ 105 to + 117 dB \mu V$                                                                                                    |
| Frequency             | 10 MHz                                                                                                    |
|                       |                                                                                                    |

| AUX IF OUTPUT   |                           |
|-----------------|---------------------------|
| Frequency       | 21.4 MHz                  |
| Amplitude Range | $+97$ to $+47$ dB $\mu$ V |
| Impedance       | 50 $\Omega$ nominal       |

| AUX VIDEO OUTPUT |                        |
|------------------|------------------------|
| Connector        | BNC female             |
| Amplitude Range  | 0 to 1 V (uncorrected) |

| EARPHONE (All except Option 703) |                        |
|----------------------------------|------------------------|
| Connector                        | 1/8 inch monaural jack |

| EXT ALC INPUT (Option 010) |                       |
|----------------------------|-----------------------|
| Impedance                  | 1 MΩ                  |
| Polarity                   | Positive or negative  |
| Range                      | -66  dBV to  + 6  dBV |
| Connector                  | BNC                   |

| EXT KEYBOARD | Interface compatible with HP part number  |
|--------------|-------------------------------------------|
|              | C1405 Option ABA and most IBM/AT non-auto |
|              | switching keyboards.                      |

| EXT TRIG INPUT |                                                |
|----------------|------------------------------------------------|
| Connector      | BNC female                                     |
| Trigger Level  | Positive edge initiates sweep in EXT TRIG mode |
|                | (TTL).                                         |

## Characteristics for the EMC Analyzer 9.17 with the RF Filter Section

| HI-SWEEP IN/OUT |                                   |
|-----------------|-----------------------------------|
| Connector       | BNC female                        |
| Output          | High = sweep, Low = retrace (TTL) |
| Input           | Open collector, low stops sweep.  |

| MONITOR OUTPUT (EMC Analyzer Display) |                            |
|---------------------------------------|----------------------------|
| Connector                             | BNC female                 |
| Format                                |                            |
| SYNC NRM                              | Internal Monitor           |
|                                       |                            |
| SYNC NTSC                             | NTSC Compatible            |
|                                       | 15.75 kHz horizontal rate  |
|                                       | 60 Hz vertical rate        |
|                                       |                            |
| SYNC PAL                              | PAL Compatible             |
|                                       | 15.625 kHz horizontal rate |
|                                       | 50 Hz vertical rate        |

| REMOTE INTERFACE      |                                                         |
|-----------------------|---------------------------------------------------------|
| HP-IB                 |                                                         |
| HP-IB Codes           | SH1, AH1, T6, SR1, RL1, PP0, DC1, C1, C2, C3<br>and C28 |
| RS-232 (Option 023)   | 25 pin subminiature D-shell, female                     |
| Parallel (Option 024) | 25 pin subminiature D-shell, female                     |

| SWEEP OUTPUT |                 |
|--------------|-----------------|
| Connector    | BNC female      |
| Amplitude    | 0 to +10 V ramp |

| <b>TV TRIG OUT</b> (Options 101, 102, and 301) |                                                                                    |
|------------------------------------------------|------------------------------------------------------------------------------------|
| Connector                                      | BNC female                                                                         |
| Amplitude                                      | Negative edge corresponds to start of the selected TV line after sync pulse (TTL). |

## 9.18 Characteristics for the EMC Analyzer with the RF Filter Section

| AUX INTERFACE                                                                                                    |                                 |         |                  |                   |
|----------------------------------------------------------------------------------------------------|---------------------------------|---------|------------------|-------------------|
| Connector Type: 9 Pin Subminiature "D"<br>Connector Pinout                                                                                                    |                                 |         |                  |                   |
| Pin #                                                                                                    | Function                        | Current | "Logic" Mode     | "Serial Bit" Mode |
| 1                                                                                                    | Control A                       | —       | TTL Output Hi/Lo | TTL Output Hi/Lo  |
| 2                                                                                                    | Control B                       | -       | TTL Output Hi/Lo | TTL Output Hi/Lo  |
| 3                                                                                                    | Control C                       | —       | TTL Output Hi/Lo | Strobe            |
| 4                                                                                                    | Control D                       | —       | TTL Output Hi/Lo | Serial Data       |
| 5                                                                                                    | Control I                       | —       | TTL Input Hi/Lo  | TTL Input Hi/Lo   |
| 6                                                                                                    | Gnd                             | —       | Gnd              | Gnd               |
| 7†                                                                                                    | $-15$ V <sub>dc</sub> $\pm 7$ % | 150 mA  | _                | _                 |
| 8*                                                                                                    | $+5 V_{dc} \pm 5\%$             | 150 mA  | _                | _                 |
| 9†                                                                                                    | $+15 \text{ V}_{dc} \pm 5\%$    | 150 mA  | _                | —                 |
| * Exceeding the +5 V current limits may result in loss of factory correction constants.<br>† Total current drawn from the +15 $V_{dc}$ on the PROBE POWER and the AUX INTERFACE<br>cannot exceed 150 mA. Total current drawn from the -12.6 $V_{dc}$ on the PROBE POWER and<br>the -15 $V_{dc}$ on the AUX INTERFACE cannot exceed 150 mA. |                                 |         |                  |                   |

Characteristics for the EMC Analyzer 9.19 with the RF Filter Section

| WEIGHT       |                  |
|--------------|------------------|
| EMC Analyzer |                  |
|              |                  |
| Net          |                  |
| HP 8591EM    | 14.4 kg (32 lb.) |
| HP 8594EM    | 16.4 kg (36 lb.) |
| HP 8595EM    | 16.4 kg (36 lb.) |
| HP 8596EM    | 16.4 kg (36 lb.) |
| Shipping     |                  |
| HP 8591EM    | 17.1 kg (38 lb.) |
| HP 8594EM    | 19.1 kg (42 lb.) |
| HP 8595EM    | 19.1 kg (42 lb.) |
| HP 8596EM    | 19.1 kg (42 lb.) |
|              |                  |

## **RF** Filter Section Front-Panel Inputs and Outputs

| INPUT 1   |                     |
|-----------|---------------------|
| Connector | Type N female       |
| Impedance | 50 $\Omega$ nominal |

| INPUT 2   |                     |
|-----------|---------------------|
| Connector | Type N female       |
| Impedance | 50 $\Omega$ nominal |

| 300 MHz Input |                     |
|---------------|---------------------|
| Connector     | Type N female       |
| Impedance     | 50 $\Omega$ nominal |

| Tracking Generator Input |                     |
|--------------------------|---------------------|
| Connector                | Type N female       |
| Impedance                | 50 $\Omega$ nominal |

## 9.20 Characteristics for the EMC Analyzer with the RF Filter Section

| Tracking Generator Output |                     |
|---------------------------|---------------------|
| Connector                 | Type N female       |
| Impedance                 | 50 $\Omega$ nominal |

| RF Output |                     |
|-----------|---------------------|
| Connector | Type N female       |
| Impedance | 50 $\Omega$ nominal |

| ALC |                   |
|-----|-------------------|
|     | Negative Detector |

## **RF Filter Section Rear-Panel Inputs and Outputs**

| High Sweep Output |                                   |
|-------------------|-----------------------------------|
| Connector         | SMA female                        |
| Output            | High = sweep, Low = retrace (TTL) |

| SWEEP RAMP INPUT |                  |
|------------------|------------------|
| Connector        | SMA female       |
| Amplitude        | 0 to + 10 V ramp |

| AUX Interface |                    |
|---------------|--------------------|
| Connector     | 9-pin subminiature |

| Service Bus |                  |
|-------------|------------------|
| Connector   | HP-IB Compatible |

| WEIGHT            |                      |  |  |
|-------------------|----------------------|--|--|
| RF Filter Section |                      |  |  |
| UD 85490F         | $20.7 \log (46 \ln)$ |  |  |
| HP 80420E         | 20.7 Kg (40 ID.)     |  |  |

## Characteristics for the EMC Analyzer 9.21 with the RF Filter Section

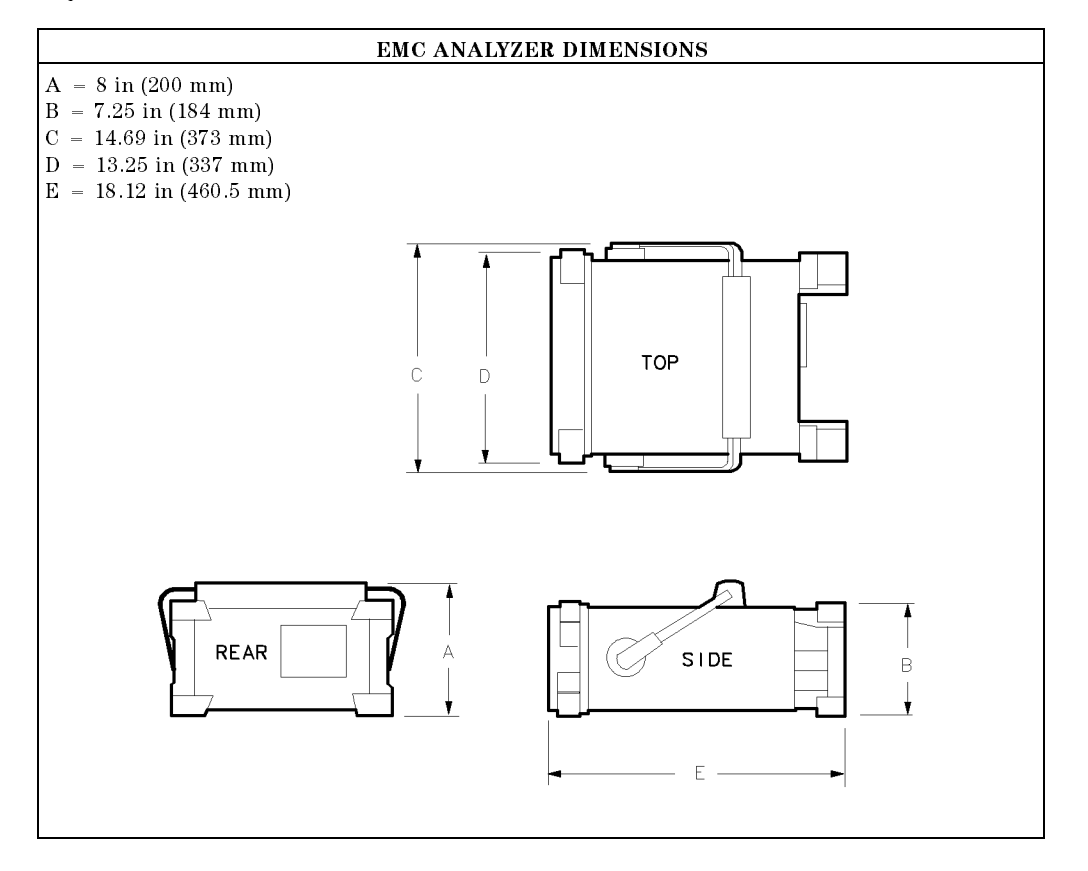

9.22 Characteristics for the EMC Analyzer with the RF Filter Section

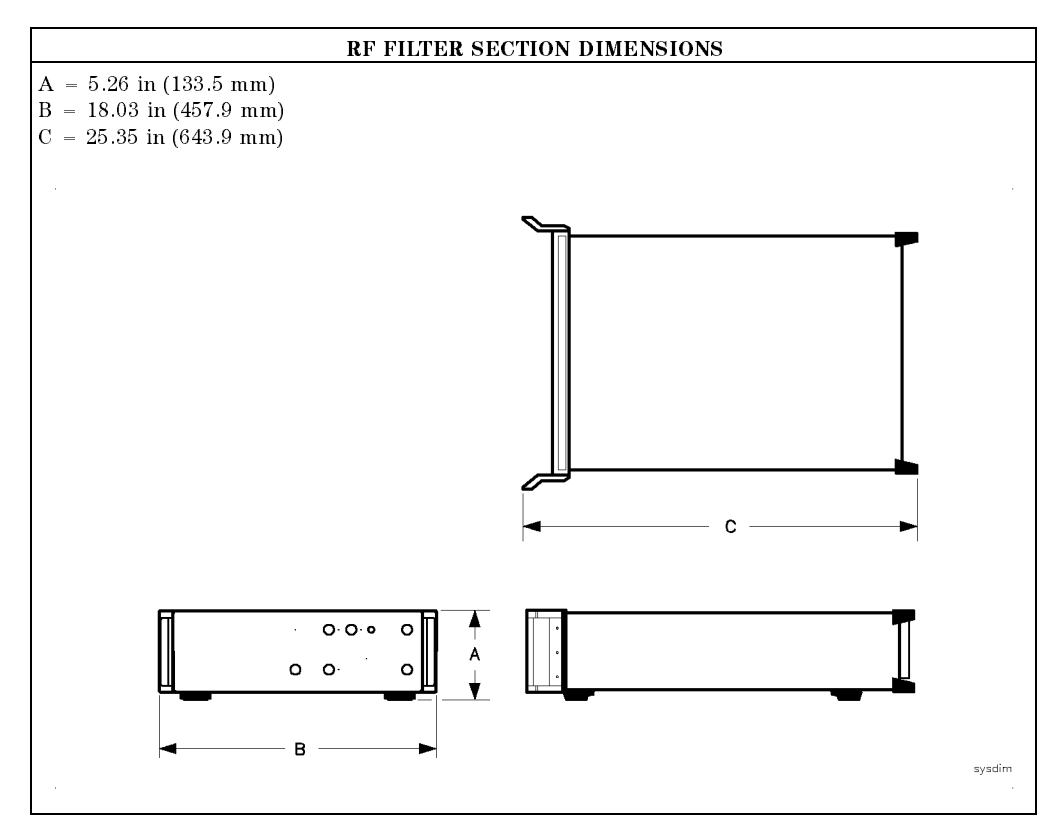

Characteristics for the EMC Analyzer 9.23 with the RF Filter Section

Download from Www.Somanuals.com. All Manuals Search And Download.

## **Customer Support**

Your EMC analyzer is built to provide dependable service. It is unlikely that you will experience a problem. However, Hewlett-Packard's worldwide sales and service organization is ready to provide the support you need.

## If You Have a Problem

Before calling Hewlett-Packard or returning the EMC analyzer for service, please make the checks listed in "Check the Basics." If you still have a problem, please read the warranty printed at the front of this manual. If your EMC analyzer is covered by a separate maintenance agreement, please be familiar with its terms.

Hewlett-Packard offers several maintenance plans to service your EMC analyzer after warranty expiration. Call your HP Sales and Service Office for full details.

If you want to service the EMC analyzer yourself after warranty expiration, contact your HP Sales and Service Office to obtain the most current test and maintenance information.

## **Calling HP Sales and Service Offices**

Sales and service offices are located around the world to provide complete support for your EMC analyzer. To obtain servicing information or to order replacement parts, contact the nearest Hewlett-Packard Sales and Service office listed in Table 10-1. In any correspondence or telephone conversations, refer to the EMC analyzer by its model number and full serial number. With this information, the HP representative can quickly determine whether your unit is still within its warranty period.

Customer Support 10-1

## **Check the Basics**

In general, a problem can be caused by a hardware failure, a software error, or a user error. Often problems may be solved by repeating what was being done when the problem occurred. A few minutes spent in performing these simple checks may eliminate time spent waiting for instrument repair.

## If Your EMC Analyzer Does Not Turn On

- □ Check that the EMC analyzer is plugged into the proper ac power source.
- $\square$  Check that the line socket has power.
- $\square$  Check that the rear-panel voltage selector switches are set correctly.
- $\square$  Check that the line fuses are good.
- $\square$  Check that the EMC analyzer is turned on.

## If the EMC Analyzer Cannot Communicate Via HP-IB

- □ Verify that the proper HP-IB address has been set.
- □ Verify that there are no equipment address conflicts.
- $\square$  Check that the other equipment and cables are connected properly and operating correctly.
- $\Box$  Verify that the HP-IB cable is connected to the EMC analyzer.
- □ Verify that the HP-IB cable is not connected to the RF filter section if your system includes an RF filter section.

## **Verification of Proper Operation**

- □ Check that the test being performed and the expected results are within the specifications and capabilities of the EMC analyzer.
- □ Check the operation by performing the operation verification procedures in Chapter 2 of the *HP 8590 EM-Series EMC Analyzer Verification Guide*. Record all results in the operation verification test record.

#### 10.2 Customer Support

## **Error Messages**

□ Check the EMC analyzer display for error messages. Refer to Appendix A of the *HP 8590 EM-Series EMC Analyzer Quick Reference Guide*.

## If the EMC Analyzer with the RF Filter Section Does Not Seem to be Working

- □ Check that the ac power is connected to the system as described above in "If Your EMC Analyzer Does Not Turn On".
- $\Box$  Verify that the rear-panel auxiliary interface cable is properly connected.
- $\square$  Verify that the rear-panel sweep ramp and high sweep cables are properly connected.
- $\square$  Verify that the RF filter section DIP switch near the service bus connecter is set to the normal mode.

## If the RF Filter Section Does Not Power Off

 $\square$  Verify that the service power switch on the RF filter section is set to normal mode.

## **Additional Support Services**

#### CompuServe

CompuServe, the worldwide electronic information utility, provides technical information and support for EMC instrumentation and communication with other EMI users.

With a CompuServe account and a modem-equipped computer, simply type GO HPSYS and select the EMC system section to get information on documentation, application notes, product notes, service notes, software, firmware revision listings, data sheets, and more.

If you are not a member of CompuServe and would like to join, call CompuServe and take advantage of the Free Introductory Membership. The membership includes the following:

Customer Support 10-3

- An introductory usage credit to CompuServe
- A private User ID and Password
- A complimentary subscription to CompuServe's monthly computing publication, *CompuServe Magazine*

To take advantage of the CompuServe Free Introductory Membership offer, call one of the telephone numbers below and ask for Representative Number 999.

| Country        | Toll-Free       | Direct                 |
|----------------|-----------------|------------------------|
| Argentina      | -               | (+54) 01-372-7883      |
| Australia      | 008-023-158     | (+61) 2-410-4555       |
| Canada         | —               | (+1) 614-457-8650      |
| Chile          | —               | (+56) 2-696-8807       |
| Germany        | 0130  86  4643  | (+49)(+89) 66 55 0-222 |
| Hong Kong      | —               | (+852) 867-0102        |
| Israel         | —               | (+972) 3-290466        |
| Japan          | 0120-22-1200    | (+81) 3-5471-5806      |
| Korea          | 080-022-7400    | (+82) 2-569-5400       |
| New Zealand    | 0800-441-082    | _                      |
| South Africa   | —               | (+27) 12-841-2530      |
| Switzerland    | $155 \ 31 \ 79$ | —                      |
| Taiwan         | —               | (+886) 2-515-7035      |
| United Kingdom | $0800\ 289458$  | (+44) (+272) 255111    |
| United States  | 800-848-8990    | (+1) 614-457-8650      |
| Venezuela      | —               | (+58) 2-793-2984       |
| Elsewhere      | _               | (+1) 614 - 457 - 8650  |

## **FAX Support Line**

A fax sheet is provided at the end of this chapter as a method in which to directly contact the HP EMC support team in the event of a problem. The fax cover sheet provides EMC support team with information about your company, the product, and a detailed description about the problem.

10.4 Customer Support

**Note** All items on the fax cover sheet *must* be completed in order to expedite your response. Any incomplete item may delay your response.

Simply copy the fax cover sheet, fill out the requested information, include any additional information sheets, and fax the sheet(s) to HP EMC Support at (707) 577-4200. Depending on the complexity of the problem, you should receive a response back within a few days.

Customer Support 10.5

## **Returning the EMC analyzer for Service**

Use the information in this section if it is necessary to return the EMC analyzer to Hewlett-Packard.

**Note** If you are returning an EMC analyzer with an RF filter section, you must package the units individually to avoid damage.

## Package the EMC analyzer for shipment

Use the following steps to package the EMC analyzer for shipment to Hewlett-Packard for service:

- 1. Fill in a service tag (available at the end of this chapter) and attach it to the instrument. Please be as specific as possible about the nature of the problem. Send a copy of any or all of the following information:
  - Any error messages that appeared on the EMC analyzer display.
  - A completed operation verification test record located at the end of Chapter 3 in the *HP 8590 EM-Series EMC Analyzer Verification Guide*.
  - Any other specific data on the performance of the EMC analyzer.
- **CAUTION** Damage to the EMC analyzer can result from using packaging materials other than those specified. Never use styrene pellets in any shape as packaging materials. They do not adequately cushion the instrument or prevent it from shifting in the carton. Styrene pellets cause equipment damage by generating static electricity and by lodging in the fan.
- 2. Use the original packaging materials, if possible. You may also use strong shipping containers that are made of double-walled, corrugated cardboard with 159 kg (350 lb) bursting strength. The cartons must be both large enough and strong enough and allow at least 3 to 4 inches on all sides of the instrument for packing material. Containers and materials for factory shipments are also available through any Hewlett-Packard sales or service office.
- 3. Protect the front panel with cardboard.
- 4. Surround the instrument with at least 3 to 4 inches of packing material, or enough to prevent the instrument from moving in the carton. If packing foam is not available, the best alternative is SD-240 Air Cap<sup>TM</sup> from Sealed

#### 10.6 Customer Support

Air Corporation (Hayward, CA 94545). Air Cap looks like a plastic sheet covered with 1-1/4 inch air-filled bubbles. Use the pink Air Cap to reduce static electricity. Wrap the instrument several times in the material to both protect the instrument and prevent it from moving in the carton.

- 5. Seal the shipping container securely with strong nylon adhesive tape.
- 6. Mark the shipping container "FRAGILE, HANDLE WITH CARE" to ensure careful handling.
- 7. Retain copies of all shipping papers.

Customer Support 10.7

#### Table 10-1. Hewlett-Packard Sales and Service Offices

#### **US FIELD OPERATIONS**

## **Customer Information**

Hewlett-Packard Company 19320 Pruneridge Avenue Cupertino, CA 95014, USA (800) 752-0900

#### Colorado

Hewlett-Packard Co. 24 Inverness Place, East Englewood, CO 80112 (303) 649-5000

## **New Jersey**

120 W. Century Road Paramus, NJ 07653 (201)599-5000

#### California, Northern Hewlett-Packard Co. 301 E. Evelyn Mountain View, CA 94041 (415) 694-2000

#### Georgia

Hewlett-Packard Co. 2000 South Park Place Atlanta, GA 30339 (404) 955-1500

#### Texas

930 E. Campbell Rd. Richardson, TX 75081 (214) 231-6101

#### California, Southern

Hewlett-Packard Co. 1421 South Manhattan Ave. Fullerton, CA 92631 (714) 999-6700

#### Illinois

Hewlett-Packard Co. 5201 Tollview Drive Rolling Meadows, IL 60008 (708) 255-9800

## EUROPEAN FIELD OPERATIONS

#### Headquarters

Hewlett-Packard S.A. 150. Route du Nant-d'Avril 1217 Meyrin 2/Geneva Switzerland (41 22) 780.8111

## **Great Britain**

Hewlett-Packard Ltd Eskdale Road, Winnersh Triangle Wokingham, Berkshire RF11 5DZ England (44 734) 696622

France Hewlett-Packard France 1 Avenue Du Canada Zone D'Activite De Courtaboeuf 6000 Frankfurt 56 F-91947 Les Ulis Cedex France (33 1) 69 82 60 60

Germany Hewlett-Packard GmbH Berner Strasse 117 West Germany (49 69) 500006-0

**INTERCON FIELD OPERATIONS** 

#### Headquarters

Hewlett-Packard Company 3495 Deer Creek Rd. Palo Alto, California 94304-1316 (415) 857-5027

#### China

China Hewlett-Packard Co. 38 Bei San Huan X1 Road Shuang078 SlCustomer Support Hai Dian District Beijing, China (86 1) 256-6888

#### Taiwan

Hewlett-Packard Taiwan 8th Floor, H-P Building 337 Fu Hsing North Road Taipei, Taiwan (886 2) 712-0404

#### Australia

Japan

Hewlett-Packard Australia Ltd. 31-41 Joseph Street Blackburn, Victoria 3130 (61 3) 895-2895

1-27-15 Yabe, Sagamihara

Kanagawa 229, Japan

(81 427) 59-1311

#### Canada

Hewlett-Packard (Canada) Ltd. 17500 South Service Road Trans-Canada Highway Kirkland, Quebec H9J 2X8 Canada (514) 697-4232

Singapore

Yokogawa-Hewlett-Packard Ltd. Hewlett-Packard Singapore (Pte.) Ltd 1150 Depot Road Singapore 0410 (65) 273-7388

Customer Support 10.9

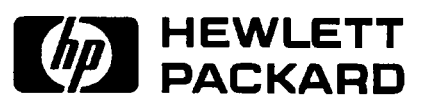

**Fax Cover Sheet** 

| To: HP EMC Support        | FAX Number: (7            | 707) 577-4200    | Page of                  |
|---------------------------|---------------------------|------------------|--------------------------|
| Date Transmitted:         |                           | Time Transmitte  | ed:                      |
| From:                     |                           |                  |                          |
| Company:                  |                           |                  |                          |
| Last Name:                |                           | First Name: _    |                          |
| Address:                  |                           |                  |                          |
| City:                     |                           | State:           |                          |
| Country:                  | Postal C                  | ode:             | Mail Stop:               |
| Telephone Number (inc     | lude Country Code):       |                  |                          |
| Fax Number (required):    |                           |                  |                          |
|                           |                           |                  |                          |
| Product:                  |                           |                  |                          |
| □ HP 8591EM               | □ HP 8594EM               | 🗆 HP 8596        | EM                       |
| □ HP 8593EM               | □ HP 8595EM               | Option(s): _     |                          |
|                           | EMC Analyze               | r                | <b>RF</b> Filter Section |
| Serial Number(s):         |                           |                  |                          |
| Firmware Revision:        |                           |                  |                          |
| Is the problem reproducib | le? 🗌 Yes                 |                  | No                       |
| Detailed Problem Descript | ion: (include all setup i | nformation and a | ny additional pages)     |
|                           |                           |                  |                          |
|                           |                           |                  |                          |
| 10.10 Customer Suppor     | t                         |                  |                          |
|                           |                           |                  |                          |
|                           |                           |                  |                          |
# Index

### 1

100 MHz COMB OUT, 5-24, 8-22
10 MHz precision frequency reference output accuracy test, 2-5-8
10 MHz reference output accuracy test, 2-2-4
10 MHz REF OUTPUT, 4-21, 5-25, 6-22, 7-22, 8-23, 9-16

### 3

300 MHz Input, 9-20

### A

absolute amplitude accuracy HP 8593EM, 2-326-329 HP 8594EM, 2-326-329 HP 8595EM, 2-326-329 HP 8596EM, 2-326-329 absolute amplitude calibration and resolution (IF) bandwidth test, 2 - 83 - 86repeatability, 4-9, 5-9, 6-9, 7-9, 8-9 absolute amplitude, vernier, and power sweep accuracy HP 8591EM, 2-322-325 accessories recommended, 1-13 ac coupled insertion loss, 6-16, 7-16, 8-16 adapters recommended, 1-15

ALC output, 9-21 amplitude range, 4-6, 5-6, 6-6, 7-6, 8-6, 9-9 audible noise, 4-2, 5-2, 6-2, 7-2, 8-2, 9-2 AUX IF OUTPUT, 4-22, 5-25, 6-23, 7-23, 8-23, 9-17 INTERFACE, 4-23, 5-27, 6-25, 7-25, 8-25, 9-18, 9-21 VIDEO OUTPUT, 4-22, 5-25, 6-23, 7-23, 8-23, 9-17 averaging bandwidth (-3 dB), 4-13, 5-13, 6-13, 7-13, 8-13, 9-7

### B

before testing, 1-9

### С

cables recommended, 1-16 calibration cycle, 1-1 calibration schedule, 1-1 calibrator amplitude accuracy test, 2-93-97 calibrator output amplitude, 4-9, 5-9, 6-9, 7-9, 8-9, 9-12 frequency, 4-5, 5-5, 6-5, 7-5, 8-5, 9-6 CAL OUT, 4-21, 5-24, 6-22, 7-22, 8-22, 9-16

CISPR pulse response test, 2-385–401 comb generator frequency, 5-5, 8-5 comb generator frequency accuracy

test HP 8593EM and HP 8596EM, 2-9–11 CompuServe, 10-3

#### D

declaration of conformity, 4-26, 5-30, 6-27, 7-27, 8-28demod tune listen, 4-15, 5-15, 6-15, 7-15, 8-15, 9-15 dimensions, 4-24, 5-28, 6-26, 7-26, 8-26, 9-21 display range, 4-8, 5-8, 6-8, 7-8, 8-8, 9-9 scale fidelity, 4-10, 5-10, 6-10, 7-10, 8-10, 9-12 displayed average noise level, 4-7, 5-7, 6-7, 7-7, 8-7, 9-10 displayed average noise level test HP 8591EM, 2-265–270 HP 8593EM, 2-271-279 HP 8594EM, 2-280-284 HP 8595EM, 2-286-291 HP 8596EM, 2-292-297 dynamic range, 4-12, 4-16, 4-20, 5-17, 5-18, 5-22, 6-17, 6-20, 7-17, 7-20, 8-17, 8-20

### Ε

earphone, 4-22, 5-25, 6-23, 7-23, 8-23, 9-17
electrical fast transient, 4-17, 5-19, 6-17, 7-18, 8-18, 9-15
electrostatic discharge, 4-17, 5-19, 6-17, 7-18, 8-18, 9-15
EMI compatibility, 4-2, 5-2, 6-2, 7-2, 8-2, 9-2
environmental characteristics, 9-2 specifications, 4-2, 5-2, 6-2, 7-2, 8-2 EXT

ALC INPUT, 4-22, 5-25, 6-23, 7-23, 8-23, 9-17 KEYBOARD, 4-22, 5-25, 6-23, 7-23, 8-23, 9-17 REF IN, 4-21, 5-25, 6-22, 7-22, 8-23, 9-16 TRIG INPUT, 4-22, 5-26, 6-23, 7-23, 8-24, 9-17

## F

fast time domain sweeps HP 8591EM, 2-314-317 HP 8593EM, 2-318-321 HP 8594EM, 2-318-321 HP 8595EM, 2-318-321 HP 8596EM, 2-318-321 FAX form, 10-9 support, 10-4 FFT bandwidth factors, 4-14, 5-14, 6-14, 7-14, 8-14, 9-8 filter section amplification, 9-9 FM demodulation, 4-15, 5-15, 6-15, 7-15, 8-15, 9-14 frequency range, 4-3, 5-3, 6-3, 7-3, 8-3, 9-3 frequency readout accuracy, 4-3, 5-3, 6-3, 7-3, 8-3, 9-4 frequency readout and marker count accuracy test HP 8591EM and HP 8594EM, 2 - 12 - 16HP 8593EM, HP 8595EM, and HP 8596EM, 2-17-22 frequency reference, 4-3, 4-13, 5-3, 5-13, 6-3, 6-13, 7-3, 7-13, 8-3, 8-13, 9-3

frequency response, 4-9, 5-9, 8-9, 9-11Analog+ mode, 4-18, 5-20, 8-19 Analog+ mode (dc coupled), 6-19, 7-19 dc coupled, 6-9, 7-9 unpeaked, 5-17, 7-17, 8-17 frequency response test HP 8591EM, 2-98-104 HP 8593EM, 2-105-122 HP 8594EM, 2-123-130 HP 8595EM, 2-131-140 HP 8596EM, 2-141-152 frequency span, 4-3, 5-4, 6-4, 7-4, 8-4, 9-4 frequency span readout accuracy test HP 8591EM, 2-32-37 HP 8593EM, HP 8594EM, HP 8595EM, and HP 8596EM, 2 - 38 - 43frequency sweep time, 4-4, 5-4, 6-4, 7-4, 8-4, 9-5

### G

gain compression, 4-7, 5-7, 6-7, 7-7, 8-7, 9-11
HP 8591EM, 2-236-240
HP 8593EM, 2-241-247
HP 8594EM, 2-248-252
HP 8595EM, 2-253-258
HP 8596EM, 2-259-264

### Η

harmonic spurious outputs HP 8591EM, 2-346-349 HP 8593EM, 2-350-353 HP 8594EM, 2-350-353 HP 8595EM, 2-350-353 HP 8596EM, 2-350-353 High Sweep Output, 9-21 HI-SWEEP IN/OUT, 4-22, 5-26, 6-24, 7-24, 8-24, 9-17

### Ι

IF bandwidth, 4-4, 4-13, 5-4, 5-13, 6-4, 6-13, 7-4, 7-13, 8-4, 8-13,9-5switching uncertainty, 4-10, 5-10, 6-10, 7-10, 8-10, 9-12 IF overload detector, 4-16, 5-16, 6-16, 7-16, 8-16, 9-14 immunity testing, 4-17, 5-19, 6-17, 7-18, 8-18, 9-15 INPUT 1, 9-20 INPUT 2, 9-20 INPUT 50Ω, 4-21, 5-24, 6-22, 7-22, 8-22, 9-16 input attenuation uncertainty, 4-16, 5-16, 6-16, 7-16, 8-16 input attenuator, 4-9, 5-10, 6-9, 7-10, 8-10 10 dB step uncertainty, 5-16, 6-16, 7-16, 8-16, 9-13 range, 9-13 repeatability, 4-16, 5-16, 6-16, 7-17, 8-17, 9-13 uncertainty, 9-13 input filter bandwidths, 9-6 input VSWR, 9-10

### $\mathbf{L}$

linear to log switching, 4-10, 5-10, 6-10, 7-10, 8-10, 9-12 log scale switching uncertainty, 4-15, 5-15, 6-15, 7-15, 8-15 LO OUTPUT, 5-26, 6-23, 7-23, 8-24

# М

```
marker
count accuracy, 4-3, 5-3, 6-3, 7-3,
8-3, 9-4
```

readout resolution, 4-8, 4-18, 5-8, 5-20, 6-8, 6-19, 7-8, 7-19, 8-8, 8-19, 9-9 maximum safe input level, 4-6, 5-6, 6-6, 7-6, 8-6, 9-9 measurement detector types, 4-15, 5-15, 6-15, 7-15, 8-15, 9-14 MONITOR OUTPUT, 4-23, 5-26, 6-24, 7-24, 8-24, 9-18

### Ν

noise declaration, 4-28, 5-32, 6-29, 7-29, 8-30 sidebands test, 2-23–28 non-harmonic spurious outputs HP 8591EM, 2-354–359 HP 8593EM, 2-360–366 HP 8595EM, 2-360–366 HP 8596EM, 2-360–366

#### 0

operation verification tests, 1-1 other input related spurious, 9-10 other input related spurious responses test HP 8591EM, 2-153–156 HP 8593EM, 2-157-165 HP 8594EM, 2-165-168 HP 8595EM, 2-169-173 HP 8596EM, 2-174-179 output attenuator, 4-19 attenuator repeatability, 5-22, 6-20, 7-20, 8-20 flatness, 4-11, 5-12, 6-12, 7-12, 8-12 frequency, 4-11, 5-11, 6-11, 7-11, 8-11

power level, 4-11, 5-11, 6-11, 7-11, 8-11 power sweep, 4-11, 5-11, 6-11, 7-11, 8-11 tracking, 4-19 VSWR, 4-19, 5-22, 6-20, 7-20, 8-20

# P

packaging the analyzer, 10-6 packing material, 10-6 performance test record HP 8591EM, 3-3-15 HP 8593EM, 3-16-30 HP 8594EM, 3-31-43 HP 8595EM, 3-44-56 HP 8596EM, 3-57-70 performance verification test record, 1-9performance verification tests 10 MHz precision frequency reference output accuracy, 2-5-810 MHz reference output accuracy, 2 - 2 - 4absolute amplitude accuracy, 2 - 326 - 329absolute amplitude calibration and resolution (IF) bandwidth, 2 - 83 - 86absolute amplitude, vernier, and power sweep accuracy, 2 - 322 - 325calibrator amplitude accuracy, 2 - 93 - 97CISPR pulse response, 2-385-401 comb generator frequency accuracy, 2 - 9 - 11displayed average noise level, 2 - 265 - 297

fast time domain sweeps, 2-314-321

frequency readout and marker count accuracy, 2-12-22 frequency response, 2-98-152 frequency span readout accuracy, 2 - 32 - 43gain compression, 2-236-264 harmonic spurious outputs, 2 - 346 - 353noise sidebands, 2-23-28 non-harmonic spurious outputs, 2 - 354 - 366other input related spurious responses, 2-153-179 power sweep range, 2-330-334 reference level accuracy, 2-70-82 residual FM, 2-44-57 residual responses, 2-298-313 resolution (IF) bandwidth accuracy switching uncertainties, 2 - 87 - 92scale fidelity, 2-61-69 spurious response, 2-180–235 sweep time accuracy, 2-58-60 system related sidebands, 2-29-31 tracking generator feedthrough, 2 - 367 - 380tracking generator level flatness, 2 - 335 - 345tracking generator LO feedthrough amplitude, 2-381-384 periodic testing, 1-10 power requirements, 4-2, 5-2, 6-2, 7-2, 8-2, 9-2 power sweep range HP 8593EM, 2-330-334 HP 8594EM, 2-330-334 HP 8595EM, 2-330-334 HP 8596EM, 2-330-334 precision frequency reference, 4-3, 4-13, 5-3, 5-13, 6-3, 6-13, 7-3, 7-13, 8-3, 8-13, 9-3

probe power, 4-21, 5-24, 6-22, 7-22, 8-22, 9-16 problems, how to solve, 10-2

### Q

quasi-peak detector
characteristics, 9-12
measurement range, 4-15, 5-15, 6-15, 7-15, 8-15, 9-13
specifications, 4-6, 5-6, 6-6, 7-6, 8-6

### R

radiated immunity, 4-17, 5-19, 6-17, 7-18, 8-18, 9-15 recommended accessories, 1-13 adapters, 1-15 cables, 1-16 test equipment, 1-9, 1-10 reference level, 4-8, 5-8, 6-8, 7-8, 8-8, 9-11 reference level accuracy test HP 8591EM, 2-70-75 HP 8593EM, HP 8594EM, HP 8595EM, and HP 8596EM, 2-76-82relative quasi-peak response to a CISPR pulse, 4-6, 5-6, 6-6, 7-6, 8-6, 9-13 REMOTE INTERFACE, 4-23, 5-26, 6-24, 7-24, 8-24, 9-18 residual FM test HP 8591EM, 2-44-50 HP 8593EM, HP 8594EM, HP 8595EM, HP 8596EM, 2-51-57 residual responses, 4-8, 5-8, 6-8, 7-8, 8-8, 9-10 HP 8591EM, 2-298-302 HP 8593EM, 2-308-313 HP 8594EM, 2-303-307

HP 8595EM, 2-308–313
HP 8596EM, 2-308–313
resolution (IF) bandwidth accuracy switching uncertainties test, 2-87–92
RF filter section dimensions, 9-22
RF Input SWR, 4-16, 5-16, 6-17, 7-17, 8-17
RF OUT, 4-21, 5-24, 6-22, 7-22, 8-22, 9-16
RF output, 9-21
RF overload detector, 9-14
RF power-off residuals, 4-19, 5-22, 6-20, 7-20, 8-20

### $\mathbf{S}$

sales and service offices, 10-7 scale fidelity test, 2-61-69 second harmonic intercept, 9-10 self-calibration routines, 1-10 service bus, 9-21 service, returning for, 10-6 shipping the analyzer, 10-6 single band range, 9-3 spurious output, 4-12, 4-19, 5-12, 6-12, 7-12, 8-12 spurious responses, 4-7, 5-7, 6-7, 7-7, 8-7 spurious response test HP 8591EM, 2-180-186 HP 8593EM, 2-187-200 HP 8594EM, 2-201-206 HP 8595EM. 2-207-221 HP 8596EM, 2-222-235 stability, 4-4, 4-13, 5-5, 5-13, 6-4, 6-13, 7-4, 7-13, 8-5, 8-13, 9-5,9-7support FAX, 10-4 SWEEP OUTPUT, 4-23, 5-27, 6-25, 7-25, 8-25, 9-18

sweep ramp input, 9-21 sweep time accuracy test, 2-58-60 SWEEP + TUNE OUTPUT, 5-26, 6-24, 7-24, 8-24 system related sidebands test, 2-29-31

### Т

temperature operating, 1-10 temperature range, 4-2, 5-2, 6-2, 7-2, 8-2, 9-2 test equipment recommended, 1-9, 1-10 testing prior to, 1-9 test record, 1-9 HP 8591EM, 3-3-15 HP 8593EM, 3-16-30 HP 8594EM, 3-31-43 HP 8595EM, 3-44-56 HP 8596EM, 3-57-70 tests 10 MHz precision frequency reference output accuracy, 2-5-810 MHz reference output accuracy, 2 - 2 - 4absolute amplitude accuracy, 2 - 326 - 329absolute amplitude calibration and resolution (IF) bandwidth, 2 - 83 - 86absolute amplitude, vernier, and power sweep accuracy, 2 - 322 - 325calibrator amplitude accuracy, 2 - 93 - 97CISPR pulse response, 2-385-401 comb generator frequency accuracy, 2 - 9 - 11deciding which, 1-3

displayed average noise level, 2 - 265 - 297fast time domain sweeps, 2-314-321 frequency readout and marker count accuracy, 2-12-22 frequency response, 2-98-152 frequency span readout accuracy, 2 - 32 - 43gain compression, 2-236-264 harmonic spurious outputs, 2 - 346 - 353noise sidebands, 2-23-28 non-harmonic spurious outputs, 2 - 354 - 366other input related spurious responses, 2-153-179 power sweep range, 2-330-334 reference level accuracy, 2-70-82 residual FM, 2-44-57 residual responses, 2-298-313 resolution (IF) bandwidth accuracy switching uncertainties, 2 - 87 - 92scale fidelity, 2-61-69 spurious response, 2-180-235 sweep time accuracy, 2-58-60 system related sidebands, 2-29-31 tracking generator feedthrough, 2 - 367 - 380tracking generator level flatness, 2 - 335 - 345tracking generator LO feedthrough amplitude, 2-381-384 third order intercept, 9-10 tracking drift, 5-22, 6-20, 7-20, 8-20 tracking generator feedthrough, 5-12, 6-12, 7-12, 8-12 input, 9-20

output, 9-20 output accuracy, 4-20, 5-23, 6-21, 7-21, 8-21 specifications, 4-11, 5-11, 6-11, 7-11, 8-11 tracking generator feedthrough HP 8591EM, 2-367-370 HP 8593EM, 2-376-380 HP 8594EM, 2-371-375 HP 8595EM, 2-376-380 HP 8596EM, 2-376-380 tracking generator level flatness HP 8591EM, 2-335-338 HP 8593EM, 2-339-345 HP 8594EM, 2-339-345 HP 8595EM, 2-339-345 HP 8596EM, 2-339-345 tracking generator LO feedthrough amplitude HP 8593EM, 2-381-384 HP 8594EM, 2-381-384 HP 8595EM, 2-381-384 HP 8596EM, 2-381-384 troubleshooting, 10-2 TV trigger, 4-19, 5-22, 6-20, 7-20, 8-20 TV TRIG OUT, 4-23, 5-27, 6-25, 7-25, 8-25, 9-18

### U

unpeaked frequency response, 5-17, 7-17, 8-17

### W

warm-up, 4-11, 5-11, 6-11, 7-11, 8-11 weight, 4-24, 5-28, 6-25, 7-25, 8-26, 9-19, 9-21

Download from Www.Somanuals.com. All Manuals Search And Download.

Free Manuals Download Website <u>http://myh66.com</u> <u>http://usermanuals.us</u> <u>http://www.somanuals.com</u> <u>http://www.4manuals.cc</u> <u>http://www.4manuals.cc</u> <u>http://www.4manuals.cc</u> <u>http://www.4manuals.com</u> <u>http://www.404manual.com</u> <u>http://www.luxmanual.com</u> <u>http://aubethermostatmanual.com</u> Golf course search by state

http://golfingnear.com Email search by domain

http://emailbydomain.com Auto manuals search

http://auto.somanuals.com TV manuals search

http://tv.somanuals.com